# CCNA SWITCHING & ROUTING

## Déroulé de la formation

| Première<br>semaine | <ol> <li>Introduction aux réseaux :</li> <li>Couches OSI, ARP, IOS, CDP, LLDP, DHCP, Architecture</li> </ol>                                                                                      |
|---------------------|----------------------------------------------------------------------------------------------------|
|                     | <ul> <li>LAN &amp; commutation :</li> <li>Trame Ethernet, collision, CSMA/CD, table d'@ Mac,<br/>Port Security, VLAN, VTP, Routage inter VLAN,<br/>Management, STP, Etherchannel, HSRP</li> </ul> |
|                     | <ul> <li>3. <u>IPv6 :</u></li> <li>Adressage, routage, techniques de transition</li> </ul>                                                                                                    |
| Seconde<br>semaine  | <ul> <li>4. <u>Routage :</u></li> <li>Subnetting, statique, dynamique, DV, LS<br/>RIP, OSPF, EIGRP, BGP</li> </ul>                                                                                |
|                     | <ul> <li>5. <u>WAN :</u></li> <li>Technologies, topologies, équipements<br/>Protocoles HDLC, PPP PAP CHAP, VPN</li> </ul>                                                                         |
|                     | <ul> <li><u>Sécurité &amp; administration :</u></li> <li>ACL, NAT, SNMP, Logging, NetFlow, QoS, IP SLA</li> </ul>                                                                                 |

#### FORMATION CCNA 2018

## Introduction aux réseaux

#### Présentation générale

4

#### LAN : Partage des ressources locales

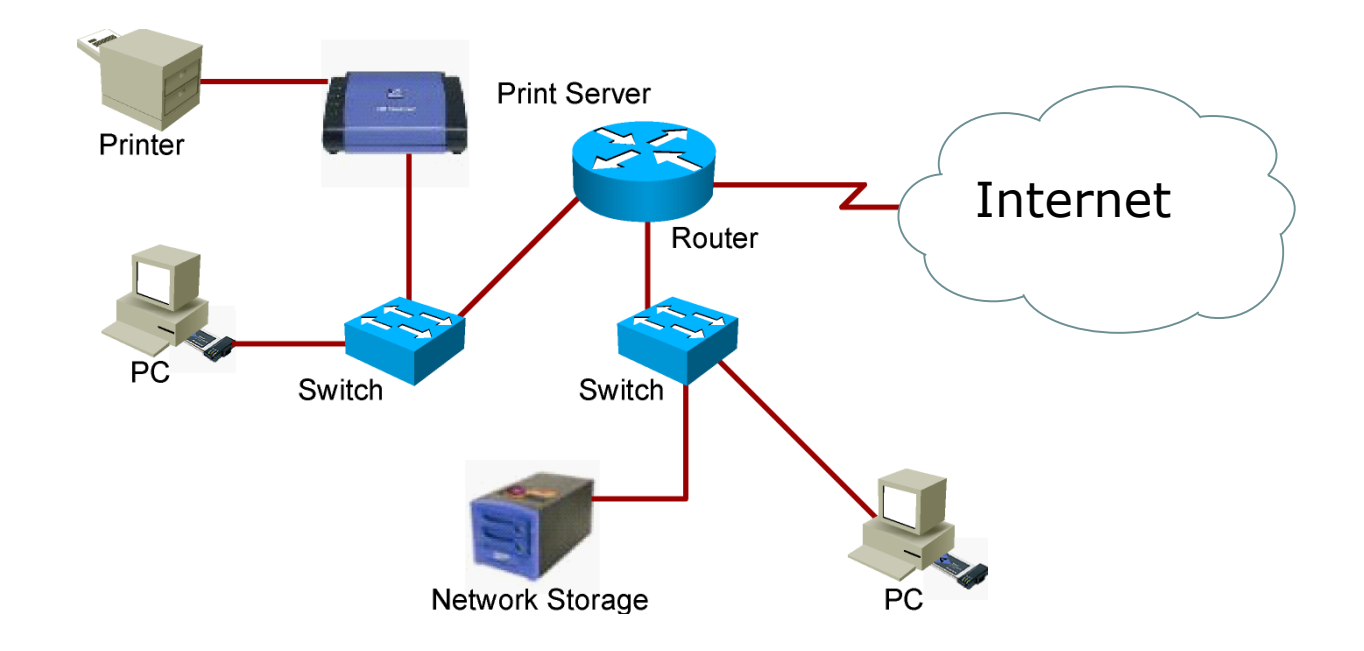

- Réseaux Locaux (LAN)
  - Partage d'applications et de données
  - Stockage
  - Accès à l'Internet

#### WAN : Accès aux réseaux étendus

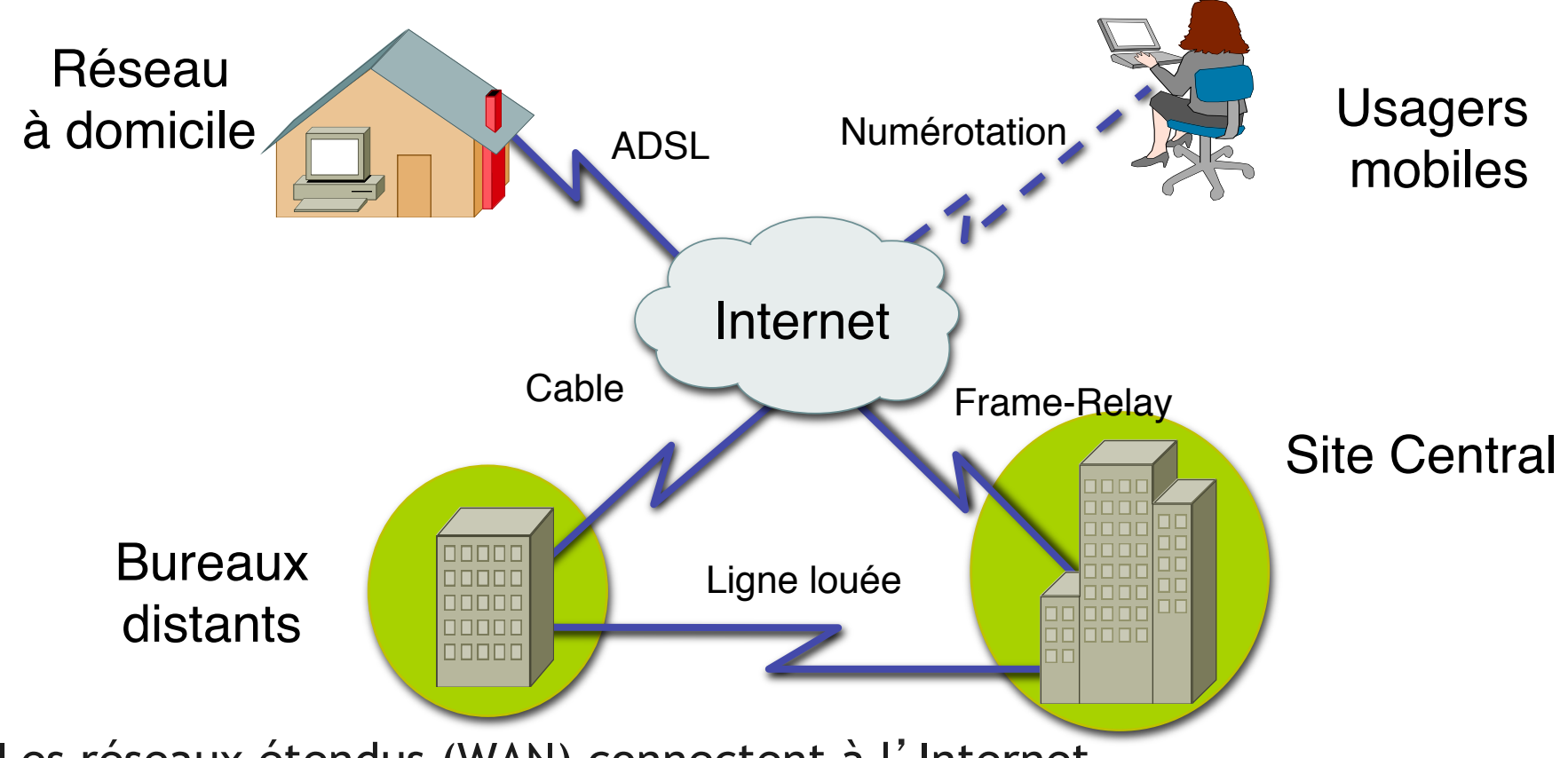

- Les réseaux étendus (WAN) connectent à l'Internet
- Ils peuvent aussi interconnecter des sites
- Il existe de nombreuses technologies d'accès : DSL, Cable...

#### Les topologies d'accès

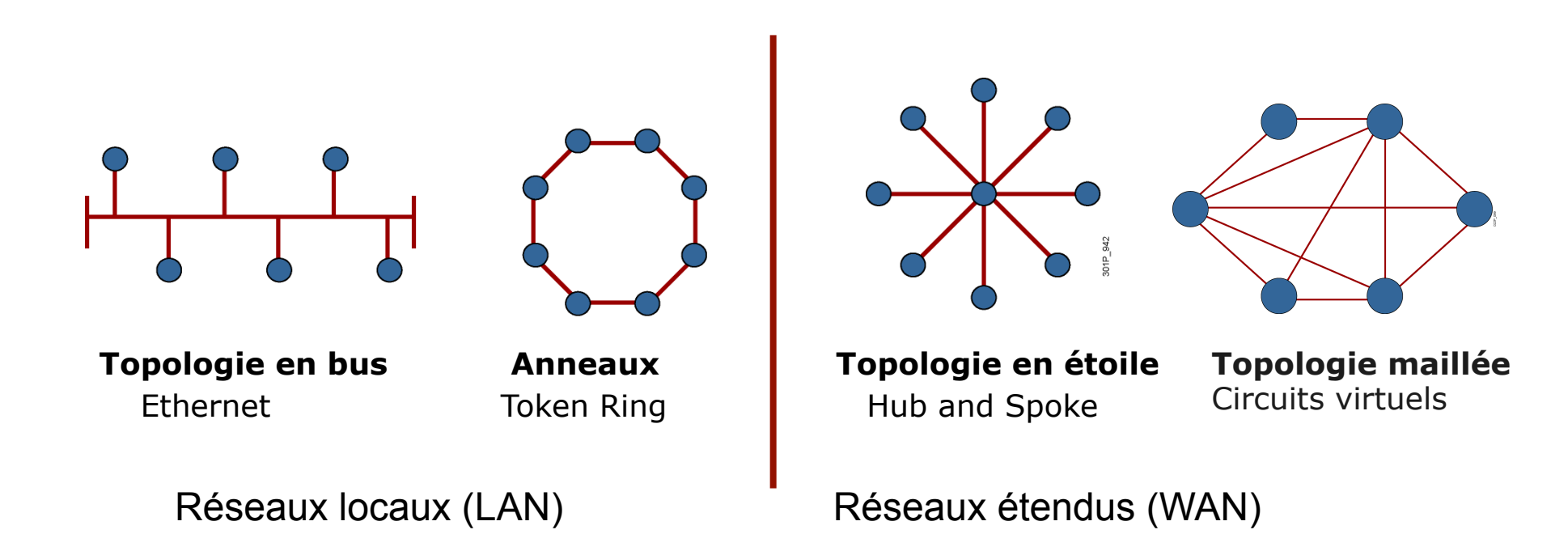

#### Les modèles OSI et TCP/IP

## Le modèle OSI

- OSI (Open Systems Interface) est une suite de protocoles standards. Cependant, TCP/IP est devenu, de fait, le standard.Toutefois, l'invocation du modèle OSI subiste et facilite la compréhension.
- Il permet de spéficier séparément chaque couche et de définir les messages échangés à chaque niveau
- Il permet aussi d'associer un dispositif à une couche du modèle OSI qu'il utilise

Comparaison de OSI et TCP/IP dans le LAN

## TCP/IP sur Ethernet est le modèle qui s'est imposé dans les réseaux locaux

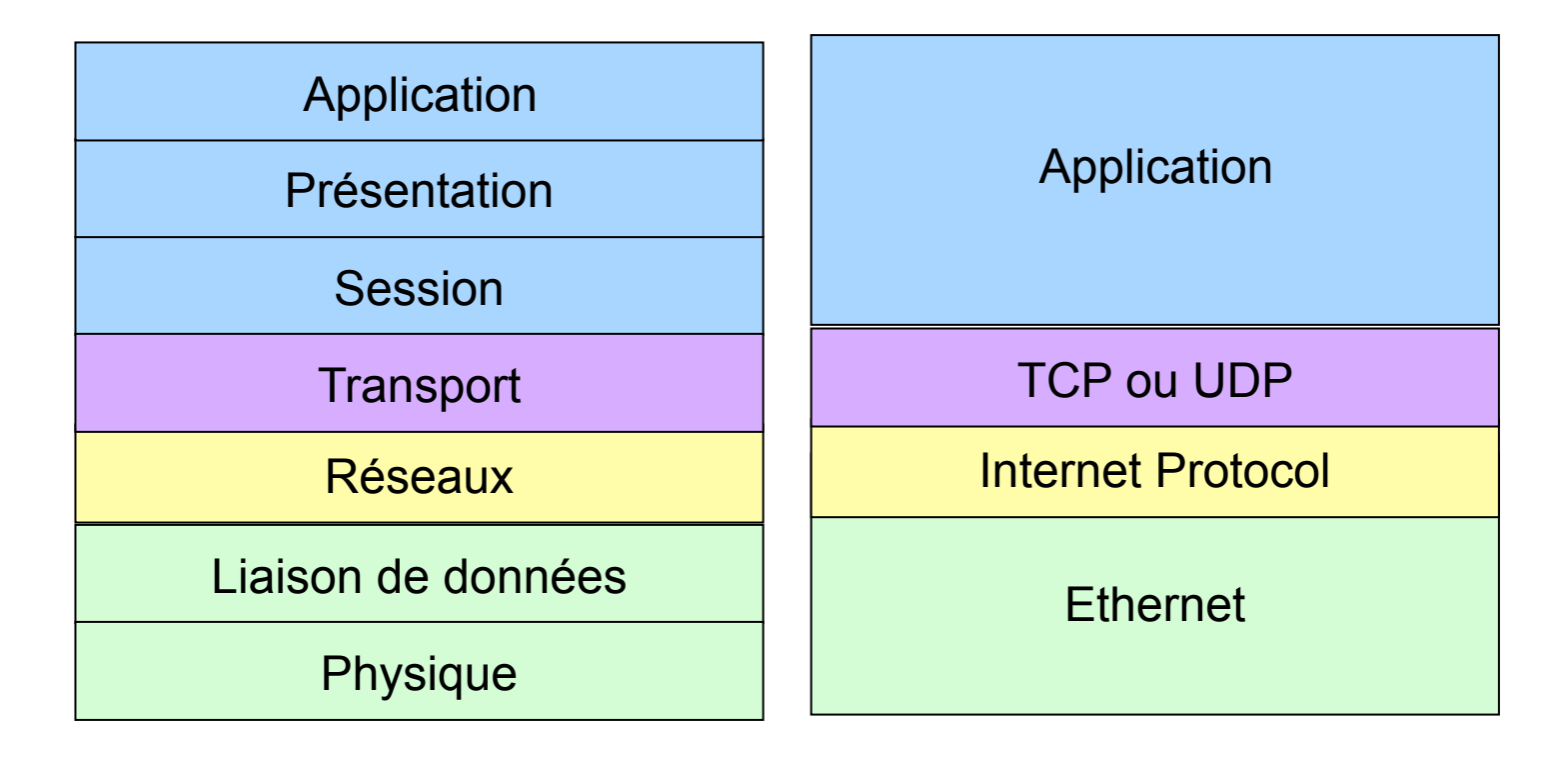

### Comparaison de OSI et TCP/IP dans le WAN

## Le réseau étendu est caractérisé par les deux premières couches

| Application        |                      |  |  |
|--------------------|----------------------|--|--|
| Présentation       | Application          |  |  |
| Session            |                      |  |  |
| Transport          | TCP ou UDP           |  |  |
| Réseaux            | Internet Protocol    |  |  |
| Liaison de données | Dial/DSL/FR/HDLC/PPP |  |  |
| Physique           |                      |  |  |

#### Encapsulation et dé-encapsulation

## L'encapsulation des données

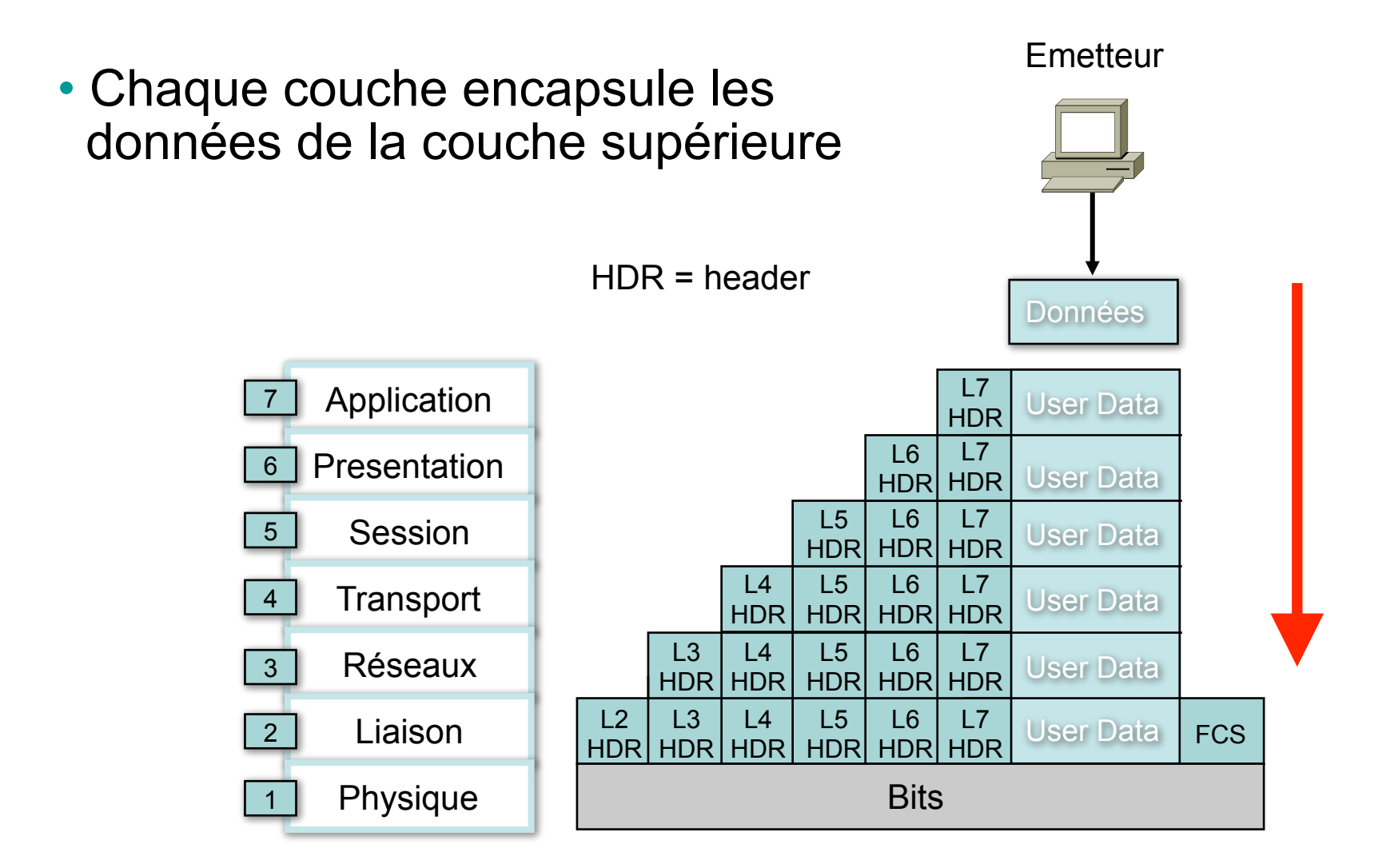

#### FORMATION CCNA 2018

#### Dé-encapsulation des données

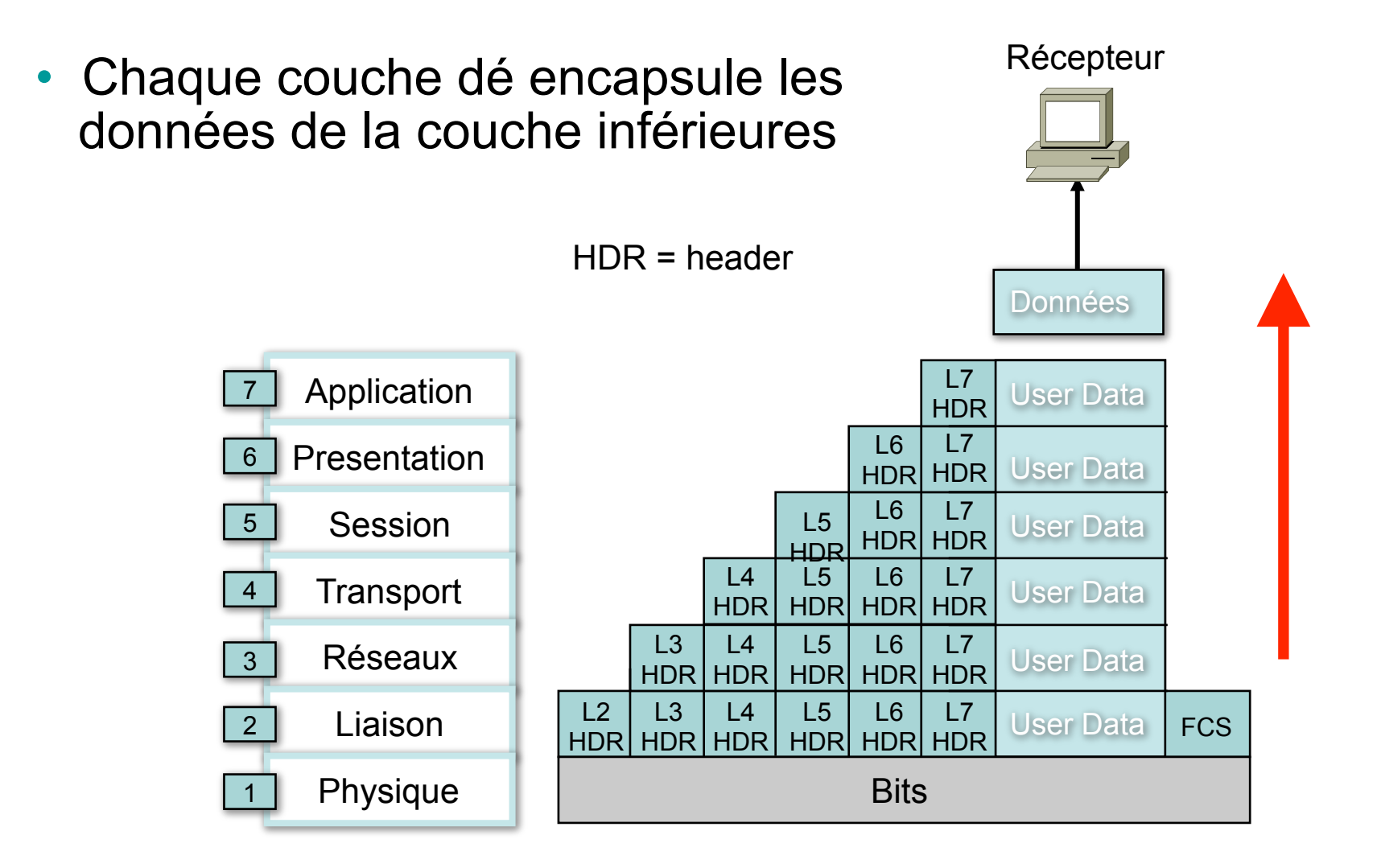

#### Data encapsulation avec TCP/IP

Les données de l'usager sont encapsulées dans un segment TCP qui lui-même est encapsulé dans un paquet IP. Ce paquet est encapsulé dans une trame Ethernet qui est découpée en bits et envoyée sur le réseau

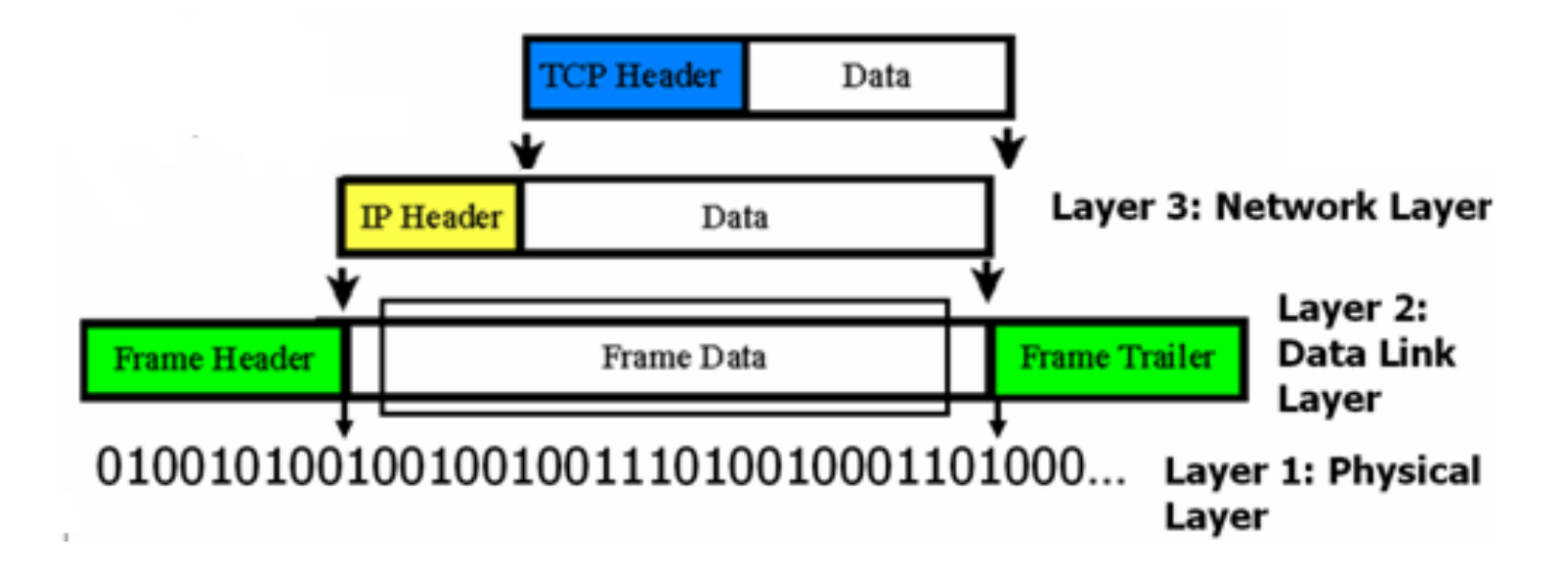

## Communication pair à pair

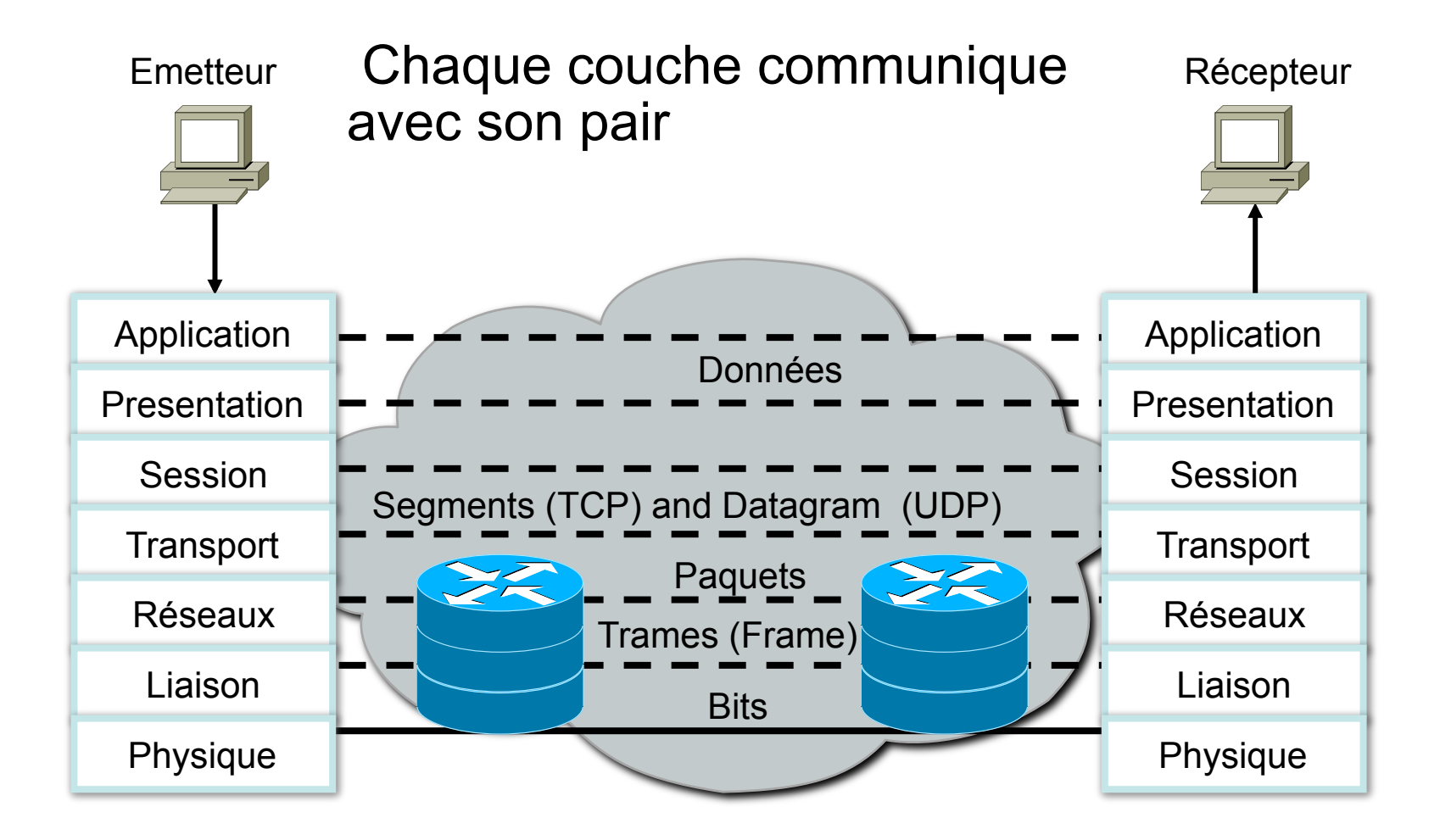

#### OSI couche 1 : la couche physique

## OSI couche 1 - Couche physique

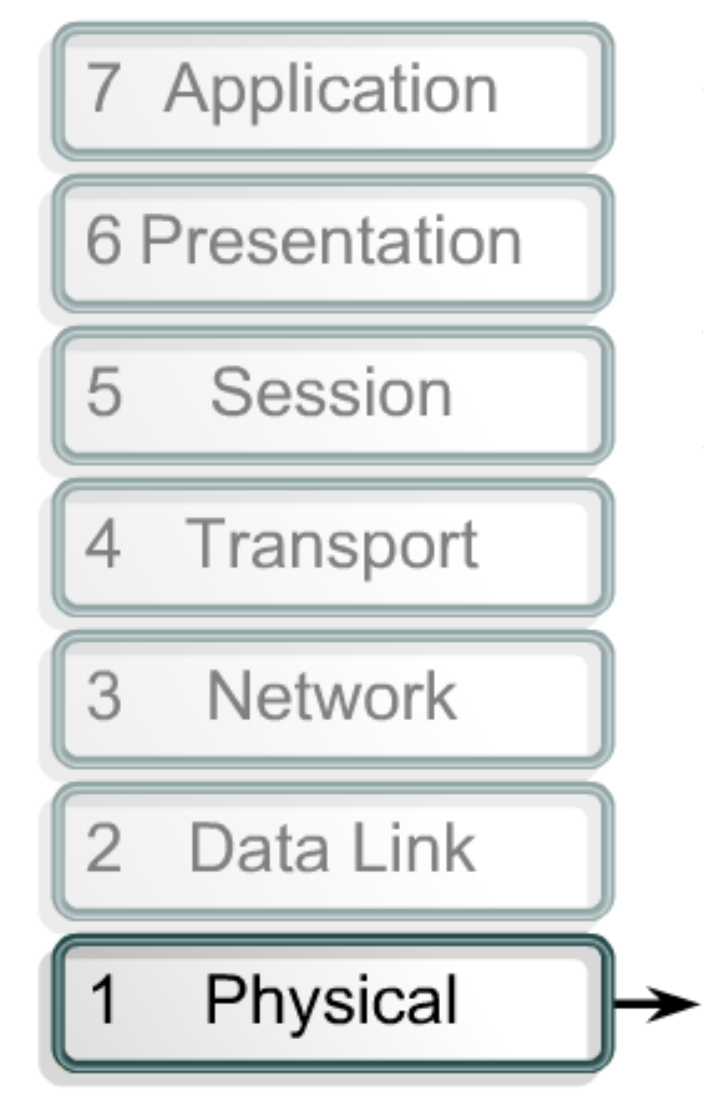

- Définit les spécifications techniques et fonctionnelles des jonctions entre dispositifs
- Le Protocol Data Unit est le Bit
- Les dispositifs sont :
  - Repeteurs (LAN)
  - Concentrateurs (LAN)
  - Modems (WAN)
  - DSU/CSU (WAN)

101100111100001011001

#### FORMATION CCNA 2018

## Le répéteur

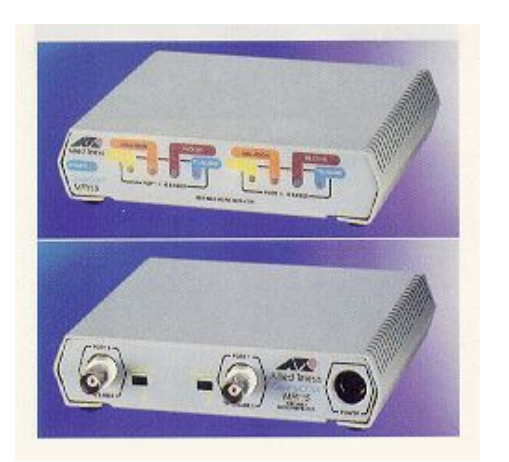

- Equipement de couche 1 qui combat l'atténuation.
- Le répéteur:
  - Récupére le signal atténué
  - Le régénére (détection d'erreurs)
  - Le retransmet sur le réseau

#### Le concentrateur

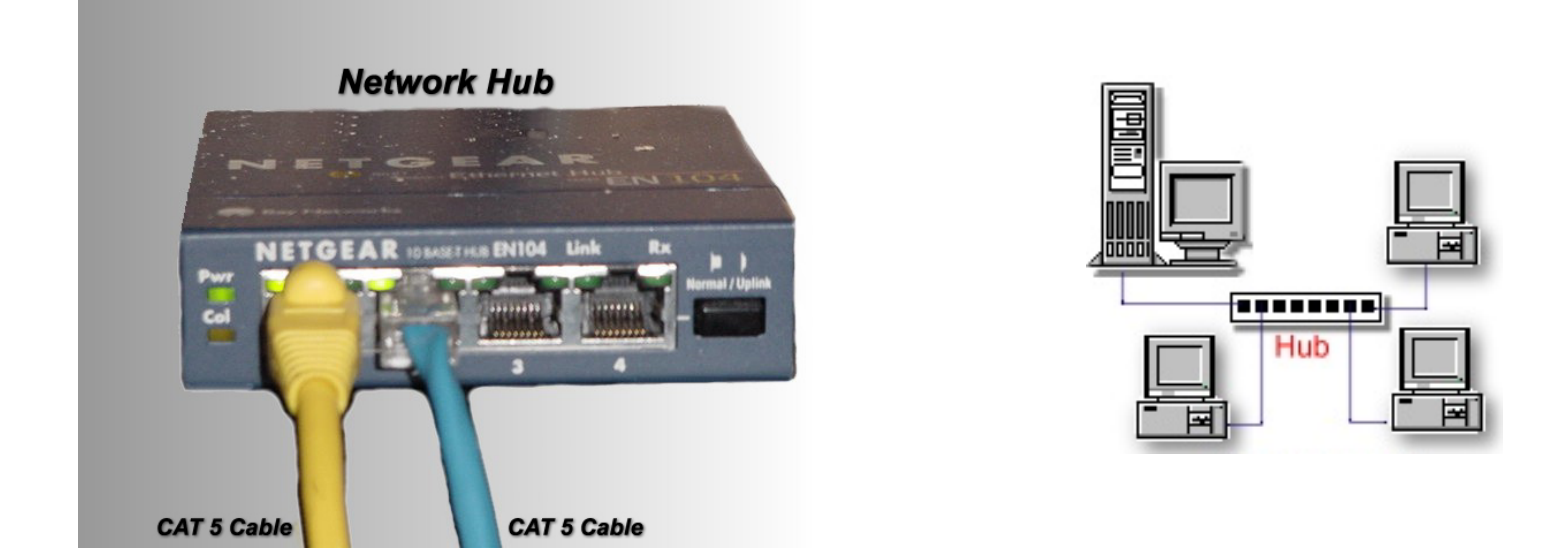

- Permet d'interconnecter plusieurs équipements
- Régénère le signal, comme le répeteur
- C'est un répeteur multiport

#### Le Modem

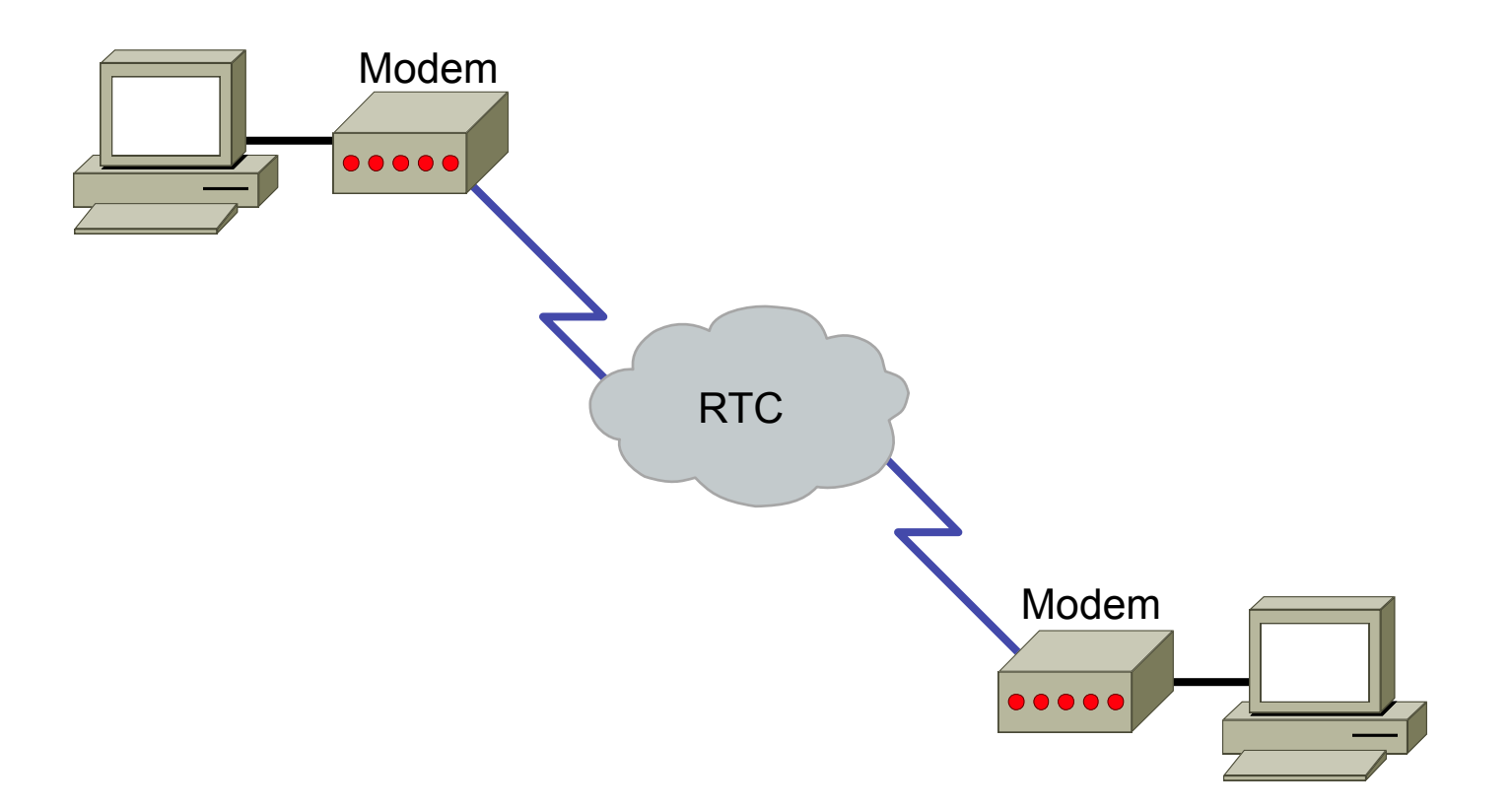

Un modem convertit le signal analogique du RTC en signal numérique pour le PC

#### CSU/DSU ou ETTD/ETCD

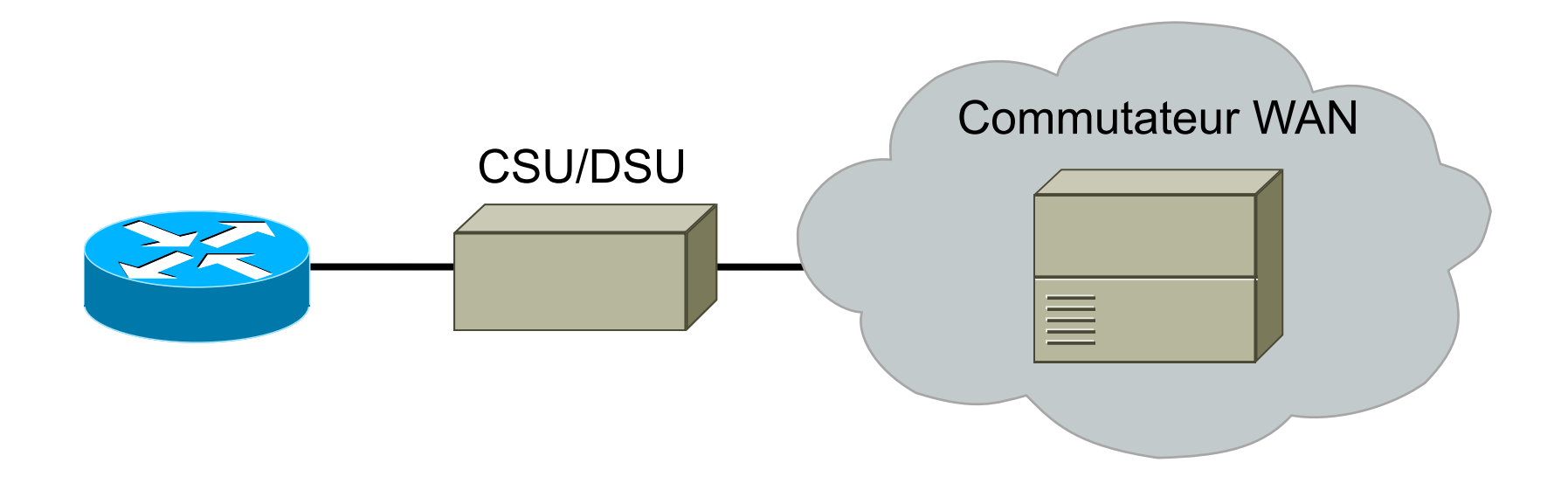

C'est un modem utilisé par les liaisons spécialisées et Frame-Relay

#### OSI couche 2 : Liaison de données

## OSI couche 2 - Liaison des données

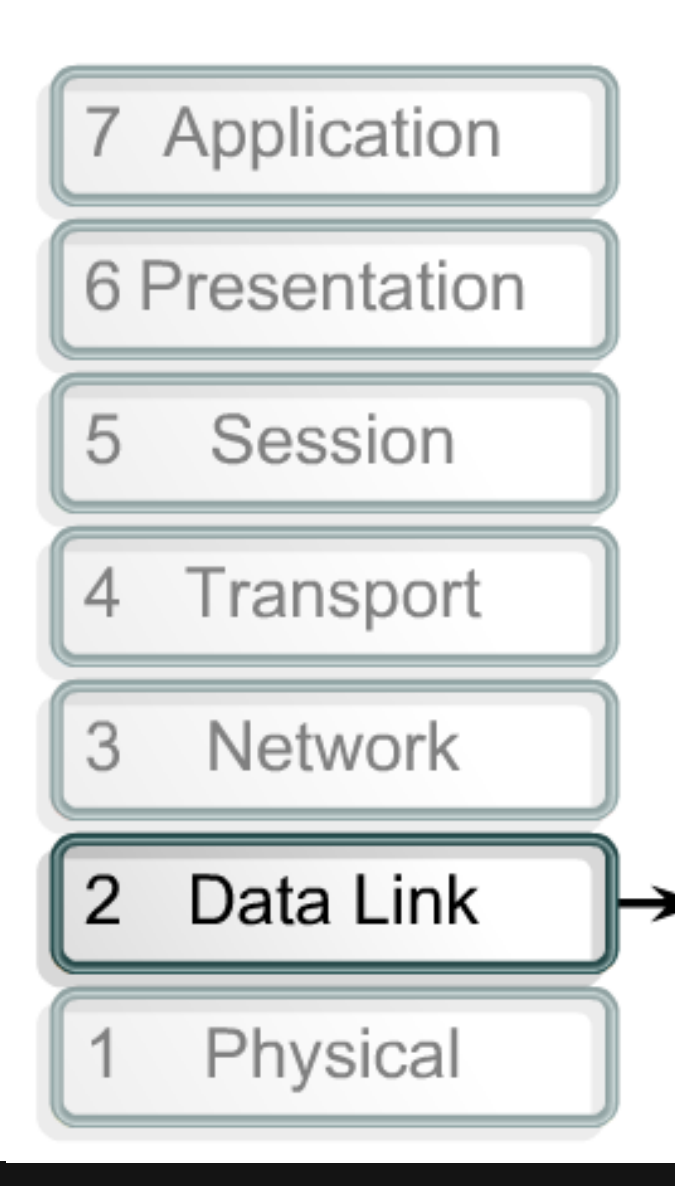

- La couche liaison de données fournit un conteneur de bits appelés Trames.
- Cette couche définit la méthode d'accès au média (Ethernet, Token Ring)
- Chaque équipement de couche 2 possède une adresse physique appelée aussi MAC

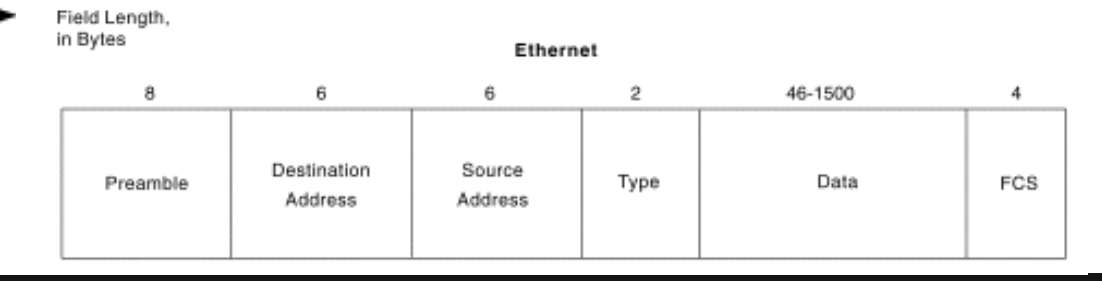

## Equipements de couche 2 : le commutateur

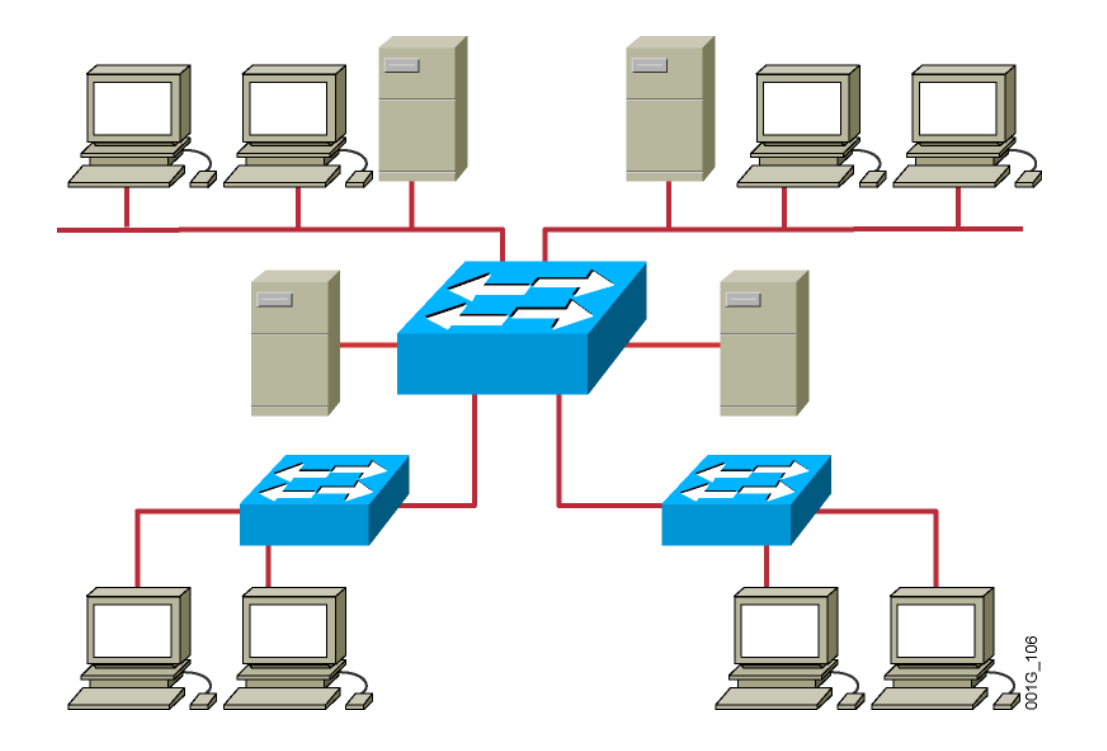

- Le commutateur apprend les adresses MAC en silence
- Cet apprentissage permet, par la suite, de copier les trames uniquement sur le port concerné

#### Exemple de protocole couche 2 : Ethernet

#### DIX

| Preambule | Destination | Source | Туре     | Data Upper Layers | FCS |
|-----------|-------------|--------|----------|-------------------|-----|
| 8         | 6           | 6      | <b>2</b> | <b>46 - 1500</b>  | 4   |

#### **IEEE 802.3 original**

| Preambule | SFD Destination | Source Len. | Data Upper Layers | FCS |
|-----------|-----------------|-------------|-------------------|-----|
| <b>7</b>  | 1 6             | 6 2         | 46 - 1500         | 4   |

#### IEEE 802.3 révisé

| Preambule | SFD | Destination | Source | L/T | Data Upper Layers | FCS |
|-----------|-----|-------------|--------|-----|-------------------|-----|
| 7         | 1   | 6           | 6      | 2   | <b>46 - 1500</b>  | 4   |

#### L'adresse MAC

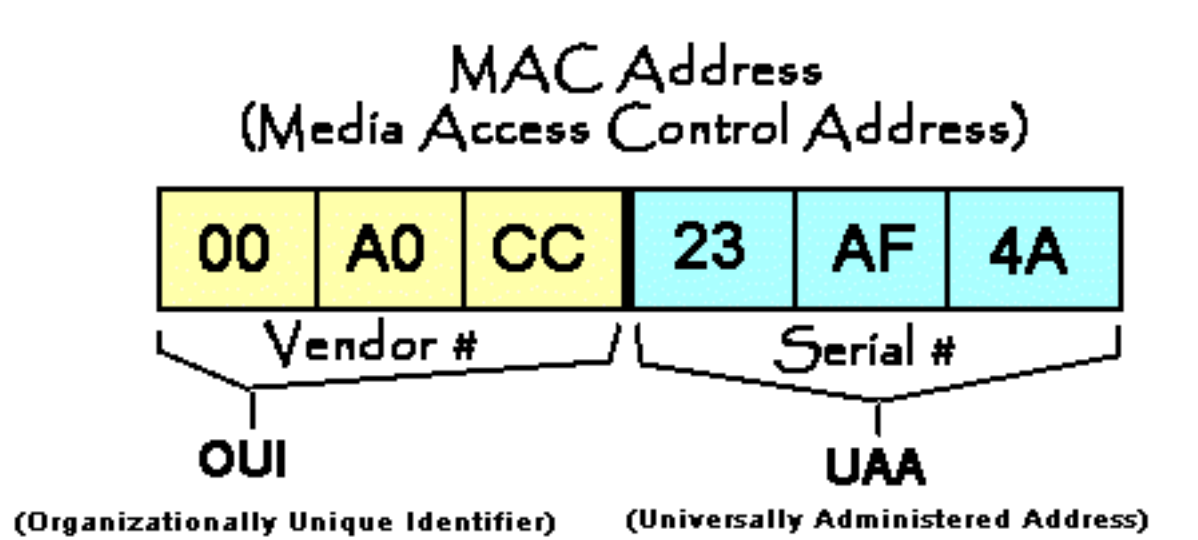

#### L'adresse MAC

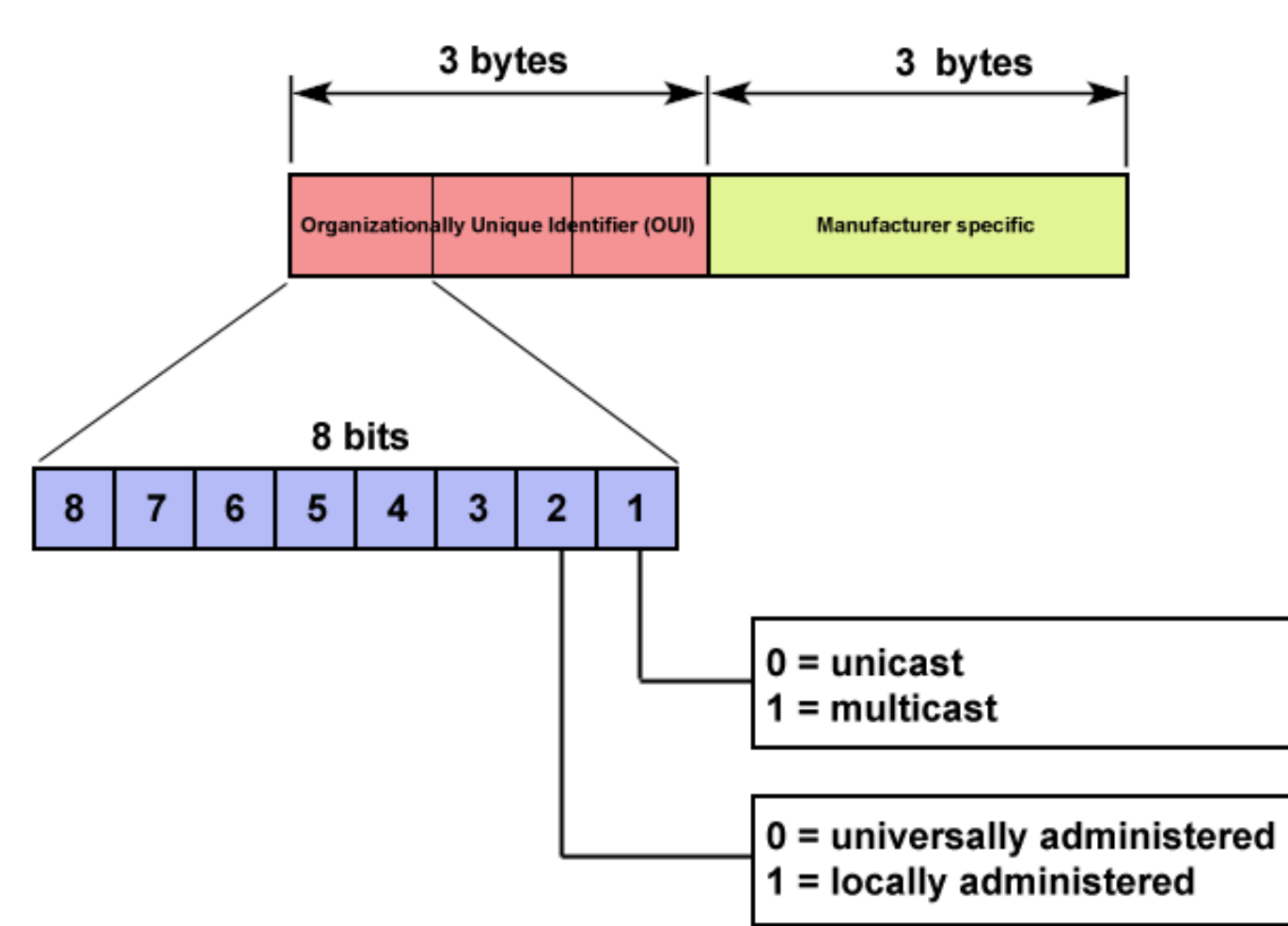

MAC address format

#### FORMATION CCNA 2018

## Ethertype

| Valeur | Signification                      |
|--------|------------------------------------|
| 0x0800 | IP                                 |
| 0x0806 | ARP<br>Address Resolution Protocol |
| 0x8100 | 802.1Q<br>pour interfaces trunk    |
| 0x86DD | IPv6                               |

#### OSI couche 3 : la couche réseaux

## OSI couche 3 - La couche réseaux

- La couche réseau introduit un nommage logique : l'adresse IP
- Des adresses IP sont regroupées en entités appelés réseaux et sous réseaux.
- Les réseaux sont annoncés par des protocoles de routage afin de déterminer le plus court chemin.
- La couche réseaux n'est pas fiable

#### Dispositif de la couche 3 : le Router

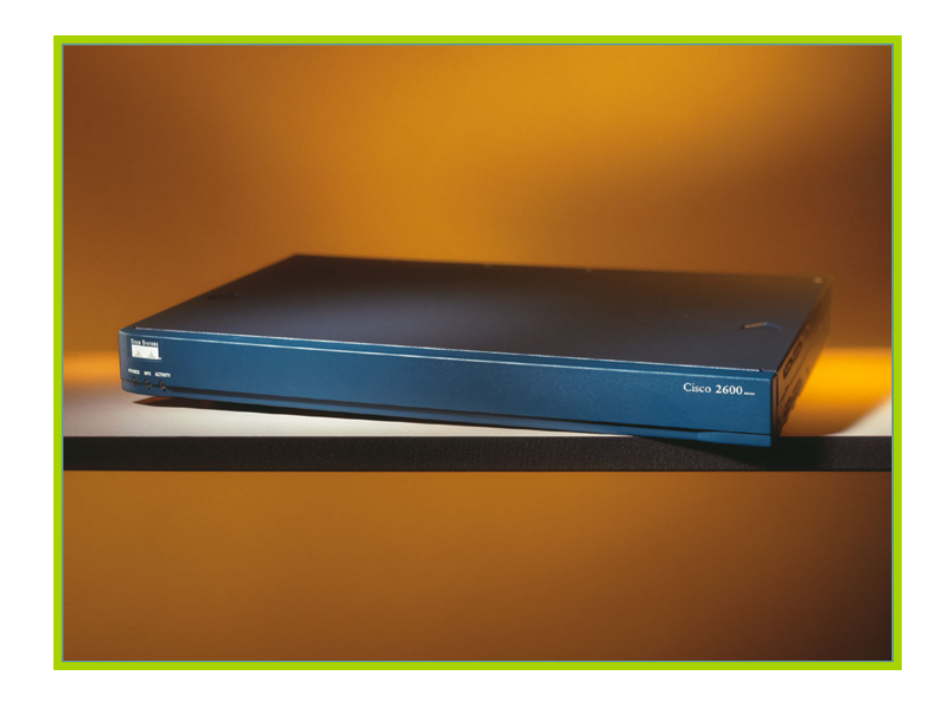

• Les équipements de la couche 3 sont des routeurs

#### Caractéristiques du Protocole IP

- Couche 3 du modèle OSI
- Non fiable (best effort) : pas de garantie que les paquets soient bien arrivés, ni qu'ils arrivent dans l'ordre dans lequel ils ont été envoyés
- Chaque paquet est traité indépendament : 2 paquets dont les adresses source et destination sont identiques peuvent emprunter des chemins différents

#### Adressage IP

- Chaque hôte (PC, imprimante, périphérique...) doit posséder son adresse IP
- Une adresse IP est la combinaison d'une adresse de réseau et d'un complément de hôte
- L'adresse est représentés sur 4 octets en décimal

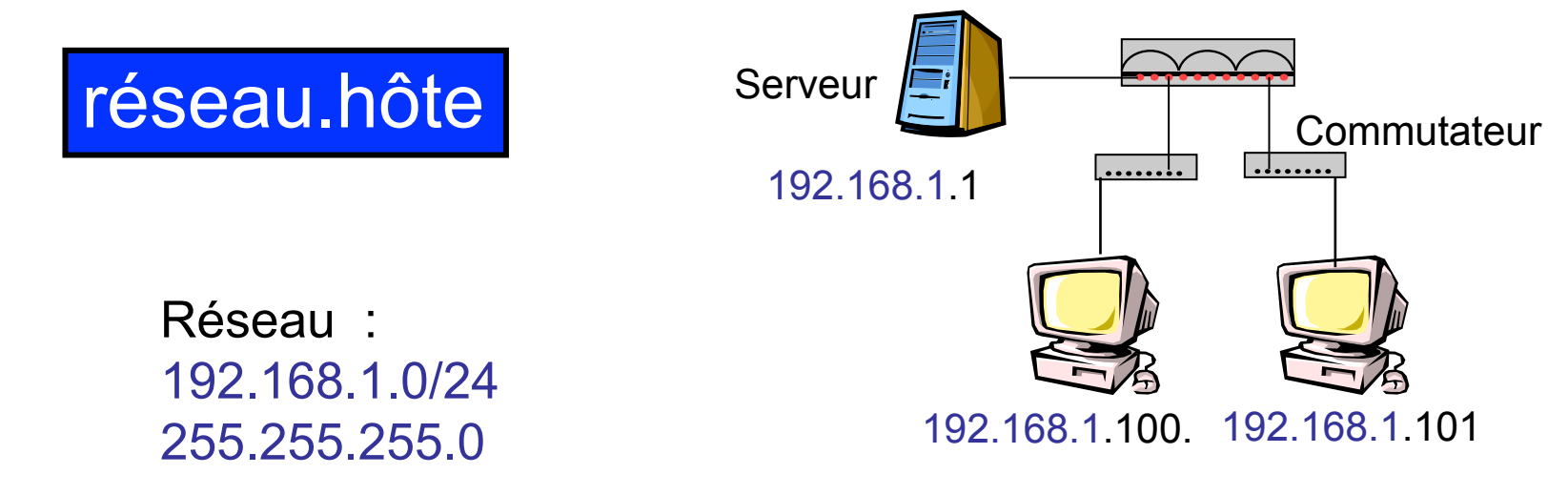

## Le rôle du routeur

• Si deux PC ne sont pas sur le même réseau, ils sont séparés par un routeur.

•Ce routeur est la passerelle de chaque PC

- Les entêtes <u>IP</u> ne sont **pas modifiées** par le routeur
- Les entêtes <u>Ethernet</u> sont **reconstruites** par le routeur

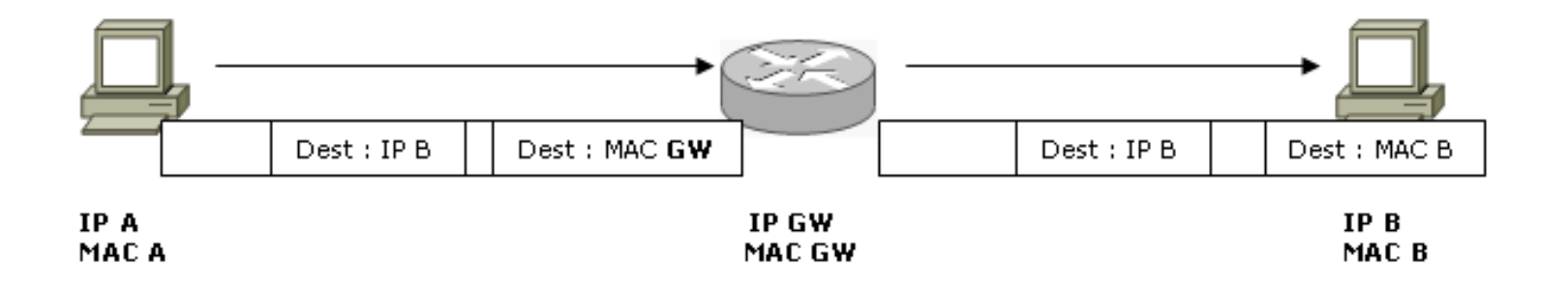

#### Un réseau local est associé à un réseau IP

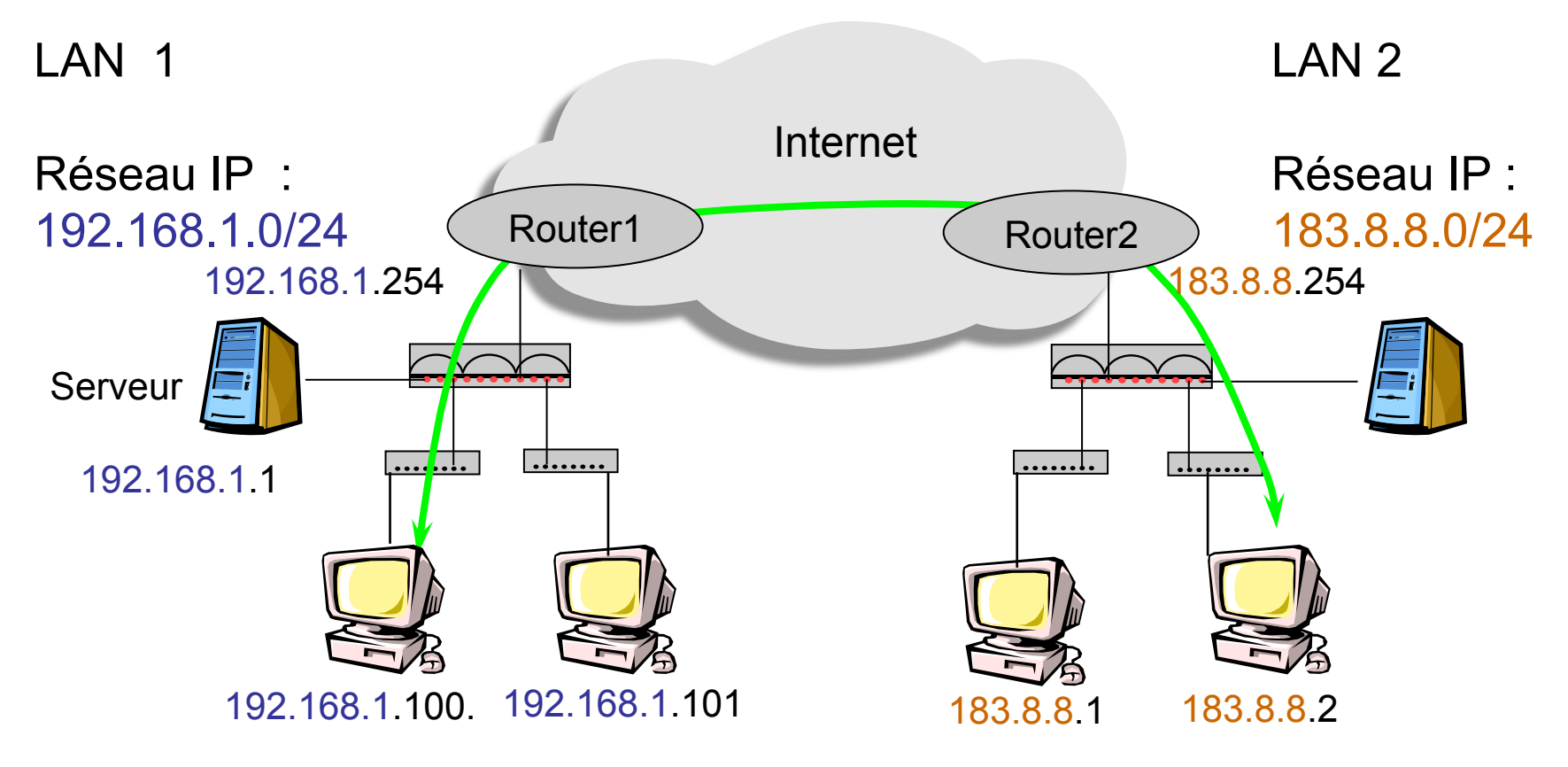

- Chaque host a une adresse IP
- Toutes les adresses IP d'un même site appartiennent au même réseau

#### FORMATION CCNA 2018
### Le routeur est la passerelle par défaut

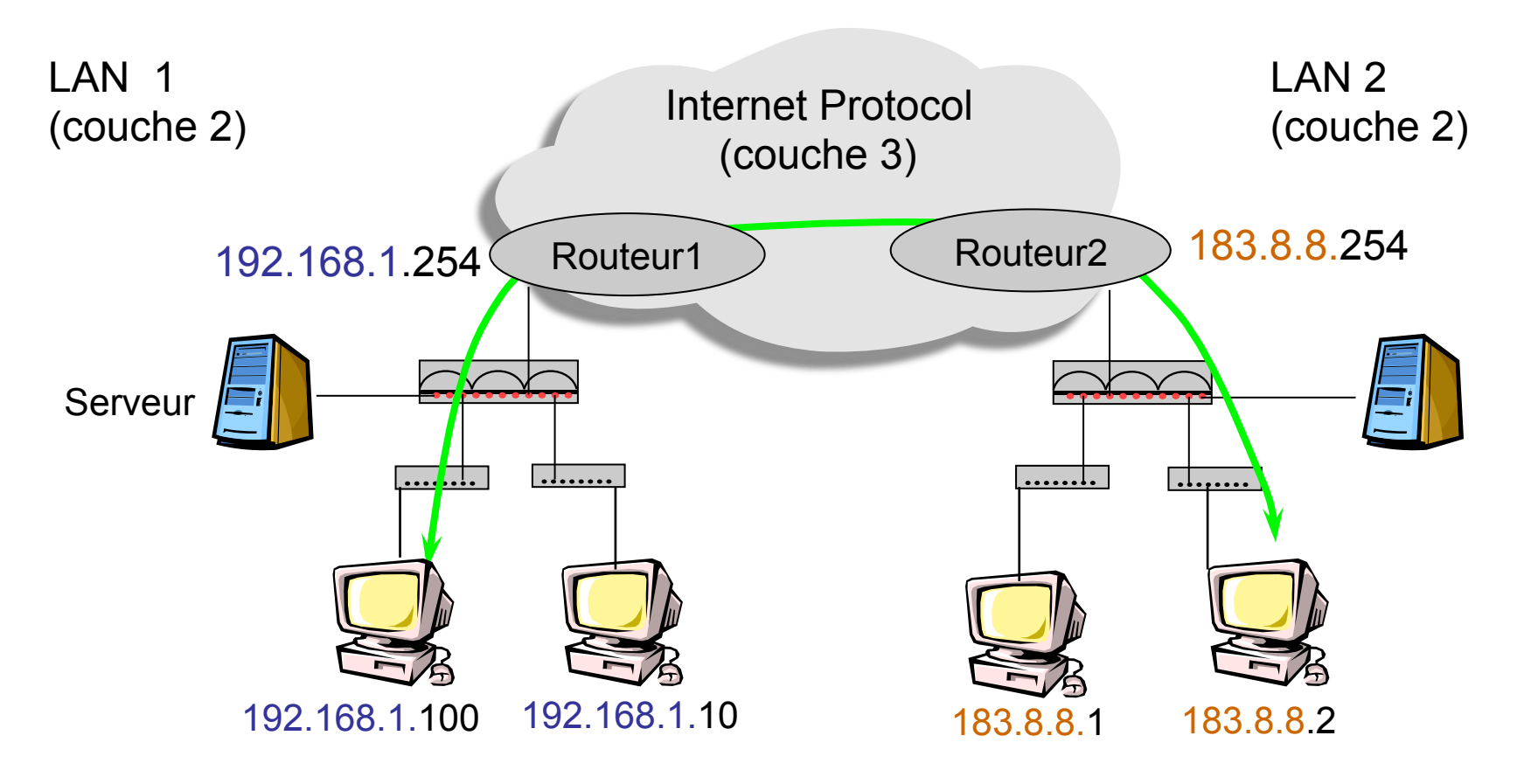

•Internet Protocol (IP) interconnect les LAN (Ethernet)

Le routeur est la passerelle par défaut du LAN

### FORMATION CCNA 2018

## L'entête IP

| 0 1 2 3 | 4 5 6 7       | 8 9 10 11 12 13 14 15 | 5 16 17 18 19 20 21 22 23 24 25 26 27 28 29 30 3 |                             |  |  |  |  |  |
|---------|---------------|-----------------------|--------------------------------------------------|-----------------------------|--|--|--|--|--|
| Version | Long. En-tête | Type de service       | Lo                                               | ngueur totale du datagramme |  |  |  |  |  |
|         | Identif       | ication               | Drapeau                                          | Place du fragment           |  |  |  |  |  |
| Durée   | de vie        | Protocole             |                                                  | CheckSum                    |  |  |  |  |  |
|         |               | Adresse I             | P Sourc                                          | e                           |  |  |  |  |  |
|         |               | Adresse IP            | Destinat                                         | tion                        |  |  |  |  |  |
|         | Options       |                       |                                                  |                             |  |  |  |  |  |
|         | Bourrage      |                       |                                                  |                             |  |  |  |  |  |
| Données |               |                       |                                                  |                             |  |  |  |  |  |

### Les protocoles de routage

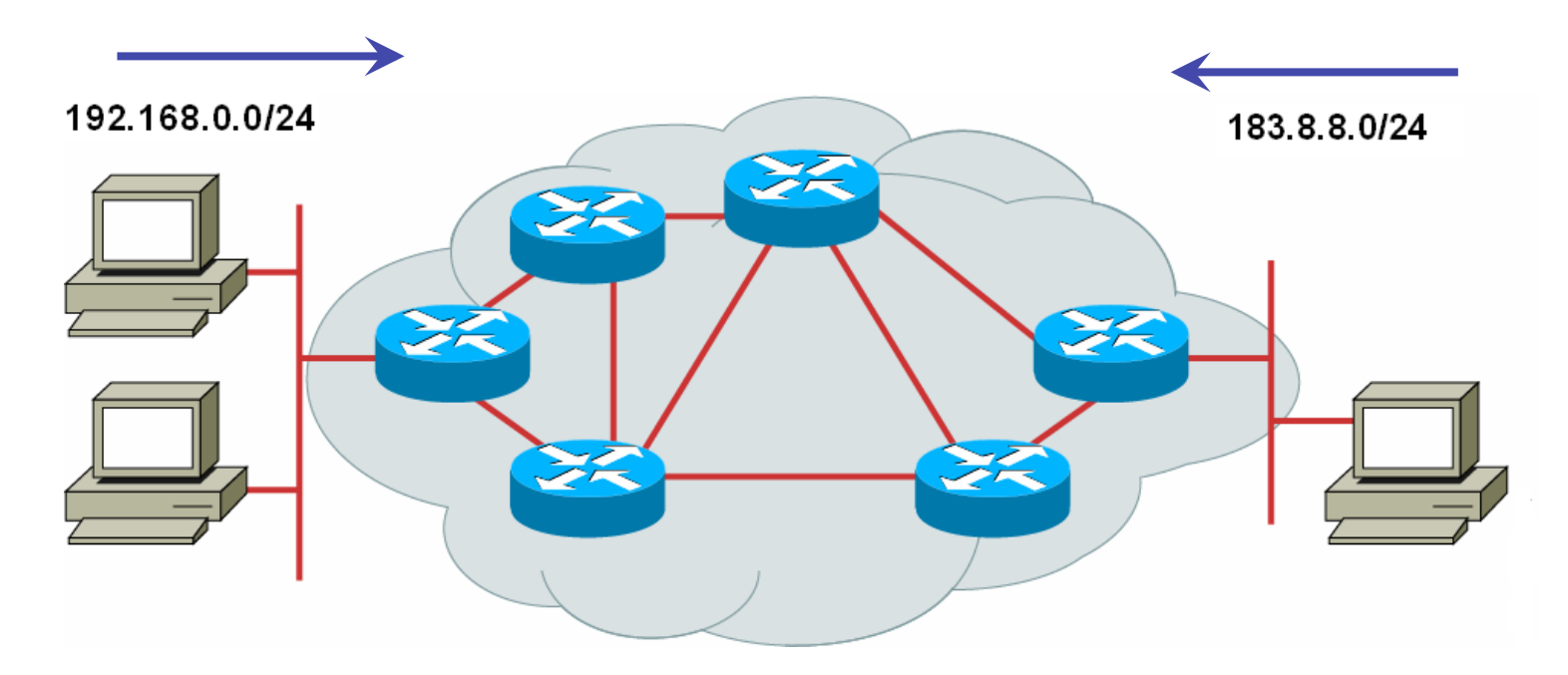

• Les protocoles de routage annoncent les routes de chaque site

• Chaque routeur tient compte de ces annonces pour déterminer le "Next hop" dans la perspective du meilleur chemin vers la destination

### OSI couche 4 : la couche transport

### La couche transport

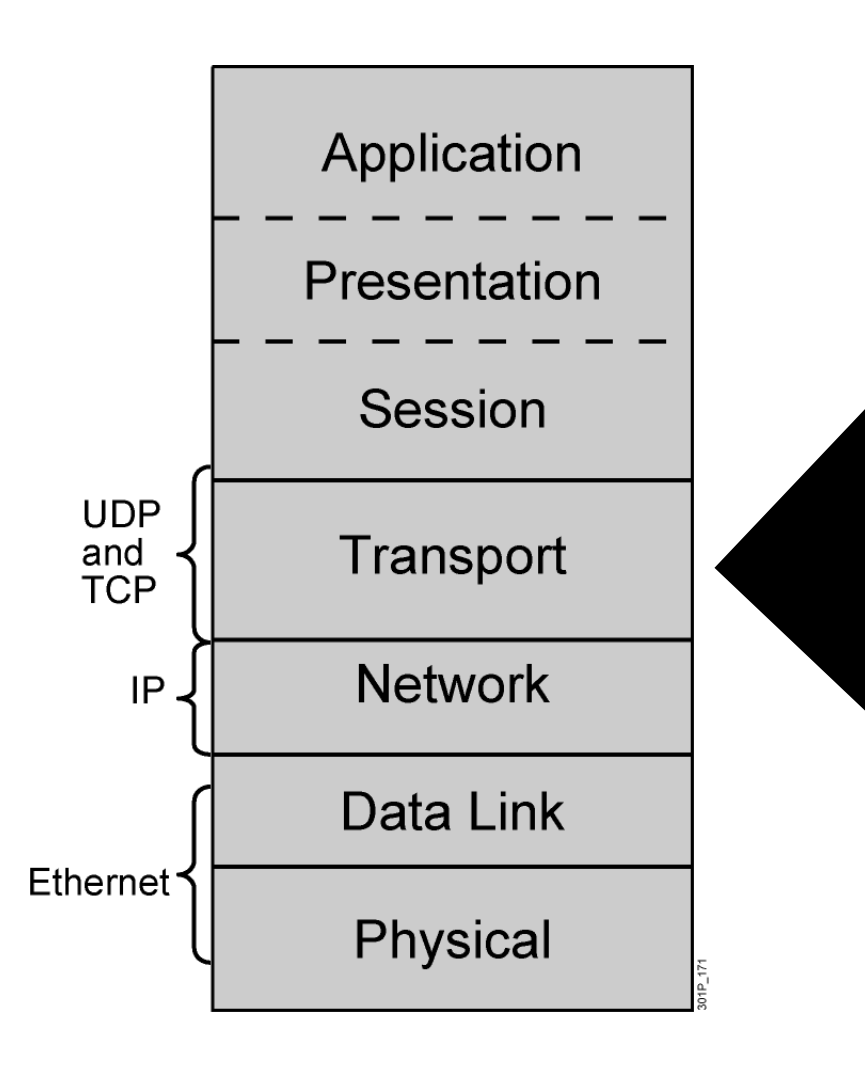

- Multiplexage de session (UDP et TCP)
- Segmentation (TCP)
- Controle de flux (TCP)
- Orienté connexion (TCP)
- Fiabilité (TCP)

### Caractéristiques de UDP

- Sans connexion
- Simplex
- Détection d'erreur
- Fait de son mieux (Best effort)
- Pas de correction d'erreur

### Caractéristiques de TCP

- Protocol orienté connexion
- Fonctionne en mode Full-duplex
- Détection d'erreur
- Sequencement et ordonnancement des paquets
- Acquittement des paquets reçus
- Retransmission des paquets perdus

### Protocol à trois poignées de main

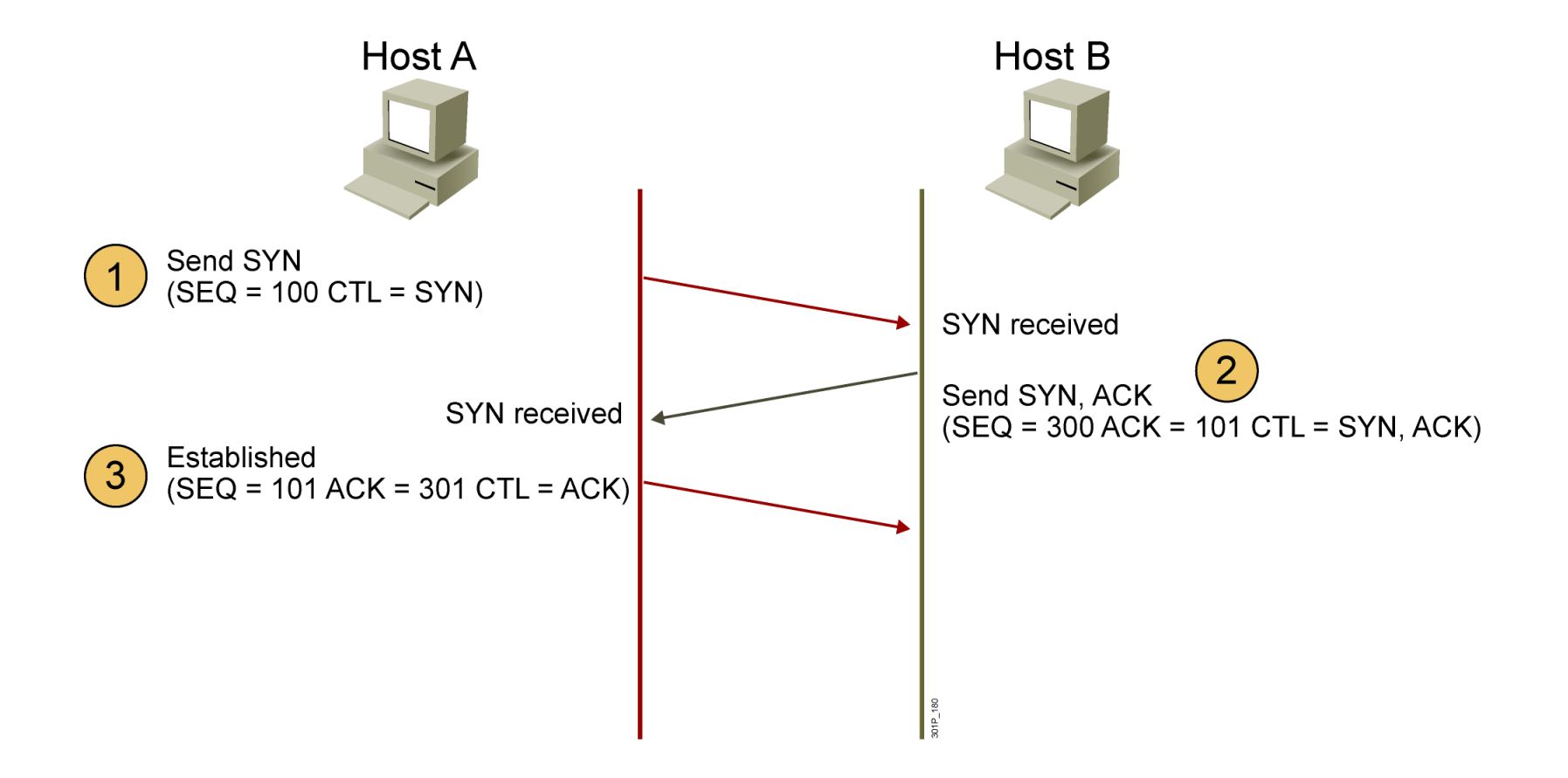

### Acquittement TCP

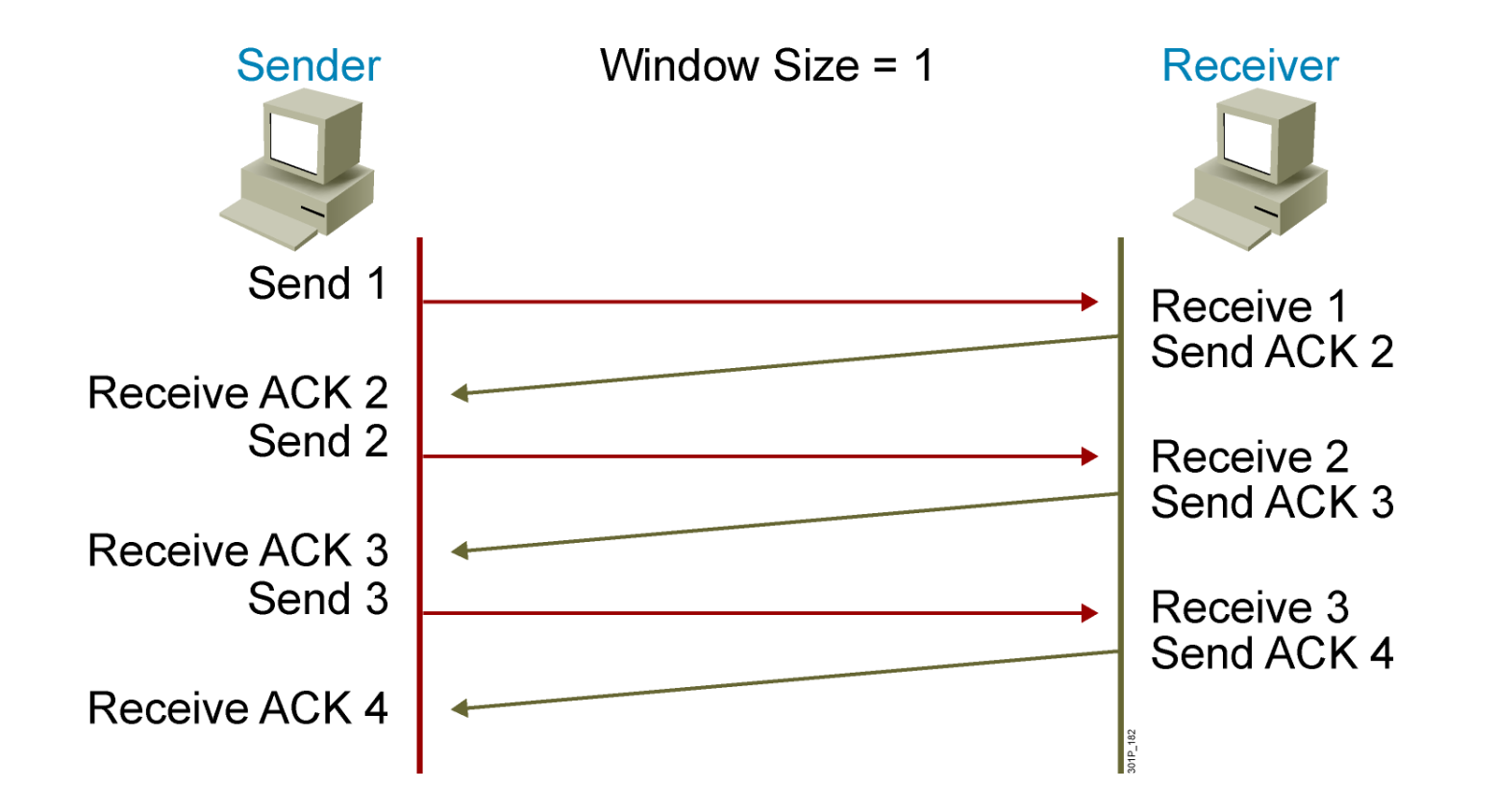

### La fenêtre glissante

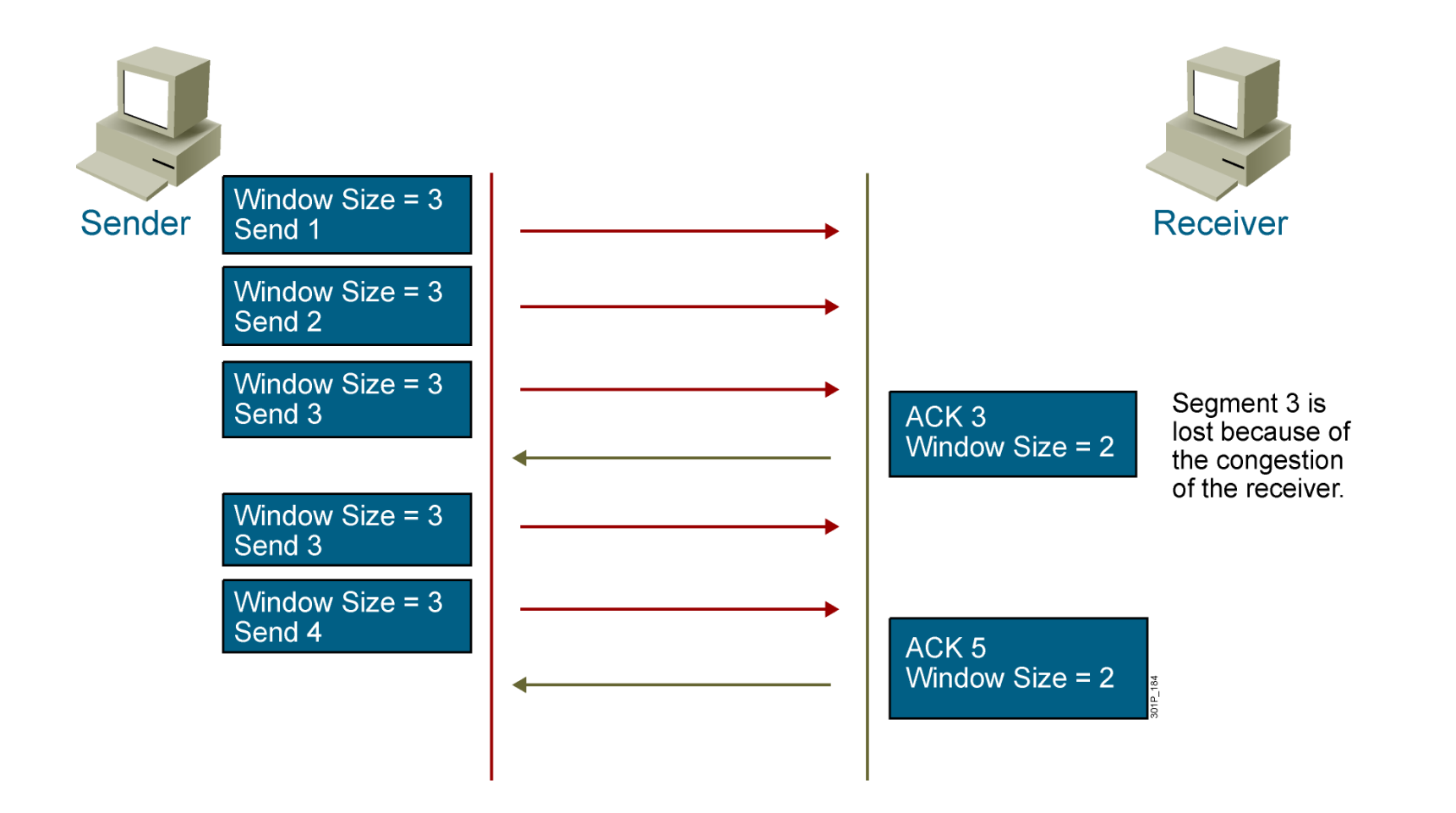

### Numéros de séquence

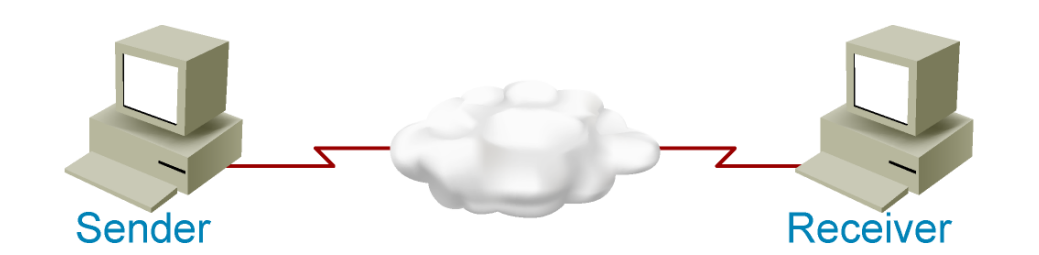

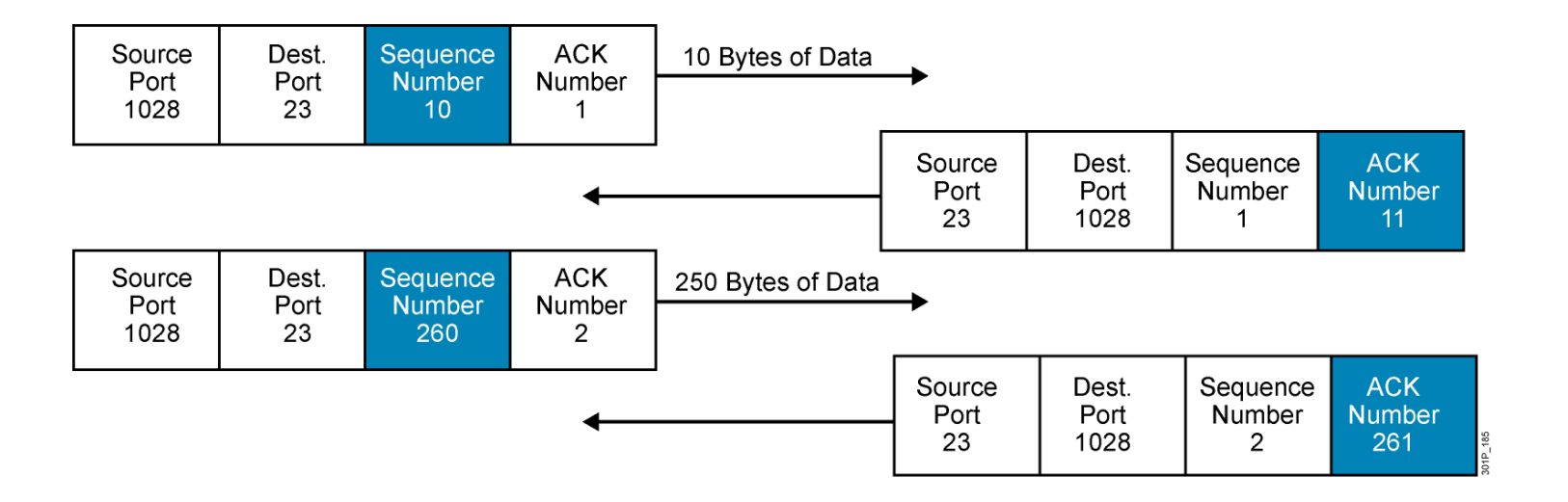

### **OSI couche 7 : Application**

## Les applications TCP/IP

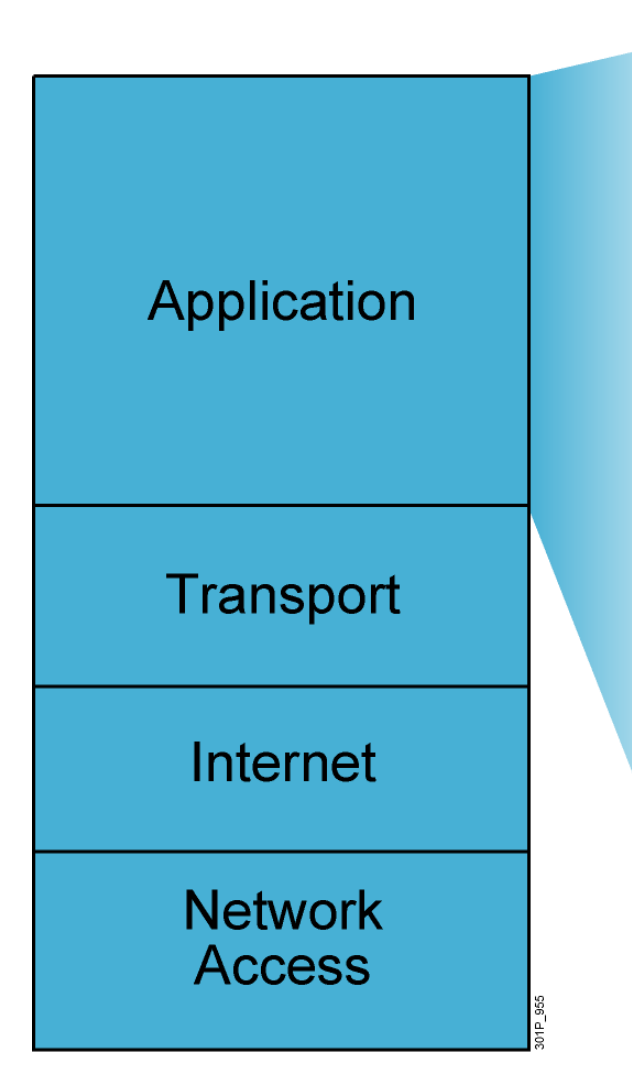

- Transferts de fichiers
  - FTP
  - TFTP
  - Network File System
- E-mail
  - Simple Mail Transfer Protocol
- Accès distant
  - Telnet
  - rlogin
- Gestion des réseaux
  - Simple Network Management Protocol
- Gestion des noms
  - Domain Name System

### FORMATION CCNA 2018

### Les numéros de port des applications

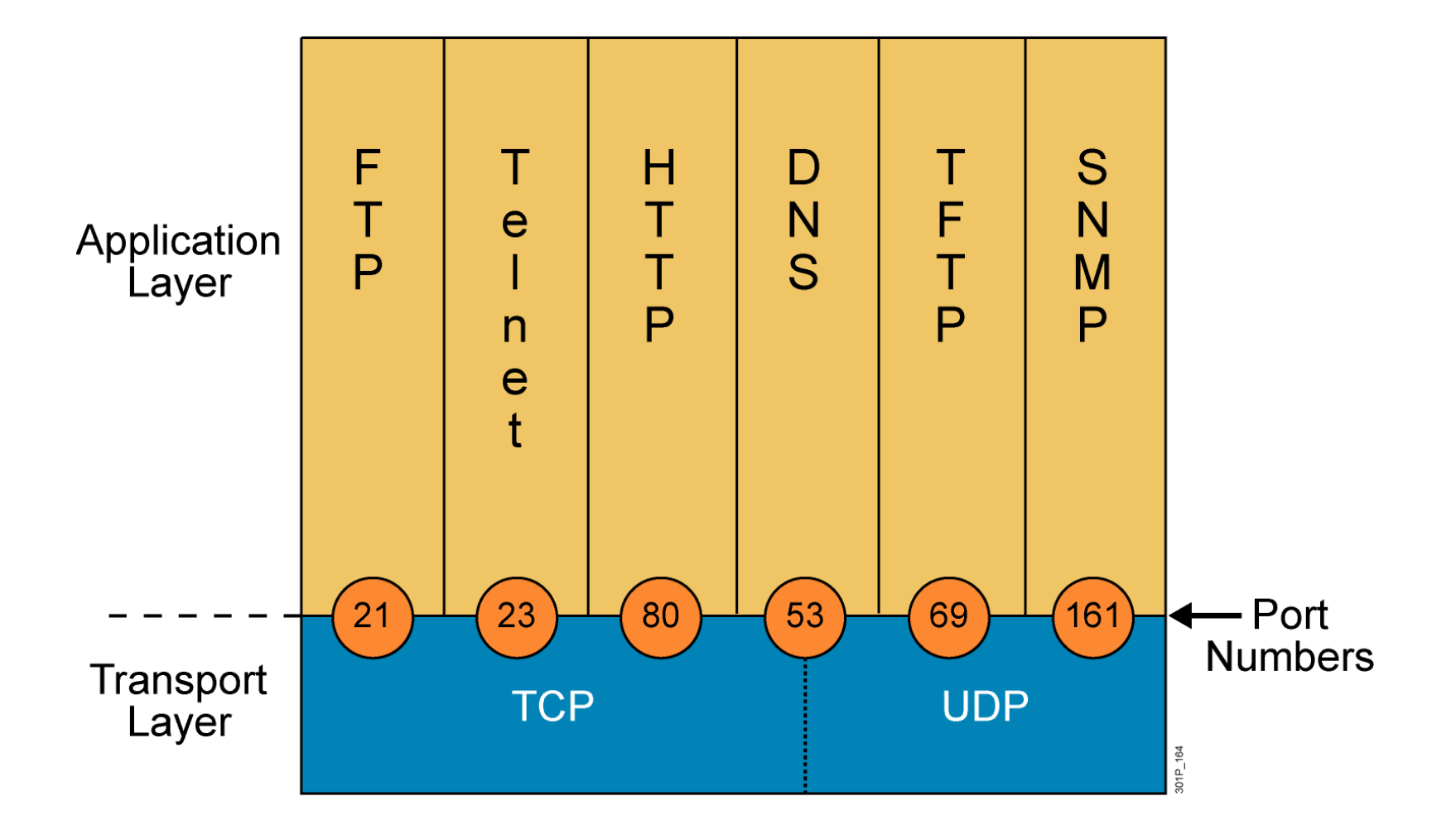

### Bilan des couches

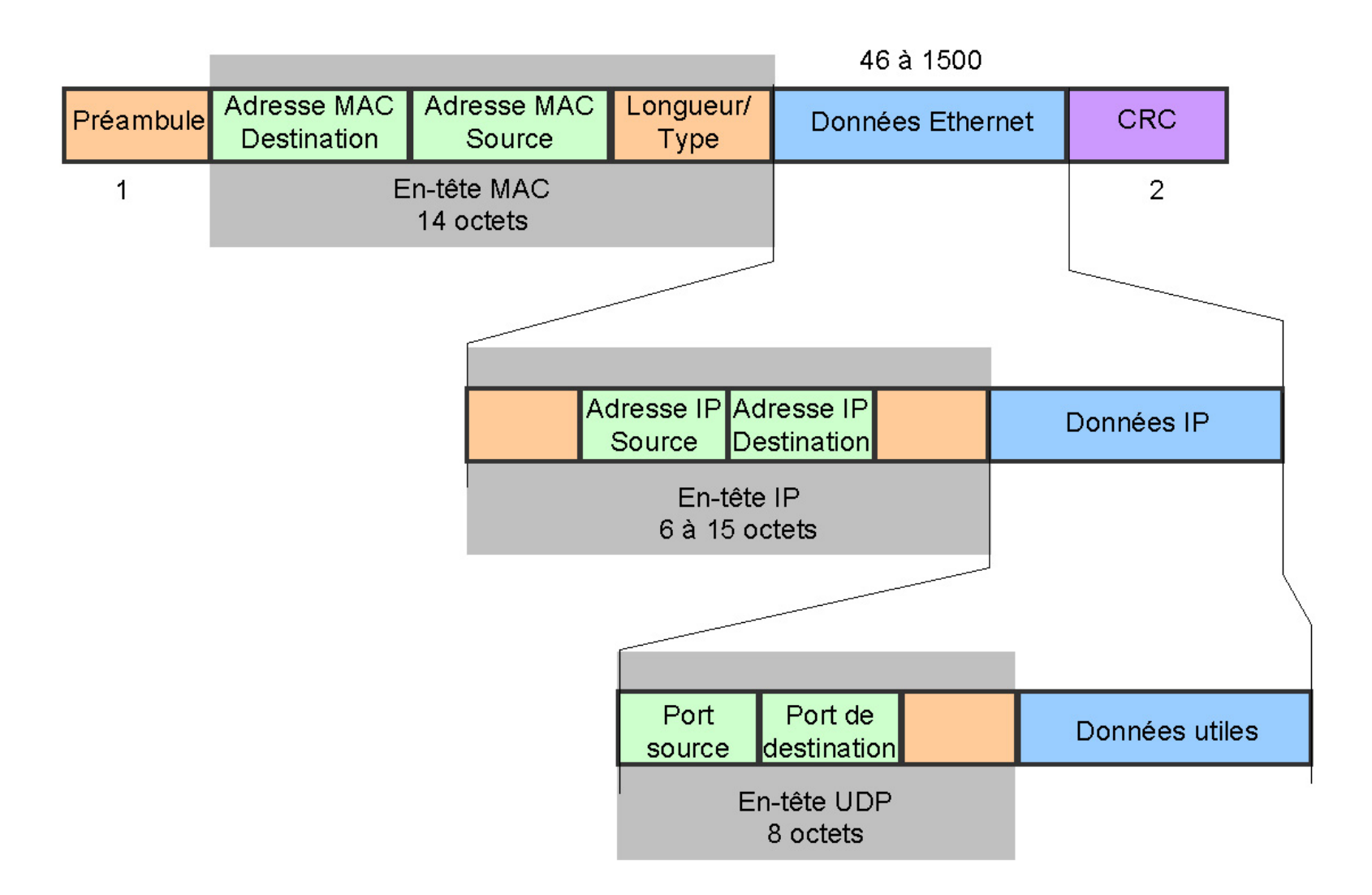

### FORMATION CCNA 2018

# Subnetting Première partie

Subnetting sur octet entier

## L'adresse de couche 3:

- 1. L'adresse IP et son masque
  - 2. Les adresses réservées
  - 3. Les classes
  - 4. Le nombre d'adresses par réseau
  - 5. Le subnetting sur un octet entier
  - 6. Le subnetting sur un octet partiel

## L'adresse IP

- Une adresse IP, c'est 4 octets : 192.168.4.6
  - •**192** = 1<sup>er</sup> octet
  - •168 = 2<sup>ème</sup> octet
  - •4 = 3<sup>ème</sup> octet
  - •6 = 4<sup>ème</sup> octet
- Un octet = 8 bits
  - donc une adresse  $IP = 8 \times 4 = 32$  bits

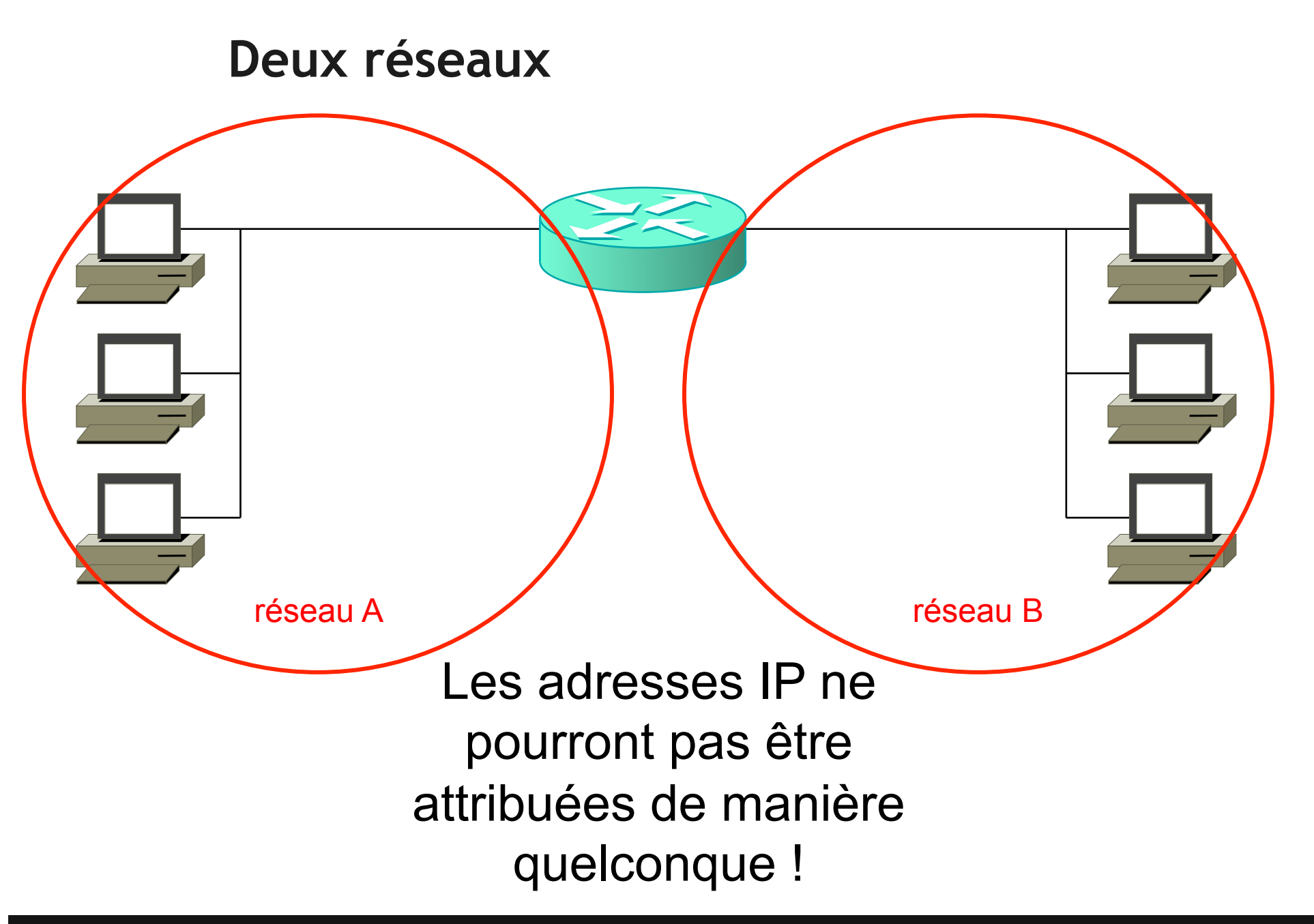

FORMATION CCNA 2018

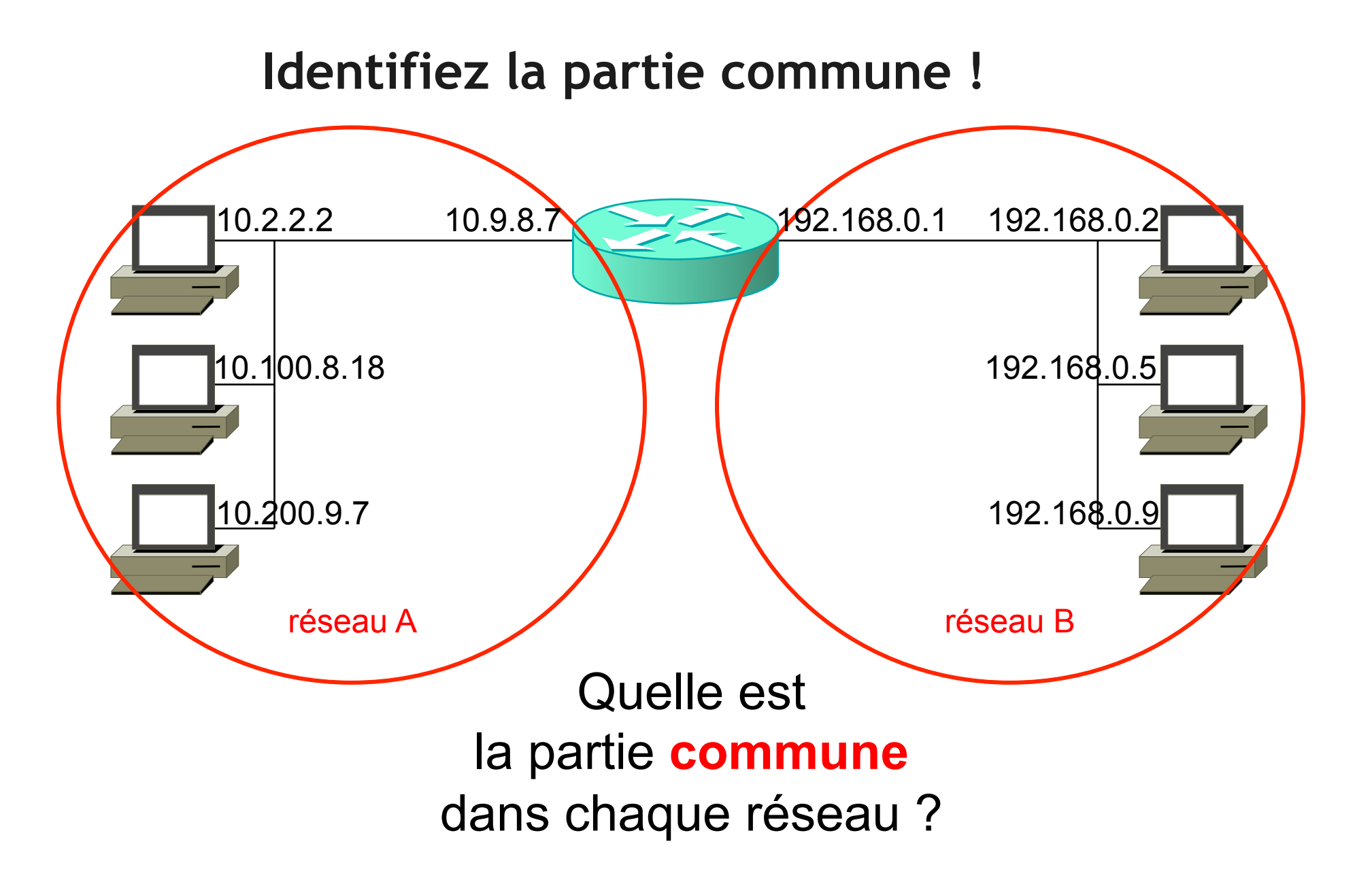

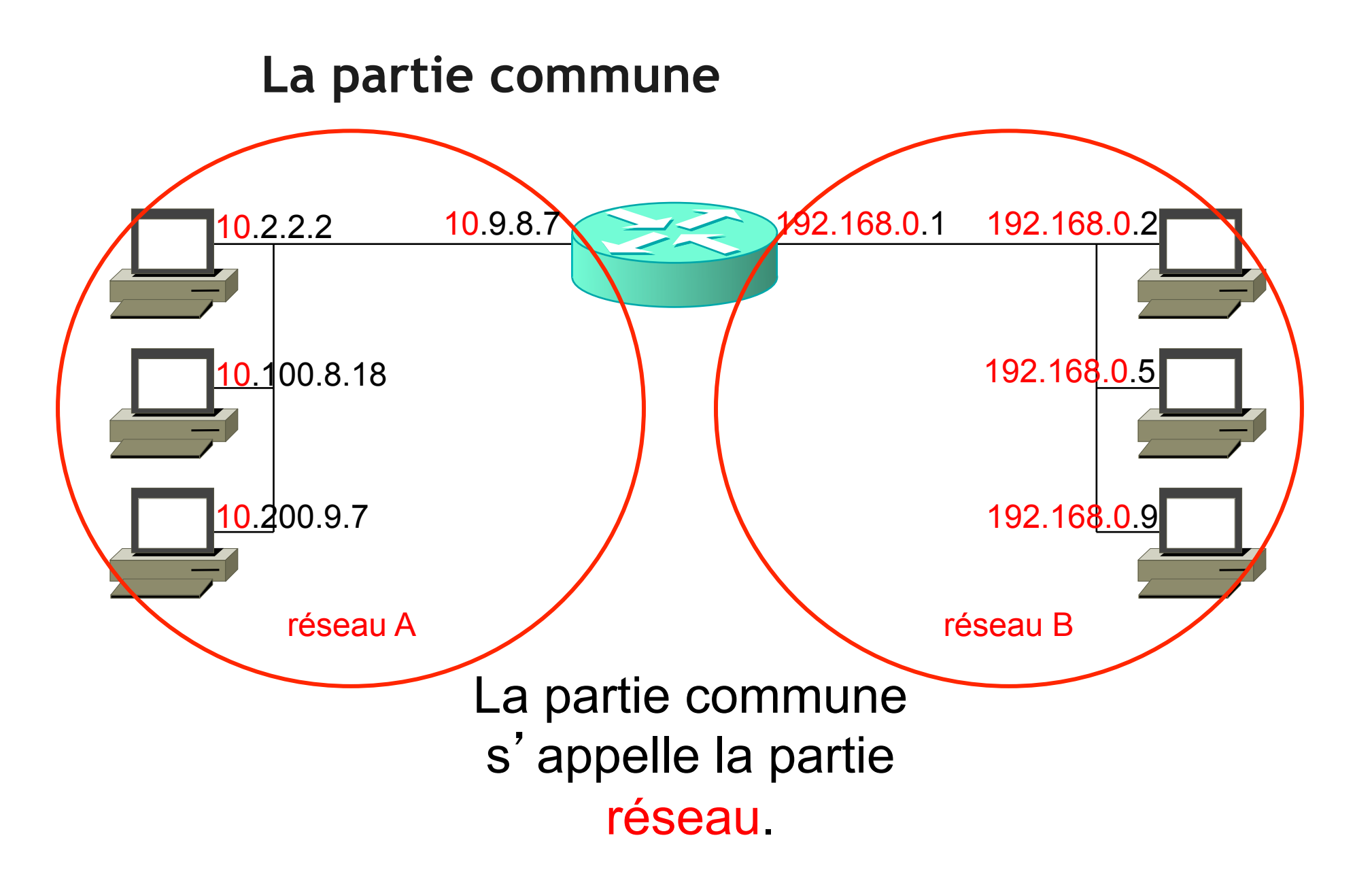

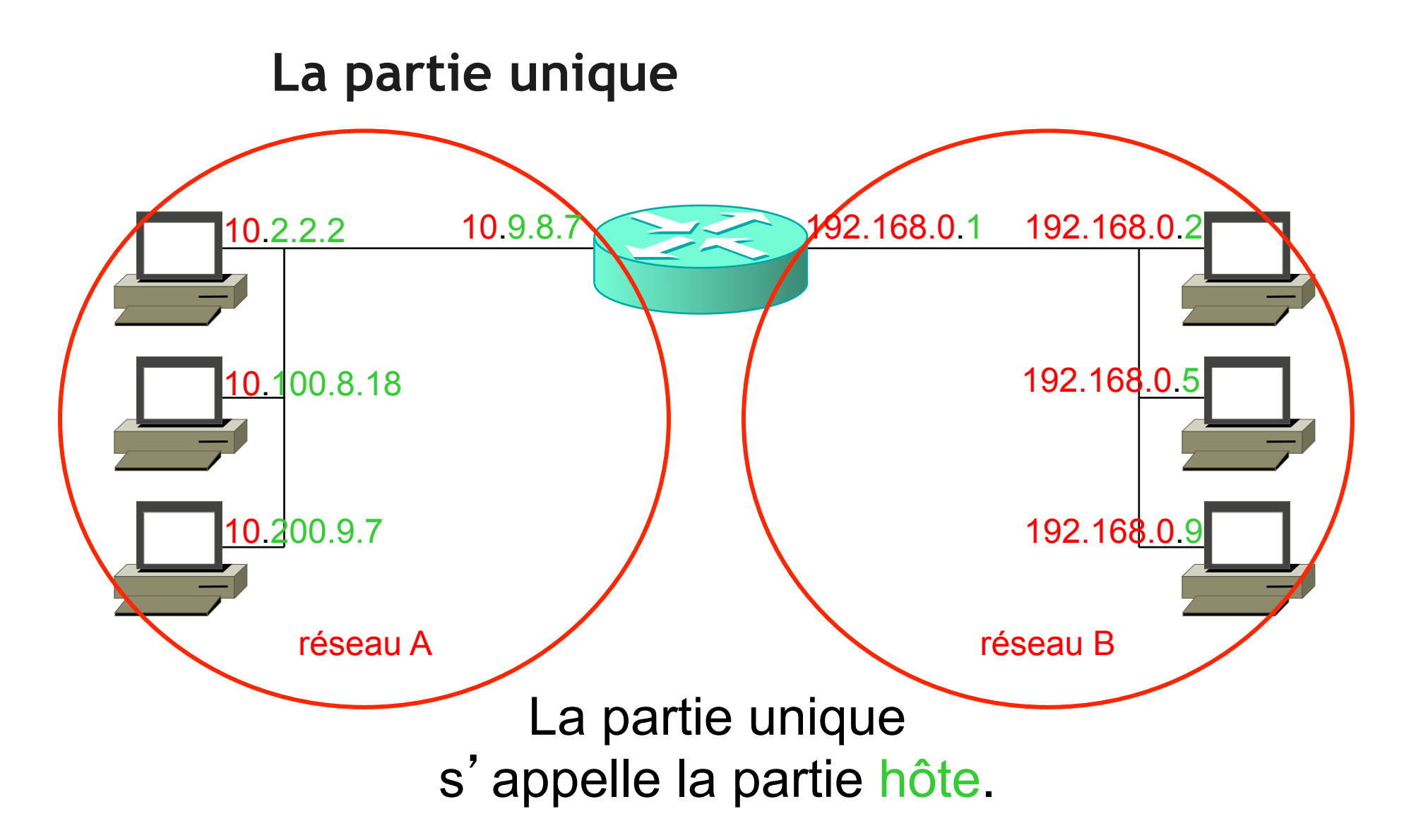

### L'adresse IP seule ne suffit pas !

- Comment distinguer la partie 'réseau' de la partie 'hôte' ?
- → à l'aide du masque

Exemples de masques :
255.0.0.0
255.255.0.0
255.255.255.0

### Application du masque décimal

• On va superposer le masque et l'adresse IP.

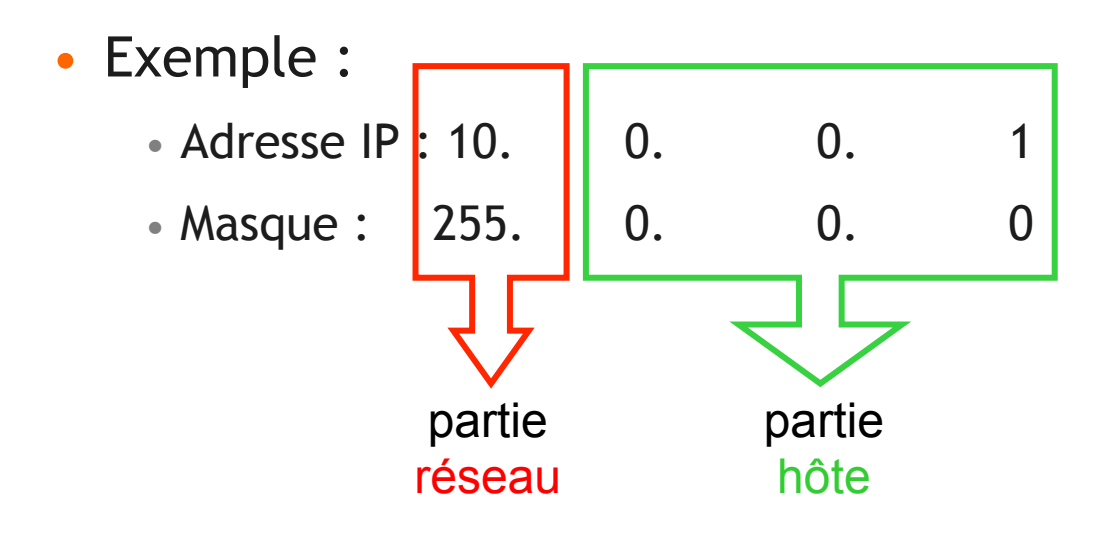

#### **FORMATION CCNA 2018**

### Exercice : identifiez la partie réseau

|     | Adres | sse IP |     | Masque |     |     |   |
|-----|-------|--------|-----|--------|-----|-----|---|
| 10  | 1     | 1      | 2   | 255    | 0   | 0   | 0 |
| 14  | 14    | 14     | 14  | 255    | 0   | 0   | 0 |
| 142 | 142   | 142    | 142 | 255    | 255 | 0   | 0 |
| 172 | 16    | 0      | 255 | 255    | 255 | 0   | 0 |
| 192 | 168   | 168    | 168 | 255    | 255 | 255 | 0 |
| 199 | 199   | 199    | 199 | 255    | 255 | 255 | 0 |

### Solution

|     | Adres | sse IP |     | Masque |     |     |   |
|-----|-------|--------|-----|--------|-----|-----|---|
| 10  | 1     | 1      | 2   | 255    | 0   | 0   | 0 |
| 14  | 14    | 14     | 14  | 255    | 0   | 0   | 0 |
| 142 | 142   | 142    | 142 | 255    | 255 | 0   | 0 |
| 172 | 16    | 0      | 255 | 255    | 255 | 0   | 0 |
| 192 | 168   | 168    | 168 | 255    | 255 | 255 | 0 |
| 199 | 199   | 199    | 199 | 255    | 255 | 255 | 0 |

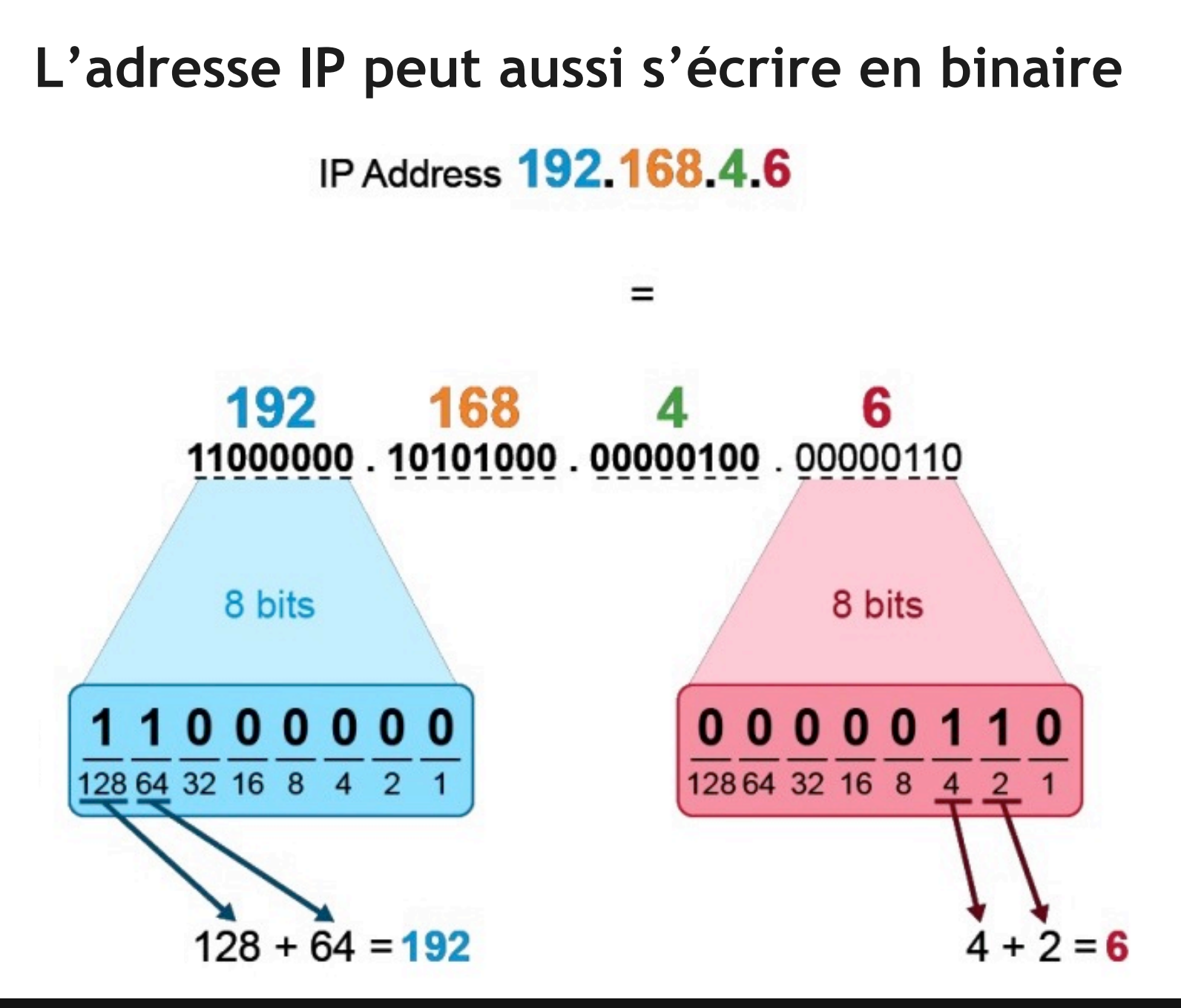

### Les puissances de 2

| 27  | 26 | 2 <sup>5</sup> | 24 | 2 <sup>3</sup> | 2 <sup>2</sup> | 2 <sup>1</sup> | 20 |
|-----|----|----------------|----|----------------|----------------|----------------|----|
| 128 | 64 | 32             | 16 | 8              | 4              | 2              | 1  |

Ce tableau facilite les conversions

Binaire ⇔ Décimal

### Exemples de conversion

| 128 | 64 | 32 | 16 | 8 | 4 | 2 | 1 |   | en<br>décimal |
|-----|----|----|----|---|---|---|---|---|---------------|
| 1   | 0  | 0  | 0  | 0 | 0 | 0 | 0 | = | 128           |
| 1   | 1  | 0  | 0  | 0 | 0 | 0 | 0 | = | 192           |
| 0   | 0  | 1  | 1  | 0 | 0 | 0 | 0 | = | ?             |
| 0   | 0  | 0  | 0  | 1 | 0 | 1 | 0 | = | ?             |
| ?   | ?  | ?  | ?  | ? | ? | ? | ? | = | 40            |

### Exemples de conversion

| 128 | 64 | 32 | 16 | 8 | 4 | 2 | 1 |   | en<br>décimal |
|-----|----|----|----|---|---|---|---|---|---------------|
| 1   | 0  | 0  | 0  | 0 | 0 | 0 | 0 |   | 128           |
| 1   | 1  | 0  | 0  | 0 | 0 | 0 | 0 |   | 192           |
| 0   | 0  | 1  | 1  | 0 | 0 | 0 | 0 | = | 48            |
| 0   | 0  | 0  | 0  | 1 | 0 | 1 | 0 | = | 10            |
| 0   | 0  | 1  | 0  | 1 | 0 | 0 | 0 | = | 40            |

### Comment écrire le masque en binaire ?

| 128 | 64 | 32 | 16 | 8 | 4 | 2 | 1 |   | en<br>décimal |
|-----|----|----|----|---|---|---|---|---|---------------|
| ?   | ?  | ?  | ?  | ? | ? | ? | ? | = | 255           |

Exemple :

- 11111111.0000000.000000.00000000
- 255 . 0 . 0 . 0

### Le masque en binaire

- Le masque est une suite de 32 bits.
  - Dès qu'un bit est à 0, tous les bits suivants sont à 0.
- Exemples :

  - 111111111111110000000000000000000
  - 111111111111111111111100000000

### Application du masque binaire

• Le masque est superposé à l'adresse IP.

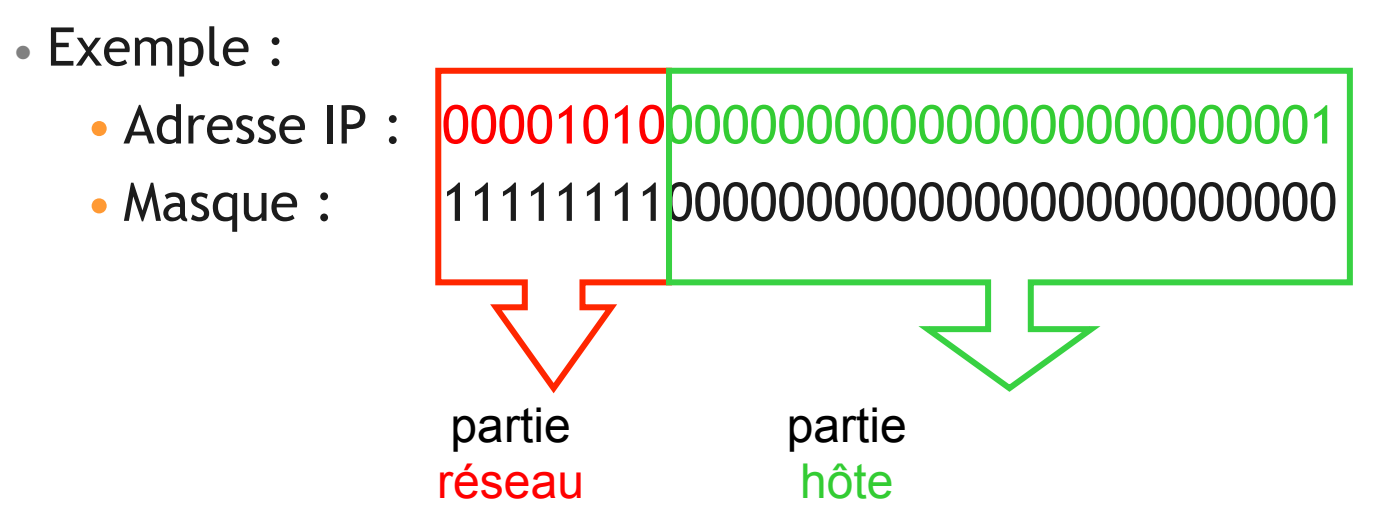

### Ecriture simplifiée du masque

- Le masque est une suite de '1' suivie par une suite de '0':
  il suffit d'indiquer le nombre de 1.
- Exemples :

  - 11111111111111110000000.0000000 s' écrira /16
  - 111111111111111111111111100000000 s' écrira /24

### Exercice : identifiez la partie réseau

|     | Masque |     |     |     |
|-----|--------|-----|-----|-----|
| 10  | 1      | 2   | 3   | /8  |
| 19  | 19     | 19  | 19  | /8  |
| 150 | 150    | 150 | 150 | /16 |
| 200 | 201    | 202 | 203 | /24 |

### Solution

|     | Masque |     |     |     |
|-----|--------|-----|-----|-----|
| 10  | 1      | 2   | 3   | /8  |
| 19  | 19     | 19  | 19  | /8  |
| 150 | 150    | 150 | 150 | /16 |
| 200 | 201    | 202 | 203 | /24 |
## L'adresse de couche 3:

- 1. L'adresse IP et son masque
- 2. Les adresses réservées
  - 3. Les classes
- 4. Le nombre d'adresses par réseau
- 5. Le subnetting sur un octet entier
- 6. Le subnetting sur un octet partiel

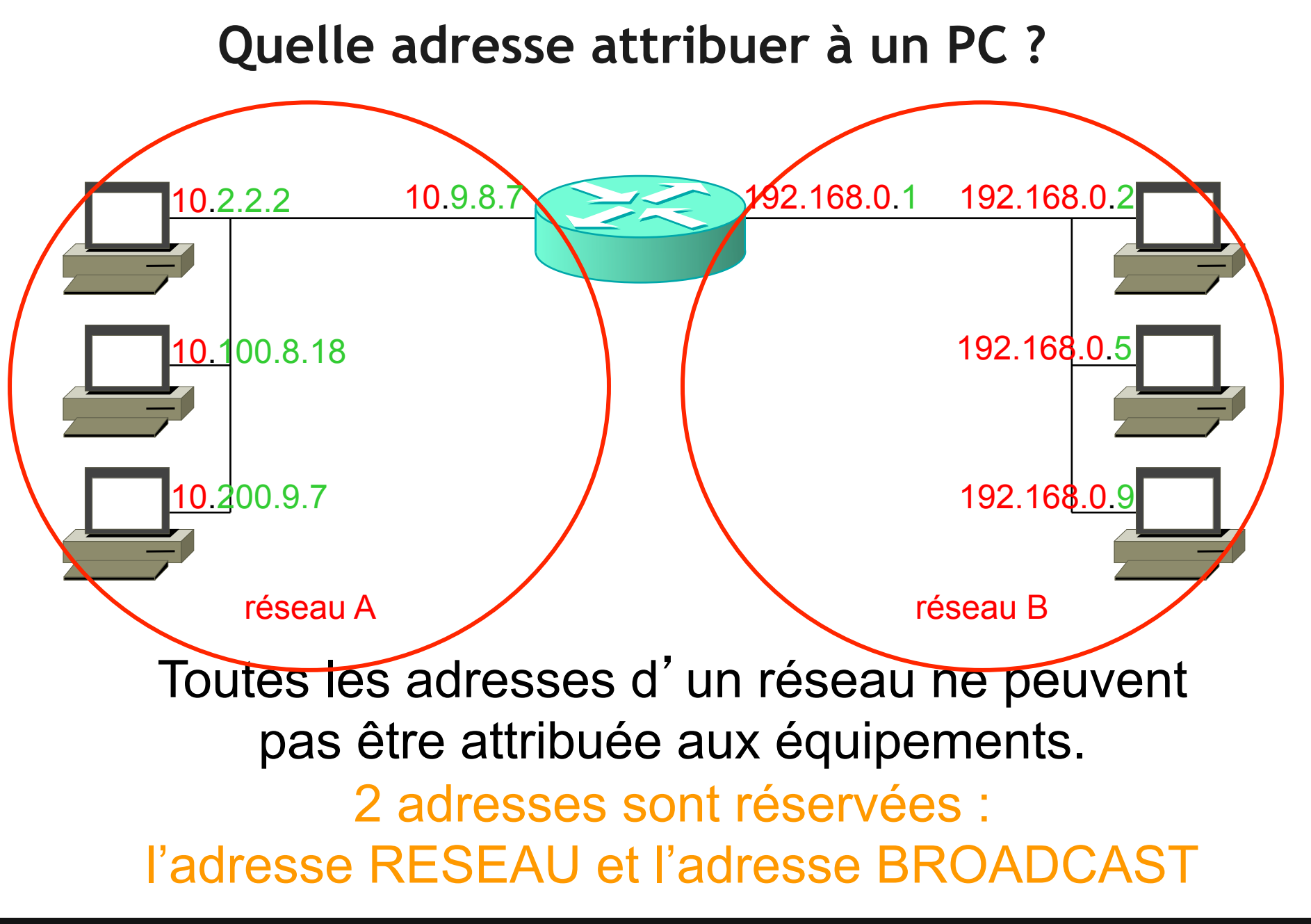

FORMATION CCNA 2018

#### Exemples d'adresses réseau

|     | Masque |     |   |     |
|-----|--------|-----|---|-----|
| 10  | 0      | 0   | 0 | /8  |
| 19  | 0      | 0   | 0 | /8  |
| 150 | 150    | 0   | 0 | /16 |
| 200 | 201    | 202 | 0 | /24 |

#### Exemples d'adresses broadcast

|     | Masque |     |     |     |
|-----|--------|-----|-----|-----|
| 10  | 255    | 255 | 255 | /8  |
| 19  | 255    | 255 | 255 | /8  |
| 150 | 150    | 255 | 255 | /16 |
| 200 | 201    | 202 | 255 | /24 |

#### Adresses réservées

• Si la partie hôte **ne contient que des 0** :

• C' est l'adresse 'réseau'.

• Elle ne peut pas être attribuée à un équipement.

### • Si la partie hôte ne contient que des 1 :

#### • C'est l'adresse 'broadcast'.

• Elle ne peut pas être attribuée à un équipement.

#### Adresse réseau de A et B

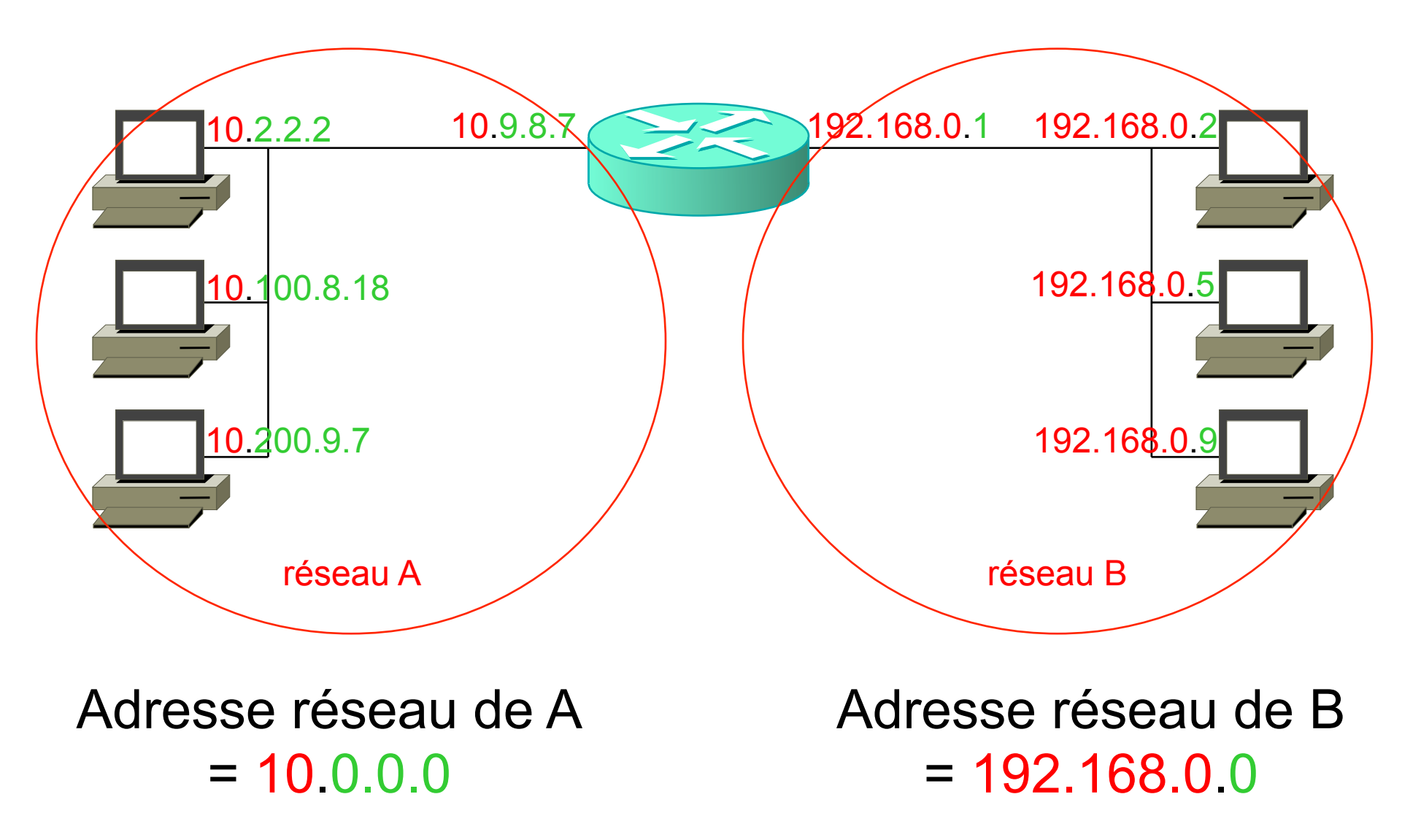

#### Adresse broadcast de A et B

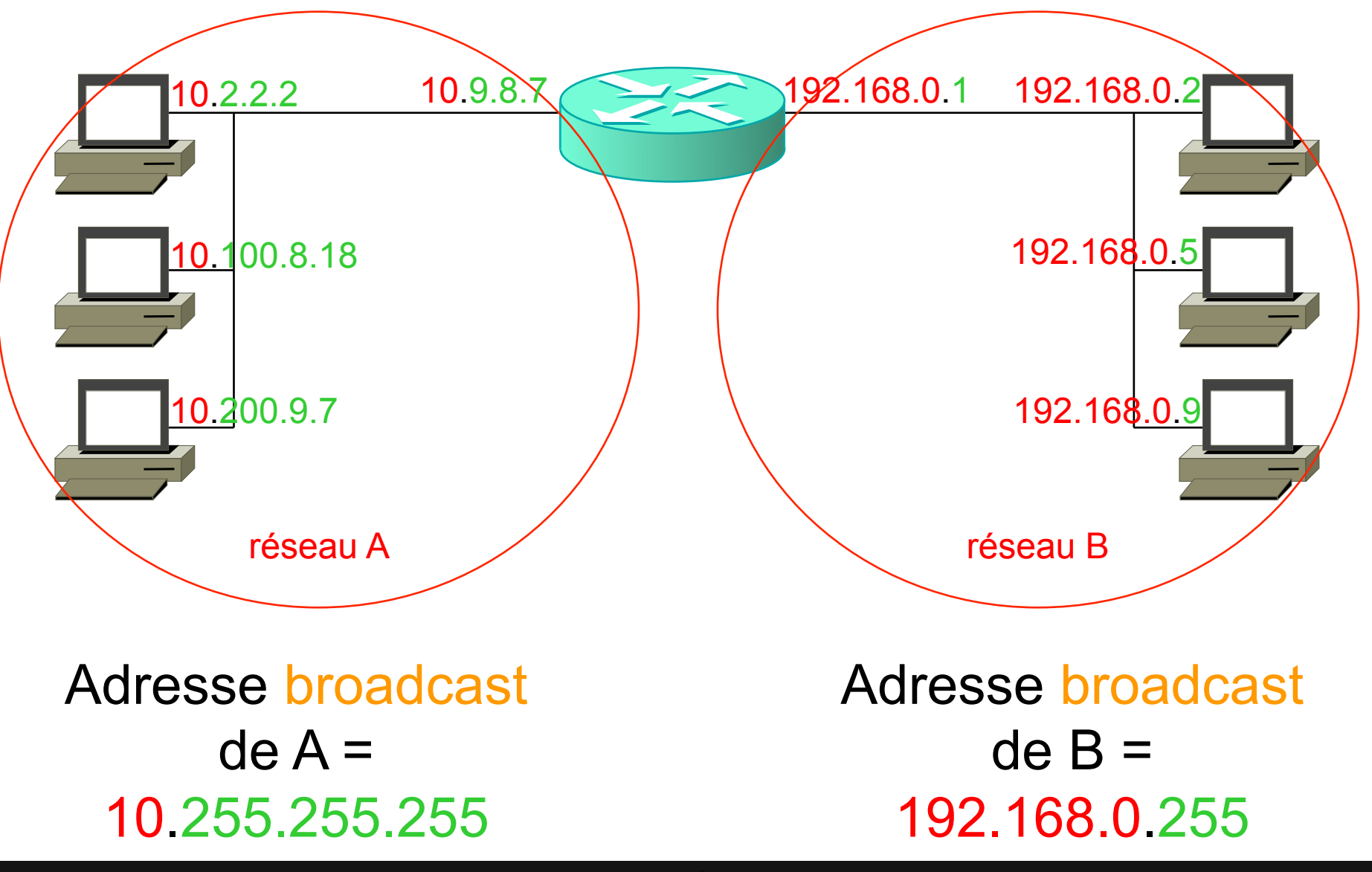

FORMATION CCNA 2018

#### **Exercice : déterminez les adresses interdites**

| Adresse IP |     |     |     | Masque | Adresse<br>réseau | Adresse<br>broadcast |
|------------|-----|-----|-----|--------|-------------------|----------------------|
| 10         | 5   | 8   | 3   | /8     |                   |                      |
| 50         | 50  | 50  | 50  | /8     |                   |                      |
| 111        | 111 | 111 | 111 | /16    |                   |                      |
| 172        | 16  | 0   | 3   | /16    |                   |                      |
| 192        | 168 | 168 | 8   | /24    |                   |                      |
| 200        | 200 | 200 | 200 | /24    |                   |                      |

#### Solutions

| Adresse IP |     |     |     | Masque | Adresse<br>réseau  | Adresse<br>broadcast |
|------------|-----|-----|-----|--------|--------------------|----------------------|
| 10         | 5   | 8   | 3   | /8     | 10.0.0.0           | 10.255.255.255       |
| 50         | 50  | 50  | 50  | /8     | <b>50</b> .0.0.0   | 50.255.255.255       |
| 111        | 111 | 111 | 111 | /16    | 111.111.0.0        | 111.111.255.255      |
| 172        | 16  | 0   | 3   | /16    | <b>172.16</b> .0.0 | 172.16.255.255       |
| 192        | 168 | 168 | 8   | /24    | 192.168.168.0      | 192.168.168.255      |
| 200        | 200 | 200 | 200 | /24    | 200.200.200.0      | 200.200.200.255      |

### Address Resolution Protocol

#### Adresse physique et adresse logique

- Chaque noeud du réseau a deux adresses :
  - Une adresse physique appelée adresse MAC
  - Une adresse logique appelée adresse IP
- L'adresse MAC est gravée dans la carte réseau. Si l'on change cette carte, l'adresse MAC change
- L'adresse IP est configurée par l'administrateur et ne dépends pas du matériel, c'est une adresse logique
- ARP permet de trouver l'adresse MAC d'un équipement dont on connaît déjà l'adresse IP

#### **Requête ARP**

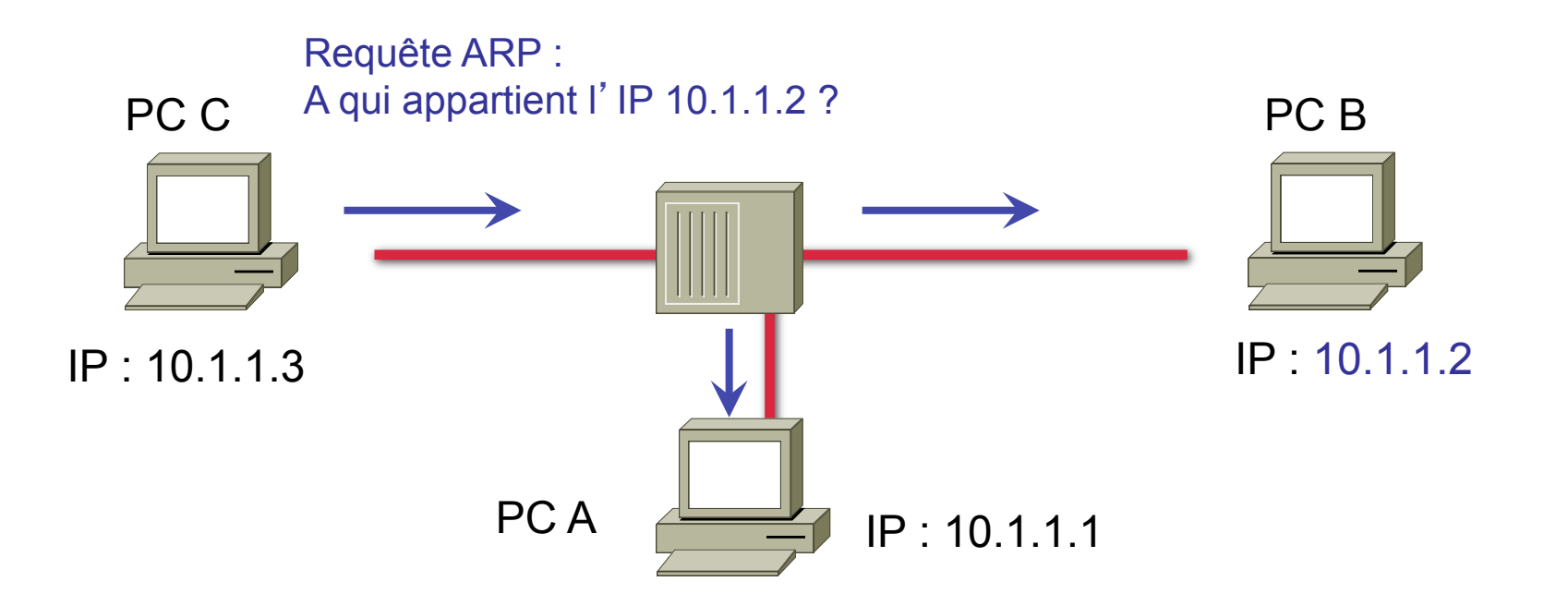

 Une requête ARP est un broadcast et tous les PCs du LAN le reçoivent

#### **Réponse ARP**

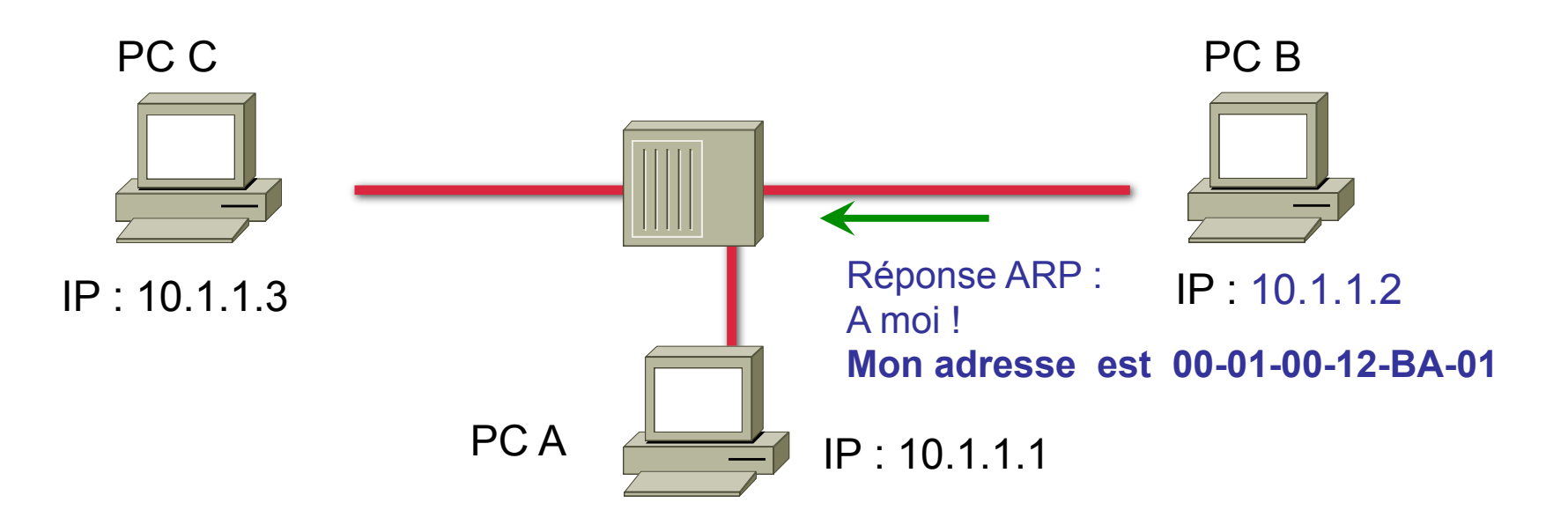

 Mais seul le PC B qui se reconnaît répond en unicast en envoyant son adresse MAC

#### La requête ARP ne sort pas du LAN

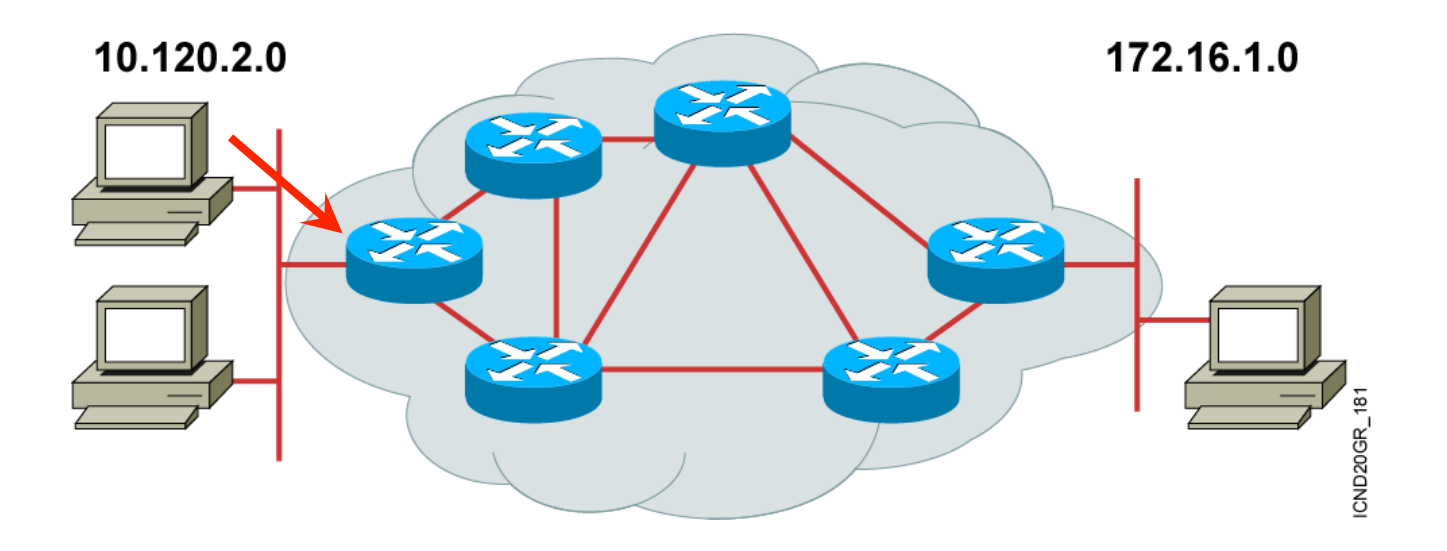

- Par défaut, les routeurs filtrent les broadcasts
- Si la destination nécessite de traverser des routeurs, ARP est inopérant

### Rappel !

• Si deux PC ne sont pas sur le même réseau, ils sont séparés par un routeur.

•Ce routeur est la passerelle de chaque PC

- Les entêtes <u>IP</u> ne sont pas modifiées par le routeur
- Les entêtes <u>Ethernet</u> sont **reconstruites** par le routeur

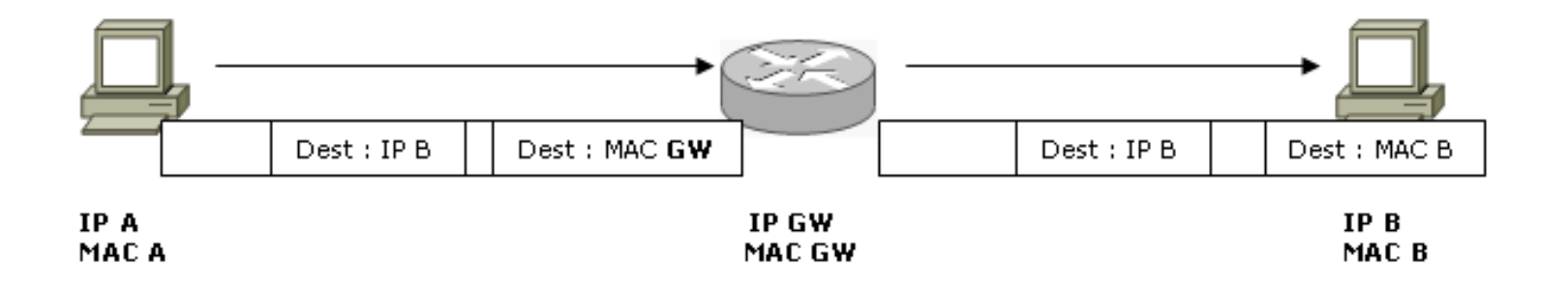

### Rappel !

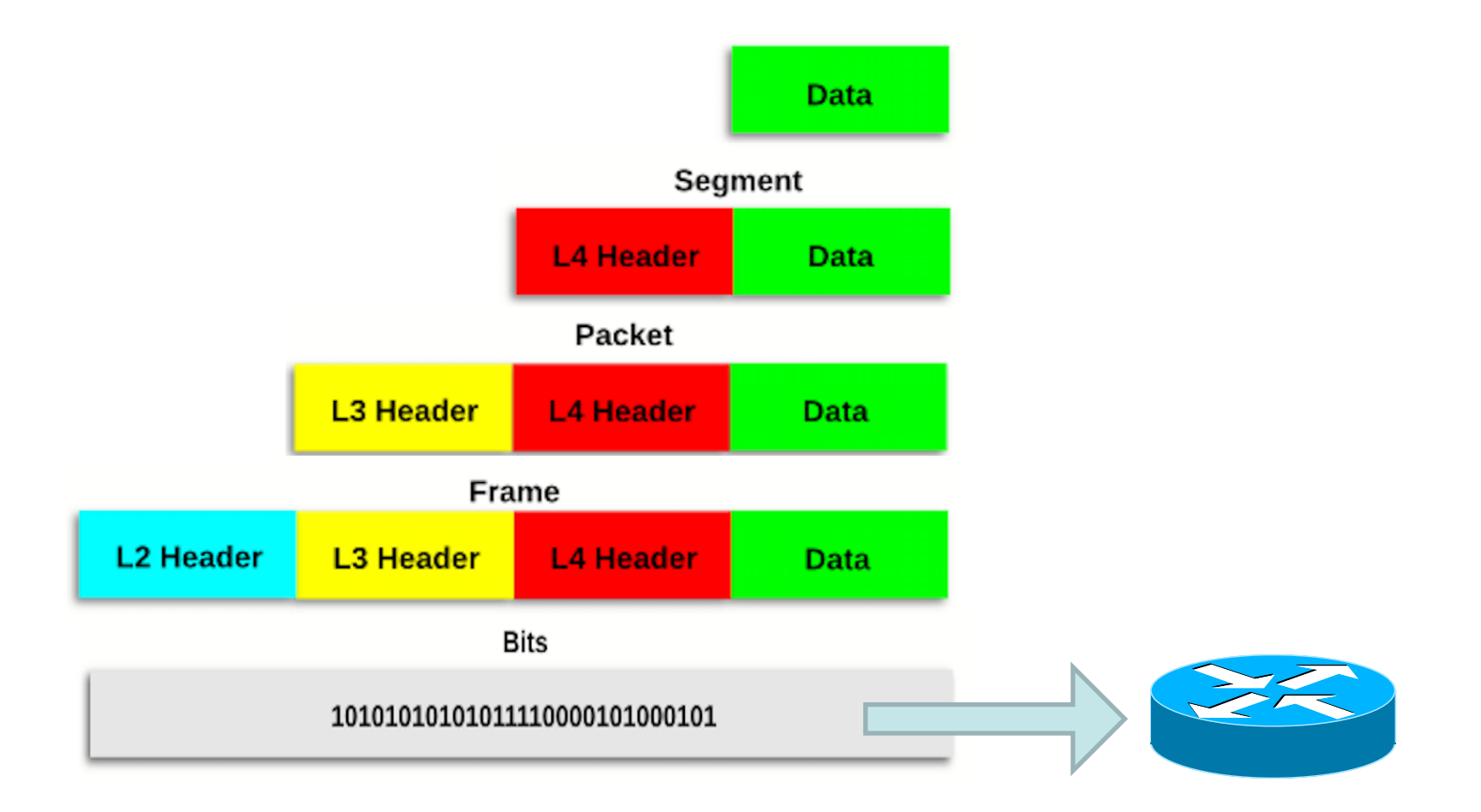

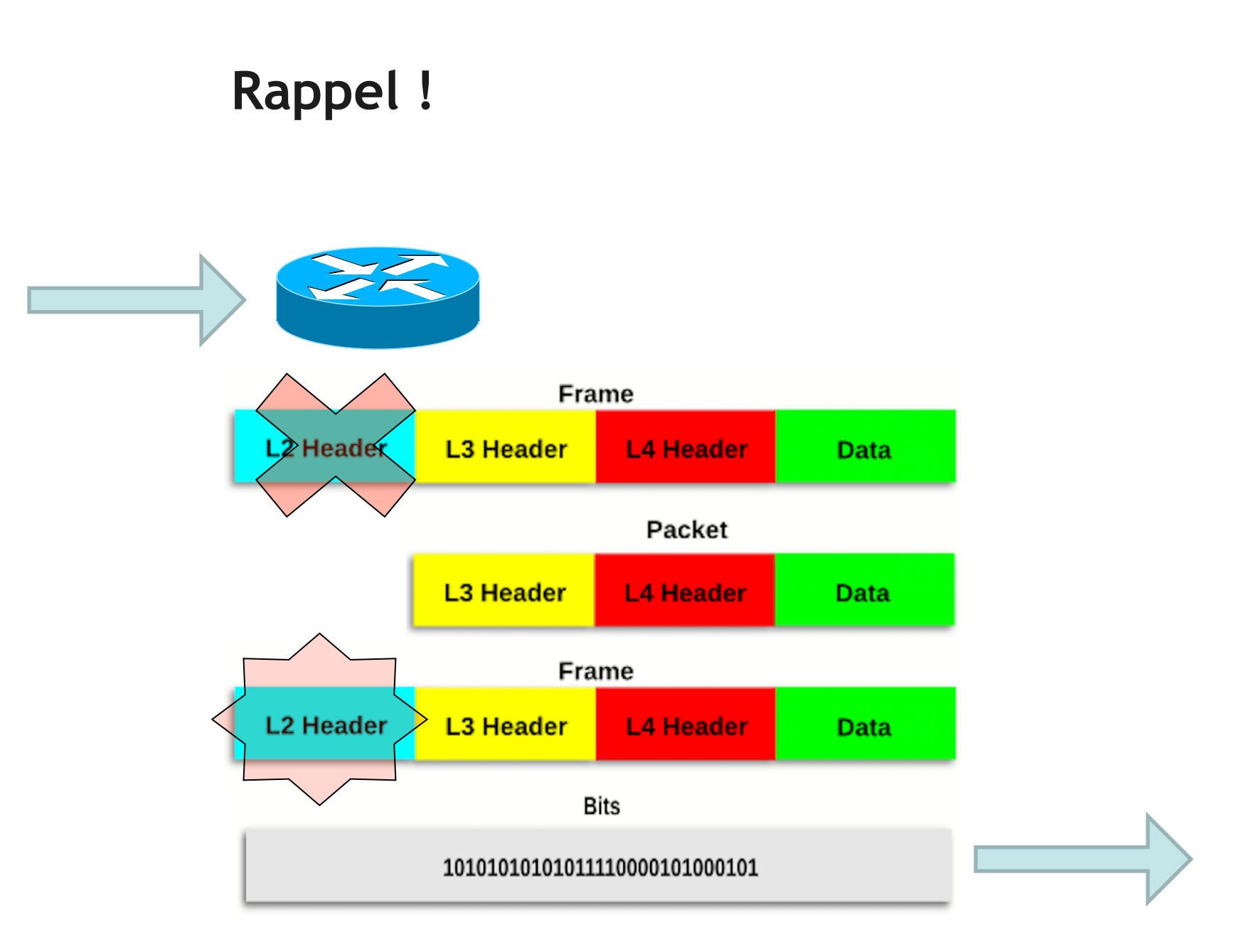

#### FORMATION CCNA 2018

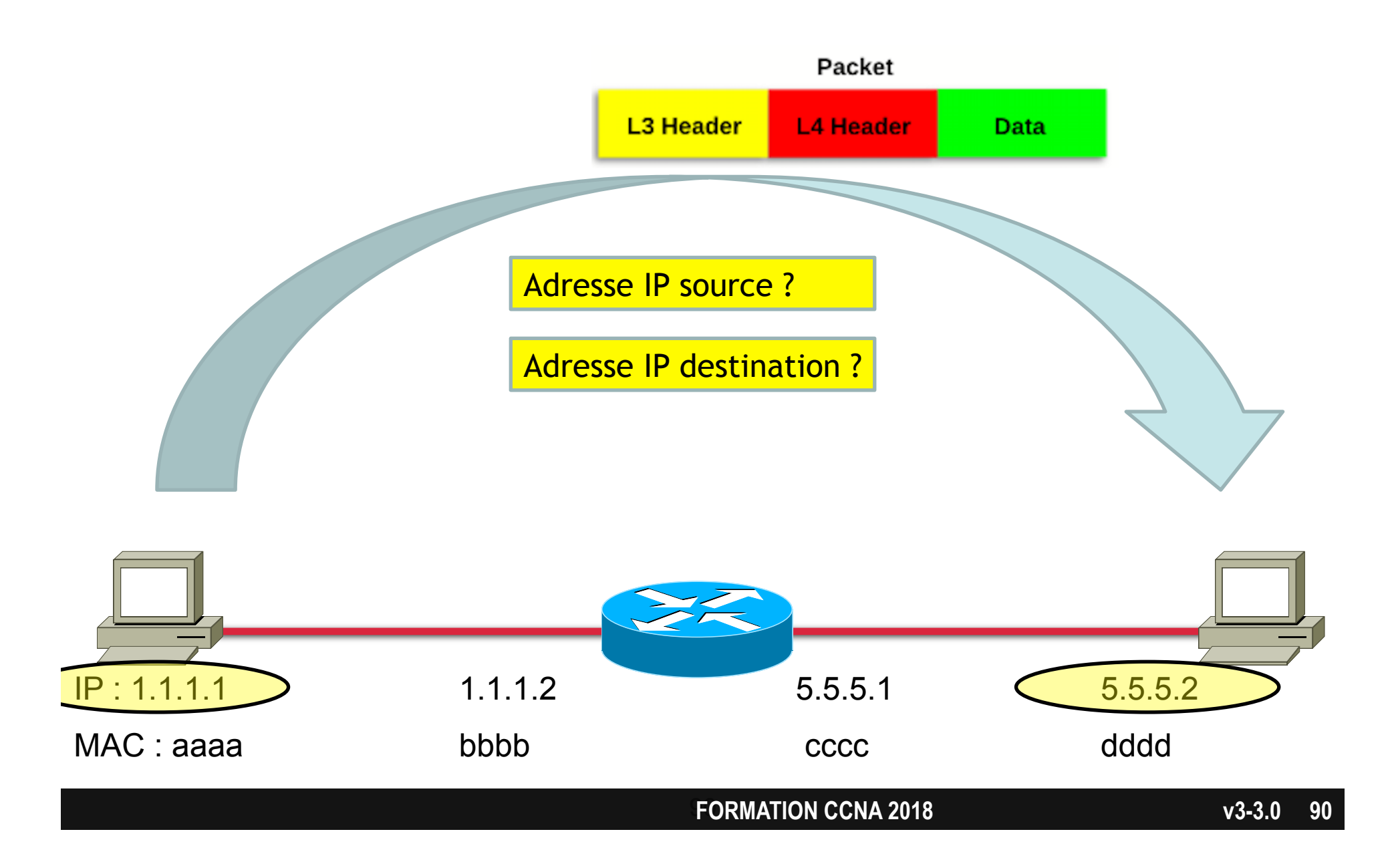

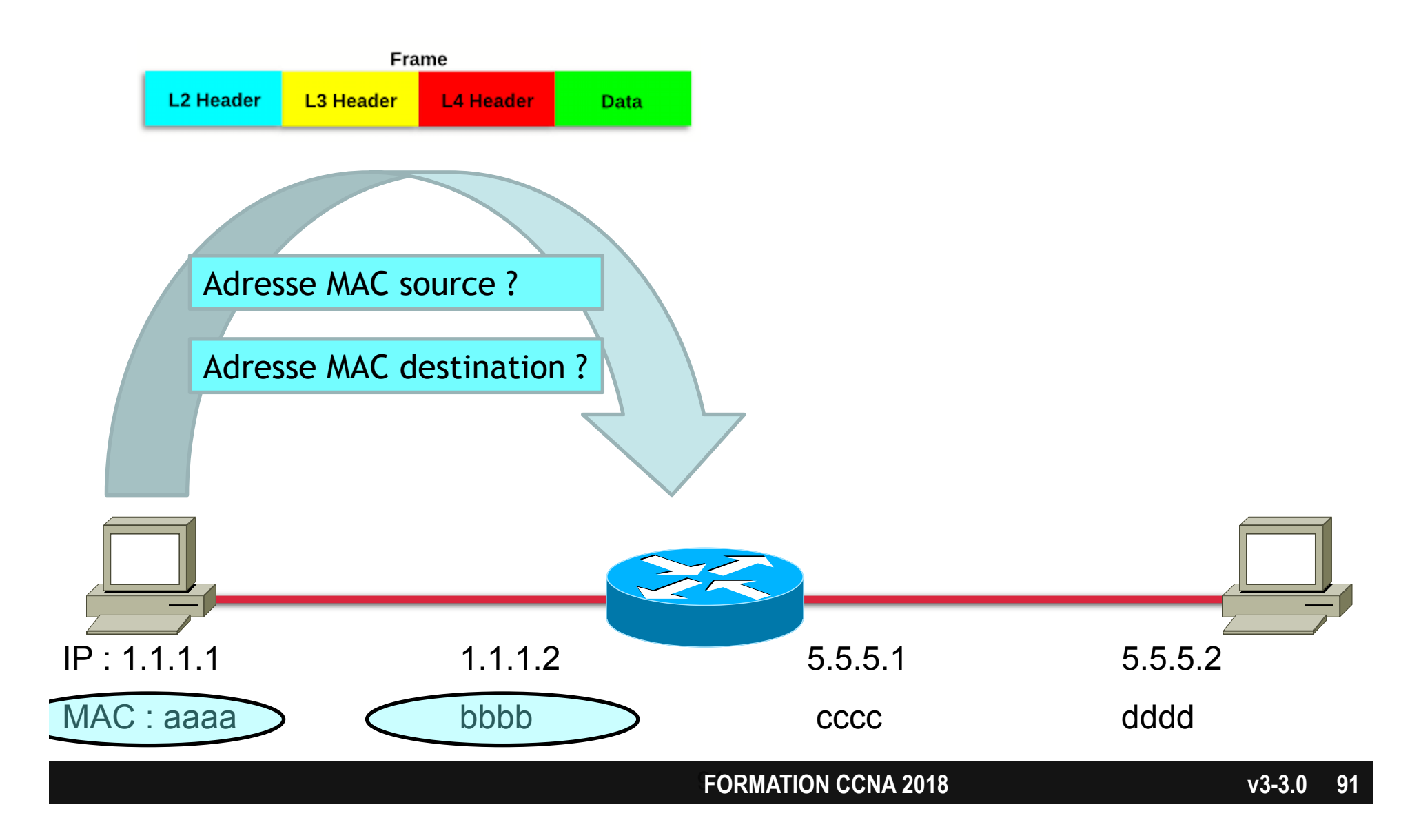

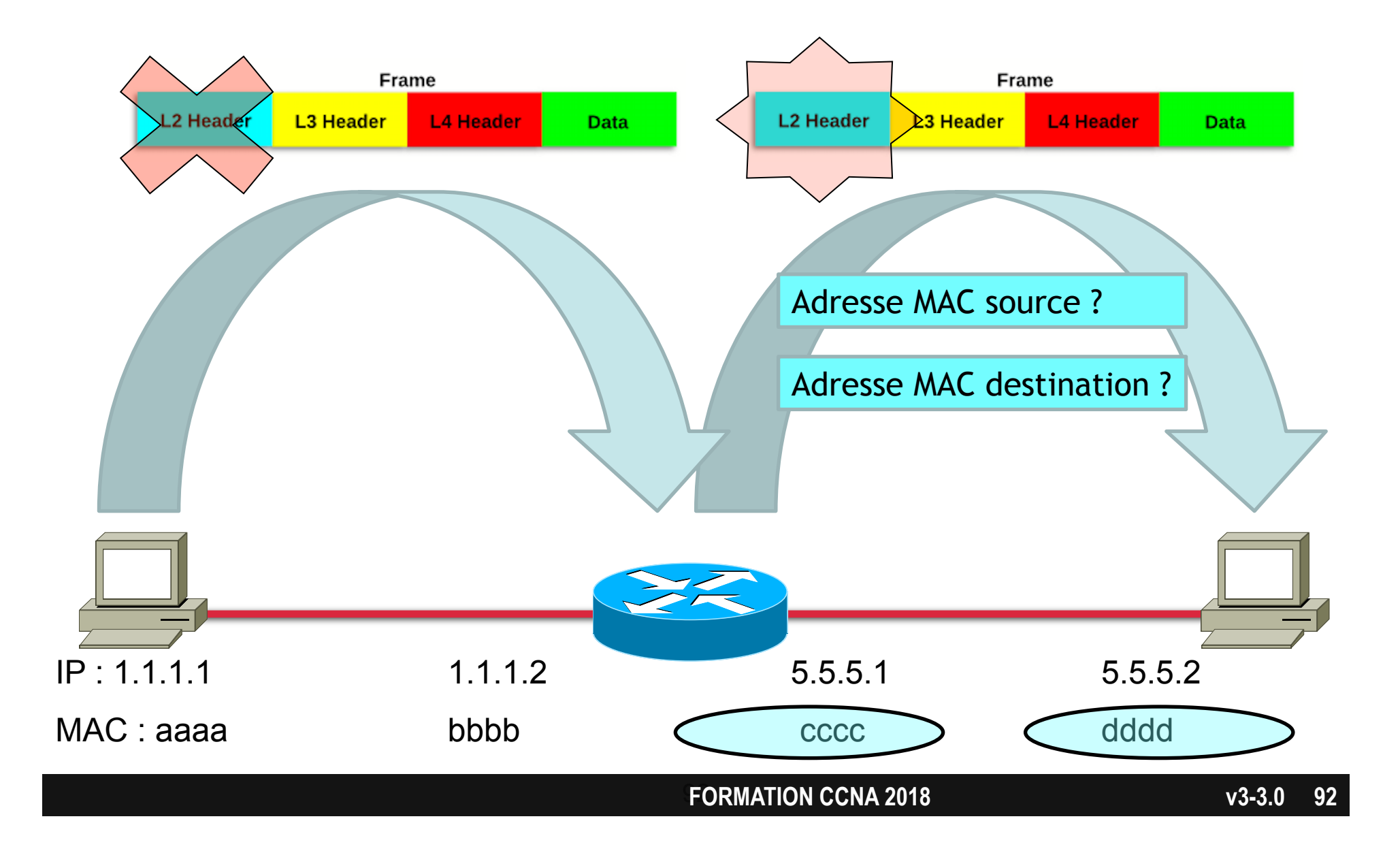

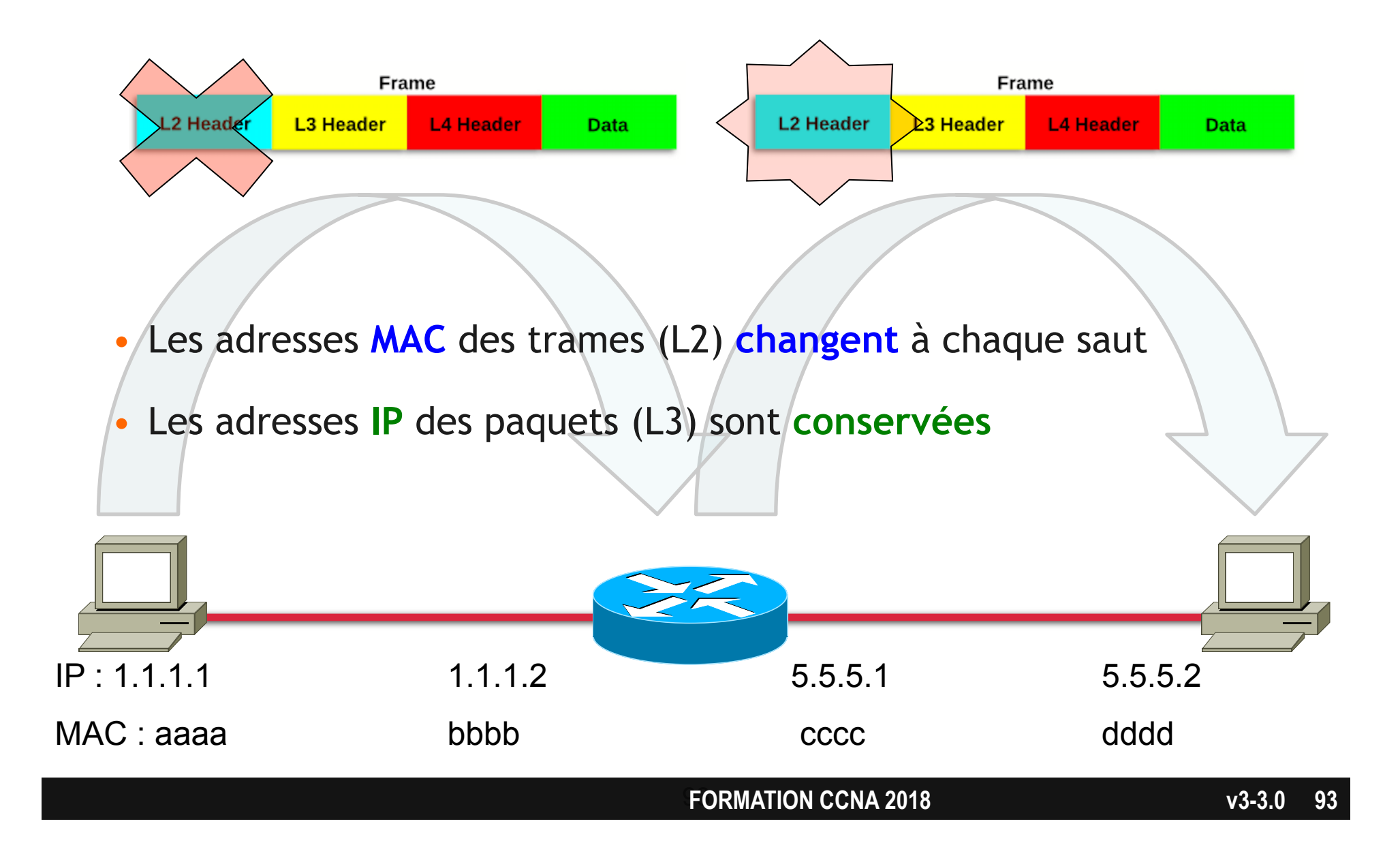

#### Deux requêtes ARP sont nécessaires

- La première requête ARP obtient l'adresse MAC de la passerelle
- La seconde requête ARP obtient l'adresse MAC du destinataire final.

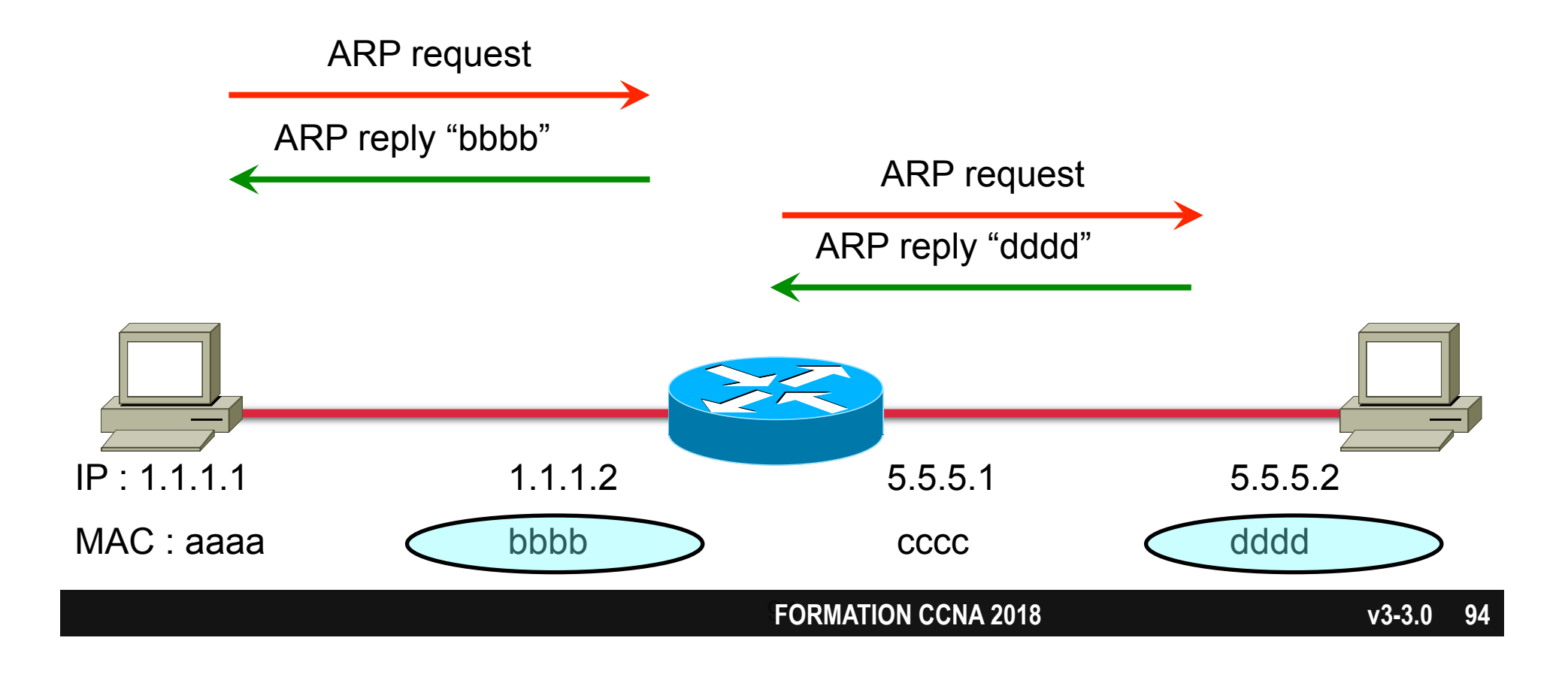

#### Cache ARP sur un PC

 Un cache ARP permet de se souvenir des correspondances entre IP et MAC

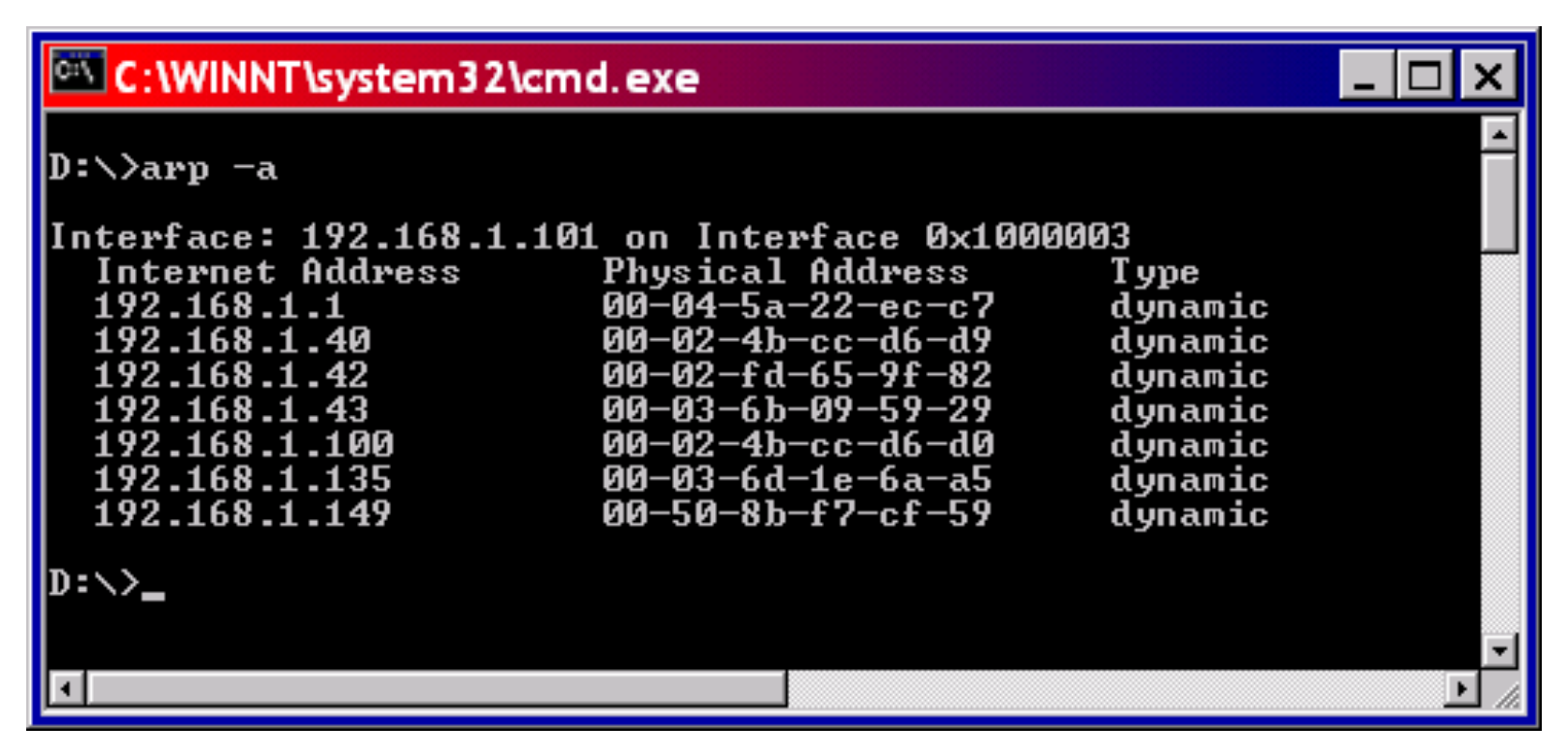

#### Cache ARP sur un routeur

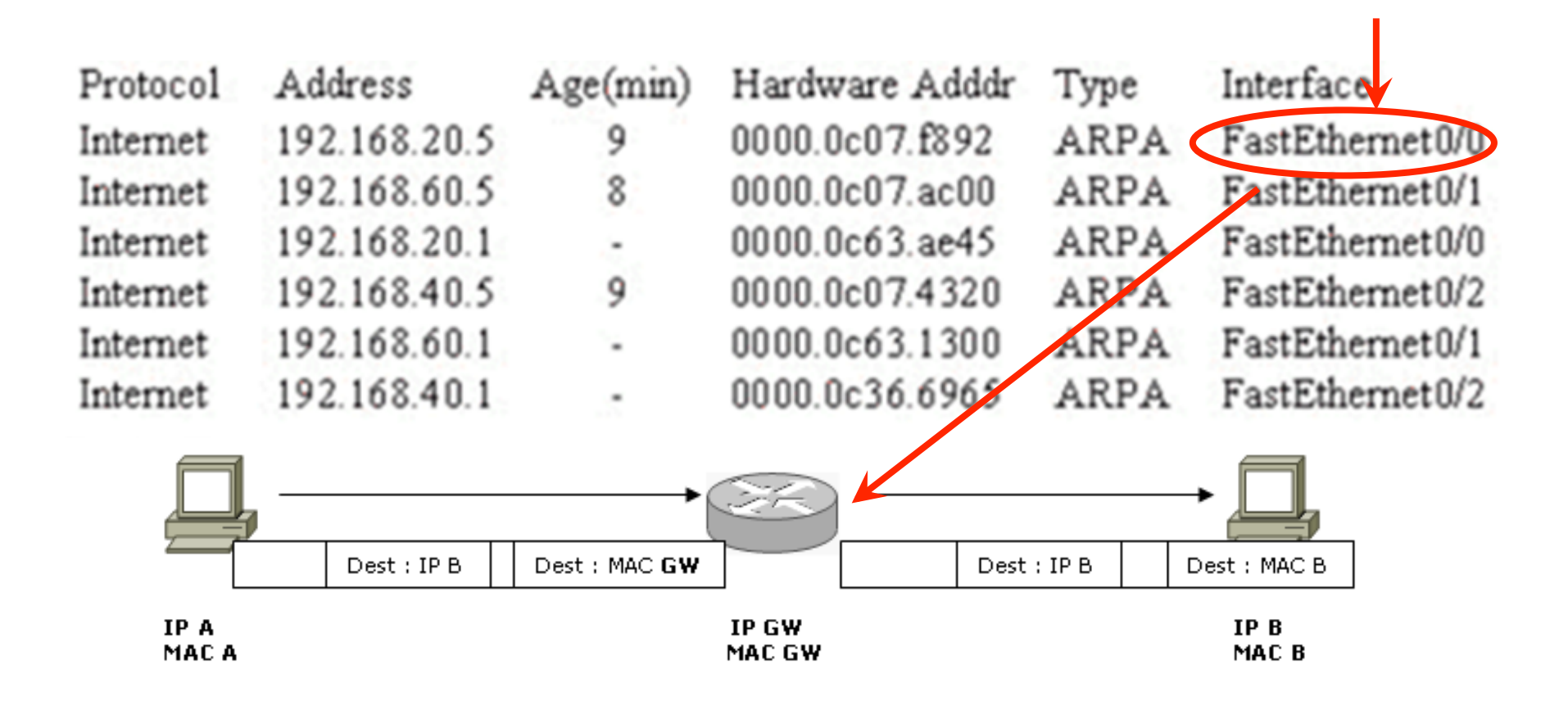

#### Test

- Quelle est l' 

  MAC SOURCE des paquets envoyés par le serveur au hôte A lorsqu' il arrive à l' hôte A ?
  - A. the MAC address of the server network interface
  - B. the MAC address of host A
  - C. the MAC address of router interface e1
  - D. the MAC address of router interface e0

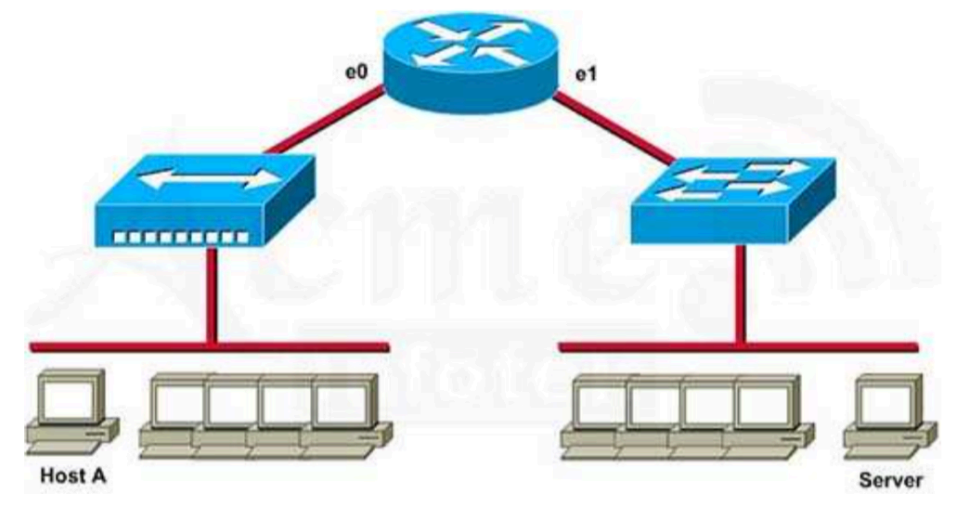

#### FORMATION CCNA 2018

• Que fait le routeur lorsqu'il reçoit cette trame ?

| Source   | MAC<br>07.f892 | <b>So</b><br>192 | urce IP<br>2.168.20.5 | Destination M<br>0000.0c63.ae | <b>4</b> 5 | Destination IP<br>192.138.40.5 |
|----------|----------------|------------------|-----------------------|-------------------------------|------------|--------------------------------|
| Data Fra | ame:           | i.               |                       |                               |            |                                |
| Internet | 192.168.40     | 0.1              | 2.13                  | 0000.0c36.6965                | ARPA       | FastEthernet0/2                |
| Internet | 192.168.60     | 0.1              |                       | 0000.0c63.1300                | ARPA       | FastEthernet0/1                |
| Internet | 192.168.40     | 1.5              | 9                     | 0000.0c07.4320                | ARPA       | FastEthernet0/2                |
| Internet | 192.168.20     | 0.1              | 100                   | 0000.0c63.ae45                | ARPA       | FastEthernet0/0                |
| Internet | 192.168.60     | 0.5              | 8                     | 0000.0c07.ac00                | ARPA       | FastEthernet0/1                |
| Internet | 192.168.20     | J.5              | У                     | UUUU.UcU7.f892                | ARPA       | FastEthernetU/L                |
| Protocol | Address        |                  | Age(min)              | Hardware Adddr                | Туре       | Interface                      |

- Remplace l' @ MAC source par 0000.0C36.6965
- Remplace l' @ MAC dest par 0000.0c07.4320
- Envoie la trame sur son interface fa0/2

### Test

Après que A ait pingé B, quelle entrée est présente dans le cache ARP du host A ?

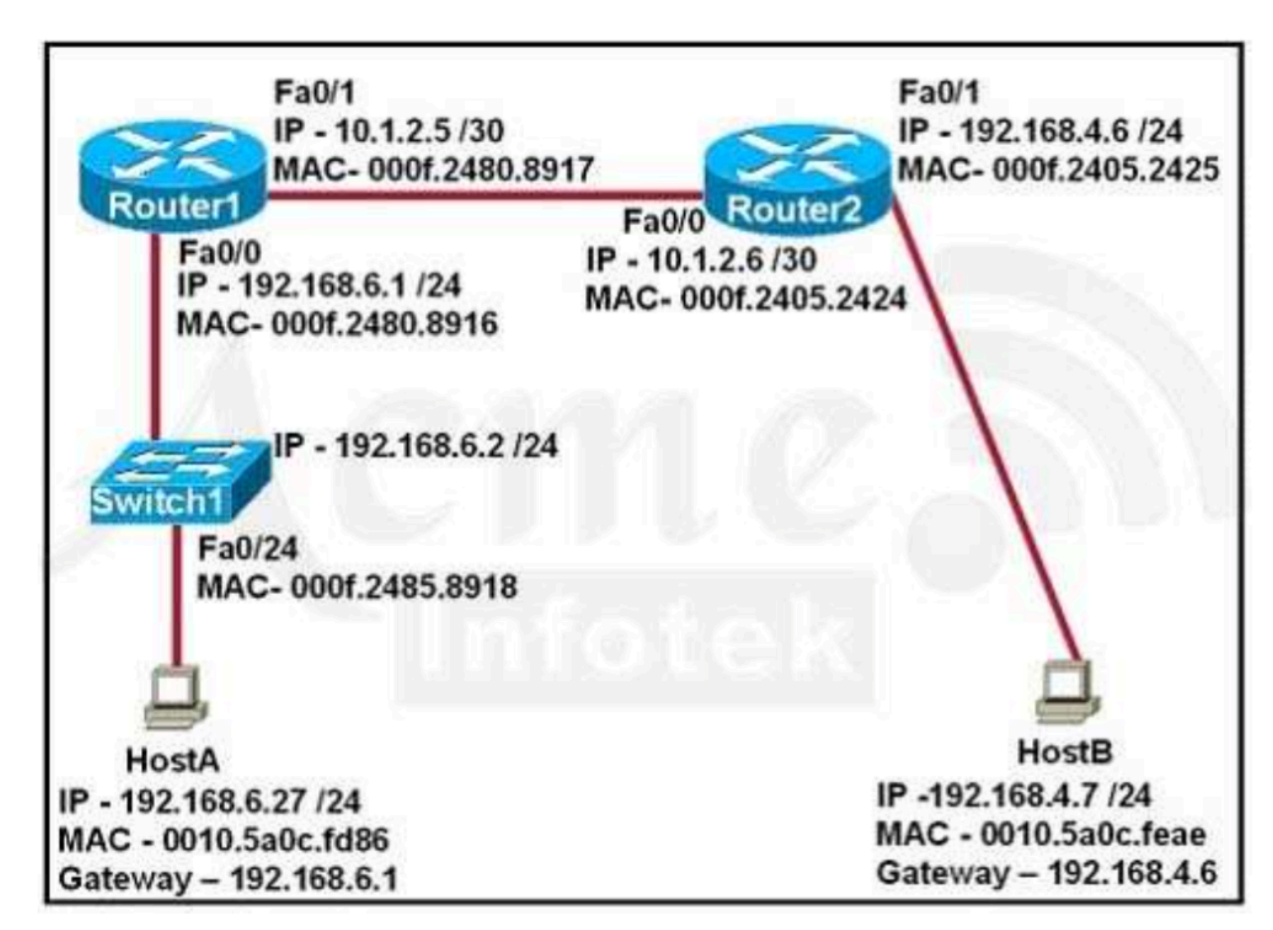

| Interface Address | Physical Address | Туре    |  |
|-------------------|------------------|---------|--|
| 192.168.6.1       | 000f.2480.8916   | dynamic |  |

FORMATION CCNA 2018

### Test

• Quelles @ destination (IP et MAC) utilisera A pour pinger B ?

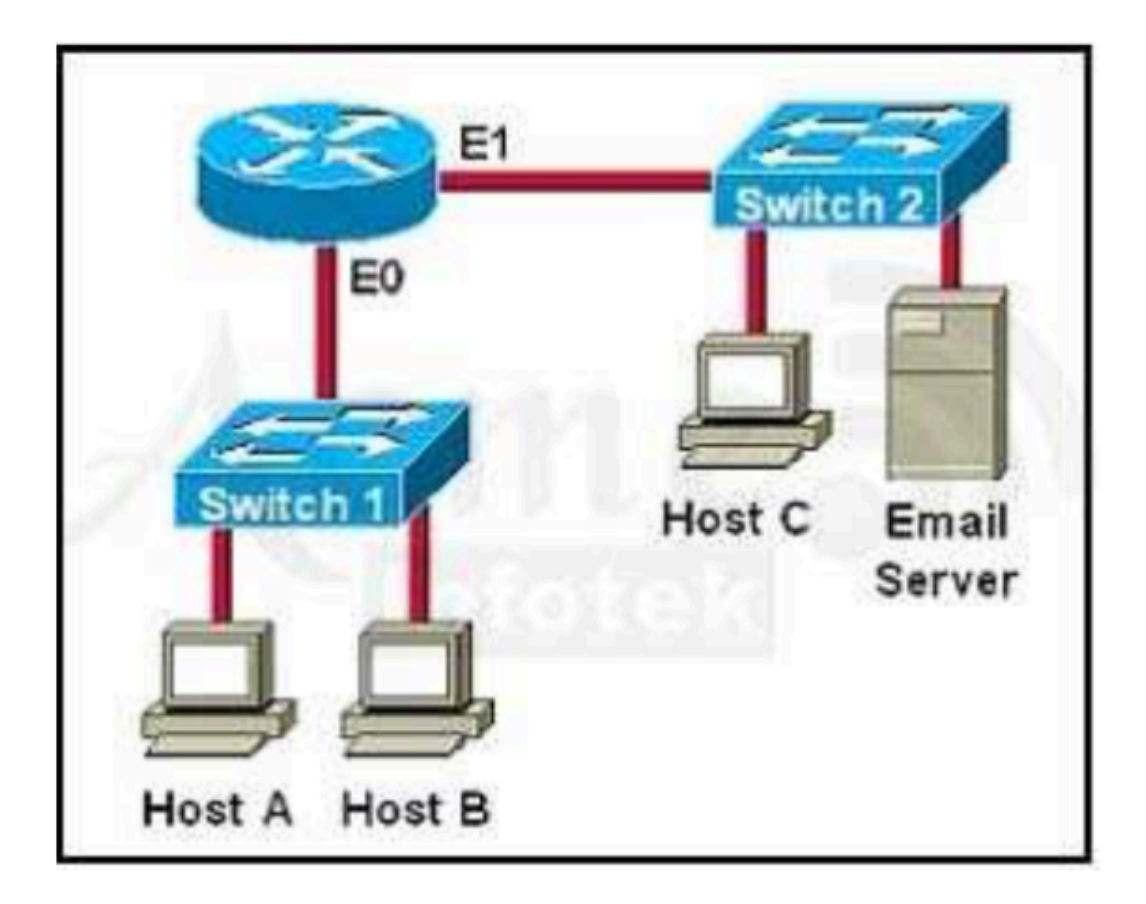

# Cisco IOS

## Se connecter à l'équipement

Connexion physique du port CONSOLE

### Le port CONSOLE

- C' est un port RJ45.
- Tous les équipements CISCO ont un port CONSOLE... et toujours un seul port console.

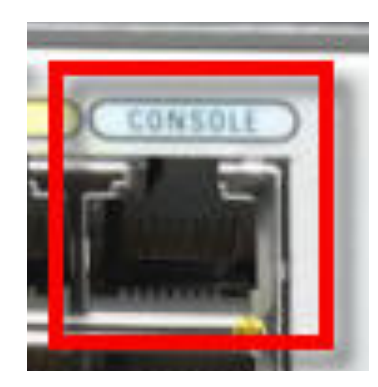

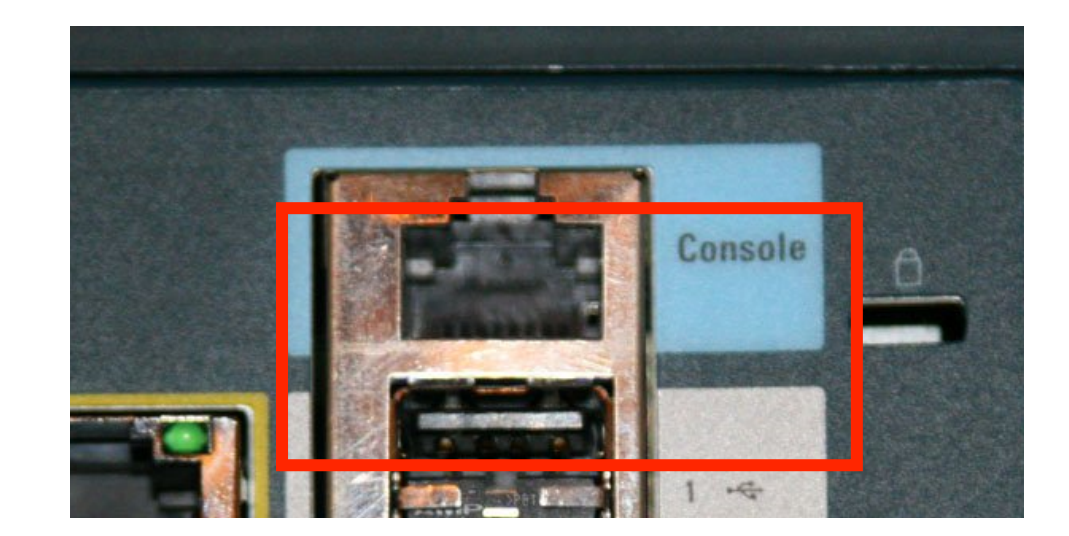

#### FORMATION CCNA 2018

#### Connexion par port COM ou port USB

• Certains PC n' ont pas de port COM.

• Utiliser une adaptateur USB :

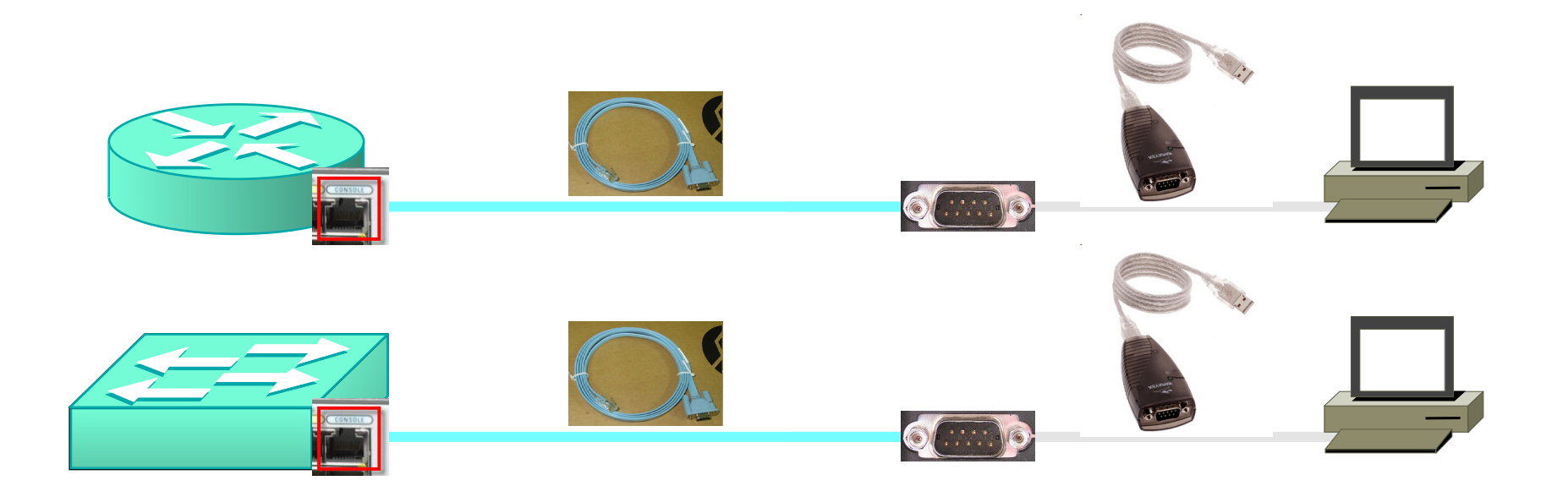

## Se connecter à l'équipement

Connexion logicielle

#### Le Logiciel

- On peut utiliser HyperTerminal
  - à activer sur les OS Windows
- On peut aussi prendre :
  - Putty
  - TeratermPro
  - CRT
  - • • •

#### Interface de connexion

| 🍓 Console - HyperTer                                              | ninal                |            |        |      |     |         |            |  |
|-------------------------------------------------------------------|----------------------|------------|--------|------|-----|---------|------------|--|
| <u>File Edit View Call 1</u>                                      | ransfer <u>H</u> elp |            |        |      |     |         |            |  |
|                                                                   |                      |            |        |      |     |         |            |  |
| Router><br>Router>en<br>Router#<br>Router#<br>Router#<br>Router#_ | I                    |            |        |      |     |         |            |  |
| Connected 0:04:49                                                 | Auto detect          | 9600 8-N-1 | SCROLL | CAPS | NUM | Capture | Print echo |  |

**FORMATION CCNA 2018** 

#### **DEUX modes**

- Le mode USER :
  - Le 'prompt' est « > »
  - Seulement certaines commandes sont disponibles
- Le mode **PRIVILEGIE** :
  - Le 'prompt' est « # »
  - Toutes les commandes sont disponibles
## Basculer entre les 2 modes

- Utiliser les commandes enable et disable :
  - •Router>enable
  - •Router#
  - •Router#
  - •Router#disable
  - •Router>
- Par défaut, il n'y a pas de mot de passe pour basculer en mode privilégié.

## Passage reservé

- Par défaut en mode console, pas de mot de passe pour passer en mode privilégié :
  - tout individu qui a accès à l'équipement peut modifier sa configuration
- Avec un mot de passe :
  - seuls les personnes ayant ce mot de passe peuvent passer en mode privilégié
  - trois tentatives, proposées en boucle :
    - TATA>enable
    - Password:
    - Password:
    - Password:
    - % Bad secrets

## Le mot de passe PRIVILEGIE

- Deux manières de le configurer :
  - ancienne commande :
    - TATA#conf t
    - TATA(config) #enable password Z3R4
  - nouvelle commande :
    - TATA#conf t
    - TATA (config) #enable secret R4Z3
    - est systématiquement crypté
    - cryptage plus robuste
- Si les 2 commandes sont saisies, seule le mot de passe de la nouvelle commande sera demandé.

## Activer le cryptage

• Un service permet d'activer le cryptage des mots de passe :

TATA#conf t

TATA(config) #service password-encryption

- Ce service est rétro actif :
  - les mots de passe déjà configurés seront cryptés, ainsi que tout nouveau mot de passe

## Contextes du mode privilégié

- Le mode privilégié contient plusieurs contextes :
  - le contexte de gestion
  - le contexte de configuration globale
  - les contextes de configuration spécifique
    - spécifique à une interface
    - spécifique à une ligne
    - spécifique à un protocole de routage
    - etc..

#### FORMATION CCNA 2018

## Contextes

- Le mode privilégié contient plusieurs contextes :
  - le contexte de gestion
  - •Router#
  - le contexte de configuration globale
  - •Router(config)#
  - les contextes de configuration spécifique
  - •Router(config-if)#
  - •Router(config-router)#

## Le contexte de gestion

- Il permet d'interroger le routeur ou le switch pour lui demander d'afficher les paramètres configurés :
  - quelle adresse IP as-tu sur telle interface ?
  - quels sont les équipements voisins que tu as détectés ?

• etc...

- Il permet d'effectuer les commandes de sauvegarde de la configuration :
  - copier la configuration dans la mémoire
- Il permet de lancer des commandes ICMP, Telnet, Traceroute :
  - pinger un autre équipement du réseau
  - découvrir le chemin emprunté par le traffic entre 2 points

## Le contexte de gestion

• Il est identifiable par :

•Hostname#

- Les commandes de consultation par 'show' :
  - show ip interface brief (routeur)
  - show interface status (switch)
  - show running-configuration
- Les commandes d'administration de l'équipement et du réseau :
  - •copy running-config startup-config
  - ping
  - traceroute

## Improve User Experience in CLI (Cont.)

Step 13: Use begin and include options with show running-config command.

R1# show running-config | begin interface

R1# show running-config | include interface

Step 14: Use section option with show running-config command.

R1# show running-config | section interface

Step 15: Use exclude option with show running-config command.

R1# show running-config | exclude !

## Contexte de configuration globale

- Il permet de configurer un paramètre global du routeur ou du switch :
  - son hostname
  - le mot de passe du mode privilégié
  - etc..
- Il permet aussi de basculer dans un mode de configuration spécifique

## Contexte de configuration globale

- Il est identifié par :
  - Hostname (config) #
- Pour rentrer dans le contexte de configuration globale :
  - taper la commande 'configure terminal'
- Pour quitter le contexte de configuration globale :
  - taper la commande 'exit'
  - ou la combinaison de touches [Ctrl] + 'Z' (équivalent de la commande end)

## Nécessité des contextes

- Chaque commande ne fonctionne que dans son contexte :
  - Une commande de configuration ne fonctionne pas dans le contexte de gestion.
- Et inversement :
  - Une commande de gestion ne fonctionne pas dans le contexte de configuration.
    - On peut toutefois forcer la commande de consultation avec le prefix 'do'.

## Refus d'une commande de configuration

Router>hostname TOTO

^

% Invalid input detected at '^' marker.

Router>enable

Router#

Router#hostname TOTO

^

% Invalid input detected at '^' marker.

Router#configure terminal

Enter configuration commands, one per line. End with CNTL/Z.

Router(config) #hostname TOTO

**TOTO** (config) #

## Refus d'une commande 'show'

### TOTO#show ip interface brief Interface IP-Address OK? Method Status Protocol FastEthernet0/0 unassigned YES unset administratively down down TOTO#conf t Enter configuration commands, one per line. End with CNTL/Z. TOTO(config) #show ip interface brief $\wedge$ % Invalid input detected at '^' marker. TOTO (config) #do show ip interface brief Interface IP-Address OK? Method Status Protocol FastEthernet0/0 unassigned YES unset administratively down down

#### FORMATION CCNA 2018

## Les contextes de configuration spécifique

- Il permet de configurer un paramètre spécifique du routeur ou du switch :
  - l'adresse IP d'une interface
  - le mot de passe de la ligne console
  - le mot de passe d'un protocole de routage
- Il sont identifiés par :
  - Hostname(config-X)#
- Pour rentrer dans le contexte de configuration spécifique :
  - il faut d'abord passer en contexte de configuration globale
  - puis taper la commande du contexte spécifique

## Les contextes du mode PRIVILEGIE

Router# Router#configure terminal Router(config)# Router(config)#interface FastEthernet 0/0 Router(config-if)#no shutdown Router(config-if)#exit Router(config)#exit Router(config)#exit Router#

## **Exemples**

```
TOTO#
TOTO#configure terminal
TOTO(config)#
TOTO(config) #interface fastEthernet 0/0
TOTO(config-if) #no shutdown
TOTO(config-if) #ip address 10.0.0.1 255.255.255.0
TOTO (config-if) #exit
TOTO(confiq)#
TOTO(config) #line console 0
TOTO (config-line) #password Z3Y6
TOTO (config-line) #exit
TOTO (config) #
TOTO(config) #router ospf 1
TOTO(config-router) #area 0 authentication
TOTO (config-router) #exit
TOTO (config) #
TOTO (config) #exit
TOTO#
```

## Contexte de gestion

#### тото#

**TOTO#**configure terminal TOTO(config)# TOTO(config) #interface fastEthernet 0/0 TOTO(config-if) #no shutdown TOTO(config-if) #ip address 10.0.0.1 255.255.255.0 TOTO (config-if) #exit TOTO(config)# TOTO(config) #line console 0 TOTO (config-line) #password Z3Y6 TOTO (config-line) #exit TOTO (config) # TOTO(config) #router ospf 1 TOTO(config-router) #area 0 authentication TOTO (config-router) #exit TOTO(confiq)# TOTO (config) #exit тото#

#### FORMATION CCNA 2018

## Contexte de configuration globale

```
TOTO#
TOTO#configure terminal
TOTO (config) #
TOTO (config) #interface fastEthernet 0/0
TOTO(config-if) #no shutdown
TOTO(config-if) #ip address 10.0.0.1 255.255.255.0
TOTO (config-if) #exit
TOTO (config) #
TOTO (config) #line console 0
TOTO(config-line) #password Z3Y6
TOTO (config-line) #exit
TOTO (config) #
TOTO (config) #router ospf 1
TOTO(config-router) #area 0 authentication
TOTO (config-router) #exit
TOTO (config) #
TOTO (config) #exit
TOTO#
```

## Contexte de configuration spécifique à une interface

```
TOTO#
TOTO#configure terminal
TOTO(config)#
TOTO(config) #interface fastEthernet 0/0
TOTO (config-if) #no shutdown
TOTO (config-if) #ip address 10.0.0.1 255.255.255.0
TOTO (config-if) #exit
TOTO(confiq)#
TOTO(config) #line console 0
TOTO(config-line) #password Z3Y6
TOTO (config-line) #exit
TOTO (config) #
TOTO(config) #router ospf 1
TOTO(config-router) #area 0 authentication
TOTO (config-router) #exit
TOTO(confiq)#
TOTO (config) #exit
TOTO#
```

## Contexte de configuration spécifique à une ligne

| TOTO#                                             |
|---------------------------------------------------|
| TOTO#configure terminal                           |
| TOTO(config)#                                     |
| TOTO(config)#interface fastEthernet 0/0           |
| TOTO(config-if)#no shutdown                       |
| TOTO(config-if)#ip address 10.0.0.1 255.255.255.0 |
| TOTO(config-if)#exit                              |
| TOTO(config)#                                     |
| TOTO(config)#line console 0                       |
| TOTO <b>(config-line)#</b> password Z3Y6          |
| TOTO (config-line) #exit                          |
| TOTO(config)#                                     |
| TOTO(config)#router ospf 1                        |
| TOTO(config-router)#area 0 authentication         |
| TOTO(config-std-nacl)#exit                        |
| TOTO(config)#                                     |
| TOTO(config)#exit                                 |
| TOTO#                                             |

## Contexte de configuration spécifique à un protocole de routage

TOTO# TOTO#configure terminal TOTO(config)# TOTO(config) #interface fastEthernet 0/0 TOTO(config-if) #no shutdown TOTO(config-if) #ip address 10.0.0.1 255.255.255.0 TOTO (config-if) #exit TOTO(confiq)# TOTO(config) #line console 0 TOTO(config-line) #password Z3Y6 TOTO (config-line) #exit TOTO (config) # TOTO (config) #router ospf 1 TOTO (config-router) #area 0 authentication TOTO (config-router) #exit TOTO(confiq)# TOTO (config) #exit TOTO#

# Quitter un contexte de configuration spécifique

```
TOTO#
TOTO#configure terminal
TOTO(confiq)#
TOTO(config) #interface fastEthernet 0/0
TOTO(config-if) #no shutdown
TOTO(config-if) #ip address 10.0.0.1 255.255.255.0
TOTO (config-if) #exit
TOTO(confiq)#
TOTO(config) #line console 0
TOTO (config-line) #password Z3Y6
TOTO (config-line) #exit
TOTO (config) #
TOTO(config) #router ospf 1
TOTO(config-router) #area 0 authentication
TOTO (config-router) #exit
TOTO(confiq)#
TOTO (config) #exit
TOTO#
```

### Quitter à la fois un contexte de configuration spécifique et le contexte de configuration globale

### Utiliser la combinaison de touche [*Ctrl*] + 'Z' :

TOTO>

TOTO>enable

TOTO#

TOTO#configure terminal

TOTO(config)#

TOTO(config) #interface fastEthernet 0/0

TOTO(config-if) #no shutdown

```
TOTO(config-if)#^Z
```

# Les sauvegardes

## **DEUX configurations**

- Les switch et les routeurs ont deux types de configurations :
  - la running-configuration
     RAM
  - la startup-configuration
     NVRAM
- Les switch et les routeurs ont deux types de mémoire :
  - RAM volatile est effacée (\*)
  - NVRAM non-volatile est conservée (\*)
    - (\*) suite à une coupure de courant

## Sauvegarde

- TOTO#copy running-config startup-config
- Destination filename [startup-config]? taper sur la touche 'Entrée'
- TOTO#wr
- TOTO#write memory
- TOTO#dir nvram:

Directory of nvram:/

| 124    | -rw-  |       | 445     | <no< th=""><th>date&gt;</th><th>startup-config</th></no<> | date> | startup-config |
|--------|-------|-------|---------|-----------------------------------------------------------|-------|----------------|
| 125    |       |       | 24      | <no< td=""><td>date&gt;</td><td>private-config</td></no<> | date> | private-config |
| 1      | -rw-  |       | 0       | <no< td=""><td>date&gt;</td><td>ifIndex-table</td></no<>  | date> | ifIndex-table  |
| 129016 | bytes | total | (127471 | bytes                                                     | free) |                |

## Modification de la running-config

On ne peut pas modifier la startup-configuration.
on ne peut que copier la 'run' dans la 'start'

- A chaque fois qu'on saisit une commande, elle ira modifier la running-config.
  - on modifie donc la config dans la RAM.

## Au démarrage

- Le switch ou le routeur ira chercher la startup-config dans la NVRAM :
  - si elle est présente, il charge cette statup-config dans la runningconfig
  - si elle n'est pas présente (\*), il vous propose un dialogue de configuration
  - (\*) cas d'un équipement neuf ou d'un équipement dont le registre de configuration a été modifié

## Le dialogue de configuration

Lorsqu'il n'y a pas de fichier de démarrage

--- System Configuration Dialog ---

Would you like to enter the initial configuration dialog? [yes/no]: no

# Les aides de la CLI

Utiliser la touche '?'

• Pour obtenir toutes les commandes qui commencent par certaines lettres.

### • Exemples :

- TOTO(config) #h?
- help hostname http
  - Dans le contexte de configuration globale, il existe trois commandes qui commencent par 'h'.
- TOTO(config) #ho?
- hostname
  - Dans le contexte de configuration globale, il n'existe qu'une seule commande qui commence par 'ho'.

• Signifie que l'équipement a plusieurs pages à afficher.

- Trois possibilités :
  - appuyer sur 'Entrée' afficher 1 ligne supplémentaire
  - appuyer sur 'Barre d'espace' afficher 1 page supplémentaire
  - appuyer sur toute autre touche arrêter l'affichage

# Les aides de la CLI

Utiliser la touche 'tabulation'

## Auto-complétion

 L'équipement complète automatiquement la fin de chaque mot-clef d'une commande s'il n'existe qu'une seule commande avec les lettres déjà saisies.

• Exemple :

• configure terminal

Cette commande peut être simplement saisie avec :

• conf t

car il n'existe pas d'autre commande qui commence avec ces mêmes lettres.

## Trois possibilités

- Saisir toute la commande :
  - configure terminal
- Ne saisir que les lettres minimales :

• conf t

- Saisir les lettres minimales + appuyer sur 'tabulation' après chaque mot-clef
  - conf[tabulation] t[tabulation]
    - s' il n' existe qu' une seule commande qui commence par les lettres saisies, l' équipement complète la commande
    - sinon il émet un 'BIP'
## Exemple 1

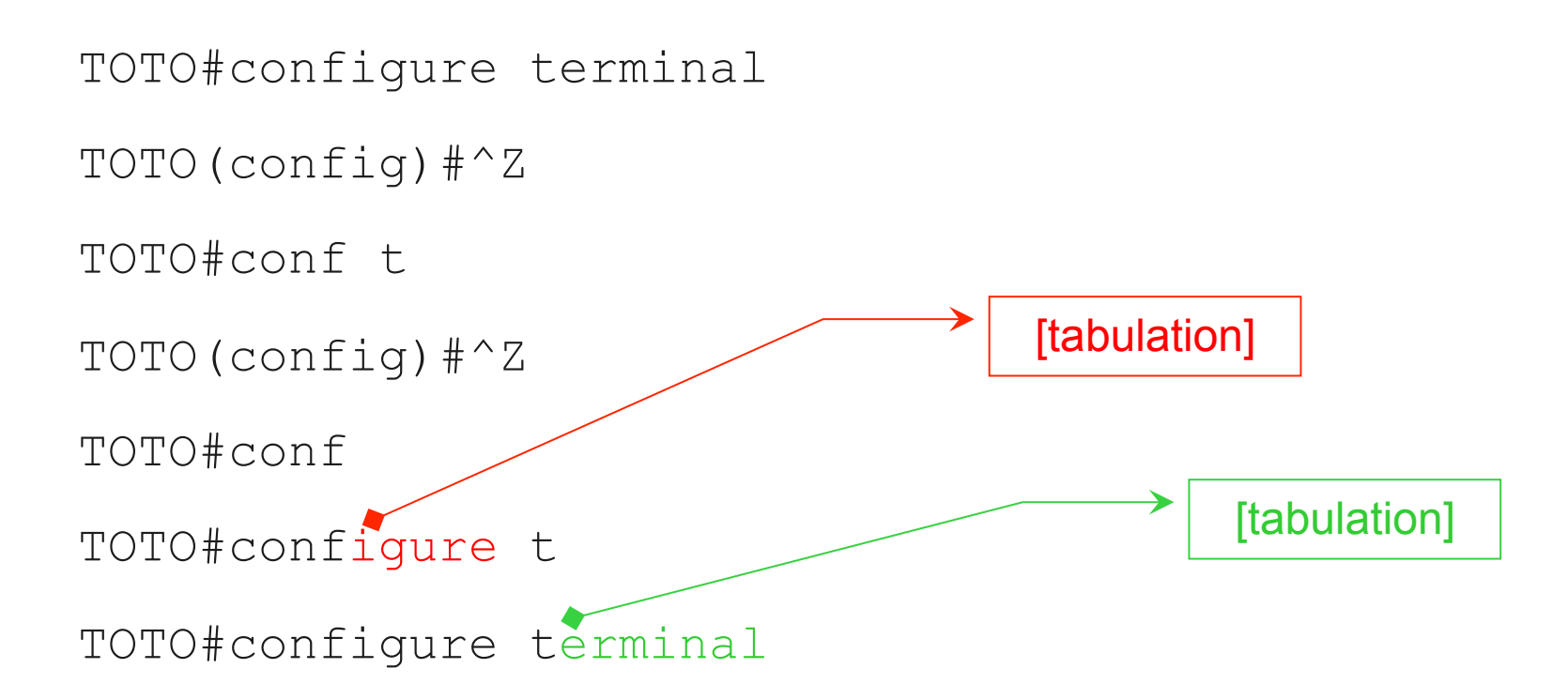

### Exemple 2

• L'auto-completion permet d'éviter les erreur de frappe. Exemple :

TOTO**#sh**►

TOTO#show ip in

TOTO#show ip interface br►

TOTO#show ip interface brief

# Les aides de la CLI

Positionner le curseur

#### Comment corriger une commande

shpw ip interface brief

- 1<sup>ère</sup> méthode :
  - utiliser les flèches de déplacement

- 2<sup>ème</sup> méthode :
  - utiliser les touches de déplacement rapide

# [Ctrl] + 'a' shpw ip interface brief

Positionne le curseur en début de ligne

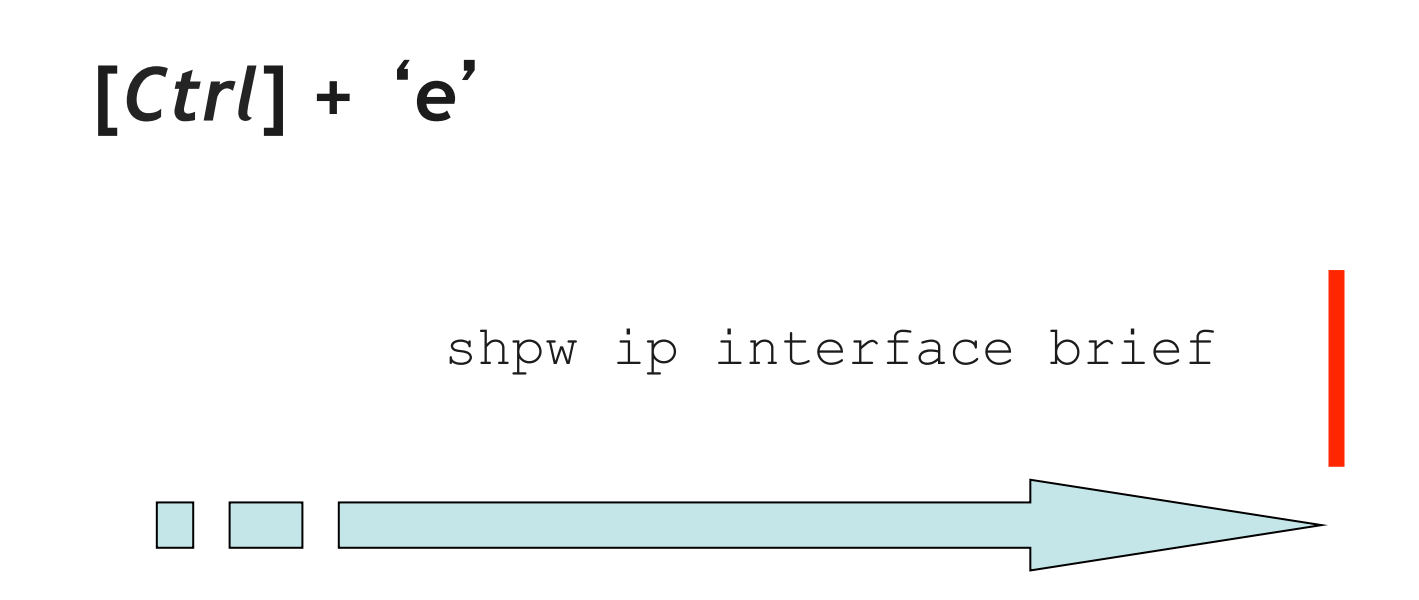

Positionne le curseur en fin de ligne

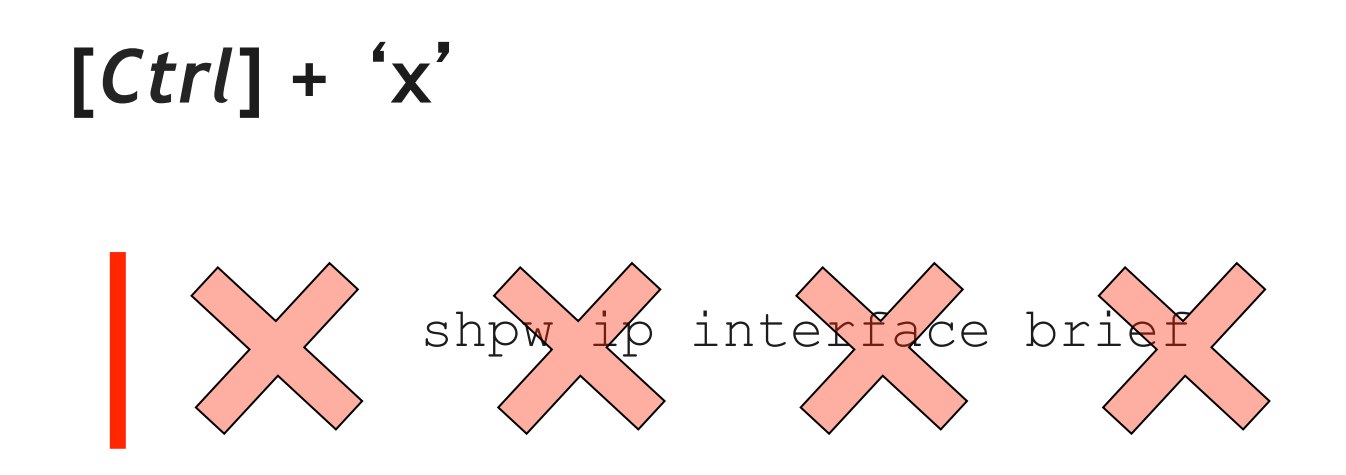

Efface toutes les lettres entre le début de la ligne et le curseur.

# [*Ctrl*] + 'w'

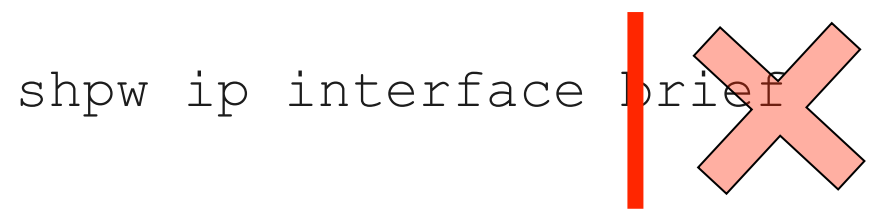

Efface toutes les lettres entre le mot courant et le curseur

# Les aides de la CLI

Rappeler de commandes

# Flèches 'haut' et 'bas'

- Elles permettent de rappeler une commande saisie précédemment.
- Par défaut, l'équipement mémorise les 10 dernières commandes.
  - enable
  - configure terminal
  - history size 30
    - taille entre 0 et 256
  - history
    - activer la mémorisation de commande (par défaut)
  - no history
    - désactiver cette mémorisation
  - exit
  - show history
    - afficher toutes les commandes déjà saisies

# Configurations de base

Configurations globales

#### Hostname

- Par défaut :
  - 'Router' sur un routeur
  - 'Switch' sur un switch
- Il est modifié dès qu'il est configuré :
  - TOTO>enable
  - TOTO#conf t
  - TOTO (config) #hostname TATA
  - TATA(config)#

### Les messages syslog

- Ces messages sont affichés à la console.
- Exemple :
  - une interface vient de tomber
  - un protocole de routage vient de découvrir un voisin
- Ces messages sont affichés même si l'administrateur est en train de saisir une commande :
  - « Interférences » entre les messages affichés et les commandes saisies par l'administrateur

# Exemple d'interférence

J'active une interface, puis je configure son adresse IP :

TATA#conf t

TATA(config)#int fa0/0

TATA(config-if) #no shut

TATA(config-if) #ip add 10.0.0

\*Mar 1 03:56:47.891: %LINK-3-UPDOWN: Interface FastEthernet0/0, changed state to up

\*Mar 1 03:56:48.891: %LINEPROTO-5-UPDOWN: Line
protocol on Interface FastEthernet0/0, changed state
to up.1 255.255.255.0

Le message syslog a été affiché au milieu de ma commande !

## Eviter les « interférences »

- TATA#conf t
- TATA(config)#line console 0
- TATA(config-line)#logging synchronous

Penser à passer cette commande sur toute nouvelle configuration

### sans interférence

Les commandes en cours sont répétées après les syslogs

```
TATA#conf t
```

```
TATA(config)#int fa0/0
```

```
TATA(config-if) #no shut
```

```
TATA(config-if) #ip add 10.0.0
```

```
*Mar 1 03:56:47.891: %LINK-3-UPDOWN: Interface
FastEthernet0/0, changed state to up
```

```
*Mar 1 03:56:48.891: %LINEPROTO-5-UPDOWN: Line
protocol on Interface FastEthernet0/0, changed state
to up
```

```
TATA(config-if) #ip add 10.0.0.1 255.255.255.0
```

```
TATA(config-if)#
```

# Configurations de base

Configurer une interface

## Spécifier une interface

• Enable conf t interface [TYPE] [NUMERO]

- Ethernet
- FastEthernet
- GigabitEthernet
- Serial
- Loopback
- Tunnel
- etc ...

#### • Exemples :

- interface Ethernet 0
- interface Fasthethernet 1
- interface Serial 0

#### Slots

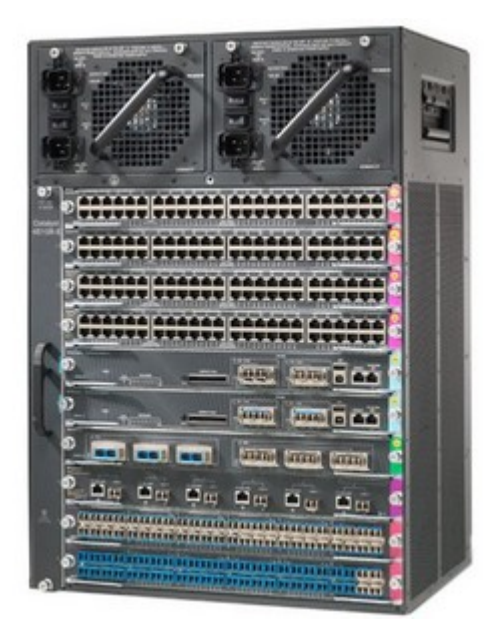

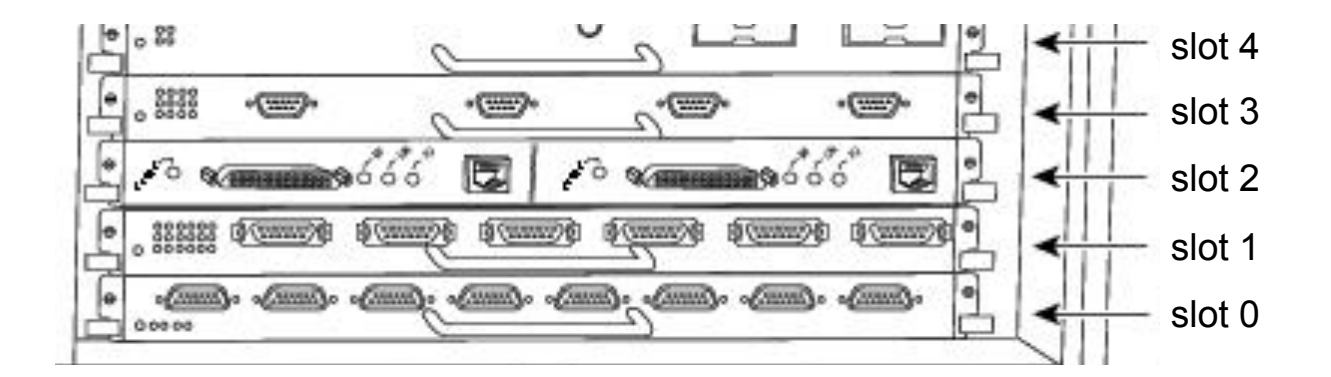

### Sélectionner une interface

interface Fastethernet 0/3
dans le slot n°0: interface n°3

interface Fastethernet 2/15
dans le slot n°2 : interface n°15

# Activer une interface

• Par défaut :

- sur un switch : toutes les interfaces sont déjà actives
- sur un routeur : toutes les interfaces sont inactives
- Passer d'abord en mode de configuration d'interface :

TOTO#conf t

TOTO(config) #interface fastEthernet 0/0

• Activer l'interface :

TOTO(config-if) #no shutdown

• Des messages sont affichés pour indiquer que l'interface est bien montée :

```
TOTO(config-if)#
```

\*Mar 1 02:53:22.119: %LINEPROTO-5-UPDOWN: Line protocol on Interface FastEthernet0/0, changed state to up

#### Configurer une adresse IP sur une interface

- Passer d'abord en mode de configuration globale :
   TOTO#conf t
- Passer ensuite en mode de configuration spécifique : TOTO(config)#interface fastEthernet 0/0
- Configurer l'adresse IP de l'interface :

TOTO(config-if) #ip address 10.0.0.1 255.255.255.0

• Chaque nouvelle adresse écrase l'adresse précédente :

TOTO(config-if) #ip address 10.0.0.2 255.255.255.0

• Supprimer l'adresse IP de l'interface :

```
TOTO(config-if) #no ip address
```

## Vérifier le statut de l'interface

#### • Plusieurs commandes disponibles :

- show ip interface brief [router]
- show interfaces status [switch]
- show interfaces

- Deux informations utiles :
  - le statut de l'interface
  - le statut de la ligne

#### show ip interface brief sur un routeur

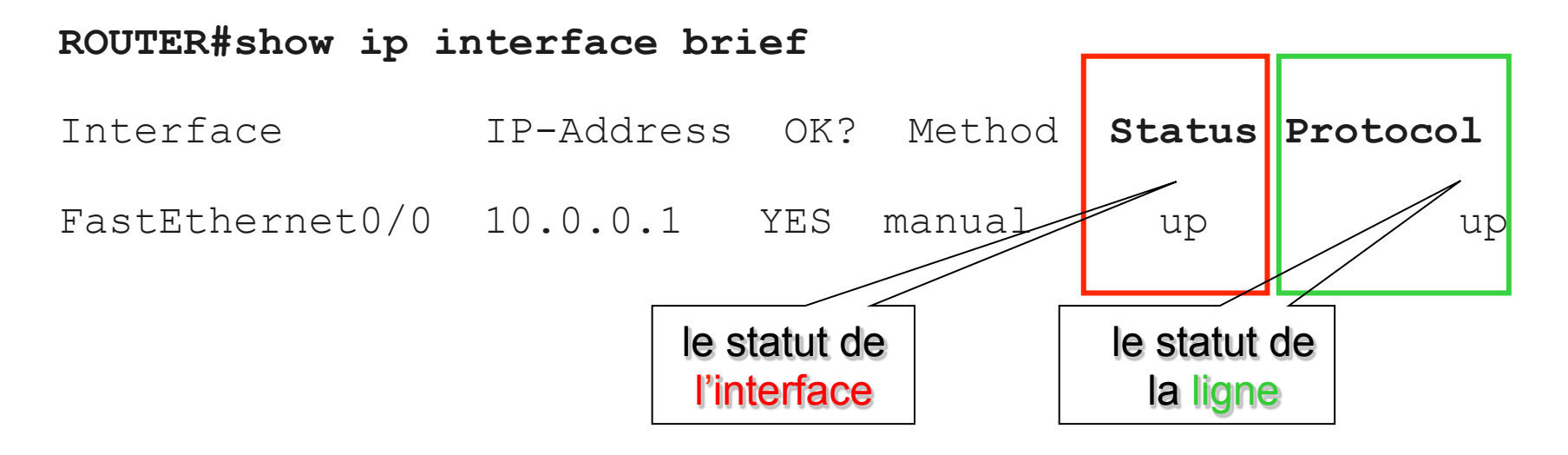

|                                  | STATUS                | PROTOCOL |
|----------------------------------|-----------------------|----------|
| Port opérationnel :              | Up                    | Up       |
| Problème couche 2 ISO :          | Up                    | Down     |
| Problème couche 1 (serial) ISO : | Down                  | Down     |
| Port désactivé :                 | Administratively Down | Down     |

#### show interfaces status sur un switch

#### Switch#show interfaces status

| Port  | Name | Status     | Vlan | Dupl   | ex Sp | beed Type    |
|-------|------|------------|------|--------|-------|--------------|
| Fa0/0 |      | notconnect | 1    | auto   | auto  | 10/100BaseTX |
| Fa0/1 |      | connected  | 1    | a-full | a-100 | 10/100BaseTX |
| Fa0/2 |      | notconnect | 1    | auto   | auto  | 10/100BaseTX |
| Fa0/3 |      | notconnect | 1    | auto   | auto  | 10/100BaseTX |
| Fa0/4 |      | notconnect | 1    | auto   | auto  | 10/100BaseTX |
| Fa0/5 |      | notconnect | 1    | auto   | auto  | 10/100BaseTX |
| Fa0/6 |      | notconnect | 1    | auto   | auto  | 10/100BaseTX |

# Sécurité

# Protéger l'accès CONSOLE

#### • conf t

- line console 0
  - no login
     *ne pas exiger de MDP*
  - login
     exiger le MDP de la ligne
  - login local exiger le MDP de la BDD locale
  - password TOTO configurer le MDP de la ligne
  - exit
- username JULIE password JU99

configurer la BDD locale

# Protéger l'accès TELNET

#### • conf t

- line vty 0 4
  - no login
  - login
  - login local

ne pas exiger de MDP exiger le MDP de la ligne exiger le MDP de la BDD locale

password TOTO

configurer le MDP de la ligne

• username JULIE password JU99

configurer la BDD locale

- Telnet
   tout passe en clair
- SSH tout est crypté

- Pour générer une clef asymétrique :
  - hostname
  - nom de domaine
  - image

## **Configurer SSH**

- conf t
- hostname R1
- ip domain-name EL.COM
- crypto key generate rsa general modulus 1024
- username JULIE password JU99
- line vty 0 4
  - login local
  - transport input ssh

# Protéger l'accès PRIVILEGIE

- enable password TOTO
  - ancienne commande
  - toujours disponible
- enable secret TOTO
  - nouvelle commande
  - plus difficile à décrypter
- Si les 2 sont configurés, seul le enable secret sera demandé.

Which condition indicates that service password-encryption is enabled?

- A. The local username password is in clear text in the configuration.
- B. The enable secret is in clear text in the configuration.
- C. The local username password is encrypted in the configuration.
- D. The enable secret is encrypted in the configuration.

• Réponse : C

# CDP

**Cisco Discovery Protocol** 

- Protocole propriétaire Cisco
- Objectifs :
  - découvrir des informations sur mes voisins
  - envoyer des informations à mes voisins
- L'équipement Cisco envoie ces informations :
  - toutes les 60 secondes
  - Trames en multicast
    - à l'adresse 0100.0ccc.cccc
  - quelque soit le type d'encapsulation configuré sur l'interface

## Contenu des messages CDP

- Hostname
- Adresse IP
- Capacité de l'équipement
  - switching, routing, multicast
- Numéro de l'interface
- Nom de l'image IOS
- Pour un port de switch:
  - Nom de domaine VTP
  - N° du VLAN natif
  - Type d'encapsulation (access, 802.1Q, ISL)
  - Mode full ou half-duplex

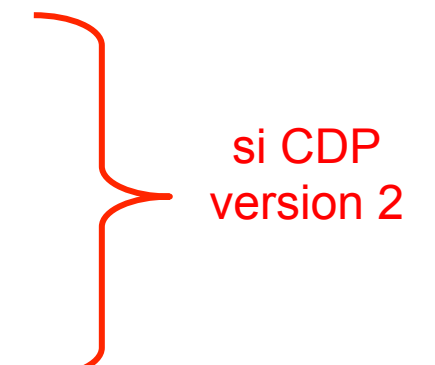

### Validité des messages CDP

• Sur réception d'un message CDP, l'équipement le considère valide pendant une durée limitée :

• HOLD timer

par défaut 180 sec

- L'équipement envoie des messages CDP sur toutes les interfaces où CDP est activée, à fréquence fixe :
  - HELLO timer par défaut 60 sec
#### **Activer CDP**

R1#configure terminal R1(config)#no cdp run R1(config)#cdp run

désactiver CDP globalement activer CDP globalement

R1(config)#int s0/0
R1(config-if)#cdp enable
R1(config-if)#no cdp enable

activer CDP sur l'interface désactiver CDP sur l'interface

#### Exercice

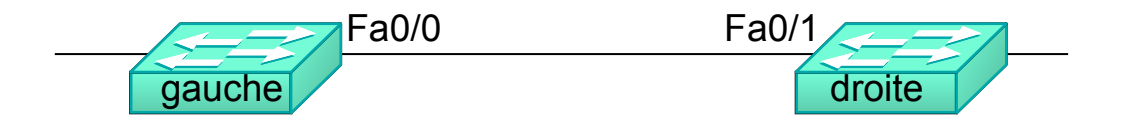

#### gauche#show cdp neighbors

Capability Codes: R - Router, T - Trans Bridge, B - Source Route Bridge S - Switch, H - Host, I - IGMP, r - Repeater

| Device ID | Local Intrfce | Holdtme | Capability | Platform | Port ID |
|-----------|---------------|---------|------------|----------|---------|
| ?         | ?             | 174     | R S I      | 3550     | ?       |

#### FORMATION CCNA 2018

### Solution

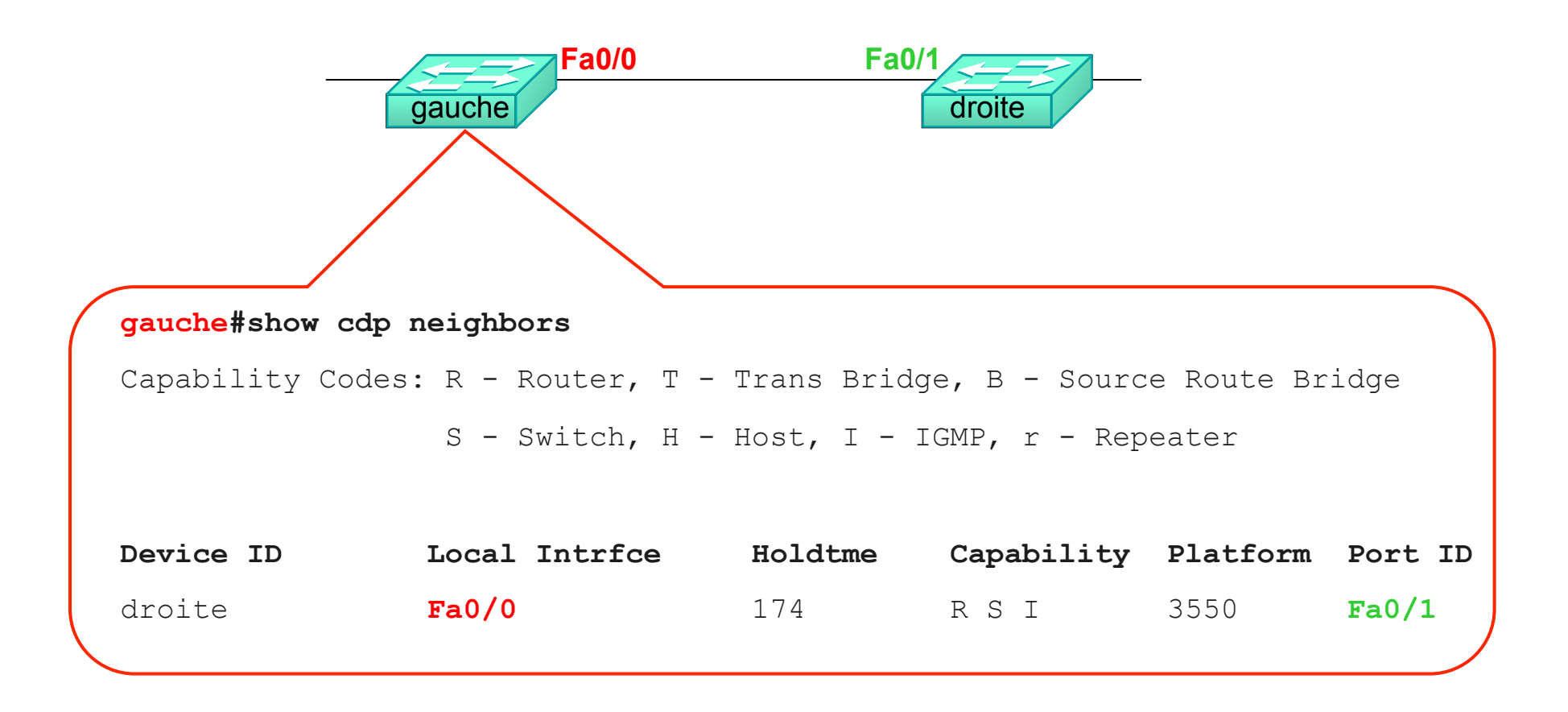

# LLDP = 802.1AB

#### Présentation

- Similaire à CDP :
  - CDP : propriétaire Cisco
    - actif par défaut sur tout équipement Cisco

### • LLDP : standard IEEE

- actif ou non selon les modèles
- Avantage :
  - Hautement configurable
  - Utilise les TLV (Type Length Value)
- Désavantage :
  - Charge

### Configuration

- Activer sur un équipement :
  - •Conf t
    - lldp run
- Désactiver sur une interface:

#### •Interface X

- No lldp enable
- Vérifier :

Switch# show lldp

Global LLDP Information: Status: ACTIVE LLDP advertisements are sent every 30 second LLDP hold time advertised is 120 seconds

## Configuring LLDP (Cont.)

#### Enable or disable LLDP globally.

[no] lldp run

#### Enable or disable LLDP on an interface.

[no] lldp transmit
[no] lldp receive

#### Exemple

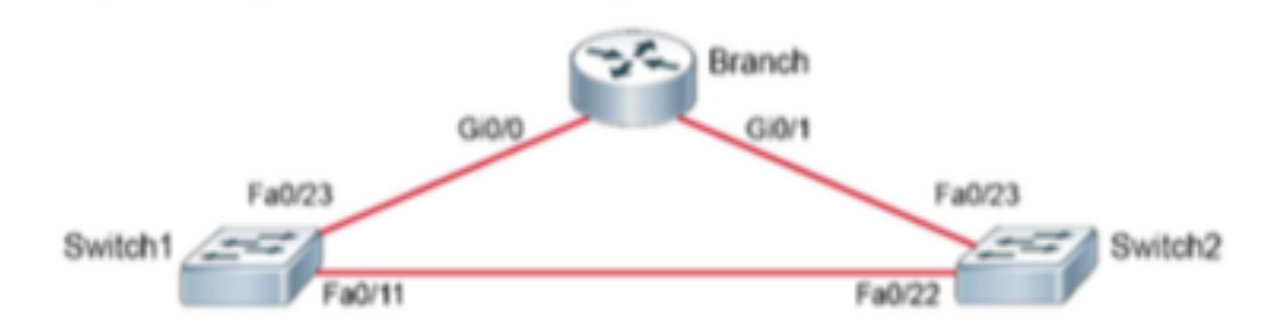

#### Switchl# show lldp neighbors

Capability codes:

(R) Router, (B) Bridge, (T) Telephone, (C) DOCSIS Cable Device(W) WLAN Access Point, (P) Repeater, (S) Station, (O) Other

| Device ID     | Local Intf   | Hold-time | Capability | Port ID |
|---------------|--------------|-----------|------------|---------|
| Switch2       | Fa0/11       | 120       | В          | Fa0/22  |
| Branch        | Fa0/23       | 120       | R          | Gi 0/0  |
| Total entries | displayed: 2 |           |            |         |

#### show lldp neighbor detail

\_\_\_\_\_

Chassis id: 001e.145e.4984 Port id: LINK TO SWITCH1 Port Description: FastEthernet0/22 System Name: Switch2.cisco.com

System Description: Cisco IOS Software, C2960 Software (C2960-LANBASEK9-M), Version 15.2(44)SE6, RELEASE SOFTWARE (fc1) Copyright (c) 1986-2009 by Cisco Systems, Inc. Compiled Mon 09-Mar-12 18:10 by gereddy

Time remaining: 94 seconds
System Capabilities: B,R
Enabled Capabilities: B
Management Addresses:
 IP: 10.1.1.12
Auto Negotiation = supported, enabled
Physical media capabilities:
 10base=T(HD)
 10base=T(FD)
 100base=TX(HD)
 100base=TX(FD)
Media Attachment Unit type: 16

# Which statement about LLDP is true?

- A. It is a Cisco proprietary protocol.
- B. It is configured in global configuration mode.
- C. The LLDP update frequency is a fixed value.
- D. It runs over the transport layer.

• Réponse : B

# DHCP

## Mécanisme DHCP

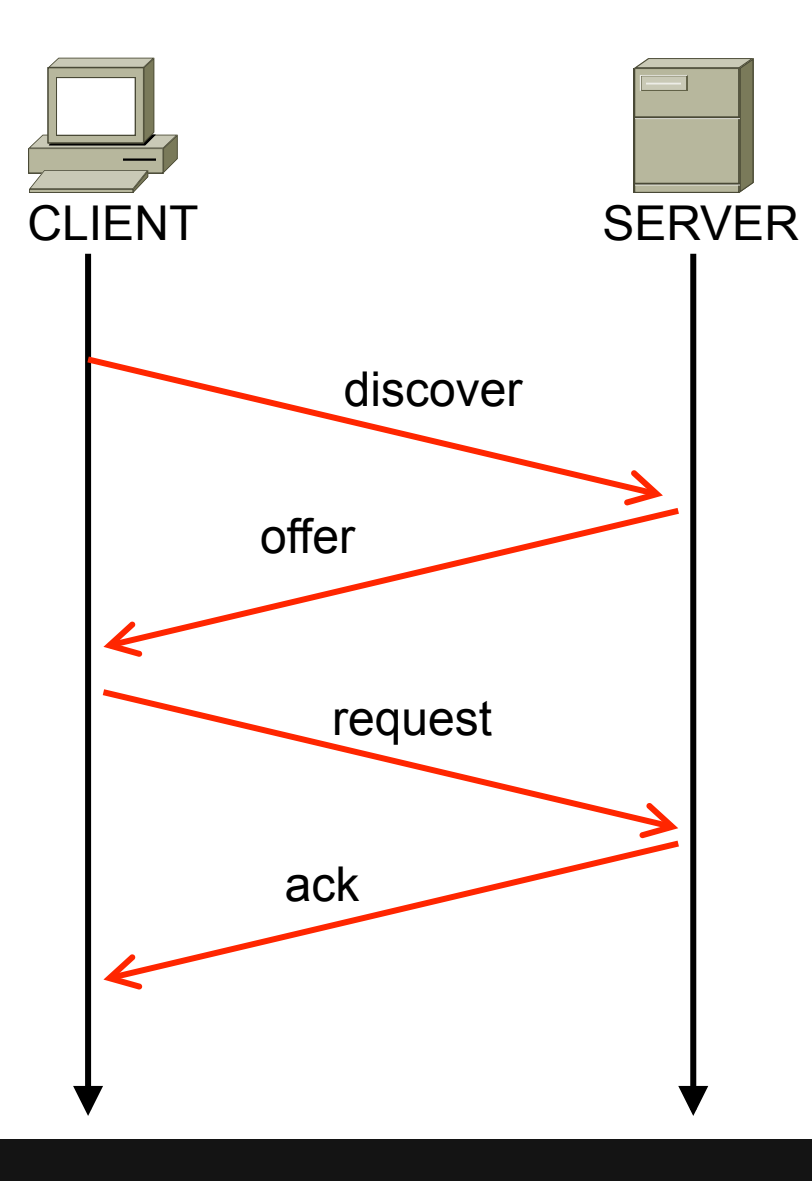

- 1. DISCOVER
   IP src 0.0.0.0
  - IP dest 255.255.255.255
- 2. OFFER (unicast)
  - une adresse IP
  - masque
  - l' @ IP de passerelle
  - l' @ IP des serveurs DNS
  - le lease time
  - etc...
- 3. REQUEST (broadcast)
  intention d'accepter l'offre
- 4. ACK
  - confirmation fin du processus

FORMATION CCNA 2018

v3-3.0 192

### @ destination

|          | @ MAC destination | @ IP destination |
|----------|-------------------|------------------|
| Discover | FFFF.FFFF.FFFF    | 255.255.255.255  |
| Offer    | @ MAC du client   | 0.0.0.0          |
| Request  | FFFF.FFFF.FFFF    |                  |
| Ack      | @ MAC du client   |                  |

- Le bail est attribué pour une période.
  - Le client contacte périodiquement le serveur DHCP pour renouveler son bail et conserver la même adresse IP.
- Avant d'offrir une adresse à un client, le serveur peut vérifie que cette adresse n'est pas déjà attribuée en faisant des ping ou des ARP gratuits.
  - En cas de conflit, l'adresse est inutilisée : show ip dhcp conflict
  - Nécessite l'intervention de l'administrateur

#### Router = server DHCP

#### • conf t

- ip dhcp excluded-address 192.168.10.250 192.168.10.254
- ip dhcp pool TOTO
  - domain-name X
  - network 192.168.10.0 255.255.255.0
  - Ou : network 192.168.10.0 /24
  - default-router 192.168.10.254
  - dns-server 192.160.1.1

### Activer la fonction DHCP

- La fonction DHCP est automatiquement activée dès qu'une adresse IP est attribuée à une interface du routeur, dans la plage de pool
- conf t
- int fa0/0
- ip address 192.168.10.254 255.255.255.0

#### Cisco Device as DHCP a Relay Agent

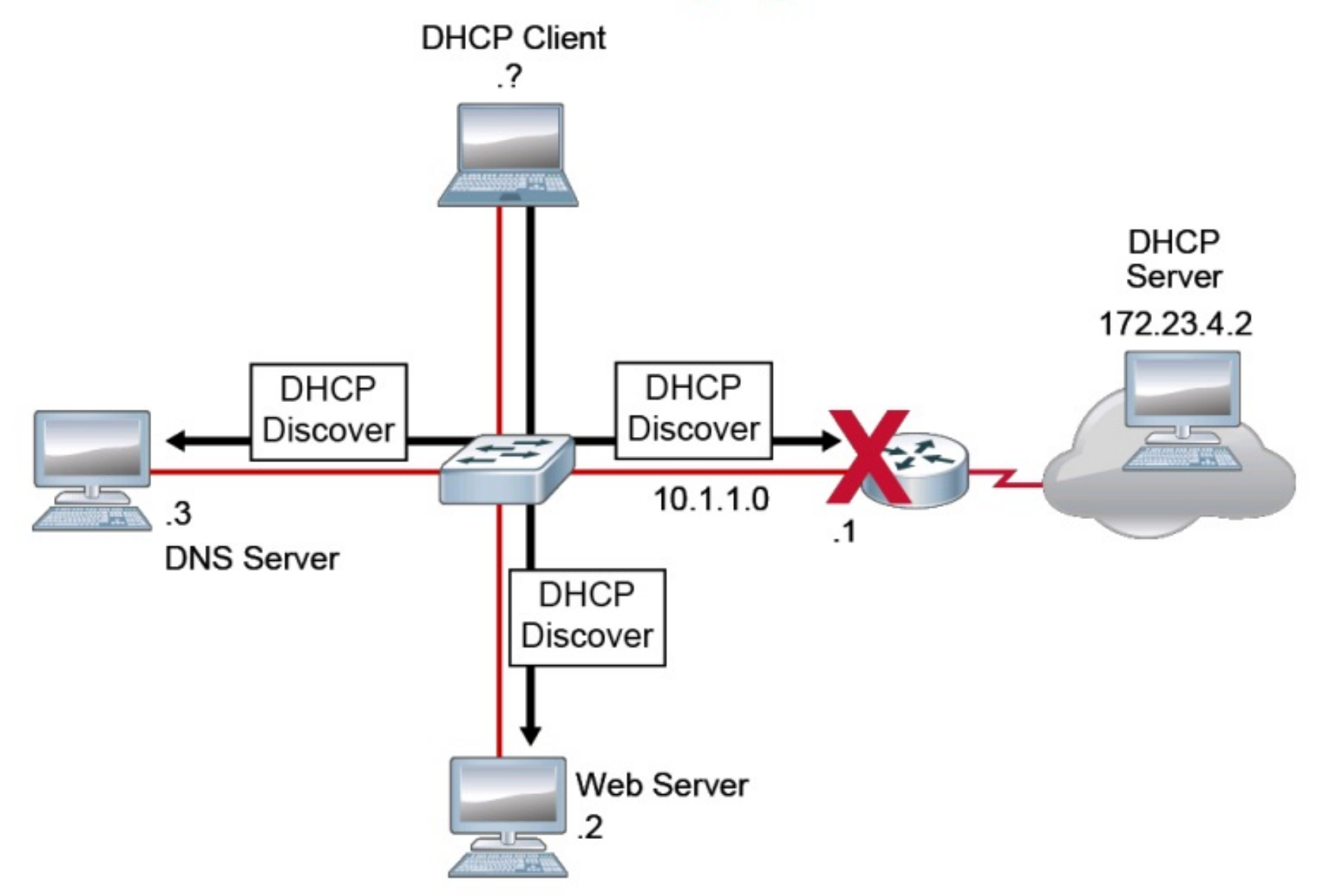

FORMATION CCNA 2018

#### Cisco Device as a DHCP Relay Agent (Cont.)

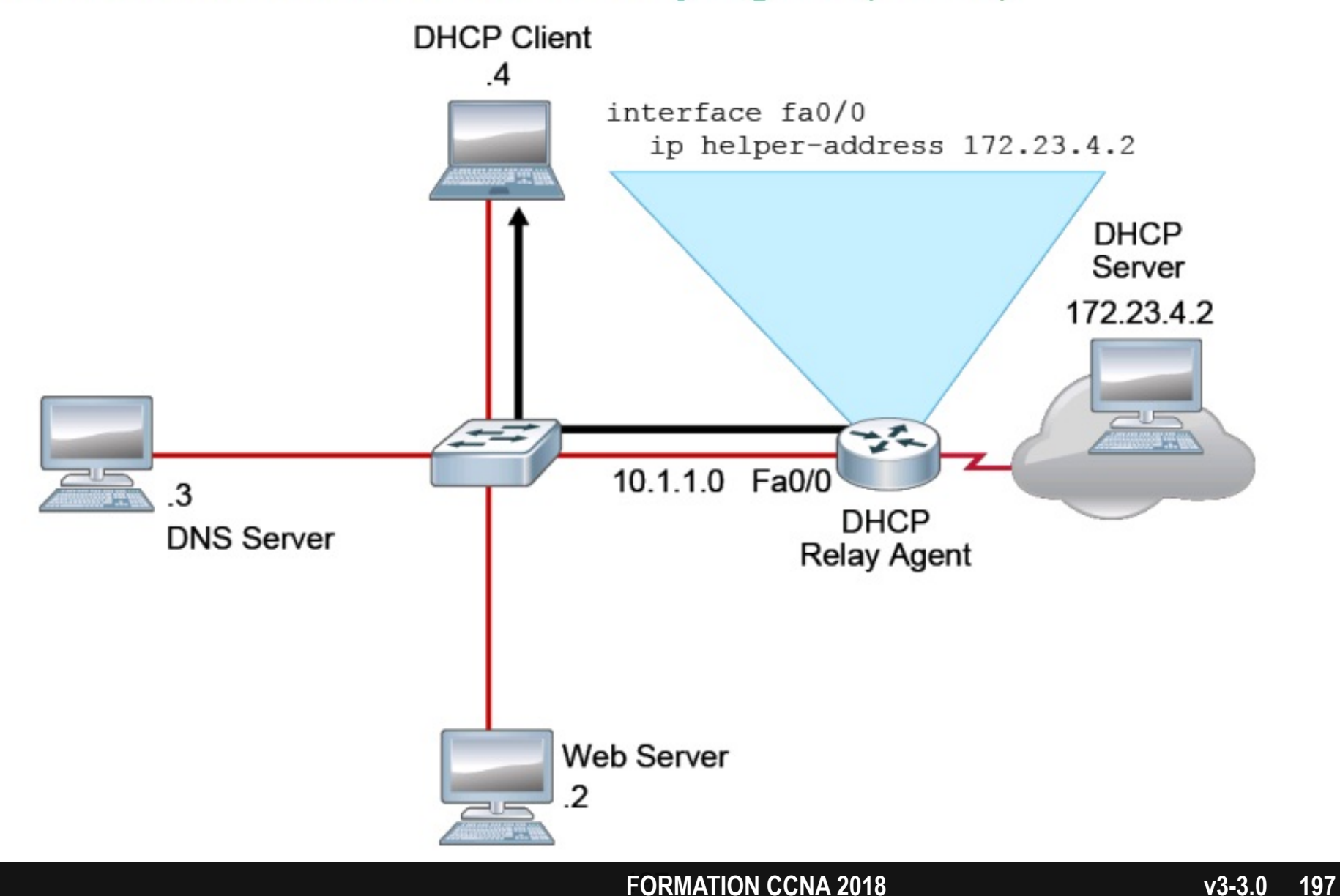

#### **Network Time Protocol**

Correct time within networks is important for the following reasons:

- Correct time allows the tracking of events in the network in the correct order.
- Clock synchronization is critical for the correct interpretation of events within syslog data.
- Clock synchronization is critical for digital certificates.

#### Network Time Protocol (Cont.)

NTP provides time synchronization between network devices.

- NTP can get the correct time from an internal or external time source:
  - Local master clock
  - Master clock on the Internet
  - GPS—global positioning system or atomic clock
- A router can act as an NTP server and client. Other devices (NTP clients) synchronize time with the router (NTP server).

## **Configuring NTP**

Configure the Branch router as an NTP client, which will synchronize its time with the NTP server.

Branch(config) # ntp server 209.165.201.15

Configure the SW1 switch as an NTP client, which will synchronize its time with the Branch router.

SW1(config) # ntp server 10.1.1.1

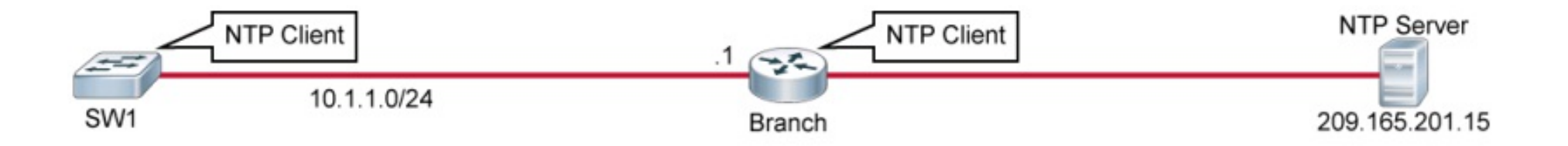

### Configure and Verify NTP

Step 1: Review the clocks on SW1, SW2 and R1. Step 2: Configure R1 as an NTP server.

R1(config) # ntp master

Step 3: Configure SW2 to use R1 as its NTP server.

SW2(config) # ntp server 10.10.1.1

Step 4: On SW2, display the current NTP associations and NTP status.

```
SW2# show ntp associations
address ref clock st when poll reach delay offset disp
*~10.10.1.1 127.127.1.1 8 49 64 1 0.000 0.000 189.47
* sys.peer, # selected, + candidate, - outlyer, x falseticker, ~ configured
SW2# show ntp status | include Clock is
Clock is synchronized, stratum 9, reference is 10.10.1.1
```

#### Configure and Verify NTP (Cont.)

Step 5: The clocks on the SW2 and R1 should be synchronized.
Step 6: On R1, configure the CET time zone.

R1(config) # clock timezone CET 2

Step 7: On R1, display the current time and observe that the time zone has changed.

R1# show clock 10:53:05.222 CET Tue Nov 24 2015

# Architecture interne

#### Architecture interne

| ROM | FLASH |
|-----|-------|
| RAM | NVRAM |

## ROM

| <ul> <li>Instructions du POST,</li> <li>Power On Self Test</li> <li>Rxboot ou bootstrap</li> <li>Programme d'amorçage</li> </ul> | FLASH |
|----------------------------------------------------------------------------------------------------|-------|
| RAM                                                                                                    | NVRAM |

## FLASH

| ROM | Image = IOS |
|-----|-------------|
| RAM | NVRAM       |

### NVRAM

| ROM | FLASH                  |
|-----|------------------------|
| RAM | Startup- configuration |

| ROM                                                                                                    | FLASH |
|----------------------------------------------------------------------------------------------------|-------|
| <ul> <li>Running-config</li> <li>Table d'@MAC</li> <li>Table de routage</li> <li>Paquets etc</li> </ul> | NVRAM |

#### write

| ROM            | FLASH                         |
|----------------|-------------------------------|
| RAM            | NVRAM                         |
| Running-config | > <mark>Startup-config</mark> |

Au démarrage...

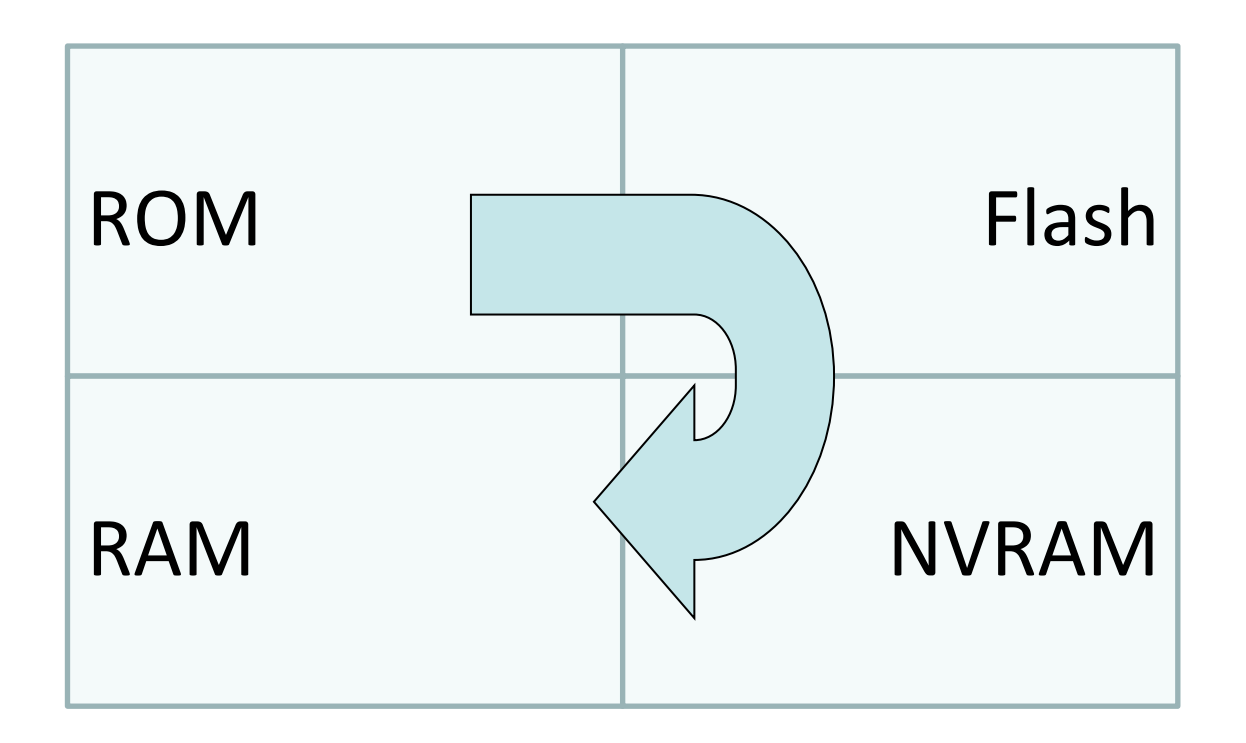

### Choisir une autre image

- Si plusieurs images IOS dans la flash
  - Laquelle prendre ?
- Le choix sera fait selon le dernier chiffre du registre de configuration
  - 0x2100 ne prendre aucune image
  - 0x2101 prendre la 1ère image de la Flash
  - Ox2102 se reférer aux commandes
     boot system

#### Commandes boot system

#### • conf t

- boot system flash:IOS2.bin
- boot system tftp://10.0.0.1/IOS.bin

- Pour vérifier la valeur du registre de configuration :
  - Show version
- Pour vérifier l'espace disque sur la flash :
  - Show flash

### Quel fichier de conf charger ?

- Le choix sera fait selon l'avant-dernier chiffre du registre de configuration
  - 0x2102 prendre la startup de la NVRAM
  - 0x2142 ne pas charger de startup

• Quelle utilité de modifier ce registre ?

#### Perte de mot de passe

- 1. Séquence « break »
- 2. Rommon 1>confreg 0x2142
- 3. Rommon 2>reset (ou i, ou redémarrer)
- 4. Enable
- 5. Copy start run
- 6. Conf t
- 7. Enable secret TOTO
- 8. Config-register 0x2102
- 9. Réactiver les interfaces (no shut)
- **10.** End
- 11. write

#### show version

#### Router1#show version

Cisco IOS Software (C2600-ADVIPSERVICESK9-M), Version 12.3(4)T4, ROM: System Bootstrap, Version 12.2(8r) [cmong 8r], RELEASE SOFTWARE (fc1) Router1 uptime is 20 minutes System returned to ROM by power-on System image file is "flash:c2600-advipservicesk9-mz. 123-4.T4.bin Cisco 2621XM (MPC860P) processor (revision 0x300) with 125952K/5120K bytes of memory. Processor board ID JAE081160XR (3618058385) M860 processor: part number 5, mask 2 2 FastEthernet interfaces 32K bytes of NVRAM. 32768K bytes of processor board System flash (Read/Write) Configuration register is 0x2102

# Switching
Differents types de cables : Droits, Croisés, Rollover

### 3 types de cables

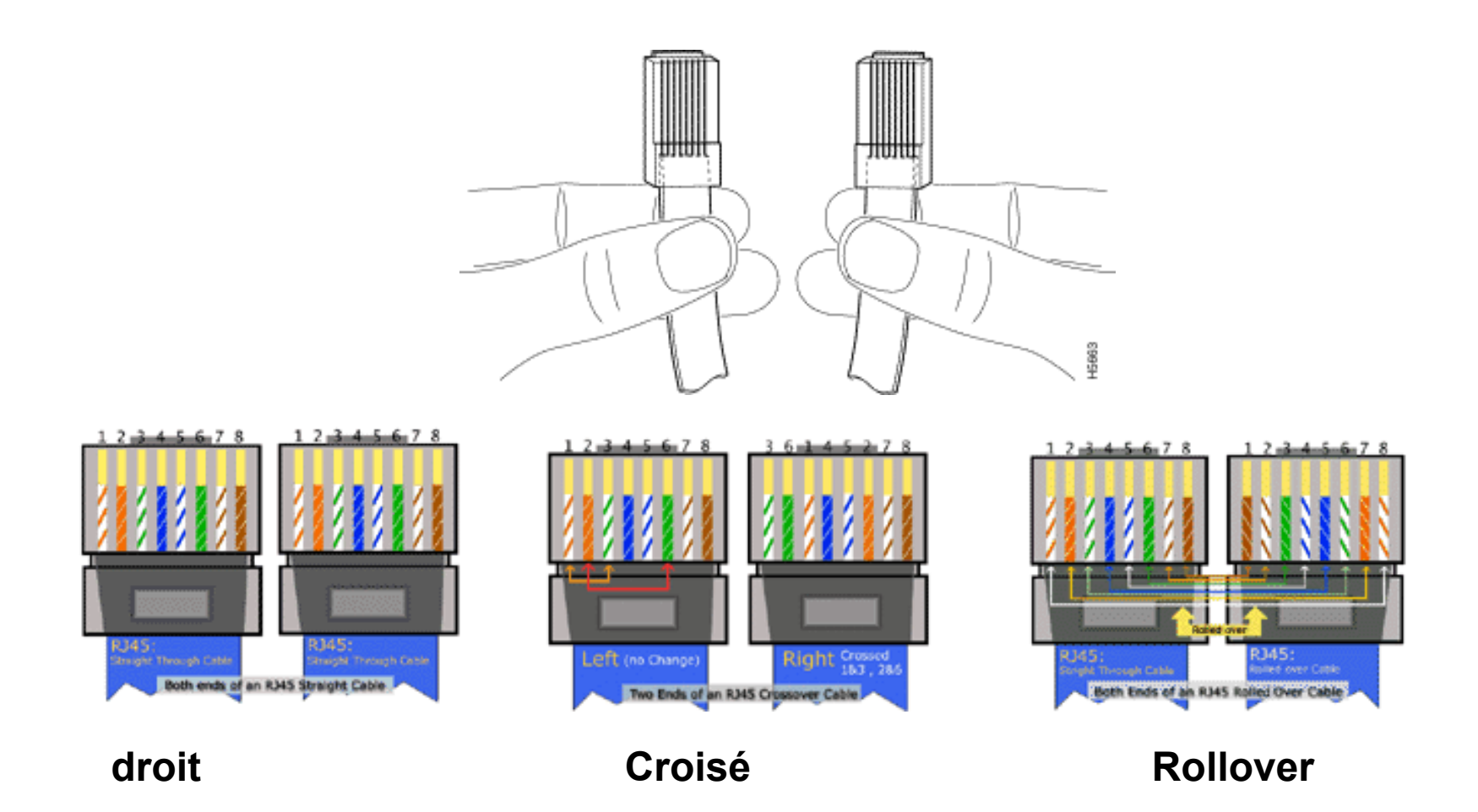

### Le cable droit

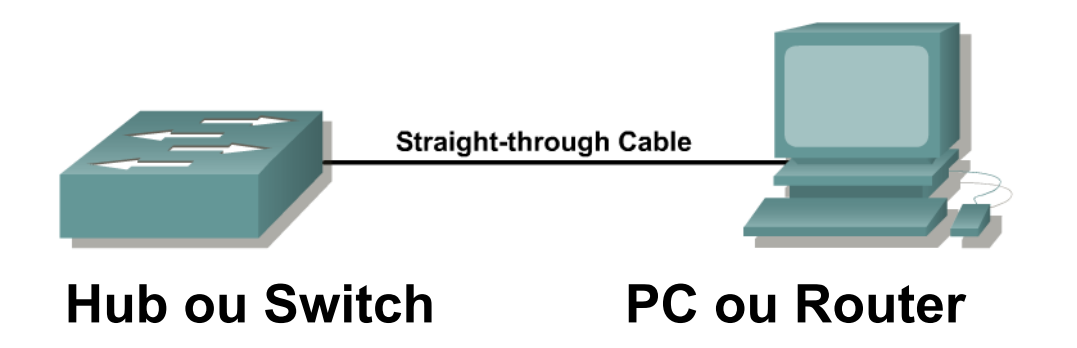

• Le cable droit connecte des équipements de nature différentes.

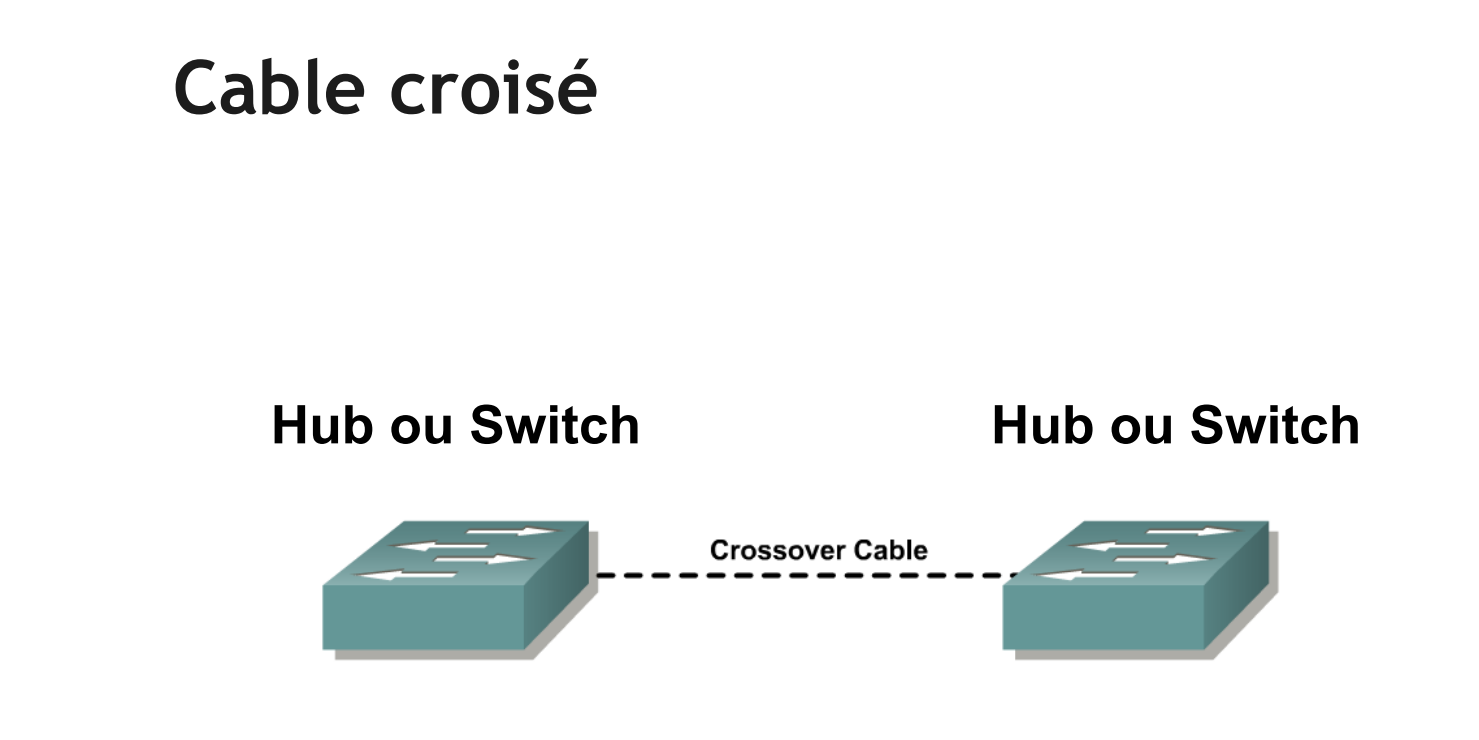

- Pour interconnecter les switchs
- Connecte les port de même nature

### Droit, versus croisé

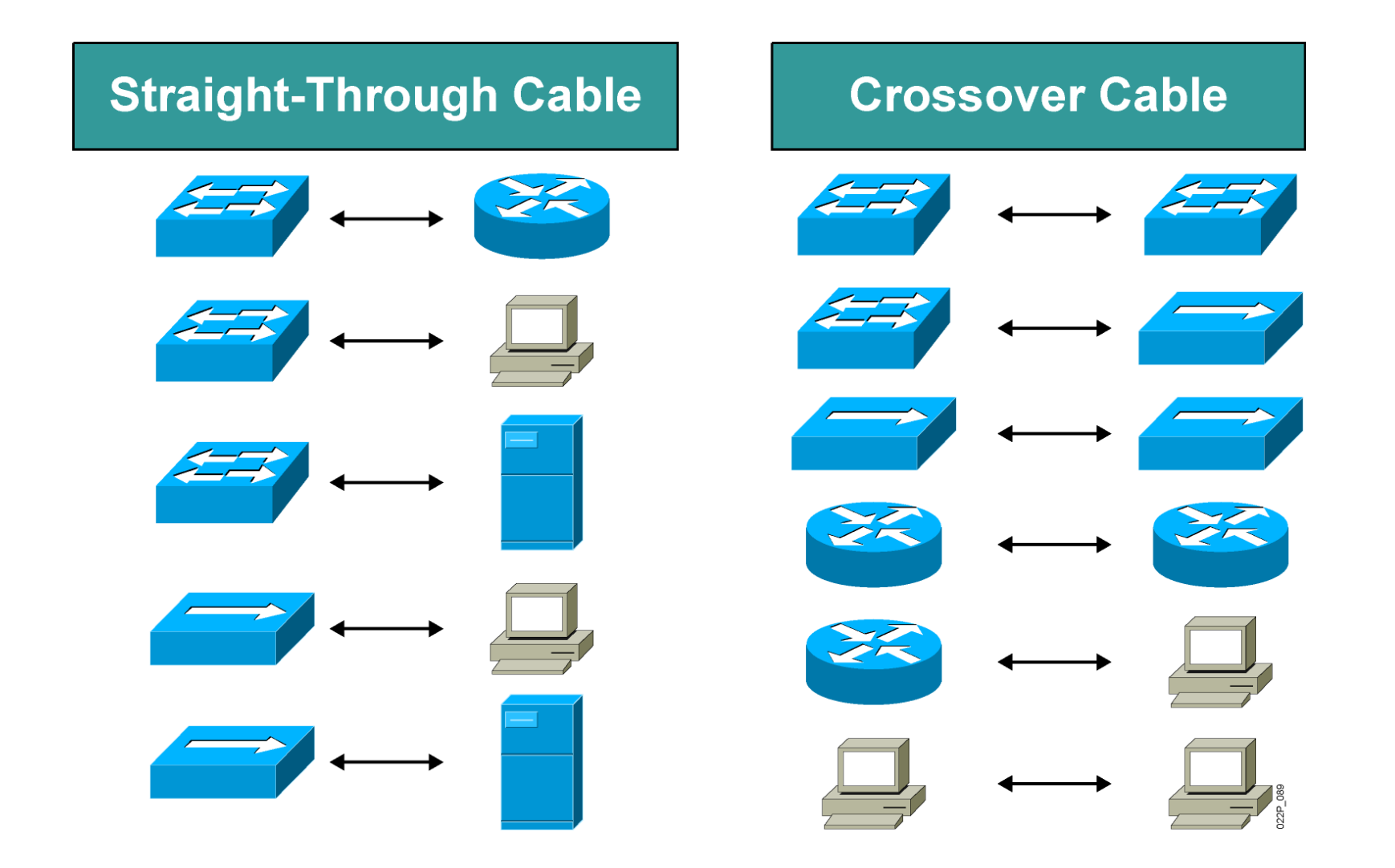

### Le cable Rollover

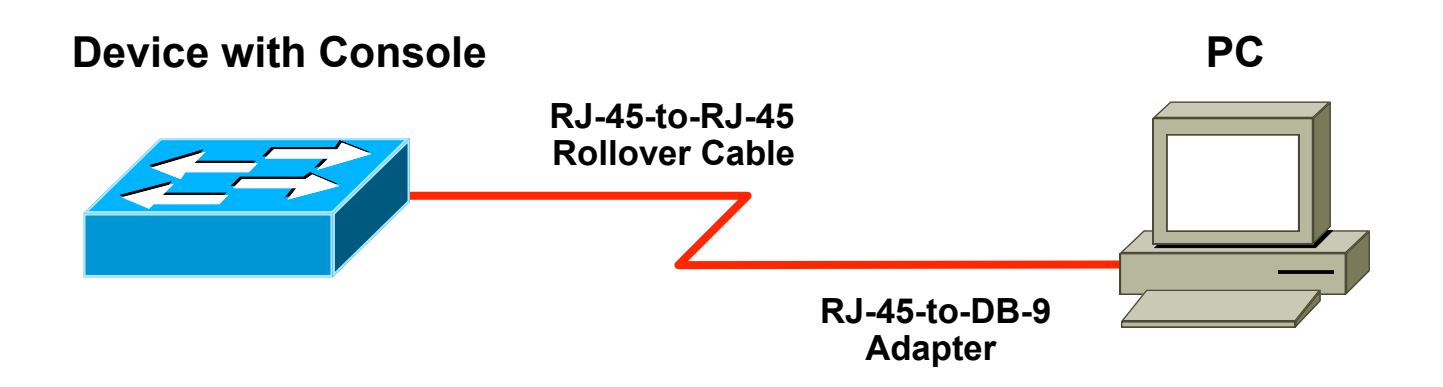

- Permet de se connecter à la console
- La console est un accès "hors bande" par opposition aux accès via Telnet ou SSH

## LED : statut du port Ethernet

| LED                         | Signification                                                             |
|-----------------------------|---------------------------------------------------------------------------|
| Eteint                      | Pas de liaison présente                                                   |
| Orange                      | Port désactivé (administrativement, ou suite à une violation de sécurité) |
| Vert                        | Liaison opérationnelle, sans trafic                                       |
| Vert clignotant             | Liaison opérationnelle, avec trafic                                       |
| Alternatif Vert &<br>Orange | Erreurs (collision, CRC)                                                  |

### **Description Ethernet**

# Le principe d'encapsulation

- Pour envoyer une donnée 'XYZ', l'expéditeur encapsule cette donnée 'XYZ' dans une trame :
- Donnée à envoyer : xyz
- Cette donnée est encapsulée dans une trame :

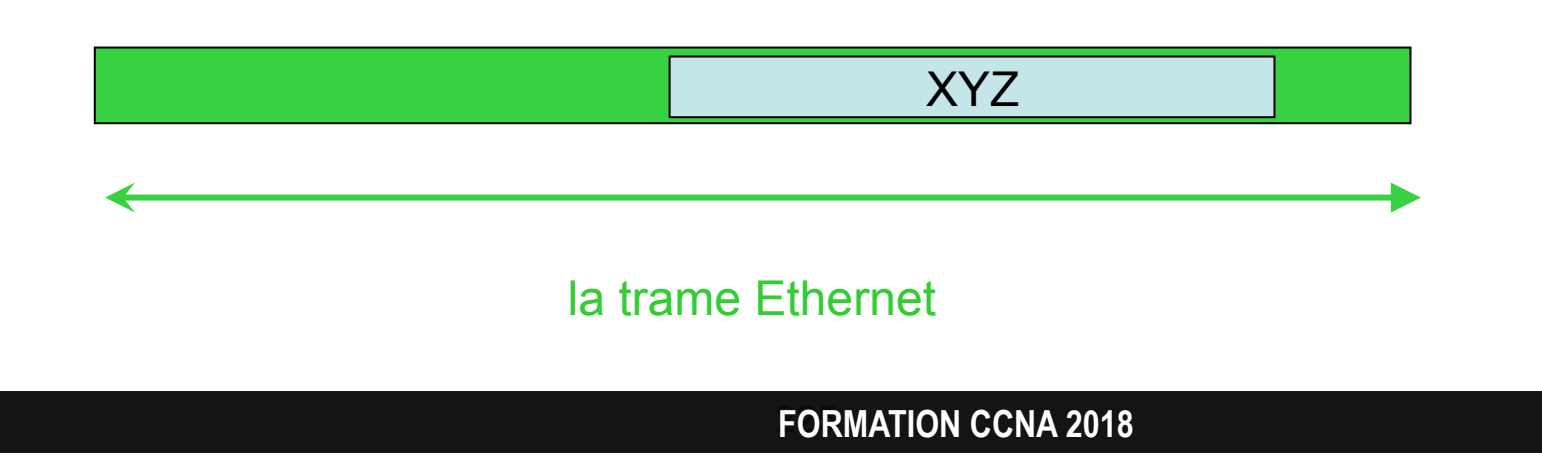

### **Ethernet Frame Structure**

| Field<br>Length<br>(Bytes)   | 8        | 6                      | 6                 | 2    | 46-1500 | 4   |
|------------------------------|----------|------------------------|-------------------|------|---------|-----|
| Typical<br>Ethernet<br>Frame | Preamble | Destination<br>Address | Source<br>Address | Туре | Data    | FCS |

# Définition d'une trame

- L'entête de la trame Ethernet contient :
  - l'adresse MAC destination
  - l'adresse MAC source
  - le type
- La partie utile

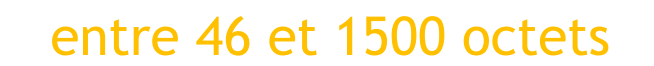

6 octets

6 octets

2 octets

- Le pied de la trame Ethernet contient :
  - FCS, Frame Check Sequence 4 octets

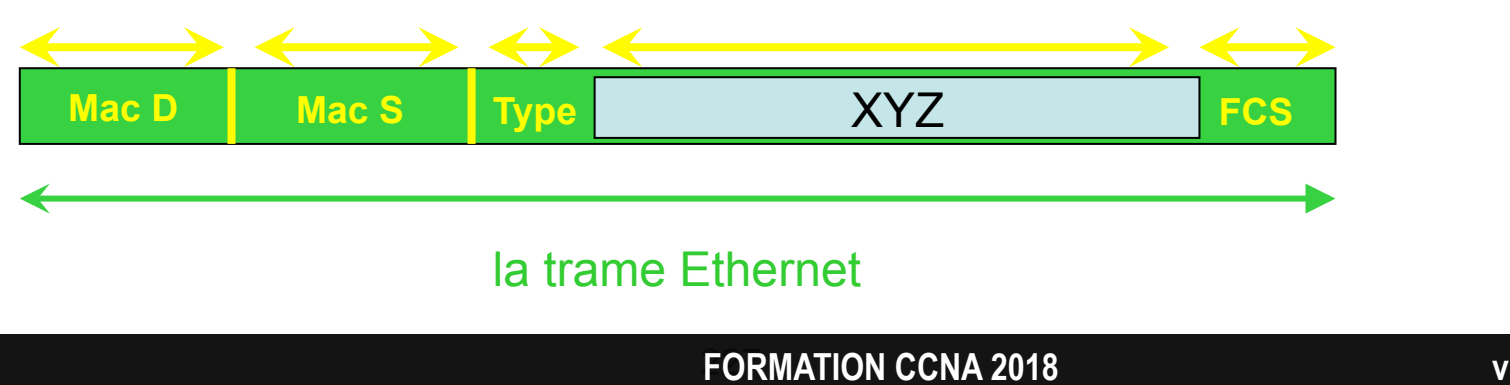

14

### Taille de la trame

• Taille maximale de la trame :

• = 14 + 1500 + 4 = 1518 octets

- Taille minimale de la trame :
  - = 14 + 46 + 4 = 64 octets
  - si la partie utile fait moins de 46 octets, des octets de bourrages sont rajoutés

# Le 'type' de la trame

- Il identifie le protocole de la donnée encapsulée :
  - Exemples :
    - si 'XYZ' est en IP, alors 'type' = 0x800
    - si 'XYZ' est en ARP, alors 'type' = 0x806

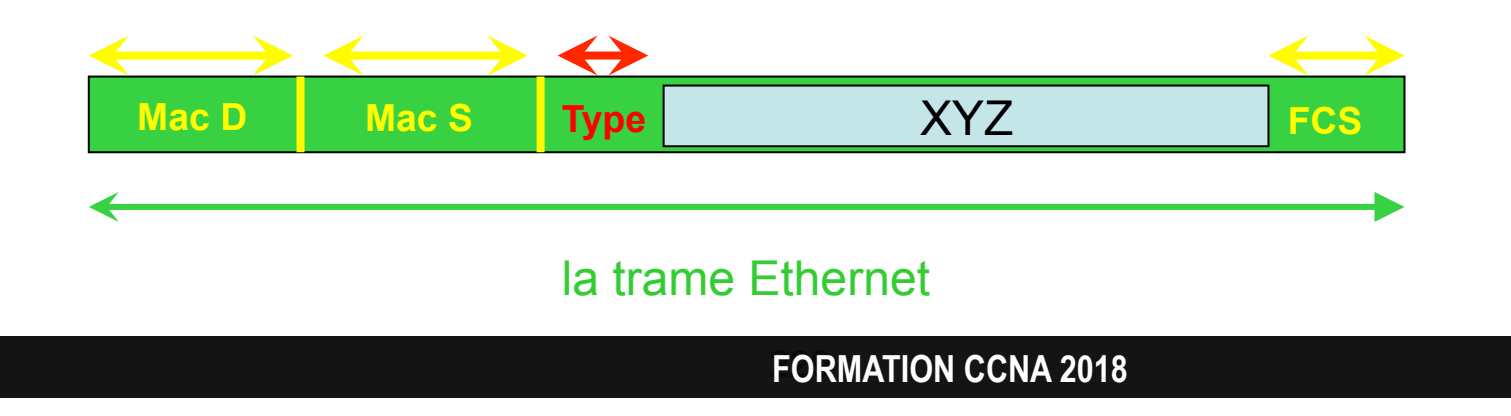

### La trame 802.3

- La trame Ethernet n'est pas conforme au modèle OSI qui exige l'indépendance entre les couches :
  - la trame Ethernet n'indique pas la longueur de la partie utile.
- La trame 802.3 est conforme au modèle OSI :
  - le champ 'Type' est remplacé par un champ 'Longueur'
  - un champ supplémentaire est rajouté : le 'préambule'

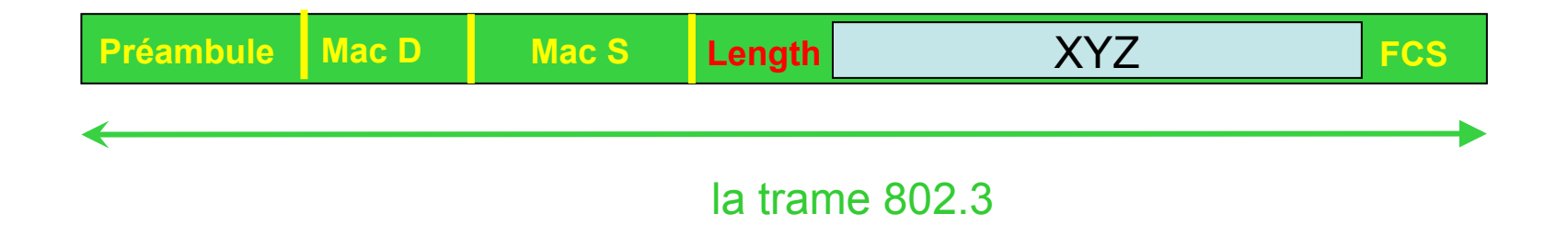

### Adresse MAC

- Chaque carte réseau est identifiée par une adresse unique au monde <sup>(\*)</sup> : l'adresse MAC.
  - BIA = Burned In Address
  - Inscrite sur la NIC = Network Interface Card
  - 12 caractères héxadécimaux
  - Exemples :
    - 0007.1234.abcd = 00:07:12:34:ab:cd
    - a123.b587.ef7f = a1:23:b5:87:ef:7f

(\*) l'unicité est garantie lorsque le 7<sup>ème</sup> bit est égal à 0.
Si le 7<sup>ème</sup> bit vaut 1, alors il s'agit d'une adresse MAC administrée localement.

# Unicité de l'adresse MAC

- L'adresse MAC est composée de 2 parties :
  - partie 'O.U.I.' :
    - Organizational Unique Identifier
    - 3 octets
    - attribués par IANA
  - partie 'constructeur'
    - 3 octets
    - attribués par le Constructeur

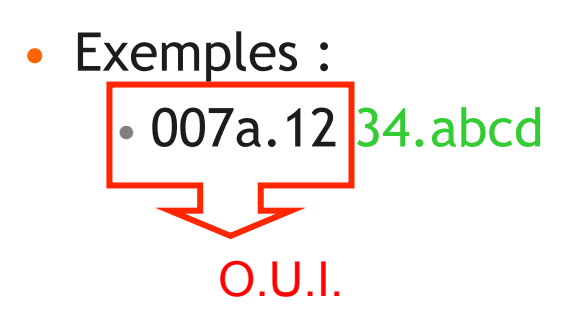

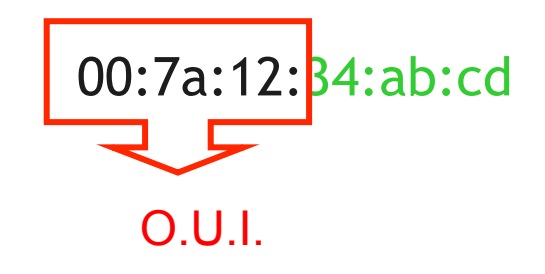

# Ethernet

Les trois types de trames

## Types de trames

### Unicast

 un équipement veut parler avec un autre équipement

### • Broadcast :

• un équipement veut parler avec tous les autres équipements de son réseau.

### • Multicast :

 un équipement veut parler avec plusieurs autres équipements mais pas tous

### Intérêts d'un broadcast

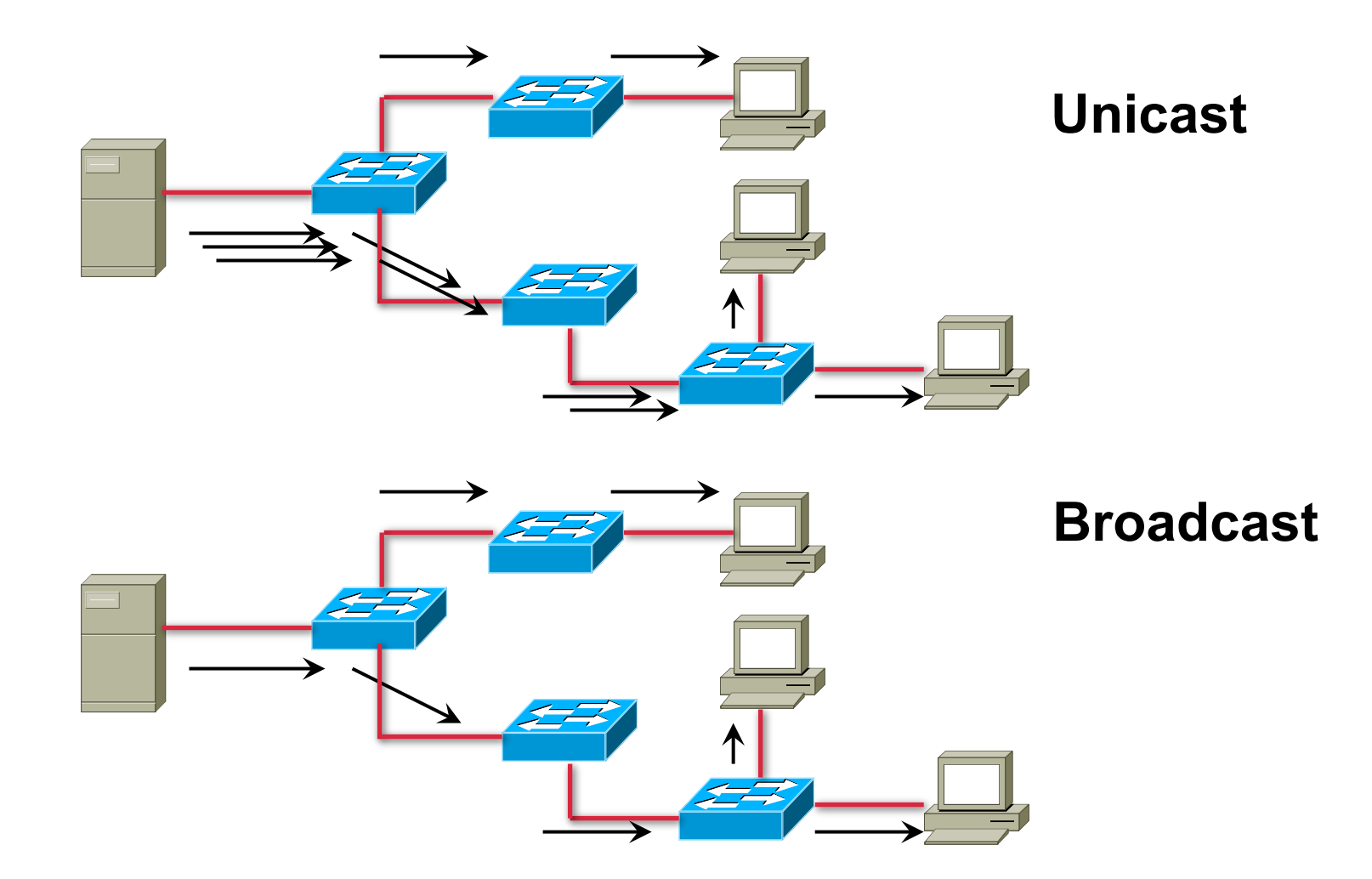

# Intérêts d'un broadcast

- Réduire la charge sur le réseau.
- L'expéditeur n'a besoin de créer qu'une seule trame.

- Par contre :
  - tous les équipements du réseau doivent écouter cette trame, la désencapsuler et étudier sa partie utile... même s' ils ne sont pas concernés !

### **Multicast**

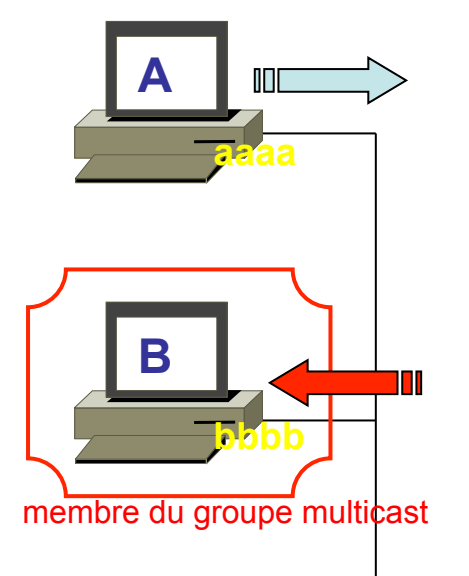

- Utiliser l'adresse MAC destinataire qui identifie les membres du groupe multicast :
  - le 8<sup>ème</sup> bit est égal à 1
  - exemple : 0100.5E01.1111

• Exemple : multicast de A pour 0100.5E01.1111

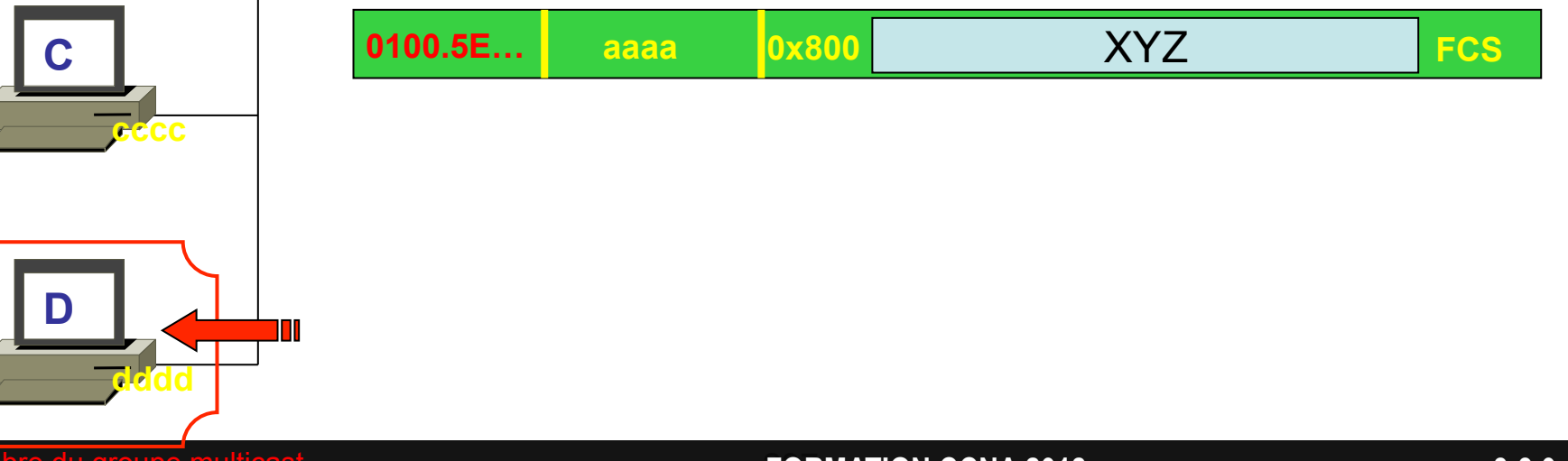

# Intérêts d'un multicast

- Réduire la charge sur le réseau.
- L'expéditeur n'a besoin de créer qu'une seule trame.
- Seuls les équipements intéressés écoutent ces trames, la désencapsulent et étudient sa partie utile.
  - les équipements qui ne sont pas membres du groupe multicast ne sont pas dérangés par ces trames
  - la charge de leur CPU est réduite.

### Intérêts d'un multicast

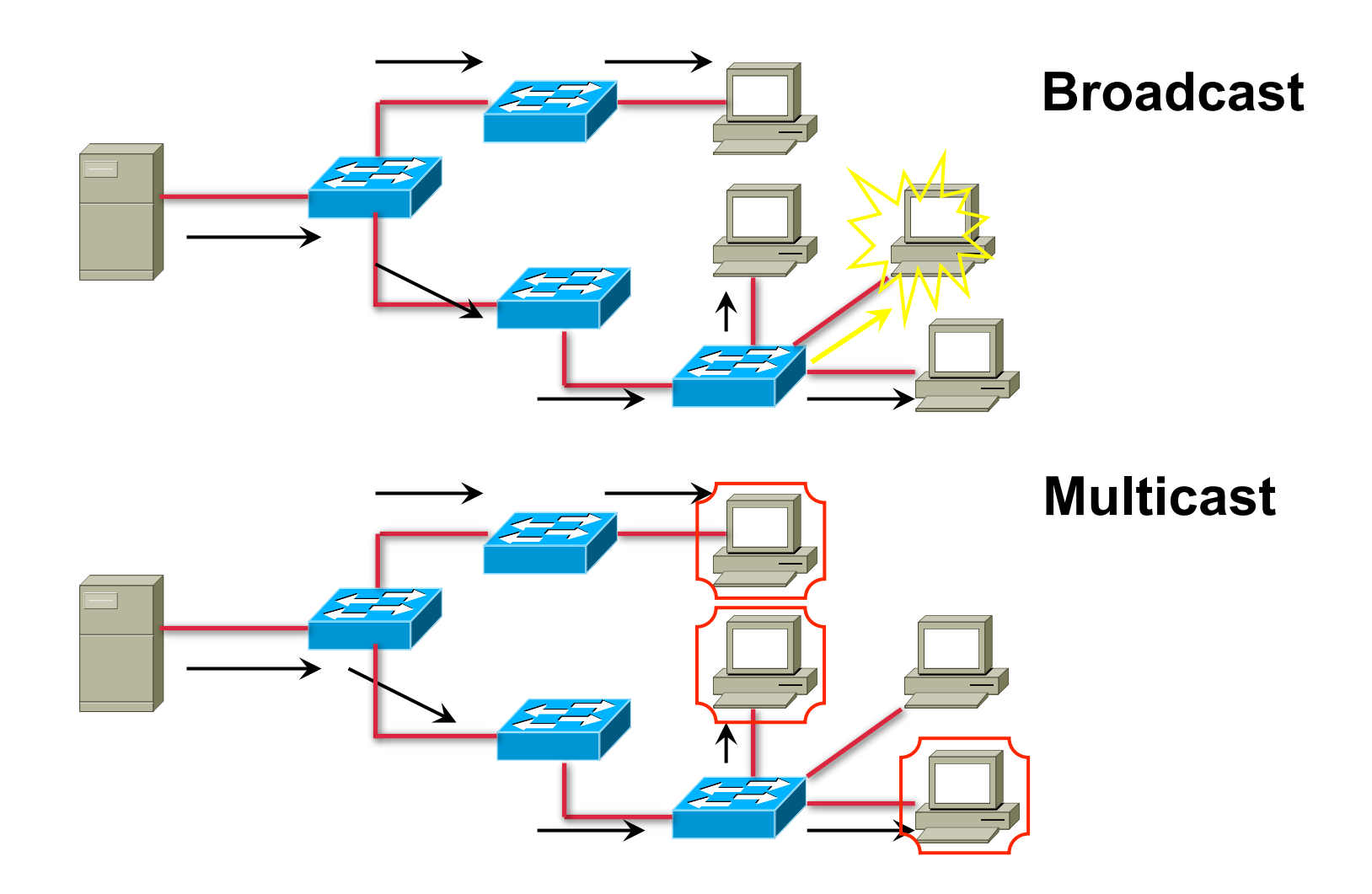

# Ethernet

Les collisions

### CSMA / CD : toutes les étapes

Un équipement veut envoyer une trame sur le réseau :

- 1. Il écoute le réseau pour voir s'il est libre.
- 2. Si le réseau est libre, il commence à déposer sa trame
- 3. Il continue à écouter le réseau pour vérifier qu'il est le seul à l'utiliser
  - 1. il compare ce qu'il dépose sur le réseau avec ce qu'il entend sur le réseau
- 4. S' il y a divergence, cela signifie qu' une collision a eu lieu :
  - 1. il arrête d'émettre et attend un temps aléatoire.
- 5. Il essaie à nouveau d'émettre après l'écoulement du temps aléatoire.

# 1. Ecouter le réseau

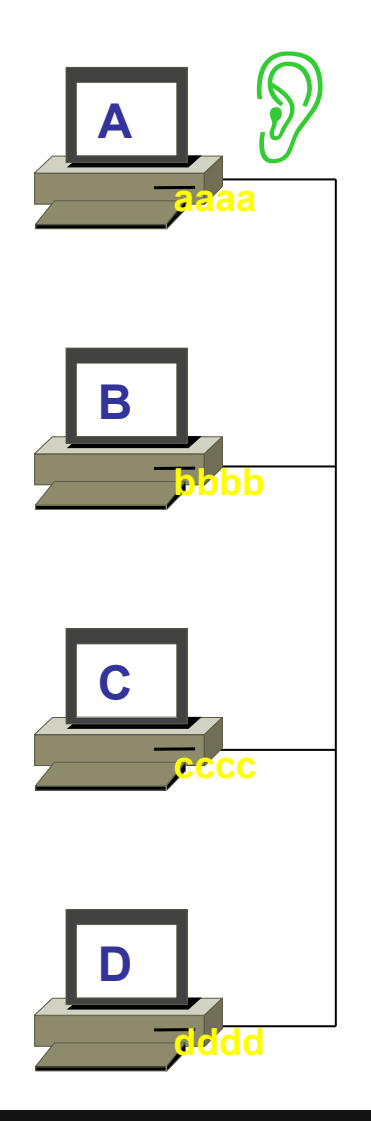

• Y a-t-il déjà du trafic sur le réseau ?

# 2. A dépose sa trame

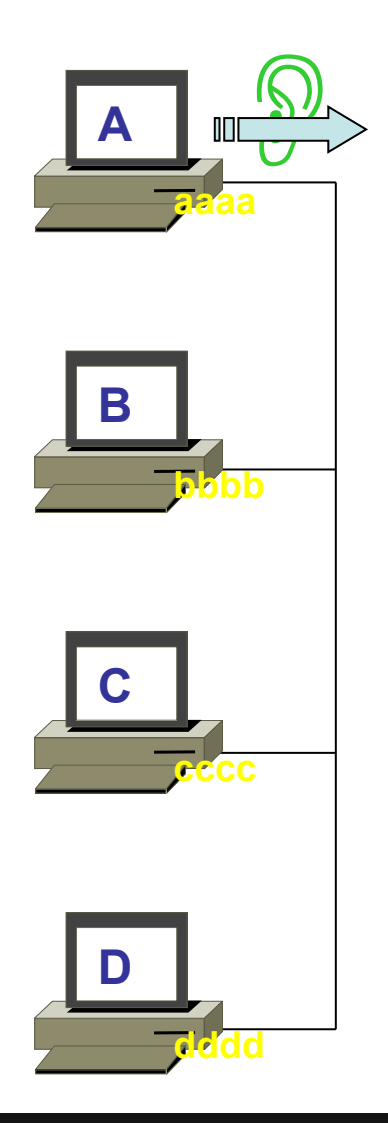

- Pas de trafic.
- La voie est libre.
- A dépose sa trame et continue à écouter
- A vérifie que ses données ne sont pas perturbées par l'émission d'un aute équipement

# 3. Propagation de la trame

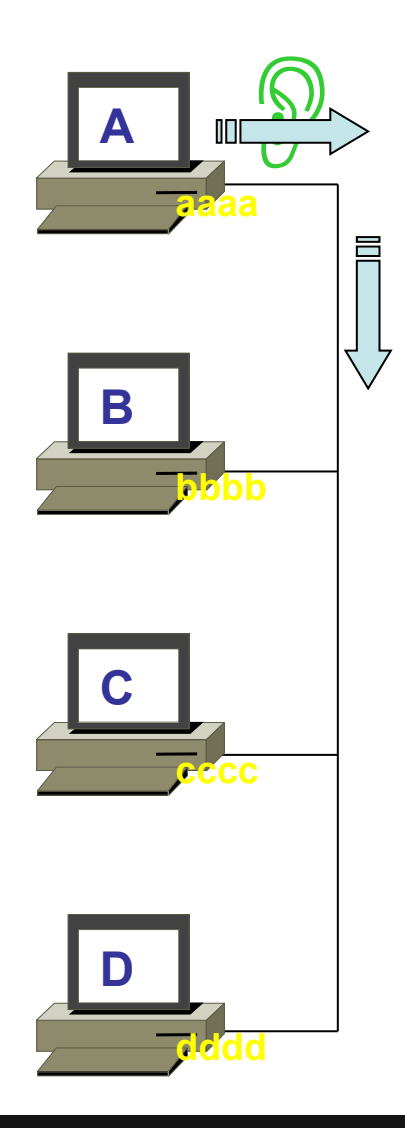

• La trame déposée par A se propage dans le réseau.

• Elle n' a pas encore atteint D

• D veut également envoyer une trame.

## 4. D dépose sa trame

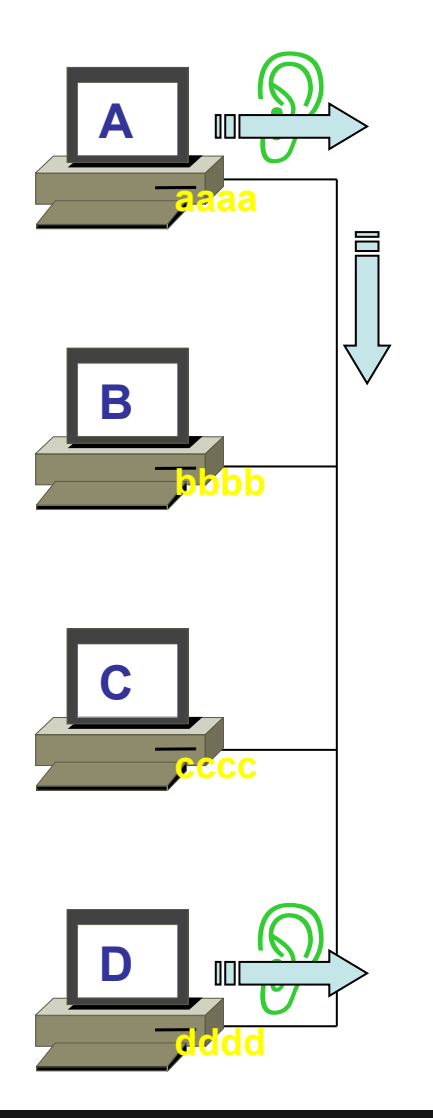

• La trame de A n' a pas atteint D.

• D écoute le réseau : il croit que le réseau est libre.

• D dépose sa trame

# 4. Collision

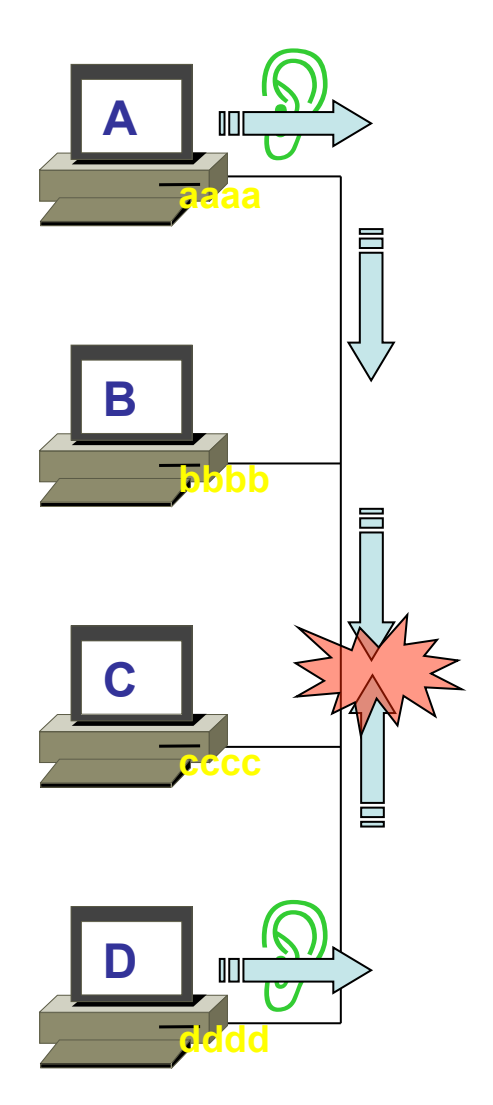

• Les 2 trames se rencontrent.

- Les trames n'ont pas pu être entièrement déposées sur le réseau :
  - on parle alors de fragments

### 5. Détection de la collision

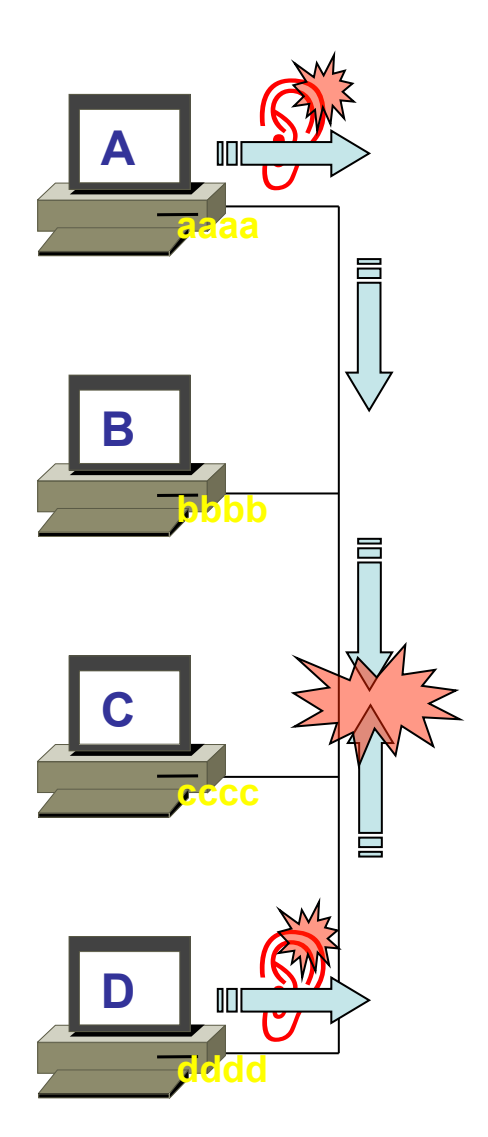

• A et D constatent qu'il y a divergence entre ce qu'ils envoient et ce qu'ils entendent.

# 6. Arrêt de l'émission

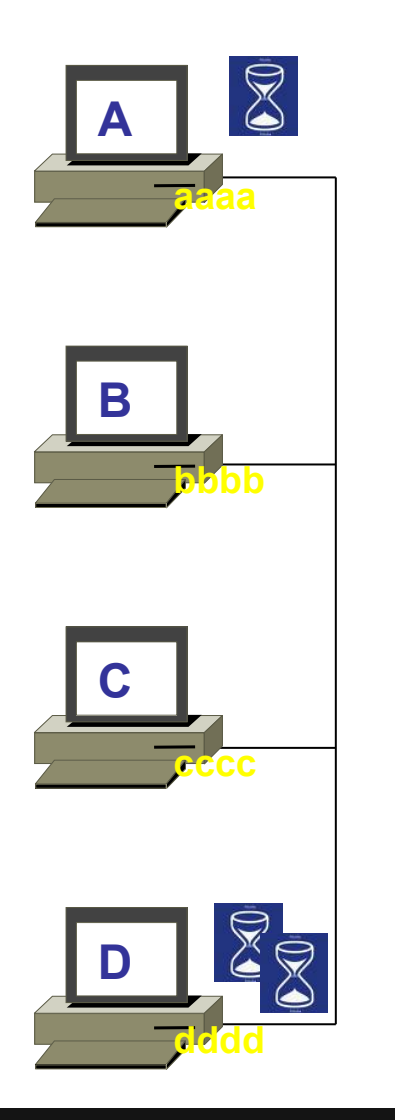

• A et D arrêtent d'émettre leur trame.

• Ils emmettent un signal de bourrage pour avertir tout le segment de la collision

• Chacun attent un certain temps calculé de manière aléatoire.

# 6. Nouvel essai

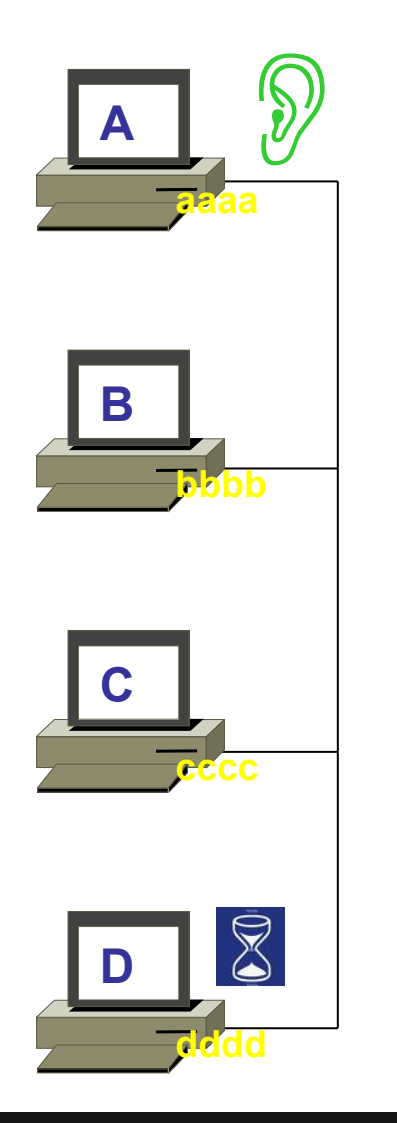

• D attend plus longtemps que A.

• Donc A essaie à nouveau d'émettre : il commence par écouter le réseau.

# CSMA / CD

# • CS

• Carrier Sense :

• l'équipement écoute le réseau

# • MA

• Multiple Access :

 attention : plusieurs équipements peuvent vouloir accéder au réseau en même temps (= collision)

### • CD

• Collision Detection :

• il faut donc un mécanisme pour détecter ces collisions

FORMATION CCNA 2018

v3-3.0 250

# Ethernet

Le HUB

# Fonctionnement du HUB

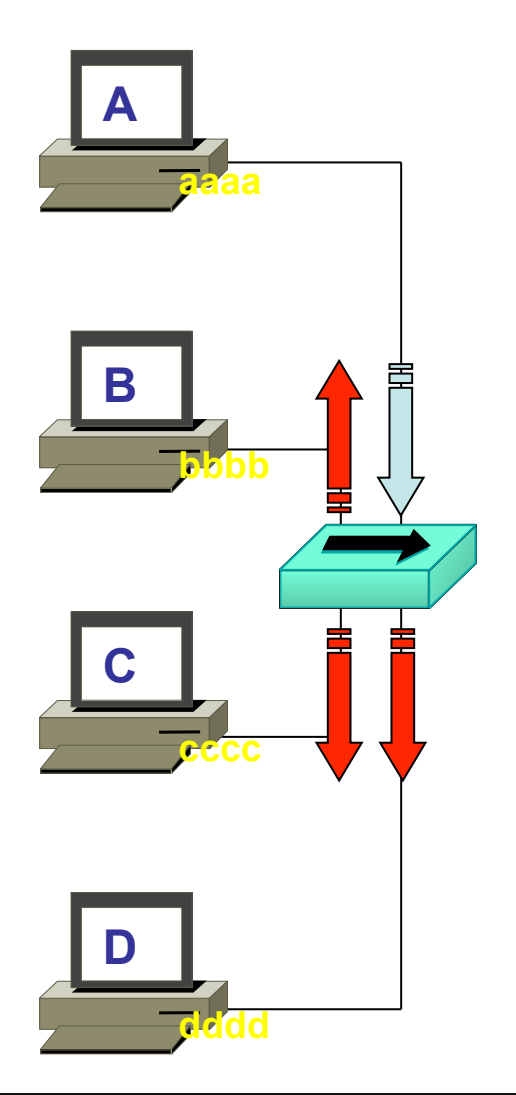

• Il reçoit une trame sur une interface.

• Il la duplique sur toutes les autres interfaces, quel que soit le type de trame : unicast, broadcast, multicast
# Domaine de collision

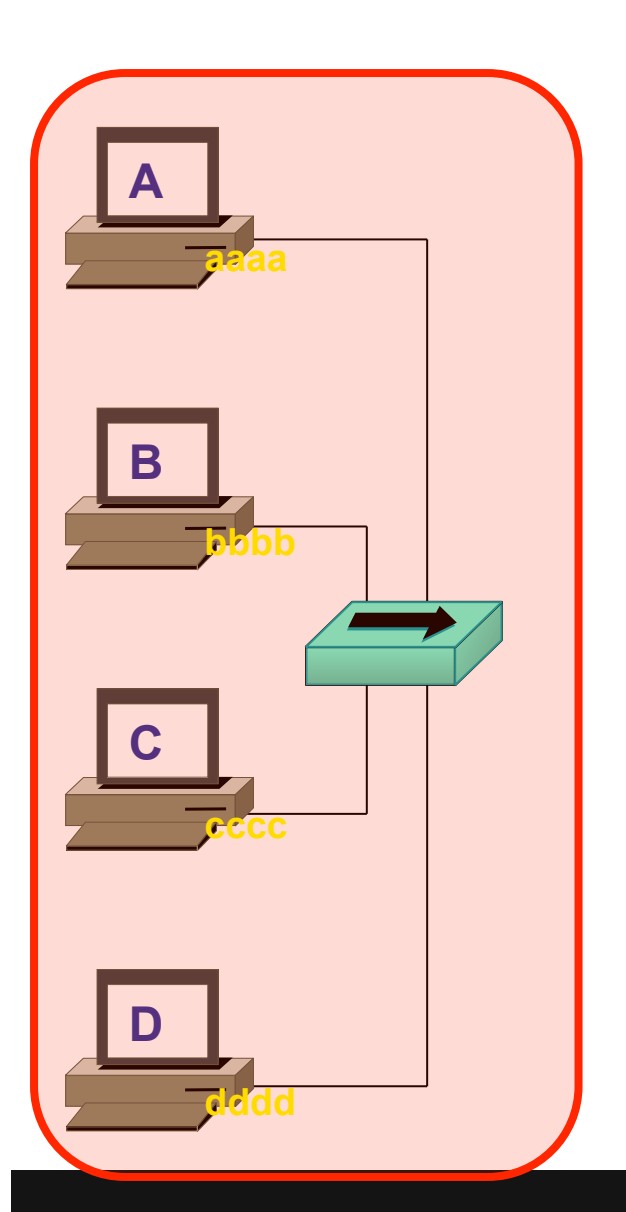

 Tous les équipements placés autour d'un même HUB peuvent avoir des collisions entre eux :

• Ils sont dans le même domaine de collision.

# Domaine de collision

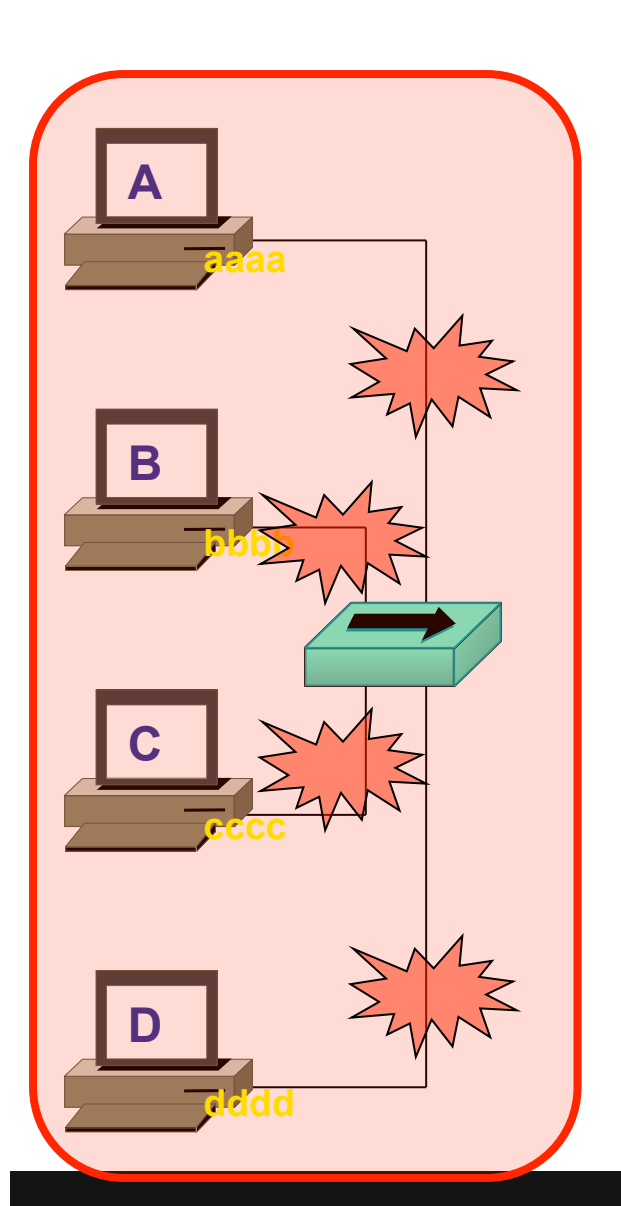

- Si une collision se produit sur un segment :
  - il se répand sur tous les segments autour du HUB
  - tout le réseau est impacté
  - aucun équipement ne peut utiliser la bande passante

#### Combien de domaines de collision?

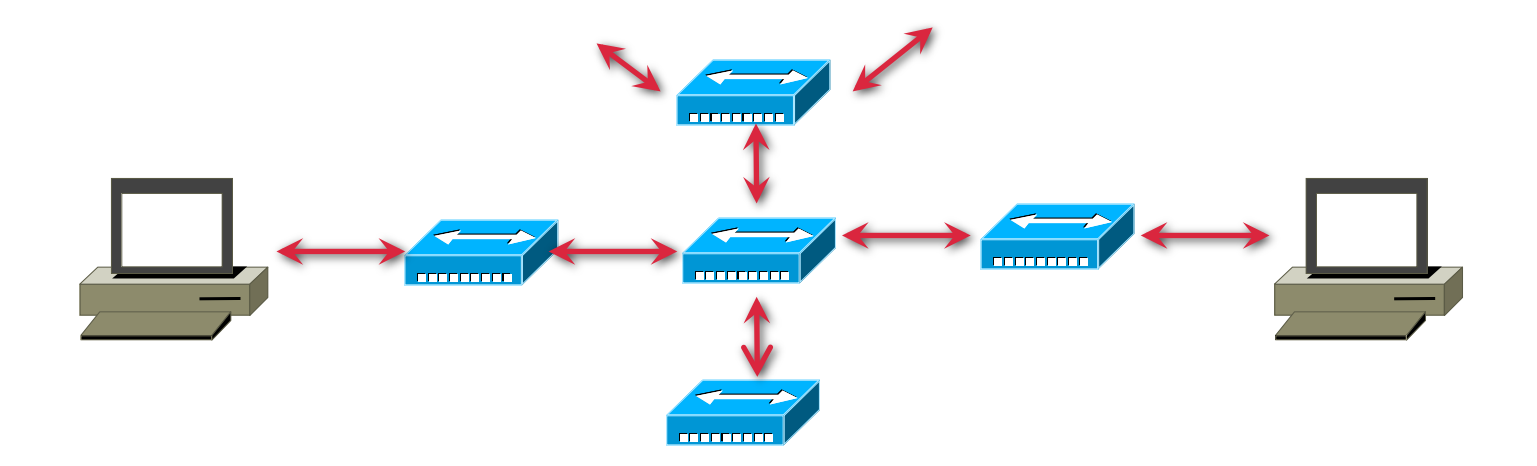

# Un seul

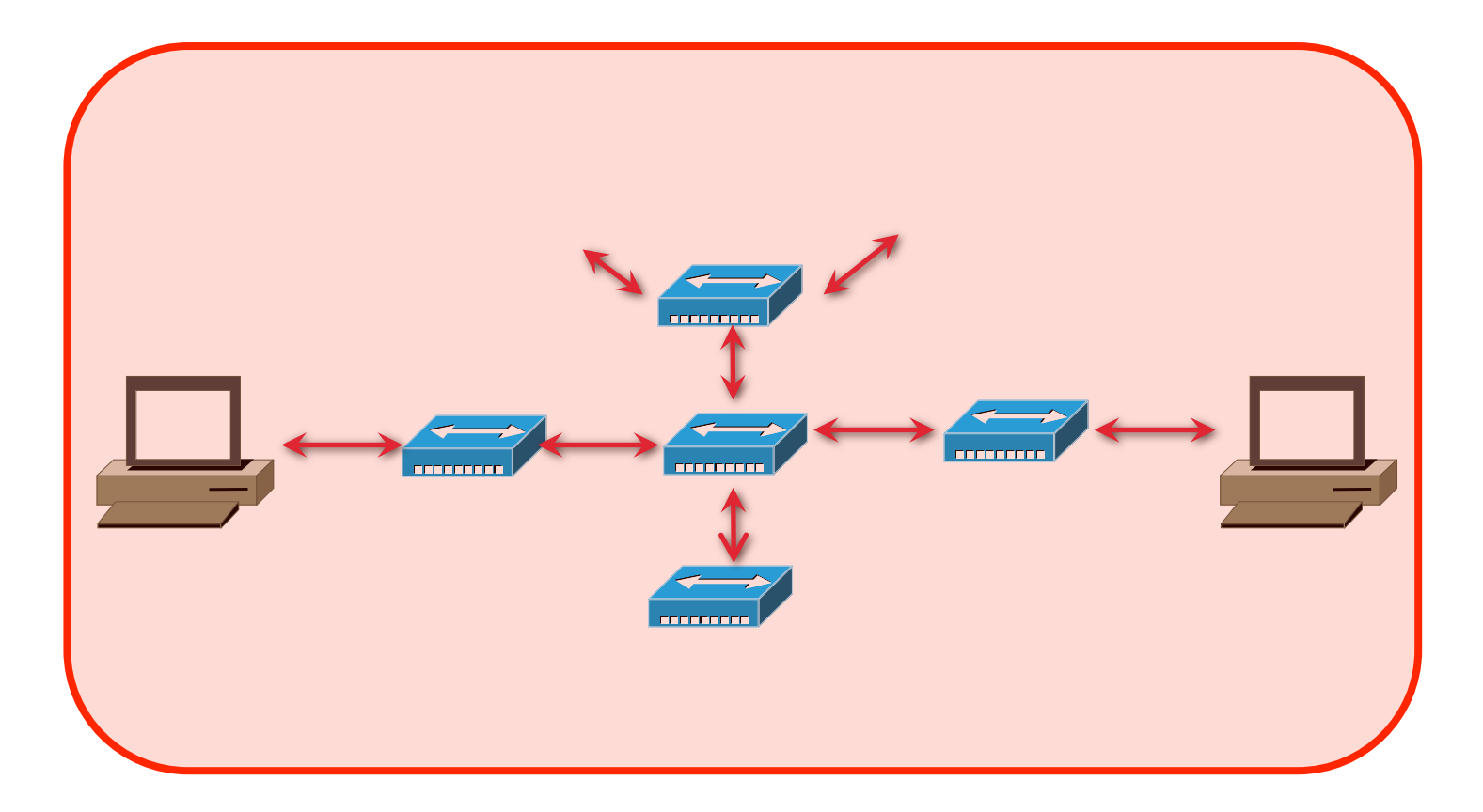

#### Domaine de broadcast

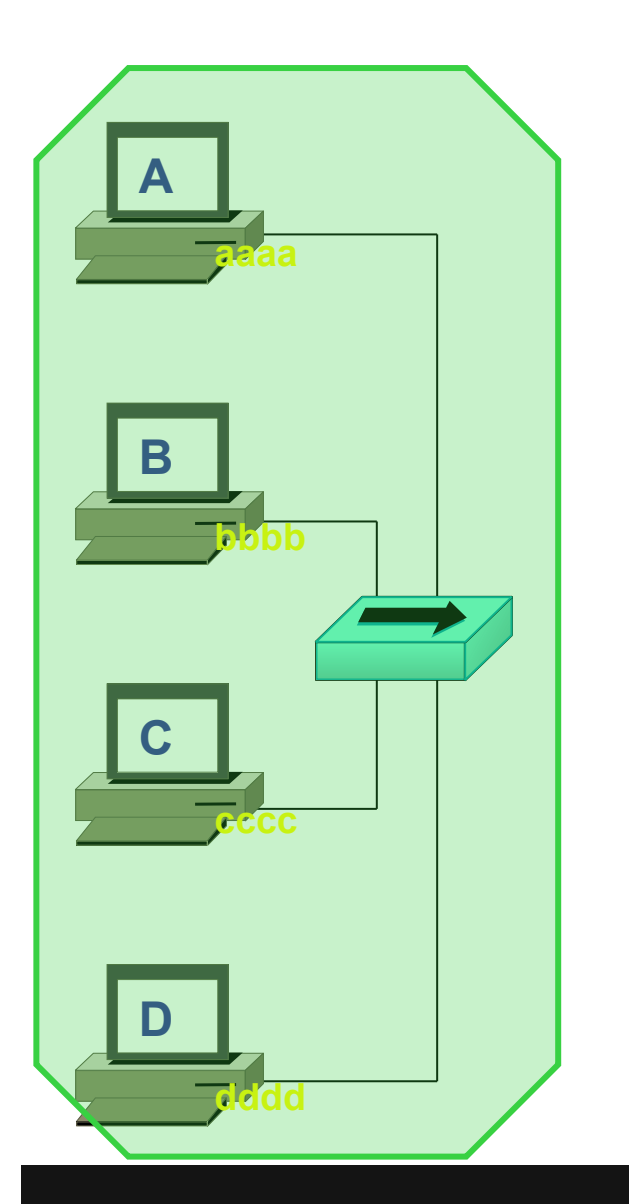

• Un équipement placs autour d'un HUB reçoit les broadcasts de tous les équipements placés autour de ce HUB :

• Ils sont dans le même domaine de broadcast.

# Test

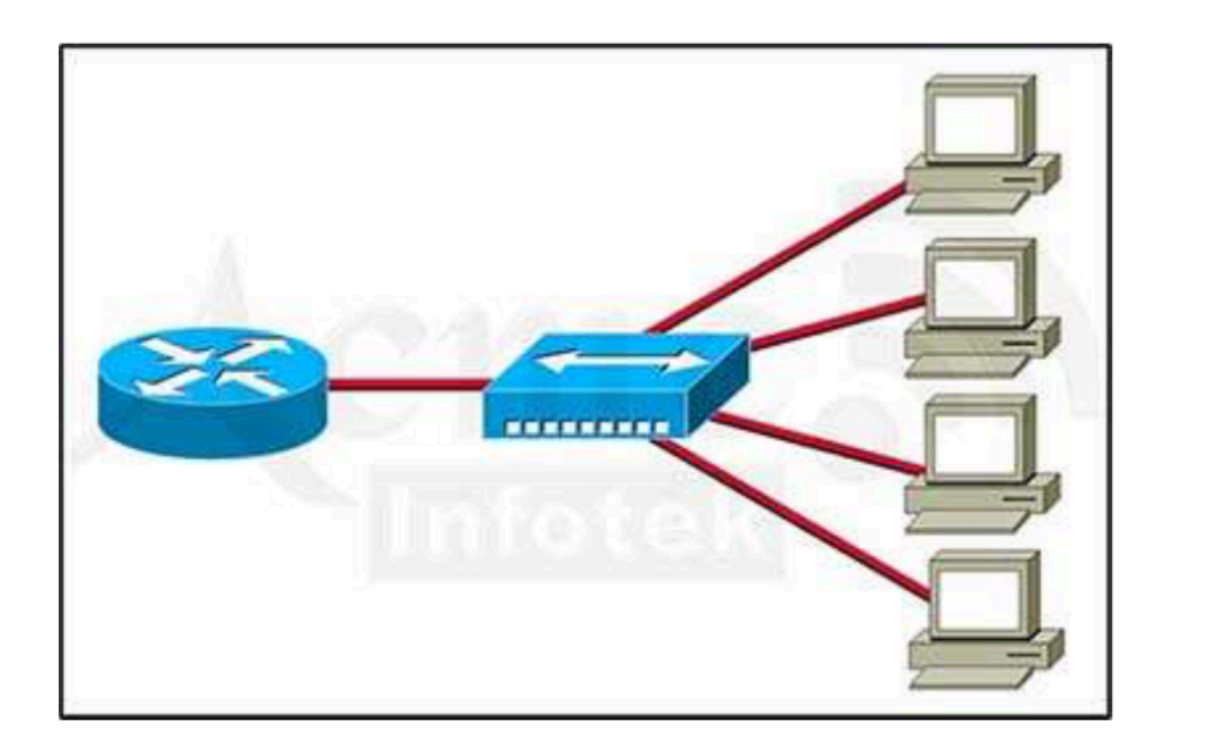

- Combien de domaines de collision ?
- Combien de domaines de broadcast ?

# Ethernet

Le PONT

# Fonctionnement du PONT

- Le PONT a une mémoire sur chaque interface.
  - Il est donc capable de conserver des trames dans cette mémoire, le temps que la voie devienne libre.
  - Il écoute sur chaque interface, avant de faire suivre une trame.
  - Les fragments restent confinés dans leur domaine de collisions.

# Domaine de collision

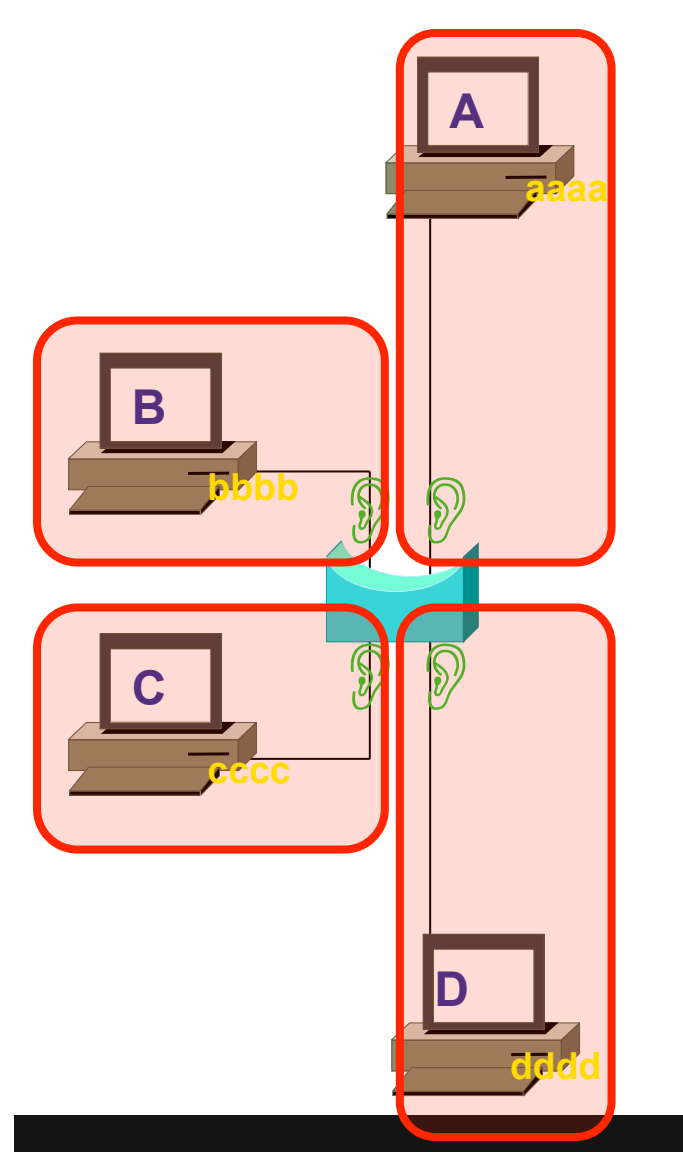

 Il ne peut y avoir de collisions qu'entre les équipements placés sur un même port du PONT

• Chaque port possède son propre domaine de collision.

## Domaine de collision

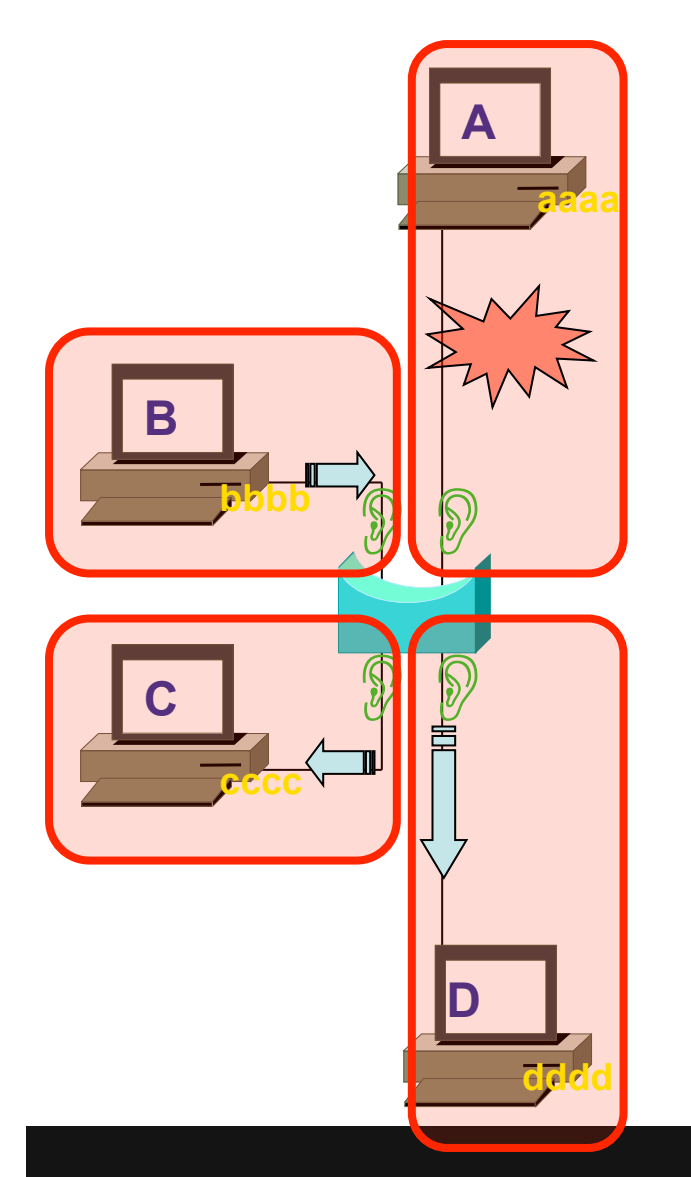

• Une collision sur un segment n'affecte pas les autres segments.

 Le pont a découpé le domaine de collision en plusieurs domaines de collision plus petits.

#### Exercice

#### Combien y a-t-il de domaines de collision ?

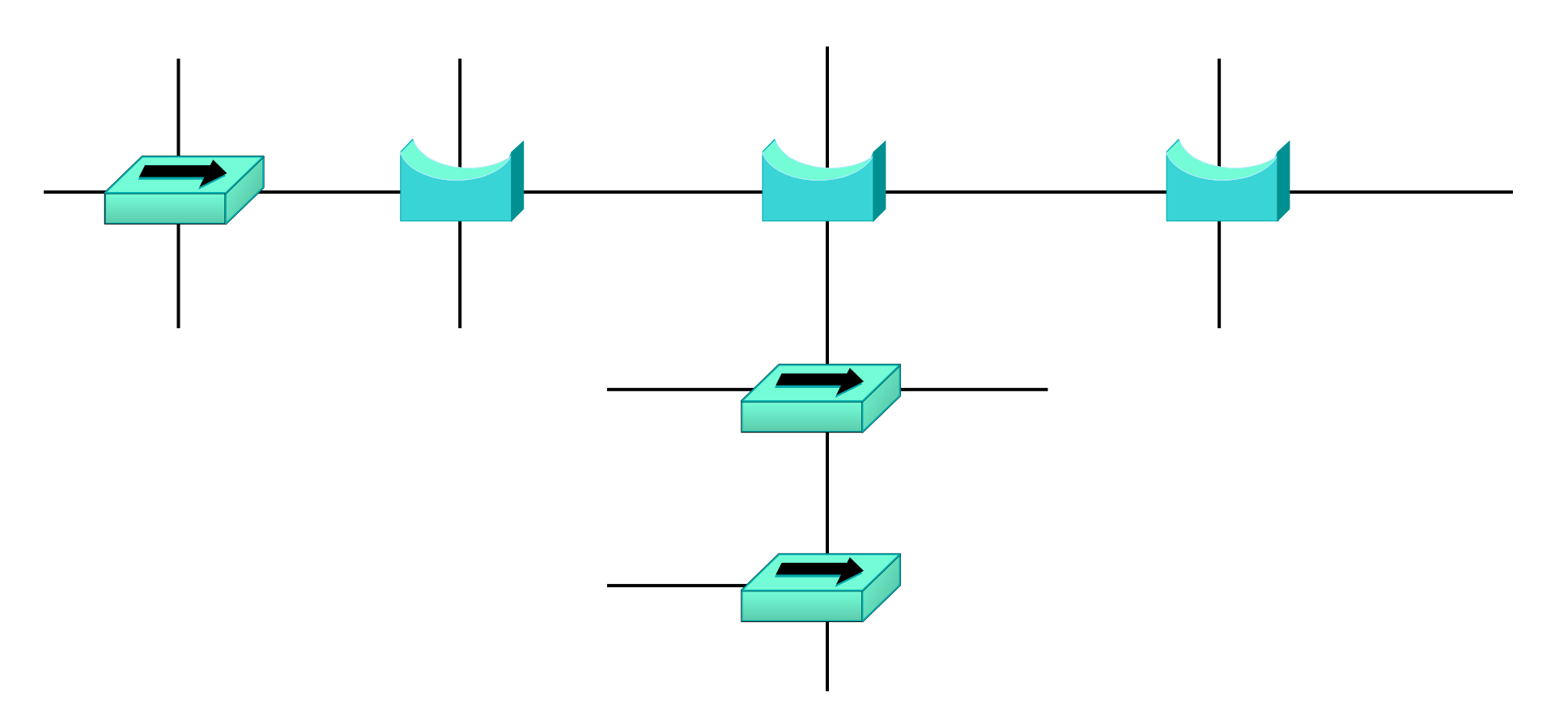

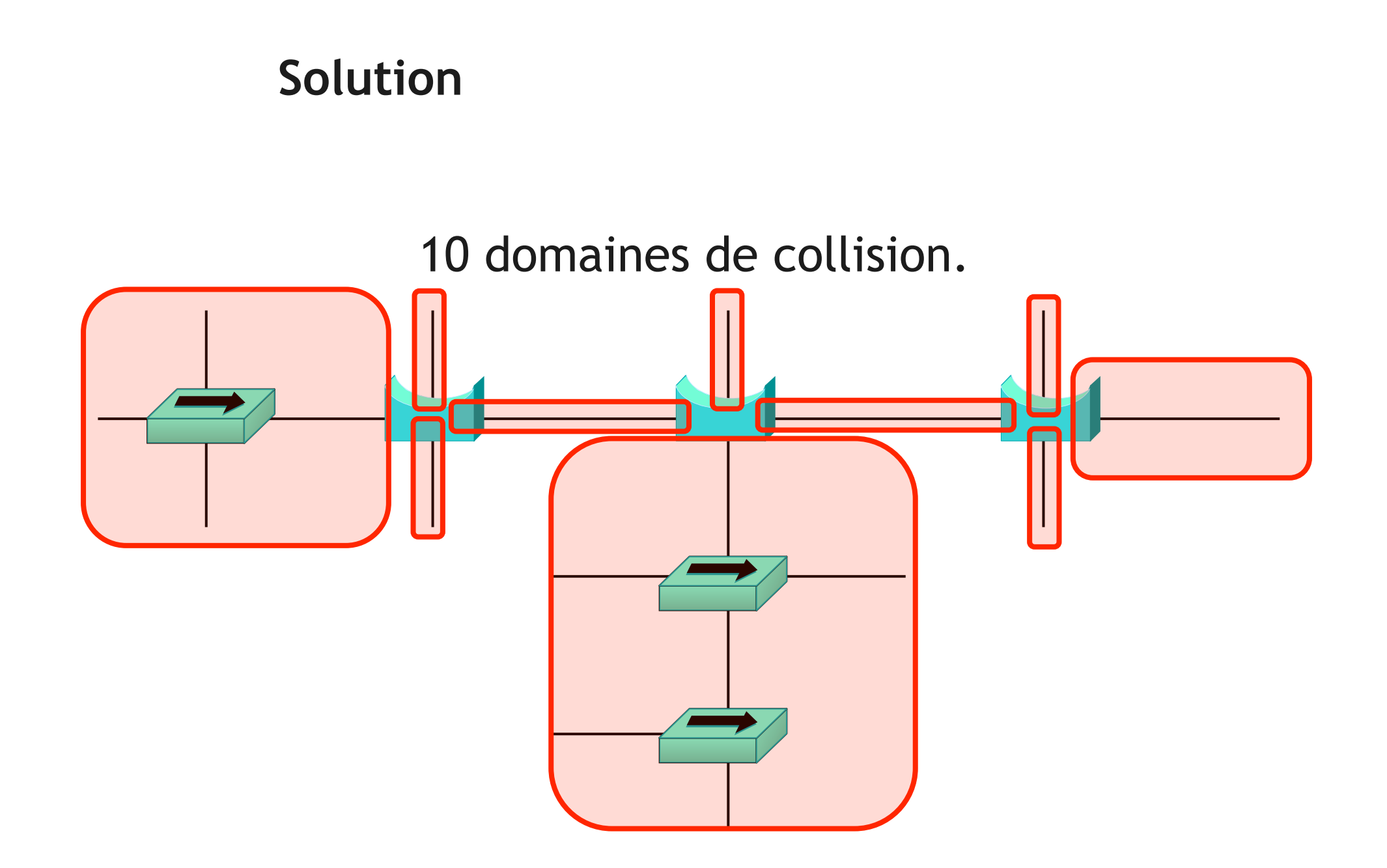

# Fonctionnement du pont

Lorsqu'il reçoit une trame :

1. il regarde l'adresse MAC source de la trame et <u>met à</u> <u>jour sa table</u>

2. il cherche l'adresse MAC destination de la trame pour savoir sur quelle interface <u>faire suivre la trame</u>.

# Fonctionnement du pont

- S' il ne trouve pas l' adresse Mac destination dans sa table :
  - il s' agit d' un 'unknown unicast'
  - il duplique la trame sur toutes ses interfaces, sauf celle où il l'a reçue.
  - C' est un unicast flooding
- Si l'adresse Mac de destination est broadcast (FFFF.FFF.FFFF) ou multicast :
  - il duplique la trame sur toutes ses interfaces, sauf celle où il l'a reçue.

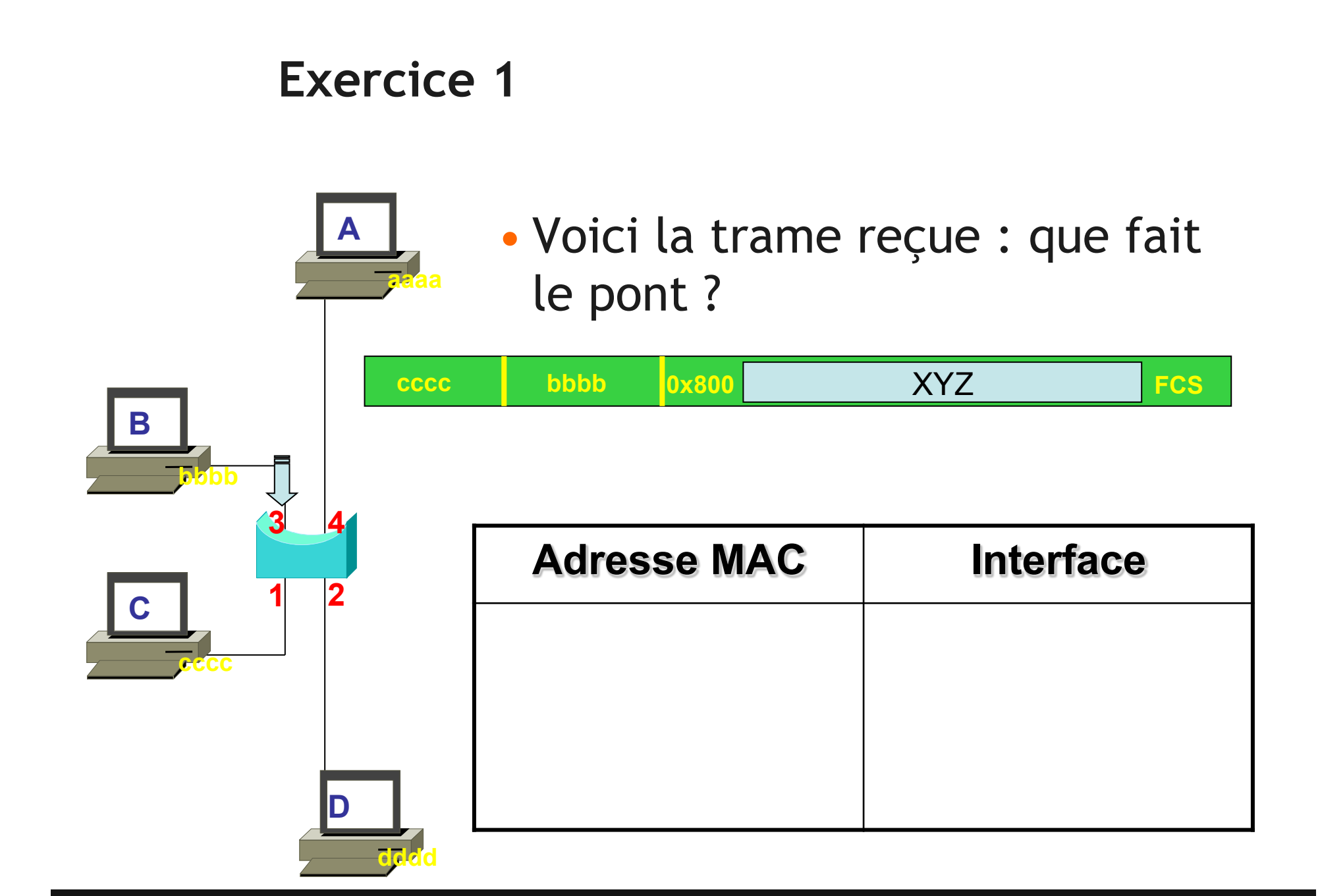

#### Solution 1

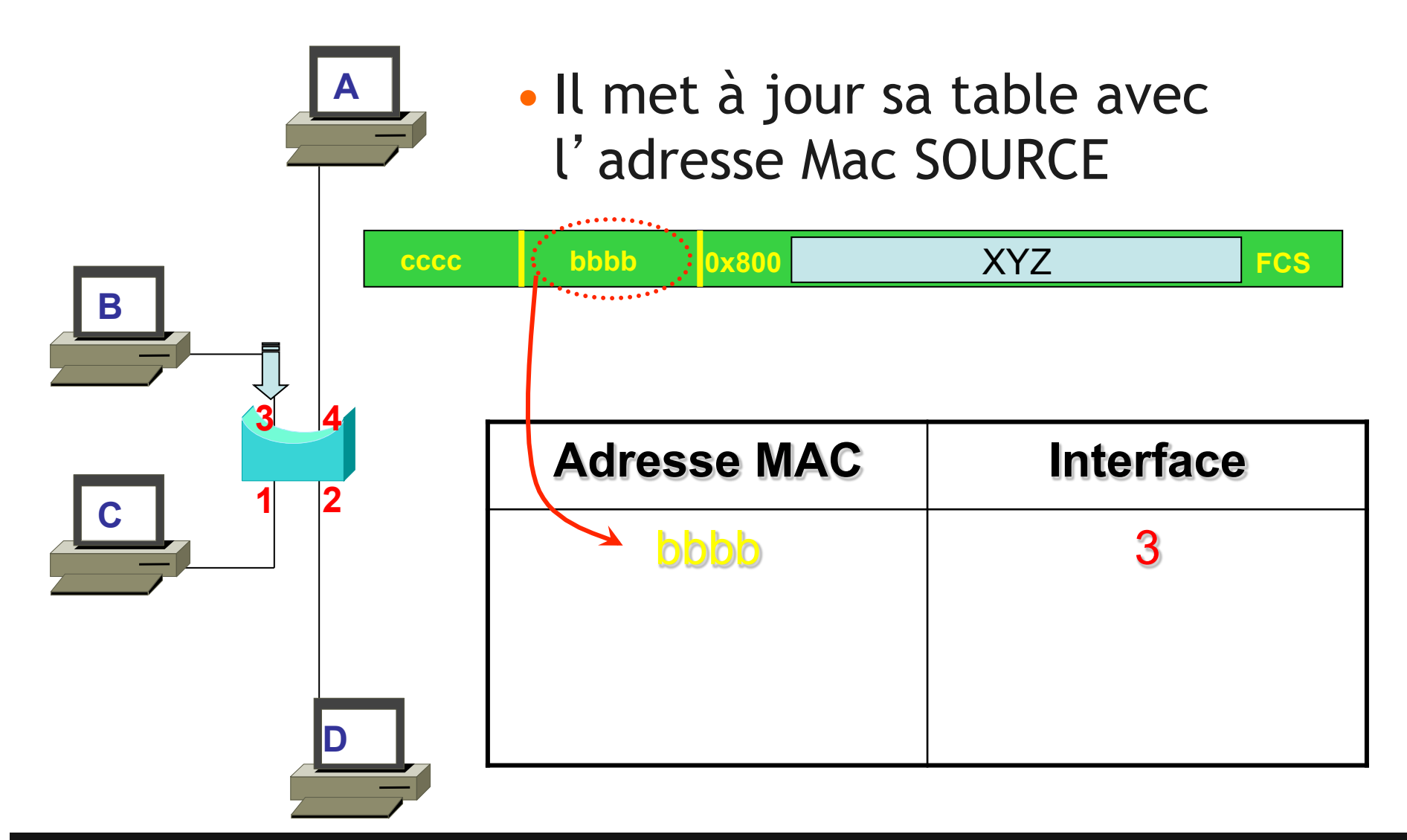

### Solution 1, suite

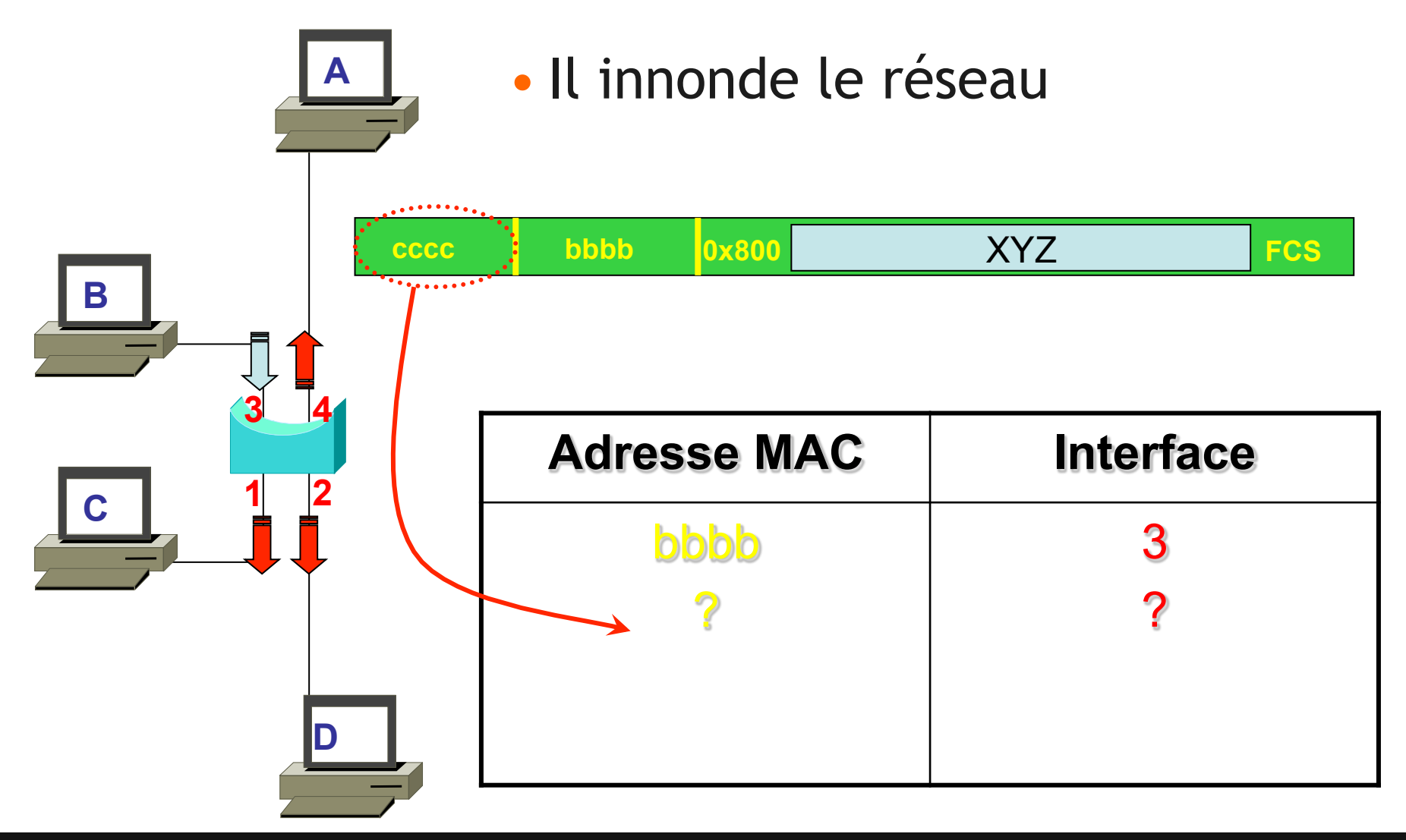

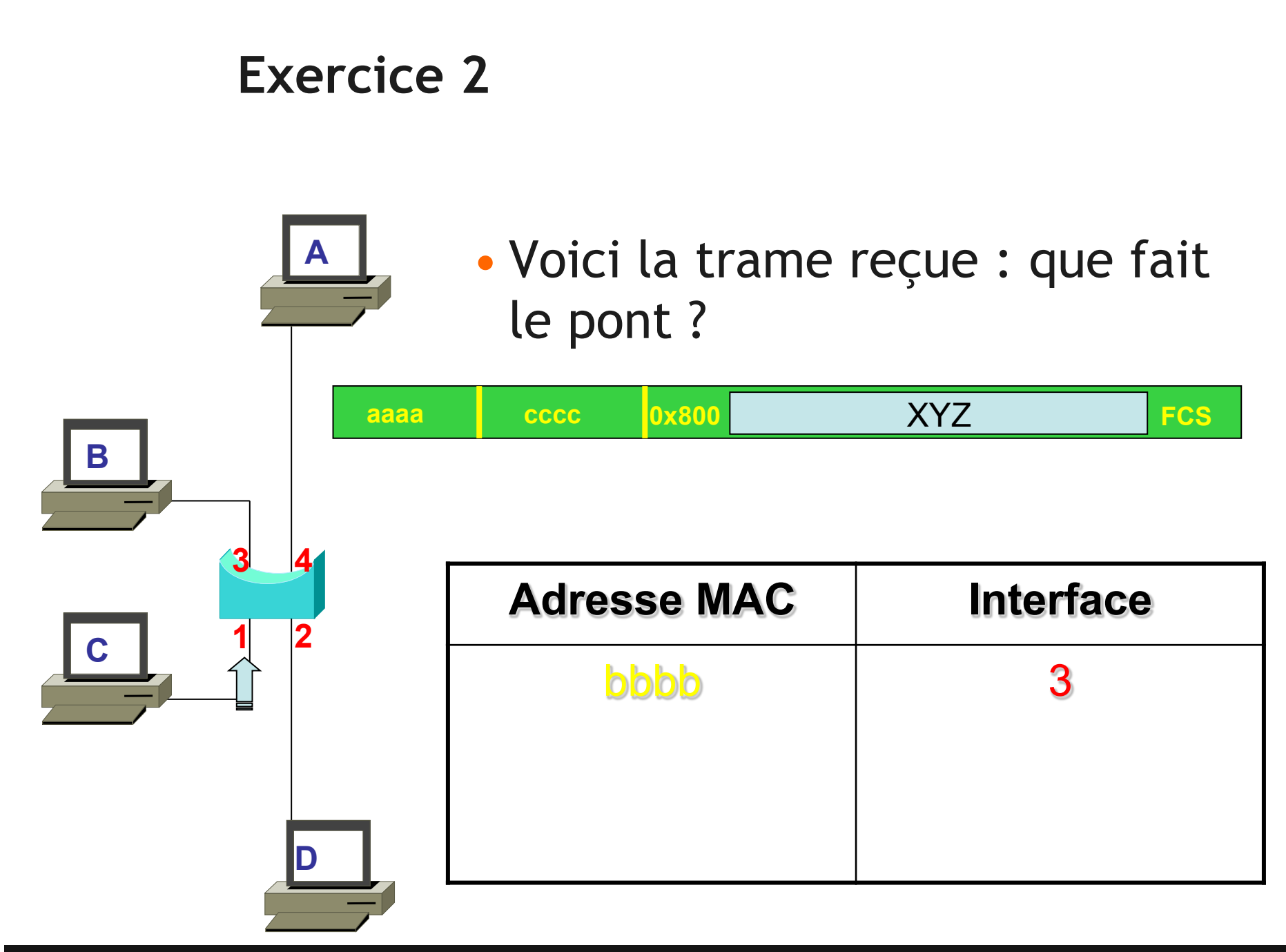

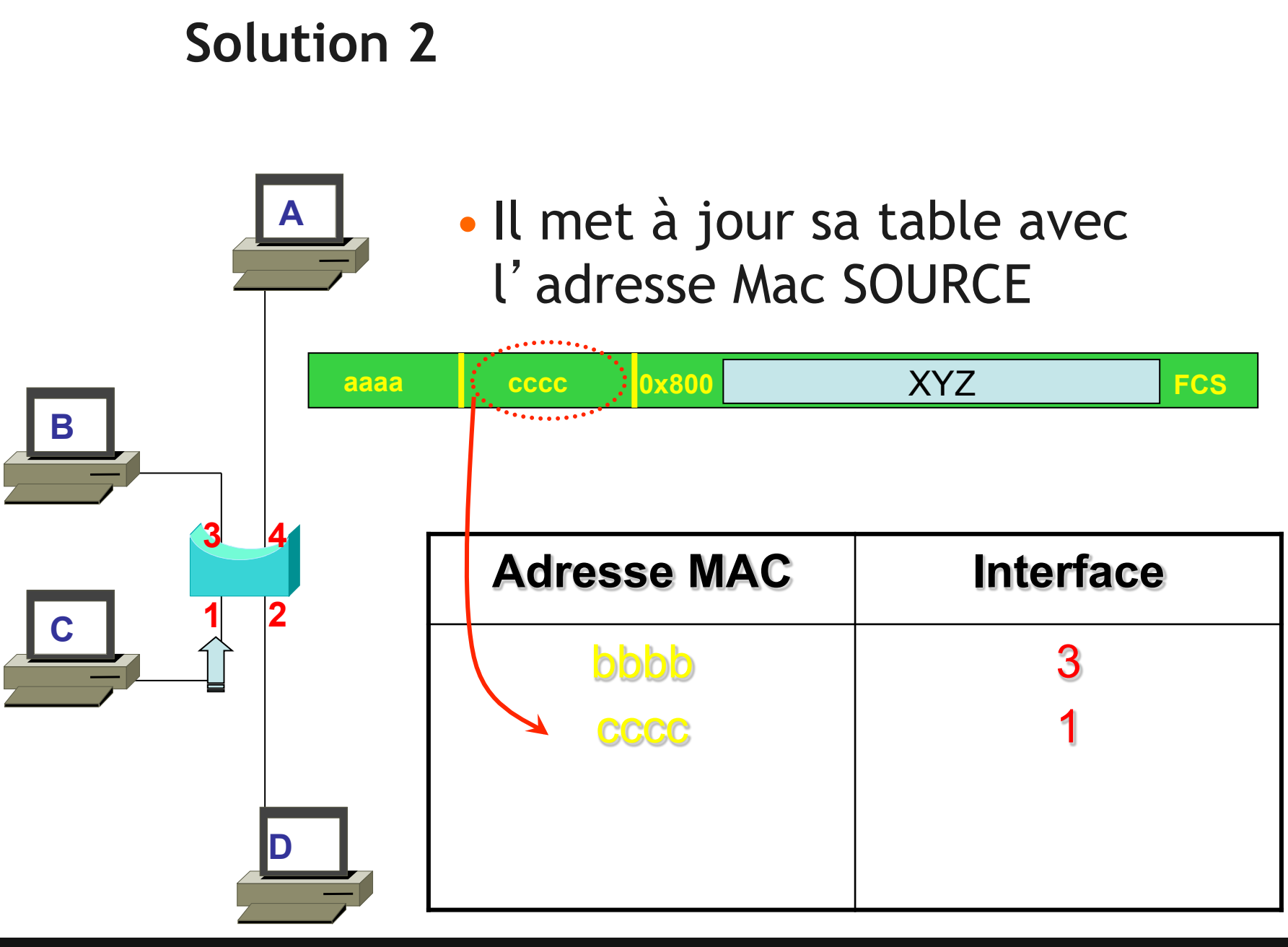

## Solution 2, suite

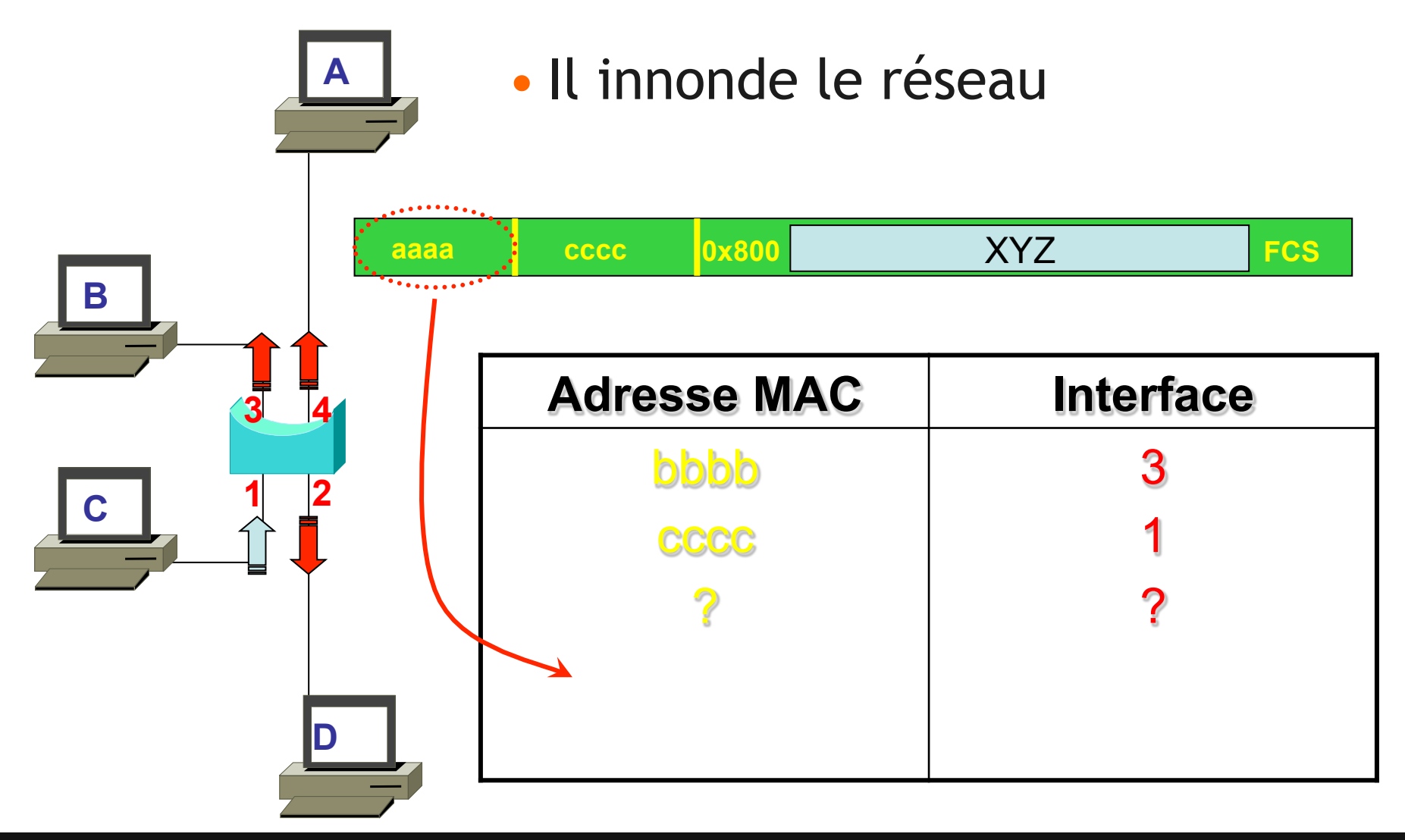

# **Exercice 3**

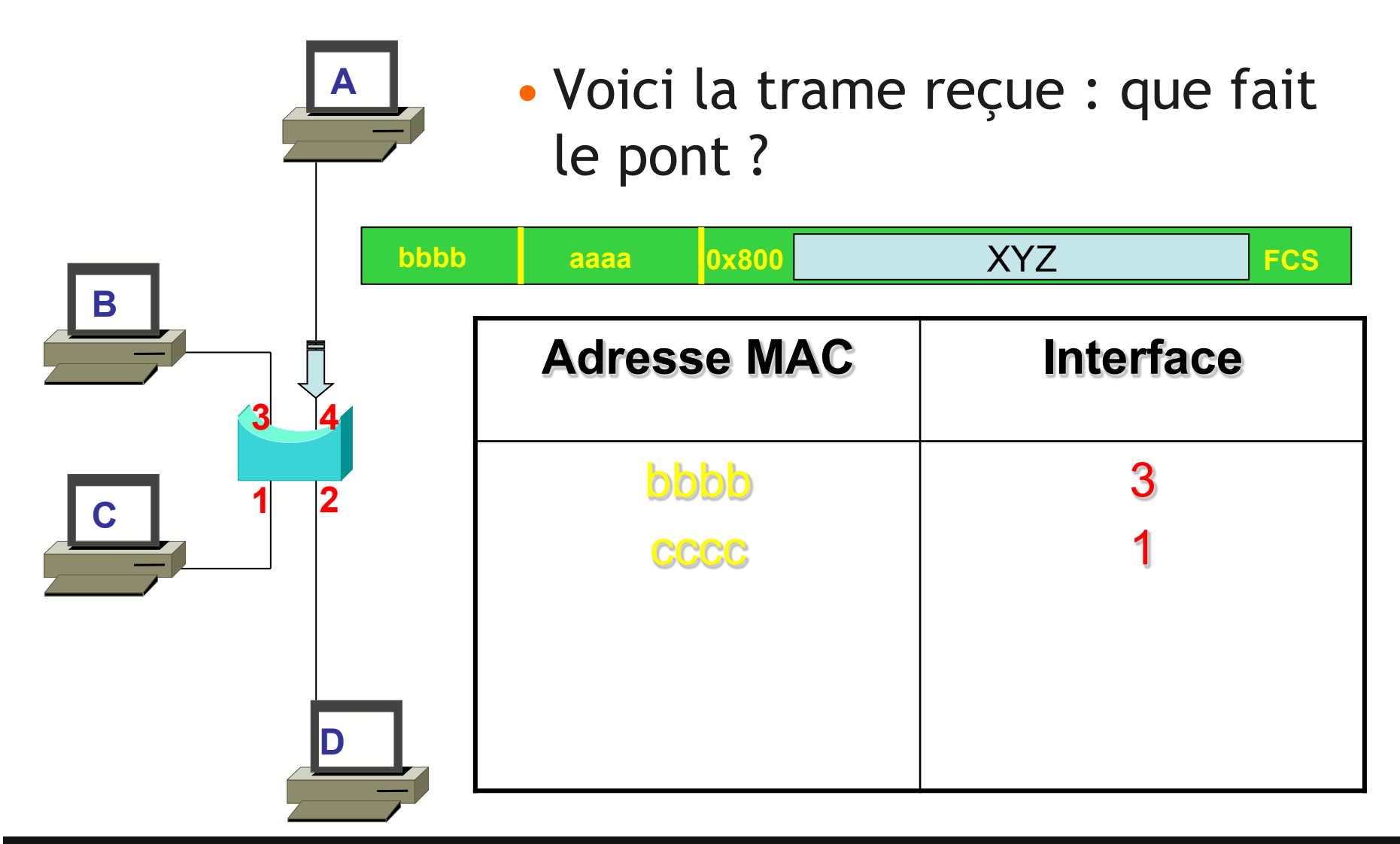

# Solution 3

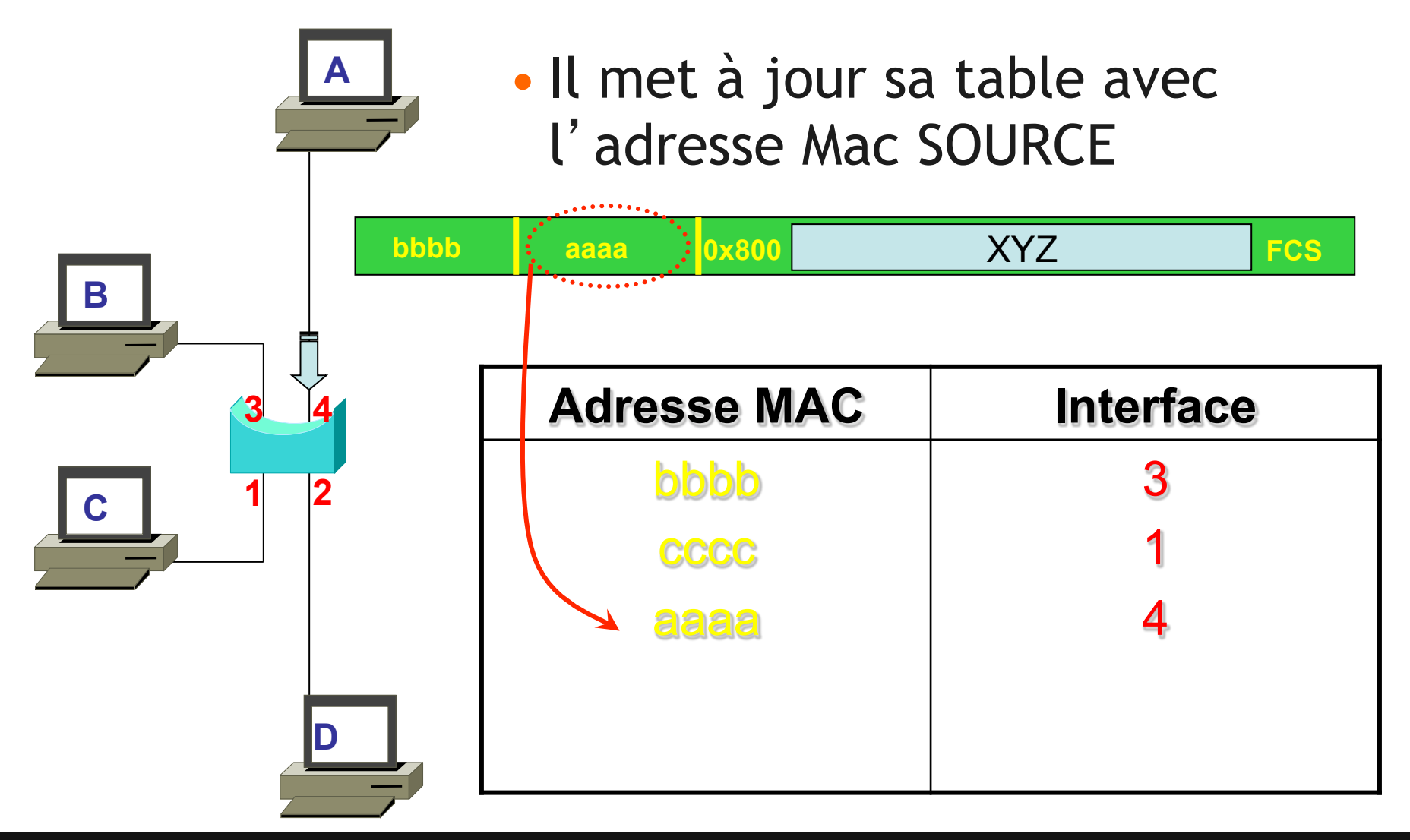

## Solution 3, suite

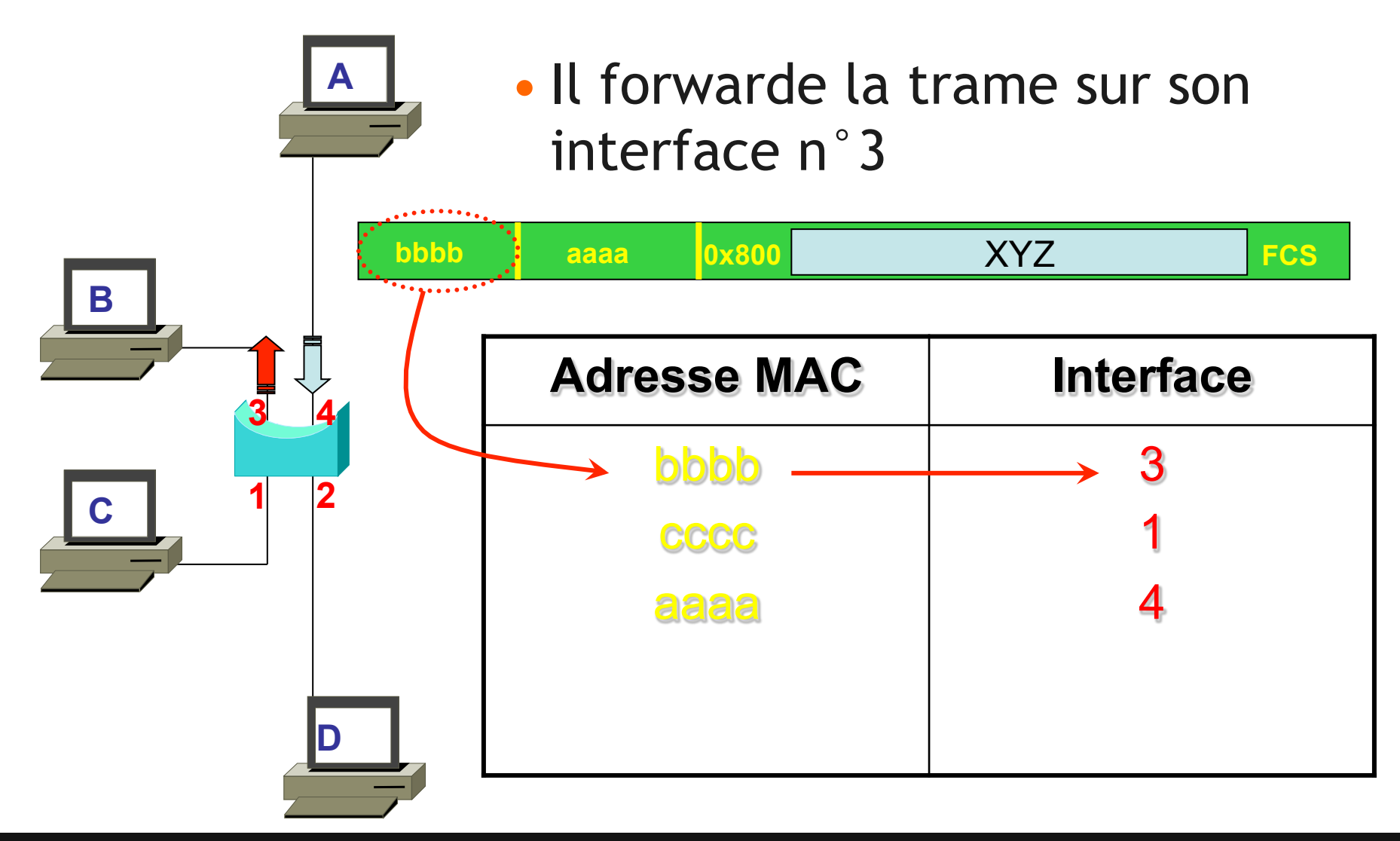

## **Exercice 4**

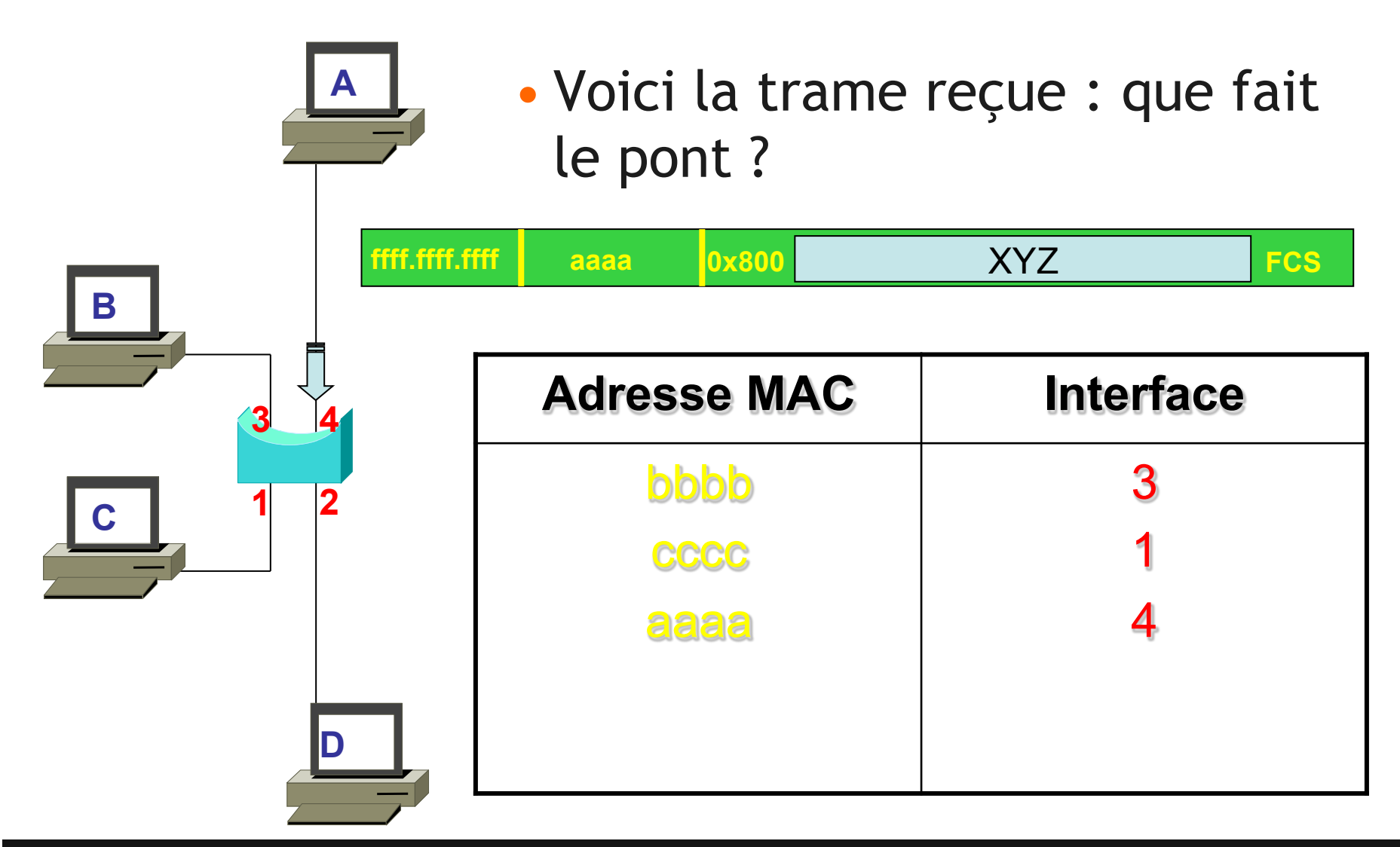

# Solution 4

|     | • Il<br>ta  | Il met à jour le timer de sa<br>table pour l'adrersse aaaa. |           |       |
|-----|-------------|-------------------------------------------------------------|-----------|-------|
|     | ffff.ffff a | aaa 0x800                                                   | XYZ       | FCS   |
| B   | · · · · ·   | •••••                                                       |           |       |
| 3 4 | Ad          | resse MAC                                                   | Interface | Timer |
|     |             | bbbb                                                        | 3         | 250   |
|     |             | <b>3333</b>                                                 | 1         | 244   |
|     |             | aaaa                                                        | 4         | 300   |
|     |             |                                                             |           |       |

### Solution 4, suite

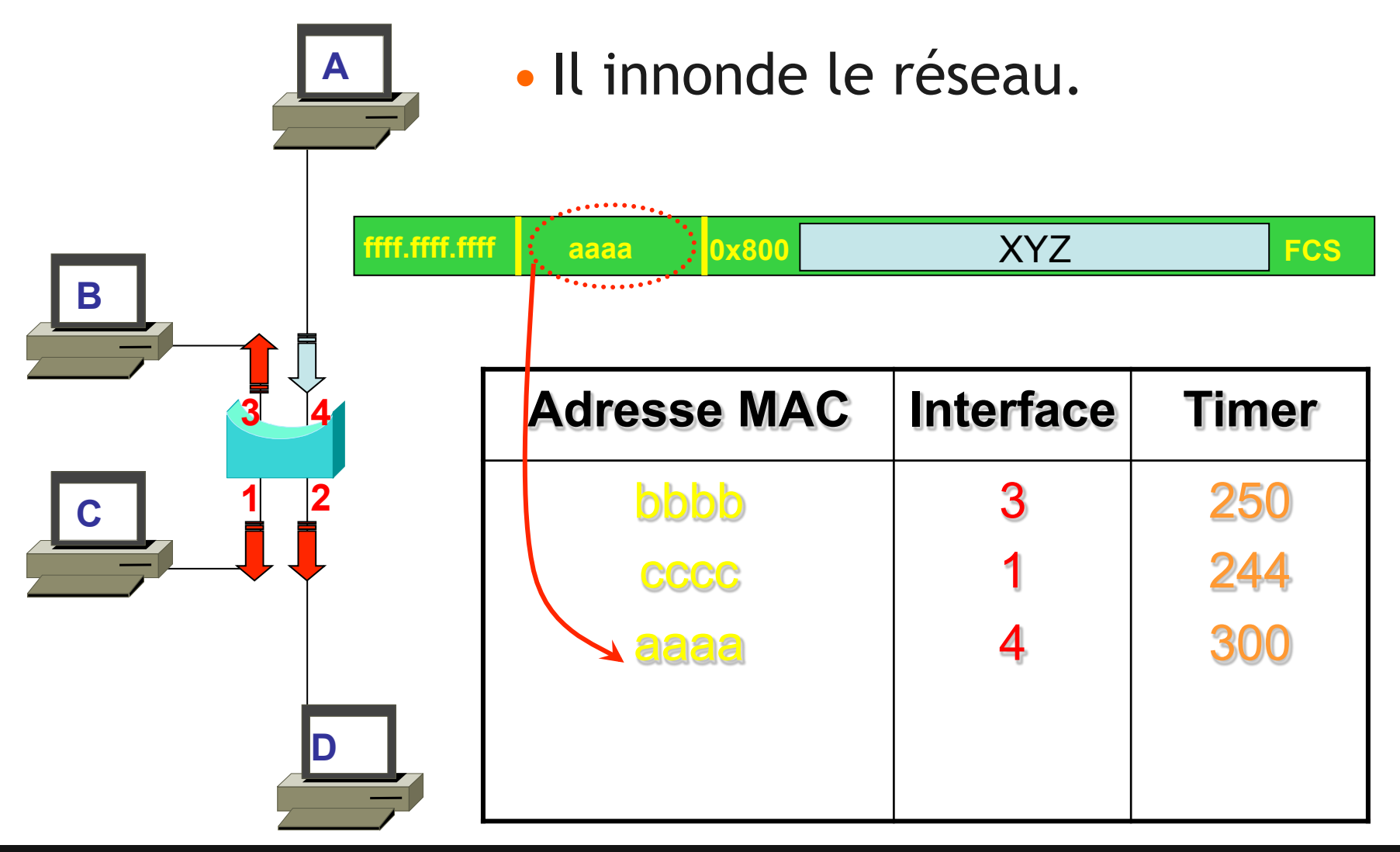

# **Exercice 5**

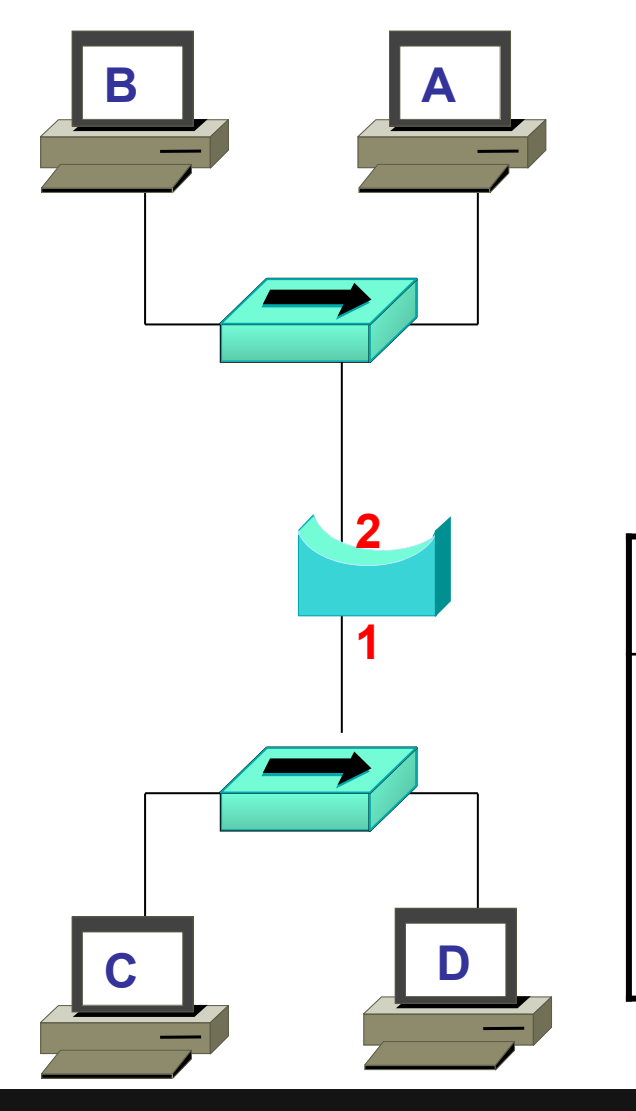

 Que contient la table d'adresses Mac quand tout le monde a parlé ?

| Adresse MAC | Interface |
|-------------|-----------|
|             |           |
|             |           |
|             |           |

# Solution 5

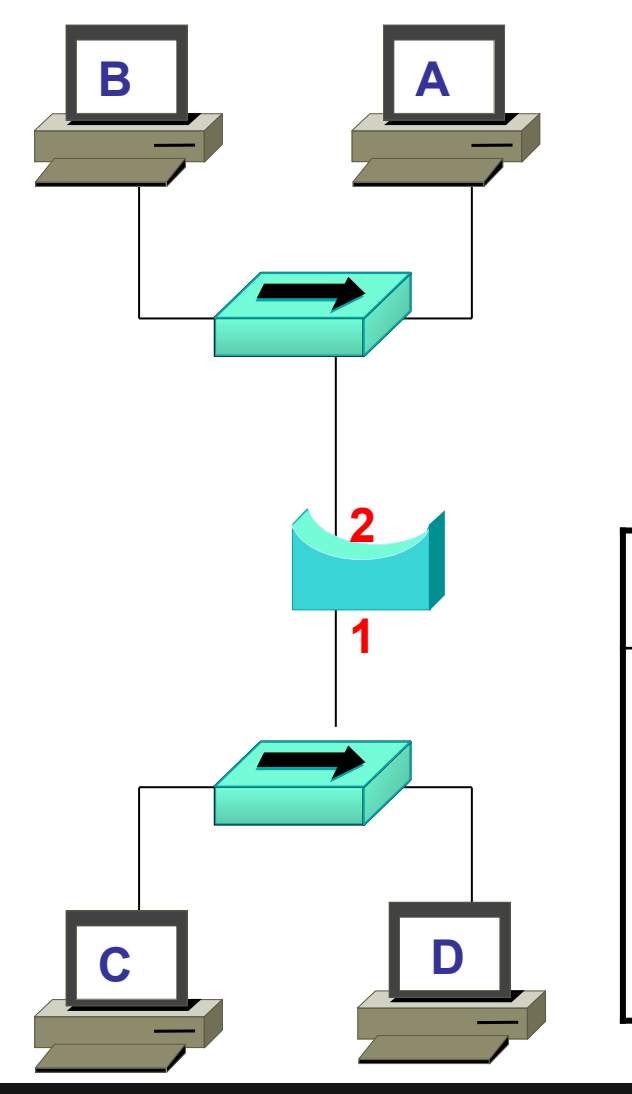

 Que contient la table d'adresses Mac quand tout le monde a parlé ?

| Adresse MAC | Interface |
|-------------|-----------|
| aaaa        | 2         |
| bbbb        | 2         |
| <b>CCCC</b> | 1         |
| dddd        | 1         |

# **Exercice 6**

|      | <ul> <li>Voici la trame<br/>le pont ?</li> </ul> | reçue : que f | ait |
|------|--------------------------------------------------|---------------|-----|
| dddd | aaaa 0x800                                       | XYZ           | FCS |
| 2    | Adresse MAC                                      | Interface     |     |
|      | aaaa                                             | 2             |     |
|      | bbbb                                             | 2             |     |
|      | CCCC                                             | 1             |     |
|      | dddd                                             | 1             |     |

# Solution 6

|      | <ul> <li>Il met à jour le<br/>table pour l'ad</li> </ul> | timer de s<br>resse aaaa | a     |
|------|----------------------------------------------------------|--------------------------|-------|
| bbbb | aaaa 0x800                                               | XYZ                      | FCS   |
|      | Adresse MAC                                              | Interface                | Timer |
|      | aaaa                                                     | 2                        | 300   |
|      | bbbb                                                     | 2                        | 250   |
|      | <b>CCCC</b>                                              | 1                        | 111   |
|      | dddd                                                     | 1                        | 222   |

## Solution 6, suite

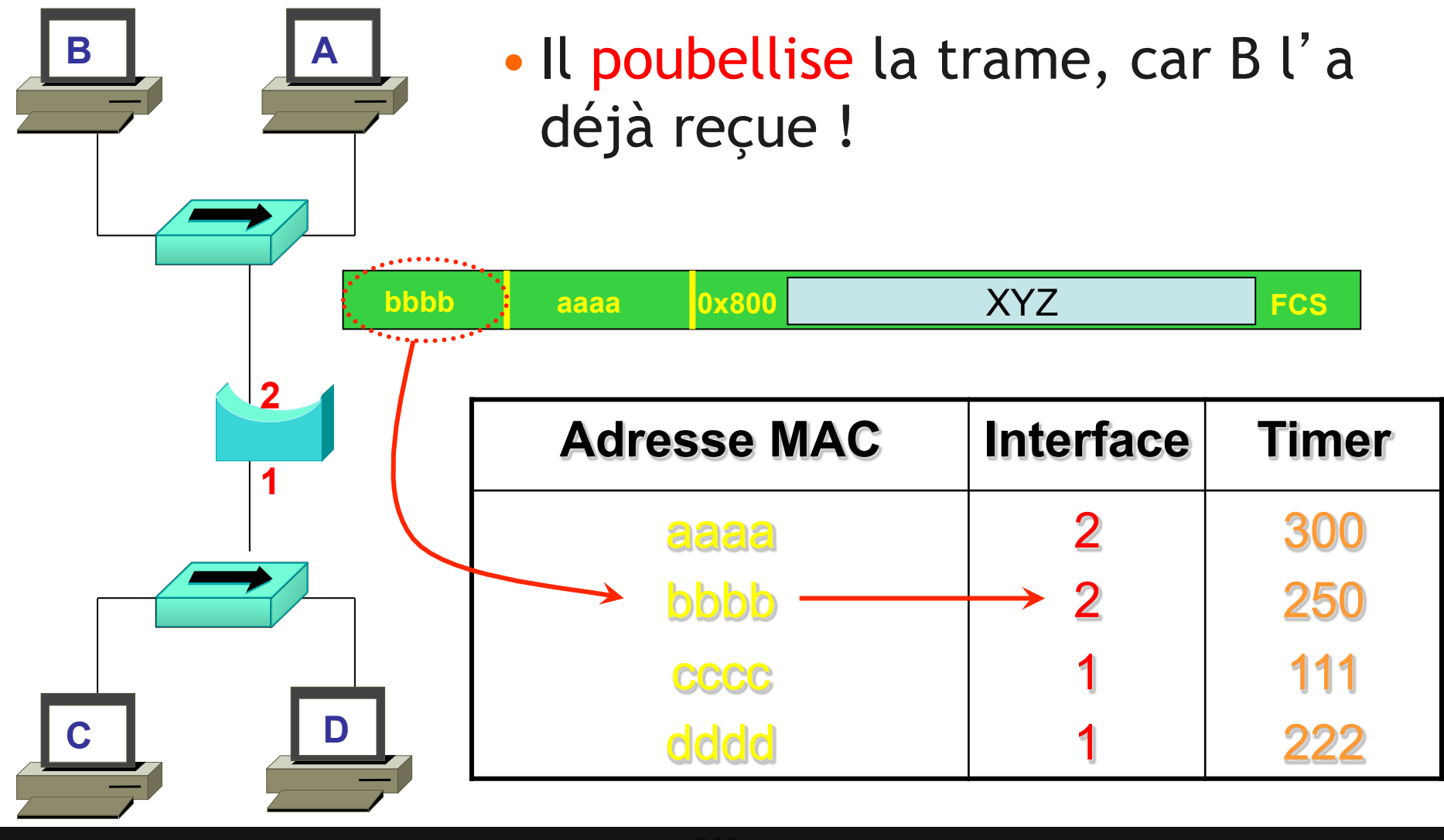

# Bilan : l'algorithme 802.3

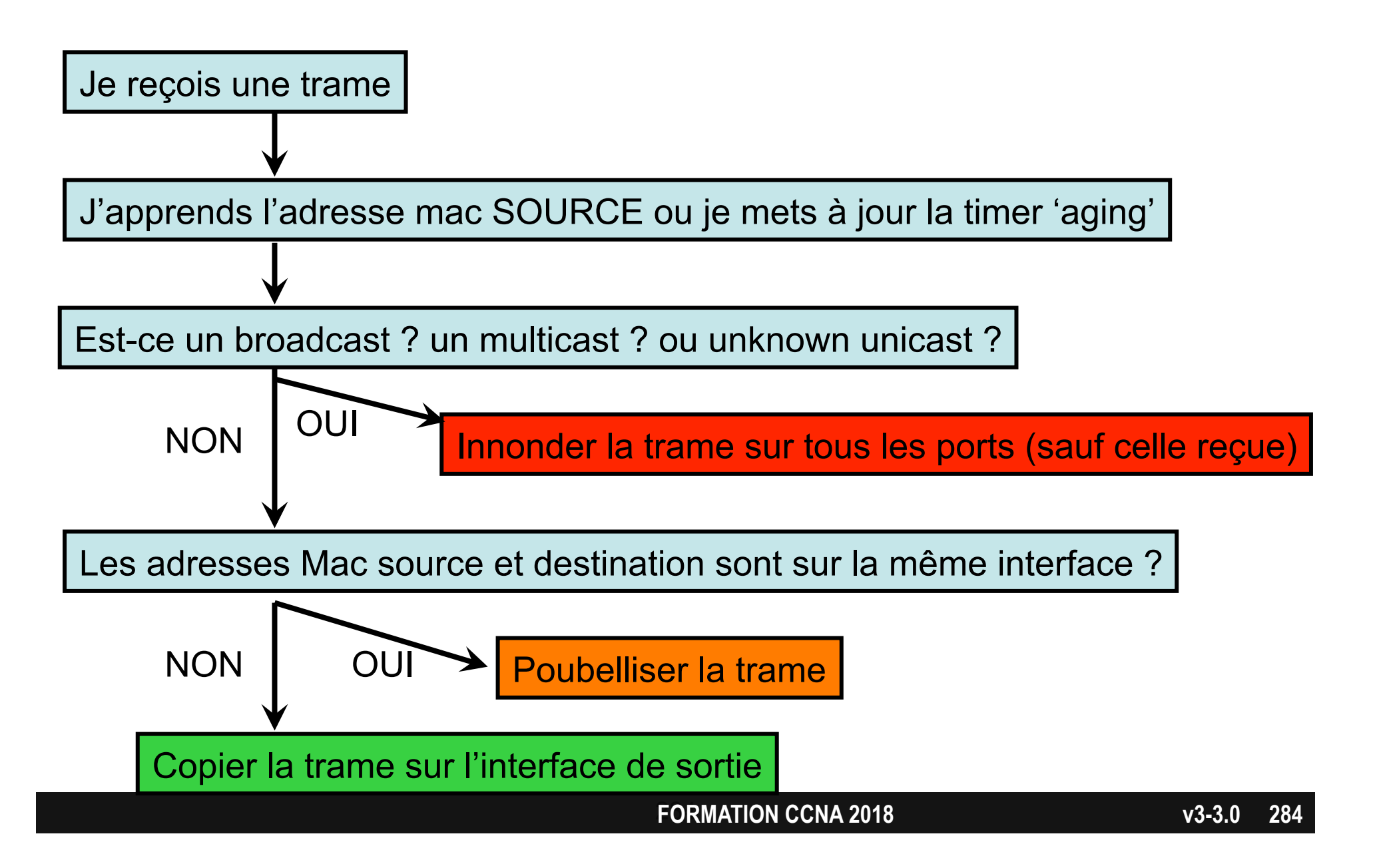

# Test

• Que fera le switch s' il reçoit une trame avec @ destination 00b0.d056.efa4 ?

| Dynamic Addresses    | Count:          | •    | 3                |
|----------------------|-----------------|------|------------------|
| Secure Addresses (L  | lser-defined) C | ount | 0                |
| Static Addresses (Us | er-defined) Co  | unt  | 0                |
| System Self Address  | es Count:       | 4    | 1                |
| Total Mac addresses  | 2               | 5    | 0                |
| Non-static Address T | able:           |      |                  |
| Destination Address  | Address Type    | VLAN | Destination Port |
| 0010.0de0.e289       | Dynamic         | 1    | FastEthernet0/1  |
| 0010.7b00.1540       | Dynamic         | 2    | FastEthernet0/3  |
| 0010 7600 1545       | Dynamic         | 2    | EastEthernet0/0  |

# Ethernet

Le switch ou commutateur

# Avantages du switch

- Collisions :
  - fonctionne comme le pont
- Table de Mac addresses :
  - fonctionne comme le pont
- Nombre de ports :
  - peut avoir de nombreux ports !
    - plusieurs cartes de 48 ports chacuns
  - tous les ports n' ont pas obligatoirement la même vitesse
    - sur la même carte, des ports à 100 Mb/s, 1 Gb/s, 10 Gb/s
- Rapidité :
  - beaucoup plus rapide que le pont
    - utilise des ASICs : Application Specific Integrated Circuits.

# La diversité du 'speed'

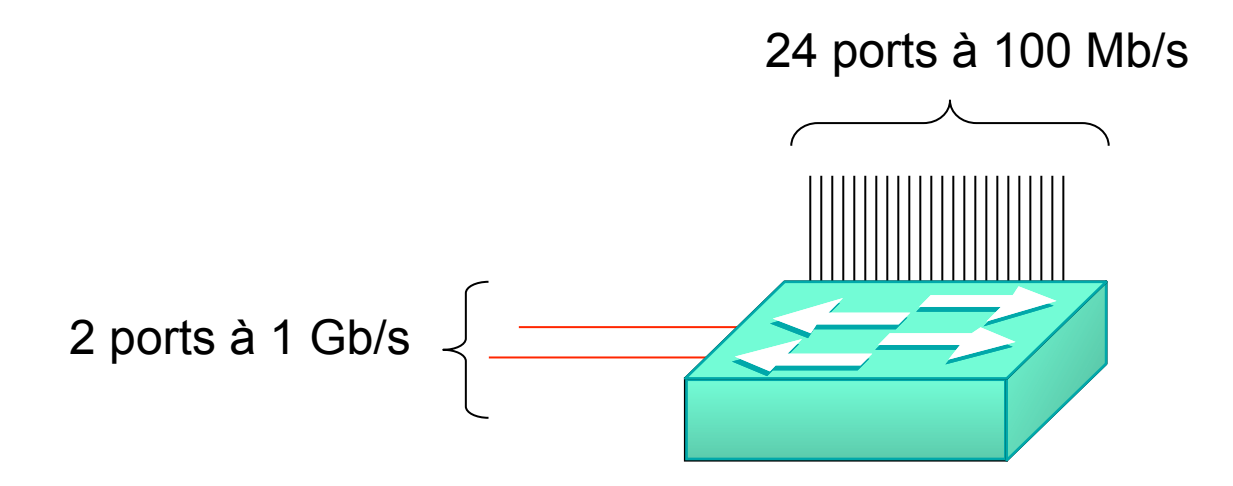

Les ports à 1 Gb/s sont appelés 'uplink'.

Ils sont reliés à d'autres switch et permettent d'aggréger le trafic reçu sur pluseurs ports à 100 Mb/s
# La densité de ports

- Le switch a beaucoup de ports.
- Il devient possible de ne mettre qu'un seul équipement (PC, imprimante, serveur) sur chaque port du switch.

Micro-segmentation :

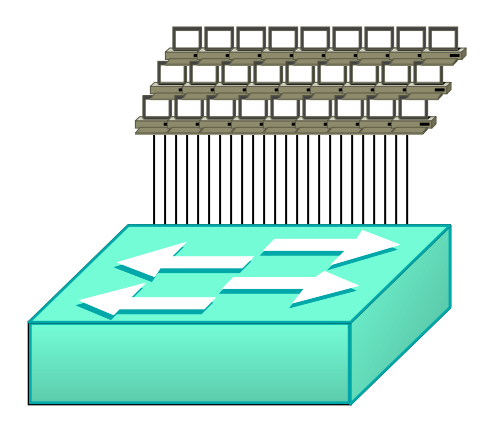

# **Full-duplex**

 S' il n' y a que 2 équipements sur un même segment <sup>(\*)</sup>, alors il n' y a pas de collision :

• pas de CSMA / CD

 chaque équipement peut émettre et recevoir en même temps

(\*) et si les 2 cartes réseau savent fonctionner en full-duplex

# Test

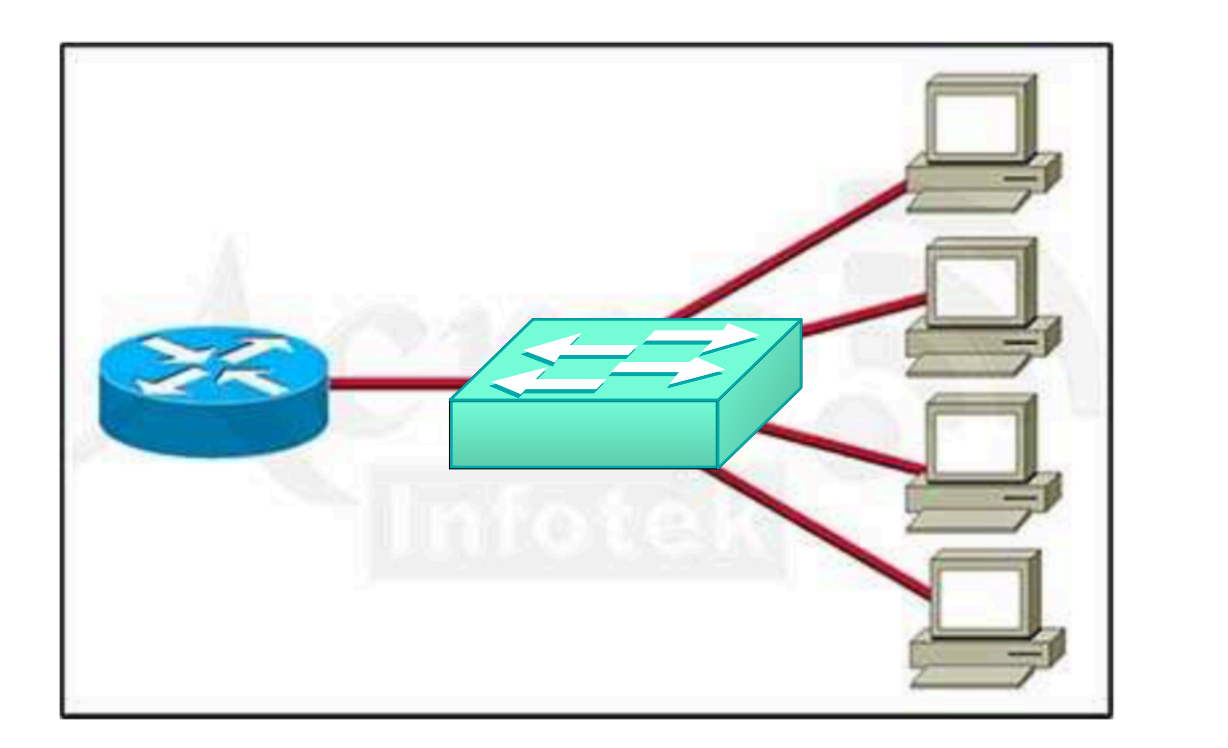

- Combien de domaines de collision ?
- Combien de domaines de broadcast ?

• 5 • 1

# Test

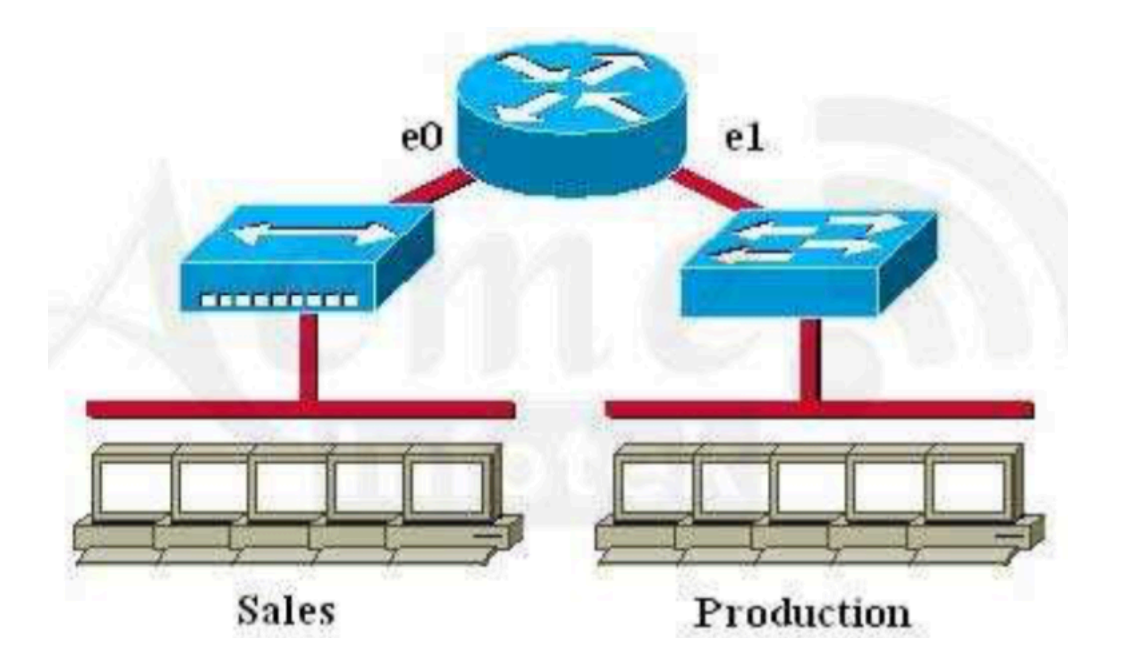

- Combien de domaines de collision ?
- Combien de domaines de broadcast ?

• 7 • 2

# **Duplex mismatch**

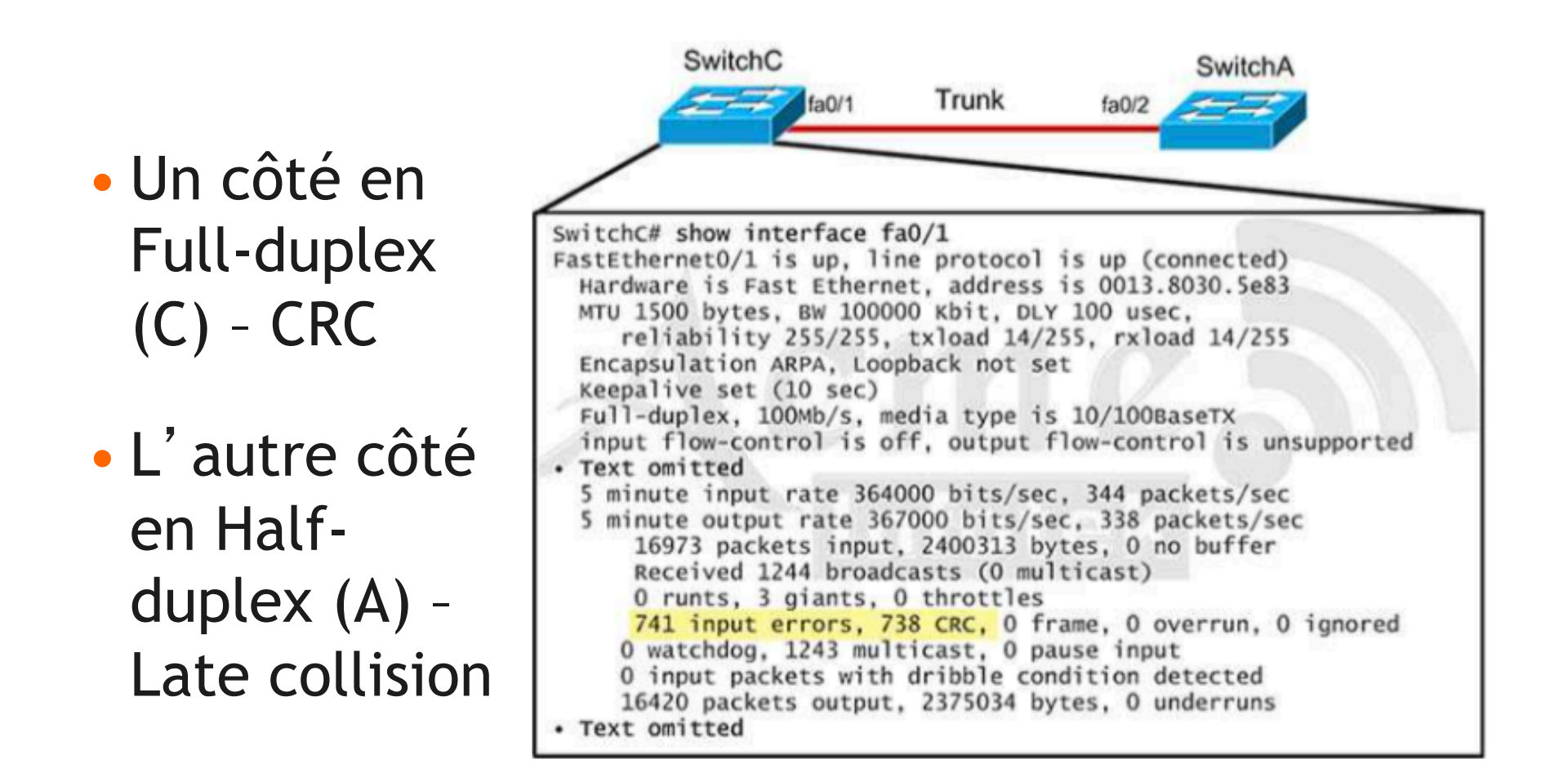

## Redirection de ports (Source Port Analyser)

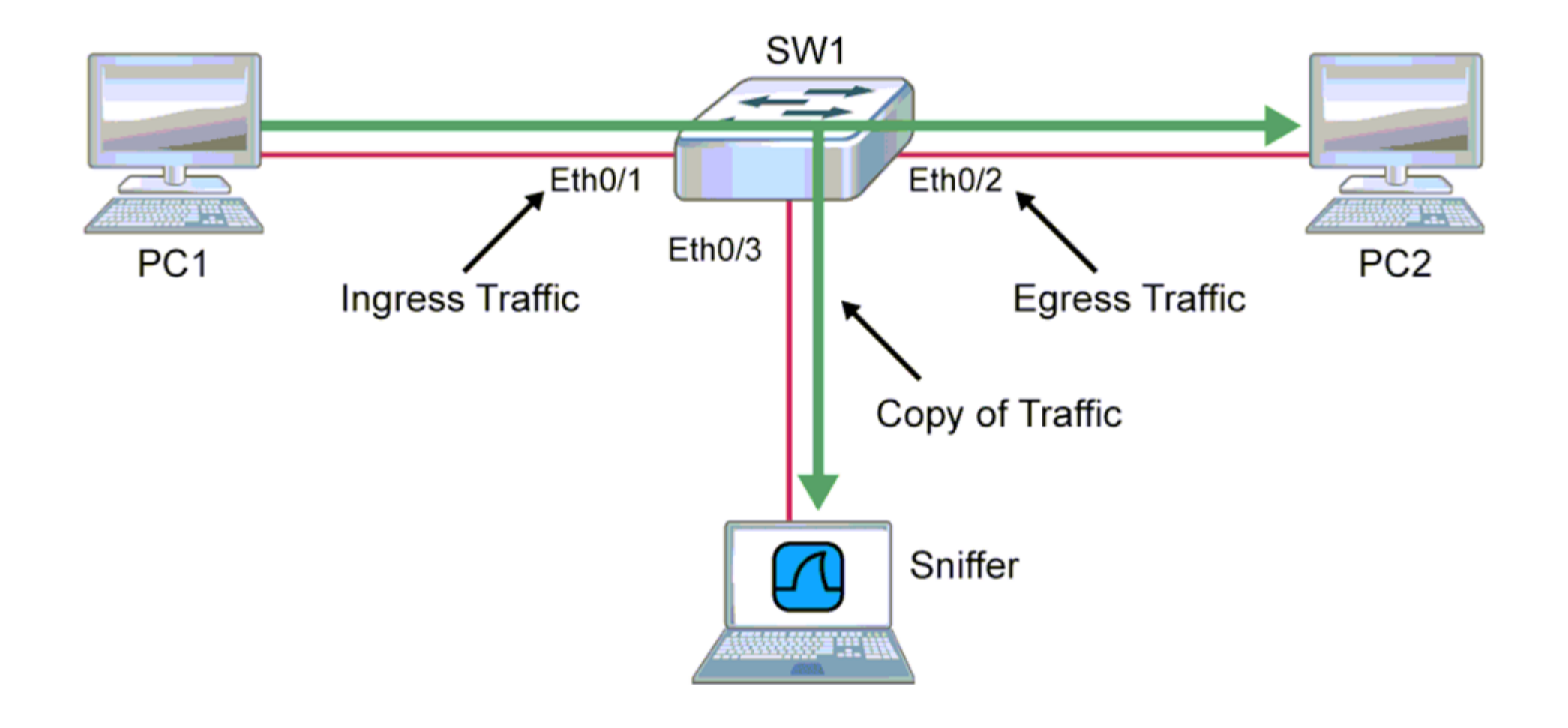

#### **Redirection de ports SPAN**

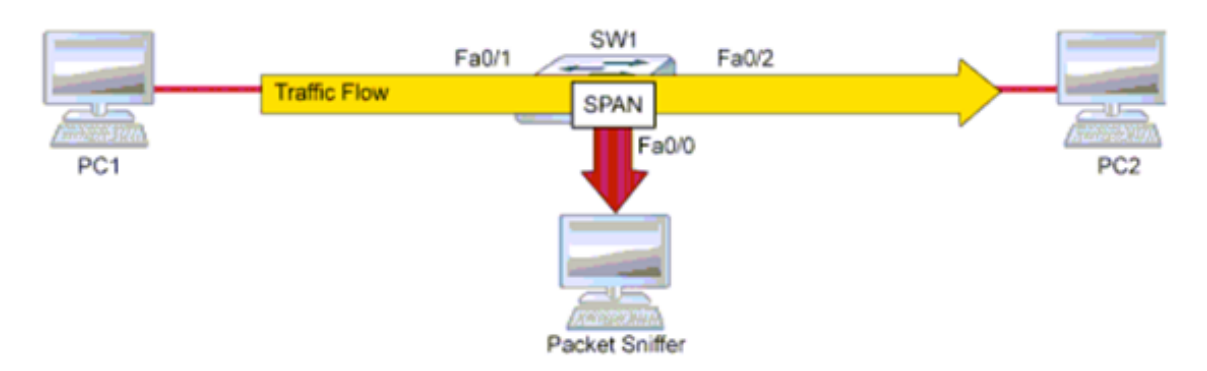

SWl(config) # monitor session 1 source interface FastEthernet0/2 both
SWl(config) # monitor session 1 destination interface FastEthernet0/0

# Sécurité des accès

# Mitigating Threats at Access Layer

You can mitigate most access layer threats with these features:

- Port security: Restricting a port to a specific set of MAC addresses
- DHCP snooping: Preventing rogue DHCP servers
- Dynamic ARP Inspection (DAI): Preventing ARP attacks
- Also, implement identity-based networking to protect network resources and provide user mobility.

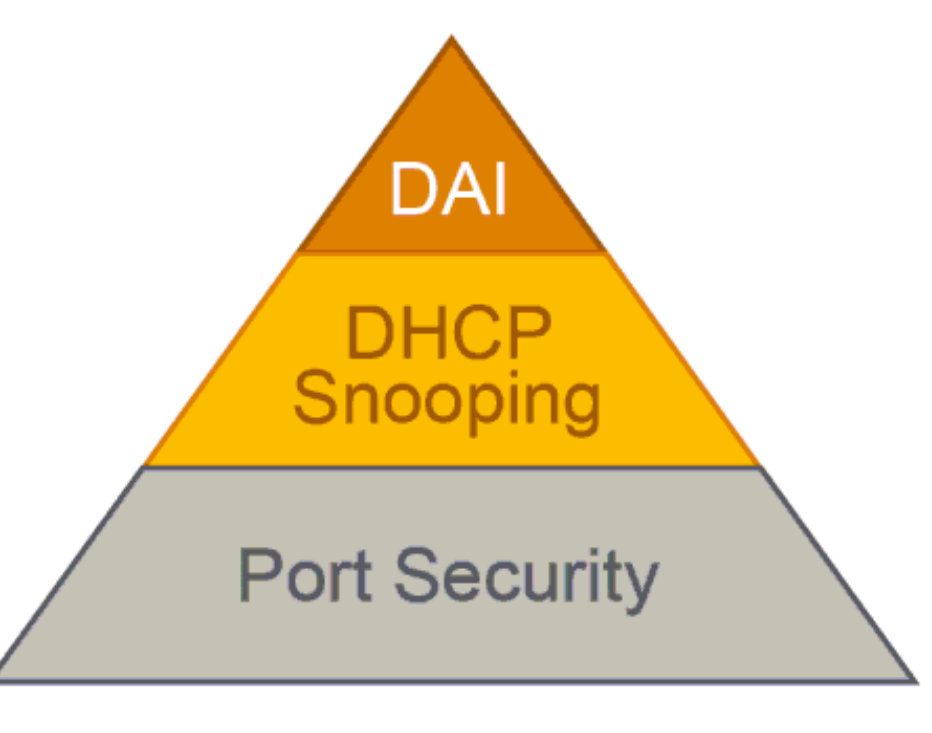

# **Identity-Based Networking**

# **Port Security : Objectif**

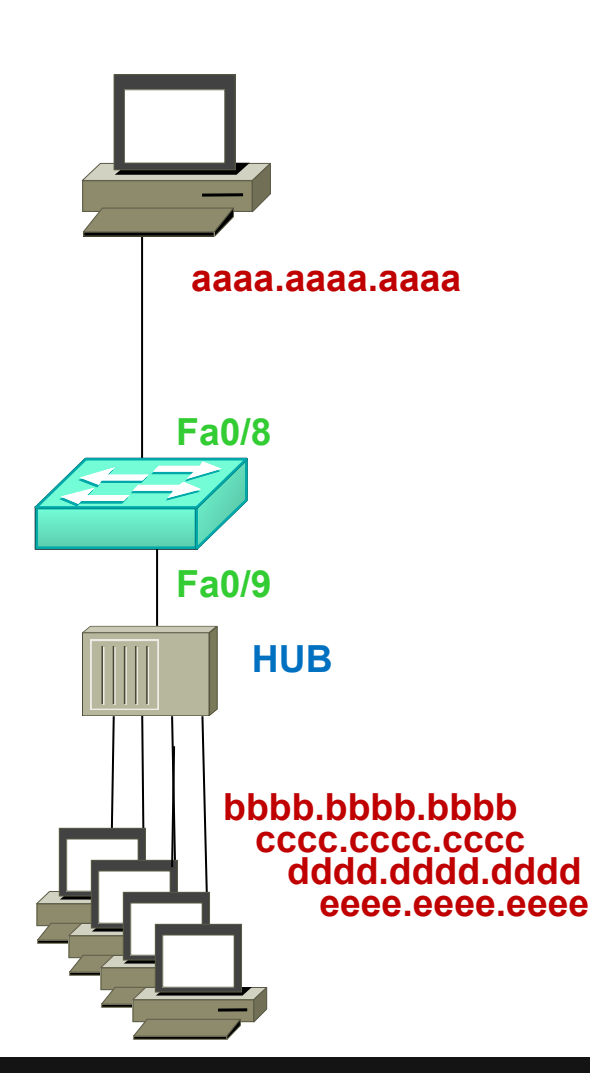

- Seul l'équipement dont l'adresse MAC est aaaa.aaaa.aaaa est autorisé à se connecter au port Fa0/8
- Possible de configurer plusieurs MAC en présence d'un HUB
- Impossible à configurer sur les ports :
  - Trunk Dynamic
  - EtherChannel (aggrégation de liens)
  - Voice VLAN (sur les port de téléphones IP)

# Méthode n°1

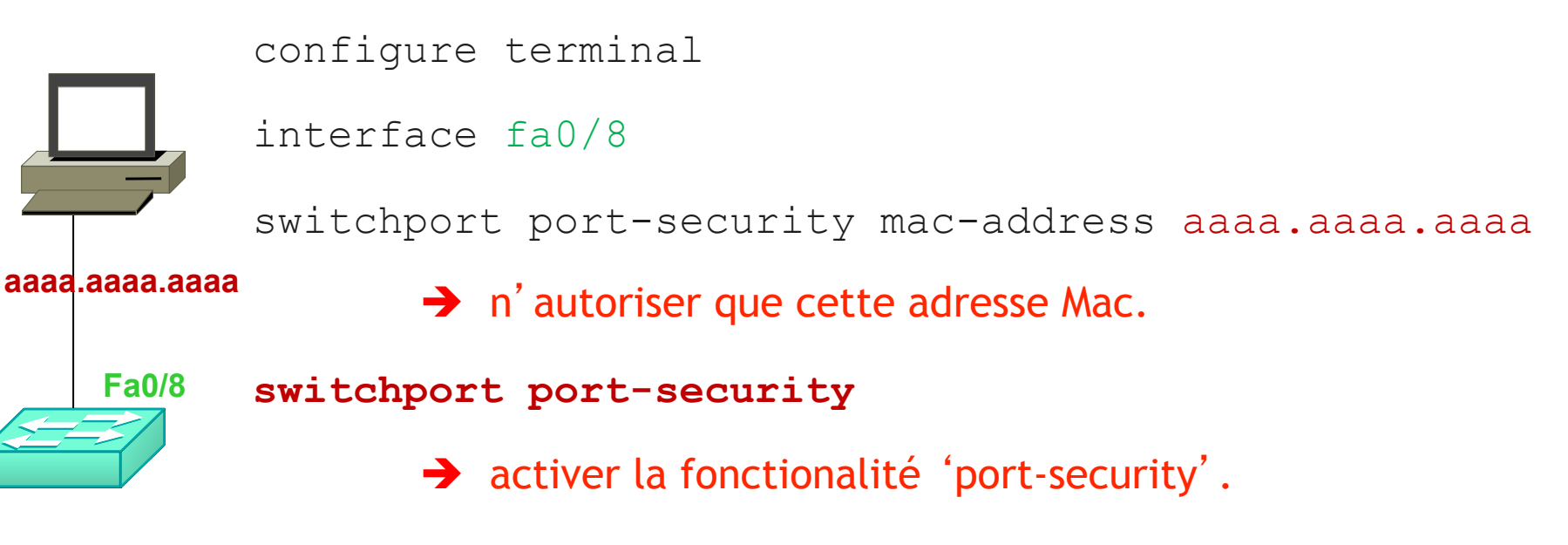

méthode fastidieuse : il faut saisir chaque adresse Mac !

# Méthode n°2

configure terminal

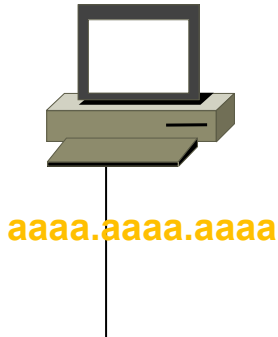

interface fa0/8

switchport port-security maximum 1

→ n' autoriser qu' une seule adresse Mac

#### switchport port-security

Fa0/8

➔ activer la fonctionalité 'port-security'

Si aucune adresse Mac n'est configurée statiquement :

→ la première trame reçue fixera l'adresse Mac autorisée.

méthode dangeureuse : il suffit de couper le courant et le switch acceptera l'adresse Mac de tout nouvel équipement connecté au port Fa0/8 !

# Méthode n°3

configure terminal

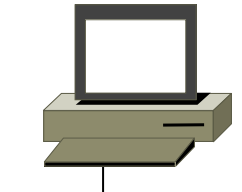

interface fa0/8

switchport port-security maximum 1

aaaa.aaaa.aaaa

Fa0/8

➔ n' autoriser qu' une seule adresse Mac

switchport port-security mac-address sticky

- → autoriser l'adresse Mac de la 1<sup>ère</sup> trame reçue
- → et enregistrer cette adresse dans la mémoire ( 'running-config' )

switchport port-security

➔ activer la fonctionalité 'port-security'

penser à sauvegarder la configuration :
write ou write memory ou copy run start

# Trois modes de violation

- Si le switch reçoit une trame dont l'adresse Mac source n'est pas autorisée :
  - il peut couper l'interface
    - l'interface se trouve en état 'error-disabled'
    - personne ne pourra alors utiliser cette interface, même les adresses Mac autorisées
    - l'administrateur devra saisir shutdown puis no shutdown pour réactiver l'interface
    - on peut aussi configurer le switch pour réactiver l'interface demanière automatique au bout d'un certain temps
  - il peut détruire la trame et informer l'administrateur :
    - via un message à la console
    - via un message à une serveur SNMP
  - il peut détruire la trame sans informer l'administrateur

# Configurer les modes de violation

configure terminal

interface fa0/8

switchport port-security violation shutdown

→ couper l'interface

➔ mode par défaut

switchport port-security violation restrict

→ détruire les trames interdites et informer

switchport port-security violation protect

→ détruire les trames interdites sans informer

## Suite à une violation

Switch# show interfaces f0/13

. . .

FastEthernet0/13 is down, line protocol is down (errdisabled)

Hardware is Fast Ethernet, address is 0099.1234.1234 (bia 0099.1234.1234)

MTU 1500 bytes, BW 100000 Kbit, DLY 100 usec,

reliability 255/255, txload 1/255, rxload 1/255

Encapsulation ARPA, loopback not set

# Identity-Based Networking

Identity-based network verifies the users when they connect regardless of their physical location.

IEEE 802.1x standard defines the identity-based networking.

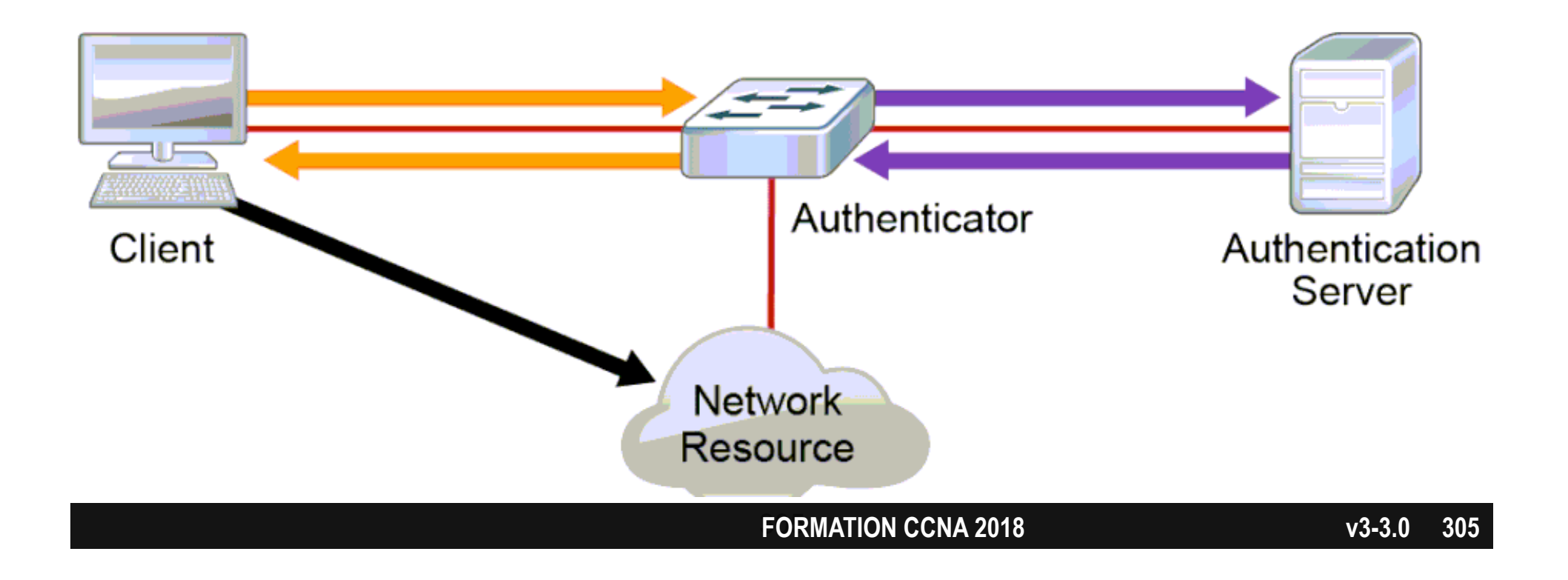

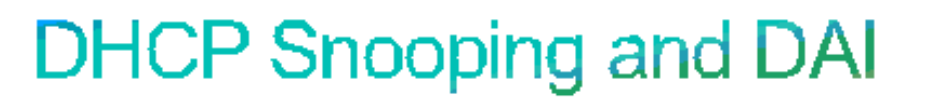

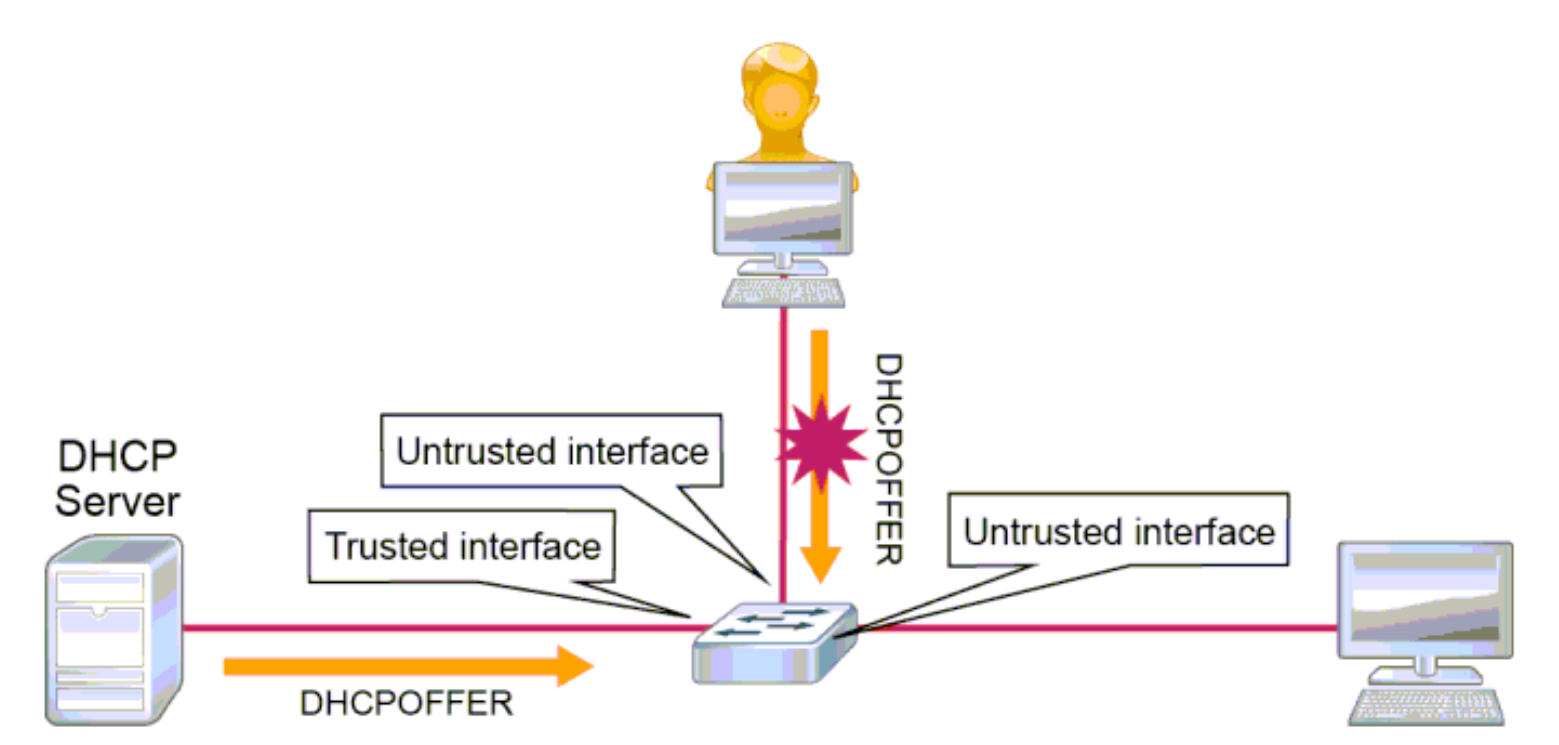

**DHCP snooping** is a Layer 2 security feature that validates the DHCP messages.

**DAI** tracks IP-to-MAC bindings from DHCP transactions to protect against ARP poisoning. DHCP snooping is required, to build MAC-to-IP bidings for DAI validation.

### **External Authentication Options**

Using the local database for AAA implementation on network devices does not scale well.

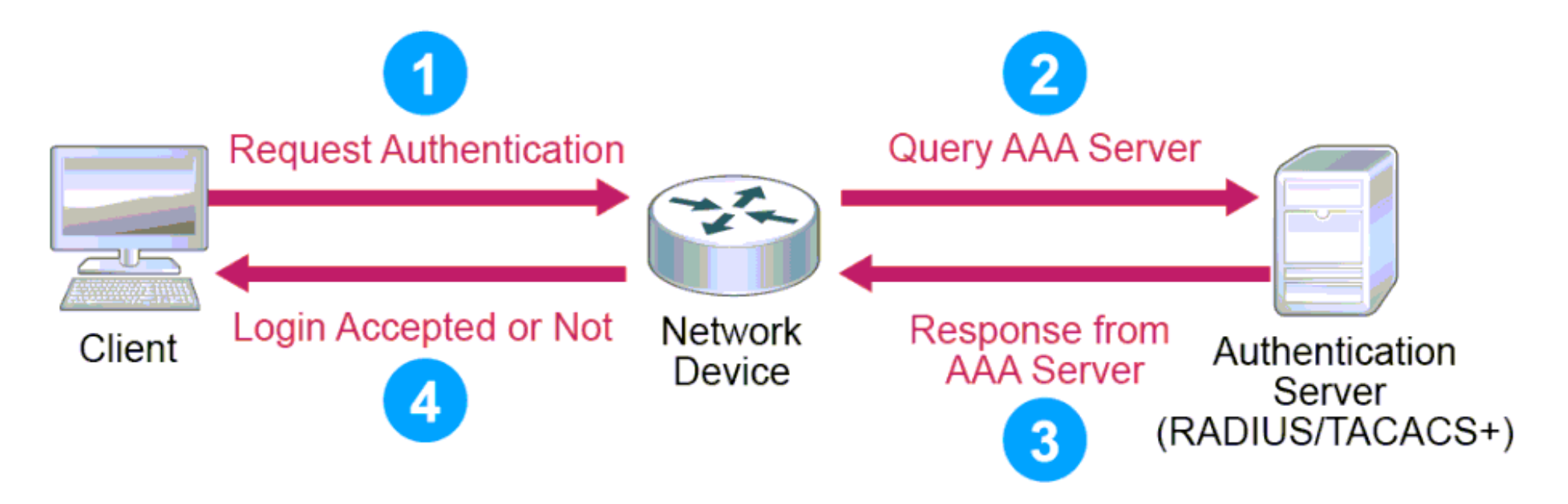

# Ethernet

Le modèle hiérarchique

# Conception d'un LAN

- On utilisera classiquement :
  - des switchs à chaque étage
    - nommés « switch d' accès »
    - directement connectés aux PCs
  - des switchs pour relier les étages entre eux
    - nommés « switch de distribution »
    - connectés aux switch d'accès

# Exemple

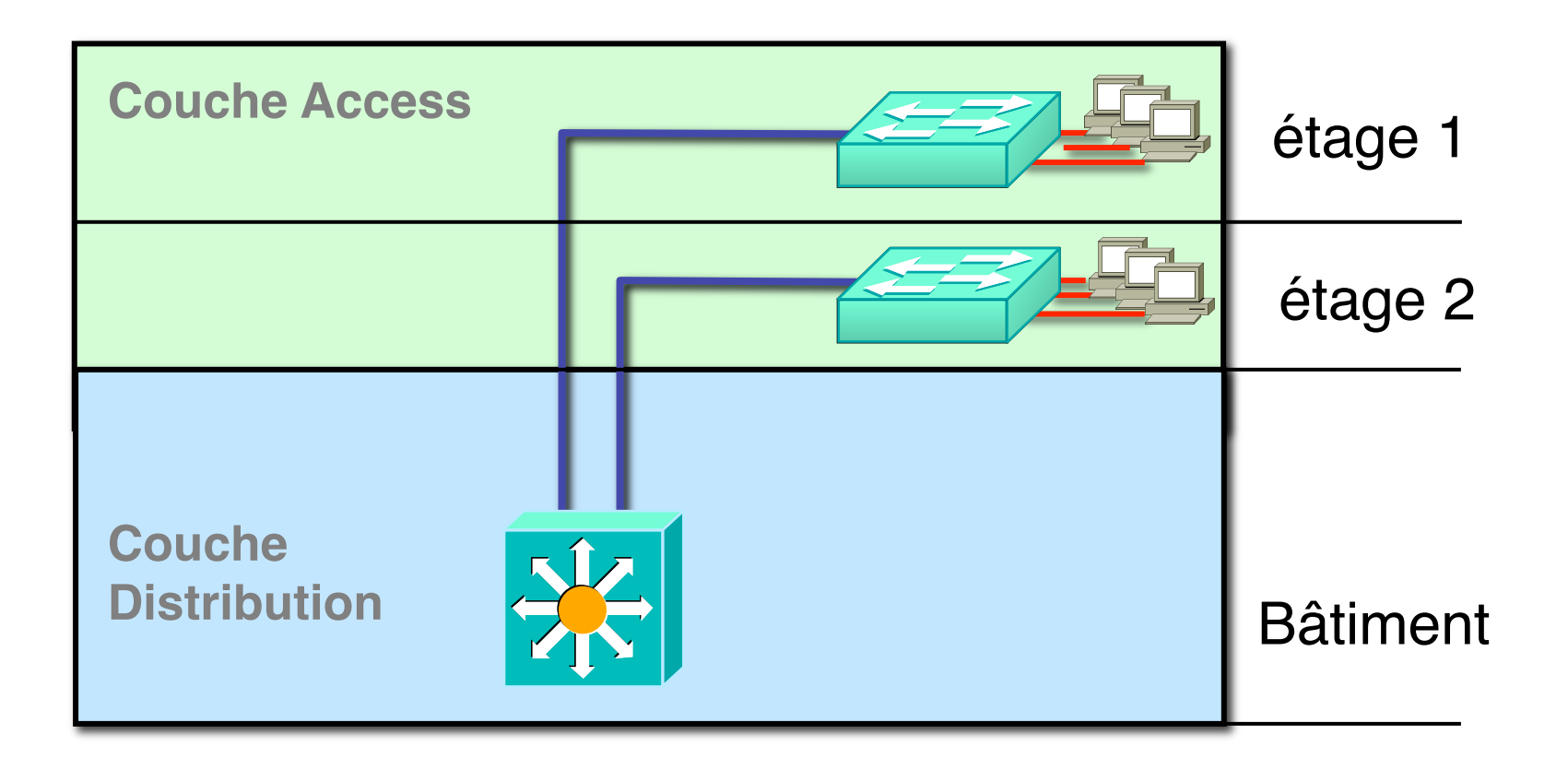

le switch de distribution est alors un point de défaillance du réseau

# Redondance

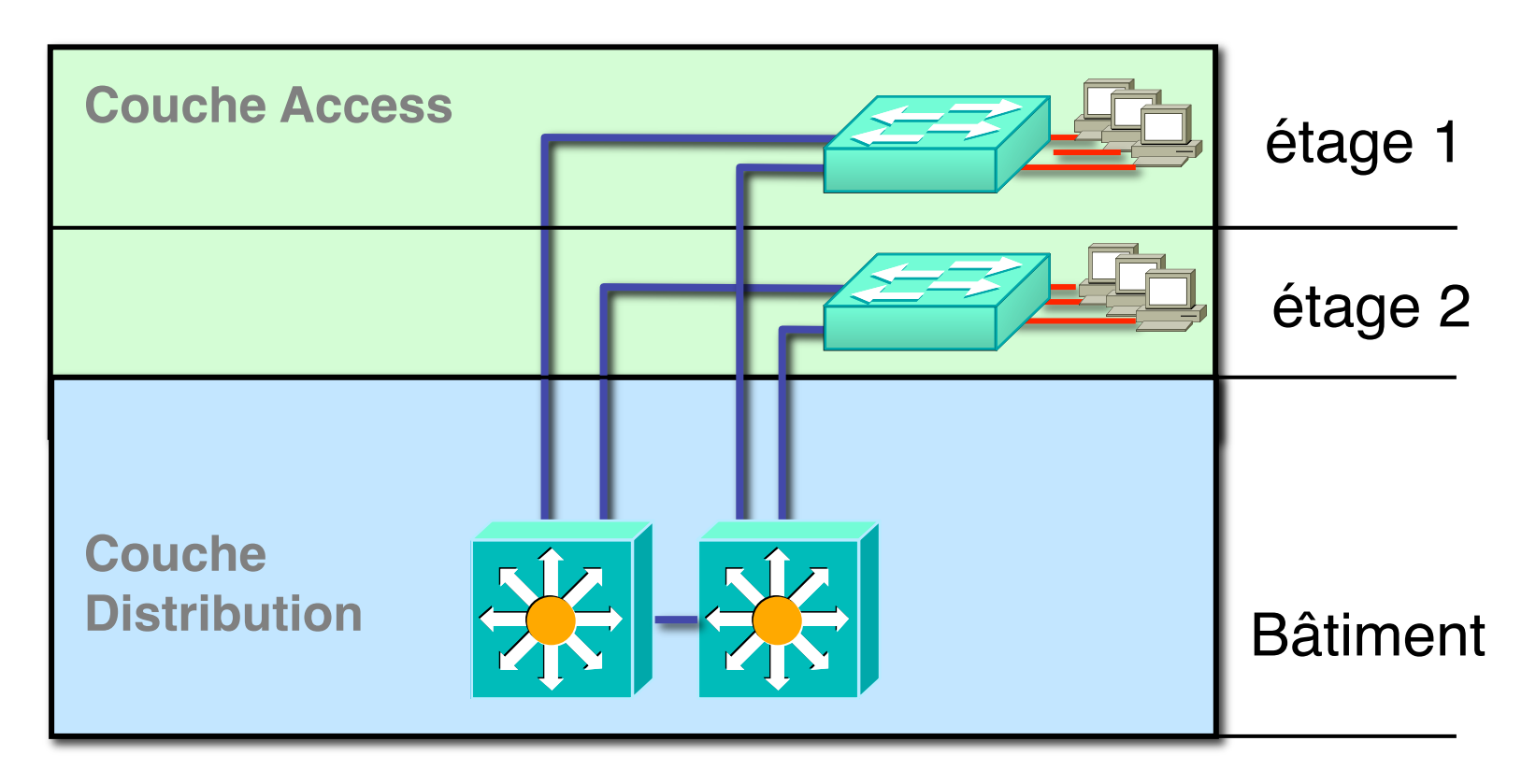

On utilisera **DEUX** switchs de distribution.

Cette redondance apportera des difficultés supplémentaires, qui seront résolues par le protocole STP.

# VLAN

Virtual Local Area Network

# Problèmes du LAN à plat

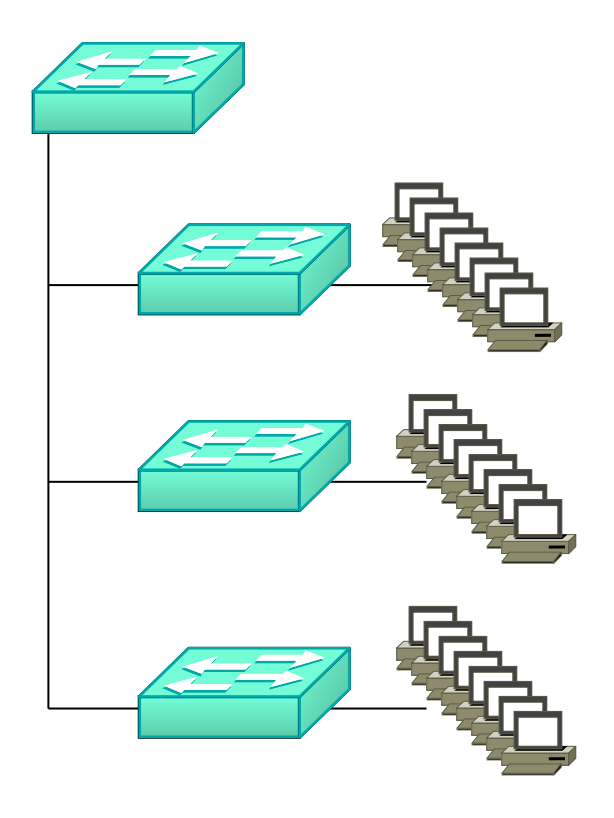

- Chaque broadcast innonde le réseau
  - consomme la bande passante du réseau
  - consomme du CPU sur les hôtes
- Chaque multicast innonde le réseau.
  consomme la bande passante du réseau

• Chaque 'unknown unicast' est envoyé sur tous les ports du switch

- consomme la bande passante du réseau
- présente des risques de sécurité

# Domaine de broadcast

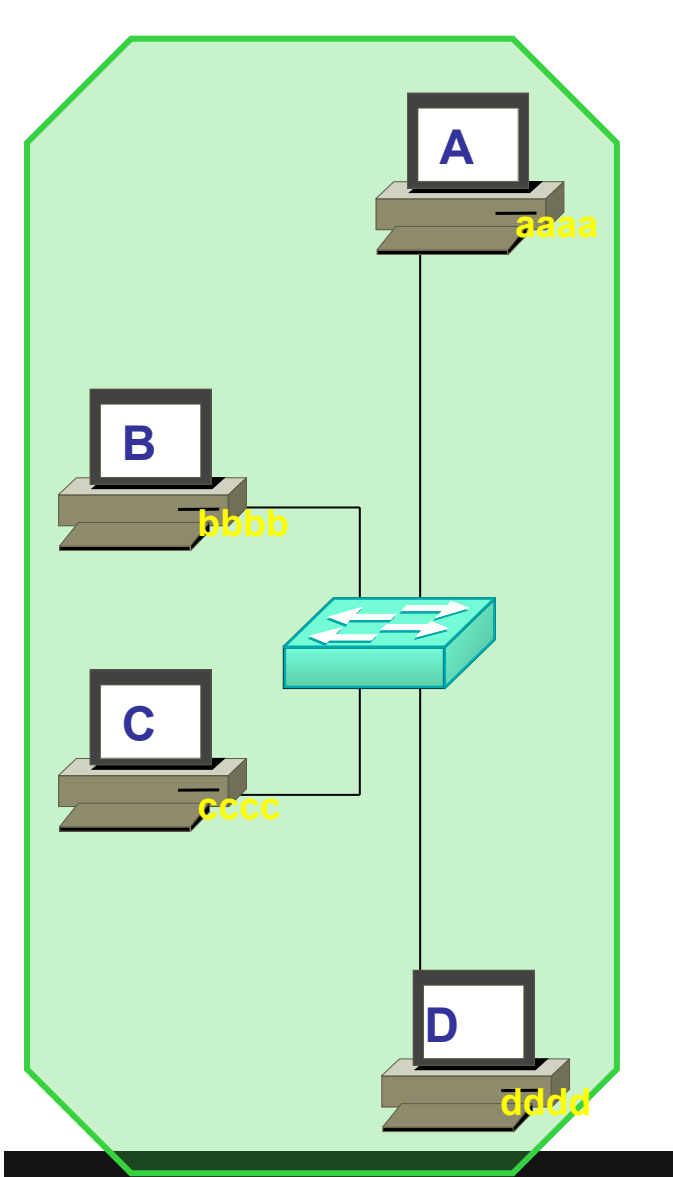

 Un équipement placé autour d'un SWITCH reçoit les broadcasts de tous les équipements placés autour de ce SWITCH :

• Ils sont dans le même domaine de broadcast.

## **Exercice 1**

## Combien y a-t-il de domaine de broadcast ?

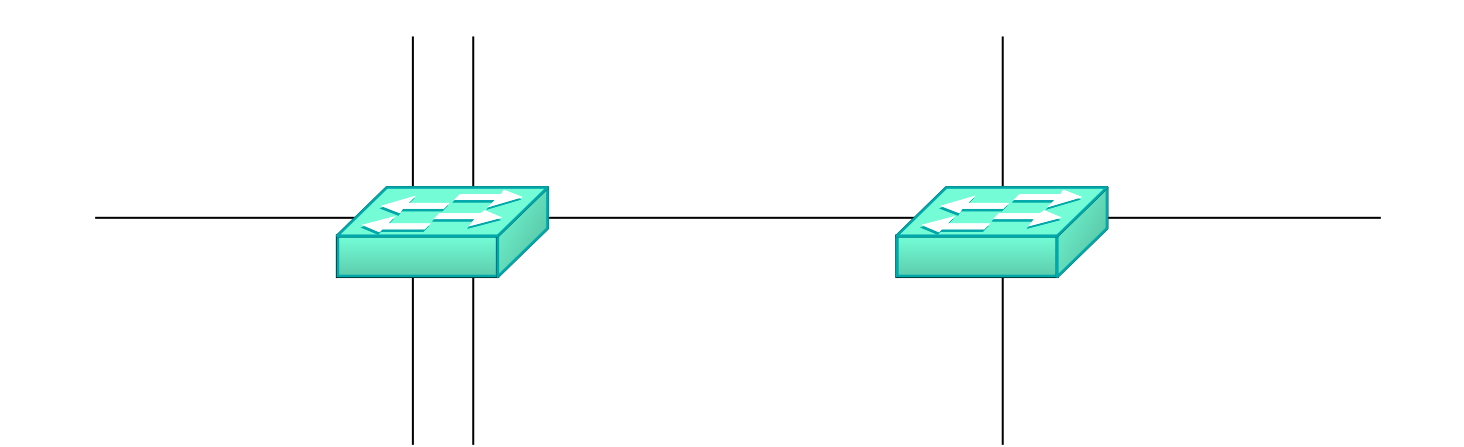

# Solution 2

## Un seul domaine de broadcast !

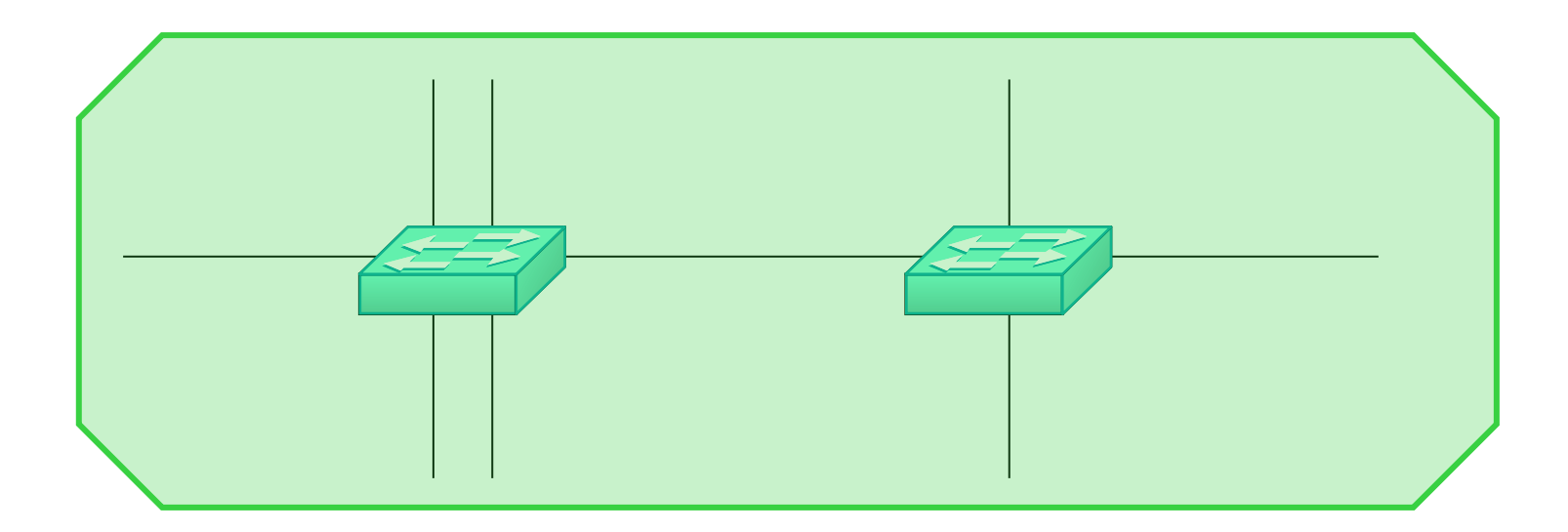

# Exercice 2

# Combien y a-t-il de domaine de broadcast ?

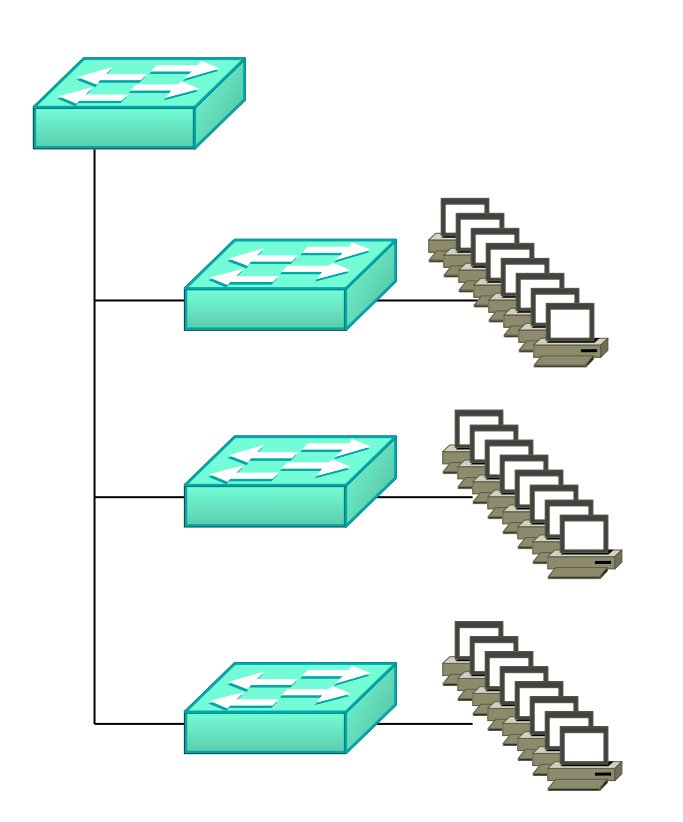

# Solution 2

# Un seul domaine de broadcast !

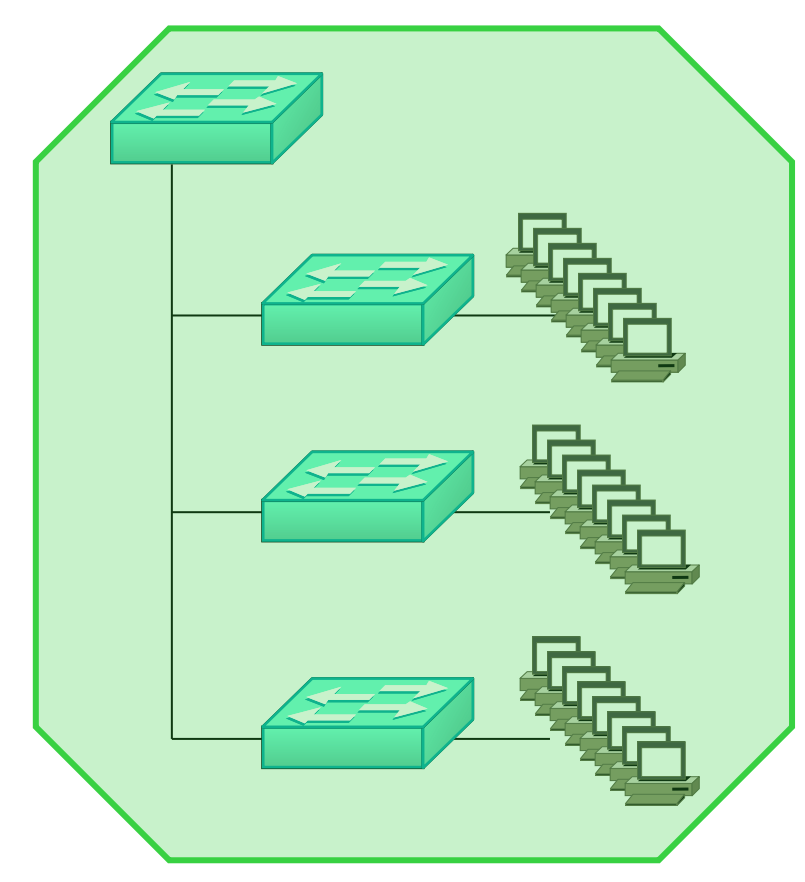

Comment limiter la diffusion des broadcast ? des multicast ? des unknown unicast ?

Diviser le domaine de broadcast en plusieurs domaines de broadcast

# Les VLANs

• Créer plusieurs VLANs sur le switch

- Chaque VLAN représente un domaine de broadcast :
  - le switch ne permettra aucune communication entre 2 VLANs
- Chaque VLAN est identifié par un numéro entre 1 et 4096

# Exemple: 2 VLANs

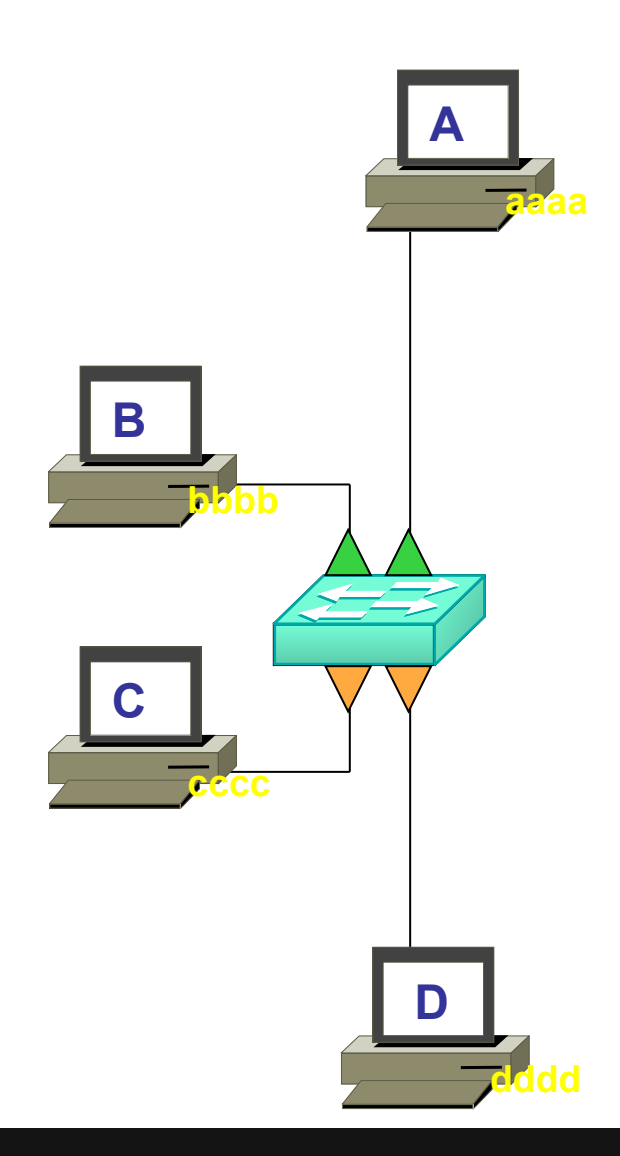

Créer 2 VLANs sur un switch :
le VLAN n° 100
le VLAN n° 200

• Attribuer :

- certains ports au VLAN 100
- certains ports au VLAN 200

# Exemple: 2 VLANs

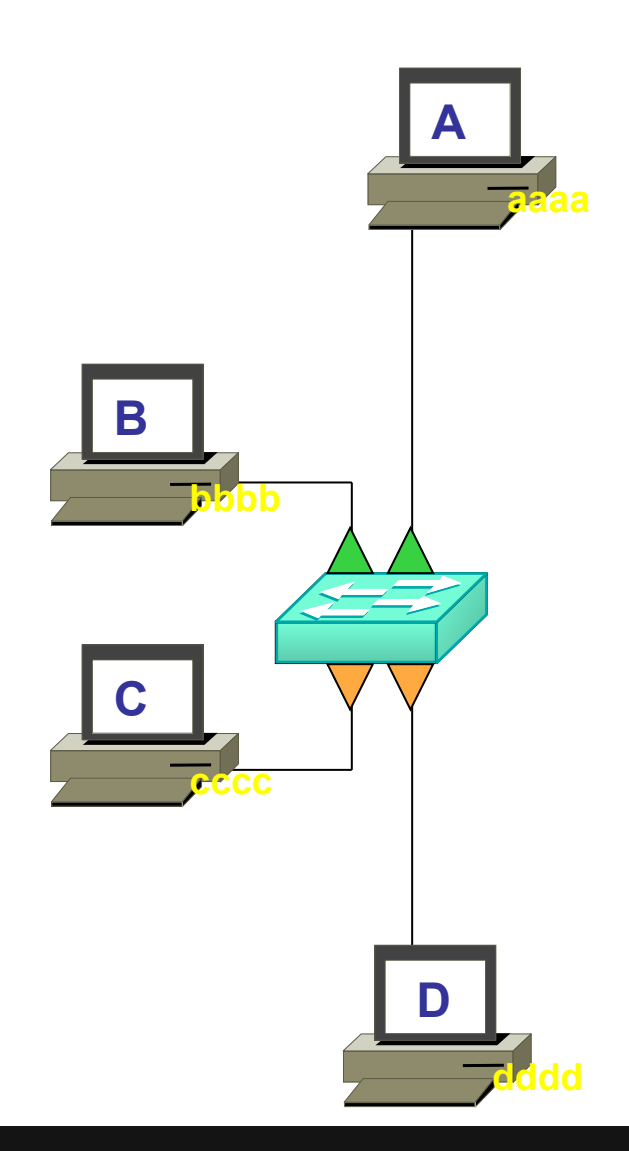

• Quel que soit le type de trame (unicast, broadcast, multicast), seules les communications suivantes seront possibles :

• A et B

• C et D

Aucune autre communication ne sera autorisée par le switch !

# Exemple: 2 VLANs

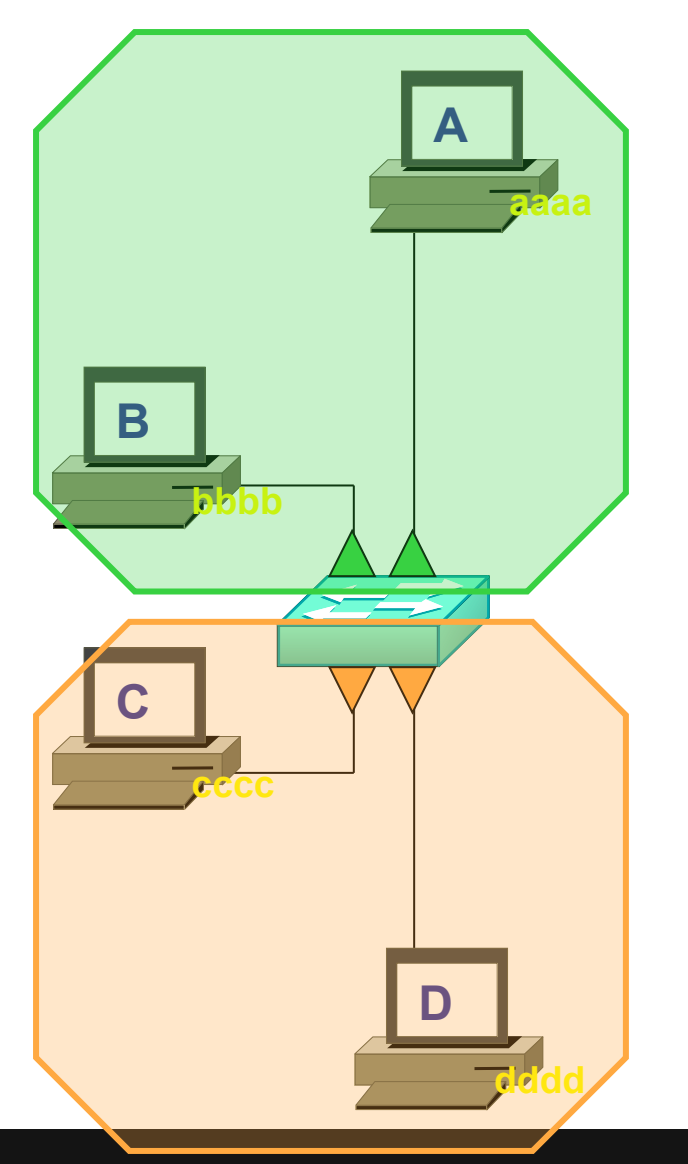

#### • Deux domaines de broadcast.

- les domaines de broadcast sont plus petits.
- la bande passante est utilisée de manière plus efficace.
- la CPU des équipements est moins sollicitée.
- le switch maintient 2 tables d'adresses MAC.

# Vue logique des VLANs

• Tout se passe comme s' il y avait plusieurs switchs :

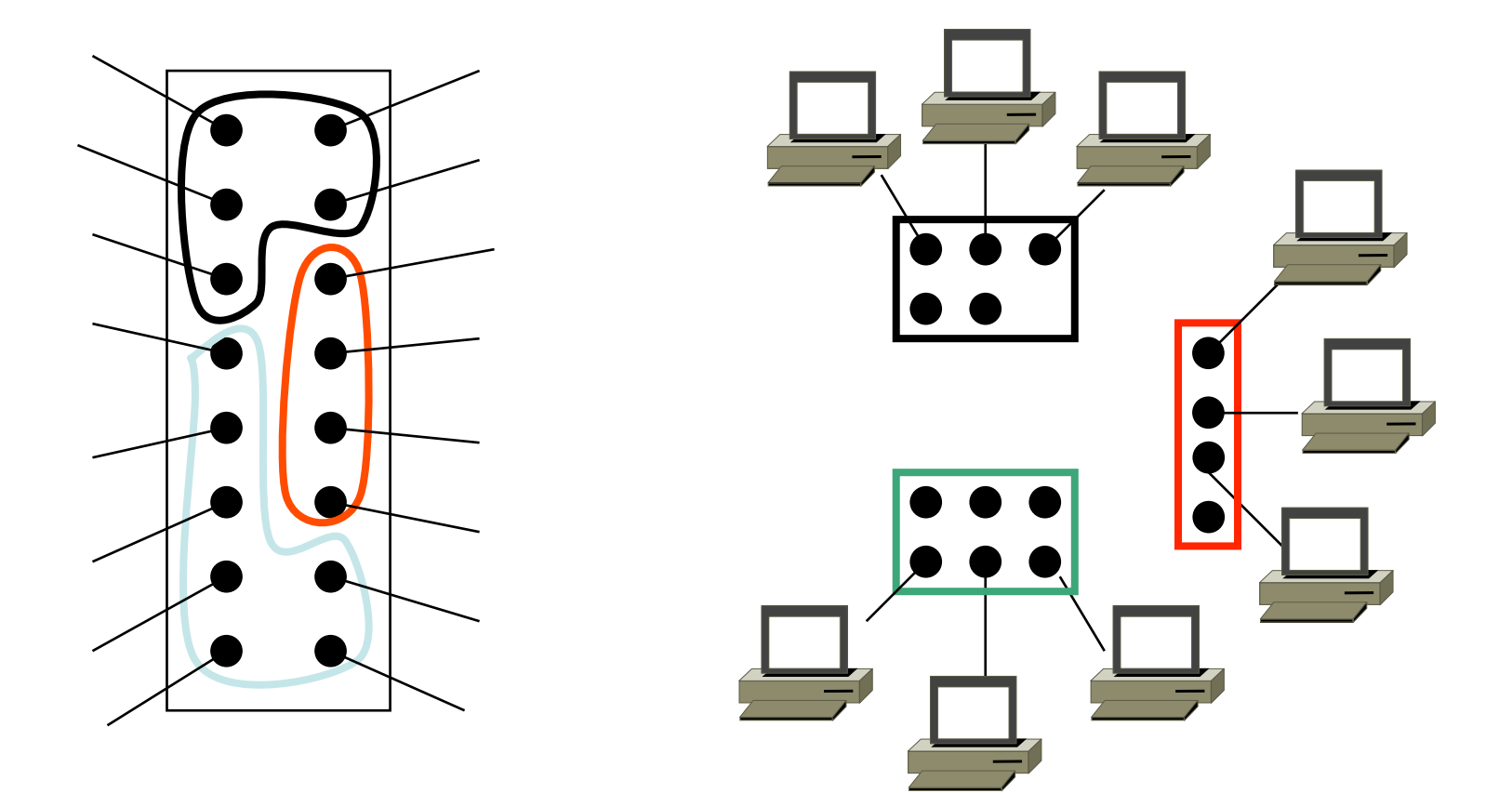

# VLAN

Configuration
#### Le VLAN par défaut

 Il existe toujours un VLAN sur les switch CISCO : le VLAN n°1.

• Tous les ports appartiennent à ce VLAN.

 Impossible de supprimer le VLAN n°1, ni de changer son nom : 'default'.

#### Deux étapes

**CRÉER** les VLANs :

#### **AFFECTER** les interfaces aux VLANs :

#### Deux étapes

#### **CRÉER** les VLANs :

#### ANCIENNE METHODE :

#### NOUVELLE METHODE :

configure terminal

| vlan | data | abase |      | vlan | 100  |  |
|------|------|-------|------|------|------|--|
| vlan | 100  | name  | ТОТО | name | TOTO |  |
| vlan | 200  | name  | TATA | vlan | 200  |  |
| exit |      |       |      | name | TATA |  |

## **AFFECTER** les interfaces aux VLANs :

#### Deux étapes

#### **CRÉER** les VLANs :

|                    | NOUVELLE METHODE : |
|--------------------|--------------------|
| ANCIENNE METHODE : | configure terminal |
| vlan database      | vlan 100           |
| vlan 100 name TOTO | name TOTO          |
| vlan 200 name TATA | vlan 200           |
| exit               | name TATA          |

## **AFFECTER** les interfaces aux VLANs :

configure terminal interface Fa0/0 switchport mode access switchport access vlan 100

#### Vérifier les VLAN

- Show vlan-switch (dans les TPs)
- Show vlan brief
- Show vlan Id (suivi du numéro de VLAN)

# VLAN

Implémentation

## Implémentation n°1

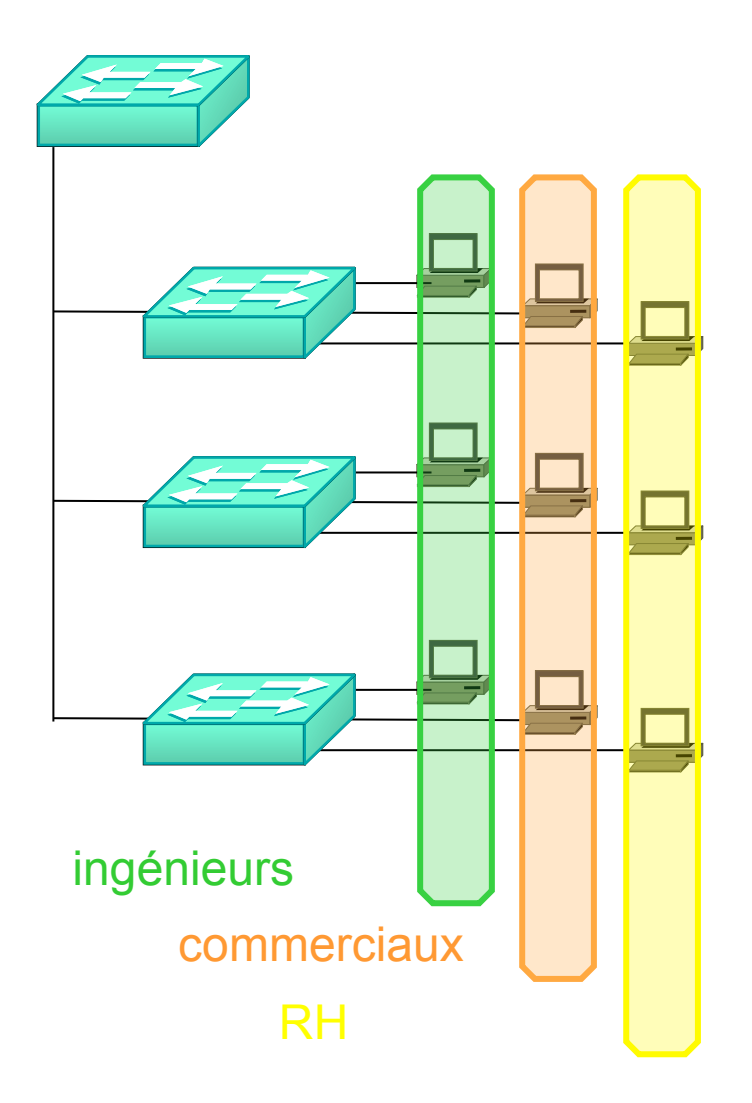

- Objectifs recherchés :
  - segmentation
  - flexibilité
  - sécurité

## Implémentation n°2

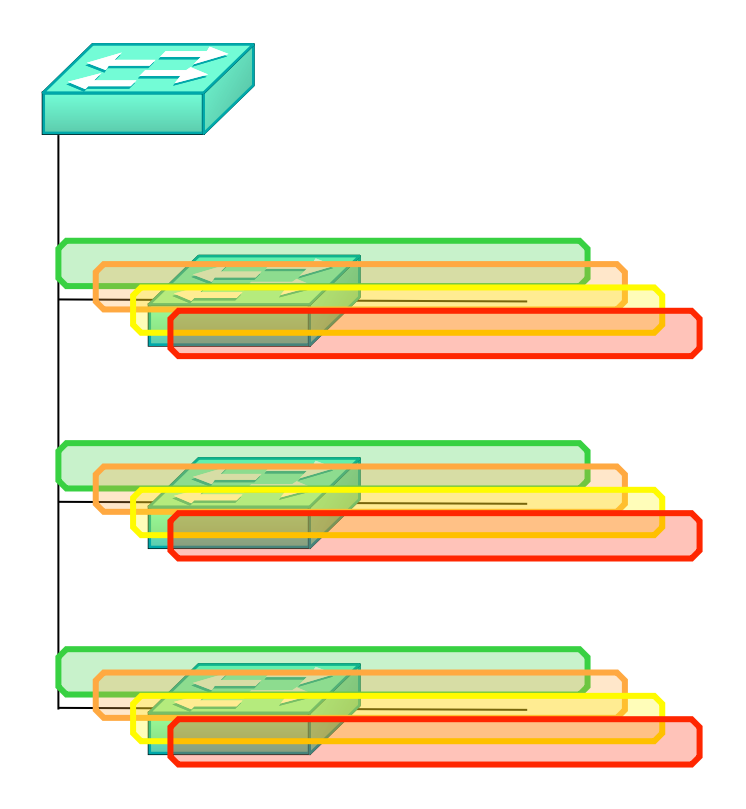

- Objectifs recherchés :
  - chaque VLAN regroupe un certain type de trafic :
    - Data
    - Management réseau
    - Voix
    - accès invités
    - Wi-Fi
    - Imprimantes

#### FORMATION CCNA 2018

# VLAN

Liaisons « Trunk »

## Un VLAN sur plusieurs switchs

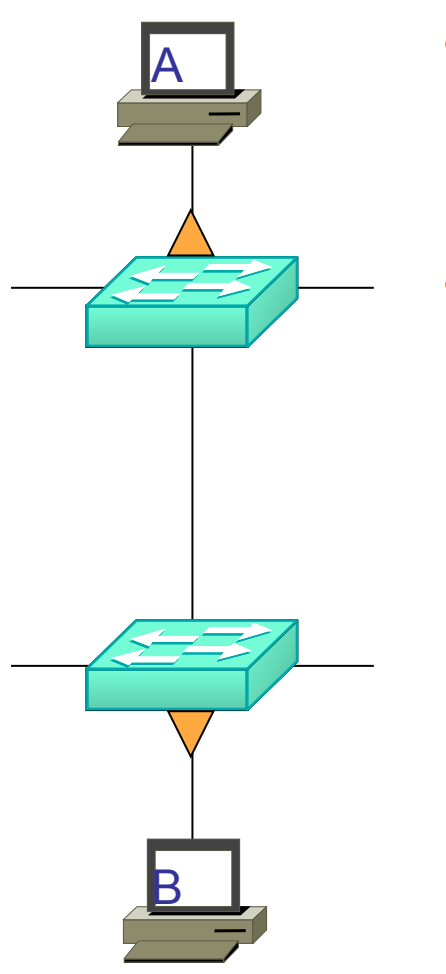

• Le VLAN 100 est utilisé sur les 2 switch.

• Comment permettre aux équipements A et B de communiquer ensemble ?

## Un VLAN sur plusieurs switchs

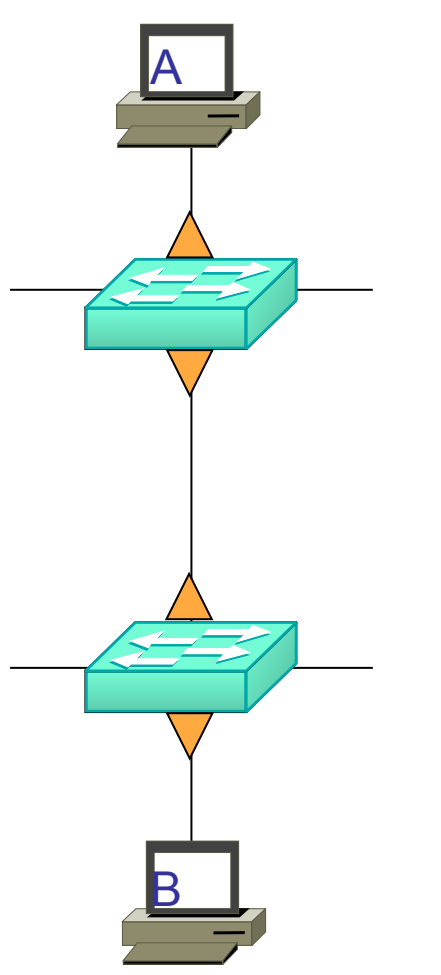

• Le VLAN 100 est utilisé sur les 2 switch.

• Affecter l'inter-switch au VLAN 100

#### FORMATION CCNA 2018

#### Trois VLAN sur plusieurs switchs

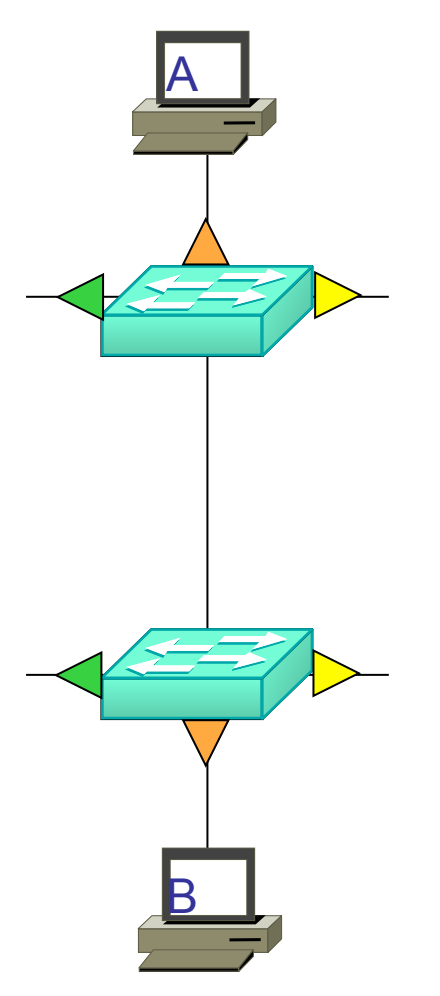

• Les VLAN 100, 200 et 300 sont utilisés sur les 2 switch.

• Comment permettre aux équipements d'un même VLAN de communiquer ensemble ?

#### FORMATION CCNA 2018

### **Trois VLAN sur plusieurs switchs**

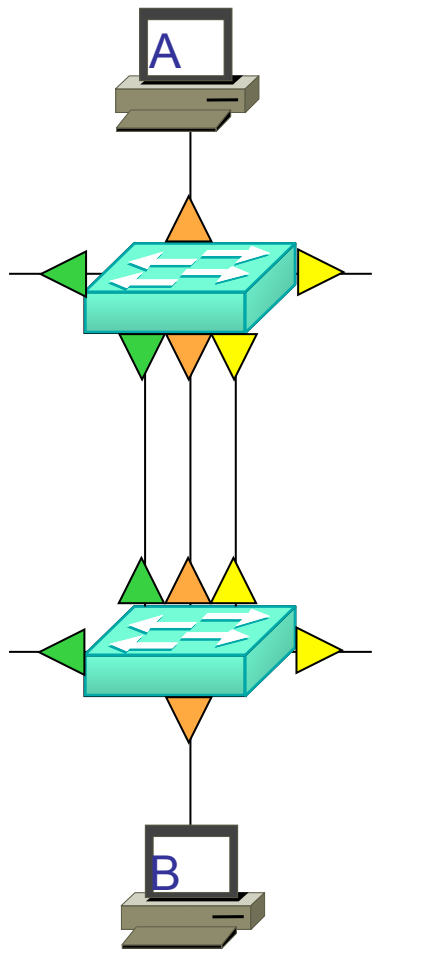

• Les VLAN 100, 200 et 300 sont utilisés sur les 2 switch.

 Consommer 3 ports pour interconnecter les 2 switches ?!

peu efficace !

## Trois VLAN sur plusieurs switchs

- Les VLAN 100, 200 et 300 sont utilisés sur les 2 switch.
  - Configurer l'interco entre les 2 switchs en mode TRUNK :

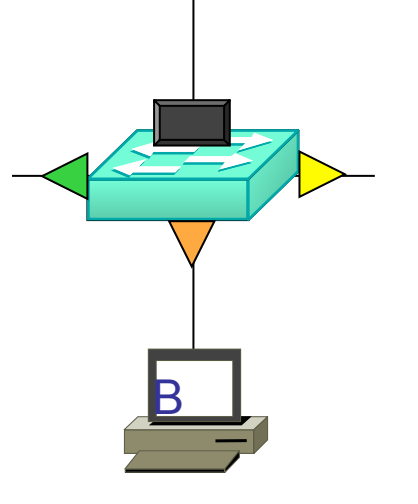

- Tous les VLANs seront autorisés sur l'interface trunk
- Sur l'interface trunk, les trames seront taggées avec le n° du VLAN

#### Le TAG 802.1Q

• Trame originale, non taggée :

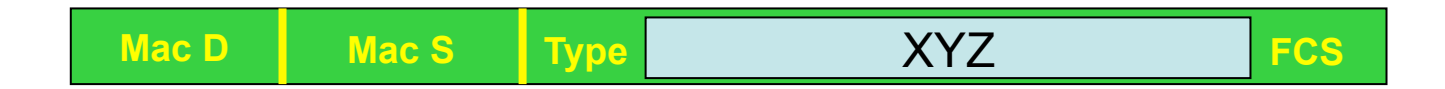

## • Trame modifiée, taggée :

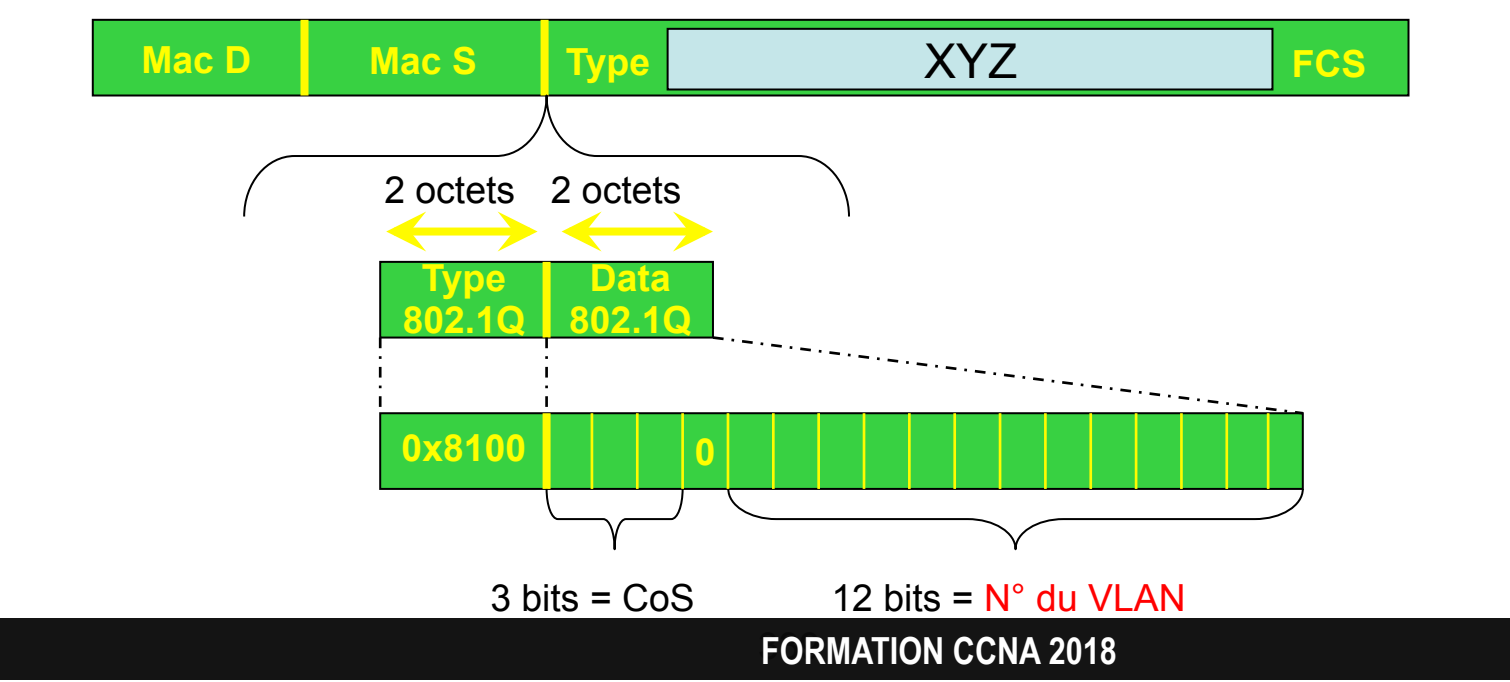

v3-3.0 339

#### FCS recalculée !

• Trame originale, non taggée :

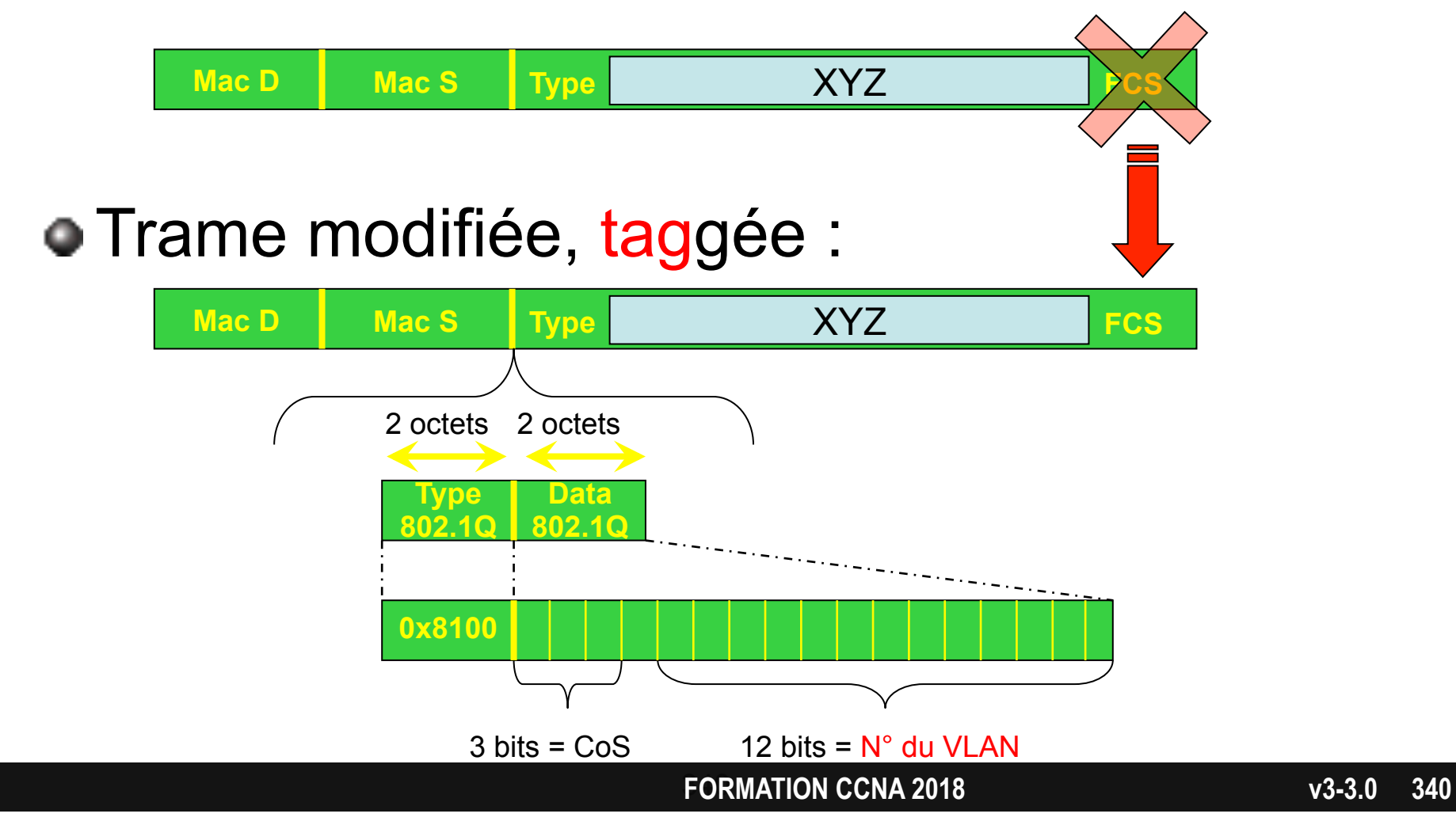

#### A quoi sert le TAG ?

• Il permet d'indiquer au switch distant à quel VLAN appartient la trame envoyée.

- Le switch distant saura alors quelle table d'adresse Mac utiliser pour forwarder cette trame.
  - Rappel : chaque VLAN possède sa propre table d'adresse Mac.

## Exemple 1/3

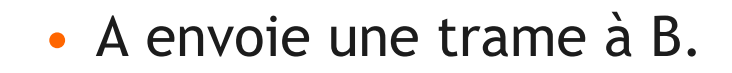

- A génère cette trame.
- Elle n' est pas taggée :

| Mac D | Mac S | Туре | XYZ | FCS |
|-------|-------|------|-----|-----|
|       |       | L    |     |     |

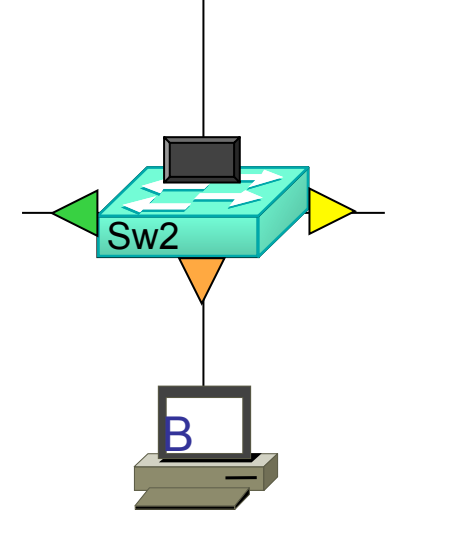

Sw1

### Exemple 2/3

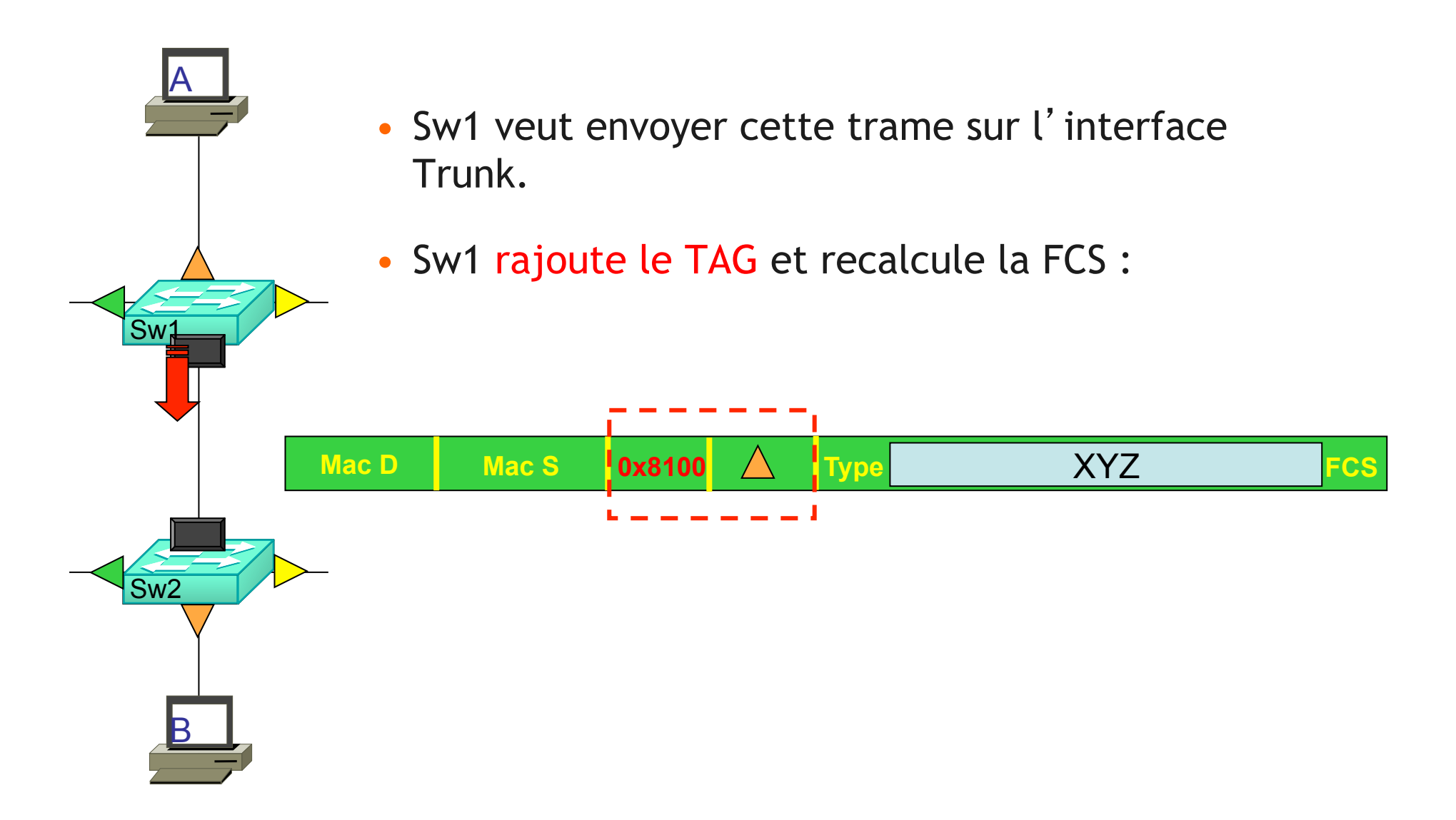

FORMATION CCNA 2018

### Exemple 3/3

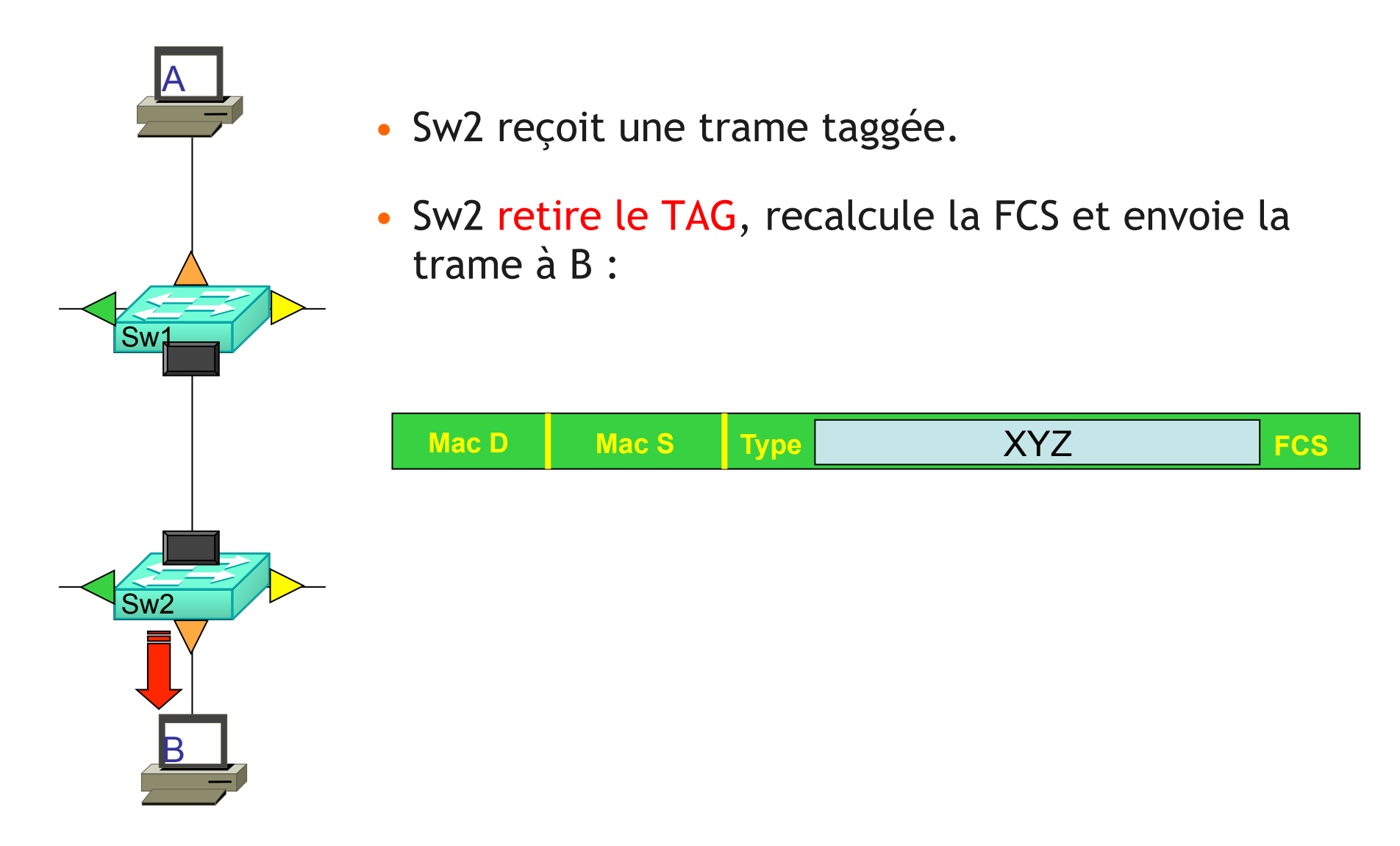

# VLAN

Configurer le « Trunk »

## Passer une interface en mode trunk

- configure terminal
- interface fa0/0
- switchport mode trunk

les <u>DEUX</u> switchs doivent passer en mode trunk !

#### Quitter le mode trunk

- configure terminal
- interface fa0/0
- switchport mode access
- switchport access vlan 100

pour repositionner l'interface dans le VLAN 100

#### Vérifier le trunk

#### Sw1#show interfaces trunk

| Port  | Mode          | Encapsulation    | Status          | Native vlan   |  |
|-------|---------------|------------------|-----------------|---------------|--|
| Fa0/0 | on            | 802.1q           | trunking        | 1             |  |
| Port  | Vlans allowed | l on trunk       |                 |               |  |
| 1010  | vians arrowed |                  |                 |               |  |
| Fa0/0 | 0 1-1005      |                  |                 |               |  |
| Port  | Vlans allowed | d and active in  | management dor  | nain          |  |
| Fa0/0 | 1             |                  |                 |               |  |
|       |               |                  |                 |               |  |
| Port  | Vlans in spar | nning tree forwa | arding state ar | nd not pruned |  |
| Fa0/0 | 1             |                  |                 |               |  |

#### FORMATION CCNA 2018

#### Les modes dynamiques

 On peut laisser les switchs communiquer entre eux et décider dynamiquement s'ils doivent passer en trunk :

configure terminal interface fa0/0 switchport mode dynamic auto • je passerai en trunk si mon voisin me le demande.

switchport mode dynamic desirableje demande à mon voisin s'il accepte de passer en trunk.

### Définitions

## Mode administratif :

• c'est le mode configuré sur l'interface :

- access
- trunk
- dynamic auto
- dynamic desirable
- Mode opérationnel :
  - c' est le mode dans lequel fonctionne l'interface :
    - access
    - trunk

#### Vérifier les modes :

Sw1#show interface fa0/0 switchport

Name: Fa0/0

Switchport: Enabled

Administrative Mode: trunk

**Operational Mode:** trunk

Administrative Trunking Encapsulation: dot1q

Operational Trunking Encapsulation: dot1q

Negotiation of Trunking: Disabled

#### Table de correspondances

|                      | access | trunk | dynamic<br>desirable | dynamic<br>auto |
|----------------------|--------|-------|----------------------|-----------------|
| access               | access |       |                      |                 |
| trunk                | A A    | trunk |                      |                 |
| dynamic<br>desirable | access | trunk | trunk                |                 |
| dynamic<br>auto      | access | trunk | trunk                | access          |

#### **VLANs** autorisés

- On peut limiter la liste des VLANs autorisés à emprunter une interface :
- configure terminal
   interface fa0/0
- switchport trunk allowed vlan 1,100-200
  liste exhaustive des VLANs autorisés
- switchport trunk allowed vlan add 300
  - ajouter le vlan 300 à la liste actuelle
- switchport trunk allowed vlan remove 100
  - retirer le vlan 100 à la liste actuelle
- switchport trunk allowed vlan except 400
  - autoriser tous les VLANs sauf le vlan 400
- switchport trunk allowed vlan all
  - autoriser tous les VLANs

#### Vérifier les VLANs autorisés 1/2

#### Sw2#show interfaces fastEthernet 0/0 switchport

```
Name: Fa0/0
Switchport: Enabled
Administrative Mode: trunk
Operational Mode: trunk
Administrative Trunking Encapsulation: dot1q
Operational Trunking Encapsulation: dot1q
Negotiation of Trunking: Disabled
Access Mode VLAN: 0 ((Inactive))
Trunking Native Mode VLAN: 1 (default)
Trunking VLANs Enabled: 1-199,1001-1005
Trunking VLANs Active: 1,100
trust: none
```

•••

#### Vérifier les VLANs autorisés 2/2

#### Sw2#show interfaces trunk

| Port  | Mode | Encapsulation | Status   | Native vlan |
|-------|------|---------------|----------|-------------|
| Fa0/0 | on   | 802.1q        | trunking | 1           |

- Port Vlans allowed on trunk
- Fa0/0 1-199,1001-1005
- Port Vlans allowed and active in management domain
- Fa0/0 1,100
- Port Vlans in spanning tree forwarding state and not pruned Fa0/0 1,100

#### FORMATION CCNA 2018

## Test

Pourquoi les équipements situés dans le même VLAN et sur 2 switch différents n' arrivent pas à communiquer ensemble ?

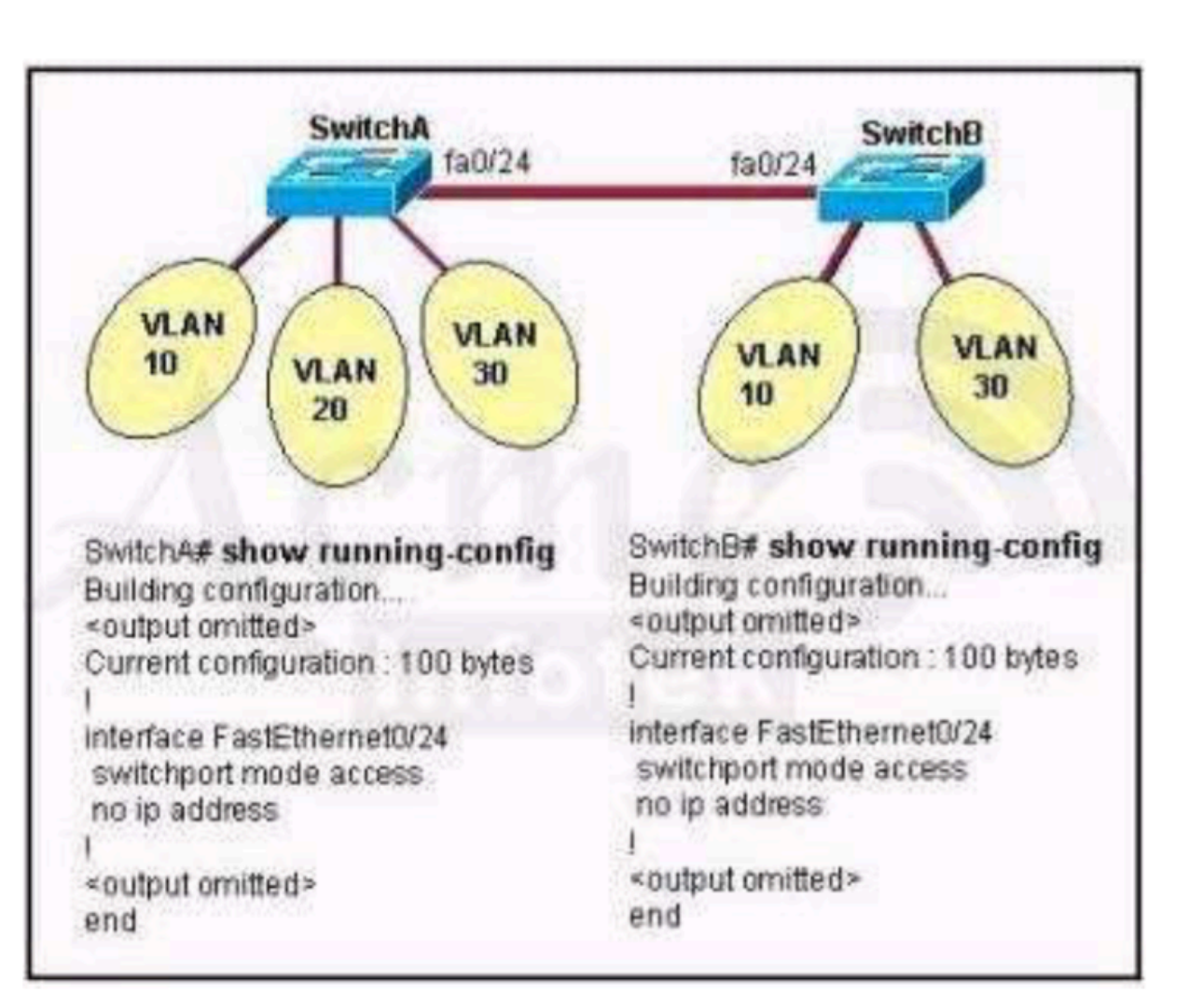

# VLAN

Le Vlan Natif

#### Définition

• Le trunk rajoute un TAG sur les trames.

 Exception : si une trame appartient au VLAN dit « natif », elle ne sera pas taggée.

• Par défaut, le vlan « natif » est le VLAN 1

### Exemple d'utilisation du VLAN natif

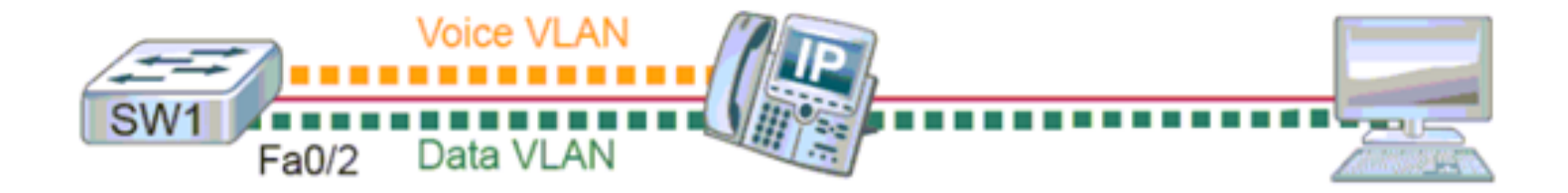

#### Configurer le Vlan Natif

- configure terminal
- interface fa0/0
- switchport mode trunk
- switchport trunk native vlan 10

les <u>DEUX</u> switchs doivent utiliser le même Vlan Natif sur le lien qui les interconnecte !
#### Vérifier le vlan Natif 1/2

```
Sw2#show interfaces fastEthernet 0/0 switchport
Name: Fa0/0
Switchport: Enabled
Administrative Mode: trunk
Operational Mode: trunk
Administrative Trunking Encapsulation: dot1q
Operational Trunking Encapsulation: dot1q
Negotiation of Trunking: Disabled
Access Mode VLAN: 0 ((Inactive))
Trunking Native Mode VLAN: 100 (TOTO)
Trunking VLANs Enabled: 1-199,1001-1005
Trunking VLANs Active: 1,100
Priority for untagged frames: 0
```

•••

## Vérifier le vlan Natif 2/2

#### Sw2#show interfaces trunk

| Port  | Mode | Encapsulation | Status   | Native vlan |
|-------|------|---------------|----------|-------------|
| Fa0/0 | on   | 802.1q        | trunking | 100         |

- Port Vlans allowed on trunk
- Fa0/0 1-199,1001-1005
- Port Vlans allowed and active in management domain
- Fa0/0 1,100
- Port Vlans in spanning tree forwarding state and not pruned Fa0/0 1,100

## **Native Vlan Mismatch**

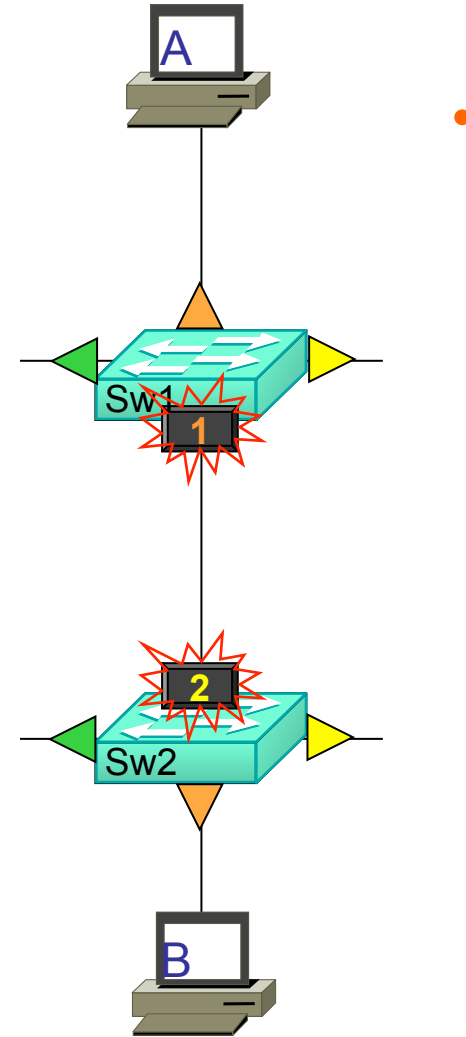

- Que se passe-t-il si le Vlan Natif n' est pas le même des deux côtés du trunk ?
  - aucune communication ?
  - mauvaise communication ?

## Bilan des commandes trunk

- configure terminal
- interface fa0/0
- switchport trunk allowed vlan 1-3
- switchport trunk native vlan 100
- switchport mode trunk

sur les DEUX côtés du trunk !

# VTP

Vlan Trunking Protocol

## VTP

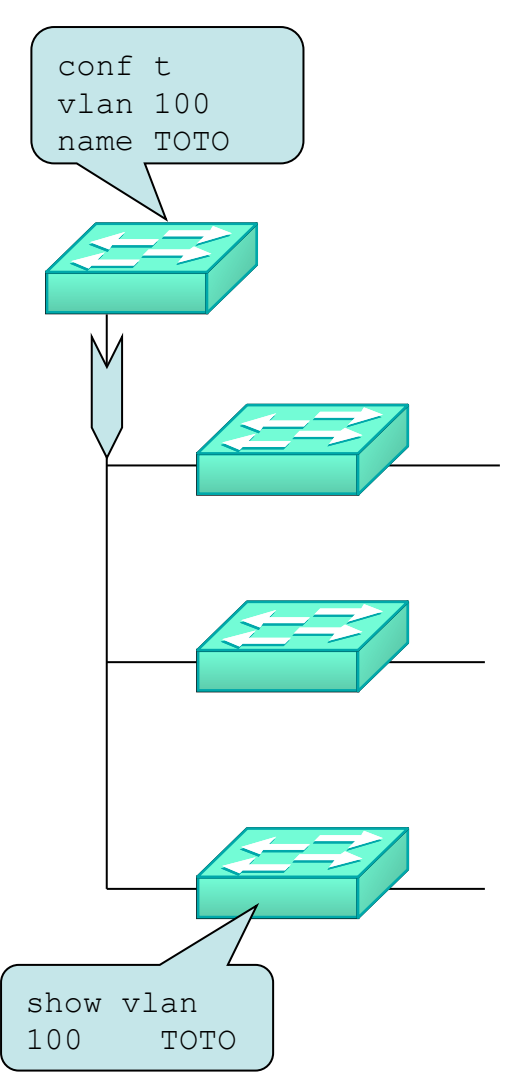

- Protocole propriétaire CISCO
- Objectif : diffuser sur l'ensemble du réseau les créations / modifications / suppressions de VLANs.
- Méthode : envoyer des messages VTP
  - toutes les 5 minutes
  - après chaque modification
  - sur toutes les interfaces trunk
  - en multicast
  - dans le VLAN 1
  - avec la liste des VLANs à jour

## Server et Client

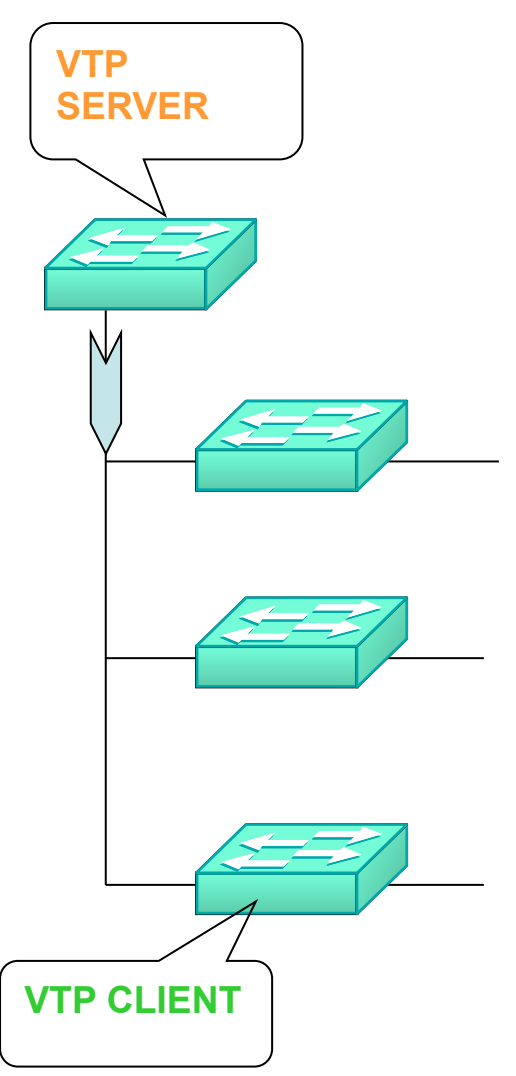

- Le switch VTP server :
  - celui sur lequel l'administrateur configure les Vlans
- Les switchs VTP client :
  - ceux qui synchronisent leurs bases de données avec les messages VTP reçus
- Et si le switch VTP server tombe en panne ?

## **Plusieurs VTP server.**

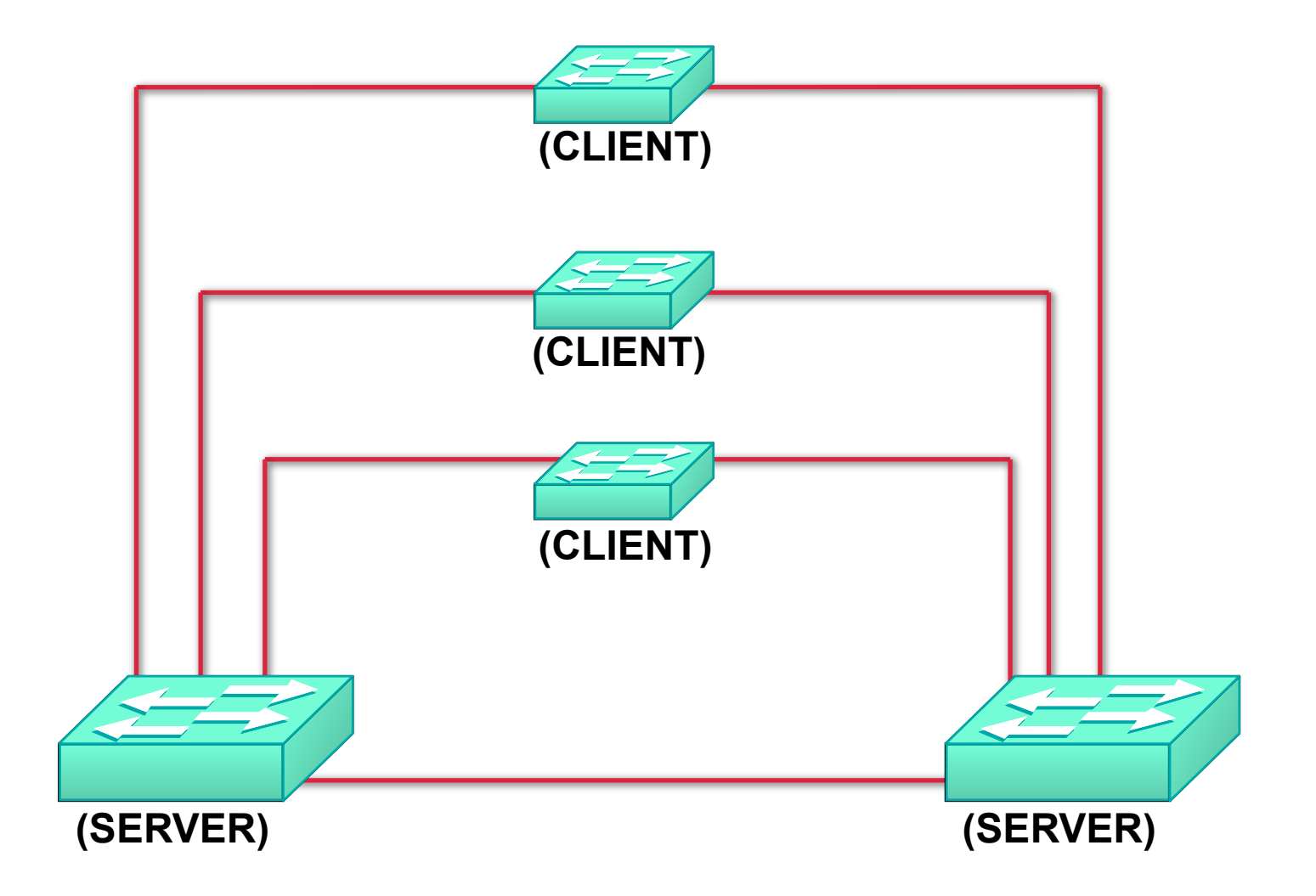

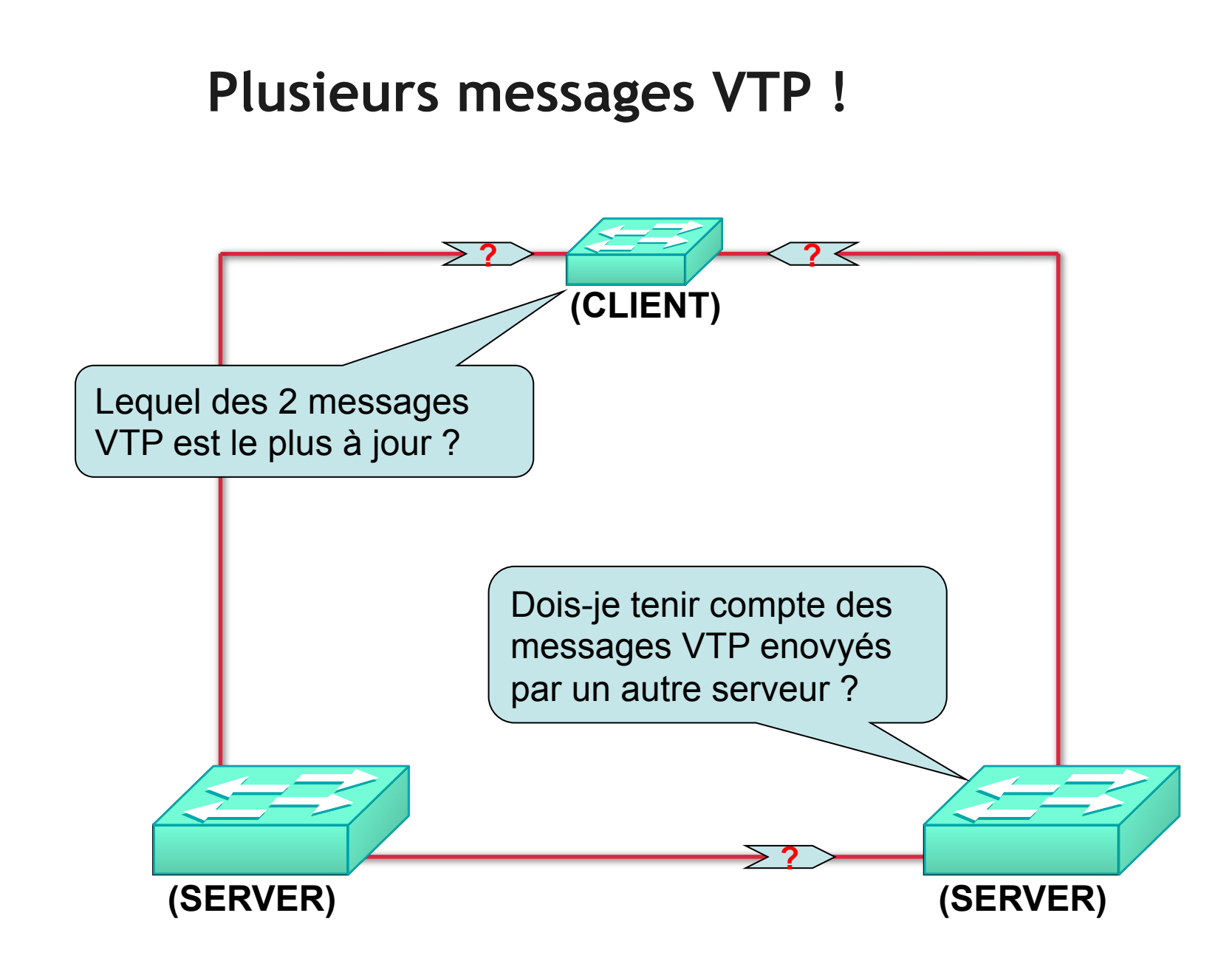

# L'indice de révision

- Au démarrage, l'indice est égal à 0.
- L'indice est incrémenté de 1 à chaque fois qu'une modification de VLAN est configurée par l'administrateur.
- Le client et le serveur ne tiennent compte que des messages VTP dont l'indice de configuration est supérieur à l'indice local.
  - dans ce cas, le switch synchronise sa base de données locale et ajuste l'indice local à l'indice reçu.

## Exemple

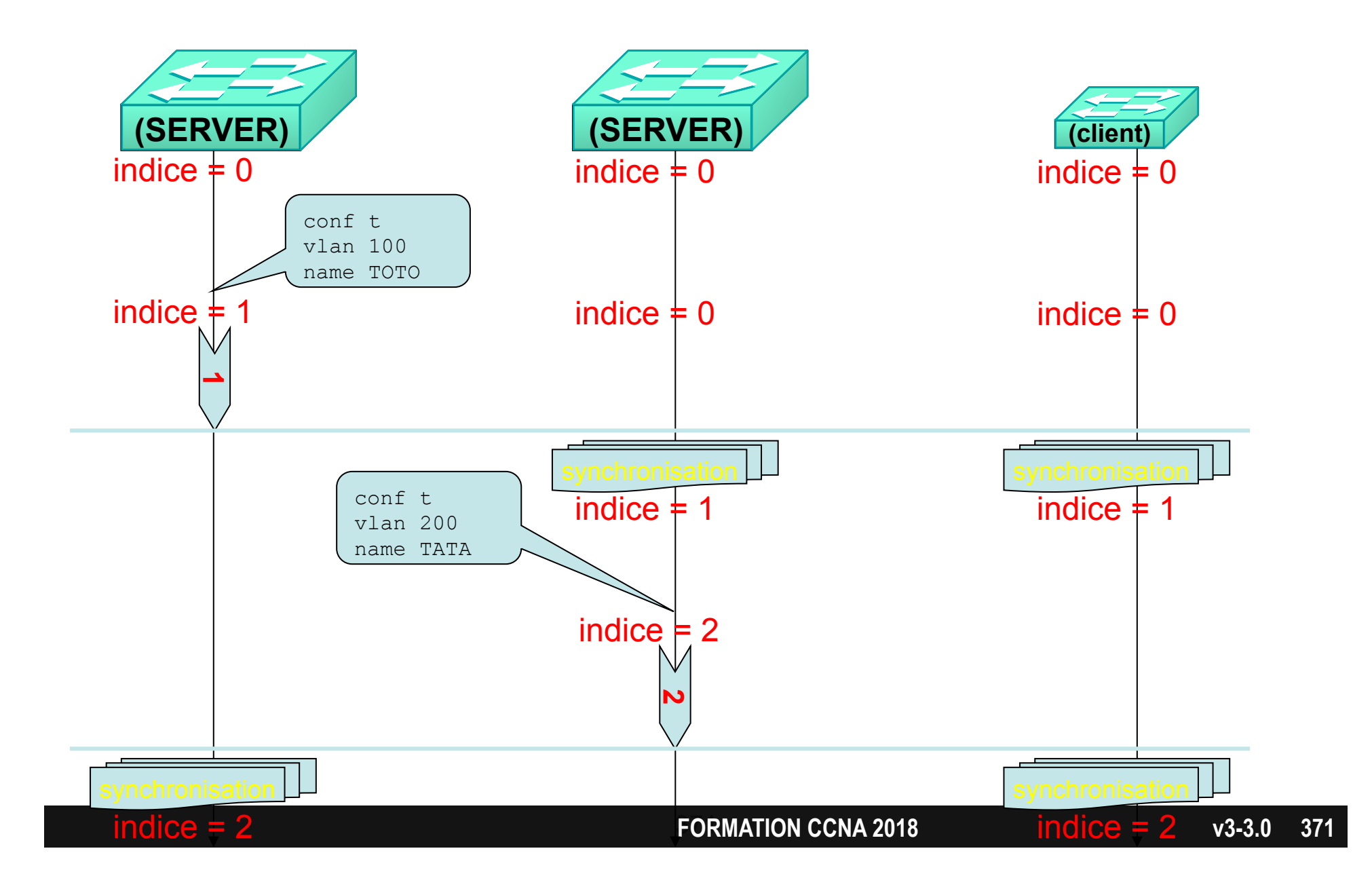

#### Sauvegarde

- Le switch server sauvegarde la configuration des VLANs
  - dans un fichier 'vlan.dat' (dans la mémoire flash)
  - dans la 'startup-config' (dans la NVRAM)
  - → le switch server est indépendant
  - → suite à une coupure de courant, il sait retrouver sa configuration de VLANs
- Le switch client ne sauvegarde pas la configuration des VLANs
  - → suite à une coupure de courant, il a besoin de recevoir un message VTP pour créer les VLANs
  - $\rightarrow$  aucun trafic dans les VLANs (autre que le vlan 1)

## Problème....

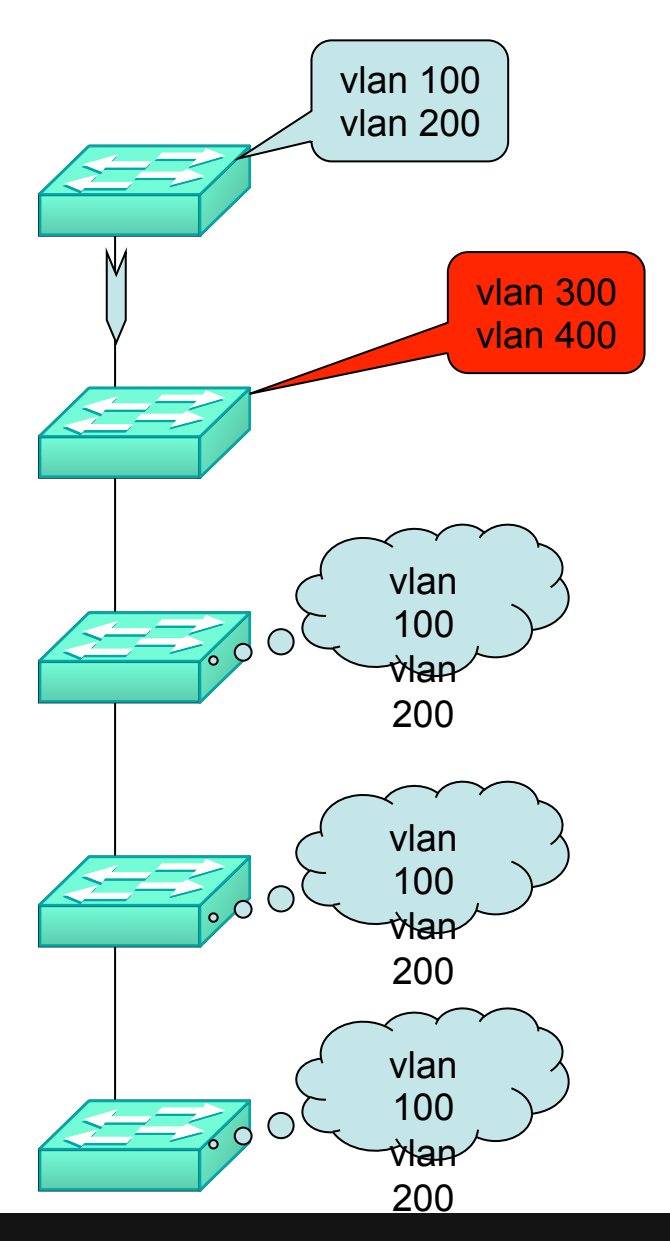

- Tous les switchs doivent avoir la même configuration, sauf un.
- Ce switch différent ne doit pas empêcher la propagation des messages VTP !
- Le mode transparent :
  - il ne tient pas compte des messages
     VTP reçus, mais il les fait suivre sur toutes ses interfaces trunk.
  - il est indépendant : il sauvegarde sa configuration

# **Bilan VTP**

| MODE VTP :                                                                                 | Serveur | Client            | Transparent |
|--------------------------------------------------------------------------------------------|---------|-------------------|-------------|
| L' administrateur peut y ajouter /<br>modifier / supprimer des VLANS ?                     | OUI     | NON               | OUI         |
| Quand l'administrateur y a modifié<br>des VLANs, l'indice de révision<br>incrémente de 1 ? | OUI     | non<br>applicable | NON         |
| Le switch tient compte des<br>messages VTP reçus ?                                         | OUI     | OUI               | NON         |
| Le switch <mark>fait suivre</mark> les messages<br>VTP reçus ?                             | OUI     | OUI               | OUI         |
| Le switch sauvegarde la<br>configuration de VLANs dans une<br>mémoire non volatile ?       | OUI     | NON               | OUI         |

#### Versions

- VTP existe en 2 versions.
- La version 2 a des fonctionnalités supplémentaires :
  - support pour le Token-ring
  - le switch transparent peut faire suivre les messages VTP d'un autre domaine VTP.
  - l'analyse de cohérence n'est effectuée que lorsqu'un VLAN est modifié via CLI ou SNMP, pas sur réception d'un message VTP
    - exemple : 2 VLANs ne doivent pas avoir le même nom
- Tous les switchs d'un même domaine VTP doivent fonctionner dans la même version VTP.

#### Mot de passe

• Il est possible de garantir la validité d'un message VTP en y ajoutant une signature MD5.

 Objectif : éviter qu'un switch malveillant supprime les VLANs du réseau en injectant des messages VTP dont l'indice de configuration est supérieur à l'indice courant dans le réseau.

# VTP

Configuration

#### Activer VTP

• Par défaut, VTP n'est pas activé.

• car le nom de domaine VTP est vide :

#### Sw2#show vtp status

| VTP Version                       | •   | 2                    |      |
|-----------------------------------|-----|----------------------|------|
| Configuration Revision            | :   | 1                    |      |
| Maximum VLANs supported locally   | :   | 256                  |      |
| Number of existing VLANs          | :   | 6                    |      |
| VTP Operating Mode                | :   | Server               |      |
| VTP Domain Name                   | •   |                      |      |
| VTP Pruning Mode                  | :   | Disabled             |      |
| VTP V2 Mode                       | :   | Disabled             |      |
| VTP Traps Generation              | :   | Disabled             |      |
| MD5 digest<br>0xF7 0xD7 0xA2 0x44 | :   | 0xDF 0x7D 0xFE 0x3A  |      |
| Configuration last modified by    | 0.0 | 0.0.0 at 3-1-02 00:0 | 6:01 |
| Local updater ID is 0.0.0.0       |     |                      |      |

### Activer VTP

| Ancienne commande :    | Nouvelle commande :    |  |  |  |
|------------------------|------------------------|--|--|--|
| vlan database          | configure terminal     |  |  |  |
| vtp domain eLearnCisco | vtp domain eLearnCisco |  |  |  |
| exit                   |                        |  |  |  |

#### Sw2#show vtp status

| VTP Version                     | • | 2           |
|---------------------------------|---|-------------|
| Configuration Revision          | • | 1           |
| Maximum VLANs supported locally | • | 256         |
| Number of existing VLANs        | : | 6           |
| VTP Operating Mode              | • | Server      |
| VTP Domain Name                 | : | eLearnCisco |
| VTP Pruning Mode                | : | Disabled    |
| VTP V2 Mode                     | : | Disabled    |

## Activer VTP

Un switch ne peut appartenir qu'à un seul domaine VTP à la fois.

• Deux switchs doivent appartenir au même domaine VTP pour qu'ils tiennent compte des messages VTP échangés.

 Rappel : les messages VTP ne sont envoyés que sur les interfaces trunk.

## Définir le mode VTP

| Ancienne commande :                            | Nouvelle commande :                                 |  |  |  |  |
|------------------------------------------------|-----------------------------------------------------|--|--|--|--|
| vlan database                                  | configure terminal                                  |  |  |  |  |
| <pre>vtp {server   client   transparent}</pre> | <pre>vtp mode {server   client   transparent}</pre> |  |  |  |  |
| exit                                           |                                                     |  |  |  |  |

#### Sw2#show vtp status

| VTP Version                     | : | 2           |
|---------------------------------|---|-------------|
| Configuration Revision          | : | 1           |
| Maximum VLANs supported locally | : | 256         |
| Number of existing VLANs        | : | 6           |
| VTP Operating Mode              | : | Client      |
| VTP Domain Name                 | • | eLearnCisco |
| VTP Pruning Mode                | : | Disabled    |
| VTP V2 Mode                     | : | Disabled    |

# VTP

Pruning

# Sans VTP pruning

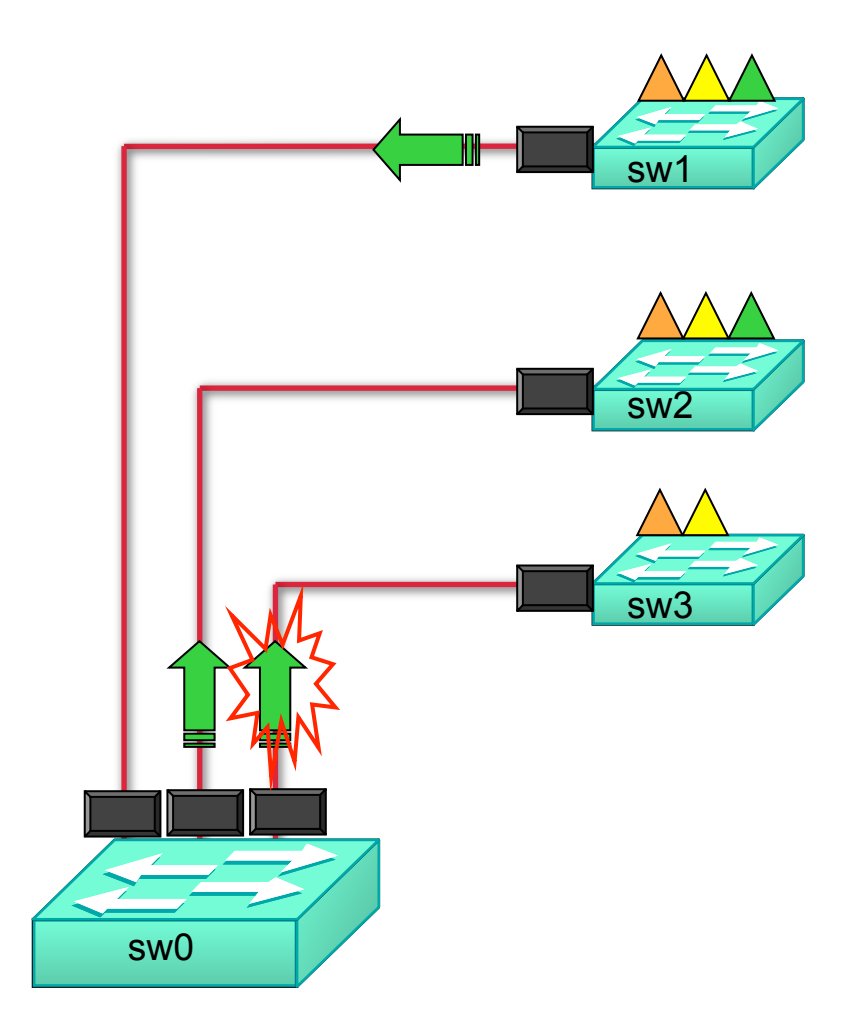

- Sw1 reçoit un broadcast pour le Vlan VERT.
- Le broadcast est envoyé sur tous les trunks !
- Mais Sw3 n' a aucun port dans le Vlan VERT
- Le broadcast entre Sw0 et Sw3 aurait pu être évité.

# Avec VTP pruning

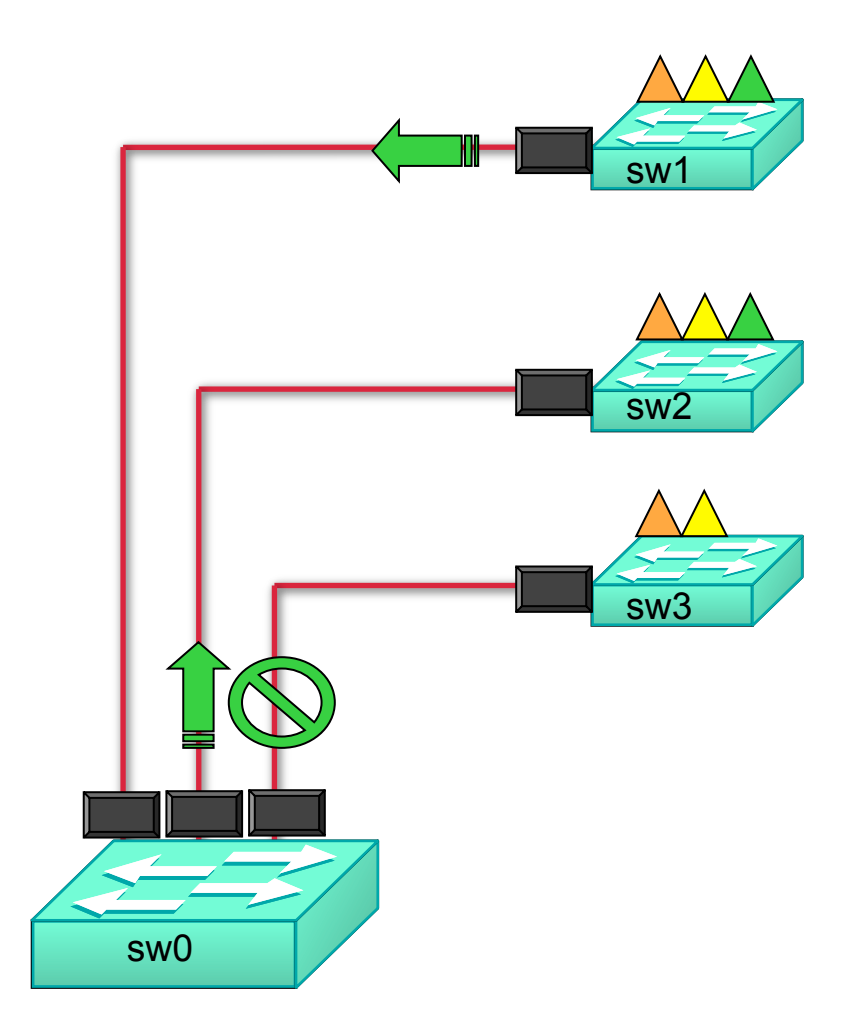

- Certaines trames ne sont envoyés sur un trunk, que s'il existe en aval un switch intéressé, i.e. avec un port dans le VLAN de la trame :
  - les broadcast
  - les multicast
  - les unicast flooding

## Activer VTP pruning

• Par défaut, VTP pruning n'est pas activé.

| Sw2#show vtp status               |     |                          |
|-----------------------------------|-----|--------------------------|
| VTP Version                       | :   | 2                        |
| Configuration Revision            | :   | 1                        |
| Maximum VLANs supported locally   | :   | 256                      |
| Number of existing VLANs          | :   | 6                        |
| VTP Operating Mode                | :   | Server                   |
| <br>VTP Domain Name               | :   | eLearnCisco              |
| VTP Pruning Mode                  | :   | Disabled                 |
| VTP V2 Mode                       | :   | Disabled                 |
| VTP Traps Generation              | :   | Disabled                 |
| MD5 digest<br>0xF7 0xD7 0xA2 0x44 | :   | 0xDF 0x7D 0xFE 0x3A      |
| Configuration last modified by (  | ).( | 0.0.0 at 3-1-02 00:06:01 |
| Local updater ID is 0.0.0.0       |     |                          |
| Sw2#                              |     |                          |

# Activer VTP pruning

| Ancienne commande : | Nouvelle commande : |  |  |  |
|---------------------|---------------------|--|--|--|
| vlan database       | configure terminal  |  |  |  |
| vtp pruning         | vtp pruning         |  |  |  |
| exit                |                     |  |  |  |

#### Sw2#show vtp status

| VTP Version                     | : | 2           |
|---------------------------------|---|-------------|
| Configuration Revision          | : | 1           |
| Maximum VLANs supported locally | : | 256         |
| Number of existing VLANs        | : | 6           |
| VTP Operating Mode              | : | Server      |
| VTP Domain Name                 | : | eLearnCisco |
| VTP Pruning Mode                | : | Enabled     |
| VTP V2 Mode                     | : | Disabled    |

## Bilan des commandes VTP

| Ancienne commande :    | Nouvelle commande :    |  |  |  |
|------------------------|------------------------|--|--|--|
|                        |                        |  |  |  |
| vlan database          | configure terminal     |  |  |  |
| vtp domain eLearnCisco | vtp domain eLearnCisco |  |  |  |
| vtp server             | vtp mode server        |  |  |  |
| vtp client             | vtp mode client        |  |  |  |
| vtp transparent        | vtp mode transparent   |  |  |  |
| vtp password TOTO      | vtp password TOTO      |  |  |  |
| vtp v2-mode            | vtp v2-mode            |  |  |  |
| vtp pruning            | vtp pruning            |  |  |  |
| exit                   | exit                   |  |  |  |
|                        |                        |  |  |  |

How to enable vlans automatically across multiple switches?

- A. Configure VLAN
- B. Confiture NTP
- C. Configure each VLAN
- D. Configure VTP

Correct Answer: D

# Router on the stick

Routage inter-VLAN

# Rappel: 2 VLANs

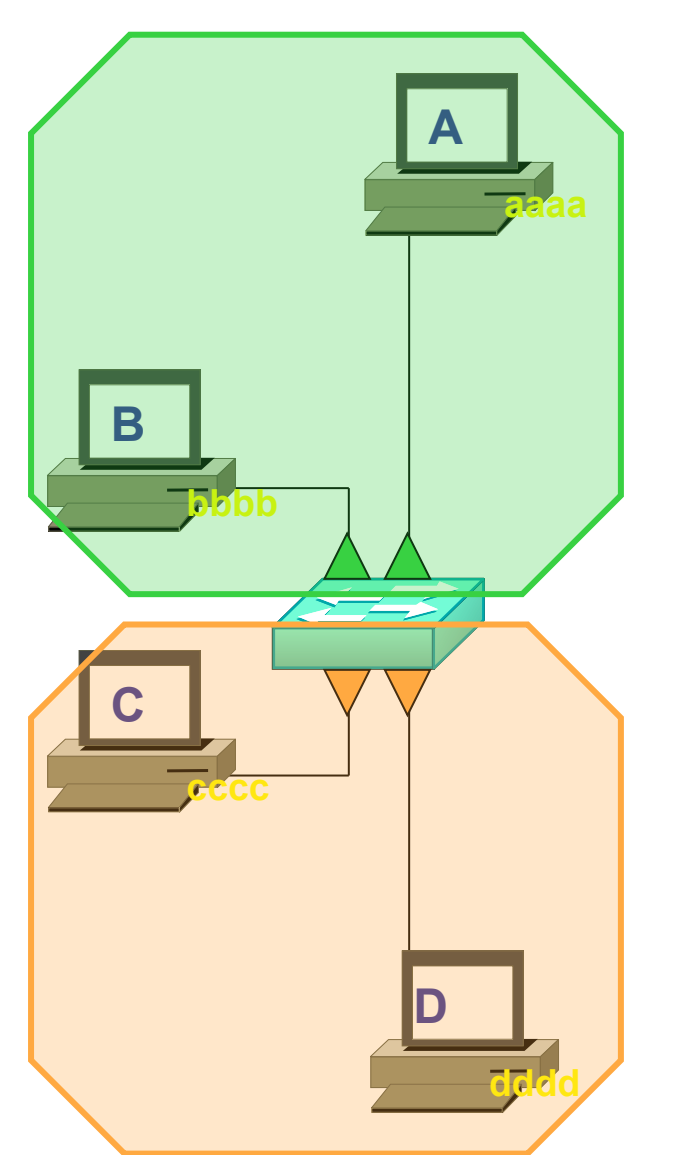

- Deux domaines de broadcast.
  - le switch ne permet aucune communication entre les 2 VLANs.
- Chaque VLAN doit avoir sa propre adresse réseau.

## Vue logique des VLANs

• Tout se passe comme s' il y avait plusieurs switchs :

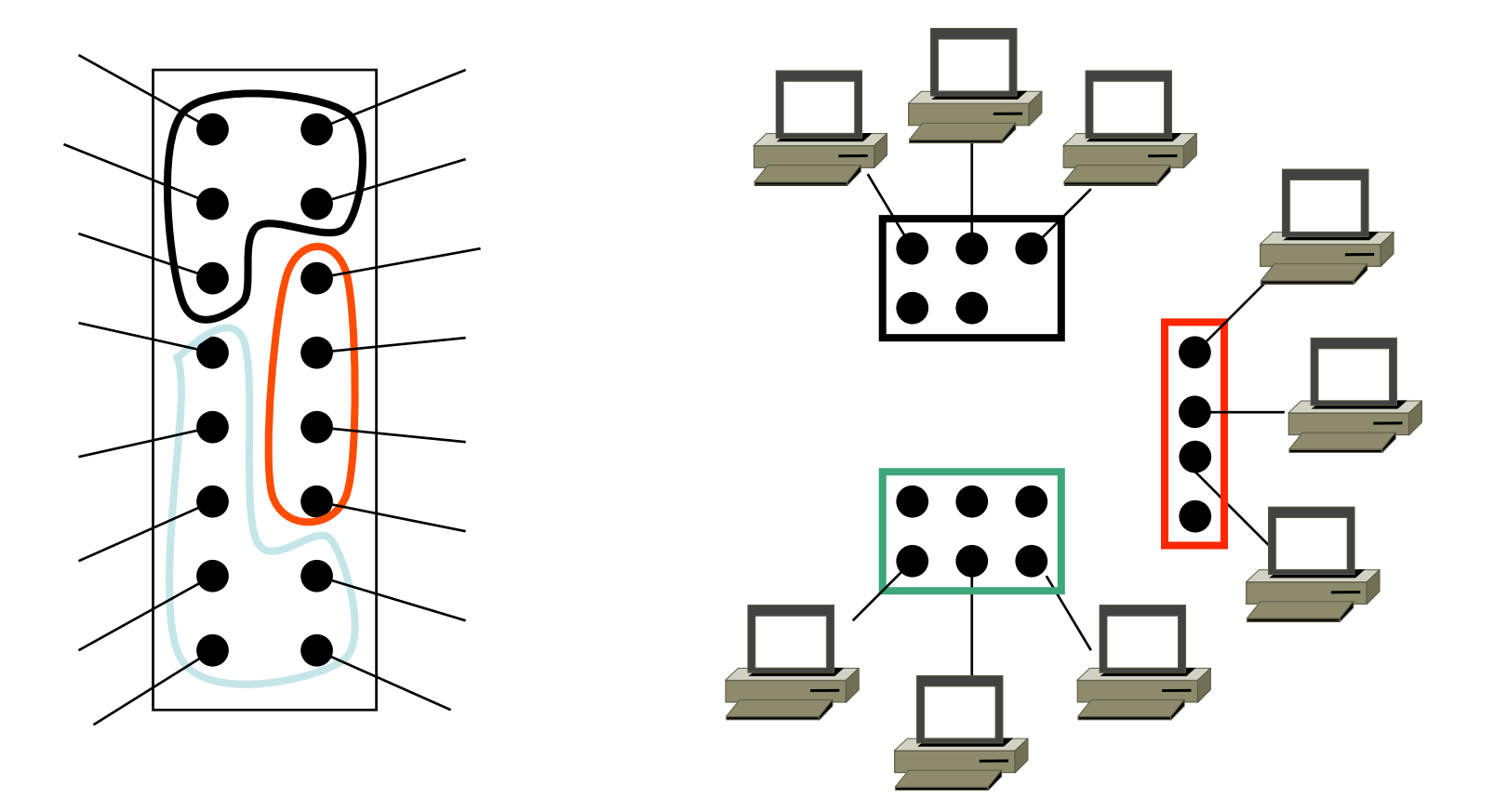

# Plan d'adressage des VLANs

- Chaque VLAN a sa propre adresse réseau.
- Exemple :
  - 10.0.0.0 /8
  - 11.0.0.0 /8
  - 12.0.0.0 /8

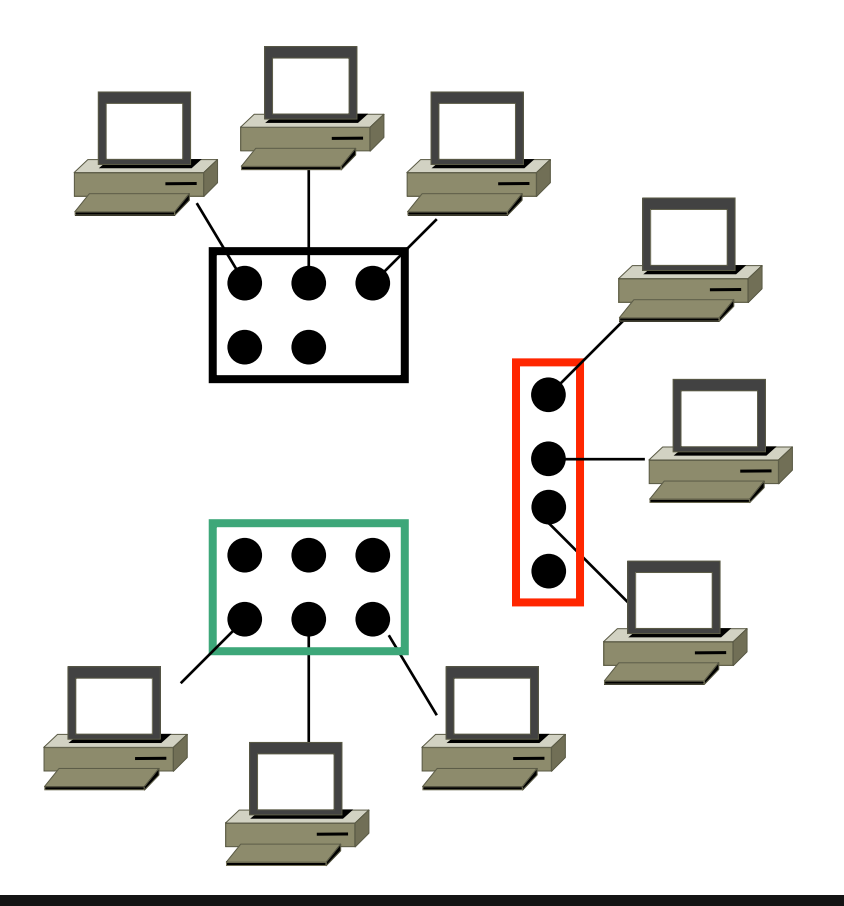

## Vue logique des VLANs

• Tout se passe comme s' il y avait plusieurs switchs :

#### PROBLEME :

les équipements placés dans différents VLANs ne peuvent plus communiquer ensemble !

# SOLUTION : utiliser un ROUTEUR.

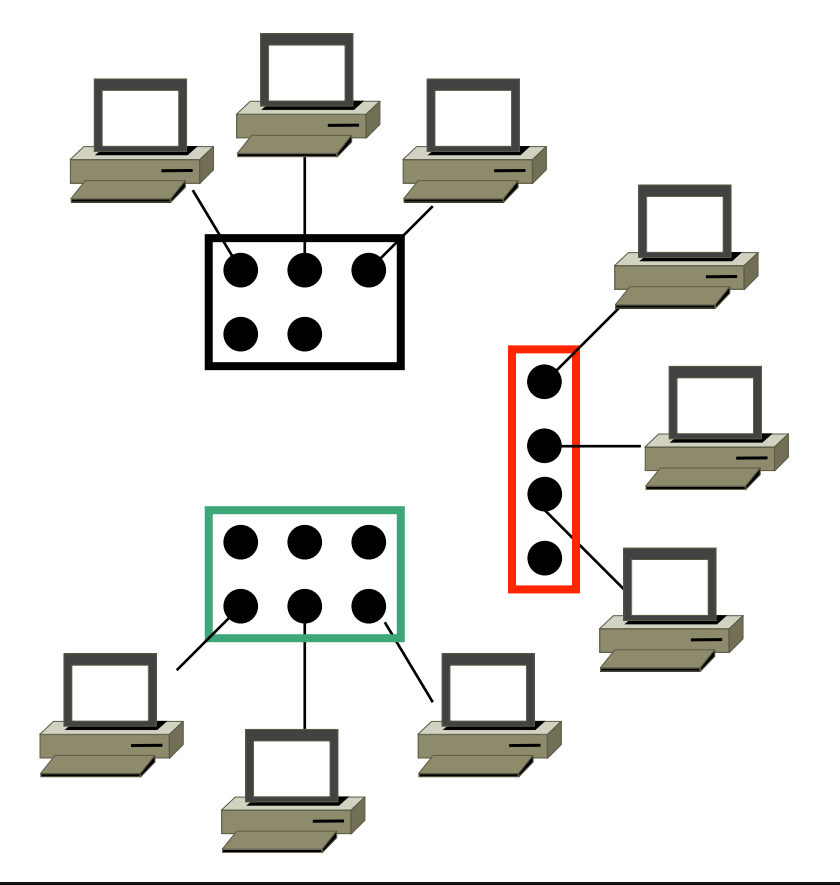

#### Utiliser un routeur

• Le routeur devra avoir une interface dans chaque VLAN :

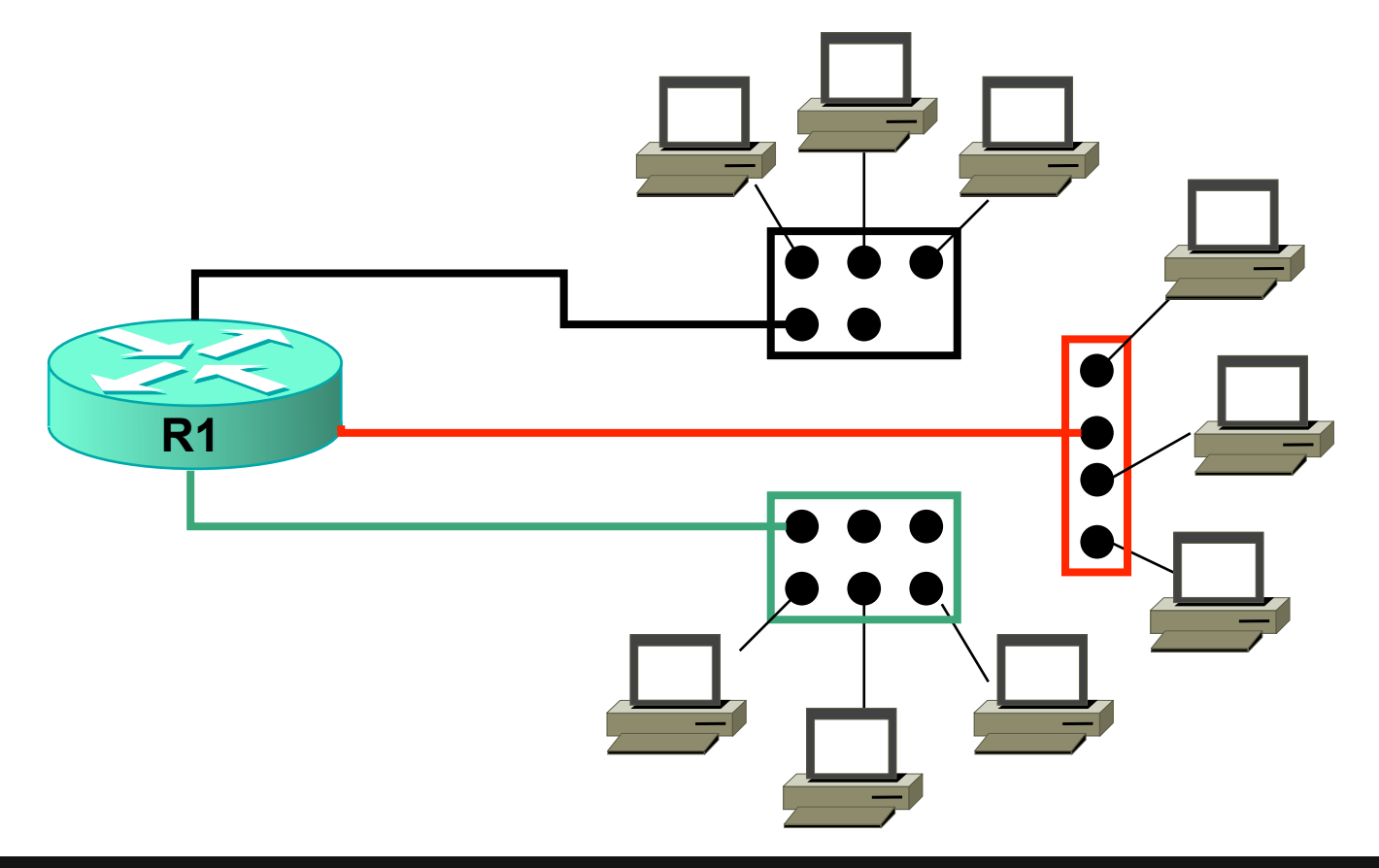

#### Utiliser un routeur

• L'adresse IP de chaque interface devra correspondre au plan d'adressage des VLANs :

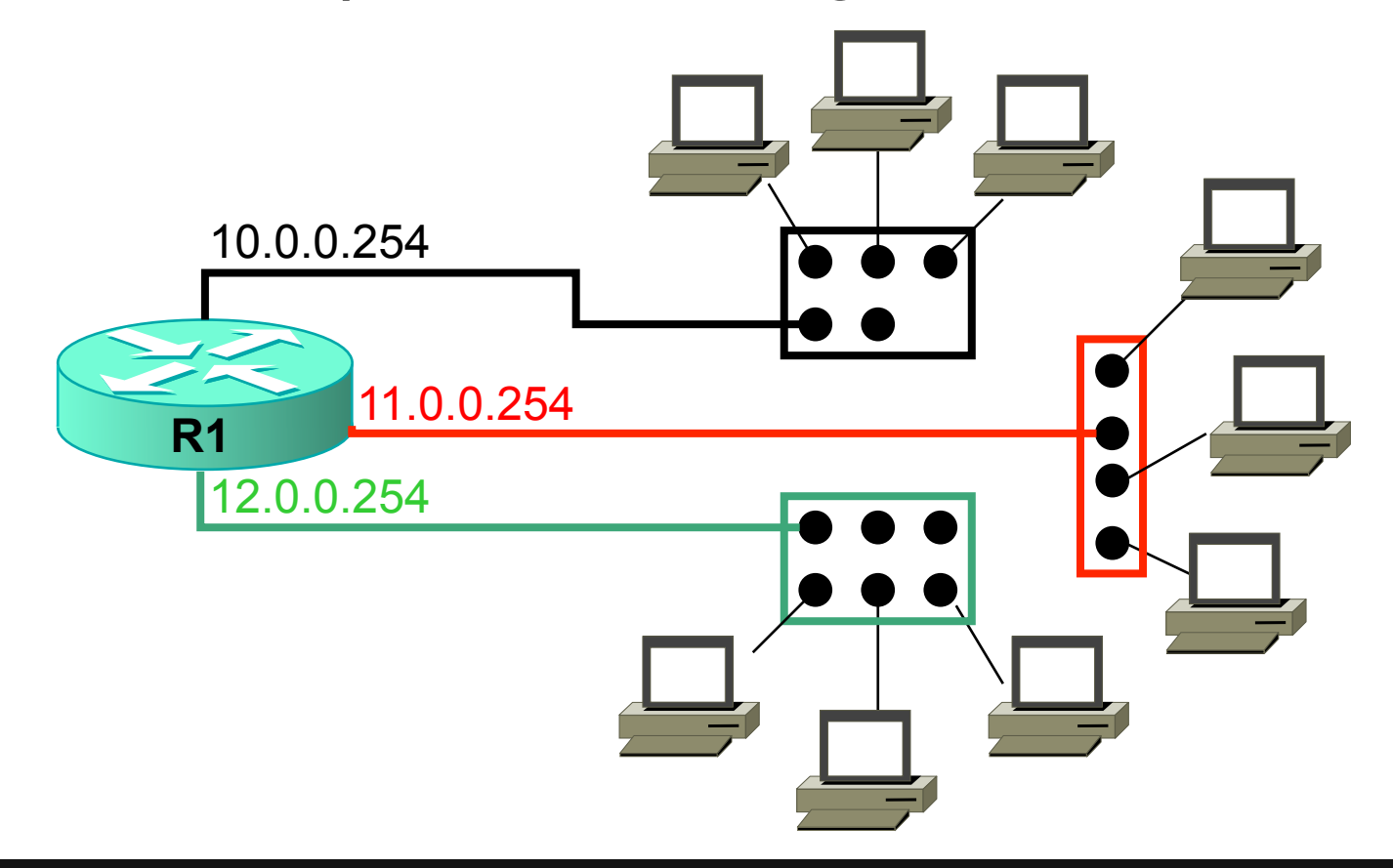

#### Utiliser un routeur

 L'adresse IP du routeur doit être la passerelle par défaut des équipements du VLAN :

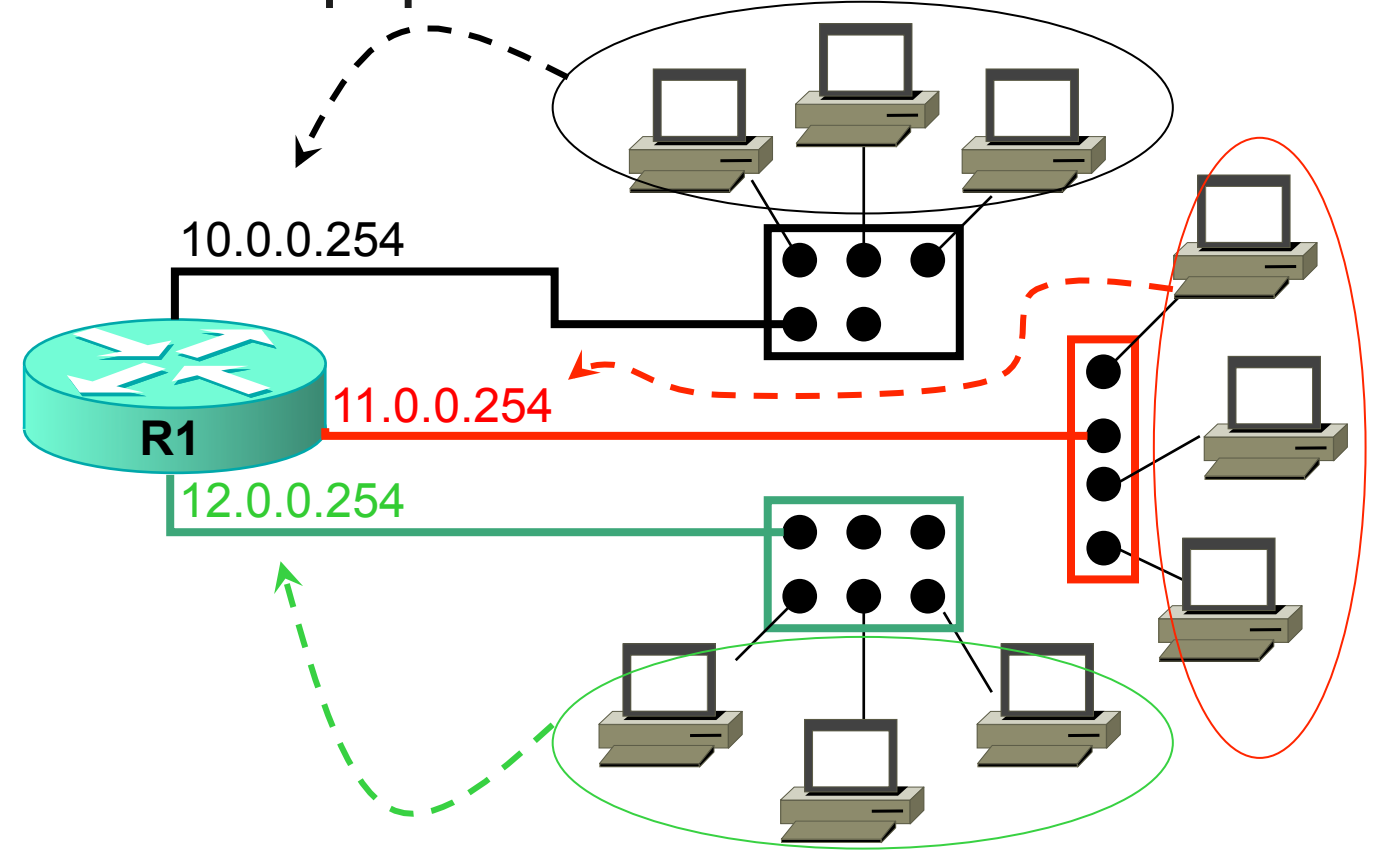
### Domaine de broadcast

 Combien y a-t-il maintenant de domaines de broadcast ?

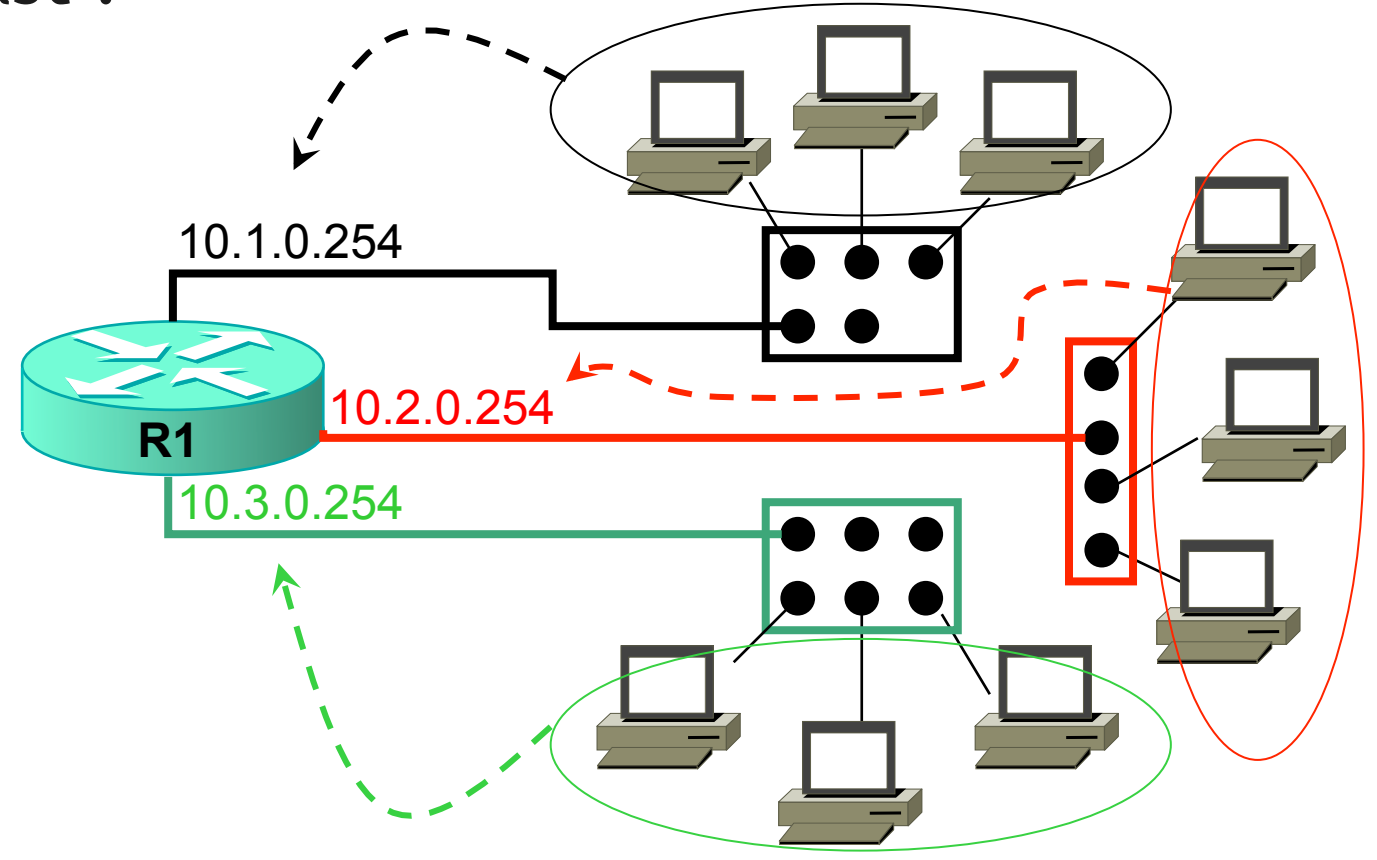

### Domaine de broadcast

• Toujours TROIS !

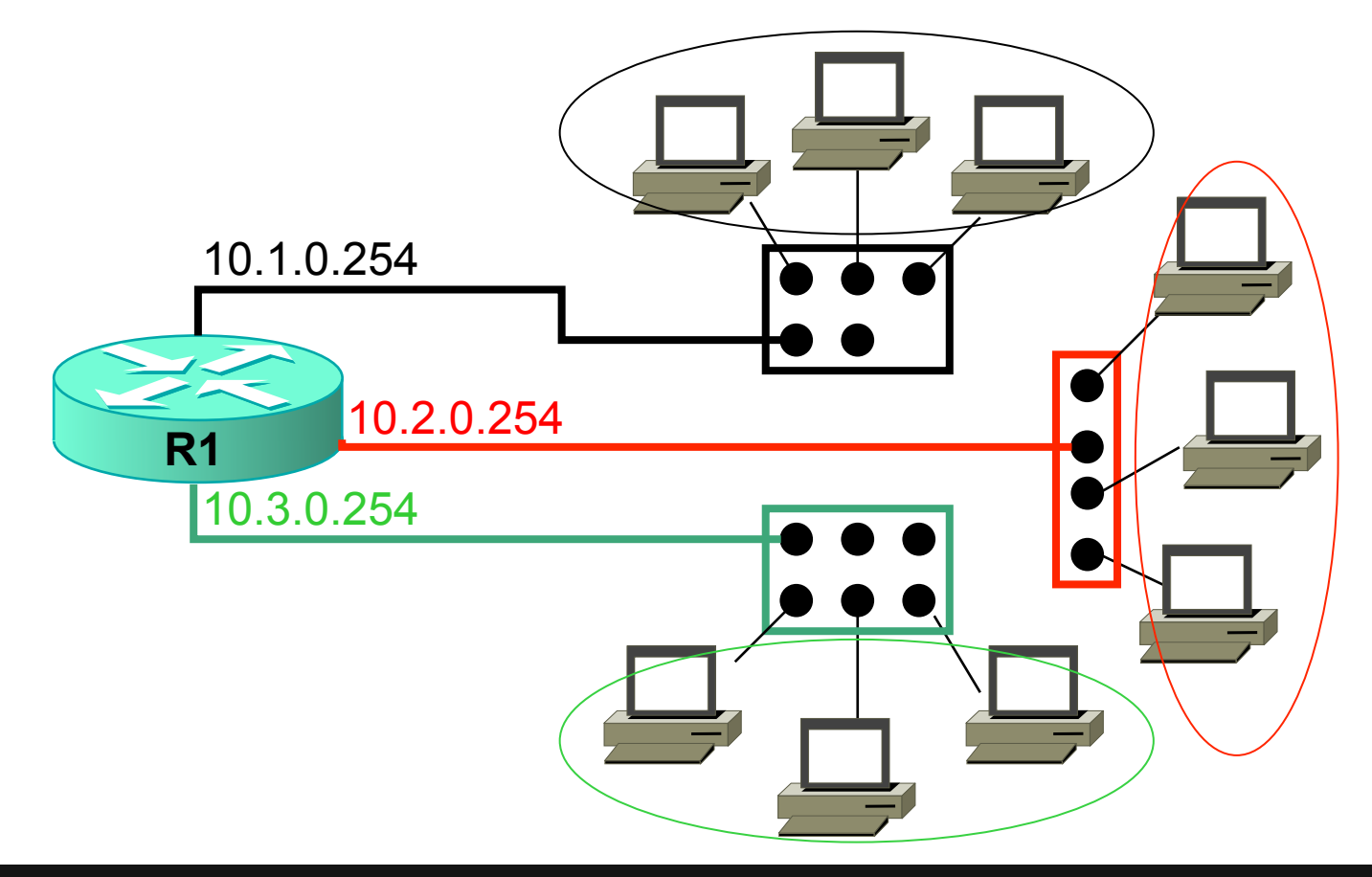

### Optimiser

• 3 VLANs = je consomme 3 interfaces !

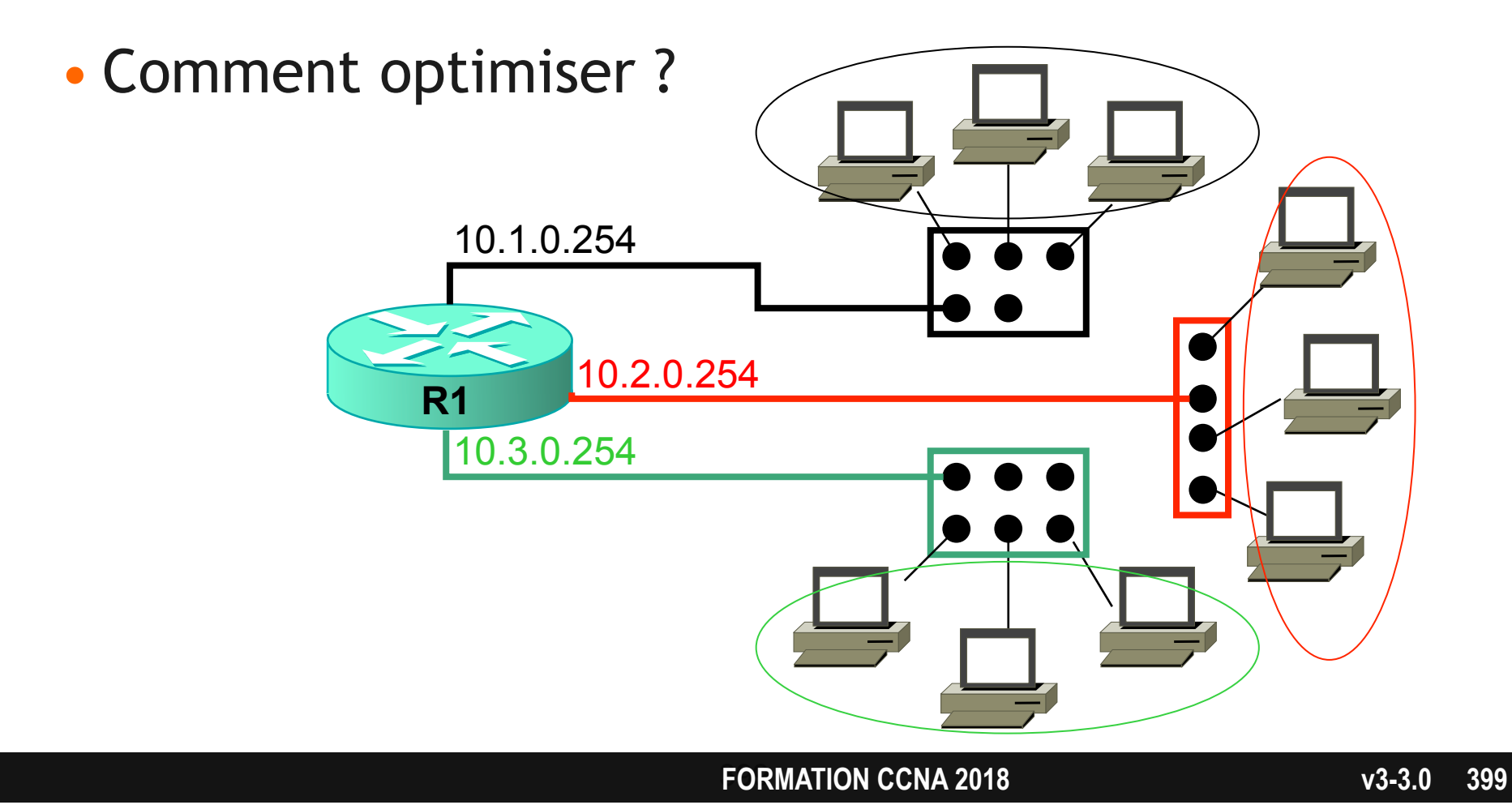

### Trunk

### • Utiliser une seule interface, en trunk !

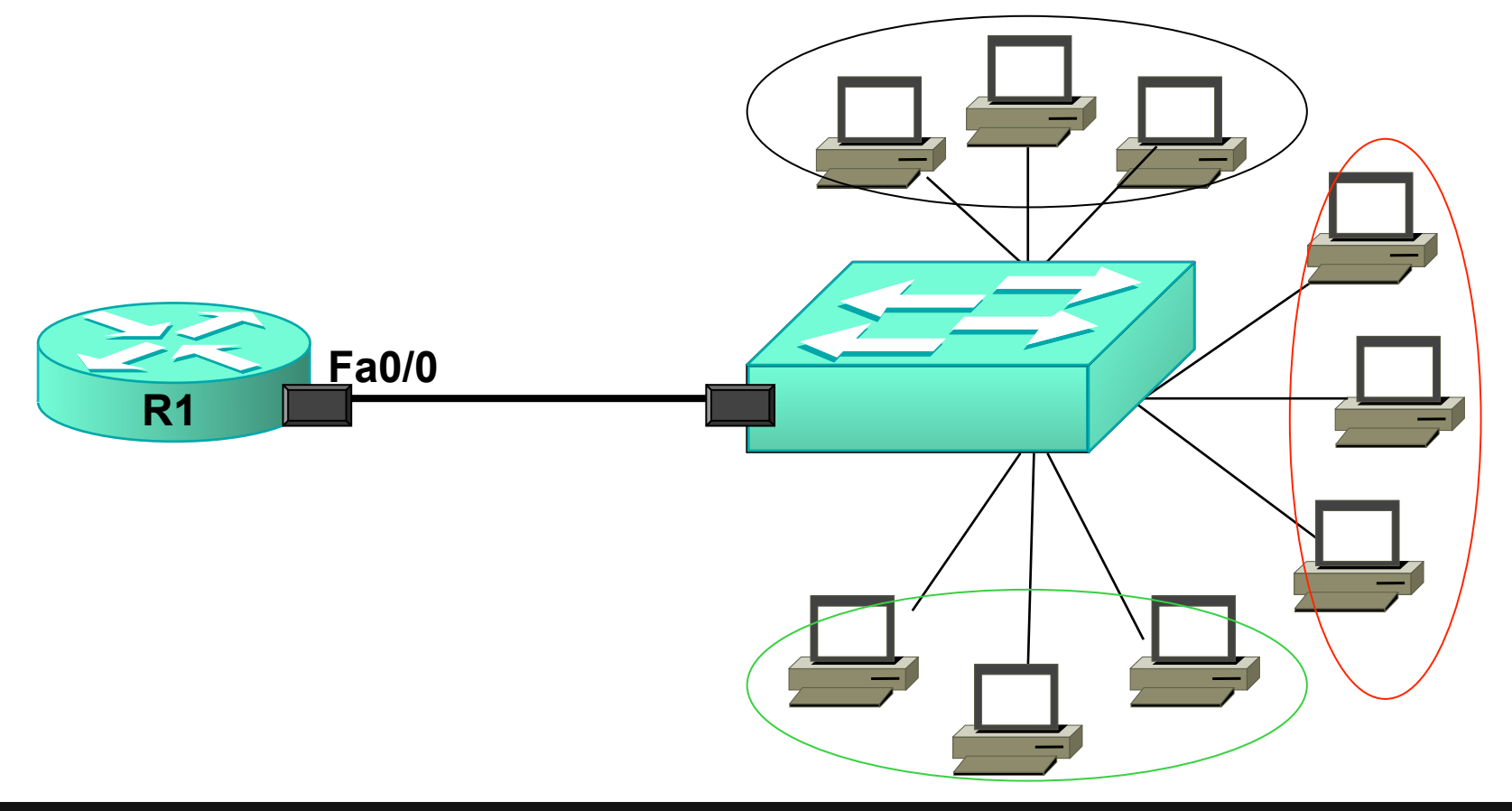

### Trunk

### • Quelle adresse IP mettre sur le routeur ?

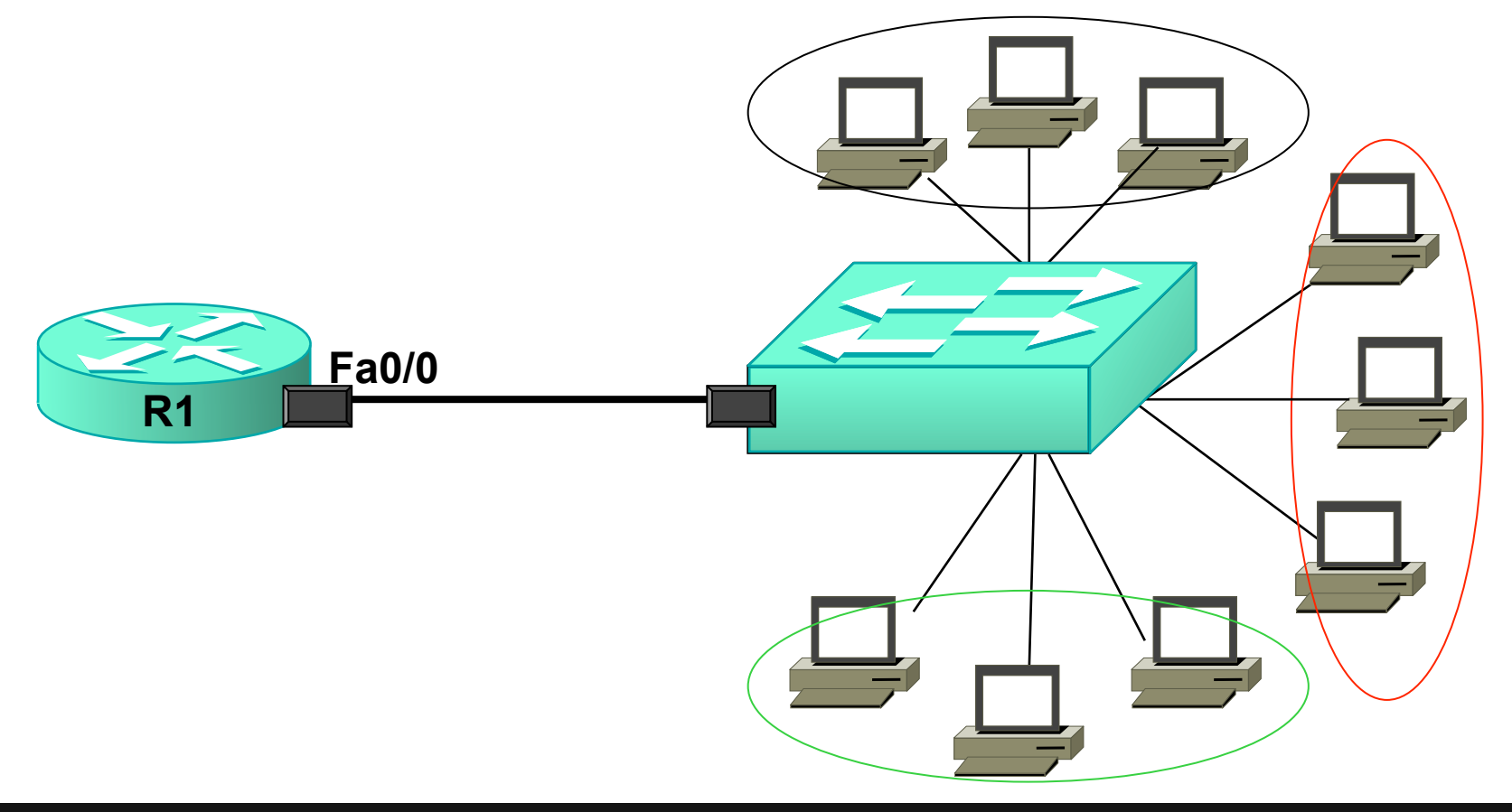

### Trunk

 Configurer les 3 adresses IP sur le routeur à l'aide de sous-interfaces :

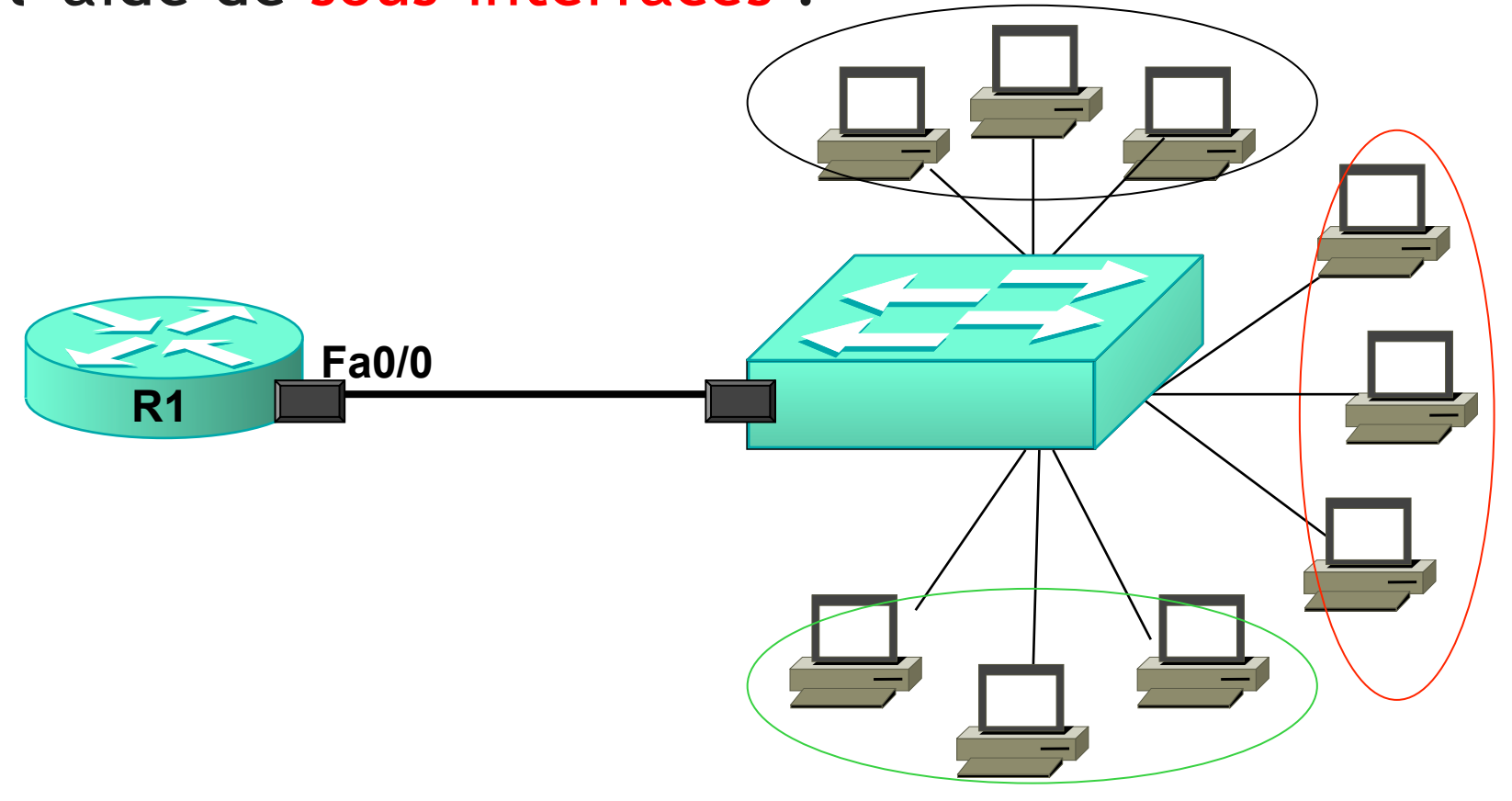

### Sous-interfaces

 Chaque sous-interface est définie par un numéro choisi arbitrairement : l'interface physique est divisée en plusieurs interfaces logiques.

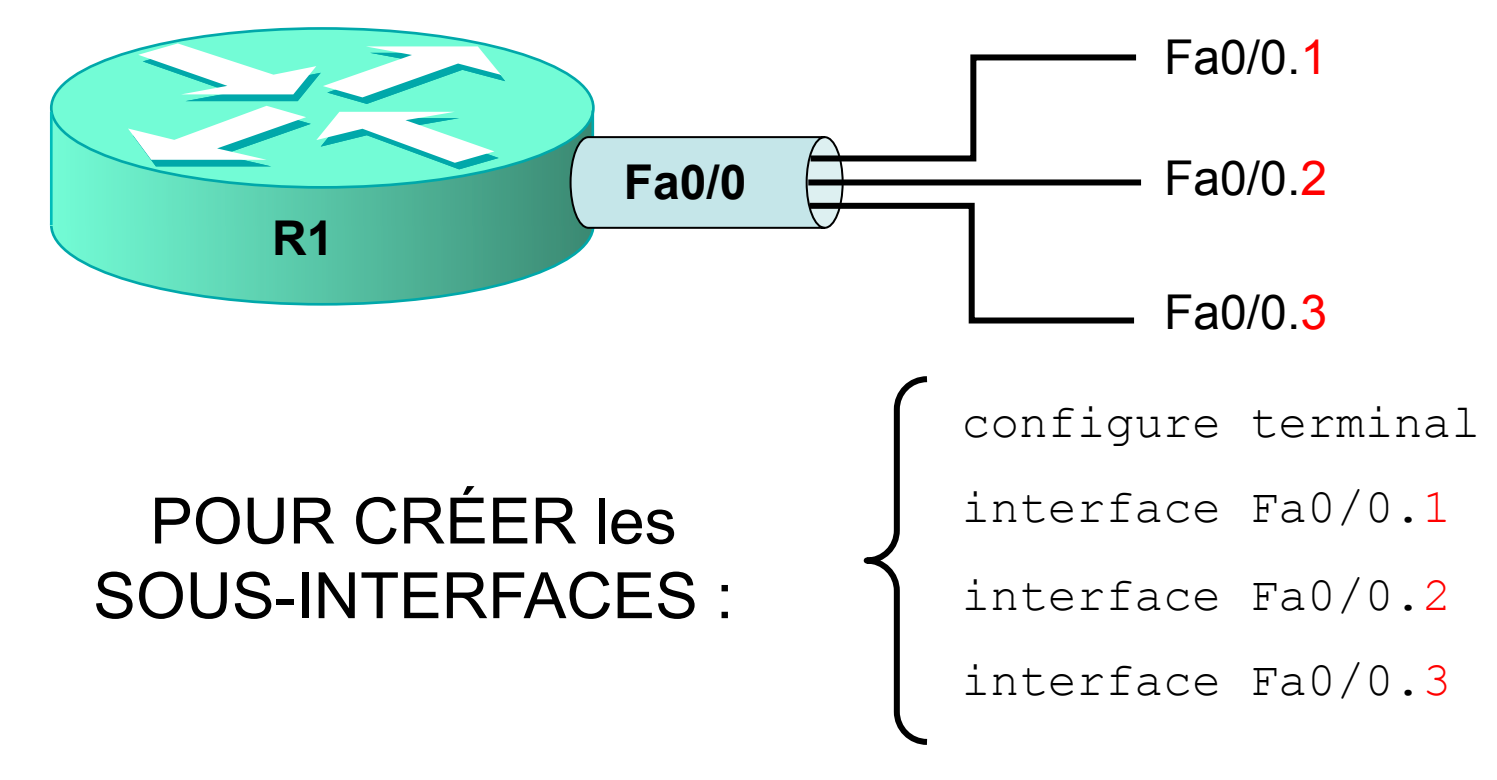

### Sous-interfaces

Chaque sous-interface est associée à un numéro de VLAN

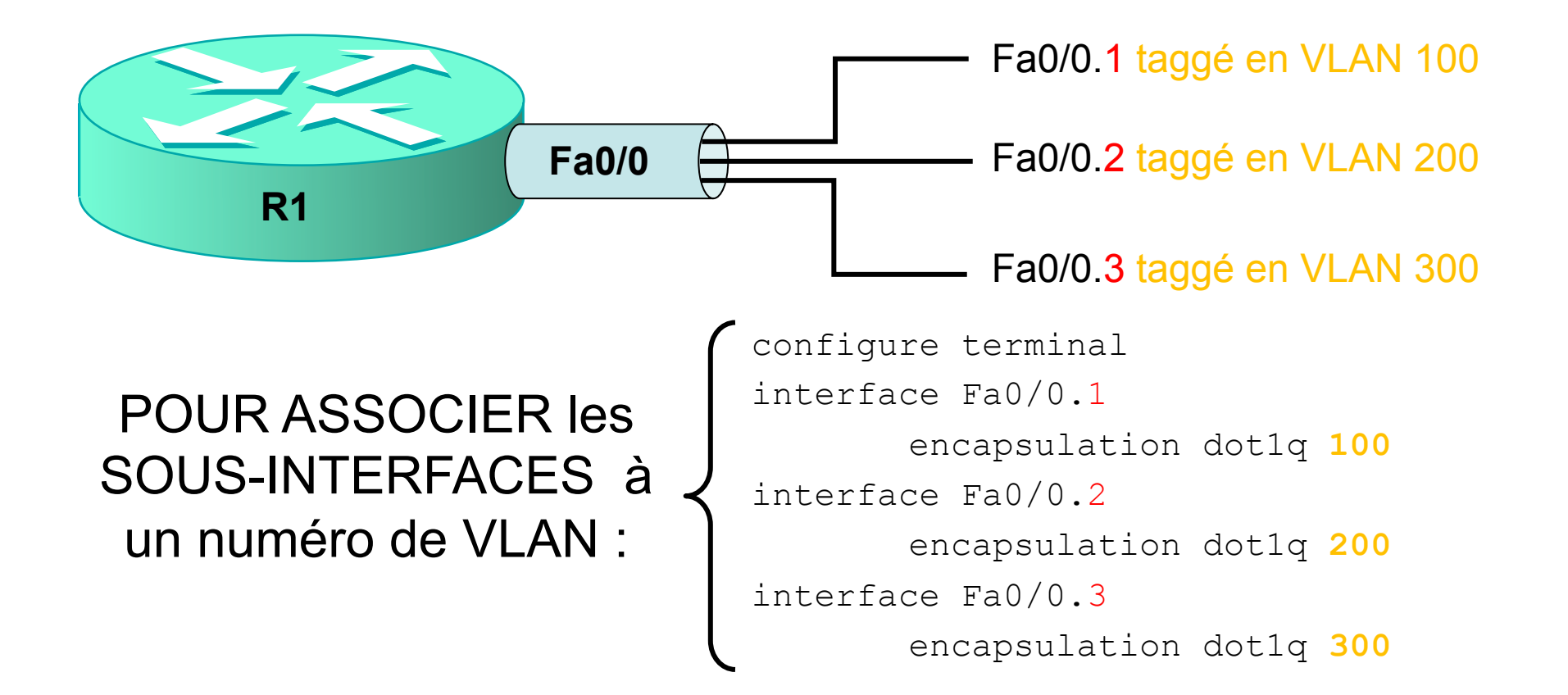

### Sous-interfaces

 Chaque sous-interface doit avoir une adresse IP : la passerelle du VLAN.

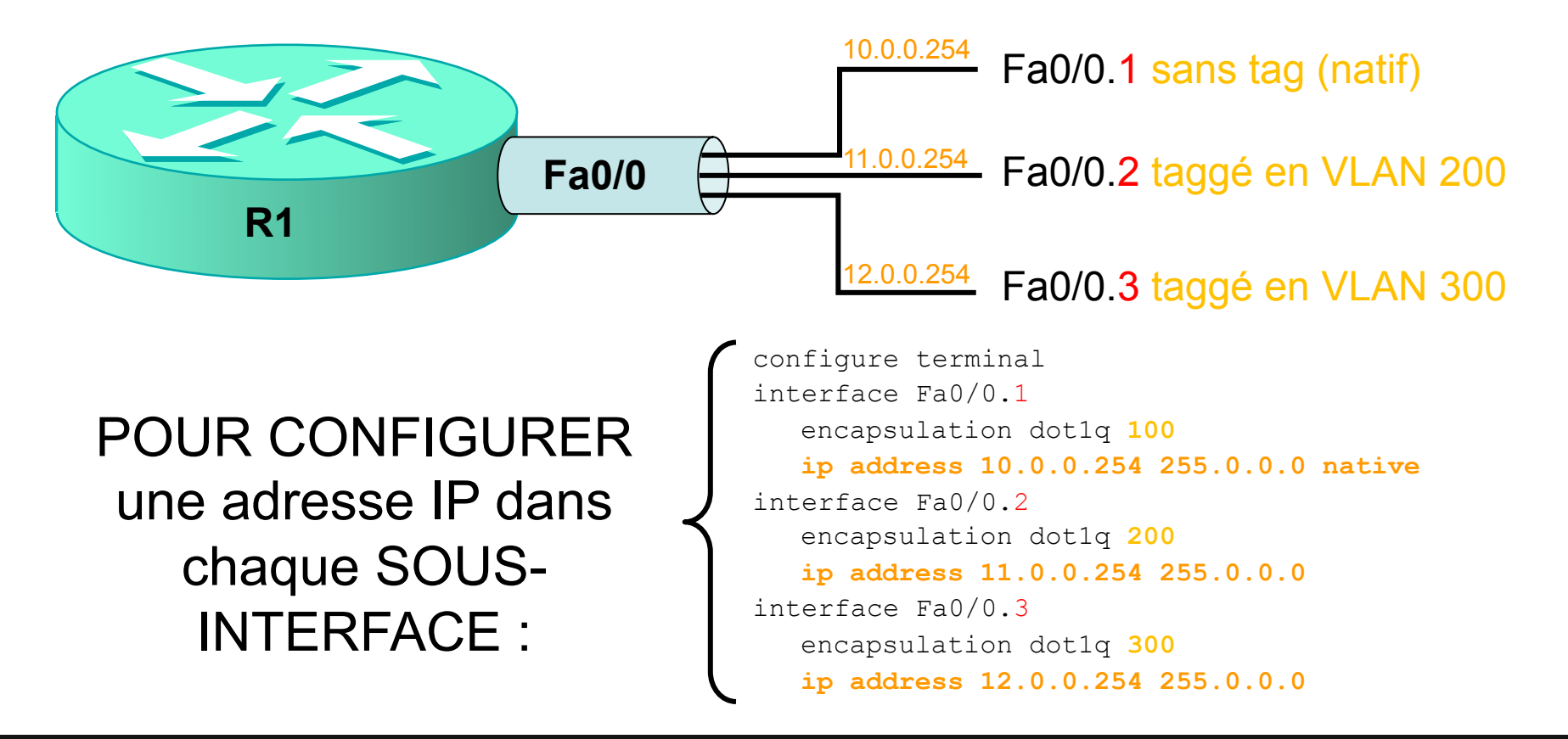

### Option 1: Router with a Separate Interface in Each VLAN

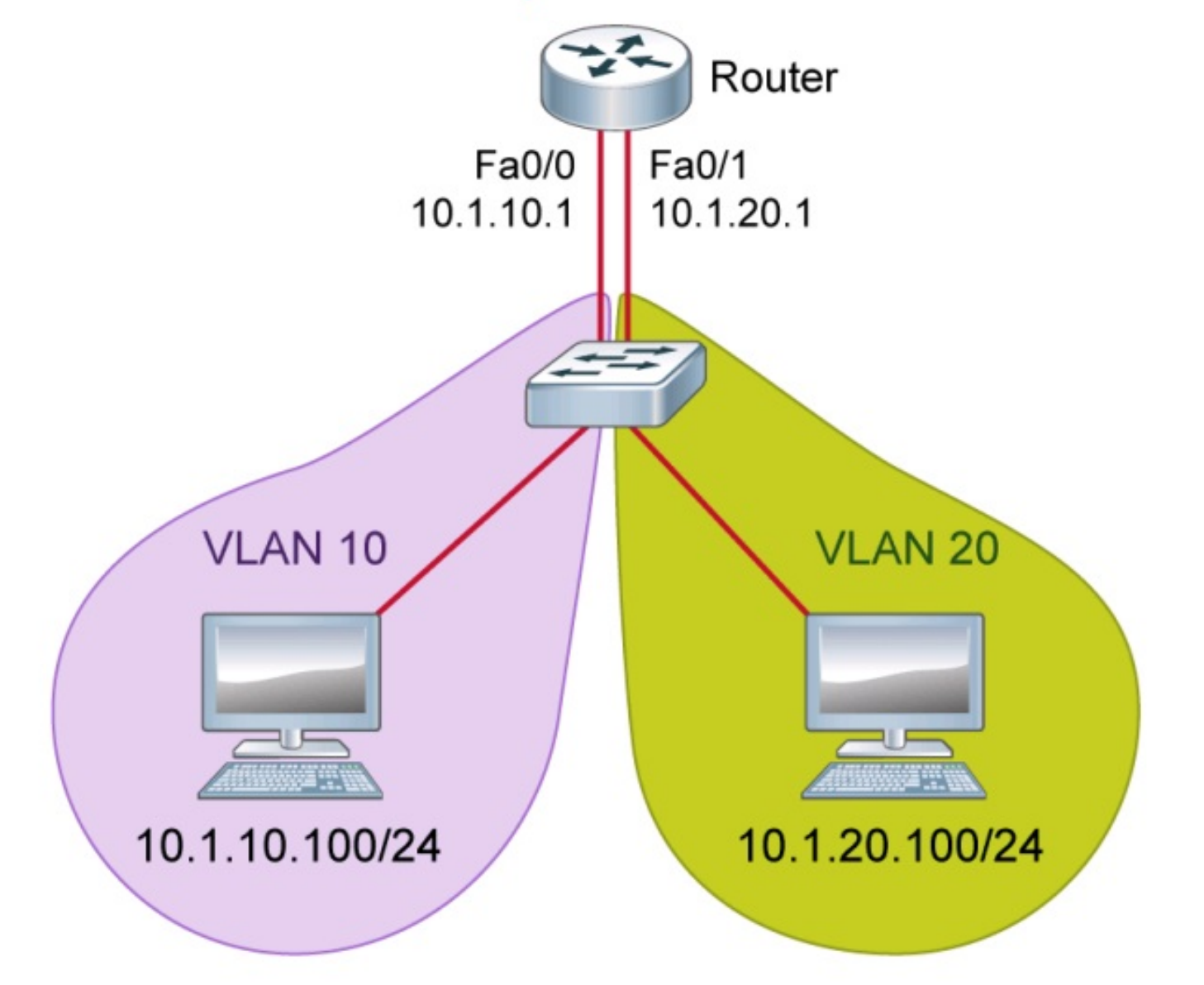

### **Option 3: Router on a Stick**

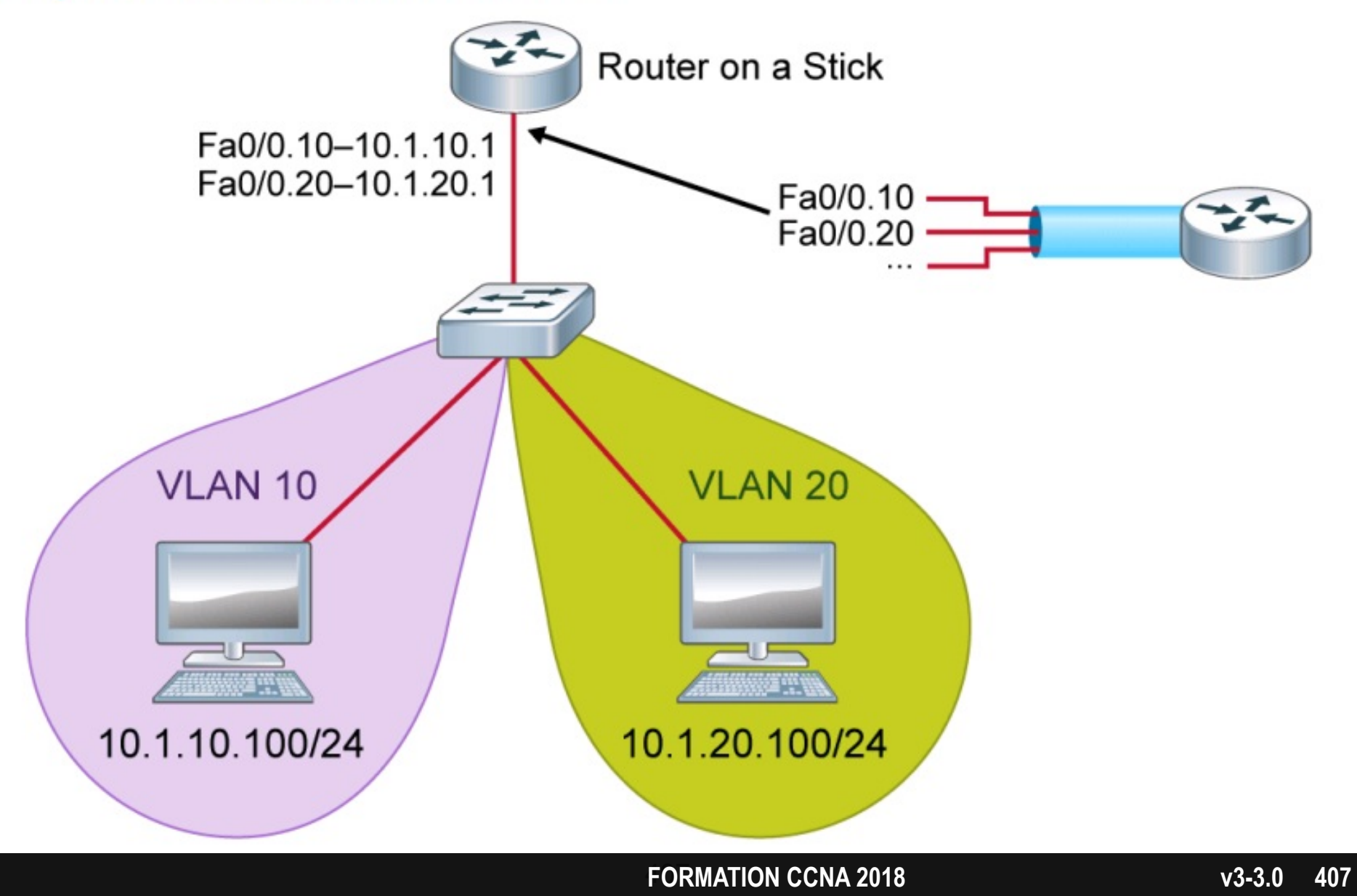

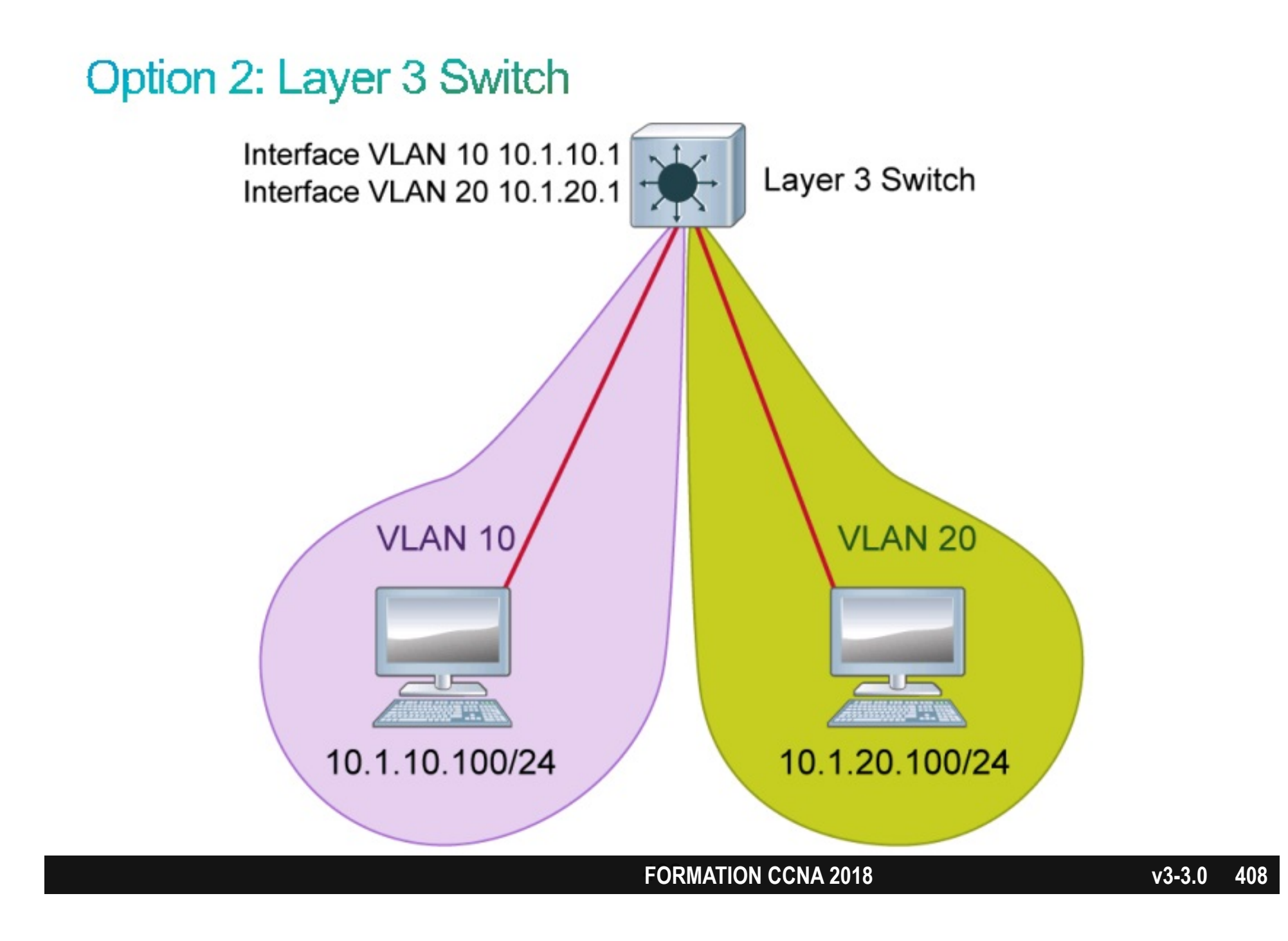

# Le management du switch

Introduction

### L'adresse IP d'un switch.

- Est-il obligatoire de mettre une adresse IP sur un switch ?
- Sur quelle interface configurer l'adresse IP ?
- A quoi cette adresse peut-elle servir ?

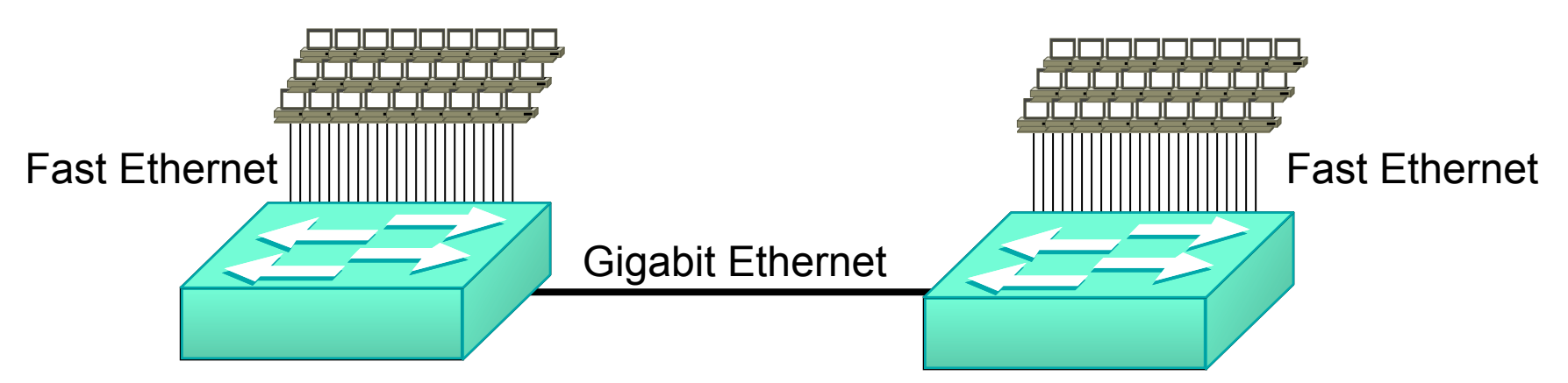

### L'adresse IP d'un switch.

- Elle n' est pas obligatoire.
- Elle sera configurée sur l'interface VLAN 1.
- Elle permet de manager le switch à distance.

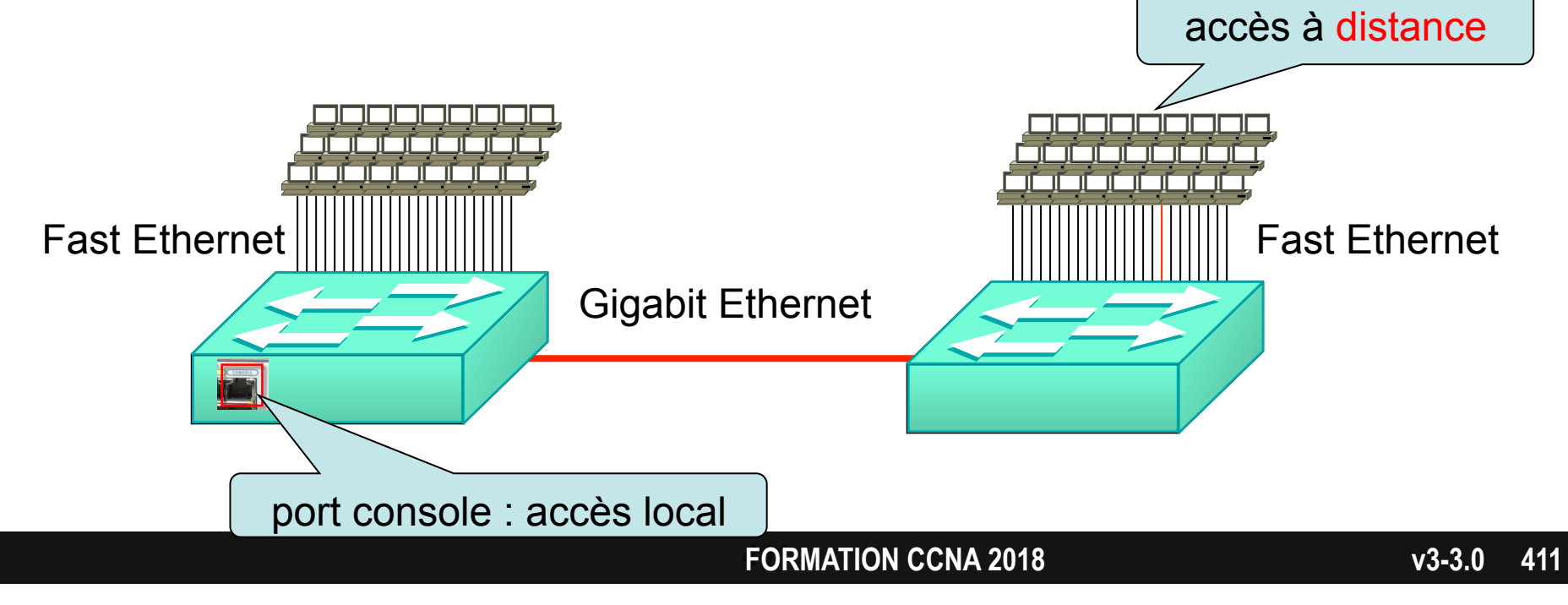

Configuration

### Exemple de configuration :

configure terminal

interface vlan 1

ip address 10.0.0.1 255.255.255.0

exit

default-gateway 10.0.0.254

### Exercice

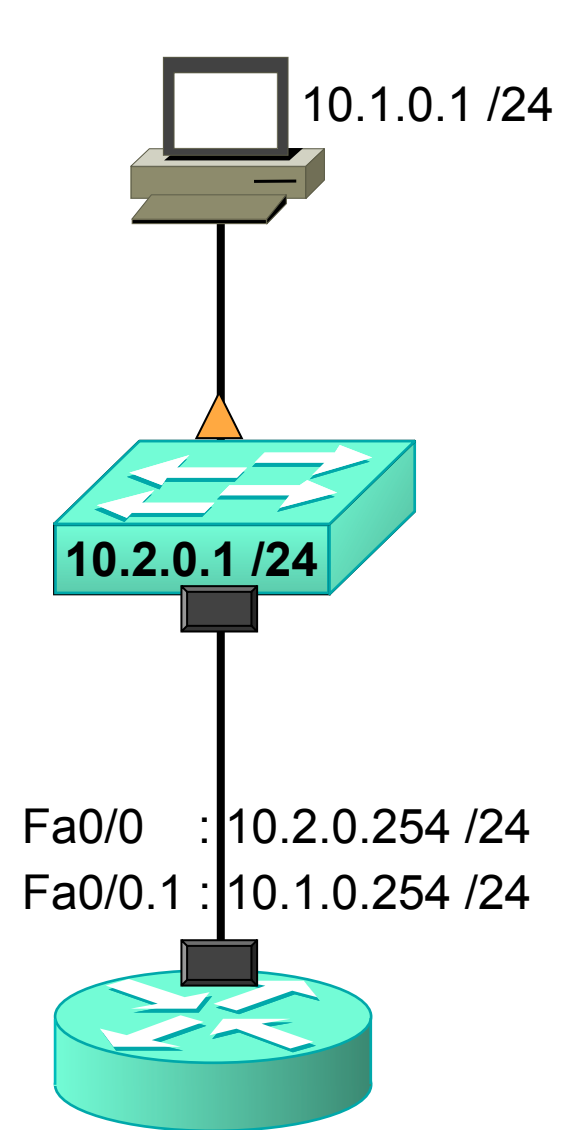

• Quelle est la passerelle par défaut du PC ?

• Quelle est la passerelle par défaut du switch ?

• Quel chemin empruntera le traffic entre le PC et le switch ?

### Solution

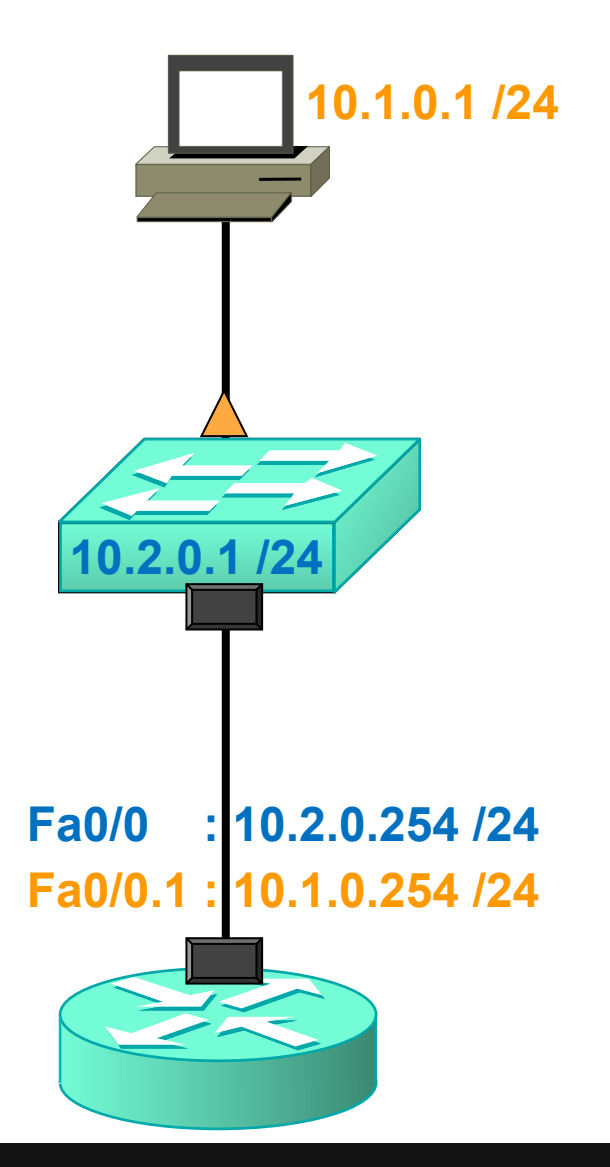

 La passerelle par défaut du PC est 10.1.0.254

• La passerelle par défaut du switch est 10.2.0.254.

### Solution

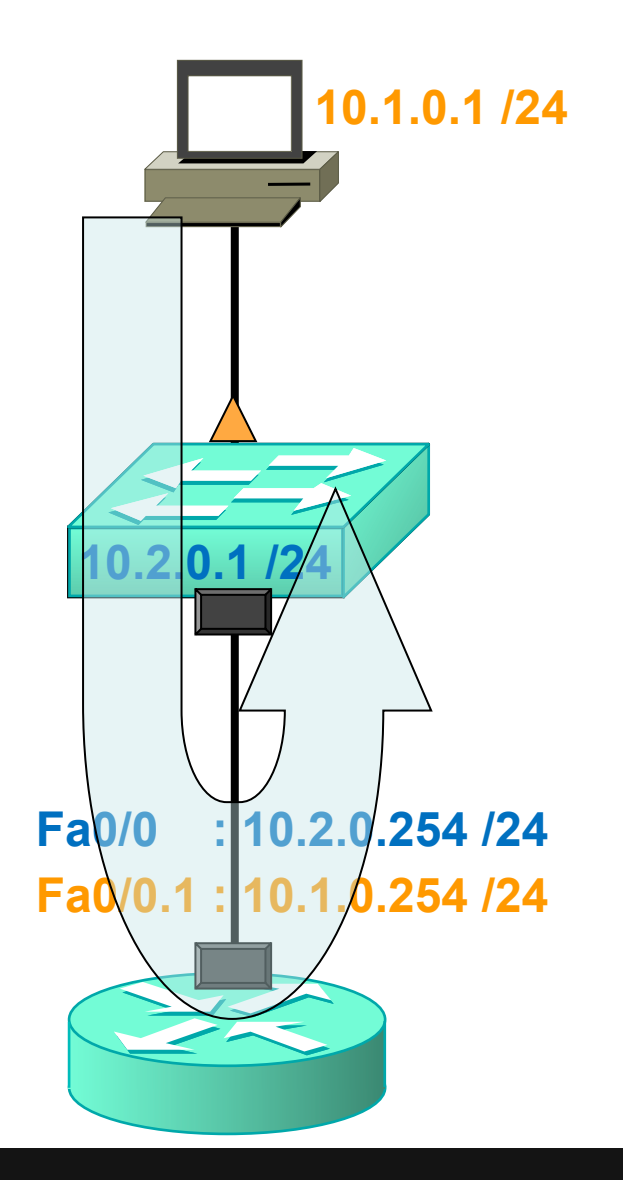

 Chemin emprunté par le traffic de management entre le PC et le switch.

### Test

Quelle configuration permettra de manager le switch B à distance ?

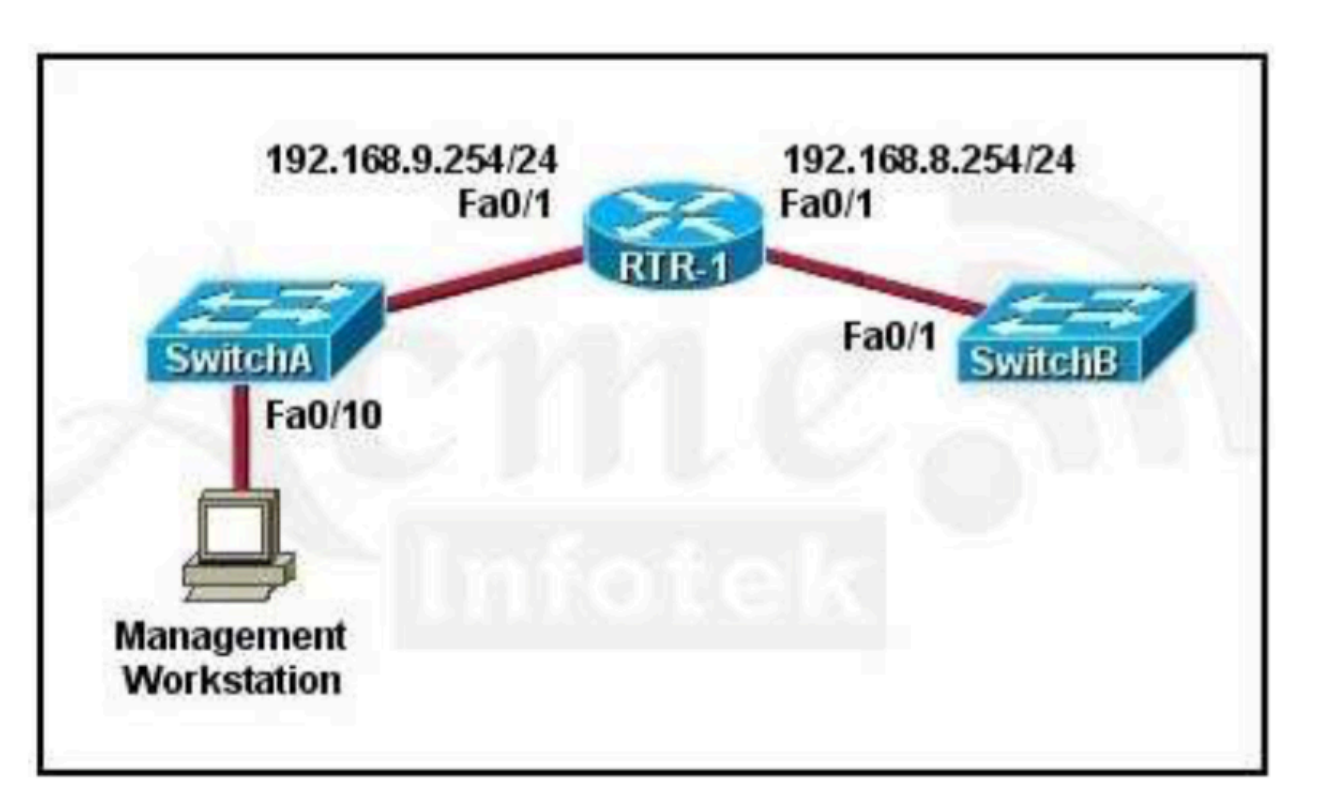

SwitchB(config)# ip default-gateway 192.168.8.254 SwitchB(config)# interface vlan 1 SwitchB(config-if)# ip address 192.168.8.252 255.255.255.0 SwitchB(config-if)# no shutdown

### Test

The network administrator normally establishes a Telnet session with the switch from host A. However, host A is unavailable. The administrator's attempt to telnet to the switch from host B fails, but pings to the other two hosts are successful. What is the issue?

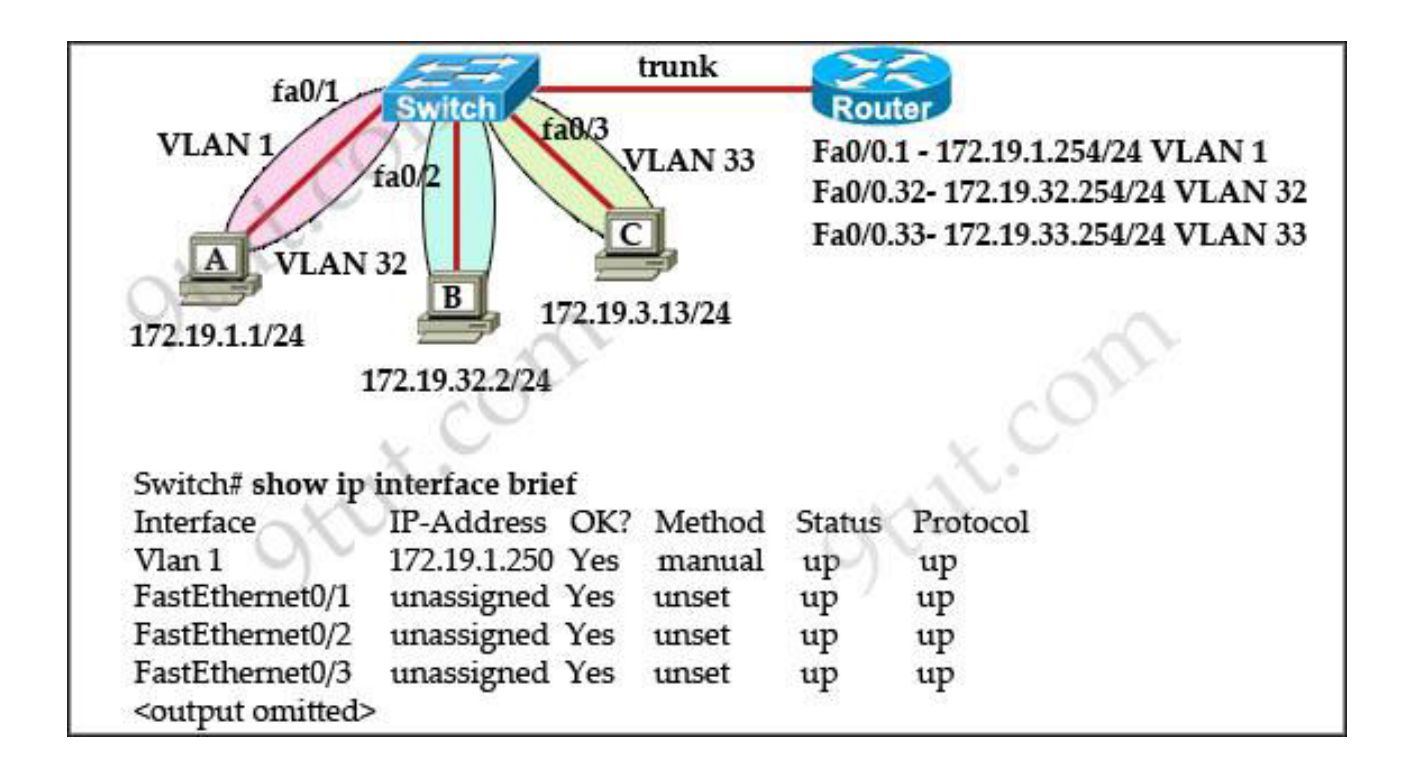

## STP

Spanning-Tree Protocol

### Et si le switch tombe ...

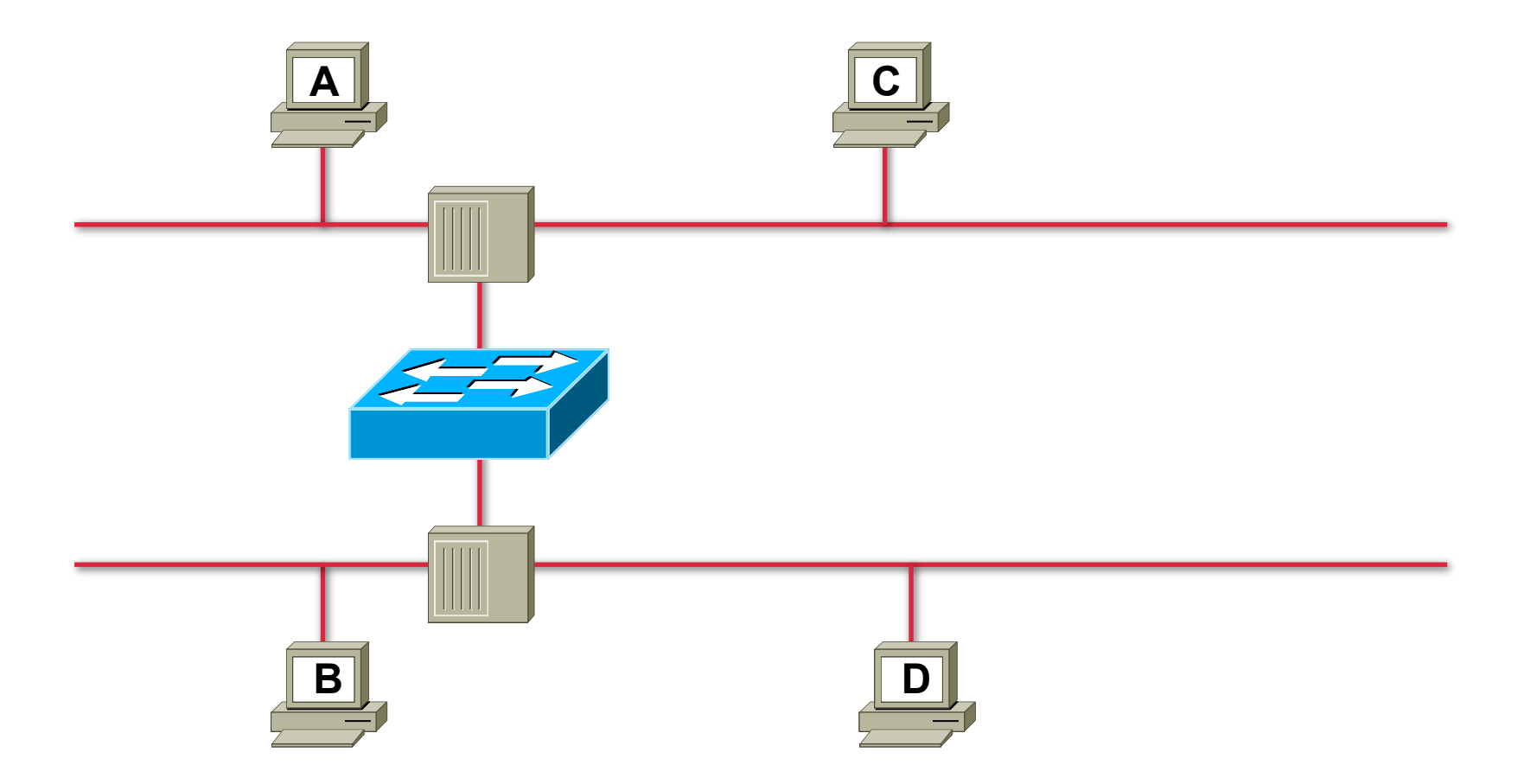

### Redondance

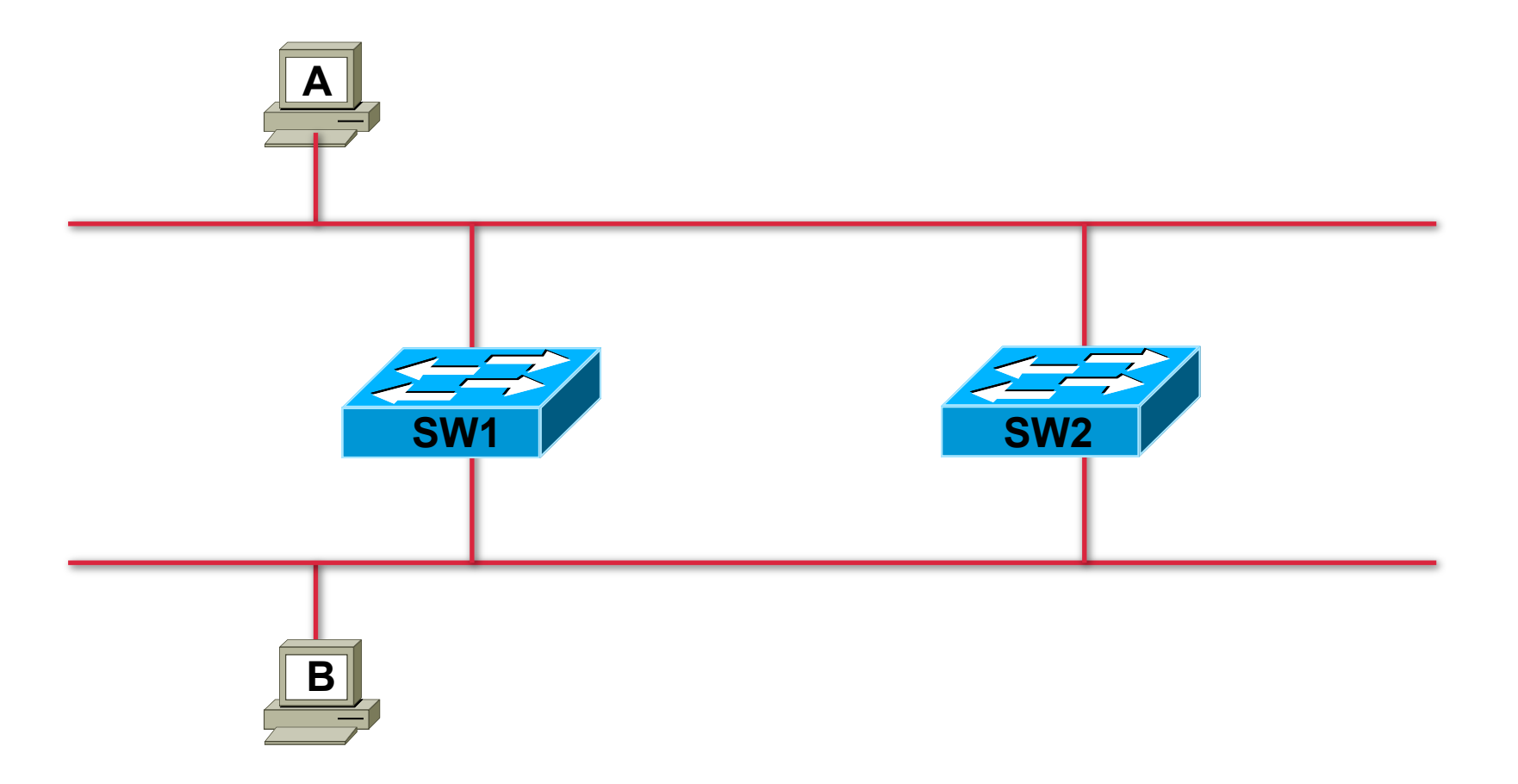

### Instabilité de la table des @ MAC

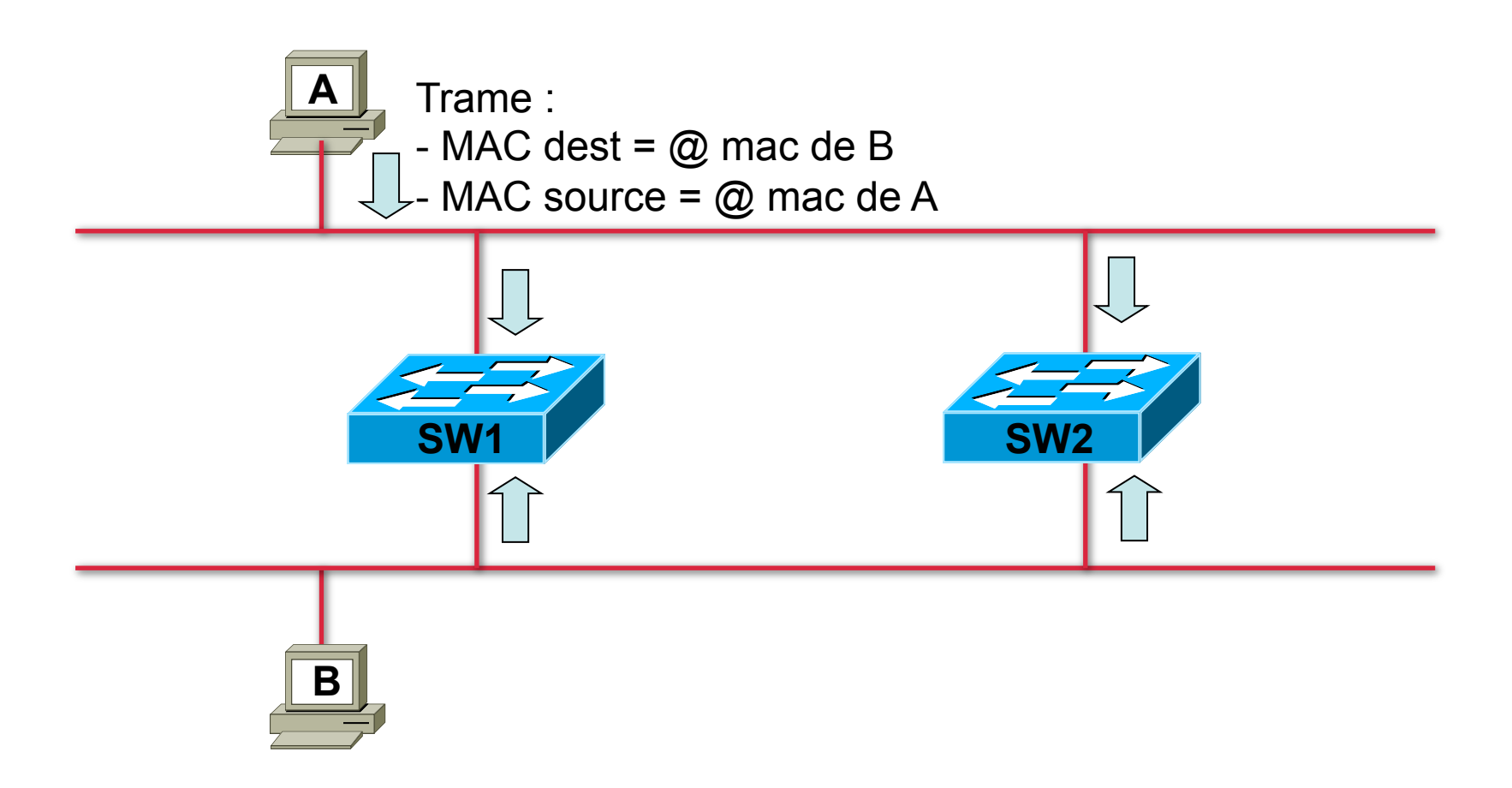

### Tempête de broadcast

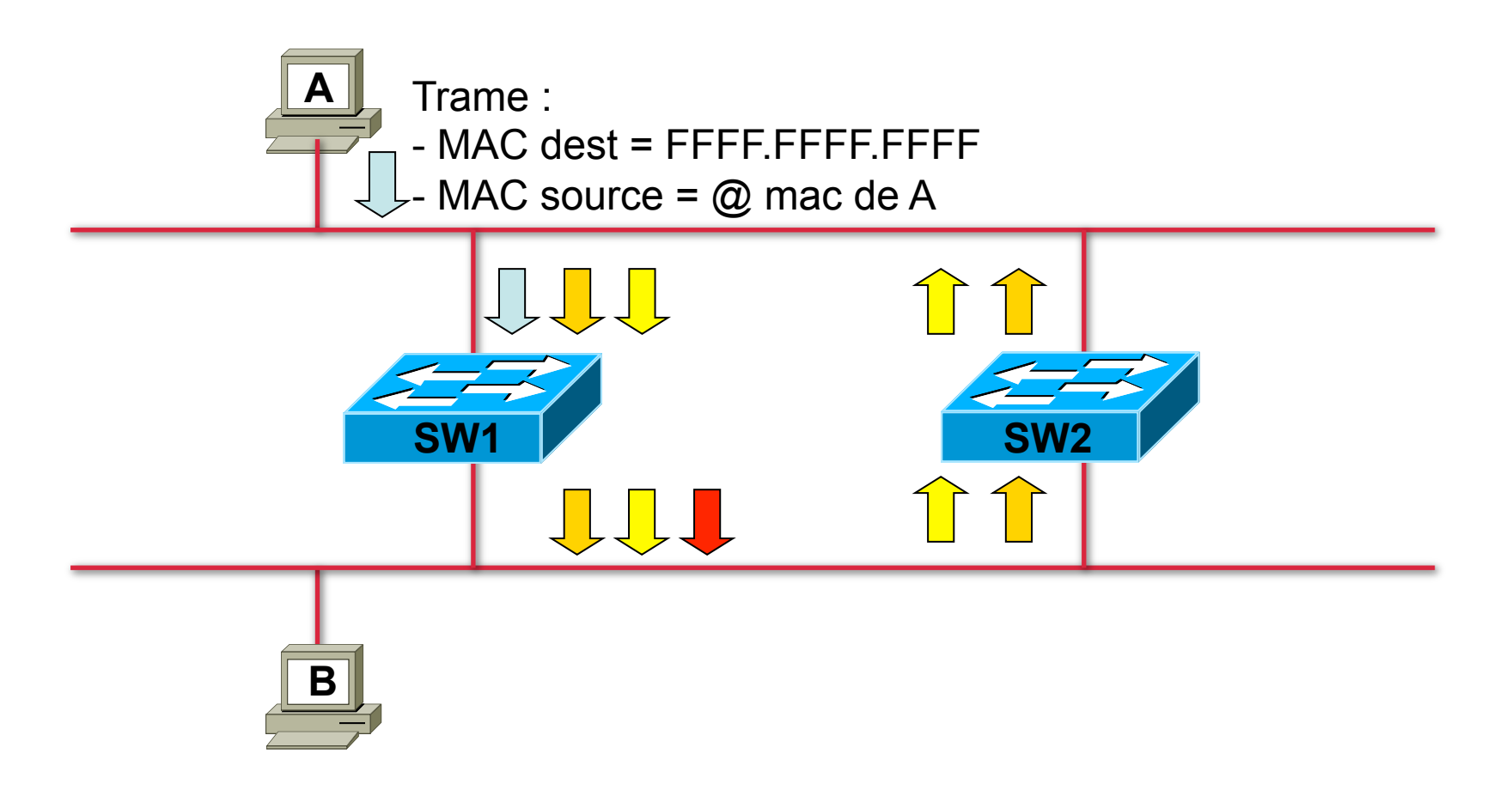

### **Duplication des trames**

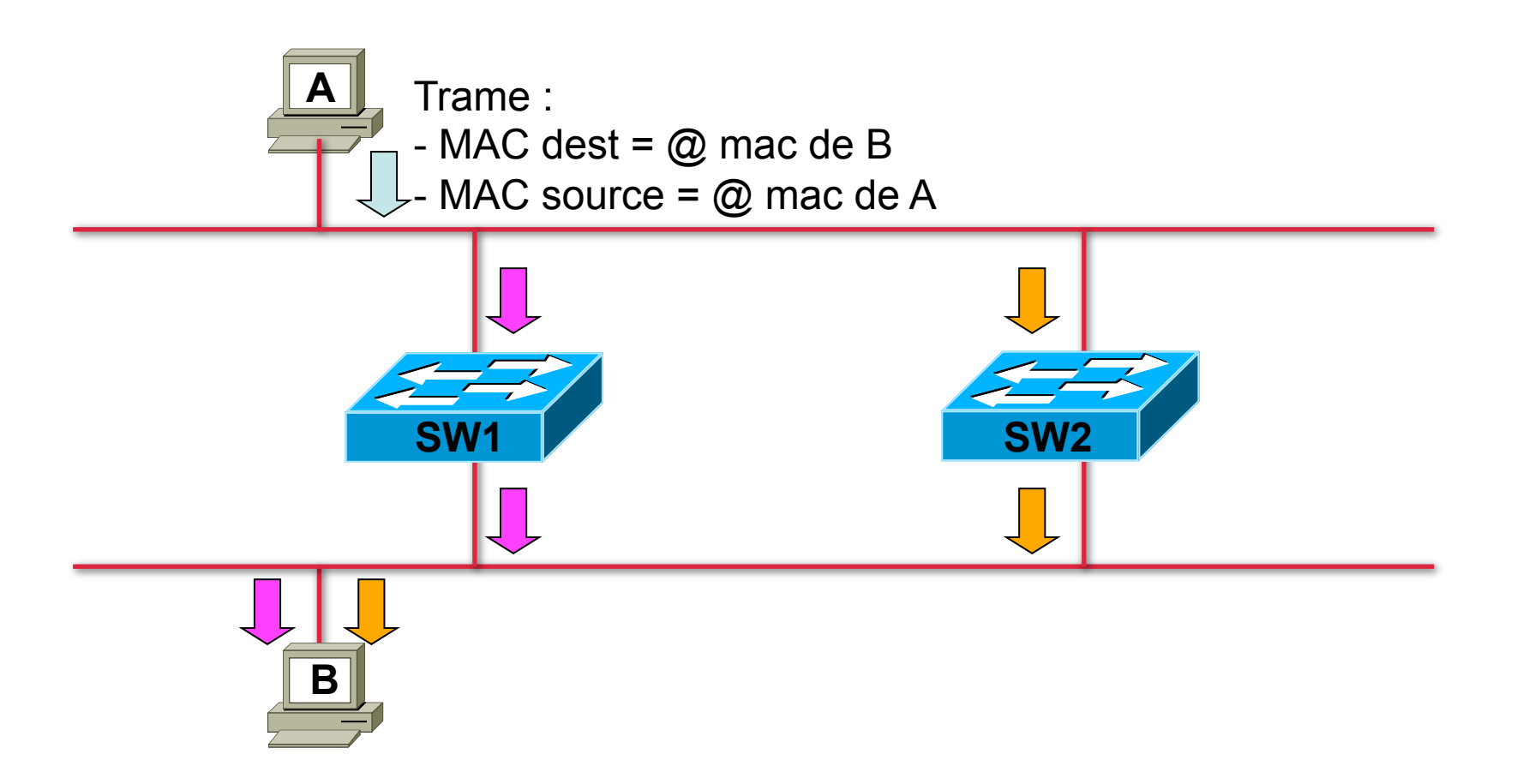

### Solution : STP = 802.1d

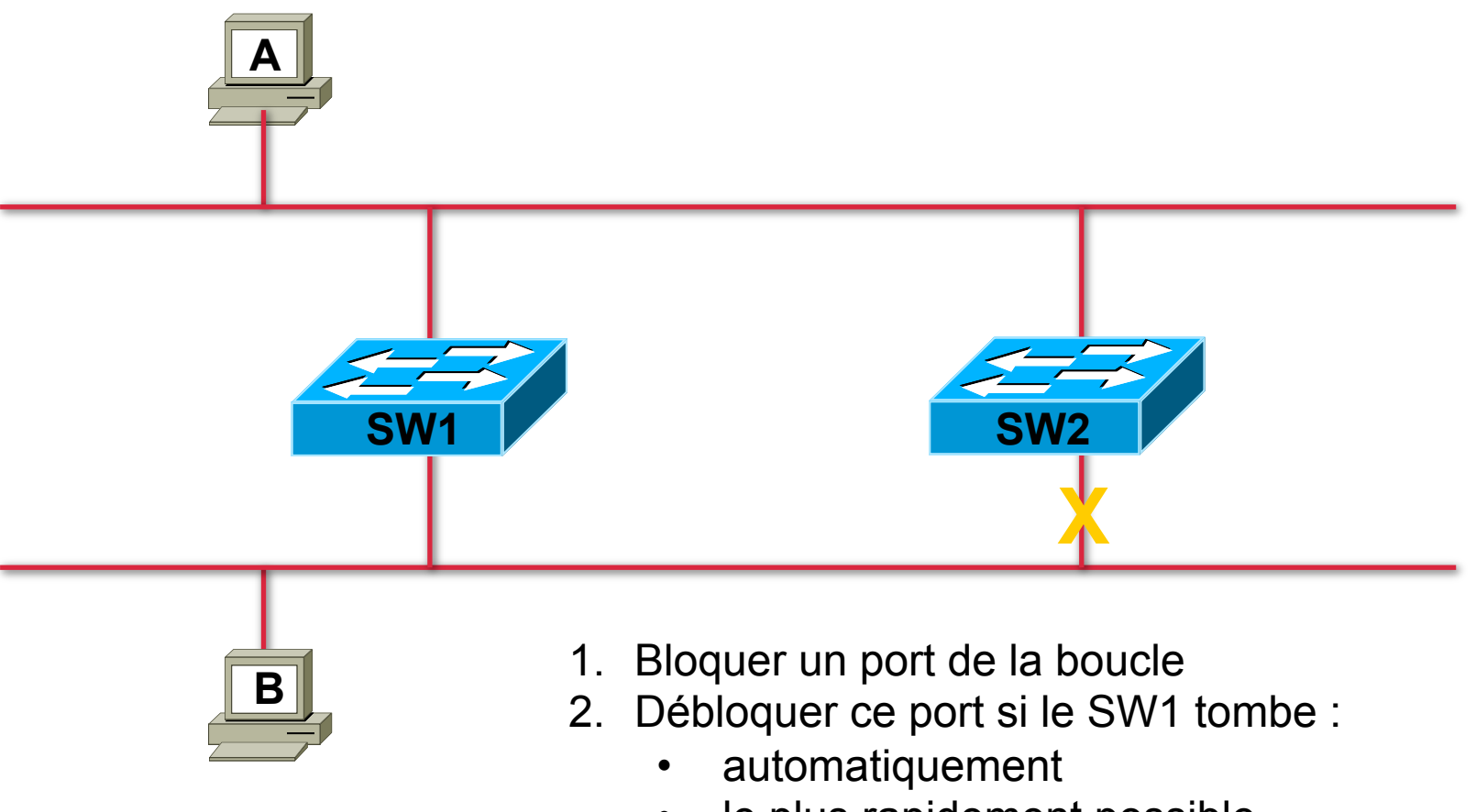

• le plus rapidement possible

### Méthodologie du STP

- 1. Déterminer le switch racine du réseau
- 2. Déterminer un port racine pour chaque switch (sauf le switch racine)
- 3. Déterminer un port désigné pour chaque segment
- 4. Bloquer les ports non-désignés

### Exemple 1

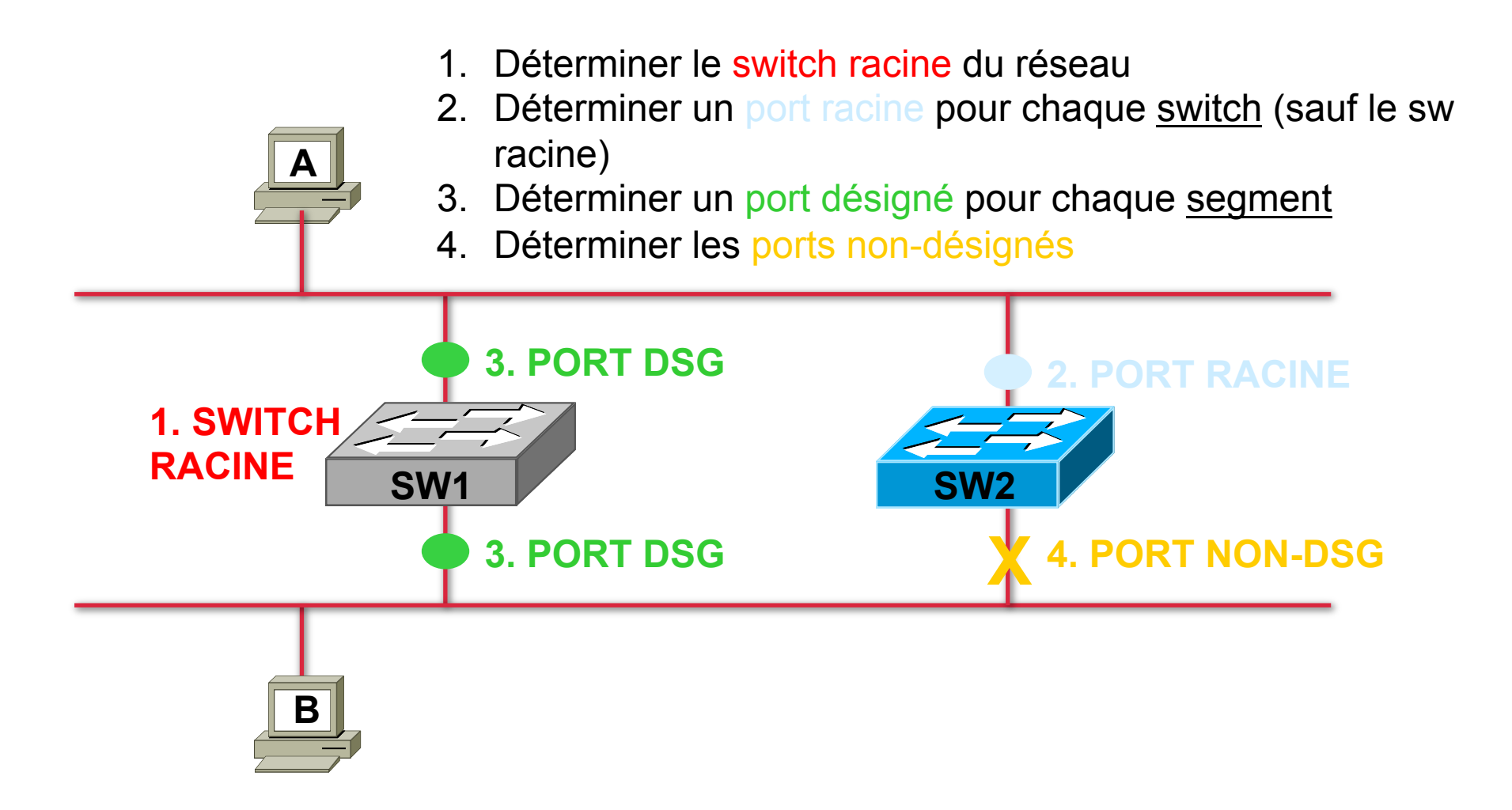

### Le BRIDGE-ID

• Bridge-ID = (Bridge PRIORITY ; MAC @)

- Bridge PRIORITY :
  - entre 0 et 65535
  - par défaut 32768

### Règle de l'étape 1

#### 1. Déterminer le switch racine du réseau

- 2. Déterminer un port racine pour chaque <u>switch</u> (sauf le sw racine)
- 3. Déterminer un port désigné pour chaque <u>segment</u>
- 4. Déterminer les ports non-désignés
- Le switch racine est le switch dont le BRIDGE ID est le plus PETIT.

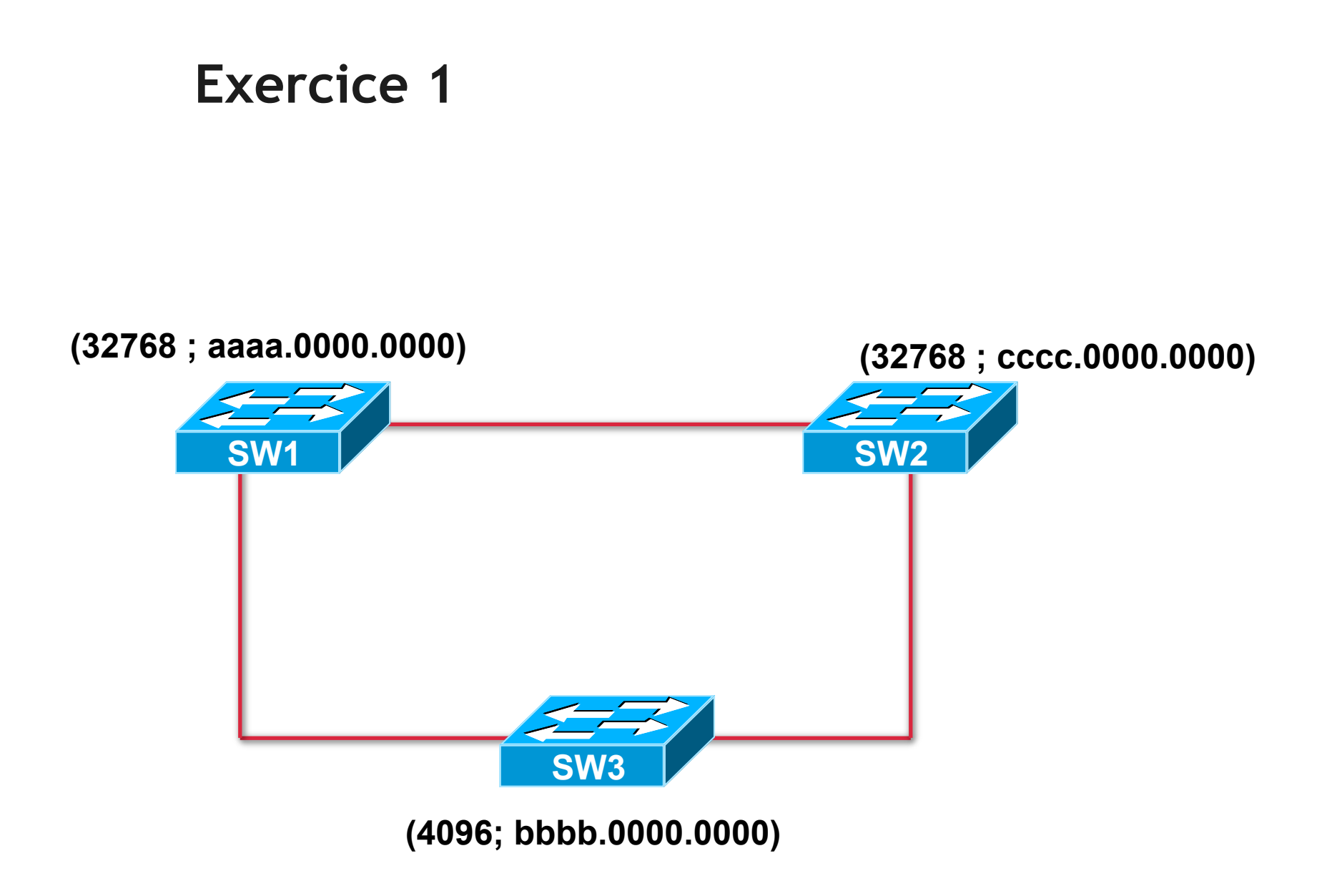

# Solution 1 (32768 ; aaaa.0000.0000) (32768; cccc.0000.0000) SW2 **SW1** SW3 (4096; bbbb.0000.0000)

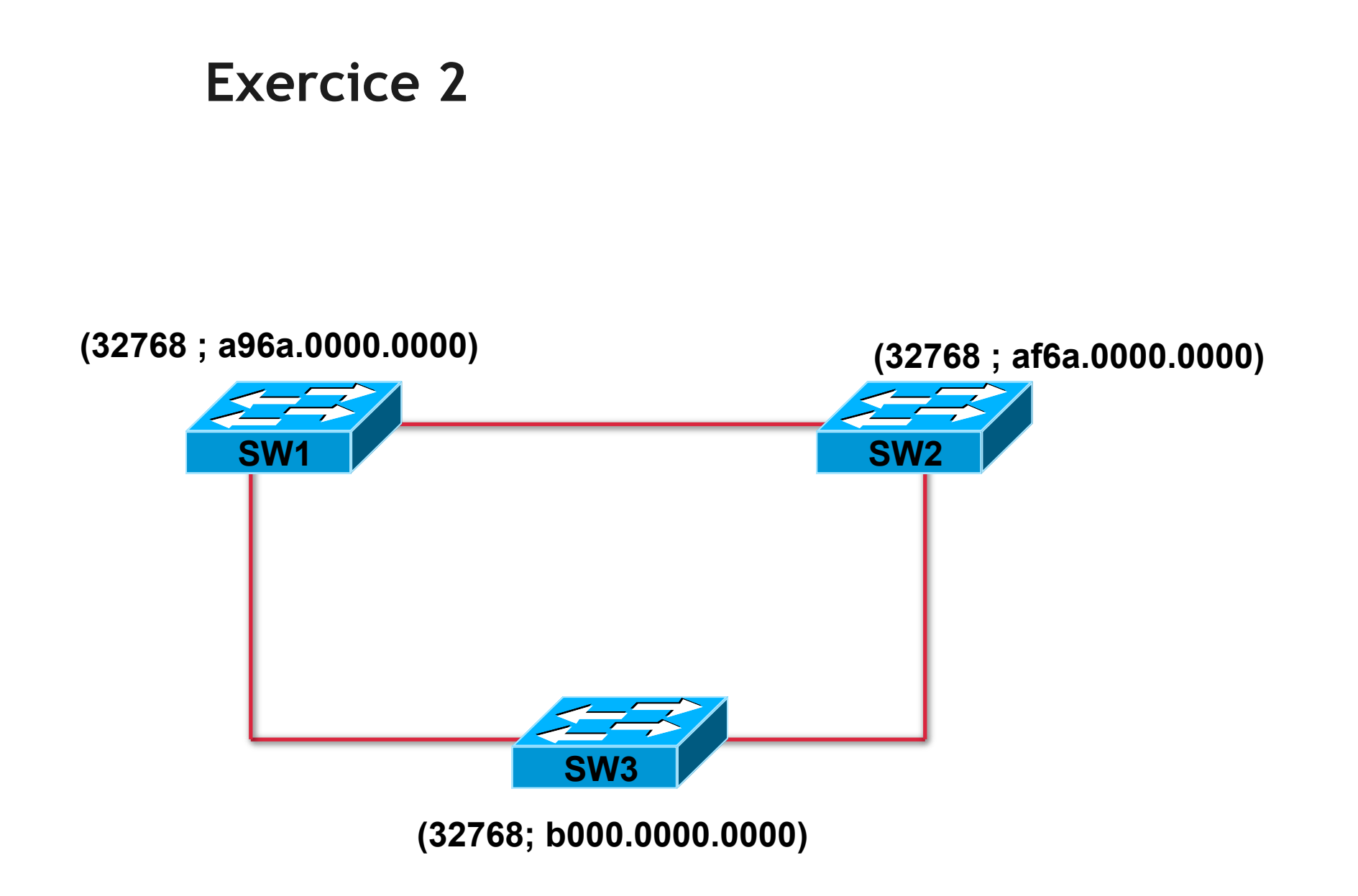

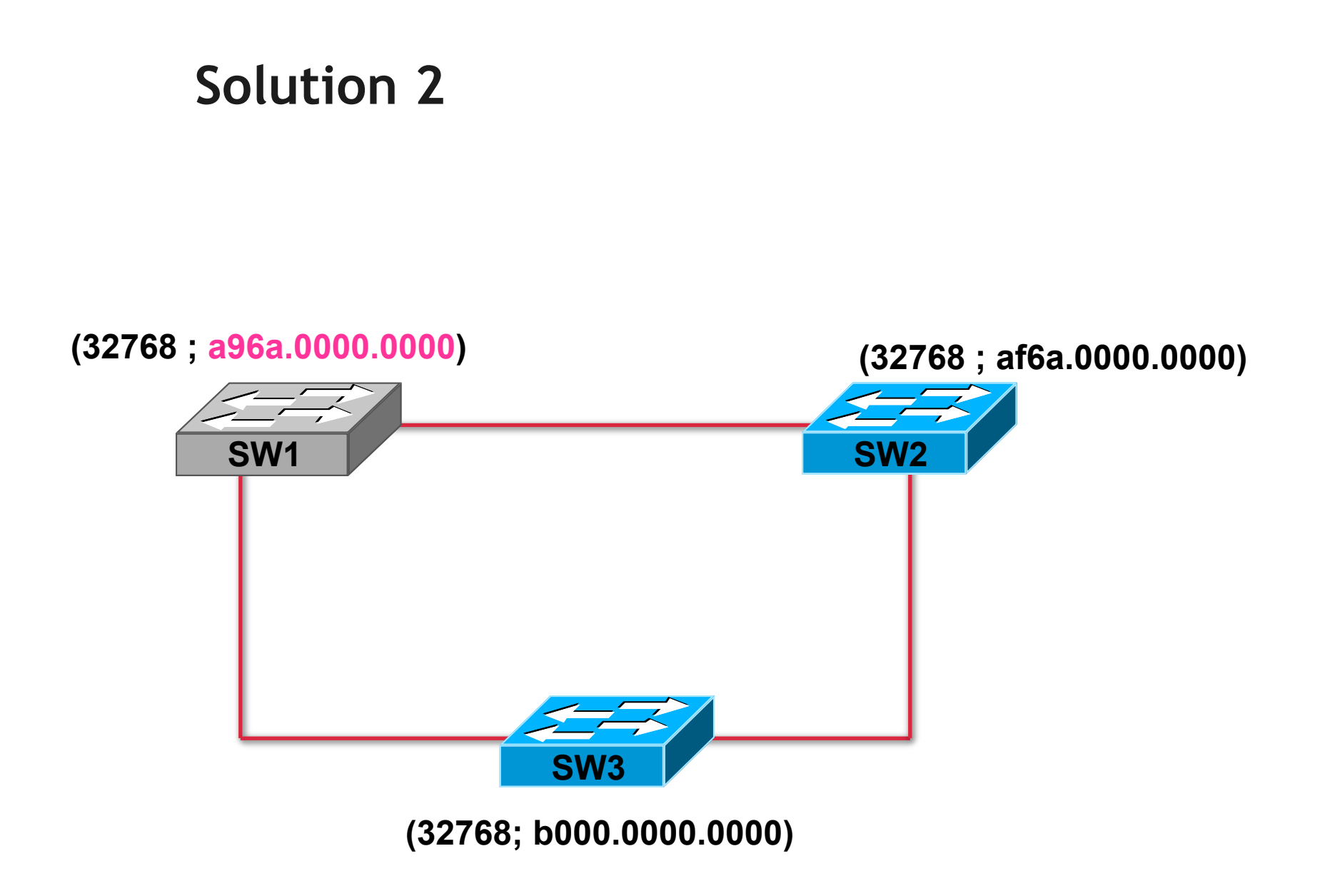
# Test

#### • Qui sera élu switch racine ?

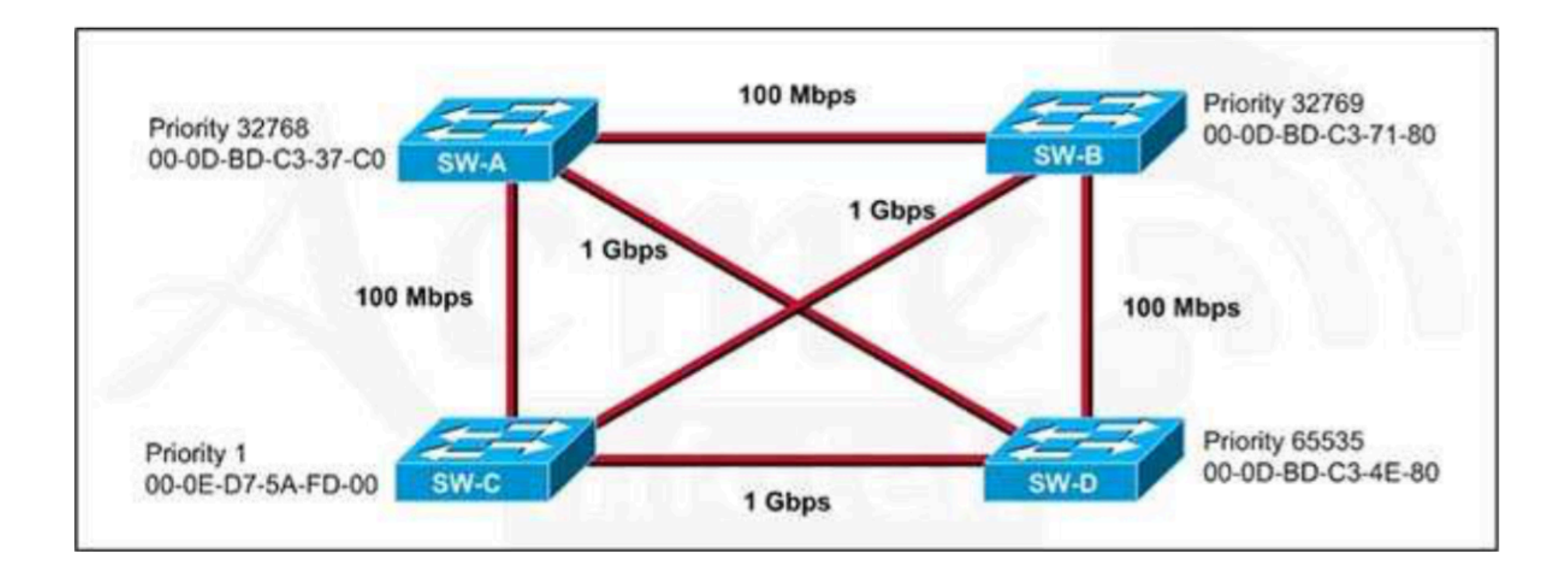

# Test

- Qui sera élu switch racine ?
  - A. 32768: 11-22-33-44-55-66
  - B. 32768: 22-33-44-55-66-77
  - C. 32769:11-22-33-44-55-65
  - D. 32769: 22-33-44-55-66-78

Pourquoi ce switch n' a pas été élu switch racine ?

| Spanning t<br>Root ID                 | ree enabled<br>Priority<br>Address              | abled protocol rstp<br>ity 20481<br>ss 0008.217a.5800 |                                              |                                  |                       |  |
|---------------------------------------|-------------------------------------------------|-------------------------------------------------------|----------------------------------------------|----------------------------------|-----------------------|--|
|                                       | Cost                                            | 38                                                    | 4.0000                                       |                                  |                       |  |
|                                       | Port                                            | 1 (FastE                                              | thernet0/1)                                  |                                  |                       |  |
|                                       | Hello Time                                      | 2 sec                                                 | Max Age 20 s                                 | ec Forward                       | Delay 15 sec          |  |
| Bridge ID                             | Priority<br>Address<br>Hello Time<br>Aging Time | 32769 (<br>0008.205<br>2 sec<br>300                   | priority 327<br>e.6600<br>Max Age 20 s       | 68 sys-id-ex<br>sec Forward      | ct 1)<br>Delay 15 sec |  |
|                                       |                                                 |                                                       |                                              |                                  |                       |  |
| Interface                             | Role St                                         | s Cost                                                | Prio.Nbr                                     | Туре                             |                       |  |
| Interface<br>Fa0/1                    | Role St<br>Root FW                              | s Cost<br>D 19                                        | Prio.Nbr<br>128.1                            | Туре<br>Р2р                      |                       |  |
| Interface<br>Fa0/1<br>Fa0/4           | Role St<br>Root FW<br>Desg FW                   | s Cost<br><br>D 19<br>D 38                            | Prio.Mbr<br>128.1<br>128.1                   | Type<br>P2p<br>P2p               |                       |  |
| Interface<br>Fa0/1<br>Fa0/4<br>Fa0/11 | Role St<br>Root FW<br>Desg FW<br>Alth BL        | s Cost<br>D 19<br>D 38<br>K 57                        | Prio.Nbr<br>128.1<br>128.1<br>128.1<br>128.1 | Type<br>P2p<br>P2p<br>P2p<br>P2p |                       |  |

# Règle de l'étape 2

- 1. Déterminer le switch racine du réseau
- 2. Déterminer un port racine pour chaque switch (sauf le sw racine)
- 3. Déterminer un port désigné pour chaque <u>segment</u>
- 4. Déterminer les ports non-désignés
- Le port racine est le port qui me mène le plus vite à la racine.
- C'est-à-dire dont le coût pour atteindre le Root est le moins élevé

# Coût de chaque liaison

- STP attribue un coût à chaque liaison
- Ce coût dépend de la Bande passante

| Bande passante | Coût |
|----------------|------|
| 10 Mb/s        | 100  |
| 100 Mb/s       | 19   |
| 1 Gb/s         | 4    |
| 10 Gb/s        | 2    |
| 100 Gb/s       | 1    |

## **Root Path Cost**

• Somme des coûts entre moi et le switch racine.

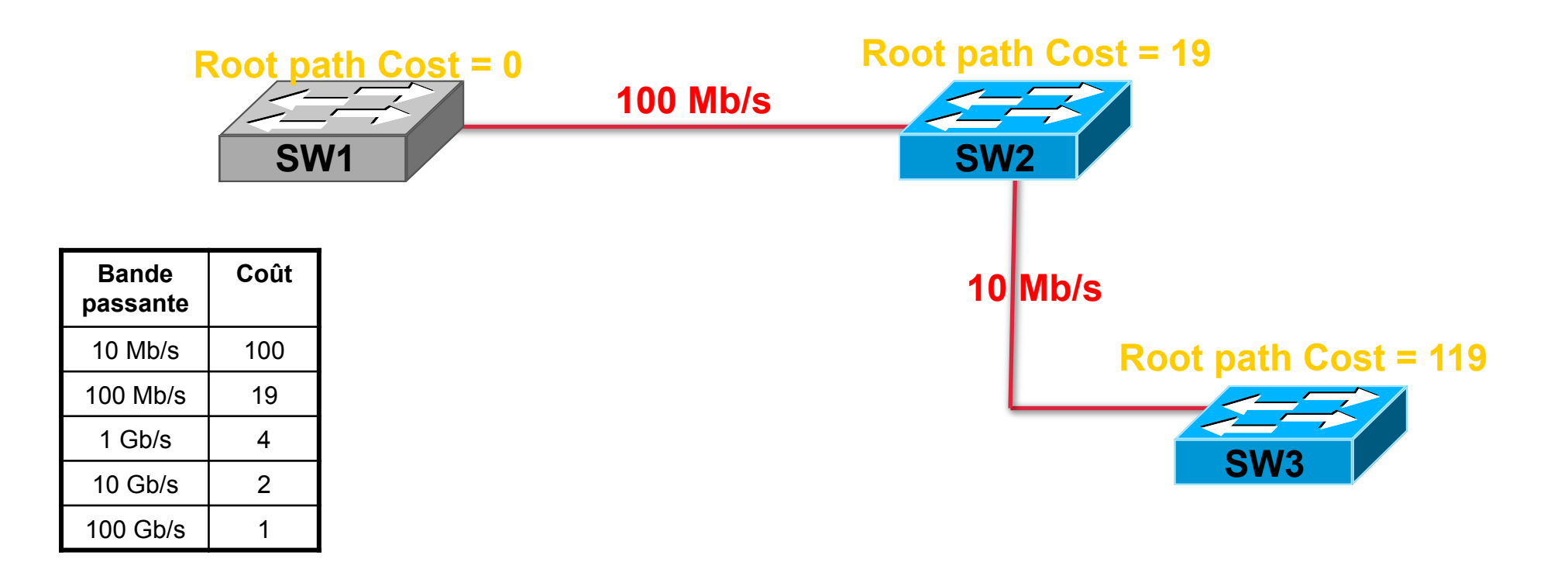

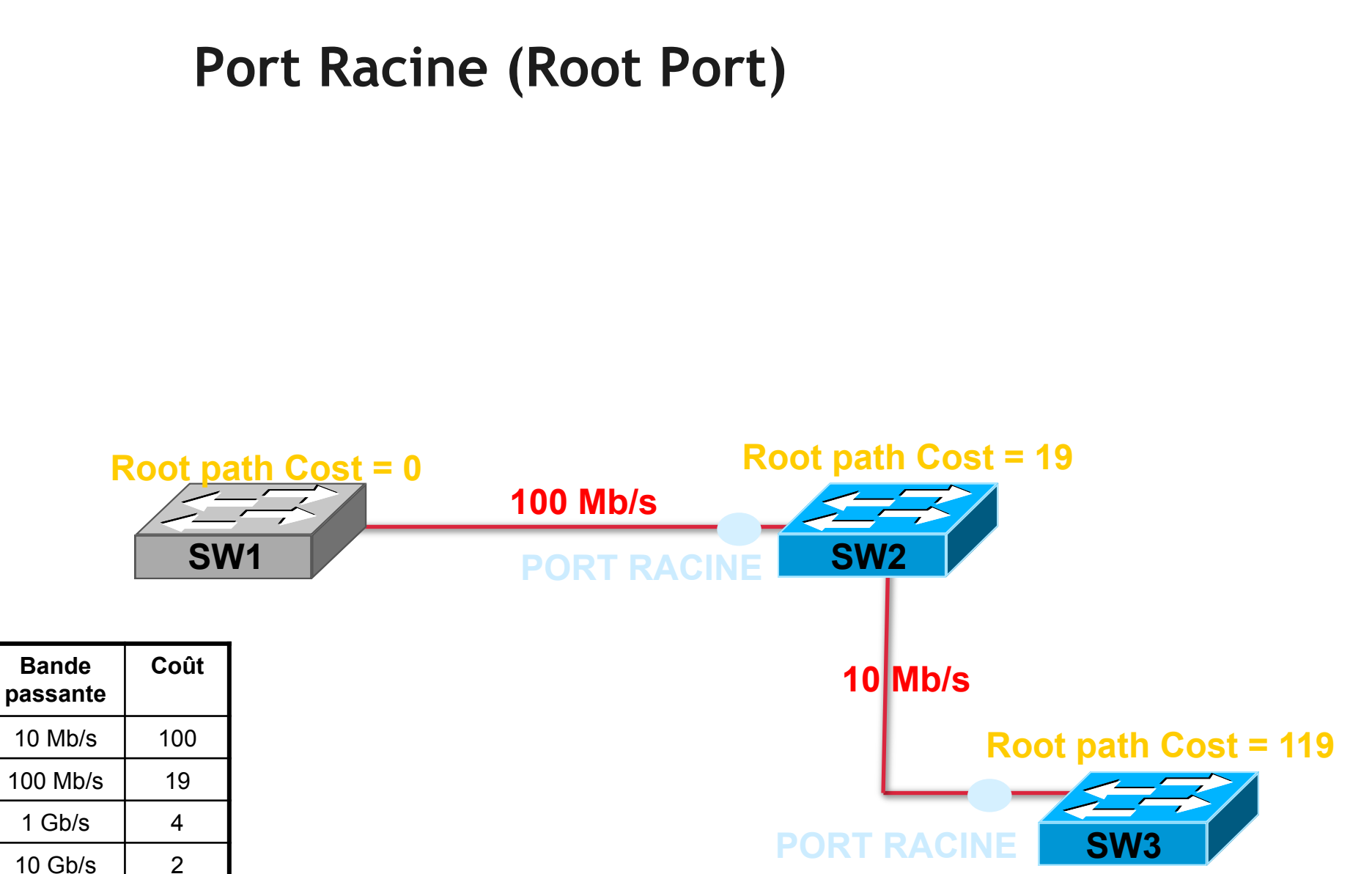

100 Gb/s

1

FORMATION CCNA 2018

v3-3.0 439

## **Exercice 1**

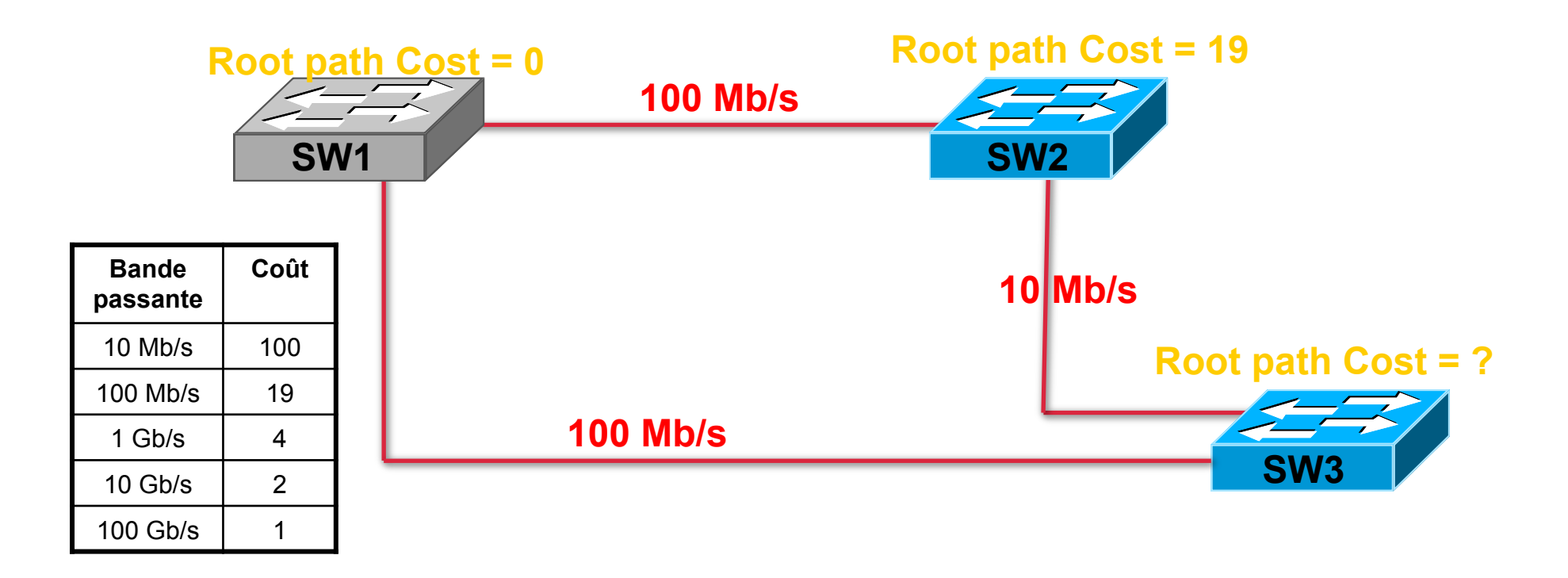

# Solution

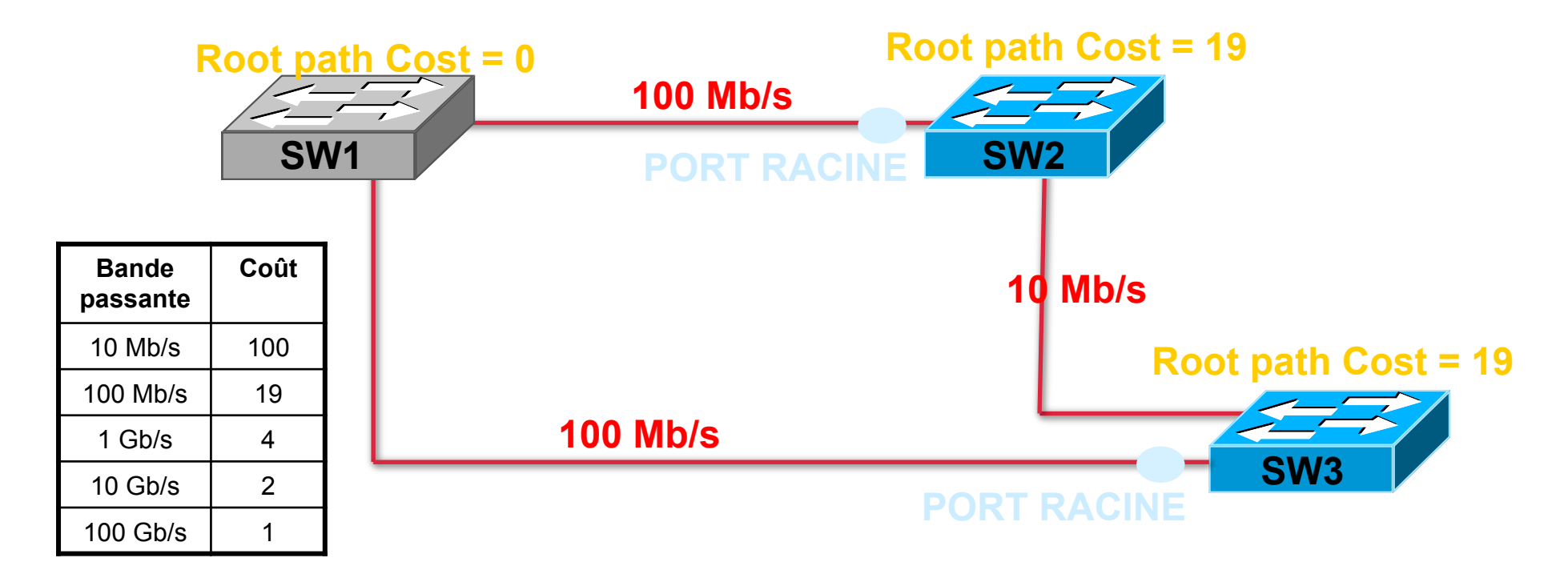

# Exercice 2

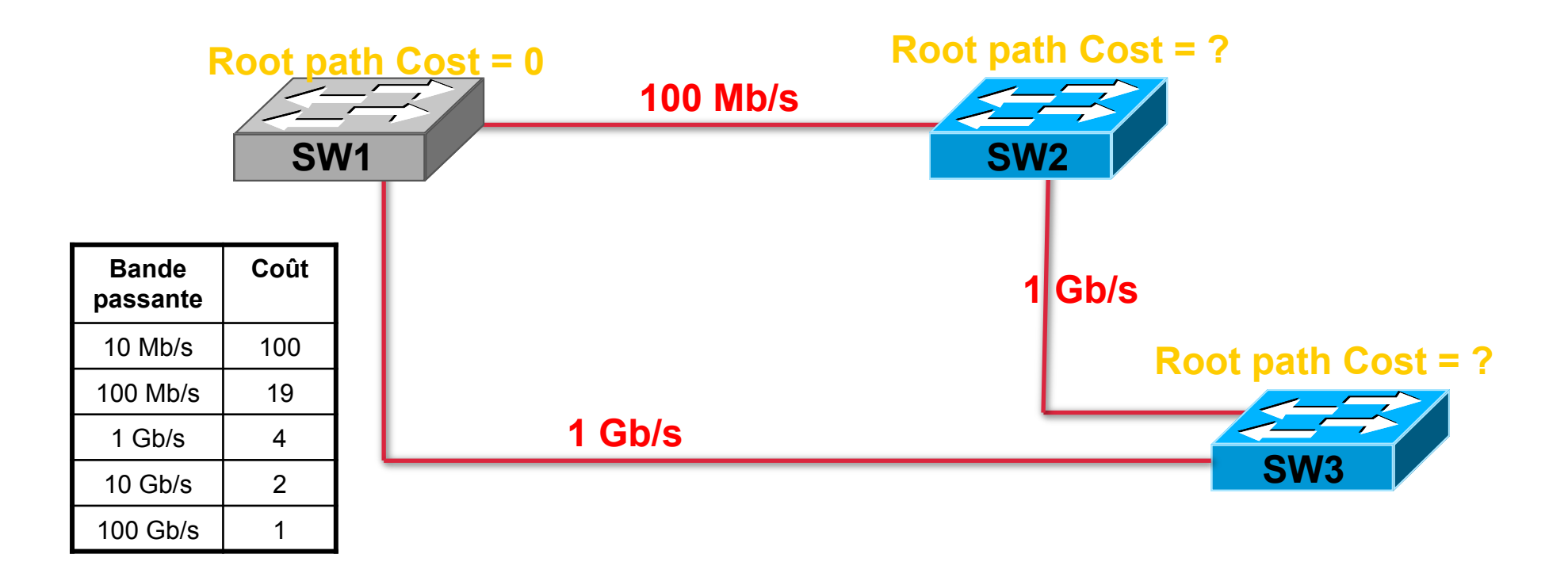

# Solution

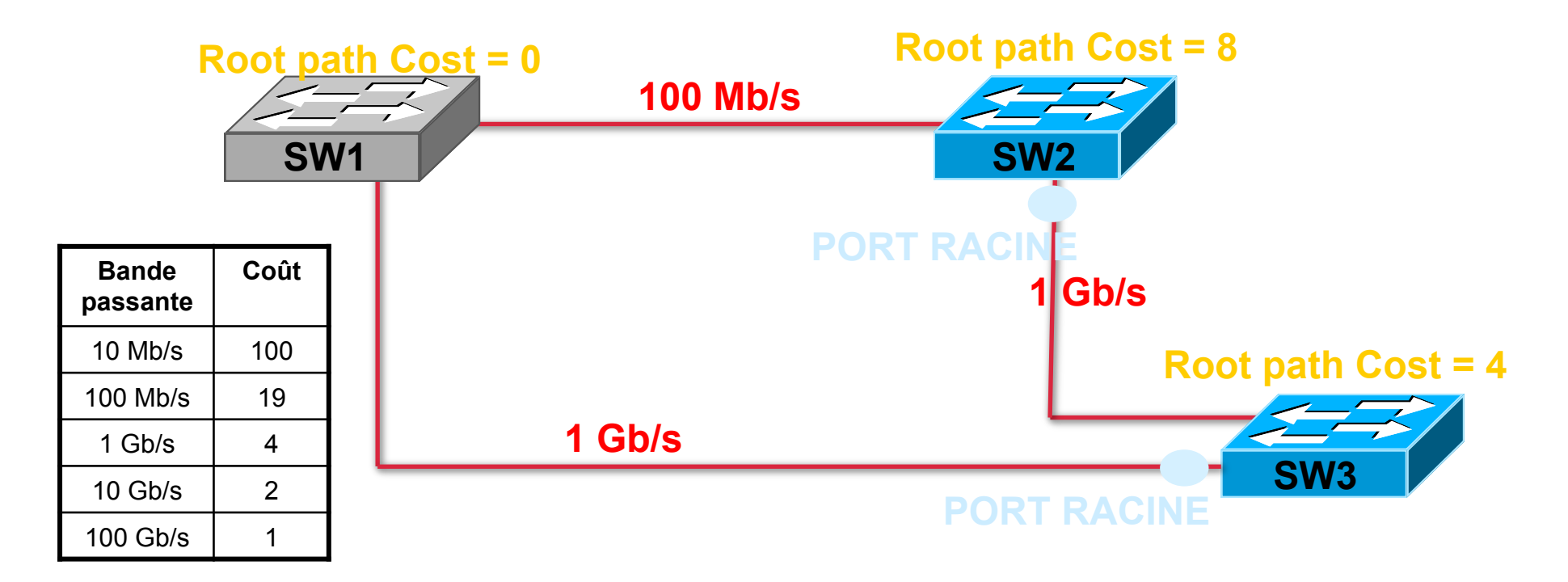

# BPDU

- Bridge Protocol Data Unit
- Générés par le switch racine
- Envoyé toutes les 2 secondes
- Sur toutes les interfaces
- 4 champs nous intéressent :
  - BRIDGE-ID du switch racine
  - BRIDGE-ID du switch local
  - ROOT PATH COST
  - PORT-ID

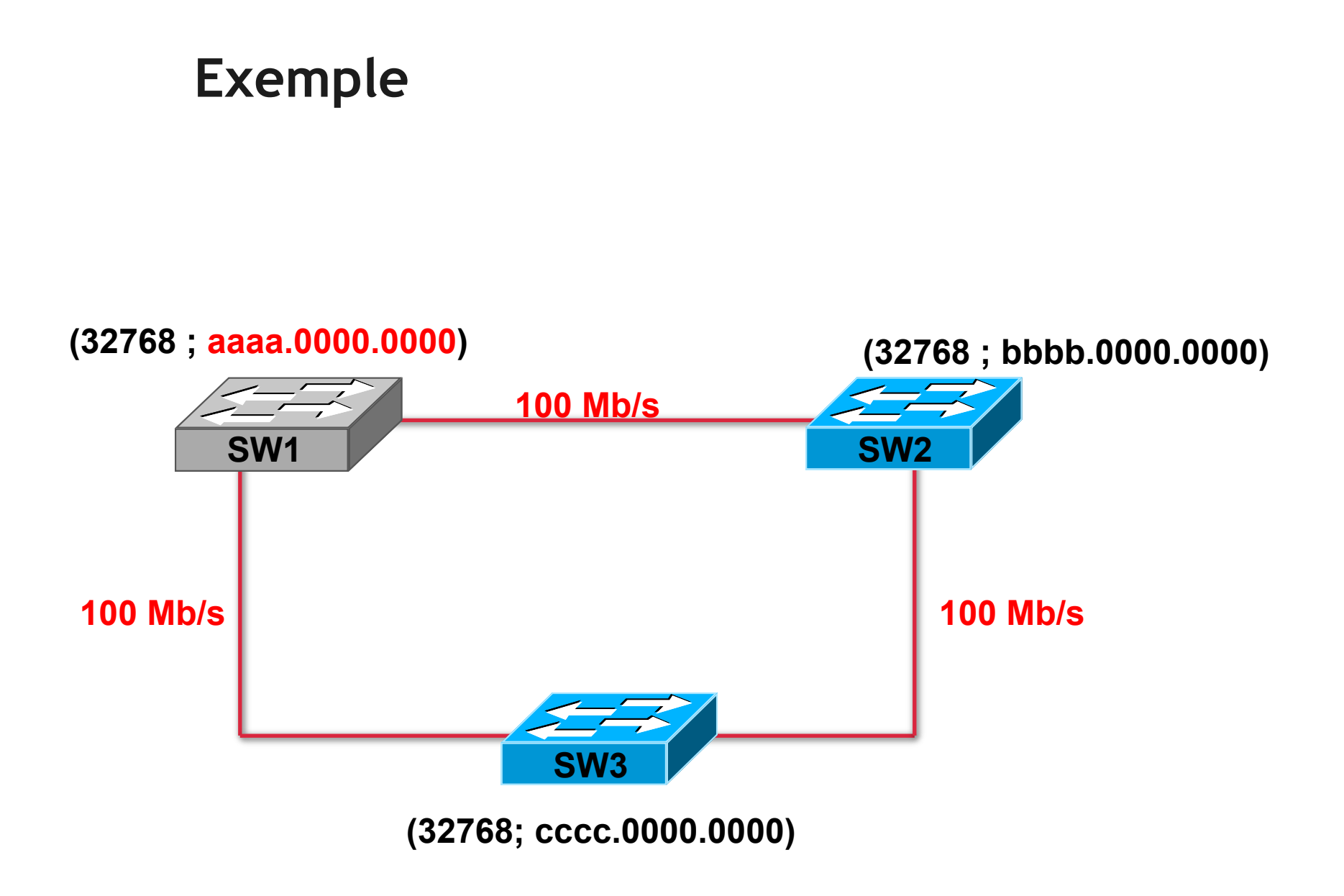

# **BPDU envoyés par SW1**

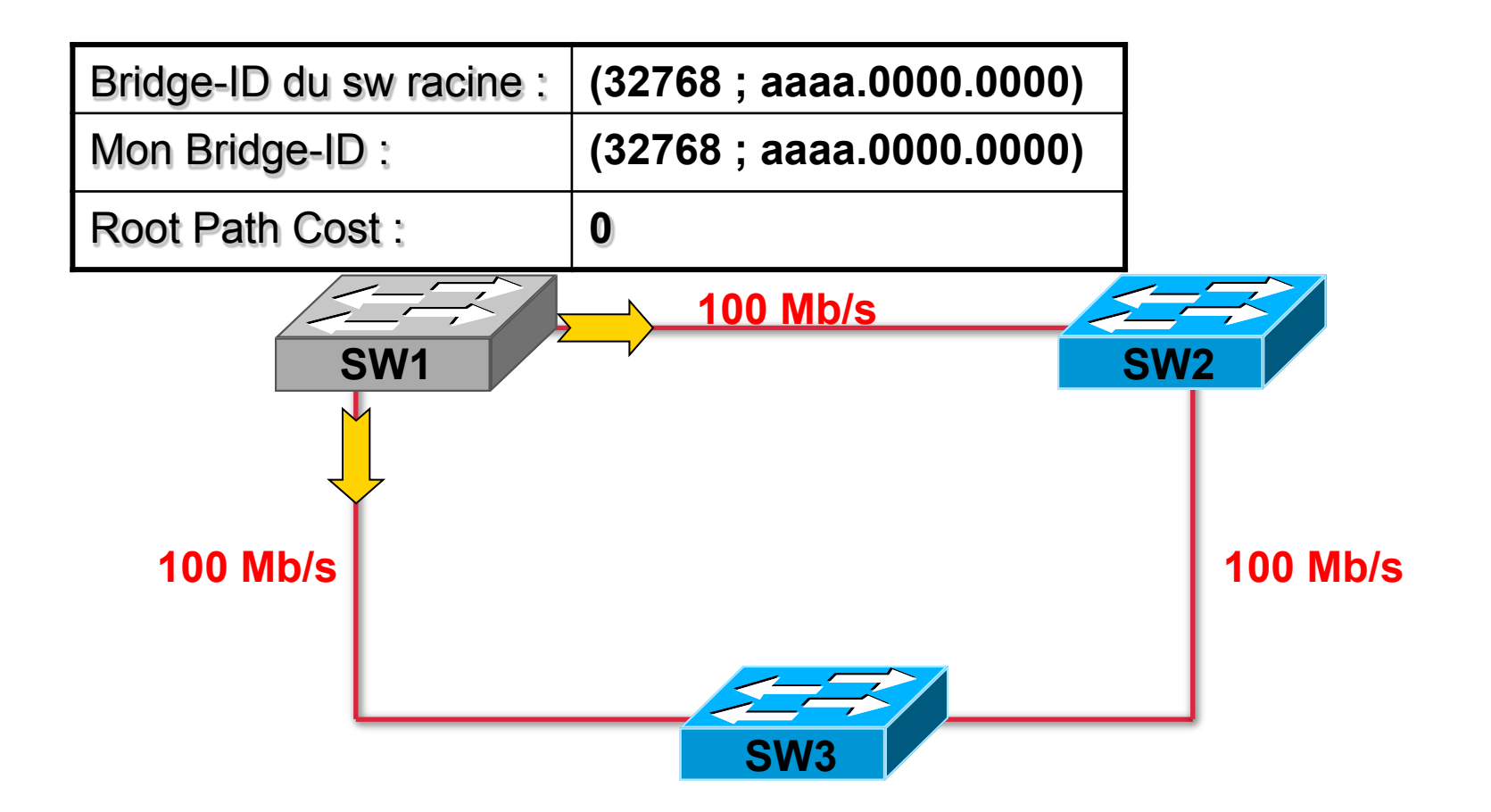

## **BPDU envoyés par SW2**

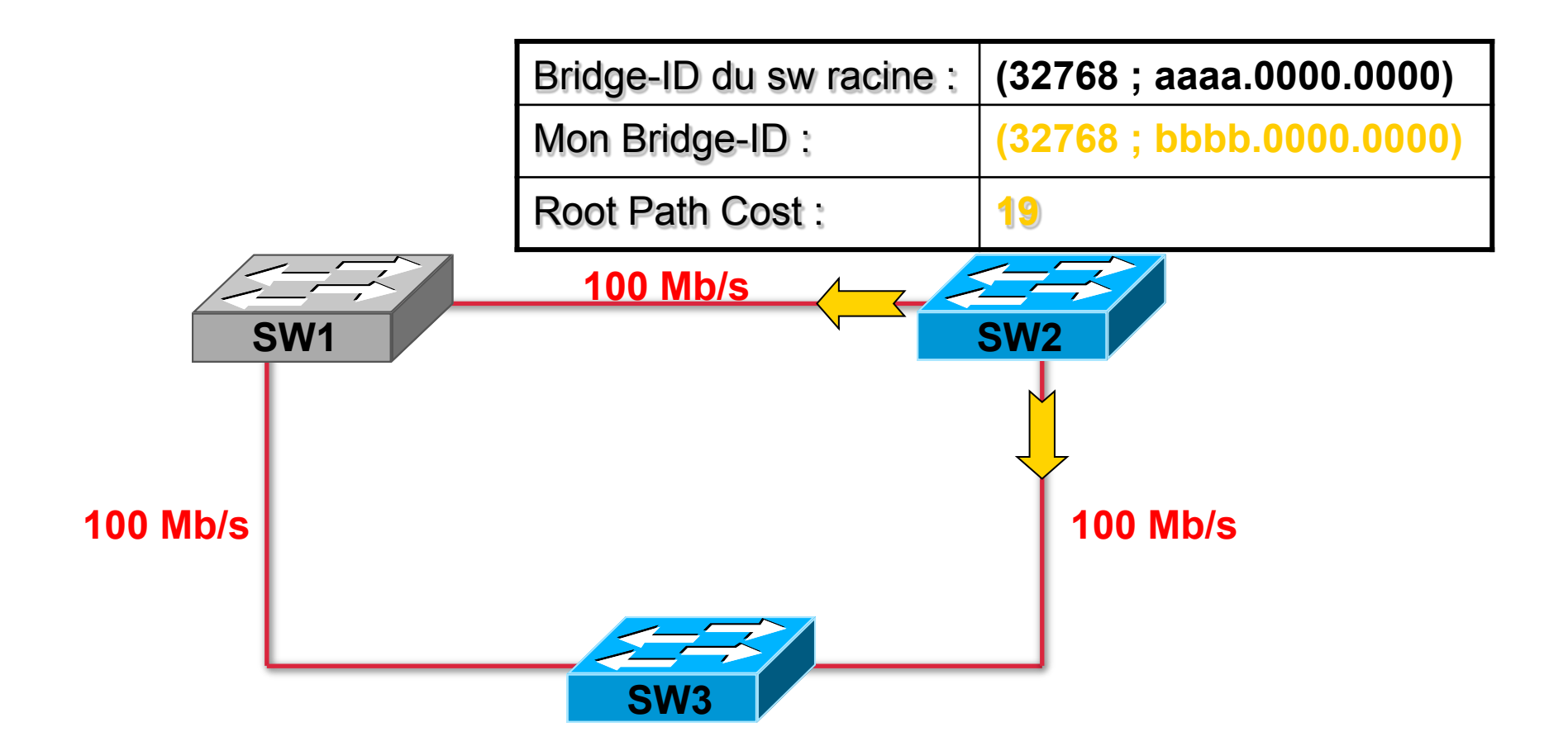

## **BPDU envoyés par SW3**

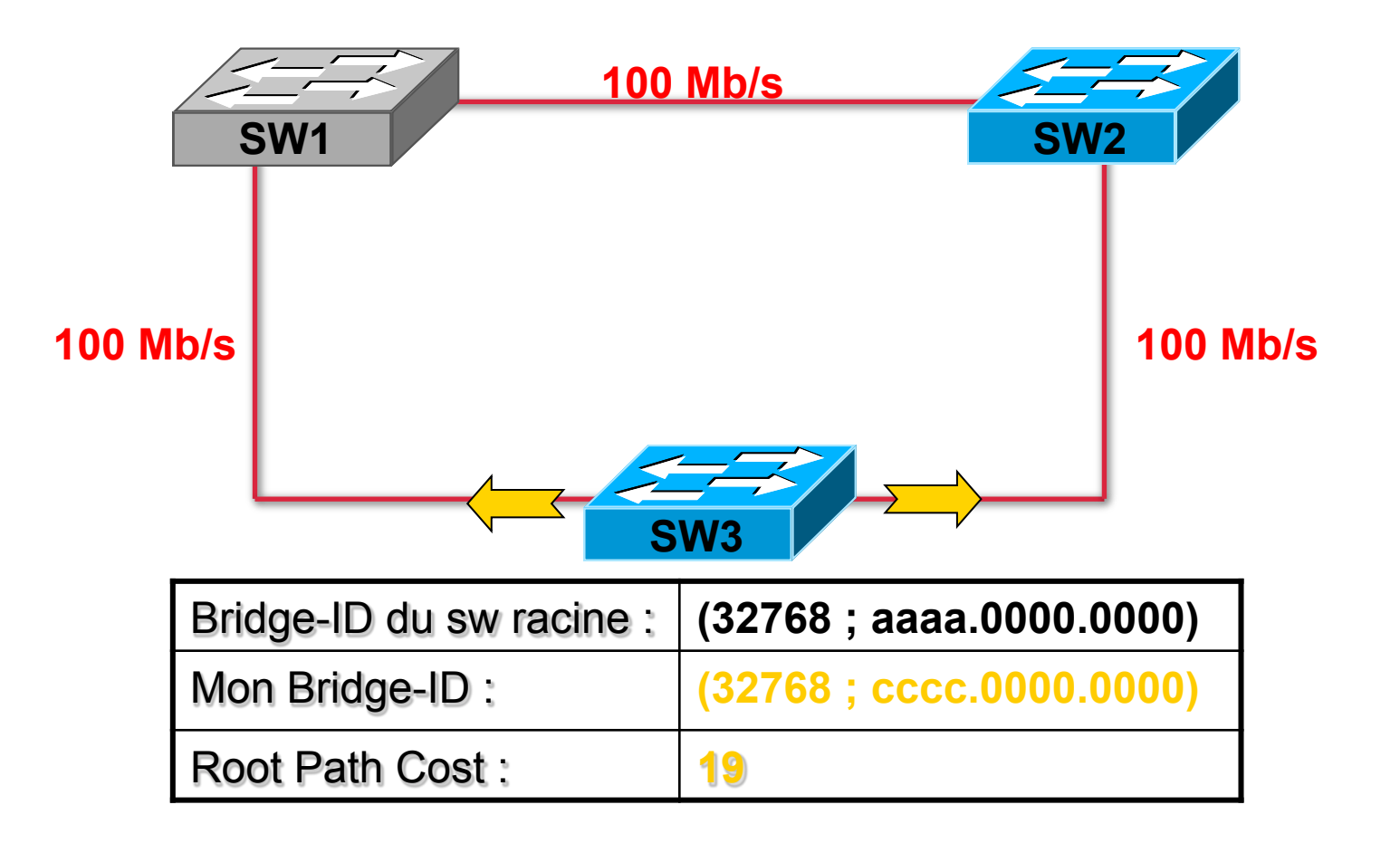

# Règle de l'étape 3

- 1. Déterminer le switch racine du réseau
- 2. Déterminer un port racine pour chaque <u>switch</u> (sauf le sw racine)
- 3. Déterminer un port désigné pour chaque <u>segment</u>
- 4. Déterminer les ports non-désignés
- Le port désigné est le port du Segment qui conduit le plus vite au Root
- C'est celui pour lequel le coût est le moins élevé

## Port DSG sur segment 1-2

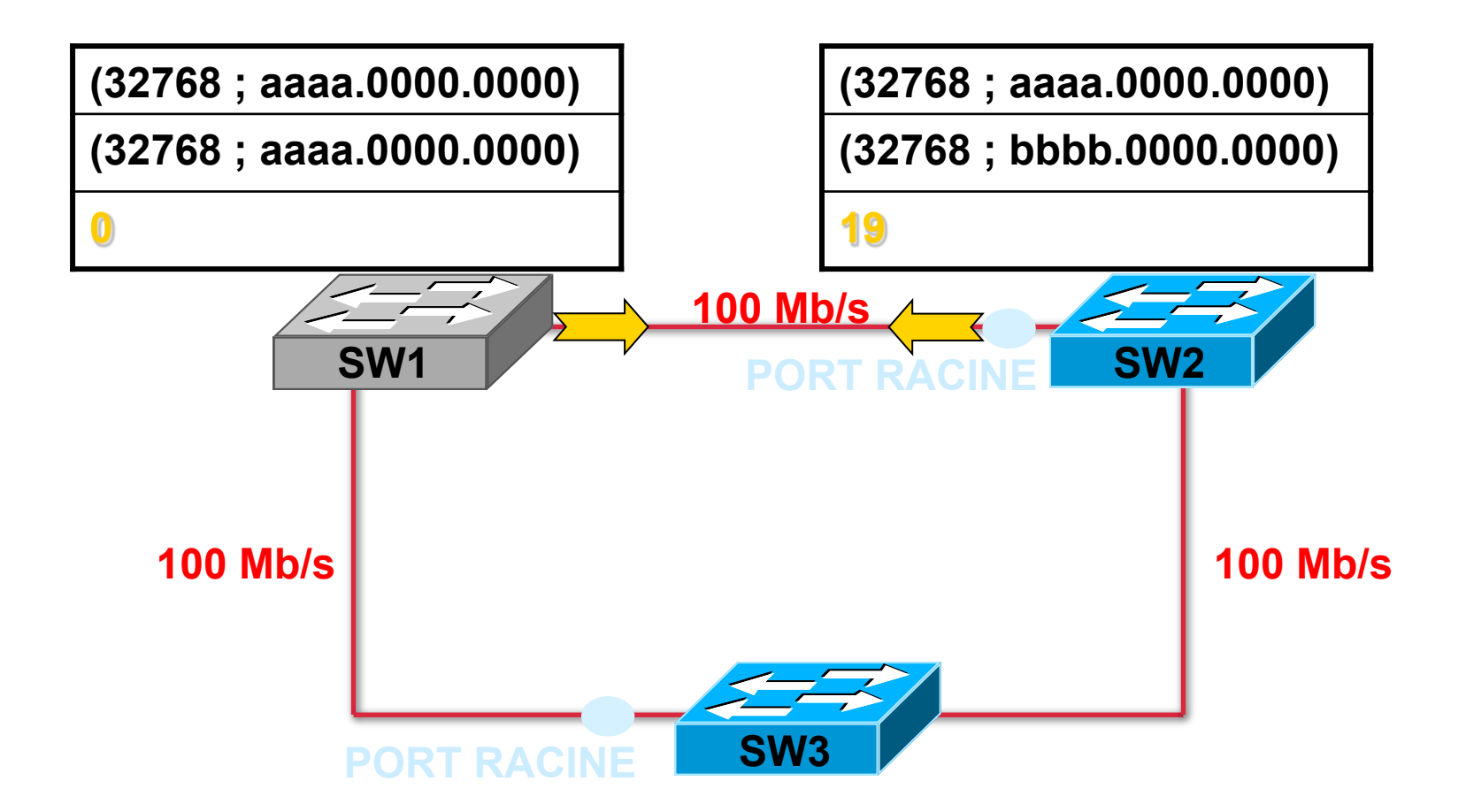

### Port DSG sur segment 1-2

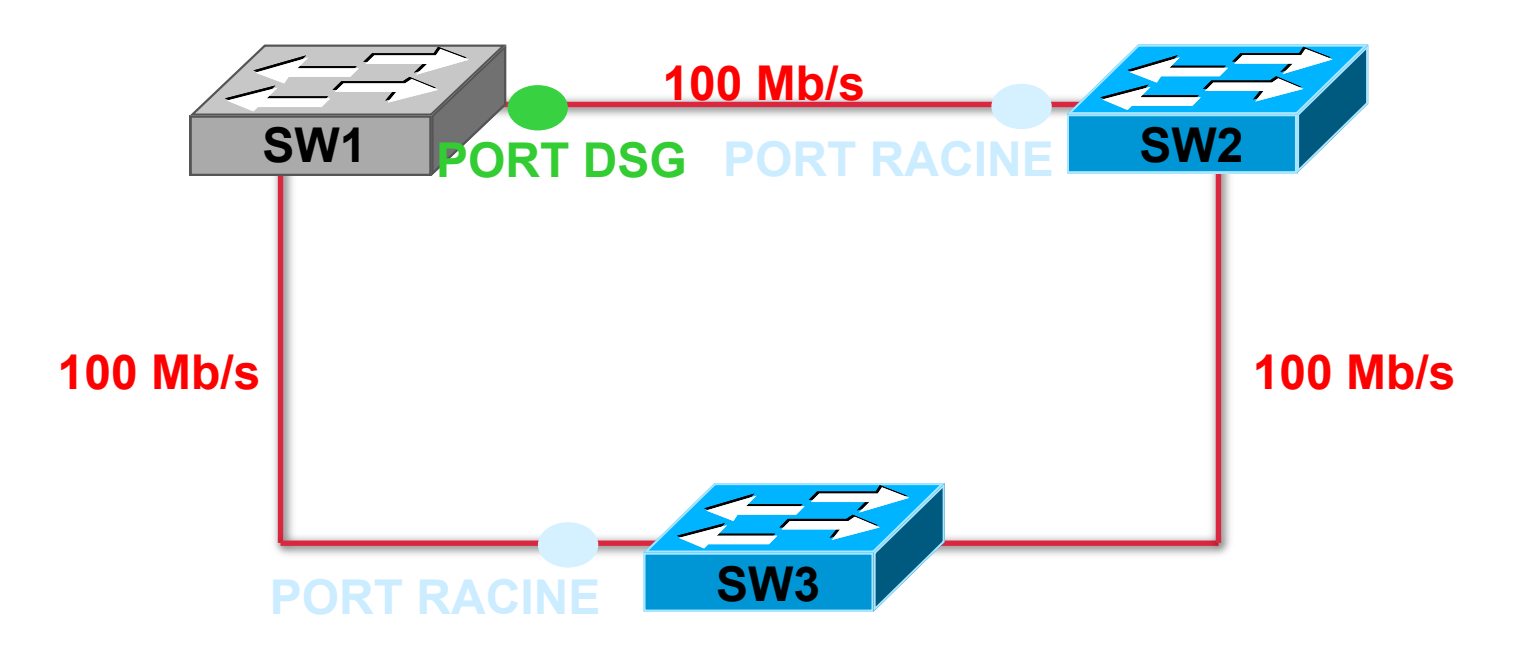

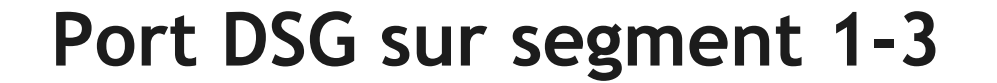

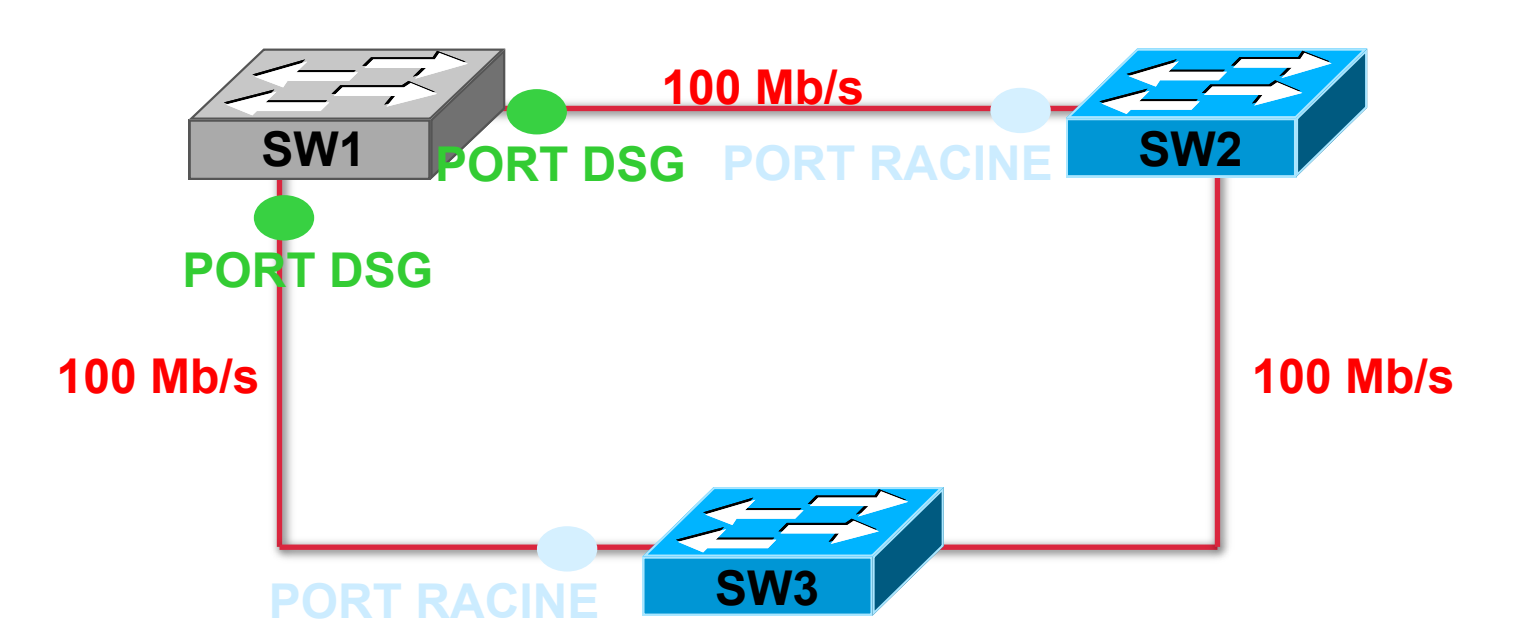

#### **TOUS** les ports du switch RACINE sont des ports DESIGNES

FORMATION CCNA 2018

v3-3.0 452

### Port DSG sur segment 2-3

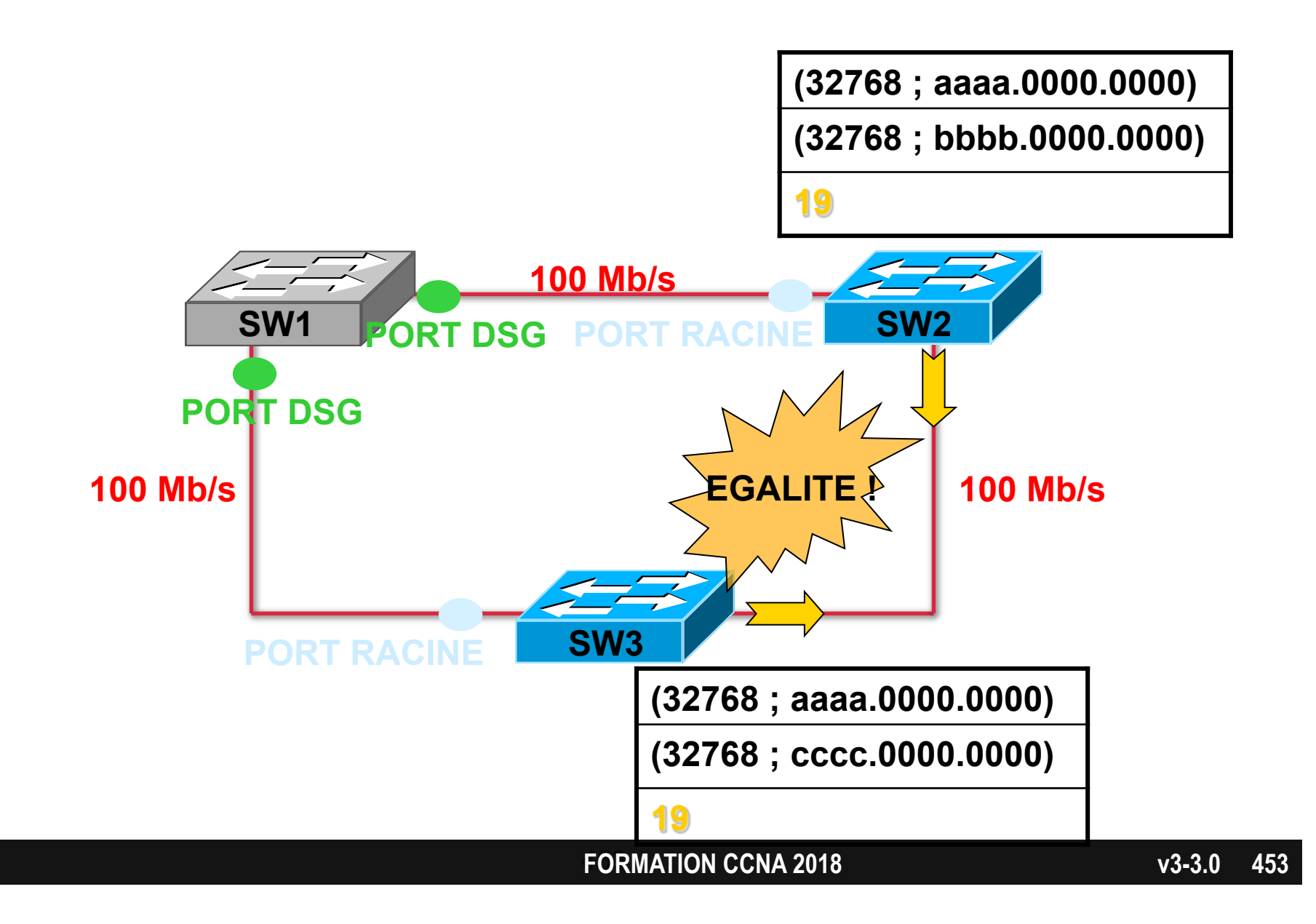

# Le meilleur BPDU

- Celui dont le champ ROOT PATH COST est le plus petit.
- Si égalité :
  - Celui dont le champ MY BRIDGE-ID est le plus petit.

### Port DSG sur segment 2-3

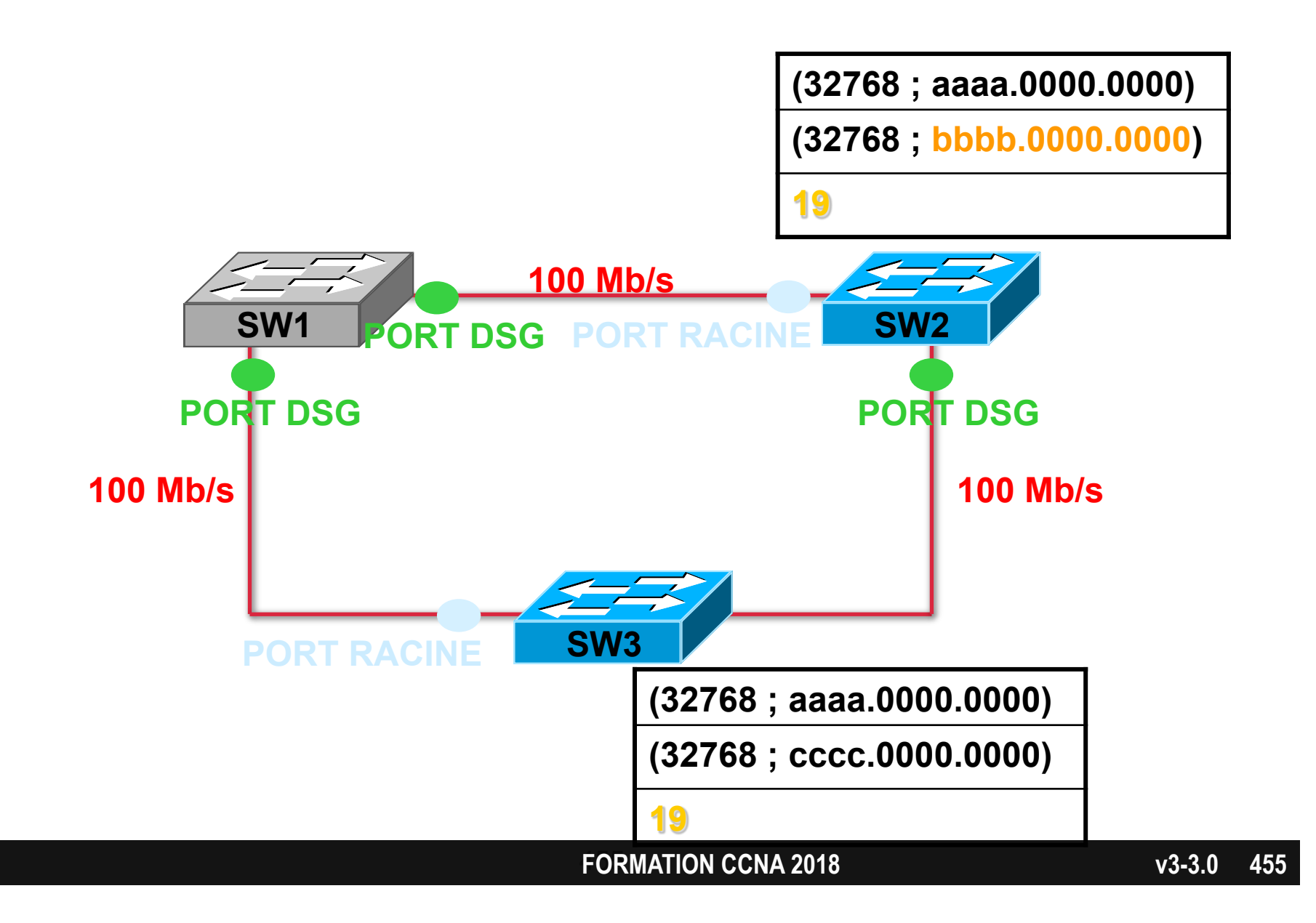

# Règle de l'étape 4

- 1. Déterminer le switch racine du réseau
- 2. Déterminer un port racine pour chaque <u>switch</u> (sauf le sw racine)
- 3. Déterminer un port désigné pour chaque <u>segment</u>
- 4. Déterminer les ports non-désignés
- Les ports non-désignés sont les ports qui ne sont ni RACINE ni DESIGNE

## Port non désigné

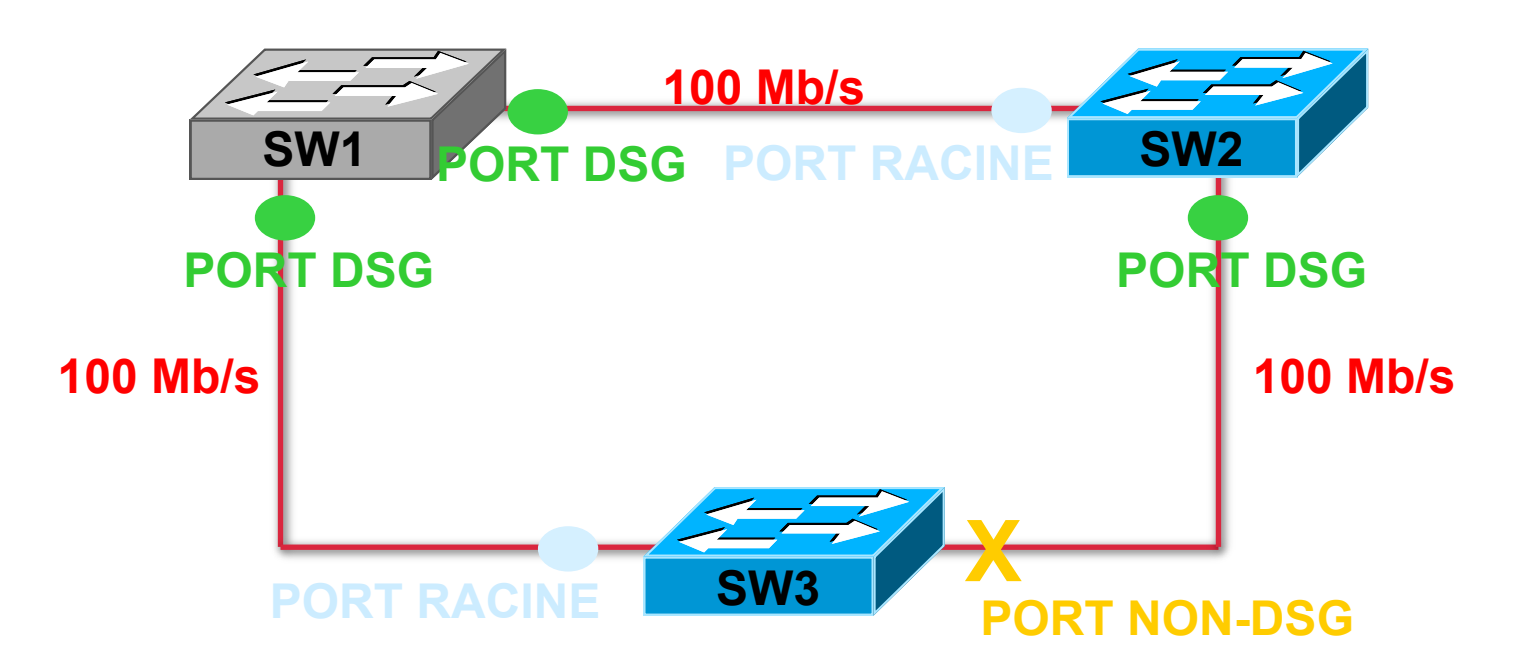

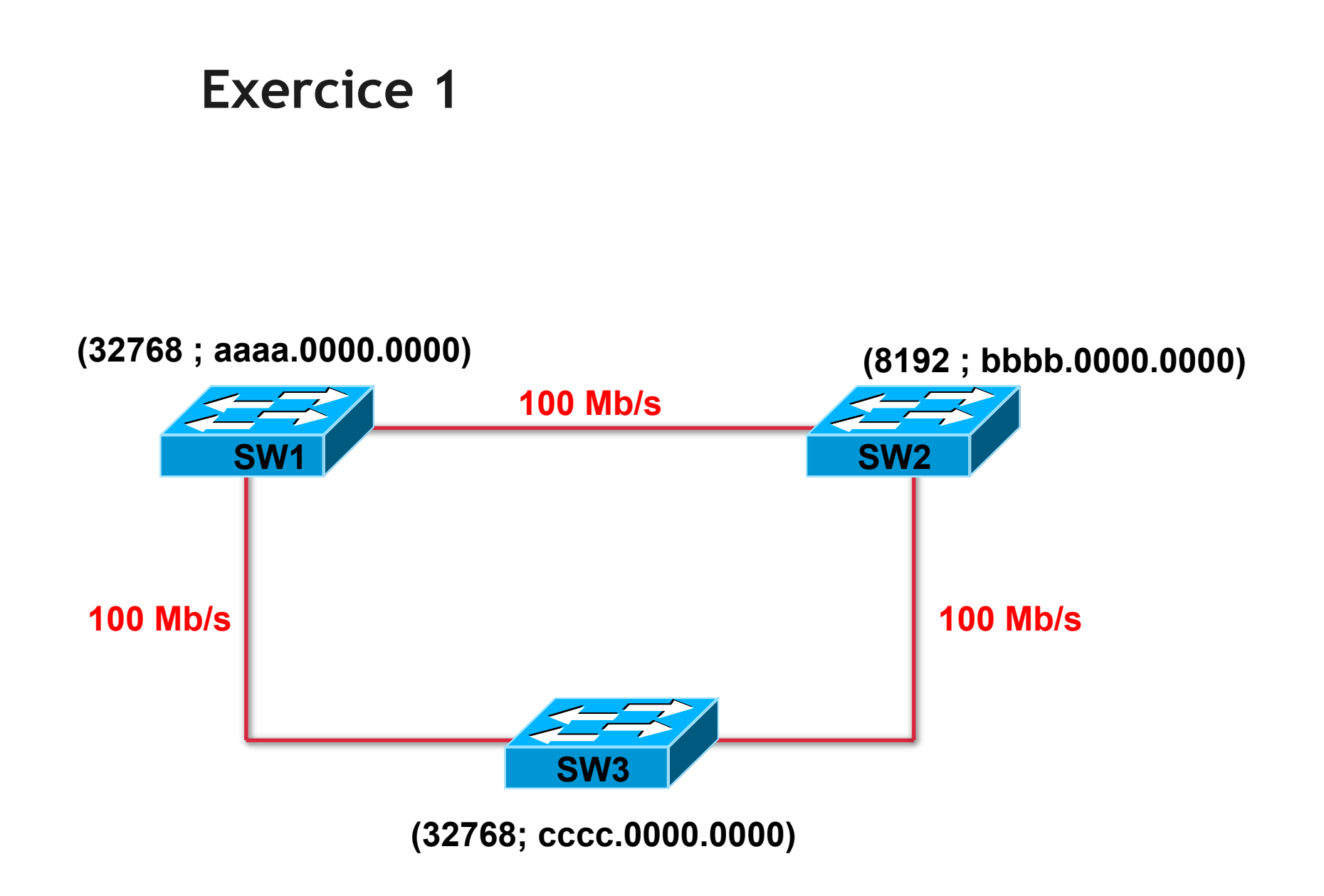

## Solution 1

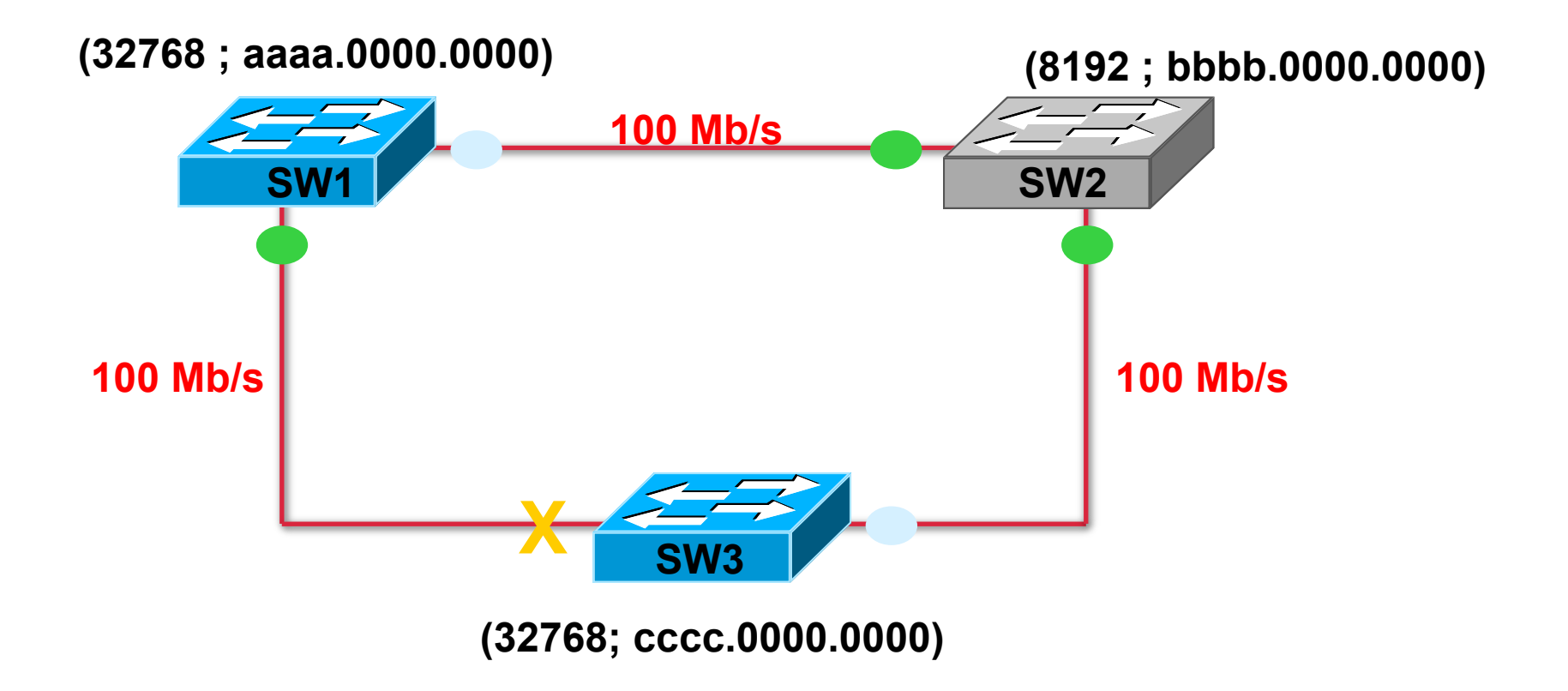

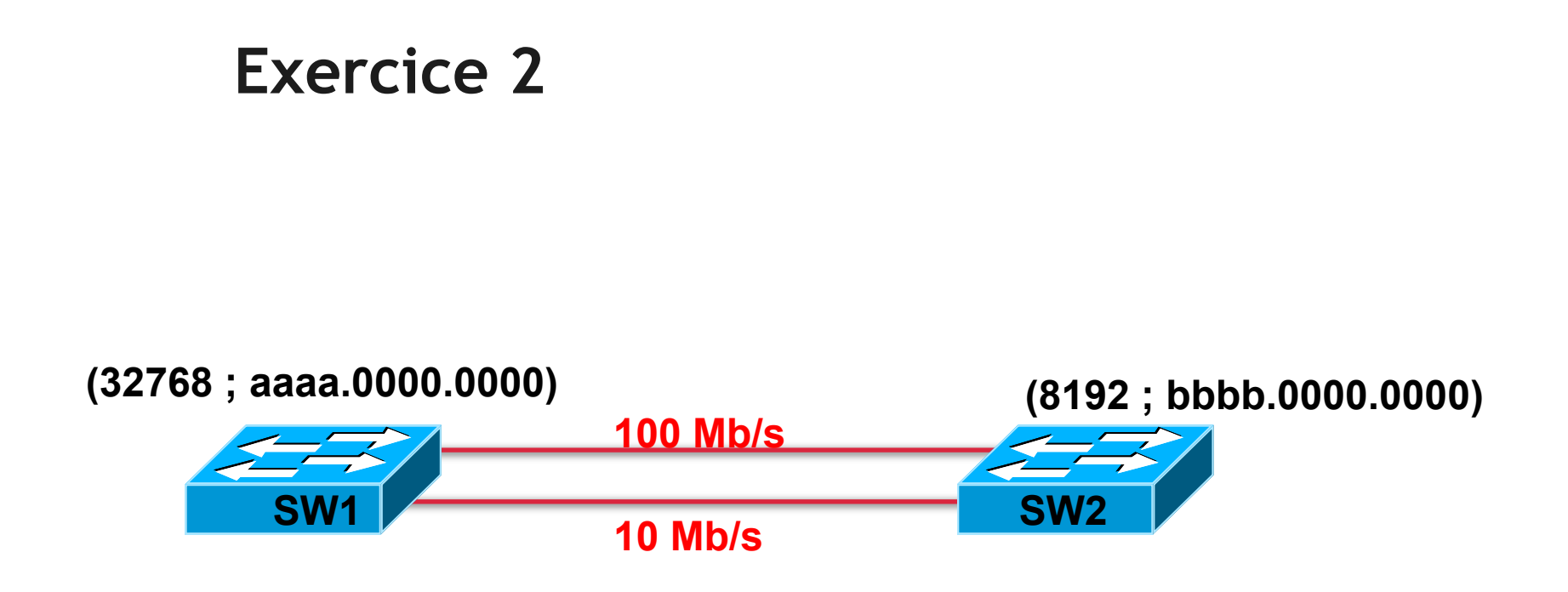

# Solution 2

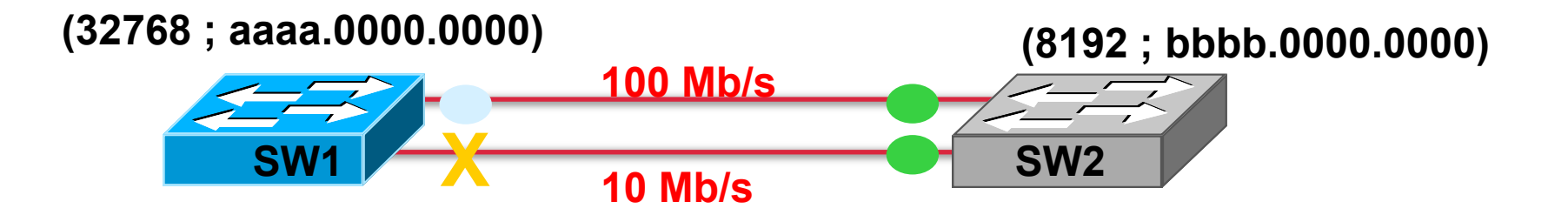

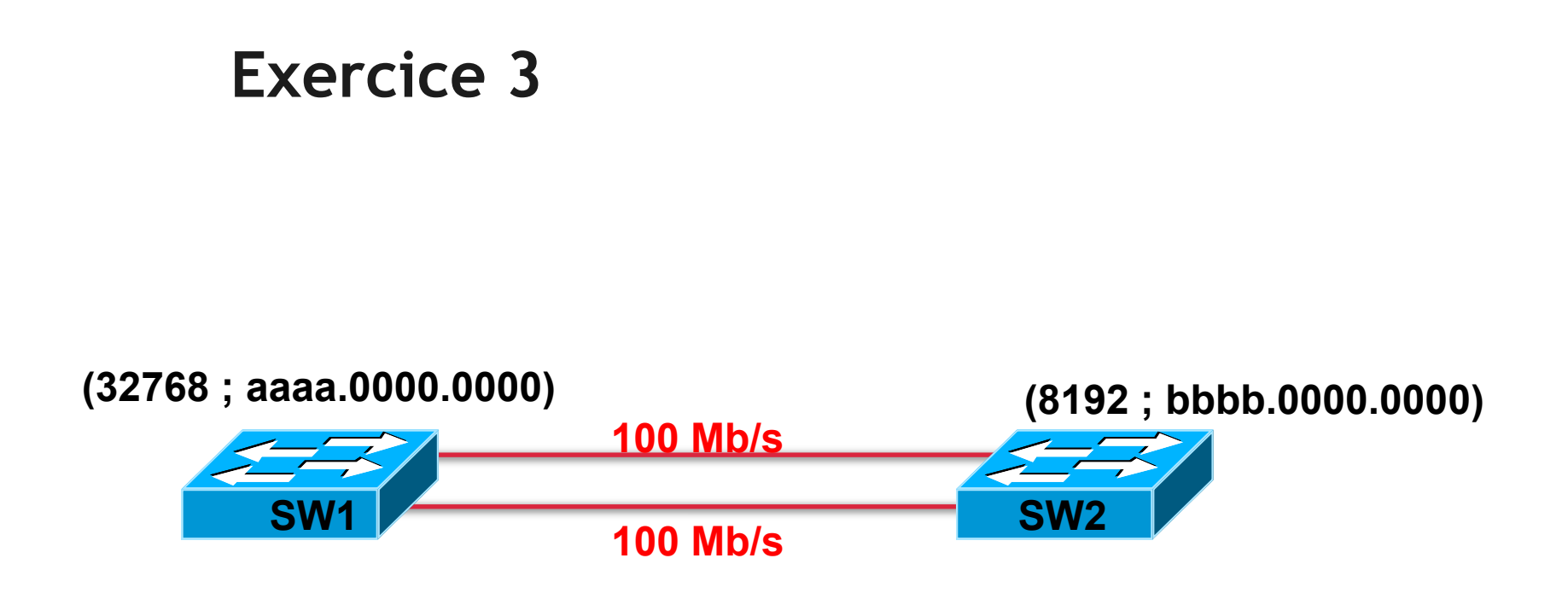

## Solution partielle 3

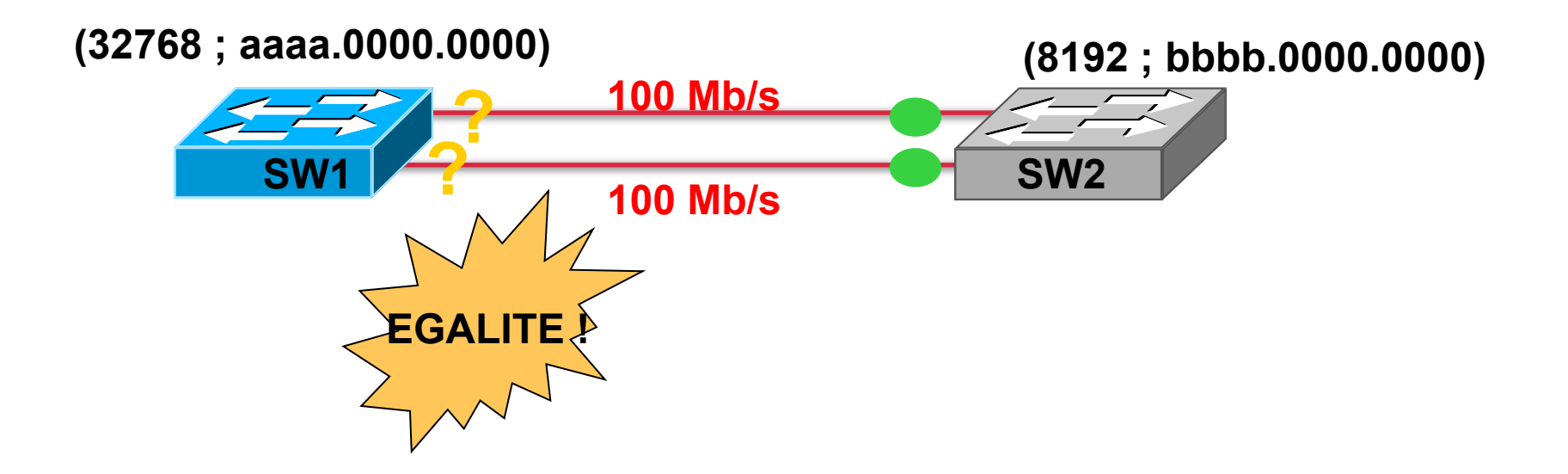

## Le PORT-ID

Port-ID = (Port PRIORITY ; n° de port [K])

- Port PRIORITY :
  - entre 1 et 256
  - par défaut 128

# Le meilleur BPDU

- Celui dont le champ ROOT PATH COST est le plus petit.
- Si égalité :
  - Celui dont le champ MY BRIDGE-ID est le plus petit.
  - Si égalité :
    - Celui dont le champ PORT-ID est le plus petit

Quels Port-ID sont envoyés ?

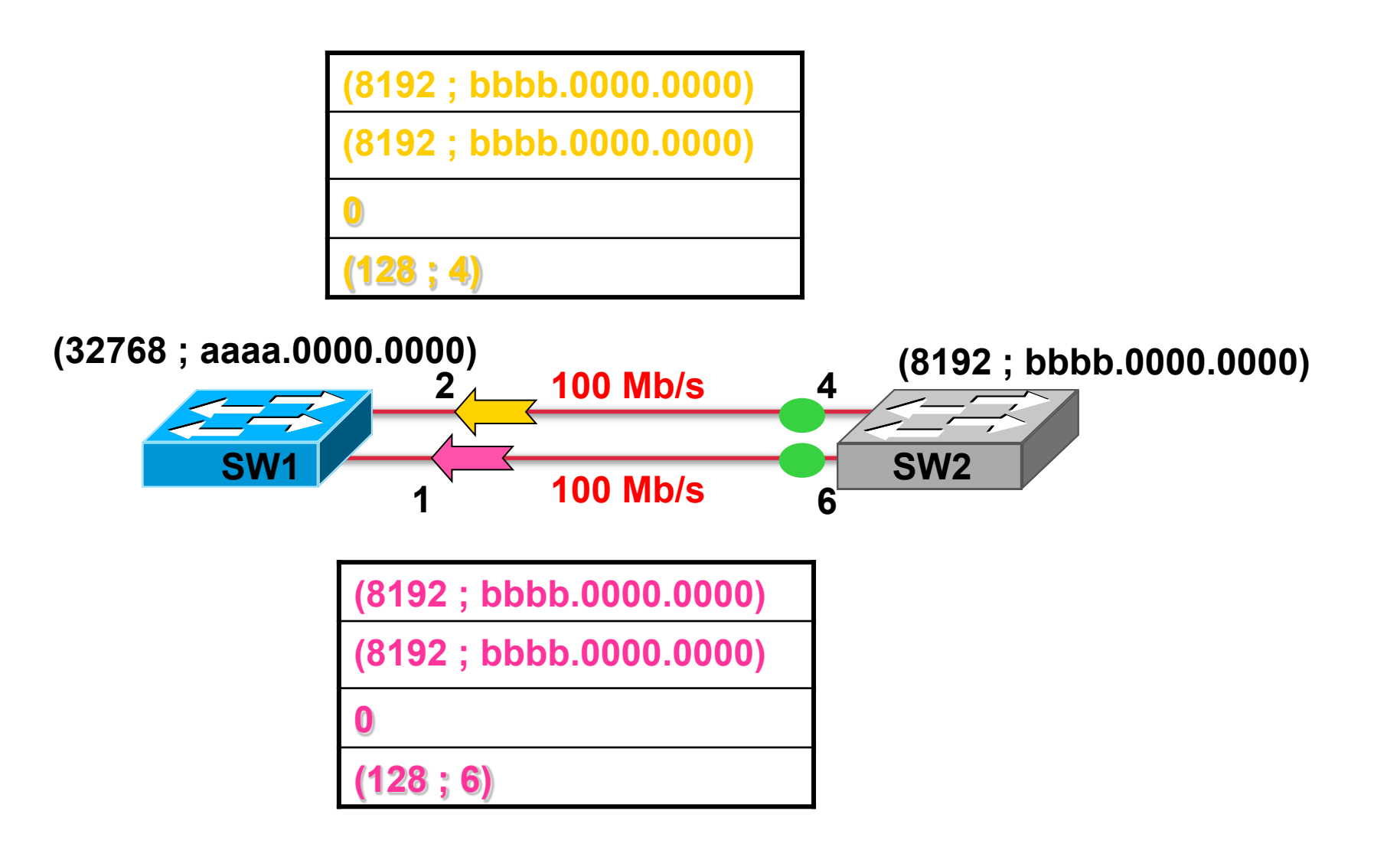

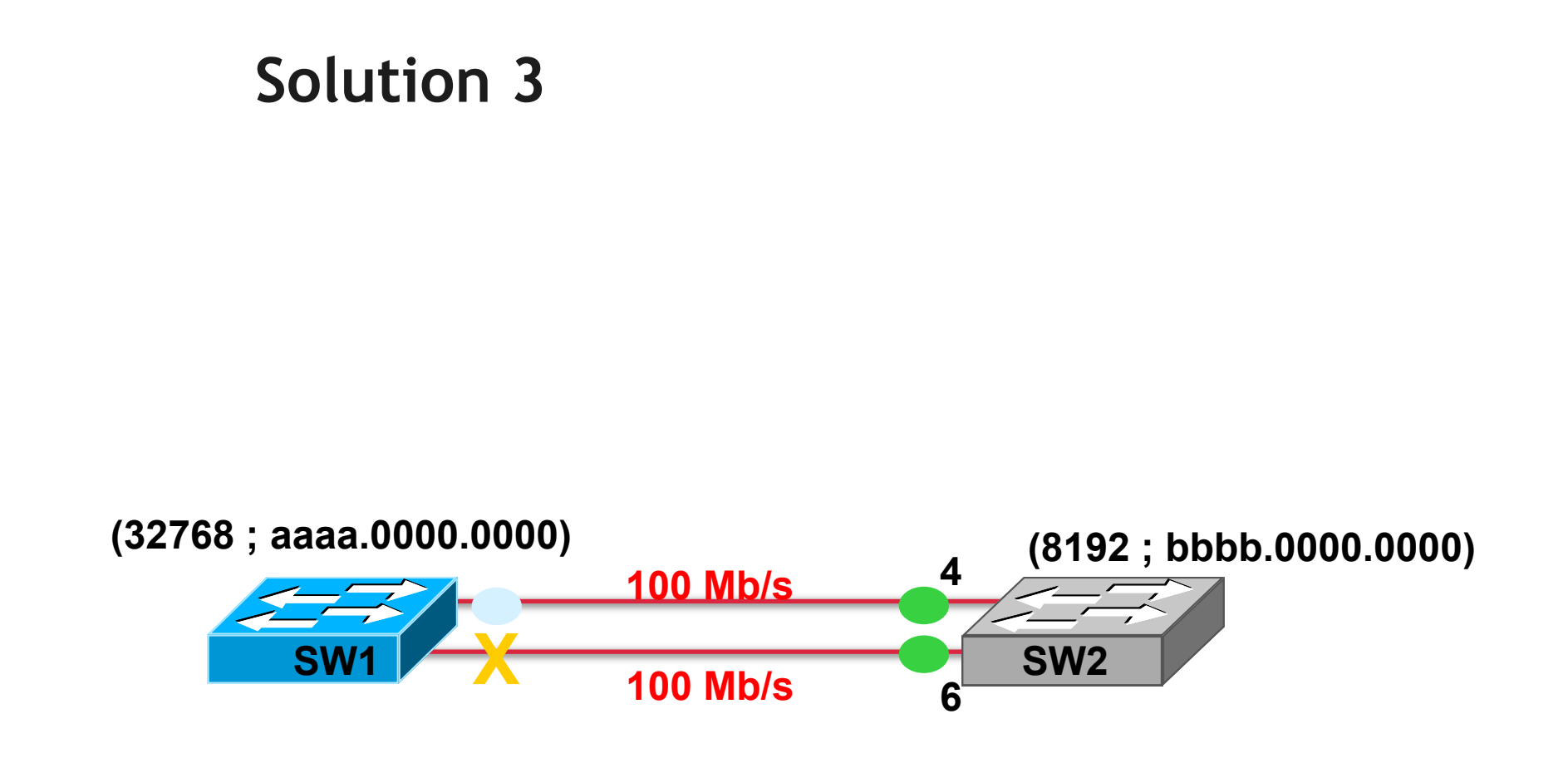

# Etats d'un port

| Racine                          | FORWARDING |
|---------------------------------|------------|
| <ul> <li>Désigné</li> </ul>     | FORWARDING |
| <ul> <li>Non désigné</li> </ul> | BLOCKING   |

© www.ccna-lab.com 2011

468

FORMATION CCNA 2018

v3-3.0 468
#### Passage en Forwarding

- N' est pas immédiat
- 15 secondes en LISTENING
  - pour valider que la décision prise est bien la bonne
- 15 secondes en LEARNING
  - pour enrichir la table des mac @
- puis passage en forwarding

© www.ccna-lab.com 2011

469

**FORMATION CCNA 2018** 

v3-3.0 469

#### Timers STP

# HELLO fréquence à laquelle les BPDU sont

- générés par la racine
- FORWARD-DELAY

15 sec

- temps d'attente dans les états listening et learning
- MAX-AGE

20 sec

• durée de vie d'un BPDU

© www.ccna-lab.com 2011

470

## A quoi sert le 'max-age' ?

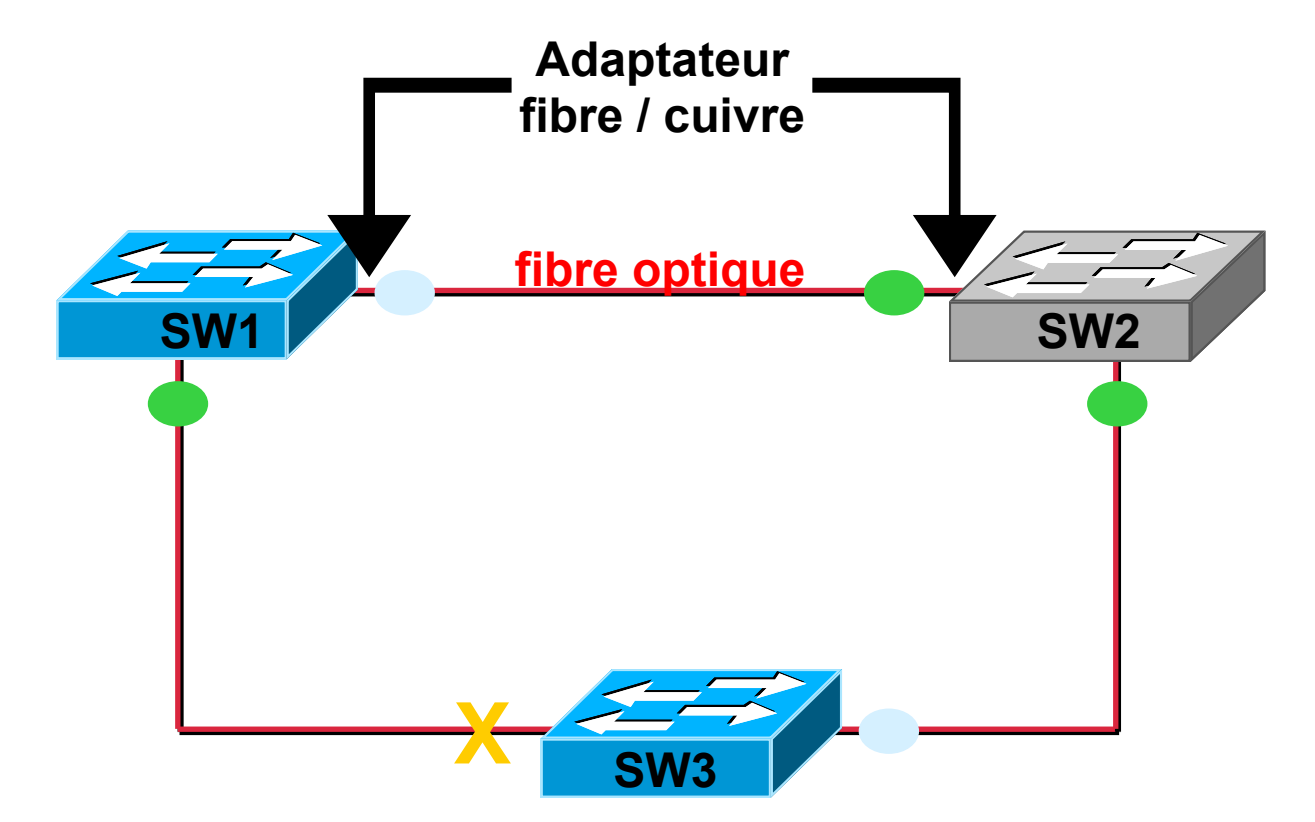

#### © www.ccna-lab.com 2011

FORMATION CCNA 2018

471

v3-3.0 471

#### A quoi sert le 'max-age' ?

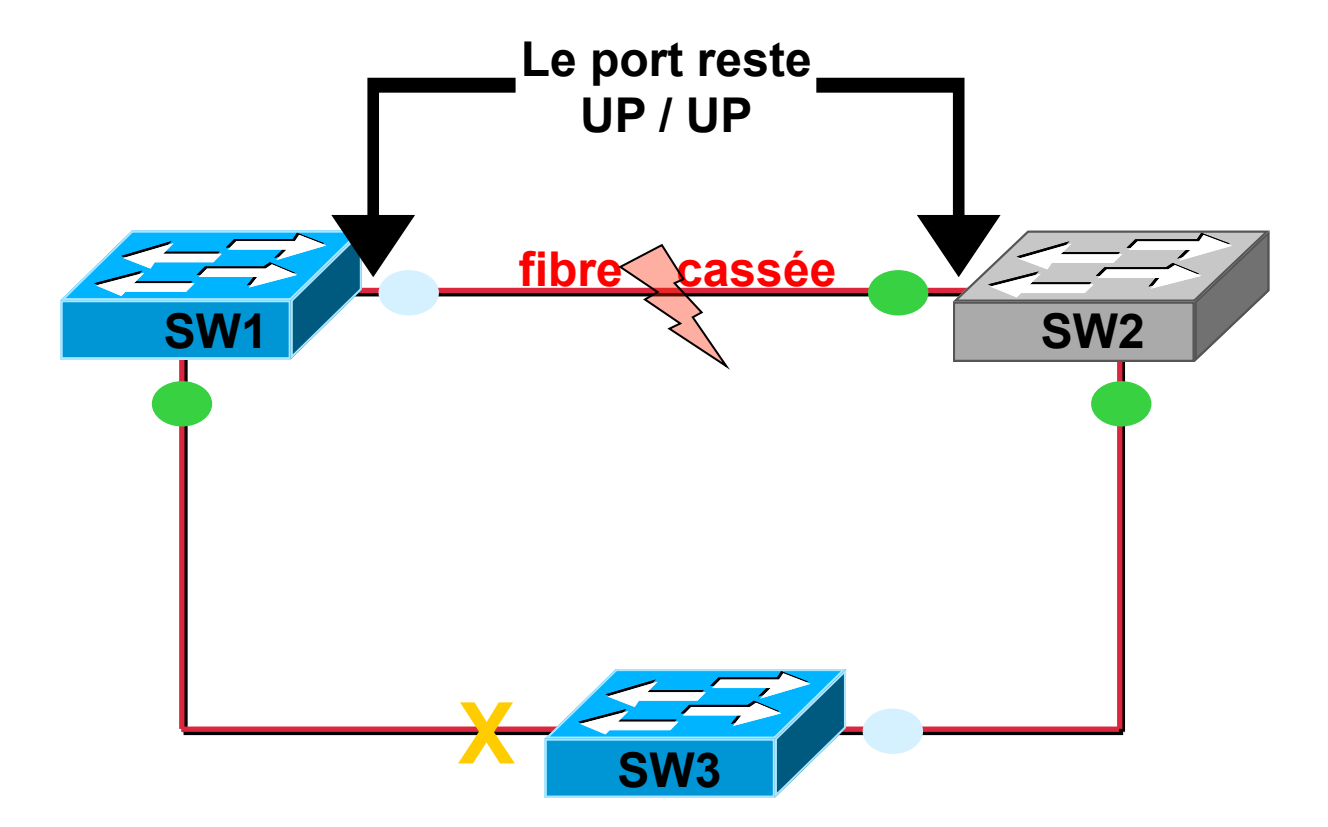

'Max-age' permet de détecter la perte du lien.

© www.ccna-lab.com 2011

FORMATION CCNA 2018

472

v3-3.0 472

#### Vérifier STP sur le switch racine

```
Root Switch#show spanning-tree vlan 1
VT.AN1
 Spanning tree enabled protocol ieee
 Root ID Priority 32768
           Address cc00.0000.0000
           This bridge is the root
           Hello Time 2 sec Max Age 20 sec Forward Delay 15 sec
 Bridge ID Priority 32768
           Address cc00.0000.0000
           Hello Time 2 sec Max Age 20 sec
Forward Delay 15 sec
           Aging Time 300
Interface
                                      Designated
               Port ID Prio Cost Sts Cost Bridge ID Port ID
Name
      _____
FastEthernet0/1 128.2 128 19 FWD 0 32768 cc00.0000.0000 128.2
FastEthernet0/10 128.11 128 19 FWD 0 32768 cc00.0000.0000 128.11
```

#### Vérifier STP sur le switch non-racine

Non Root Switch#show spanning-tree vlan 1 VT.AN1 Spanning tree enabled protocol ieee Root ID Priority 32768 Address cc00.000c.0000 Cost 19 Port 11 (FastEthernet0/10) Hello Time 2 sec Max Age 20 sec Forward Delay 15 sec Bridge ID Priority 32768 Address cc03.0a4c.0000Hello Time 2 sec Max Age 20 sec Forward Delay 15 sec Aging Time 300 Interface Designated Port ID Prio Cost Sts Cost Bridge ID Port ID Name \_\_\_\_\_ \_ \_\_\_\_ \_\_\_\_ \_\_\_\_ \_\_\_ \_\_\_ \_\_\_\_ FastEthernet0/0 128.1 128 19 FWD 19 32768 cc03.0a4c.0000 128.1 FastEthernet0/1 128.2 128 19 BLK 19 32768 cc01.0a4c.0000 128.12

FastEthernet0/10 128.11 128 19 FWD 0 32768 cc00.000c.0000 128.11

#### 15 secondes Statut LIS

Non Root Switch#sh spanning-tree vlan 1 VT.AN1 Spanning tree enabled protocol ieee Root ID Priority 32768 Address cc00.000c.0000 Cost 19 Port 11 (FastEthernet0/10) Hello Time 2 sec Max Age 20 sec Forward Delay 15 sec Bridge ID Priority 32768 Address cc03.0a4c.0000 Hello Time 2 sec Max Age 20 sec Forward Delay 15 sec Aging Time 300 Interface Designated Port ID Prio Cost **Sts** Cost Bridge ID Port ID Name FastEthernet0/0 128.1 128 19 LIS 19 32768 cc03.0a4c.0000 128.1 FastEthernet0/1 128.2 128 19 BLK 19 32768 cc01.0a4c.0000 128.12 FastEthernet0/10 128.11 128 19 LIS 0 32768 cc00.000c.0000 128.11

#### 15 secondes Statut LRN

Non Root Switch#sh spanning-tree vlan 1 VT.AN1 Spanning tree enabled protocol ieee Root ID Priority 32768 Address cc00.000c.0000 Cost 19 Port 11 (FastEthernet0/10) Hello Time 2 sec Max Age 20 sec Forward Delay 15 sec Bridge ID Priority 32768 Address cc03.0a4c.0000 Hello Time 2 sec Max Age 20 sec Forward Delay 15 sec Aging Time 300 Interface Designated Port ID Prio Cost **Sts** Cost Bridge ID Port ID Name FastEthernet0/0 128.1 128 19 LRN 19 32768 cc03.0a4c.0000 128.1 FastEthernet0/1 128.2 128 19 BLK 19 32768 cc01.0a4c.0000 128.12 FastEthernet0/10 128.11 128 19 LRN 0 32768 cc00.000c.0000 128.11

#### Quelle affirmation est correcte ?

#### SwitchA# show spanning-tree vlan 20

| VLAN 0020  |                          |                          |                    |                          |  |  |
|------------|--------------------------|--------------------------|--------------------|--------------------------|--|--|
| Spanning t | ree enabled              | protocol rst             | tp                 |                          |  |  |
| Root ID    | Priority                 | 24596                    |                    |                          |  |  |
|            | Address                  | 0017.596d.2a00           |                    |                          |  |  |
|            | Cost                     | 38                       |                    |                          |  |  |
|            | Port                     | 11 (FastEthernet0/10)    |                    |                          |  |  |
|            | Hello Time               | 2 sec Max                | x Age 20 s         | sec Forward Delay 15 sec |  |  |
| Bridge ID  | Priority<br>Address      | 28692 (pr.<br>0017.596d. | iority 280<br>1580 | 672 sys-id-ext 1)        |  |  |
|            | Hello Time<br>Aging Time | 2 sec Max<br>300         | Age 20 se          | ec Forward Delay 15 sec  |  |  |
| Interface  | Role St:                 | s Cost                   | Prio.Nbr           | Туре                     |  |  |
|            |                          |                          | 100.11             |                          |  |  |
| Fa0/11     | ROOT FW                  | 0 19                     | 128.11             | P2p                      |  |  |
| Fa0/12     | Altn BL                  | K 19                     | 128.12             | P2p                      |  |  |

- A. The Fa0/11 role confirms that SwitchA is the root bridge for VLAN 20.
- B. VLAN 20 is running the Per VLAN Spanning Tree Protocol.
- C. The MAC address of the root bridge is 0017.596d.1580.
- D. SwitchA is not the root bridge, because not all of the interface roles are designated.

#### Port fast

- Pour passer immédiatement en FORWARDING.
- Certain qu'il n'y a pas de risque de boucle
- Exemple :
  - port connecté à un PC
  - port connecté à un serveur

#### **Configurer Port Fast et activer Bpduguard**

#### • conf t

- interface fa0/0
  - spanning-tree portfast
  - spanning-tree bpduguard enable
    - Désactive le lien sur réception d'un BPDU
    - Commande associée en général à la précdente
    - Le port passe en état « errdisabled »

#### Lenteur de 802.1d

- 50 secondes pour réagir :
  - 20 secondes de Max Age
  - 15 secondes en Listening
  - 15 secondes en Learning

#### **Rapid STP = 802.1w**

- conf t
- spanning-tree mode rapid-pvst

- Compatible avec STP.
- Les BPDU sont générés par chaque switch (et pas seulement par le switch racine).
  - Je n'attends plus 20 secondes pour réagir.
  - Je réagis dès que 3 BPDU ne sont pas arrivés

# Rôles d'un port

- Racine
- Désigné
- Non désigné :
  - Alternate

X

 n' est pas sur le même switch que le port qui envoie le meilleur BPDU du segment

## Back-up

est sur le même switch que le port qui envoie le meilleur BPDU du segment

#### © www.ccna-lab.com 2011

482

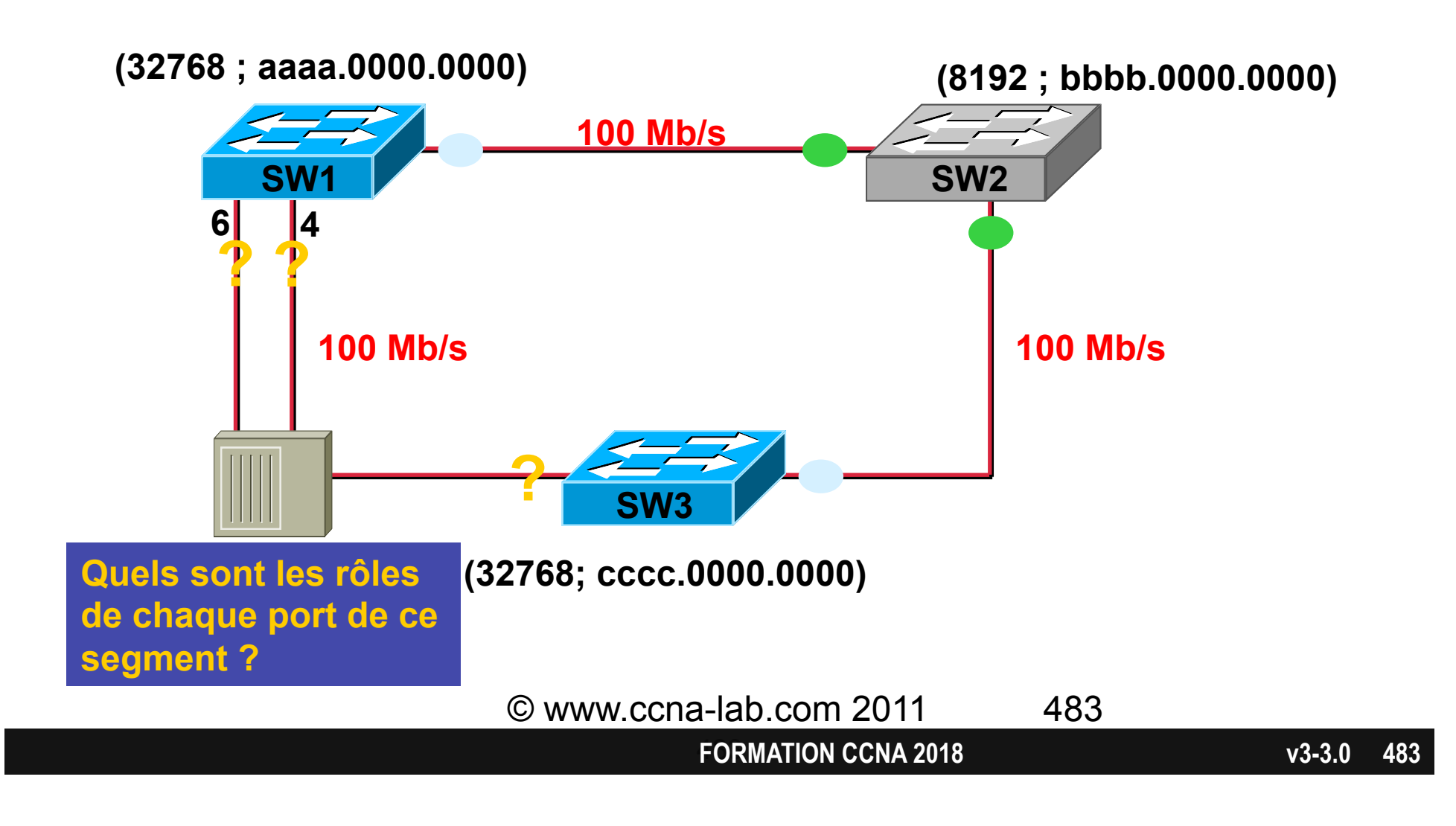

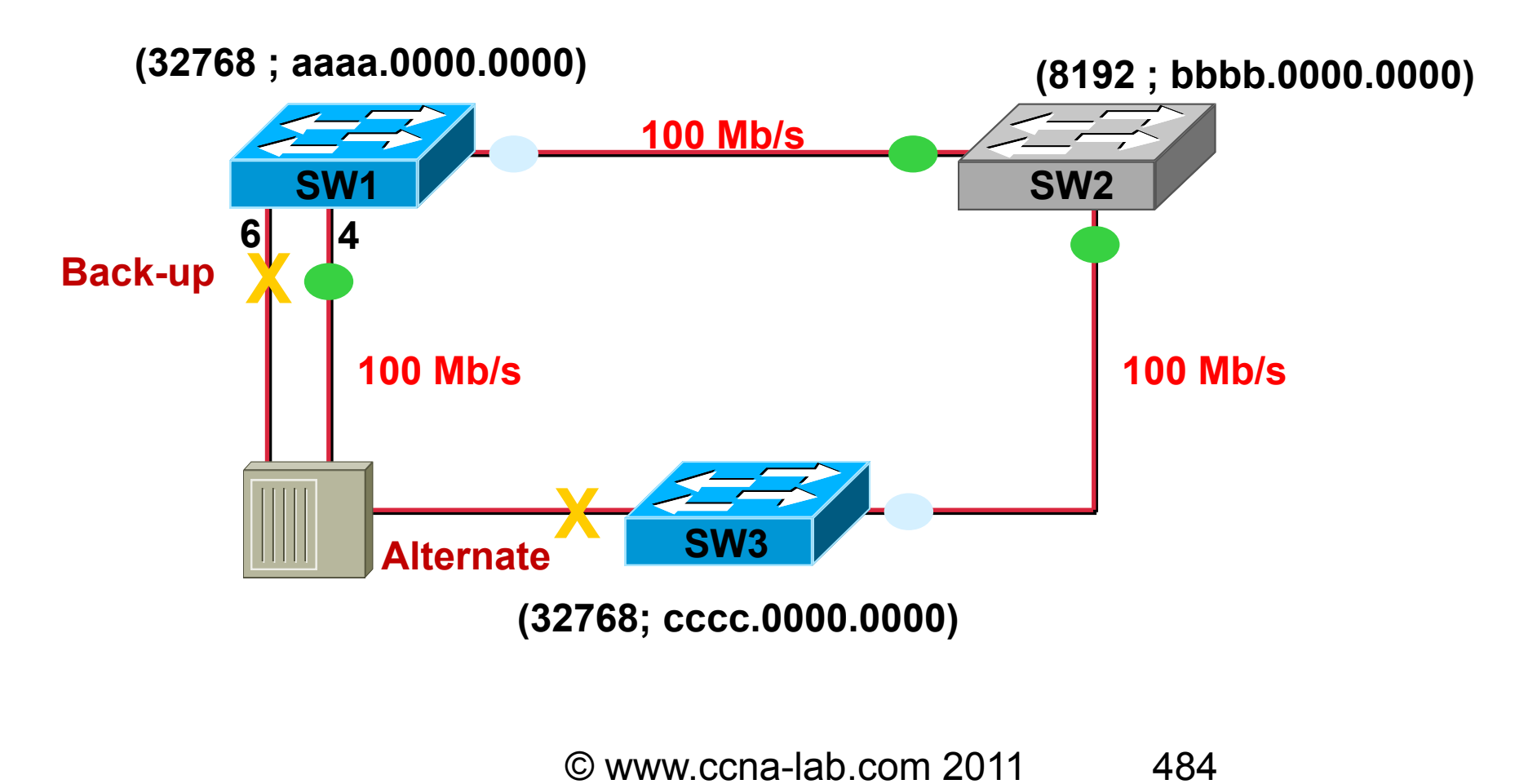

FORMATION CCNA 2018

v3-3.0 484

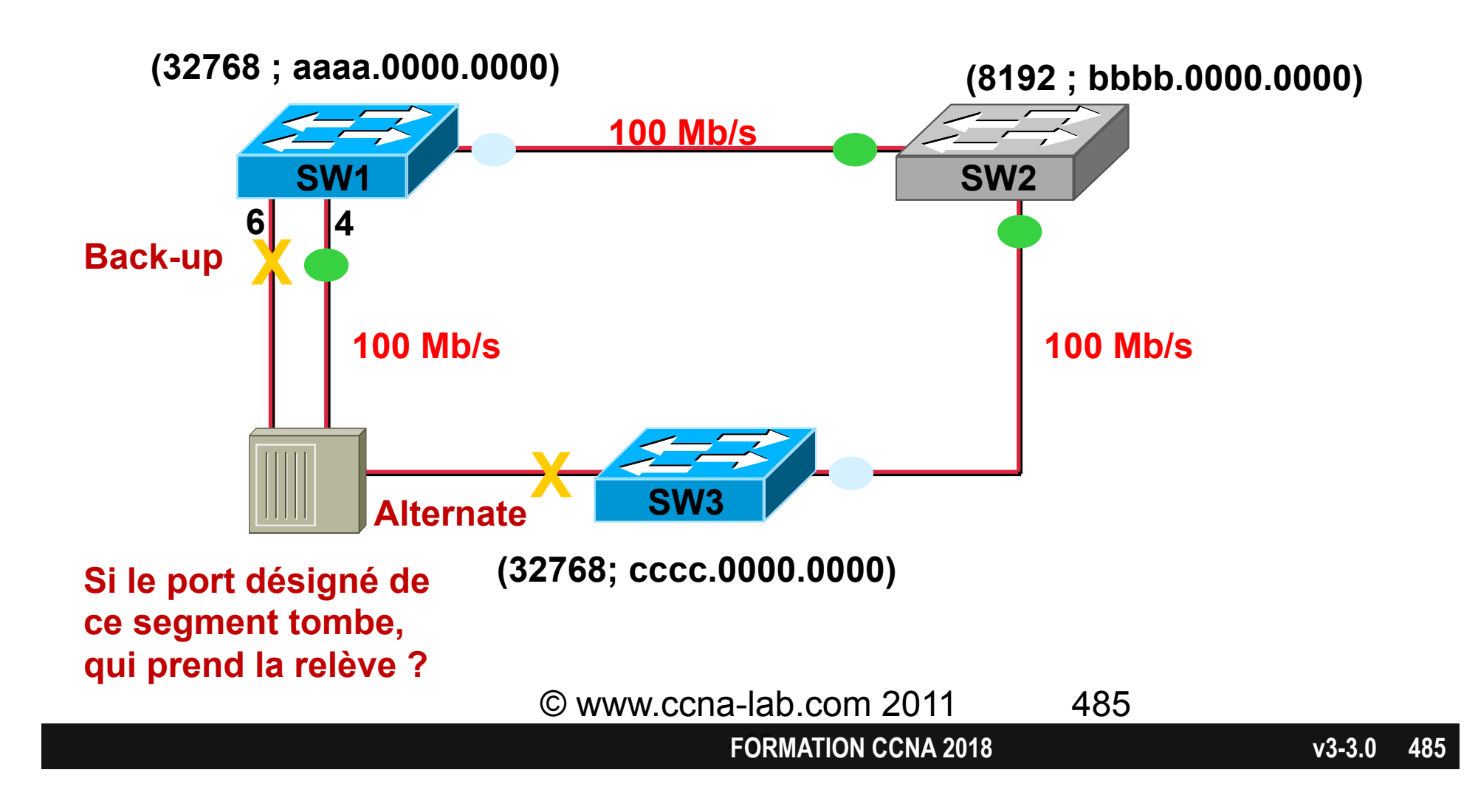

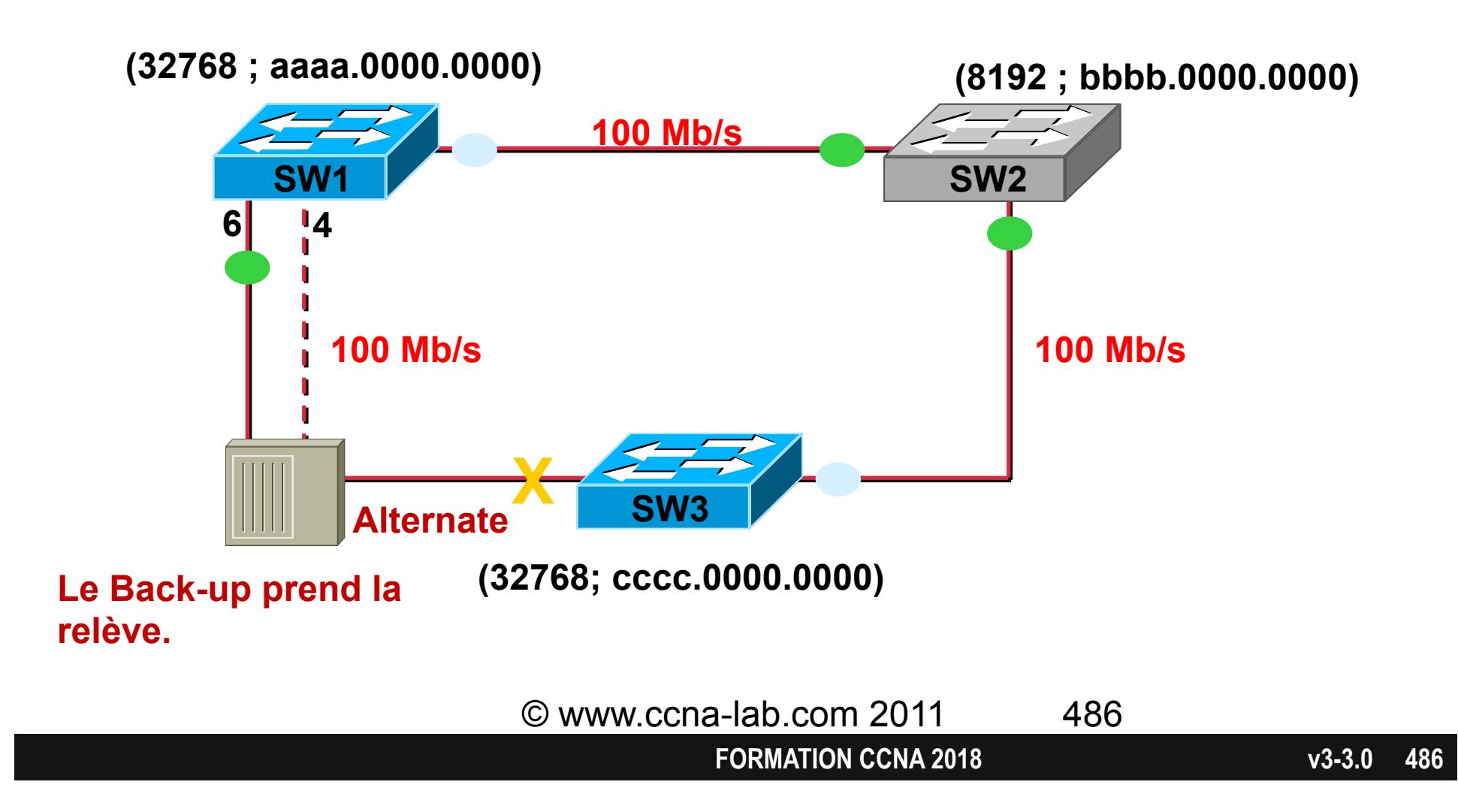

#### **RSTP: 3 types des ports**

- « Point-to-Point »
  - Switch en full duplex
    - Convergence plus rapide avec RSTP
- « Shared »
  - Hub (half duplex)
- « Edge »

# Connecté à un host

Configuré via PortFast

#### PVST+

- Per VLAN Spanning-Tree
- Un arbre de recouvrement pour CHAQUE vlan.
- Compatible avec Rapid-STP.

#### PVST

- Per VLAN Spanning-Tree
- Un arbre de recouvrement pour CHAQUE vlan

#### Batiment avec 3 étages

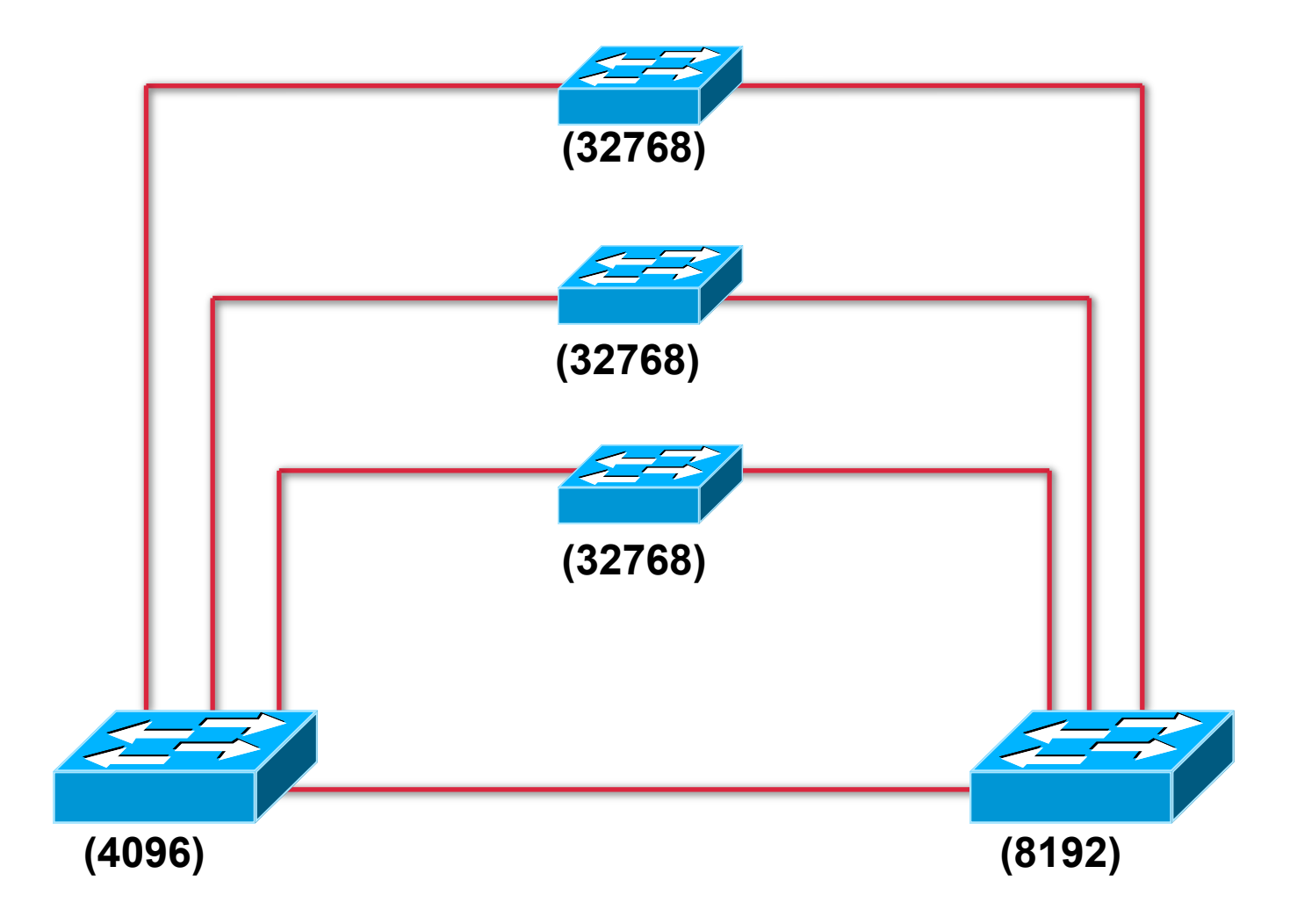

#### 1 STP pour tous les VLANS

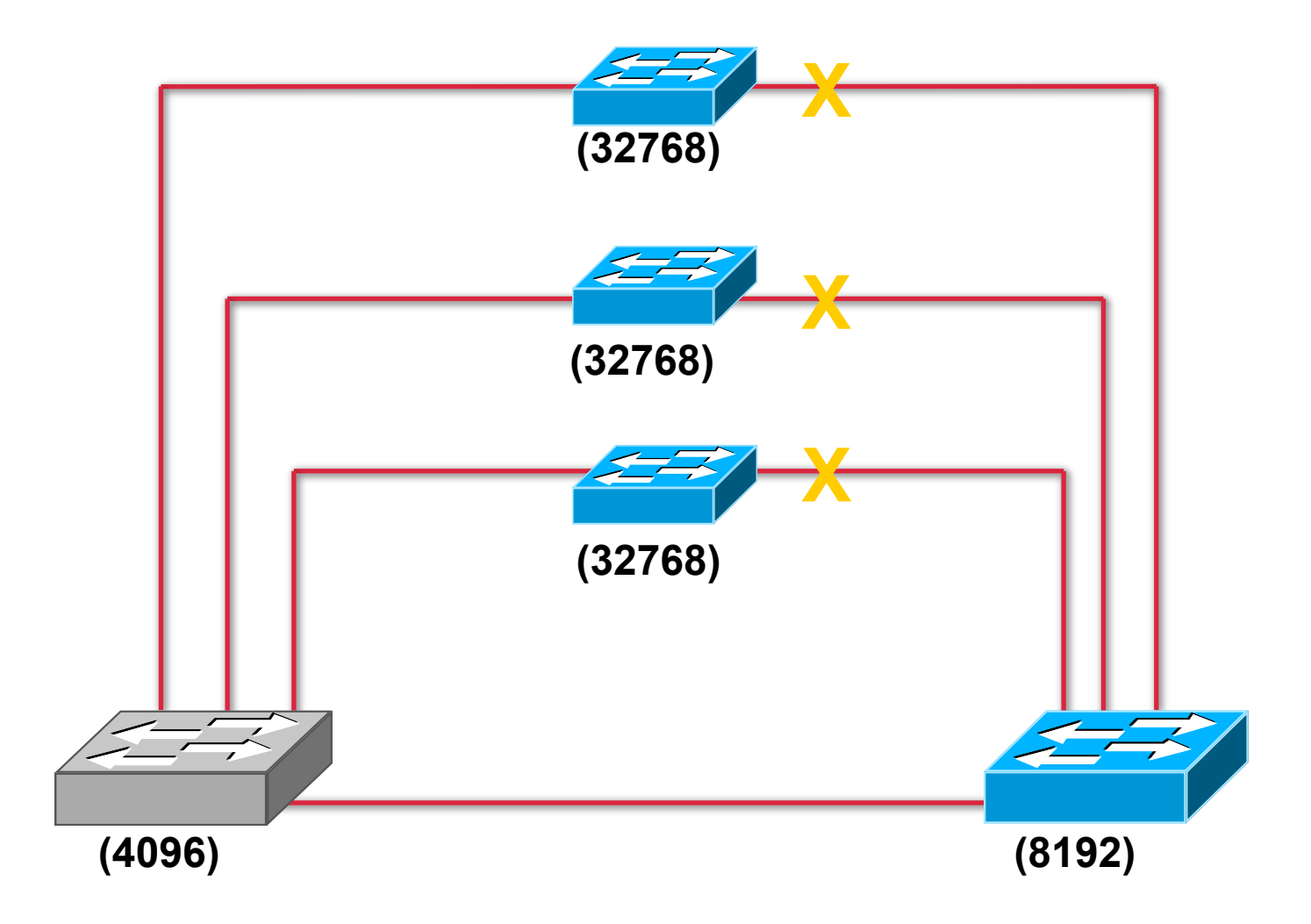

#### TOUT le trafic passe par ici...

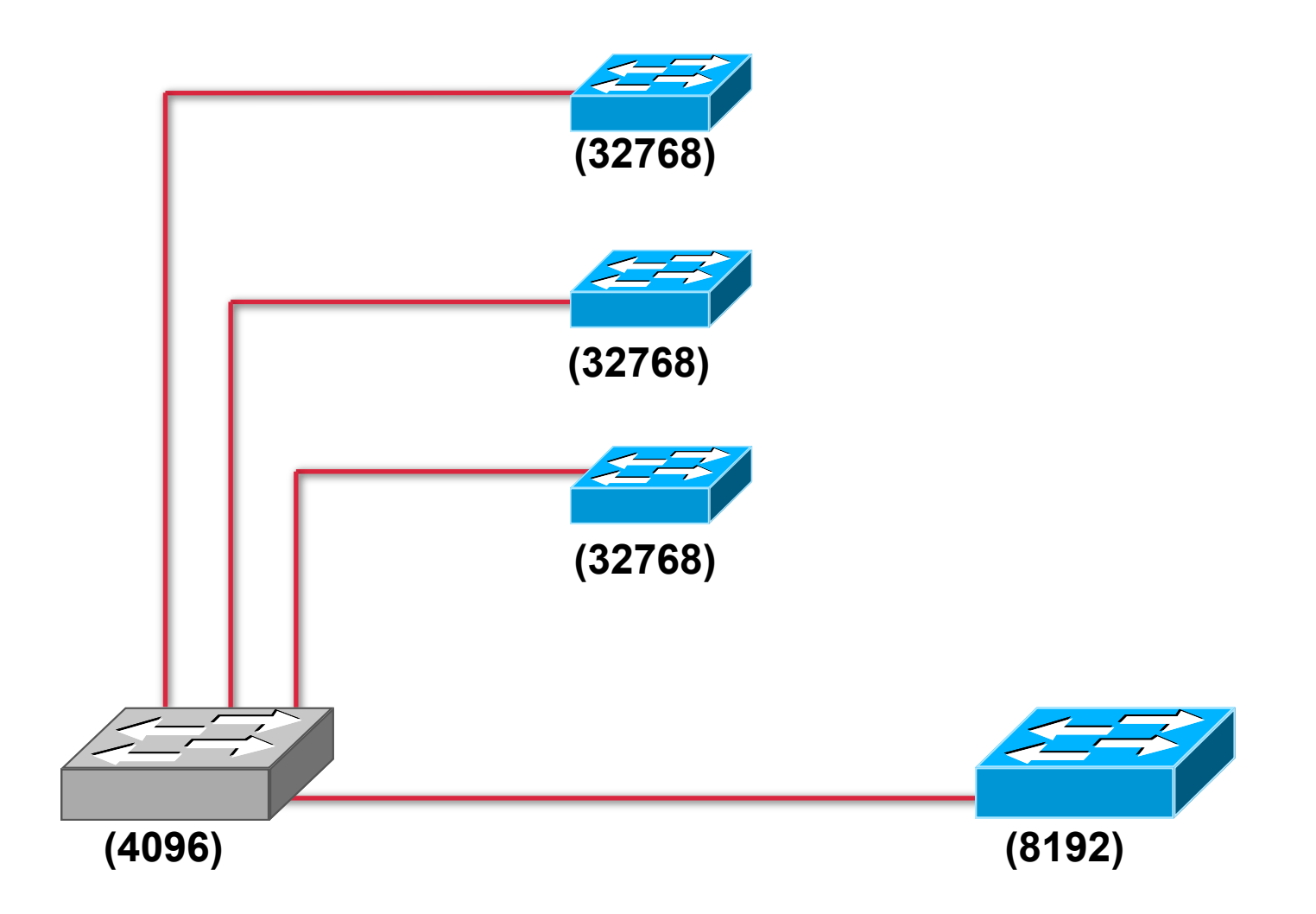

#### **PVSTP : trafic du VLAN 100**

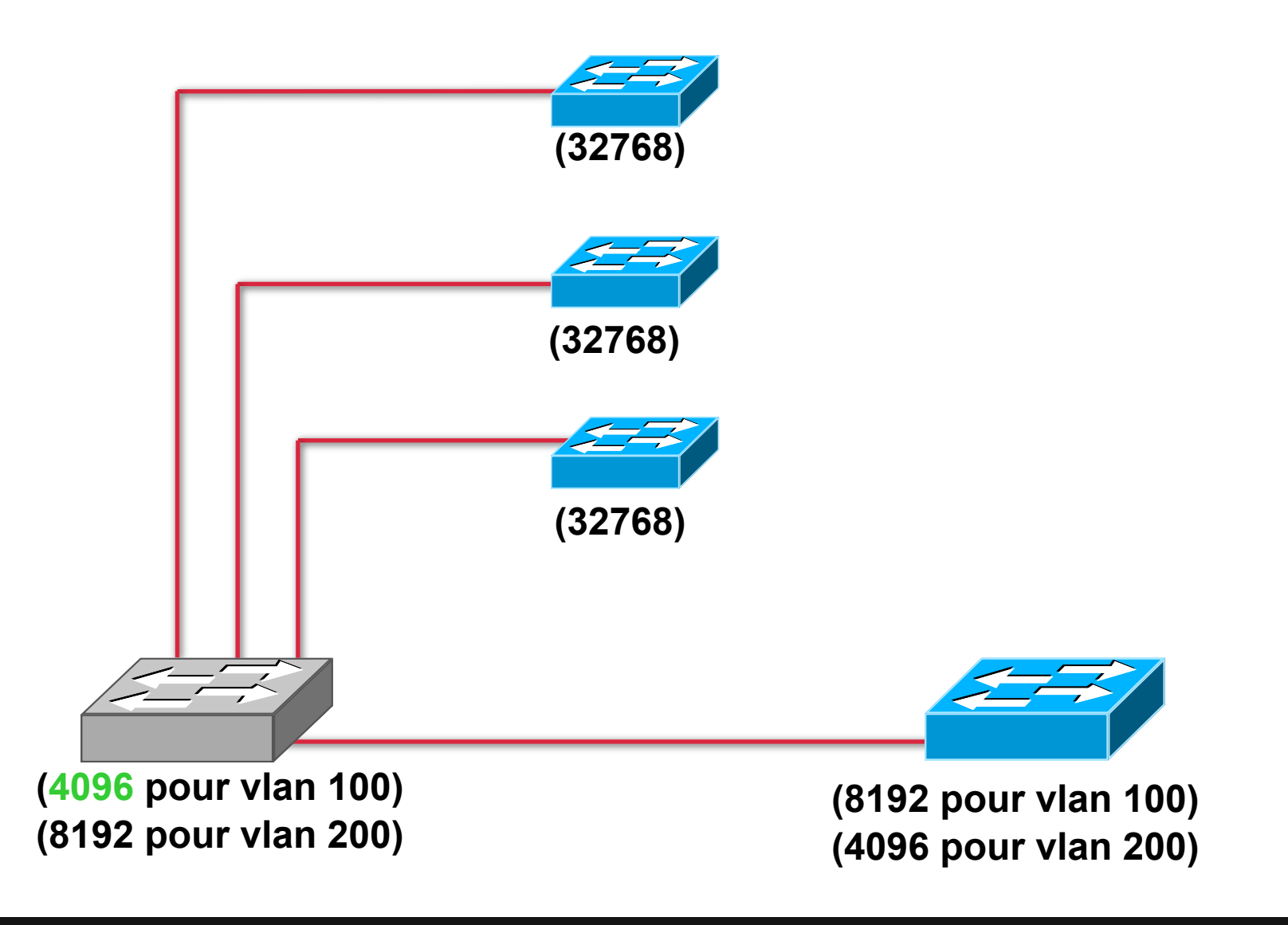

#### **PVSTP : trafic du VLAN 200**

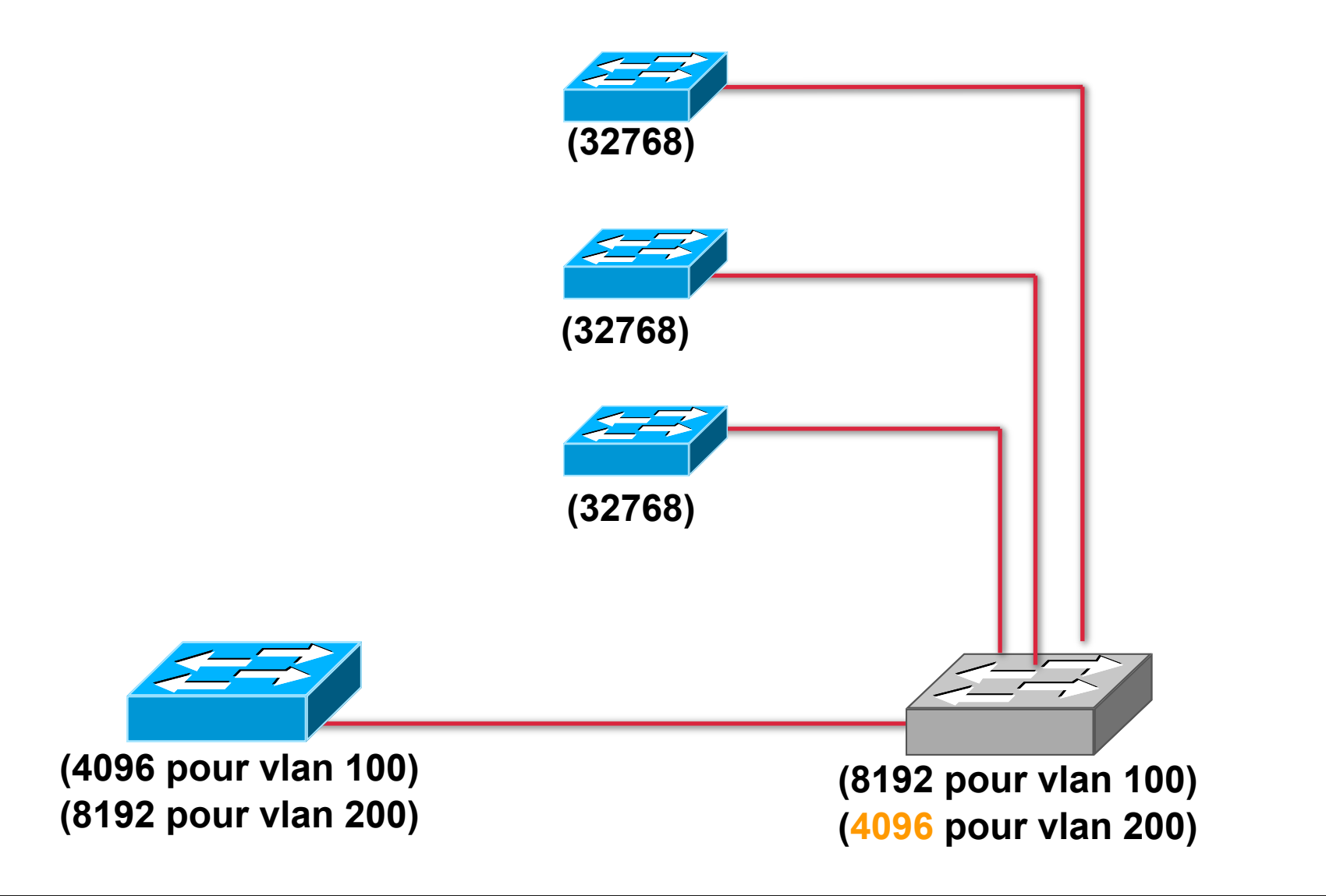

#### Positionner le sw racine

- Diminuer sa priorité.
- Par défaut, Bridge PRIORITY = 32768
- Pour diminuer :
  - conf t
  - spanning-tree vlan 100 priority 8192
    - obligatoirement un multiple de 4096

#### Le CHAMP bridge priority

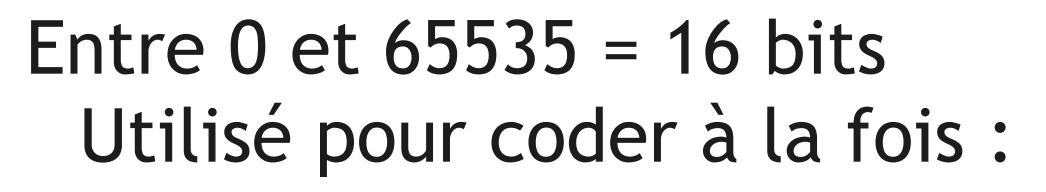

• le BRIDGE PRIORITY = 4 bits

• le n° du VLAN = 12 bits

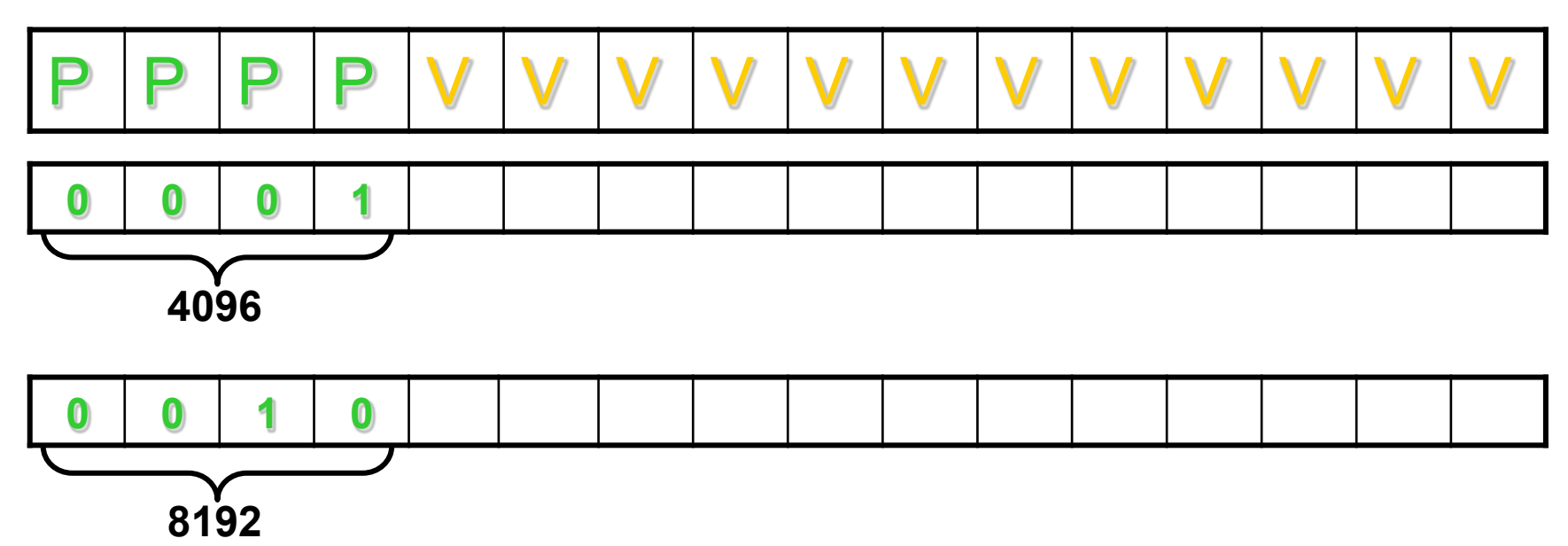

## **Configuration PVSTP**

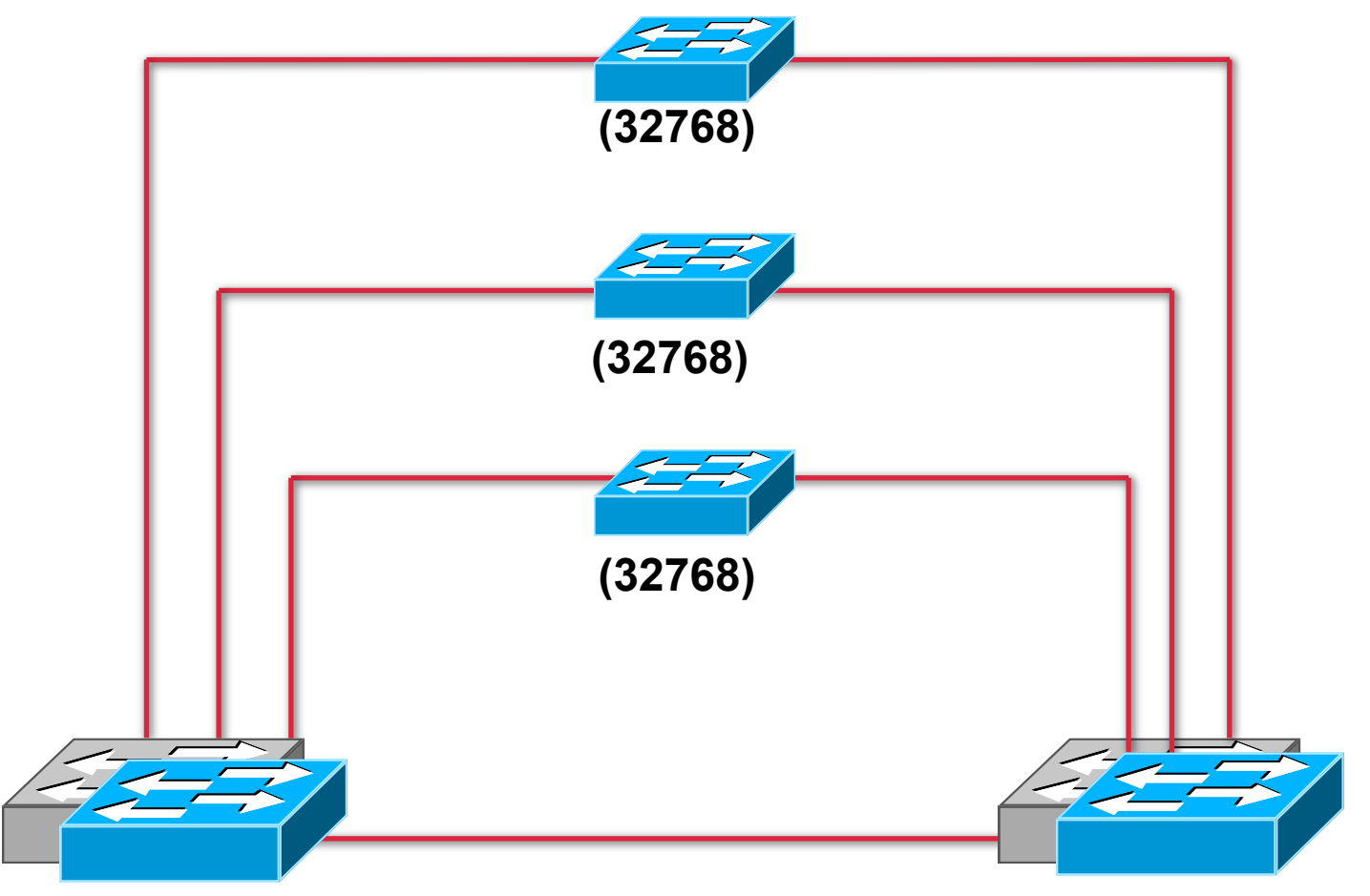

spanning-tree vlan 100 priority **4096** spanning-tree vlan 200 priority 8192 spanning-tree vlan 100 priority 8192 spanning-tree vlan 200 priority 4096

#### Macro

- spanning-tree vlan 100 root primary
  - IOS s'arrange pour prendre une priorité plus basse que toutes celles annoncées sur le réseau
- spanning-tree vlan 100 root secondary

#### Et si 50 vlans...

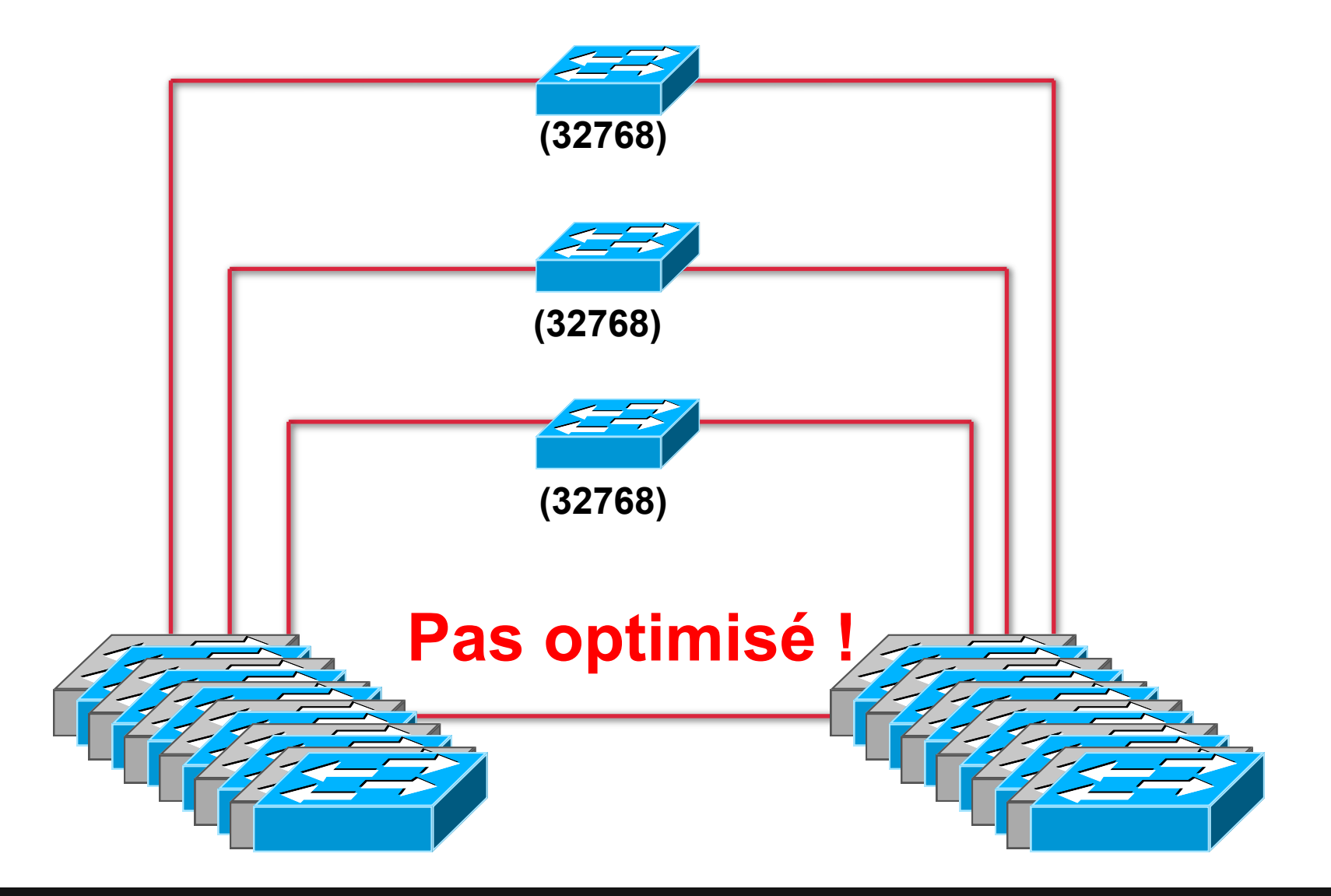

#### MSTP = Multiple STP = 802.1s

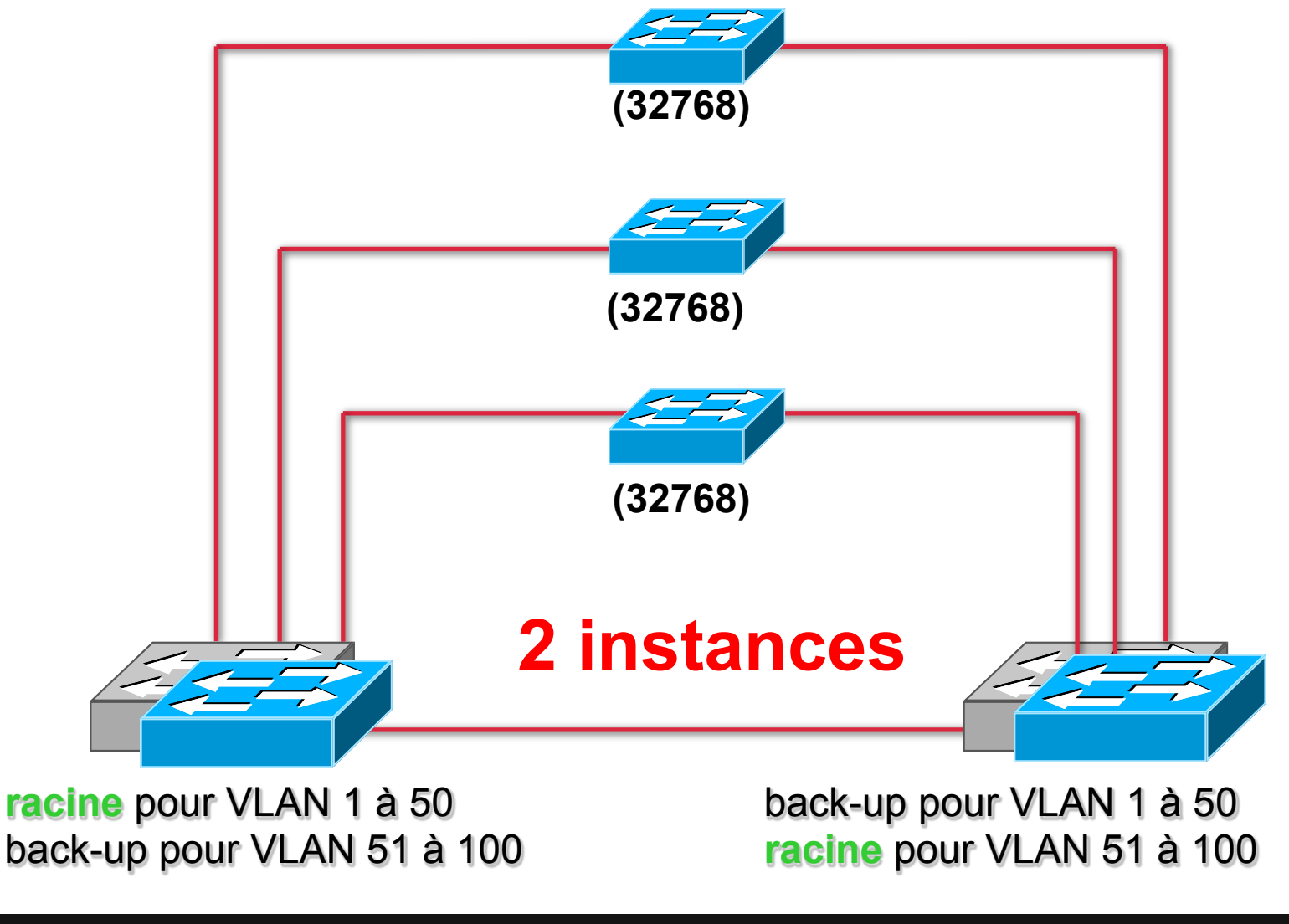

# Types of Spanning-Tree Protocols

Spanning-tree standards:

- IEEE 802.1D: The legacy standard for bridging and STP
  - CST: Assumes one spanning-tree instance for the entire bridged network, regardless of the number of VLANs
- PVST+: A Cisco enhancement of STP that provides a separate 802.1D spanning-tree instance for each VLAN that is configured in the network
- 802.1s (MSTP): Maps multiple VLANs into the same spanning-tree instance
- 802.1w (RSTP): Improves convergence over 1998 STP by adding roles to ports and enhancing BPDU exchanges
- Rapid PVST+: A Cisco enhancement of RSTP using PVST+

## **Comparison of Spanning-Tree Protocols**

| Protocol    | Standard        | Resources<br>Needed | Convergence | Number of Trees           |
|-------------|-----------------|---------------------|-------------|---------------------------|
| STP         | 802.1D          | Low                 | Slow        | One                       |
| PVST+       | Cisco           | High                | Slow        | One for every<br>VLAN     |
| RSTP        | 802.1w          | Medium              | Fast        | One                       |
| Rapid PVST+ | Cisco           | Very high           | Fast        | One for every<br>VLAN     |
| MSTP        | 802.1s<br>Cisco | Medium or high      | Fast        | One for multiple<br>VLANs |

#### Glossaire

| Standard      | Date                       | Description                |
|---------------|----------------------------|----------------------------|
| 802.3         | 1983                       | CSMA/CD Ethernet           |
| 802.3ad       | 2000                       | Aggrégation de liens LACP  |
| <u>802.1D</u> | 1998, 2004                 | Spanning Tree Protocol STP |
| <u>802.1Q</u> | 1998, 2003, 2005 2011 2014 | Virtual LANs               |
| <u>802.1s</u> | mutualisé avec 802.1Q-2003 | Multiple Spanning Trees    |
| <u>802.1w</u> | mutualisé avec 802.1D-2004 | Rapid Spanning Tree        |
| 802.1x        | 2001                       | Port Based Network Access  |
| 802.1ab       | 2005                       | LLDP                       |

#### Test

Which spanning-tree protocol rides on top of another spanning-tree protocol?

- A. MSTP
- B. RSTP
- C. PVST+
- D. Mono Spanning Tree

#### Correct Answer: A
# Etherchannel

Aggrégation de liens

## EtherChannel

- Aggrégation logique de liaisons similaires
- Partage de charge
- •Considéré comme un seul port logique
- Redondance
- Jusque 8 liens simultannés

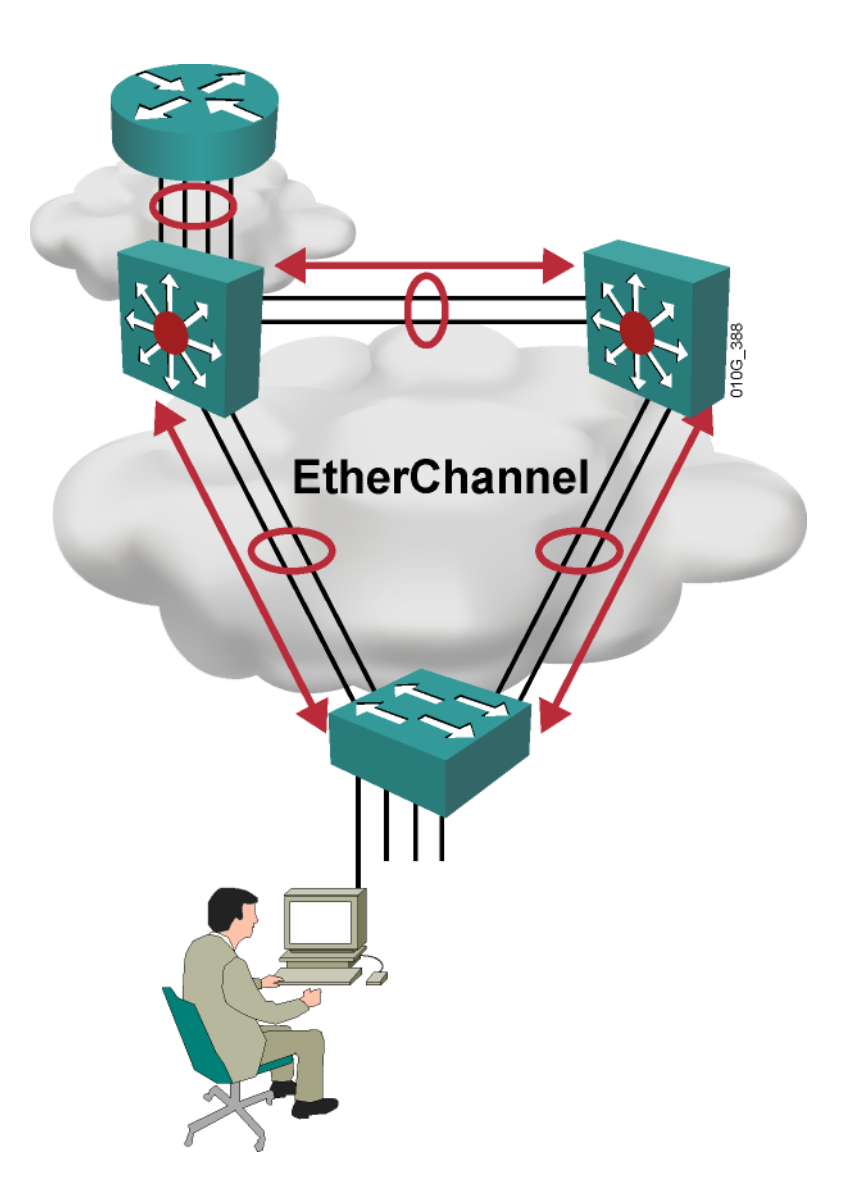

#### Protocoles de négociation dynamique

PAgP • Propriétaire Cisco LACP • Standard IEEE 802.3ad PAgP or LACP

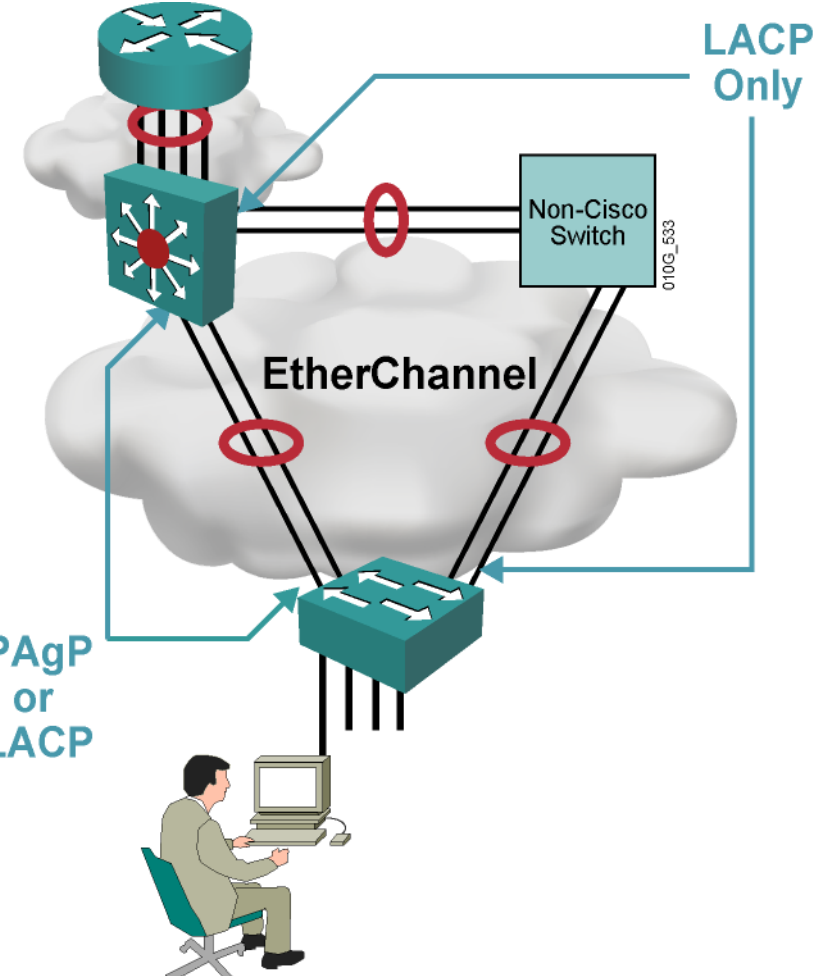

#### Terminologie de négociation

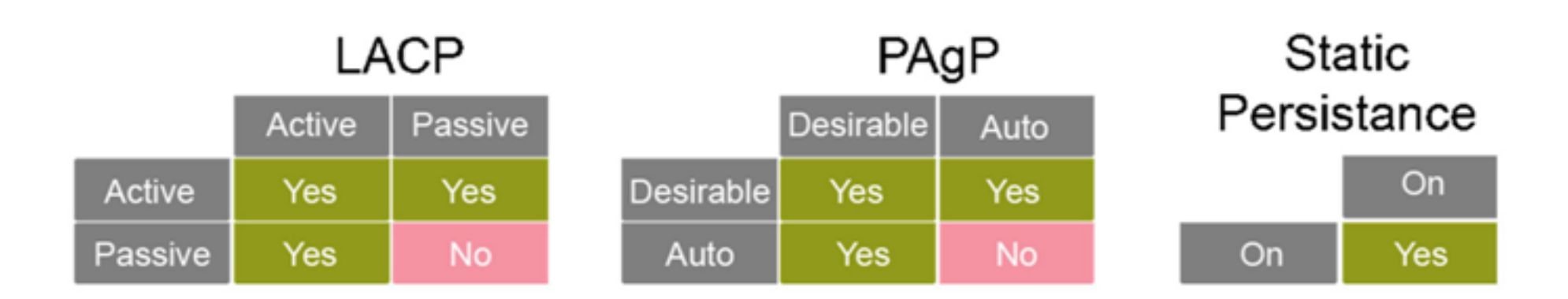

## **Recommandations sur les EtherChannels**

- Toutes les interfaces physiques d'un Etherchannel doivent être configurée avec la même vitesse et la même mode duplex.
- Toutes les interfaces physiques d'un Etherchannel doivent :
  - soit être rattachées au même VLAN,
  - soit fonctionner en **mode Trunk**.
- Si les interfaces physiques d'un Etherchannel sont en mode Trunk, alors elles doivent toutes autoriser **la même liste de VLANs**.

## **Recommandations sur les EtherChannels**

- Les interfaces physiques d'un Etherchannel peuvent avoir des coûts STP différents.
- Toute modification de la configuration de l'interface logique impacte l'Etherchannel et donc les interfaces physiques
- Une modification de la configuration d'une interface physique n'impacte pas l'interface logique.

#### **Recommandations sur les EtherChannels**

# interface FastEthernet0/9 description DSW121 0/9-10 - DSW122 0/9 switchport trunk encapsulation dot1q switchport trunk allowed vlan 1,21-28 switchport mode trunk

#### channel-group 2 mode desirable

#### interface FastEthernet0/10 description DSW121 0/9-10 - DSW122 0/9 switchport trunk encapsulation dot1q switchport trunk allowed vlan 1,21-28 switchport mode trunk

#### channel-group 2 mode desirable

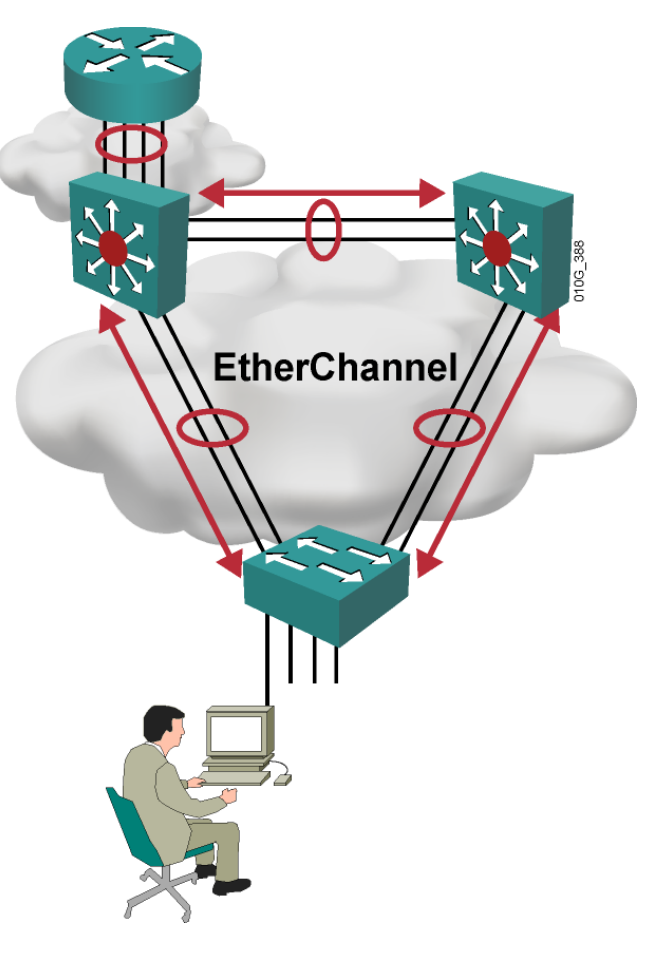

#### Switch Stacking

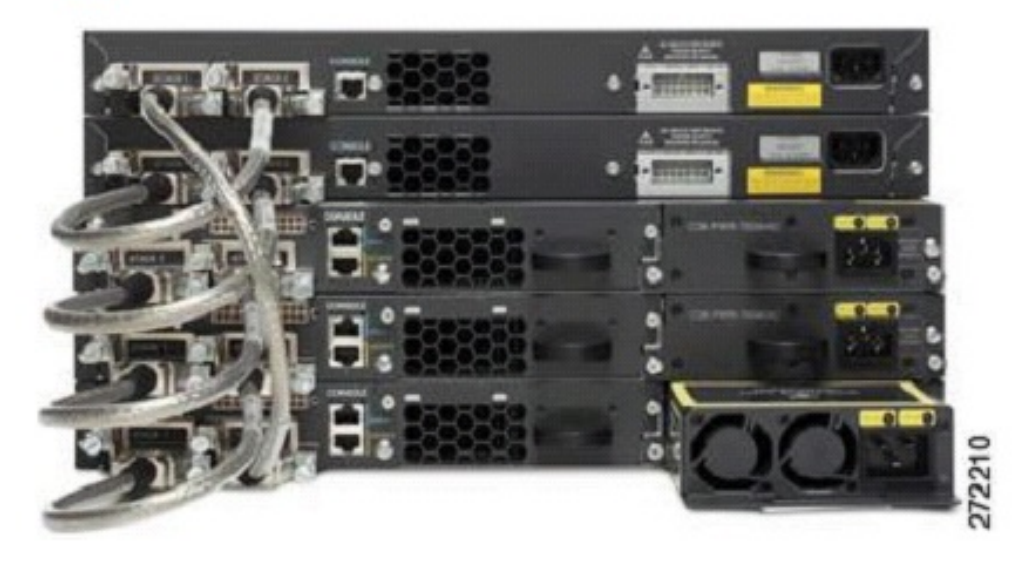

- StackWise provides a method to join multiple physical switches into a single logical switching unit.
- Switches are united by special interconnect cables.
- The master switch is elected.
- The stack is managed as a single object and has a single management IP address.

#### Switch Stacking (Cont.)

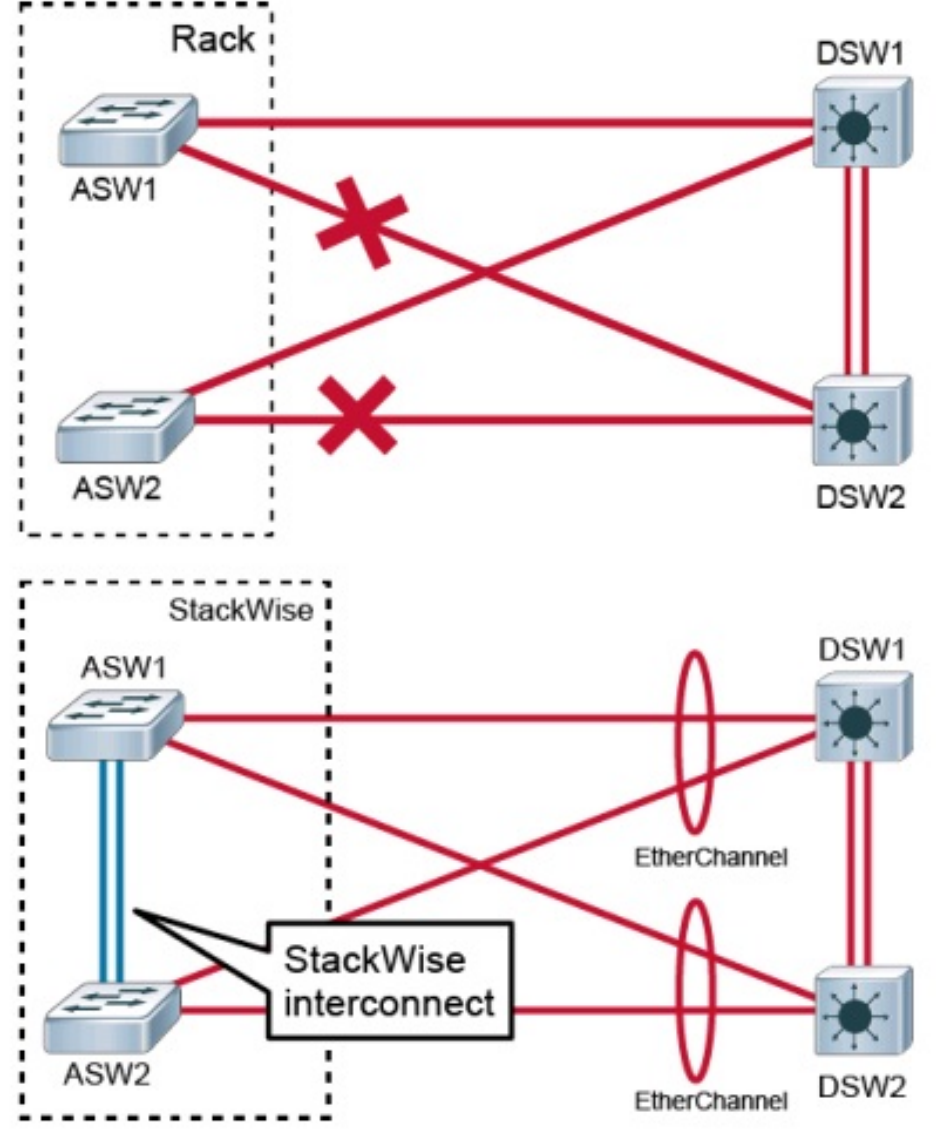

#### Typical switch topology:

- Management overhead.
- STP blocks half of the uplinks.
- No direct communication between access switches.

#### Topology using StackWise:

- Multiple access switches in the same rack.
- Reduced management overhead.
- Stack interconnect.
- Multiple switches can create an EtherChannel connection.

## Configurer la haute disponibilité dans un réseau d'entreprise

Configurer la redondance de la passerelle par défaut avec HSRP

#### Indisponibilité de la passerelle par défaut

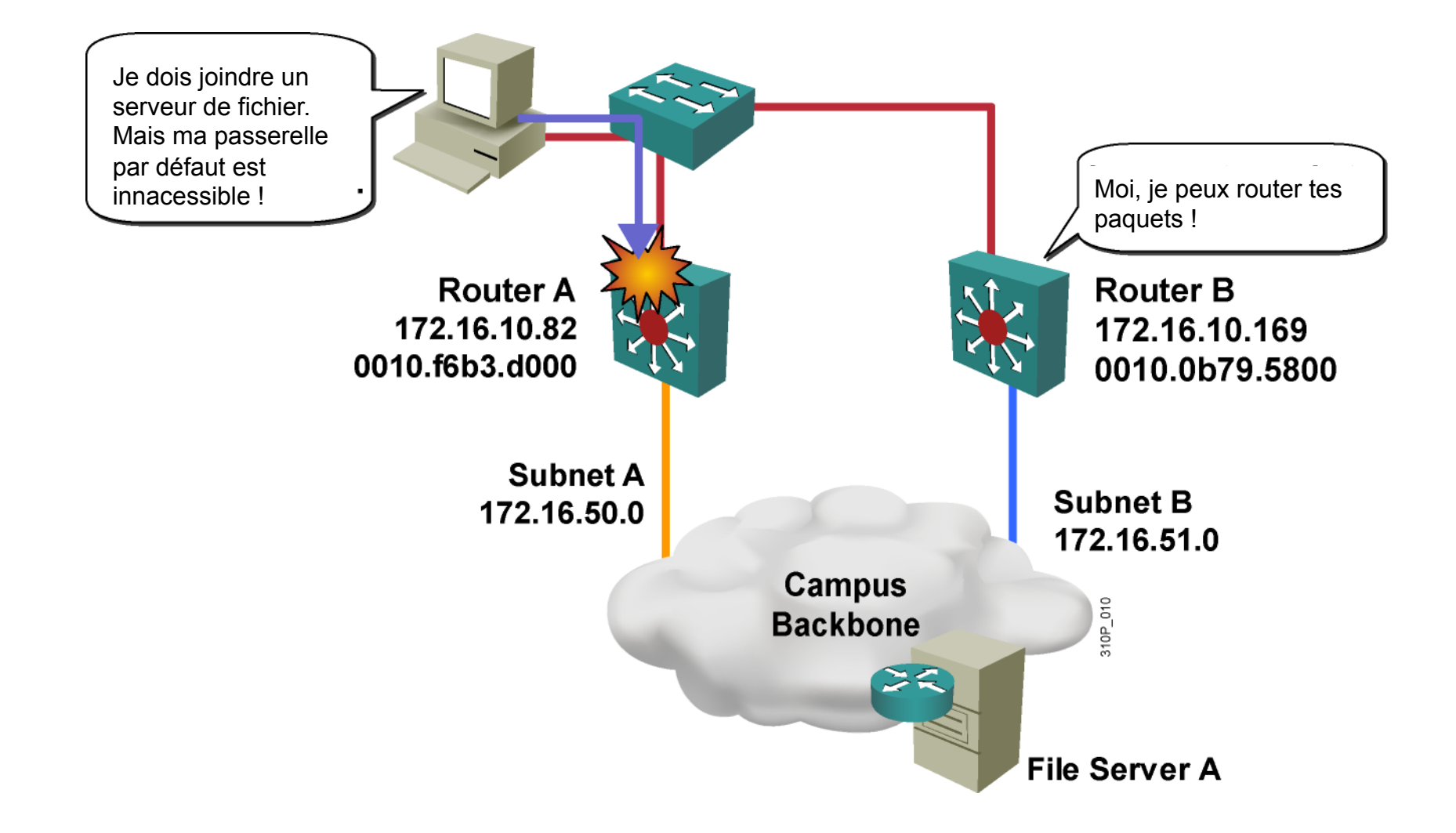

#### First Hop Redundancy Protocol

#### Understanding FHRP

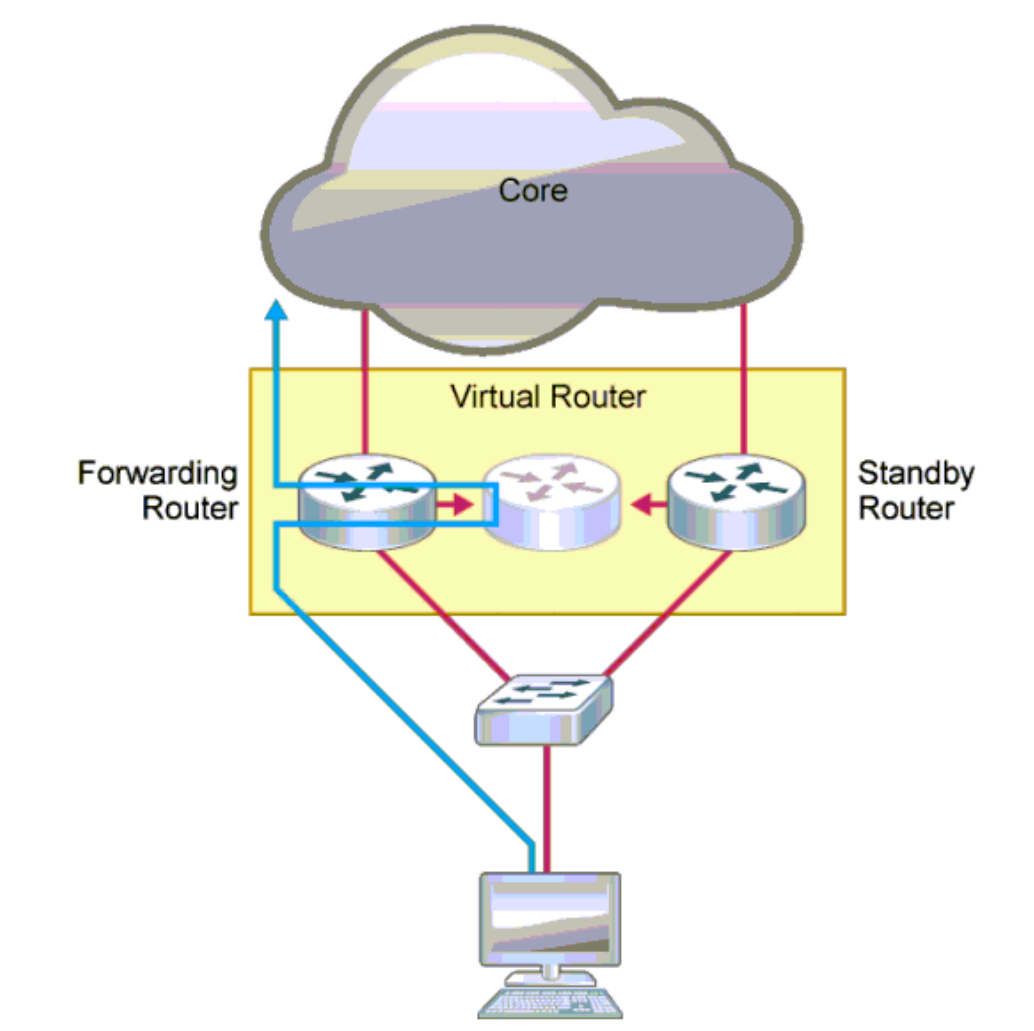

## Cisco HSRP (Hot Standby Routing Protocol)

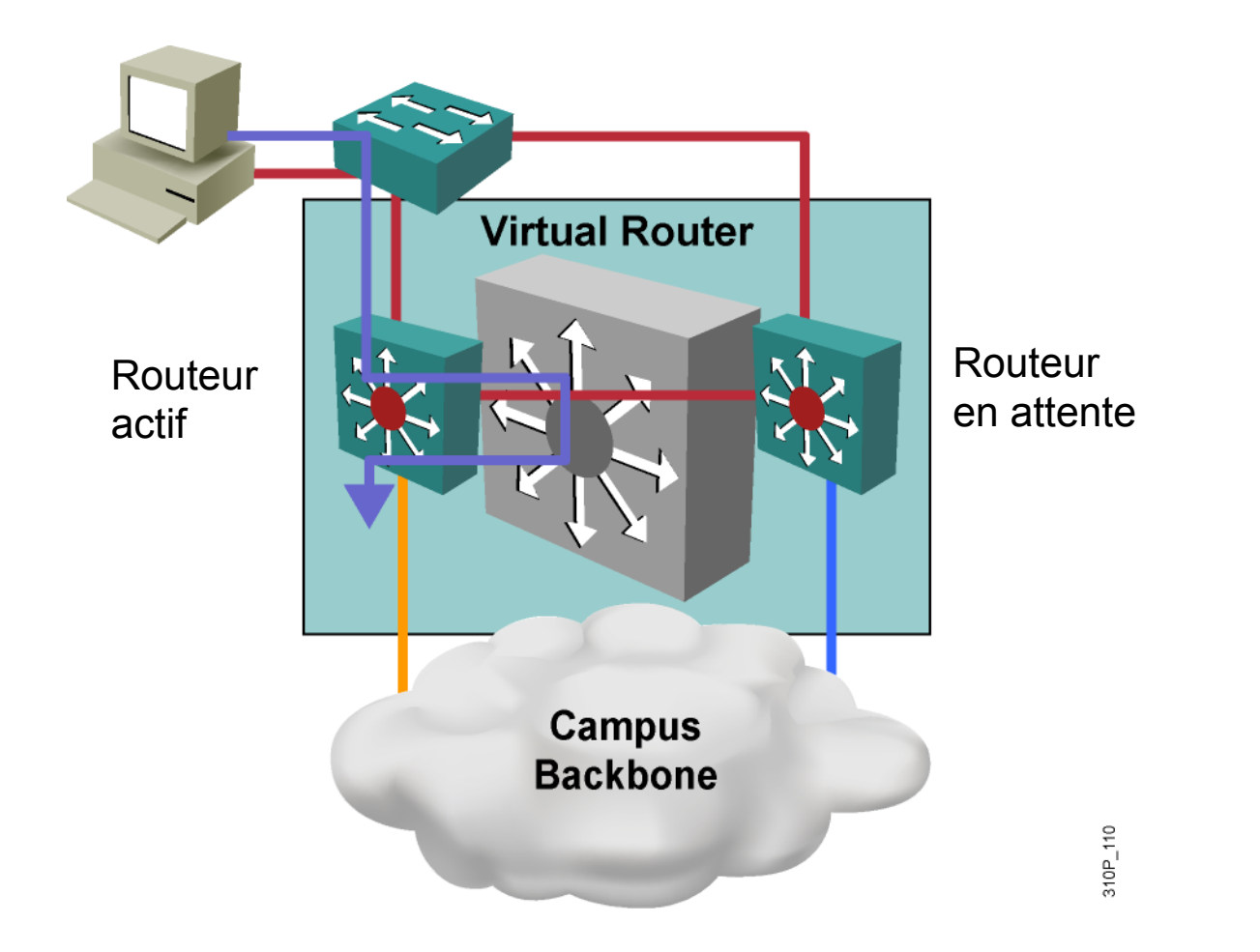

Un ensemble de routeurs, en secours d'un routeur actif, est appelé groupe HSRP

#### Le routeur Actif

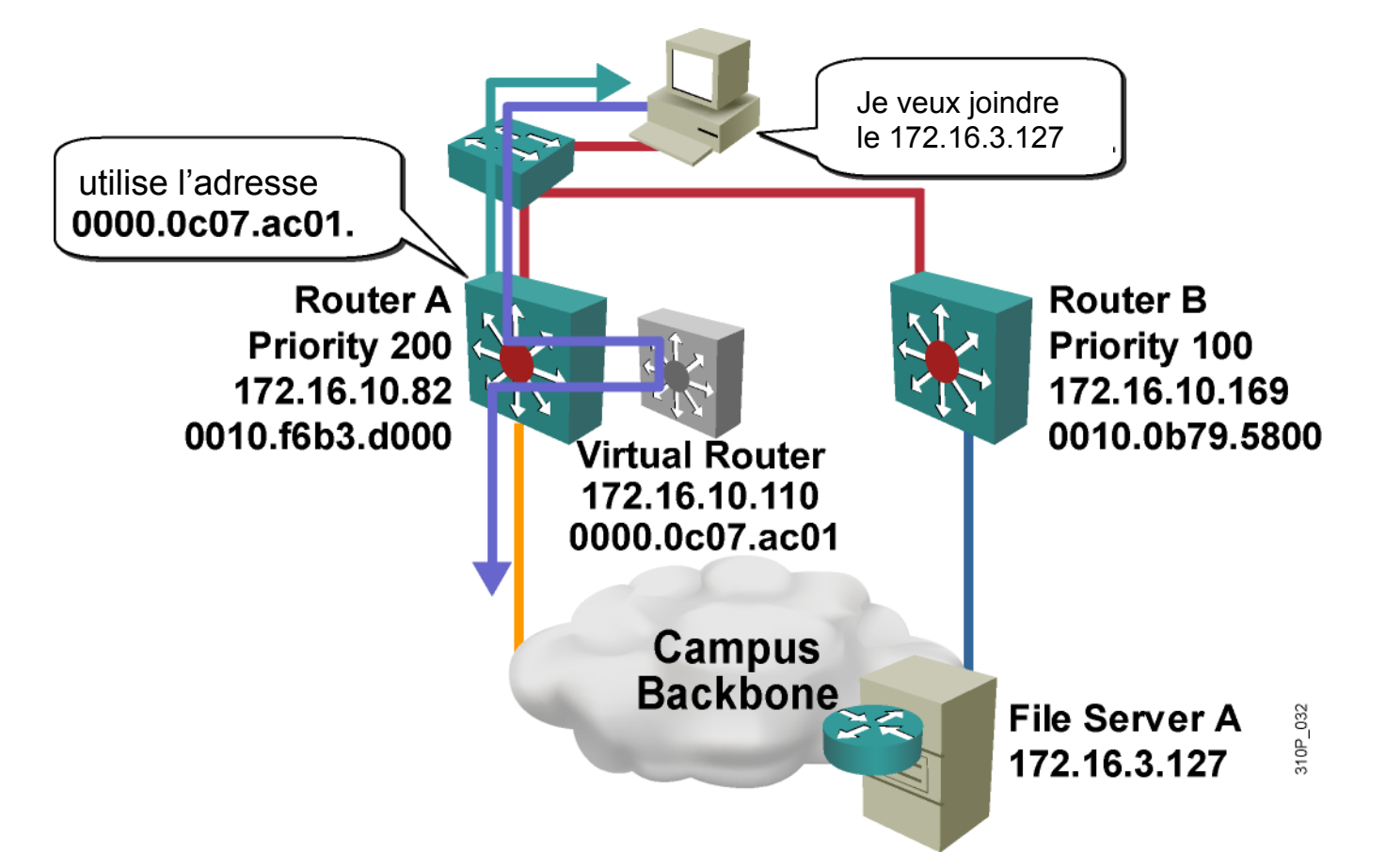

Le routeur actif répond aux requêtes ARP avec l'adresse MAC virtuelle du routeur virtuel

#### Adresse MAC virtuelle

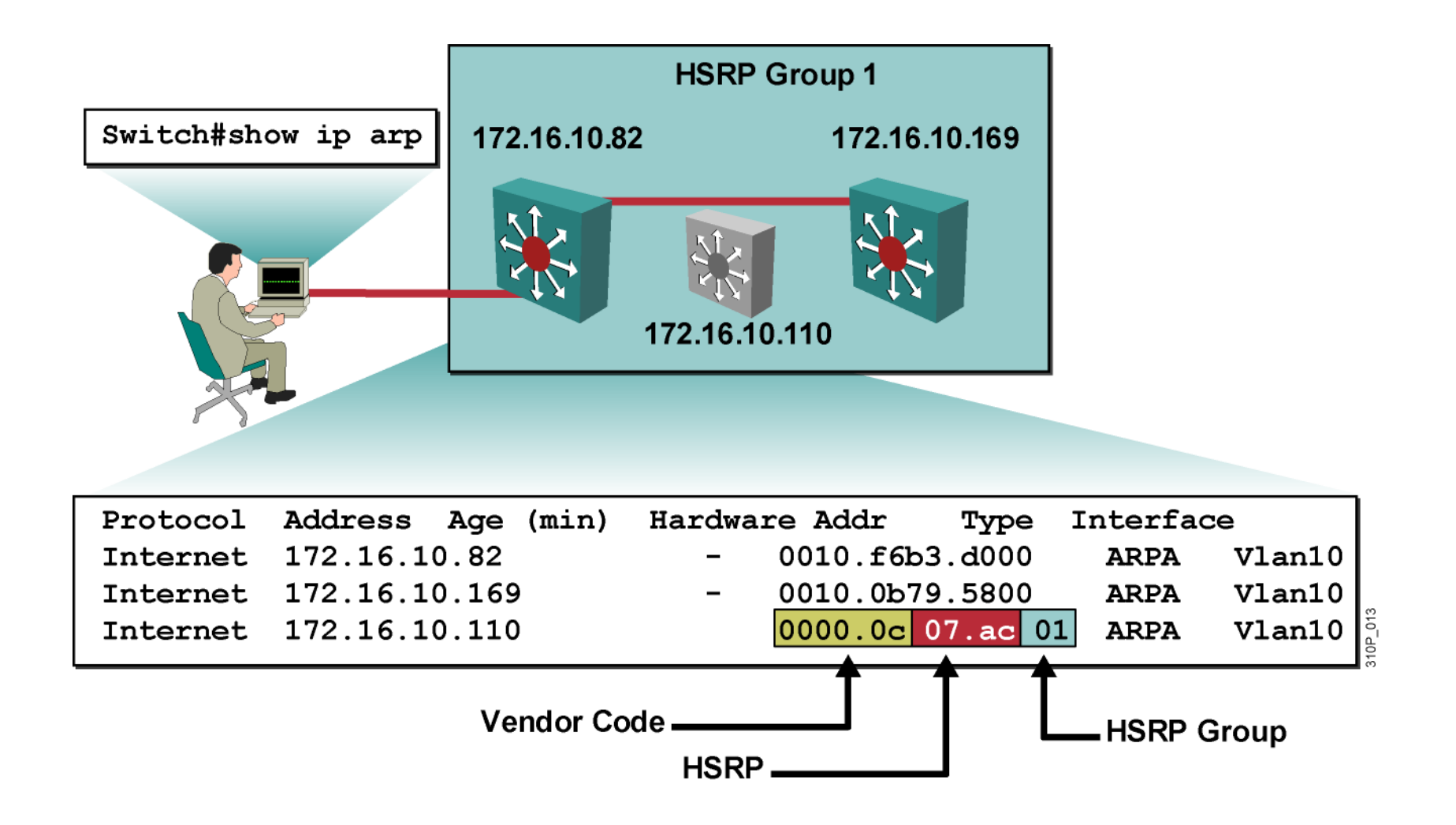

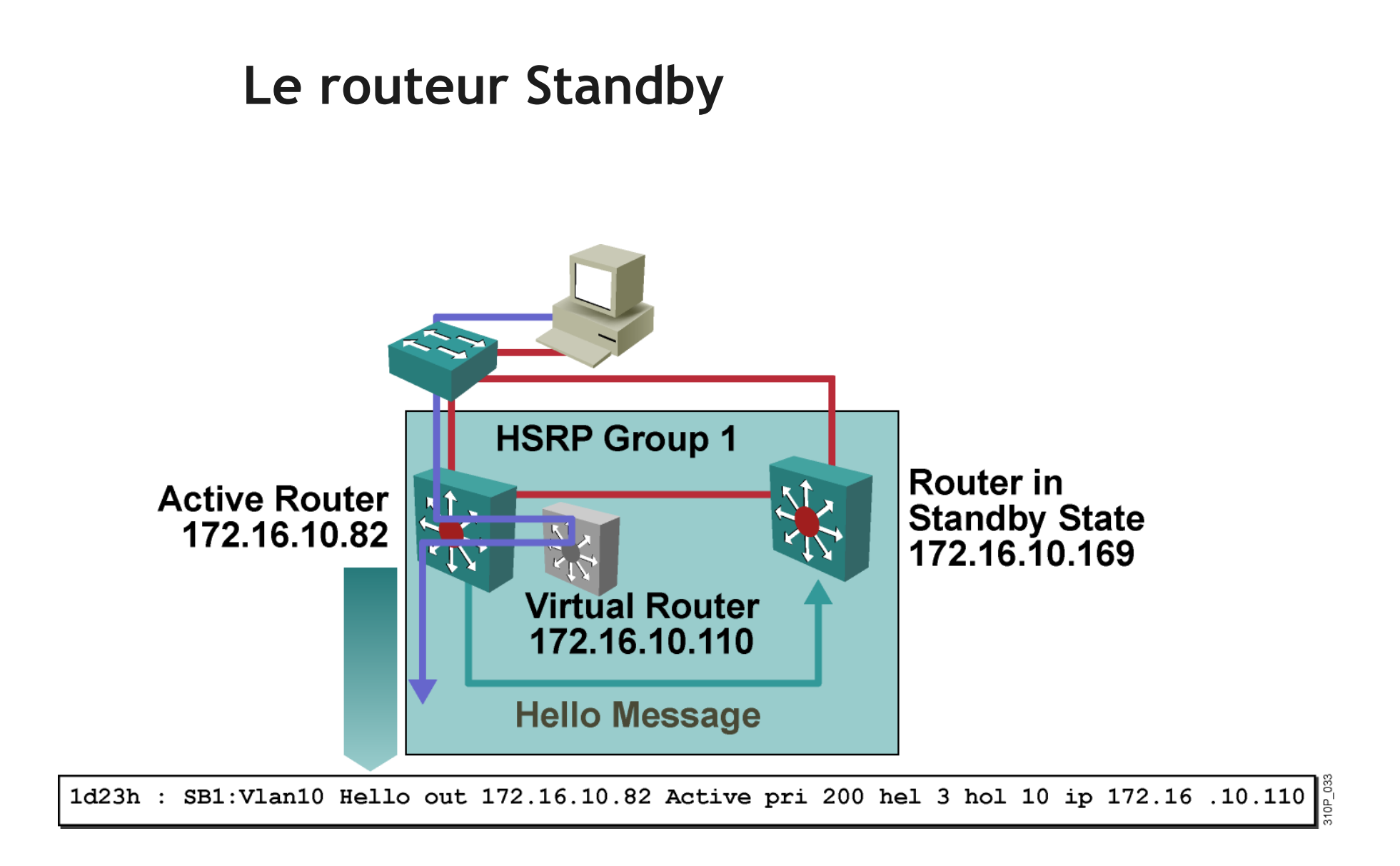

Le routeur Standby écoute les hellos périodiques sur 224.0.0.2.

#### Si le routeur actif n'entend plus le Stanby

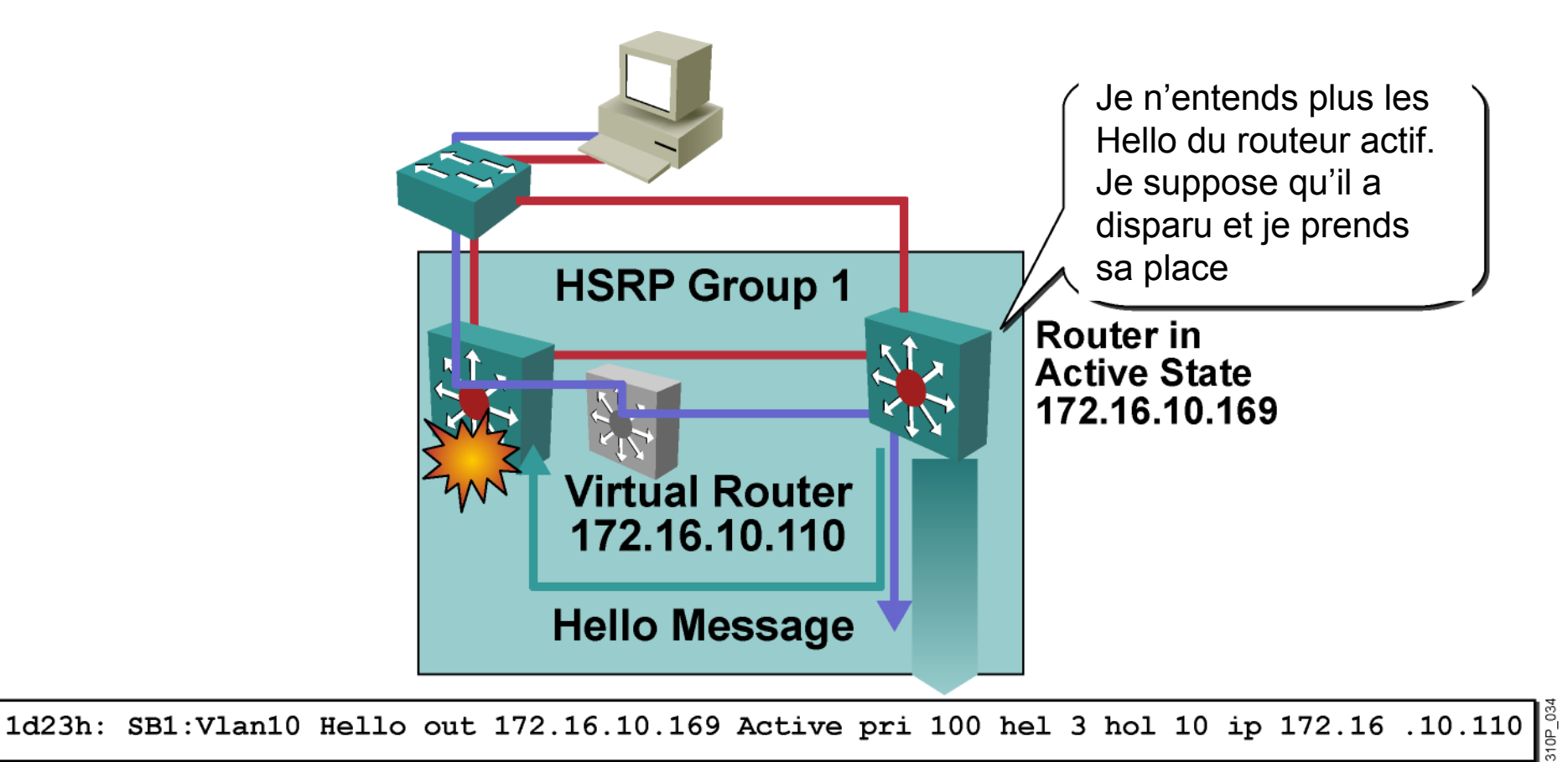

#### Les commandes de configuration

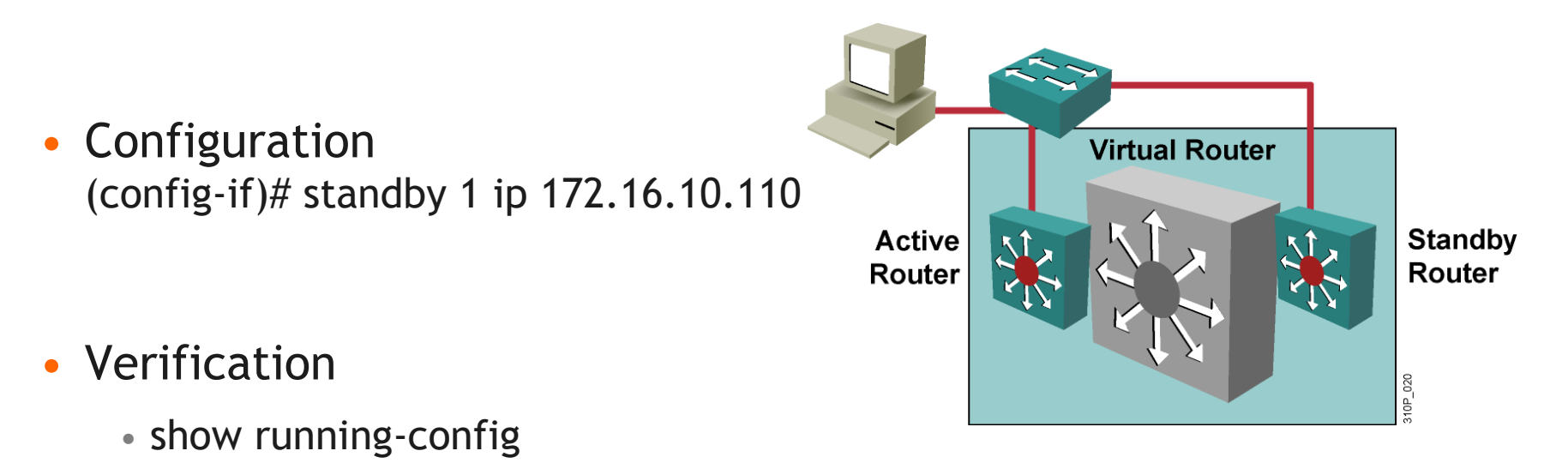

show standby

|           | v Sldi | naby i | oriel    |                  |               |               |
|-----------|--------|--------|----------|------------------|---------------|---------------|
|           |        |        | P indica | tes configured t | o preempt.    |               |
|           |        |        |          | -                |               |               |
| Interface | Grp    | Prio   | P State  | Active addr      | Standby addr  | Group addr    |
| V111      | 10     | 110    | Active   | local            | 172.16.10.169 | 172.16.10.110 |

#### **Configuration des priorités HSRP**

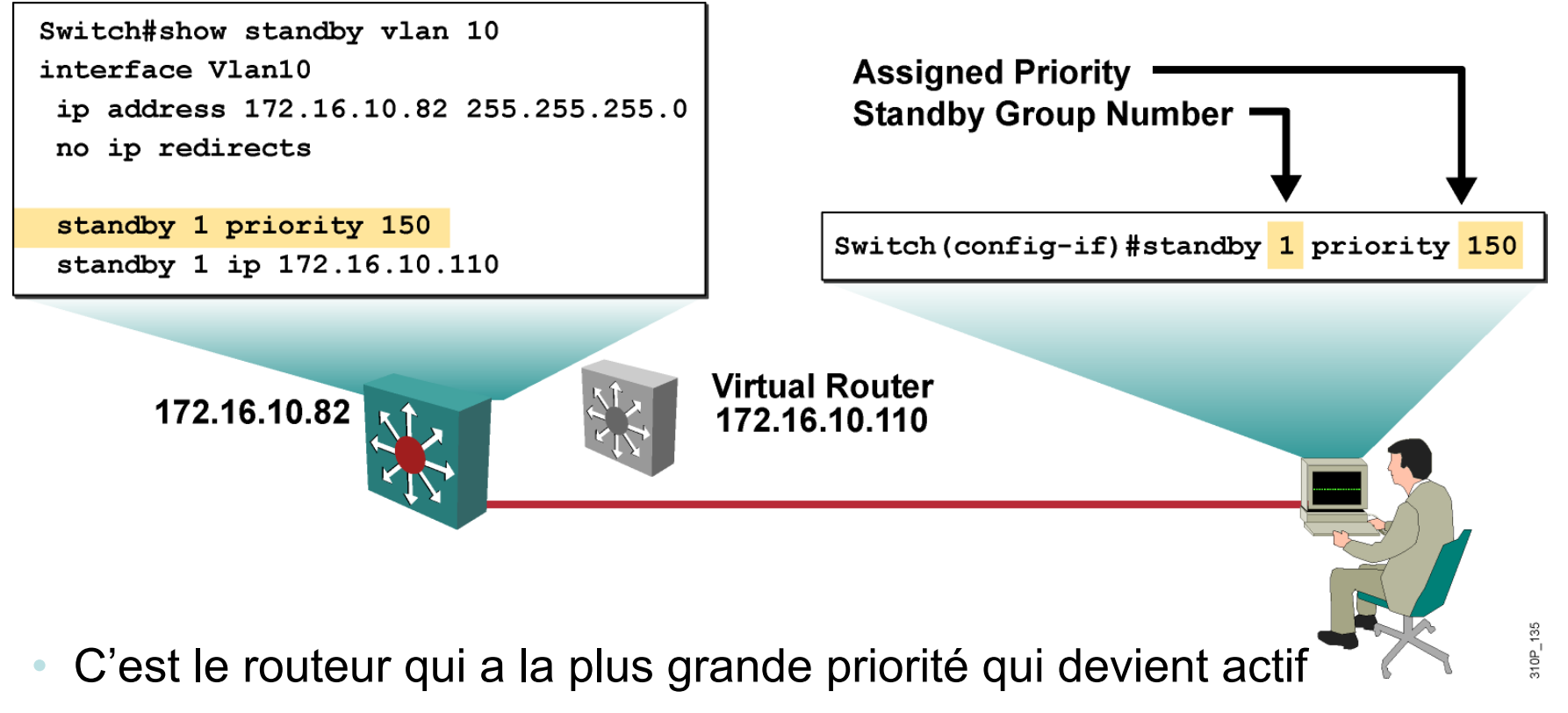

- La priorité par défaut est 100
- En cas d'égalité, c'est le routeur avec la plus grande adresse IP qui devient actif.

#### Configuration HSRP de la préemption

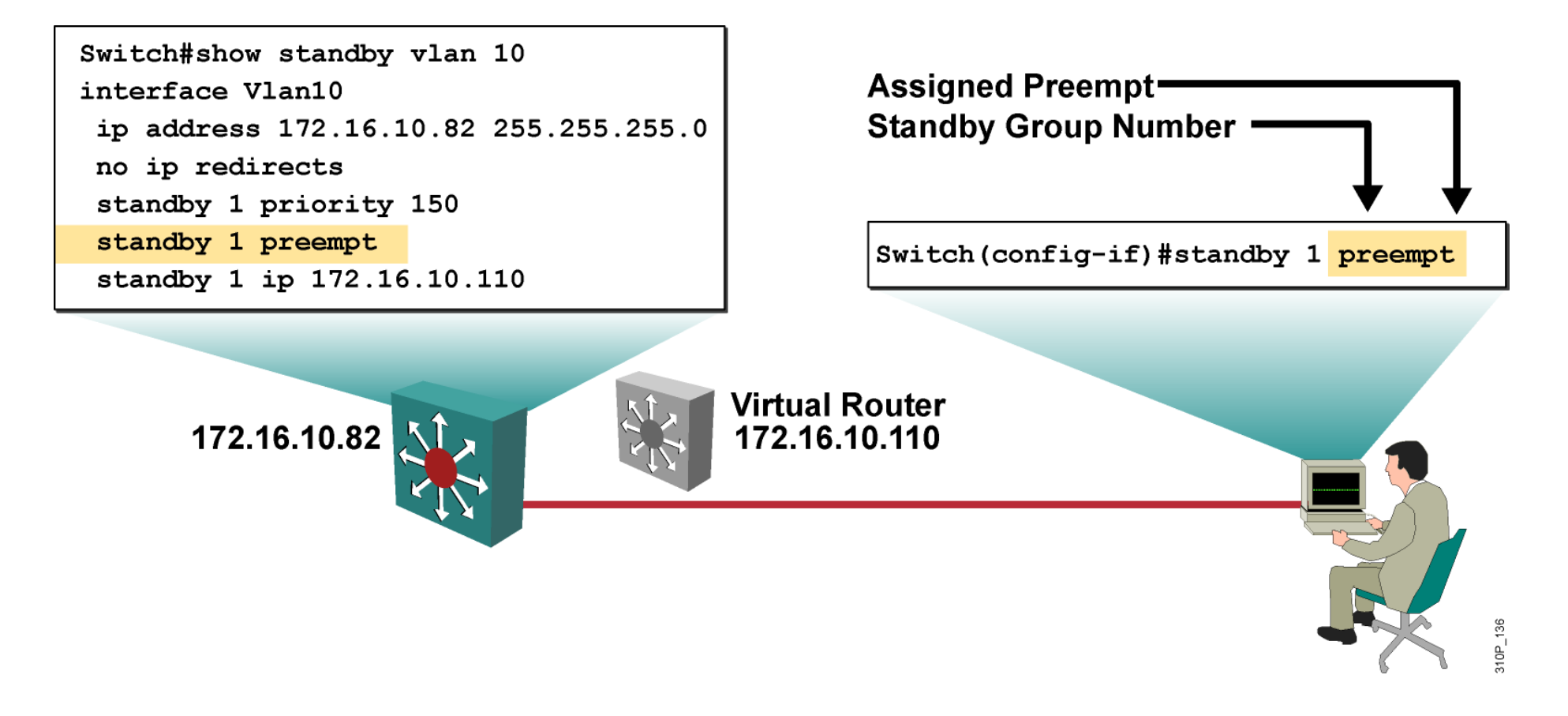

La préemption permet au routeur actif de reprendre la main lorsqu'il reprend du service

## **Configuration des Timers**

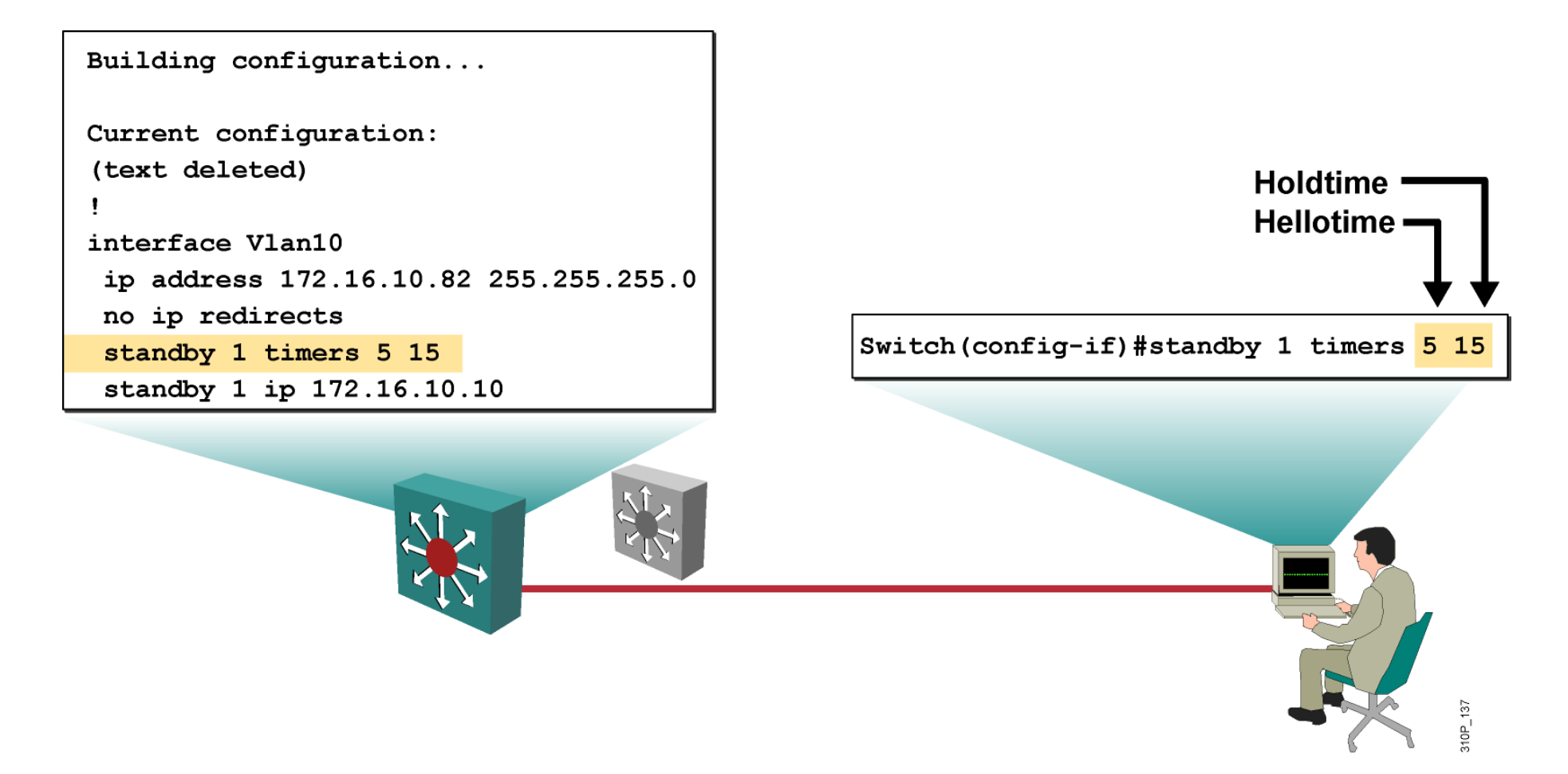

Le Holdtime doit être supérieur à 3 fois le Hello

#### Supervision du lien

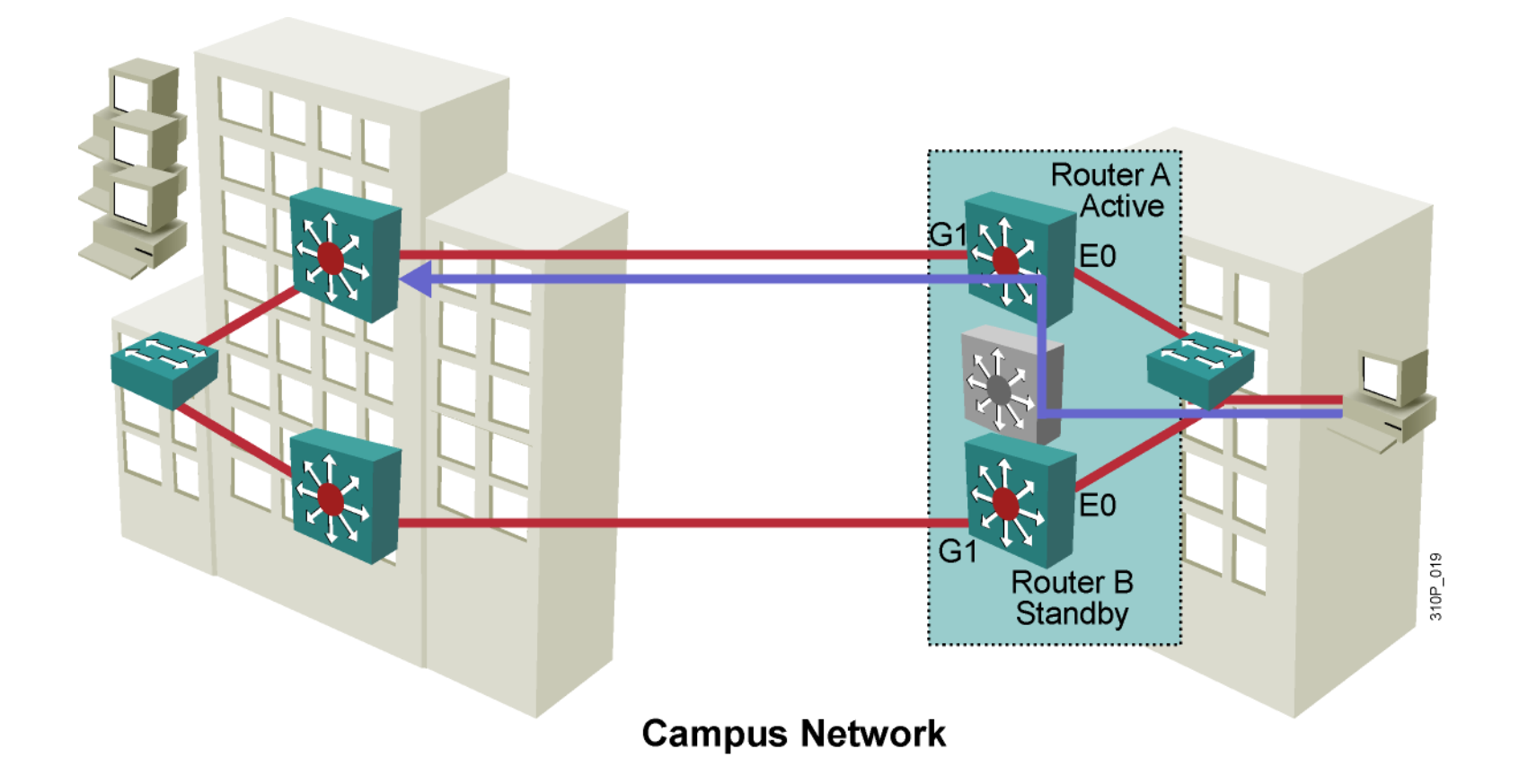

#### Un lien tombe et le trafic bascule

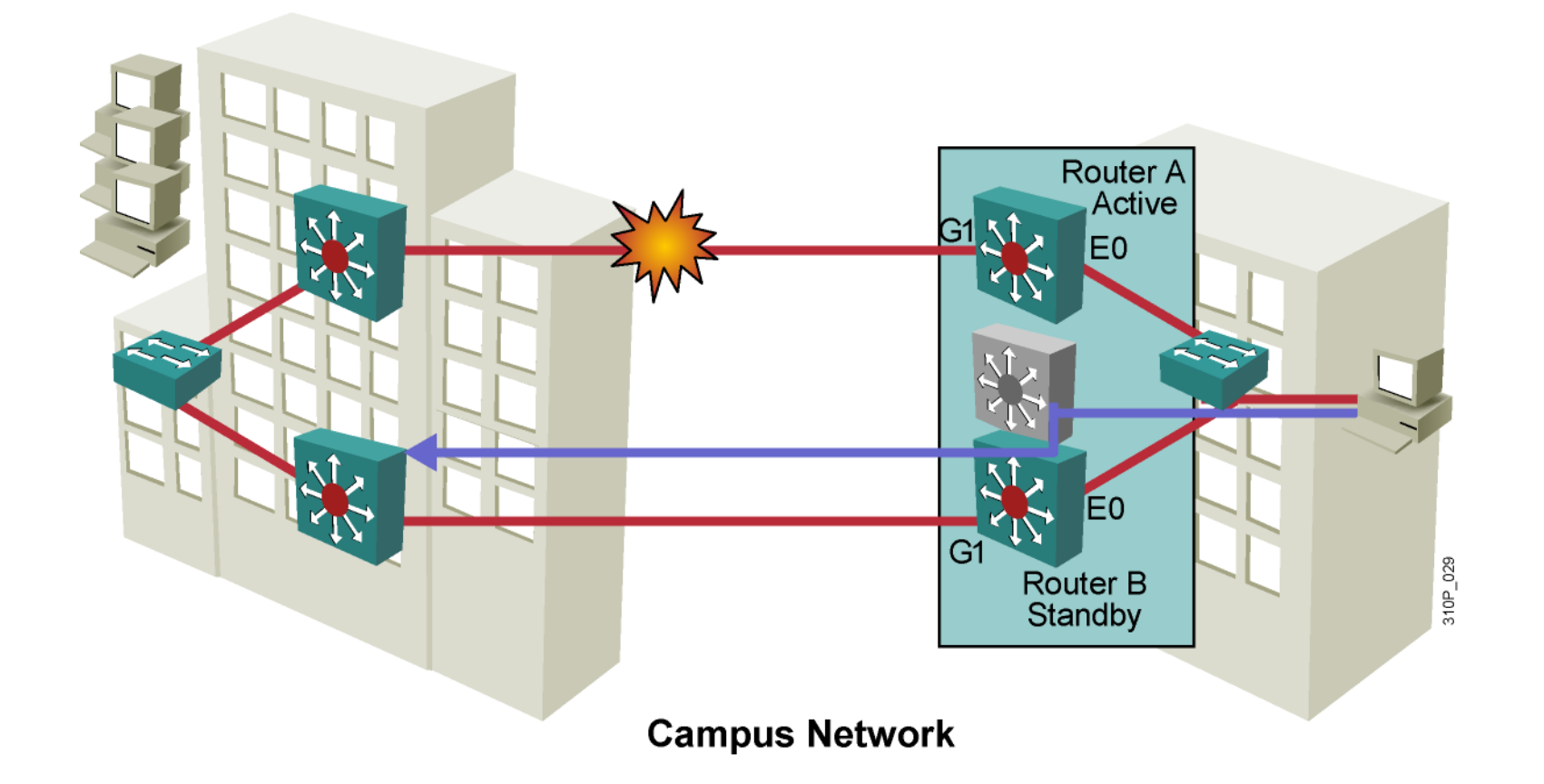

#### Configuration de la supervision

Switch(config-if)#standby [group-number] track type number
[interface-priority]

Configuration de la supervision

Switch(config)#interface vlan 10
Switch(config-if)#standby 1 track GigabitEthernet 0/7 50
Switch(config-if)#standby 1 track GigabitEthernet 0/8 60

• Example de configuration

Note: la préemption doit être configurée sur tous les membres d'un groupe

# IP v6

#### L'adresse IPv6

#### Rappel sur IPv4:

- Longueur : 4 octets
- Exprimée en : Décimal
- Exemple : 192.168.10.1
- Masque : 4 octets, en décimal, 255.255.255.0

#### <u>IPv6 :</u>

- Longueur : 16 octets
- Exprimée en : Hexadécimal
- Exemple : 1111:2222:3333:4444:5555:6666:7777:FFFF
- Masque : 16 octets, exprimé en /X, exemple : /64
- Plusieurs adresses IPv6 sur une même interface

## Règles de simplification

• Toute suite de 0000 peut être remplacée par ::

| • :0000:          | • | • |
|-------------------|---|---|
| • :0000:0000:     | • | • |
| • :0000:0000:0000 | • | • |

- Ce remplacement ne peut être effectué qu'une seule fois.
- Les 0 en début de section peuvent être supprimés.

| • :0001: | :1:   |
|----------|-------|
| • :0123: | :123: |

• Les 0 en fin de section ne peuvent pas être supprimés.

| • :1000: | :1000: |
|----------|--------|
|          |        |

• :1100: :1100:

#### Simplifier une adresse

| Adresse<br>initiale | <b>0011</b> : | 2020 : | 0000: | 0000: | <b>00</b> aa:       | 0000: | 3330: | 2000 |
|---------------------|---------------|--------|-------|-------|---------------------|-------|-------|------|
| OK                  | 0011:         | 2020 : |       |       | 00aa:               | 0000: | 3330: | 2000 |
| OK                  | 0011:         | 2020:  | 0000: | 0000: | 00aa <mark>:</mark> | 0 0   | 3330: | 2000 |
| KO                  | 0011:         | 2020 : |       | :     | 00aa <mark>:</mark> |       | 3330: | 2000 |
| OK                  | 11:           | 2020:  | 0000: | 0000: | aa:                 | 0000: | 3330: | 2000 |
| KO                  | 0011:         | 202 :  | 0000: | 0000: | 00aa:               | 0000: | 333 : | 2    |
| Adresse<br>finale   | 11:           | 2020:  |       |       | aa:                 | 0:    | 3330: | 2000 |

Catégories de paquets

## Rappel sur IPv4:

- Unicast
- Multicast
  - •classe D : 224.0.0.0 à 239.255.255.255
- Broadcast
- <u>IPv6 :</u>
- Unicast
- Multicast
  - •FF00::/8
- Anycast
  - •« One-to-nearest »

#### Exemples multicast IPv6

| Adresse IPv4   | Adresse IPv6 | Signification           |
|----------------|--------------|-------------------------|
| 224.0.0.1      | FF02::1      | Tous les hosts          |
| 224.0.0.2      | FF02::2      | Tous les routeurs       |
| 224.0.0.5 et 6 | FF02::5 et 6 | Tous les routeurs OSPF  |
| 224.0.0.9      | FF02::9      | Tous les routeurs RIP   |
| 224.0.0.10     | FF02::A      | Tous les routeurs EIGRP |

#### Anycast

- La même adresse IPv6 configurée sur 2 équipements distincts.
- Modèle de communication « one-to-nearest ».

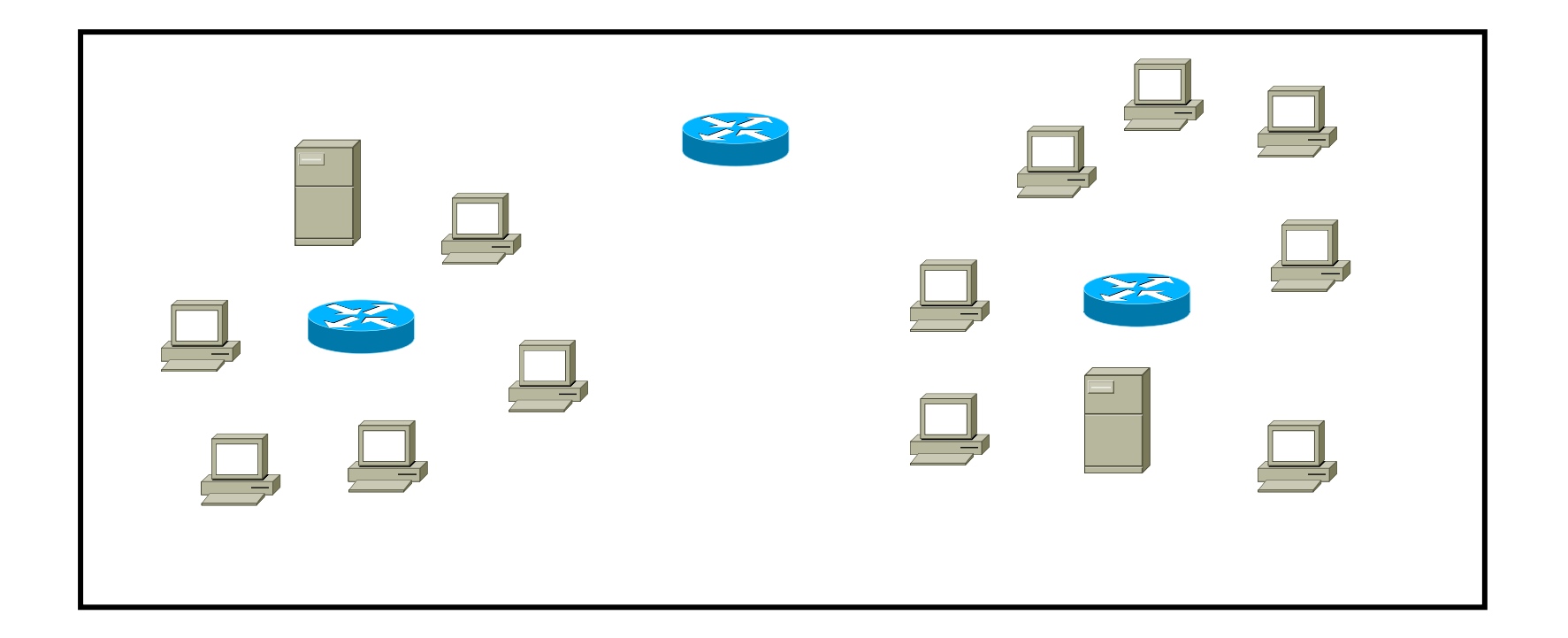

### Plages réservées

#### Rappel sur IPv4:

- Privées = site local:
  - Classe A : 10.0.0/8
  - Classe B : 172.16.0.0. à 172.31.0.0 / 16
  - Classe C : 192.168.0.0 à 192.168.255.0 /24
- Publiques
- 127.0.0.1 = adresse de loopback

#### <u>IPv6 :</u>

- Privées :
  - Link local = FE80::/10
  - Unique Local Address = FC::0/7
- Publiques = uniques globalement :
  - 2000::/3 =001x xxxx xxxx xxxx ::
- ::1 = adresse de loopback
- :: = adresse non spécifiée (par exemple source de paquet DHCPv6)

## IPv6 Unicast Addresses

| Address          | Value                   | Description                                                                                                    |
|------------------|-------------------------|----------------------------------------------------------------------------------------------------|
| Global           | 2000::/3                | Assigned by the IANA and used on public networks. They are equivalent to IPv4 global (public) addresses. ISPs summarize these to provide scalability on the Internet.                                                                                        |
| Unique-<br>Local | FC00::/7                | Unique local unicast addresses are analogous to private IPv4 addresses in that they are used for local communications. The scope is entire site or organization.                                                                                             |
| Link-local       | FE80::/10—<br>FEB0::/10 | An automatically configured IPv6 address on an interface, the scope is only on the physical link. The first two digits are FE, and the third digit can range from 8 to B.                                                                                    |
| Reserved         | (range)                 | Used for specific types of anycast and also for future use.<br>Currently, about 1/256 of the IPv6 address space is reserved.                                                                                                    |
| Loopback         | ::1                     | Like the 127.0.0.1 address in IPv4, 0:0:0:0:0:0:0:0:1, or ::1, is used for local testing functions. Unlike IPv4, which dedicates a complete A class block of addresses for local testing, IPv6 uses only one.                                                |
| Unspecified      |                         | 0.0.0.0 in IPv4 means "unknown" address. In IPv6, this address is represented by 0:0:0:0:0:0:0:0, or ::, and is typically used in the source address field of the packet when an interface doesn't have an address and is trying to acquire one dynamically. |
|                  |                         | FORMATION CCNA 2018 v3-3.0 537                                                                                                    |

#### Le format EUI-64

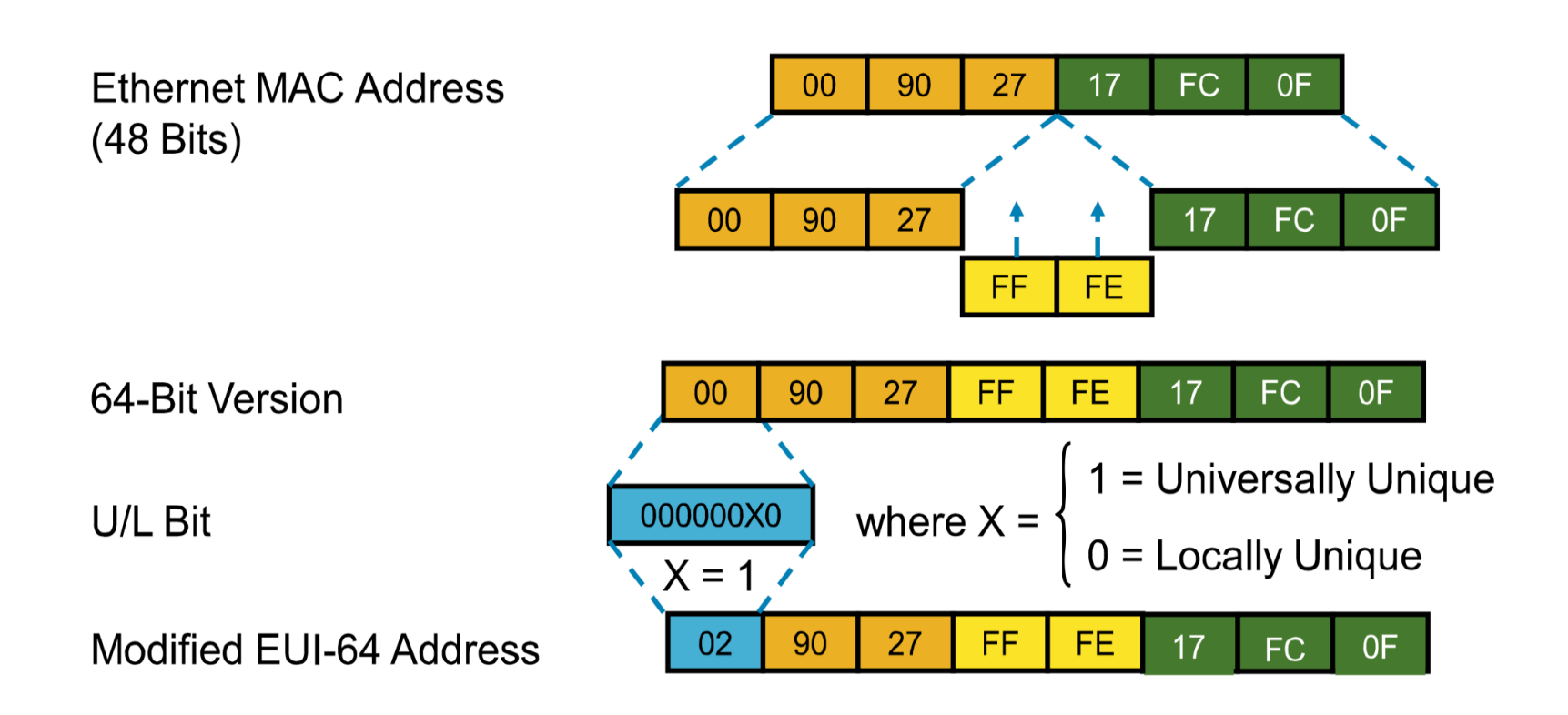

#### Exemple EUI-64

Avec une Mac address 1111.2222.3333 : 1111.22 est l'OUI = Organizational Unique Identifier 22.3333 est le numéro de série

| Adresse réseau | 2001 |  |       |       |       |      |
|----------------|------|--|-------|-------|-------|------|
| Adresse MAC    |      |  | 1111: | 22    | 22:   | 3333 |
| Adresse eui-64 |      |  | 1311: | 22FF: | FE22: | 3333 |
| Adresse réseau | 2001 |  | 1311: | 22FF: | FE22: | 3333 |

- int fa0/0
- ipv6 address 2001:: /64 eui-64
- show ipv6 address
  - 2001::1311:22FF:FE22:3333/64

### Exemple de configuration

LAN: 2001:DB8:C18:1::/64

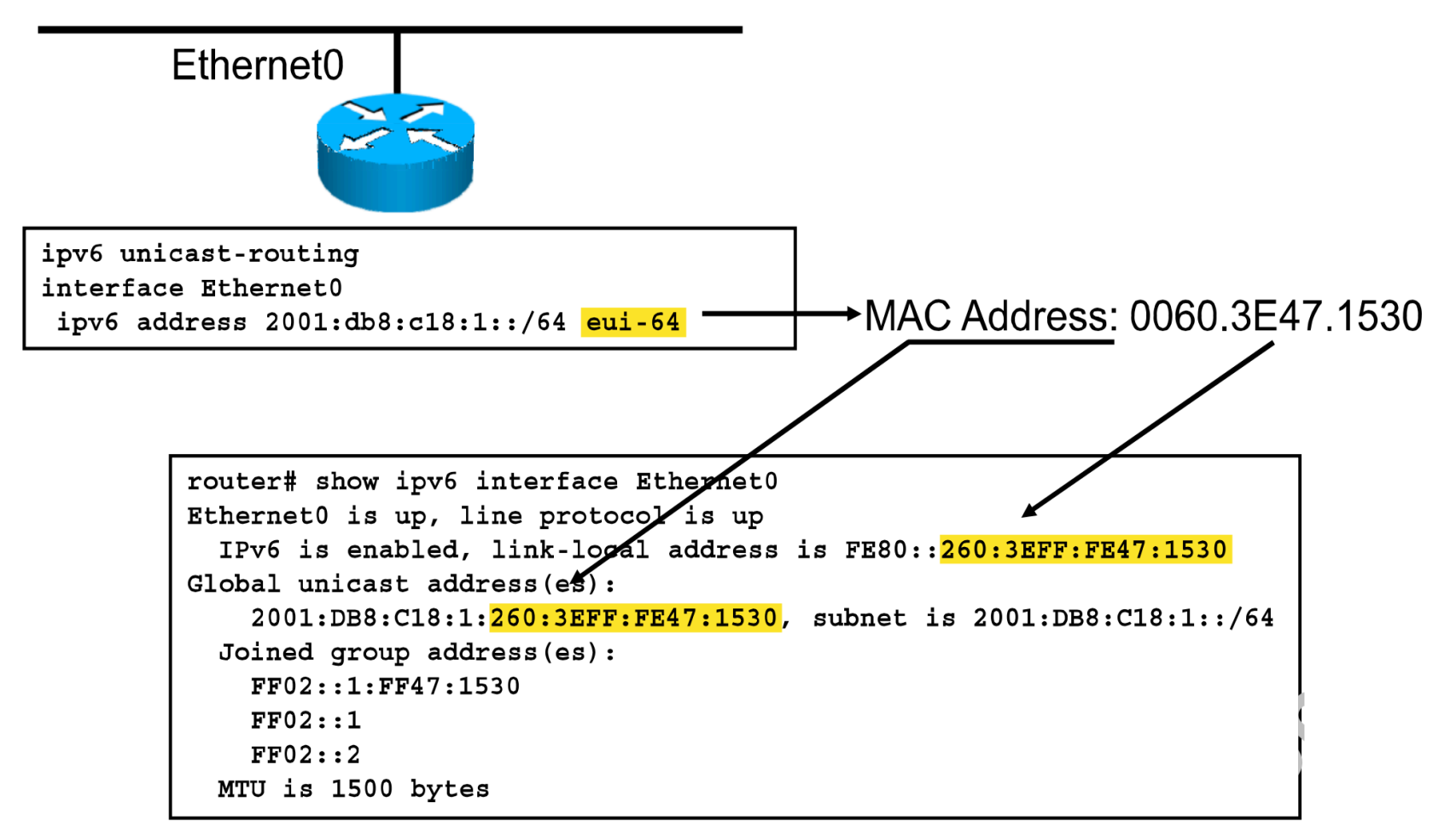

FORMATION CCNA 2018
# Solicited Node Multicast Address

- A chaque adresse unicast correspond une adresse dite SNMA.
- L'équipement doit joindre les groupes multicast correspondant à chacune de ses SNMA

« écouter ces paquets »
 IPv6 Address

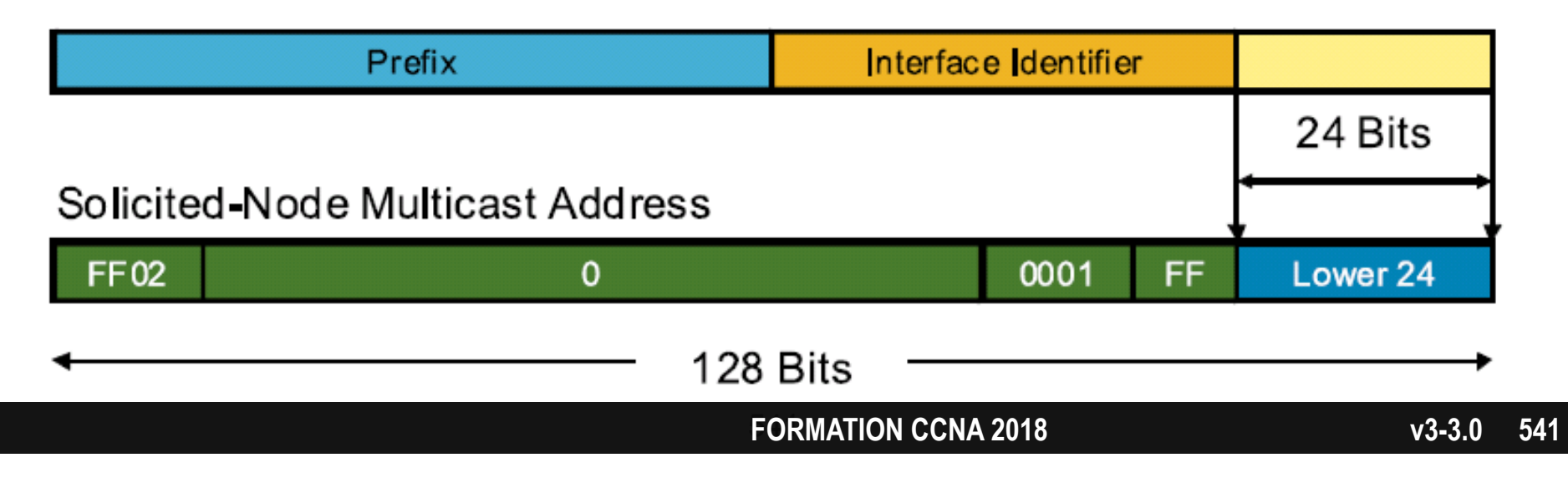

# **Exemple SNMA**

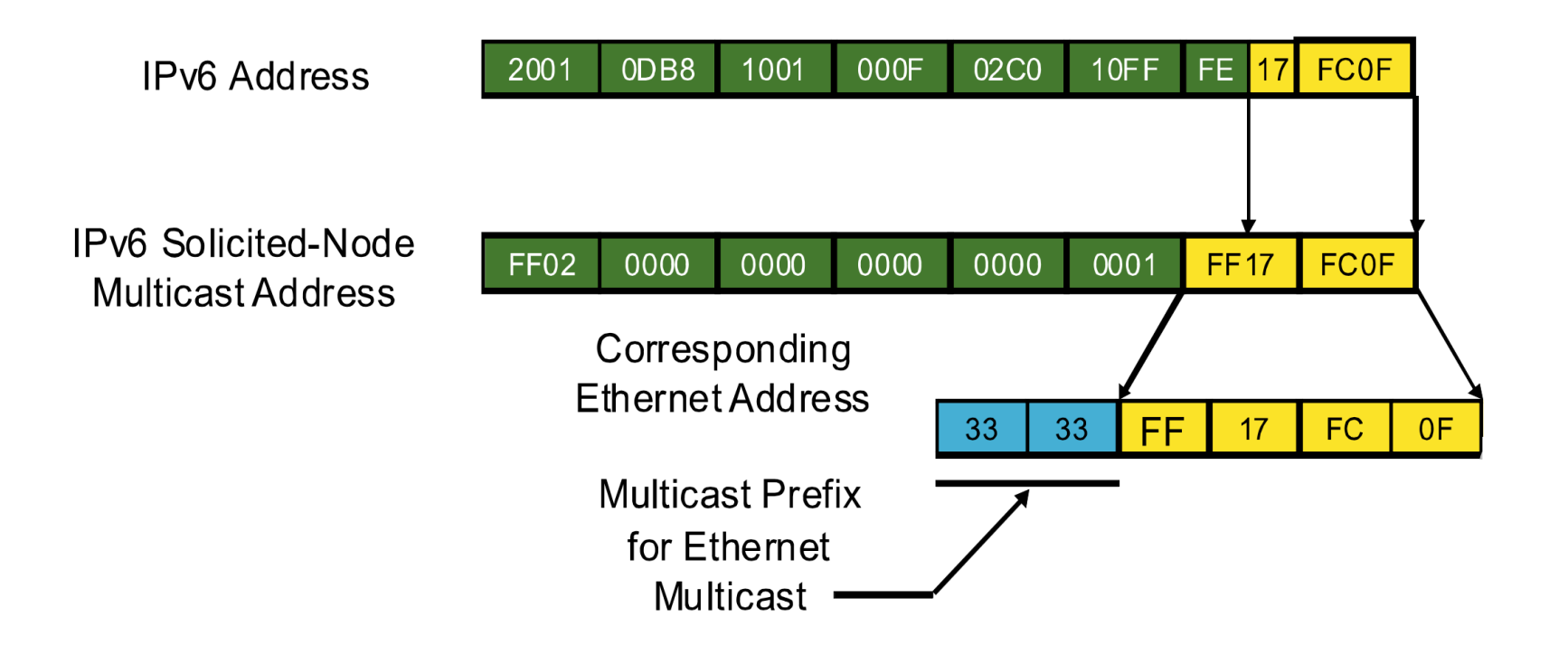

542

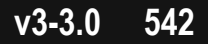

# **Neighbor Discovery**

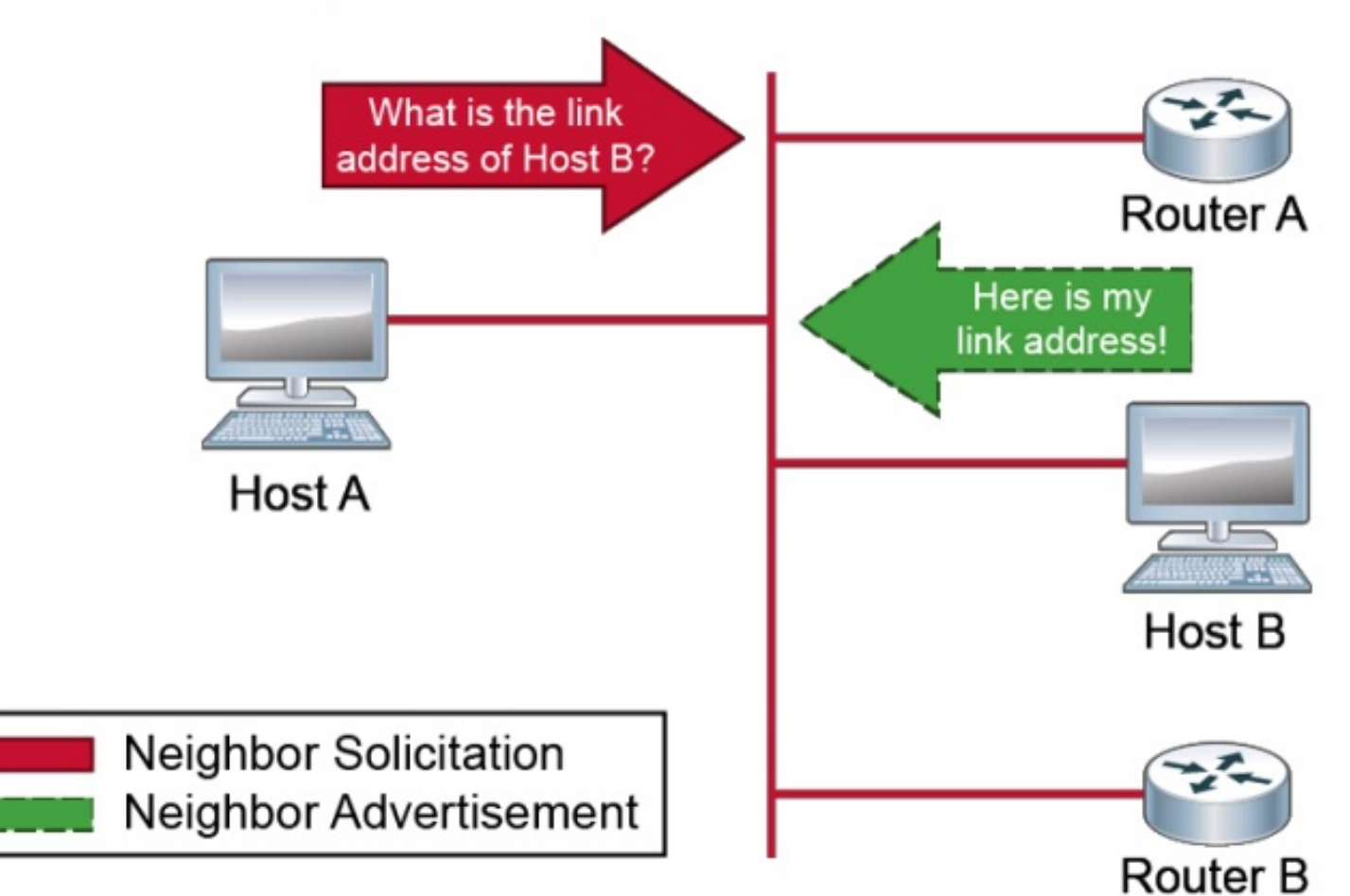

Neighbor discovery performs the same functions in IPv6 as ARP does in IPv4.

# Corrélation couches 2 et 3

• IPv4:

# •ARP, Adress Resolution Protocol

- IPv6:
  - •NDP, Neighbor Discovery Protocol
    - deux paquets ICMPv6:
      - NS, Neighbor Sollicitation = paquet ICMPv6 type 135
        - » multicast vers Solicited Node Multicast Address
      - NA, Neighbor Advertisement = paquet ICMPv6 type 136
        - » unicast
    - mécanisme DAD, Duplicate Address Detection

#### Exemple NS & NA

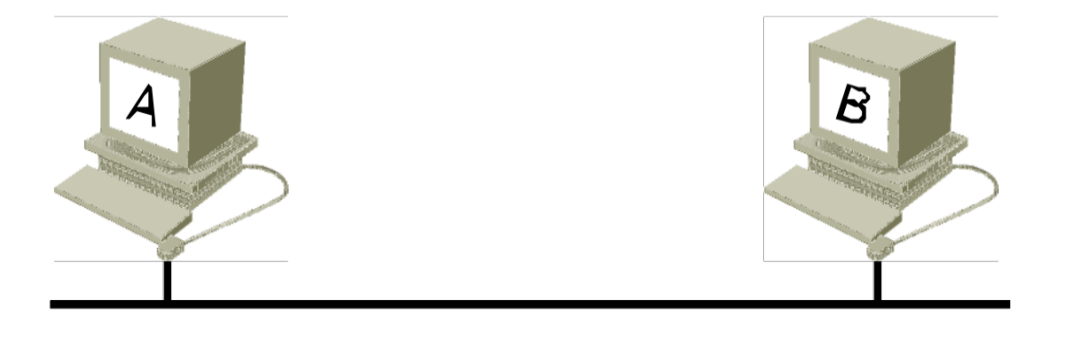

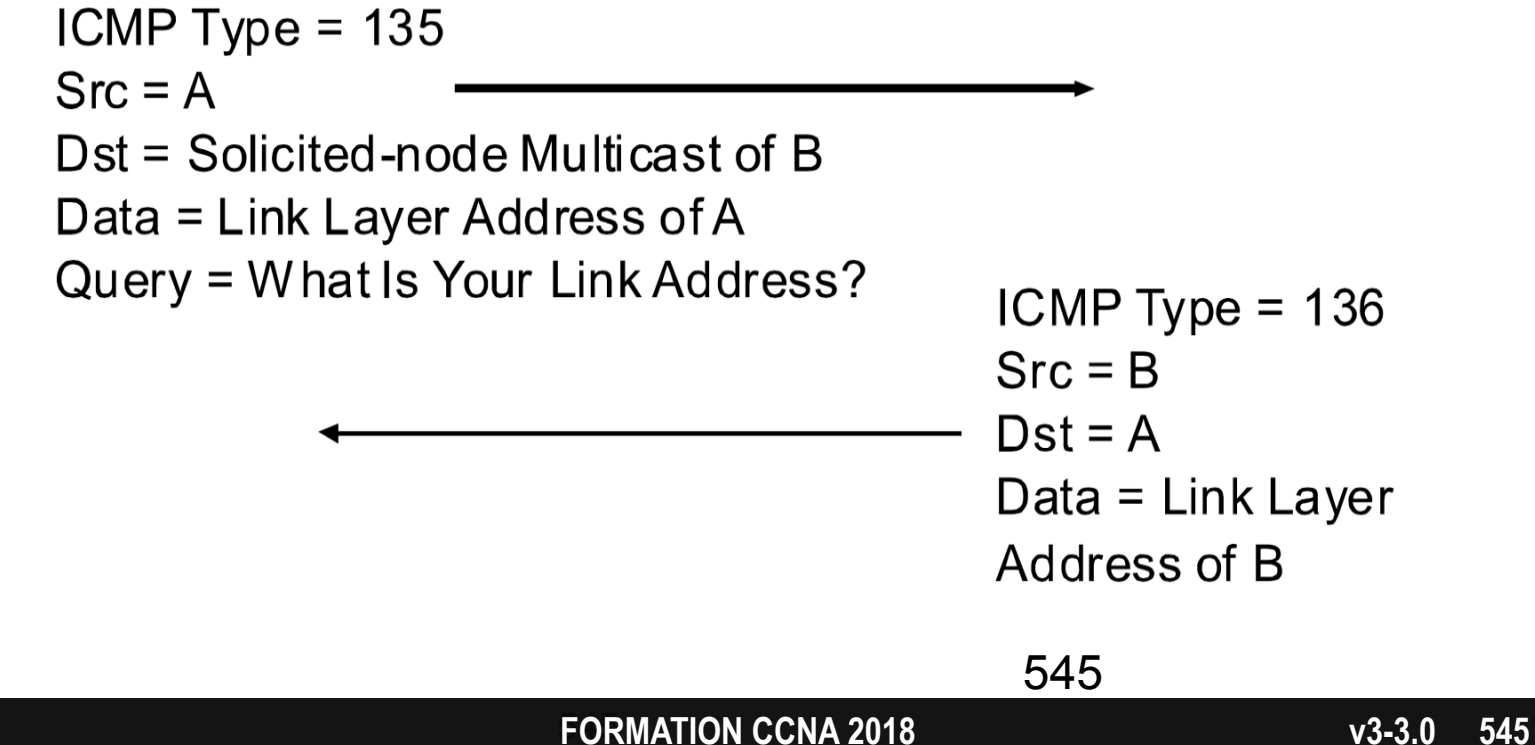

## **Duplicate Address Detection**

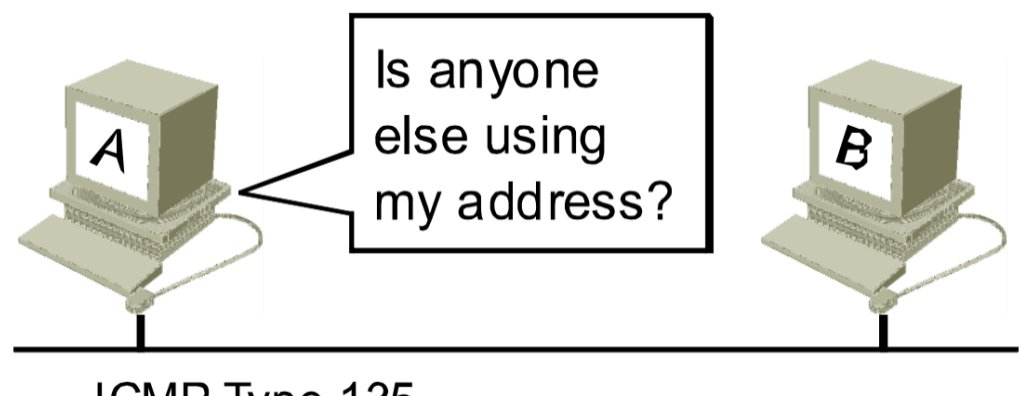

ICMP Type 135

Source = ::

Destination = Solicited-Node Multicast Address of A

Data = Link Layer Address of A

Query = What Is Your Link Address?

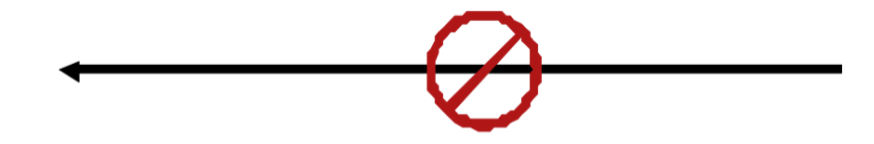

**FORMATION CCNA 2018** 

546

### Stateless auto-configuration

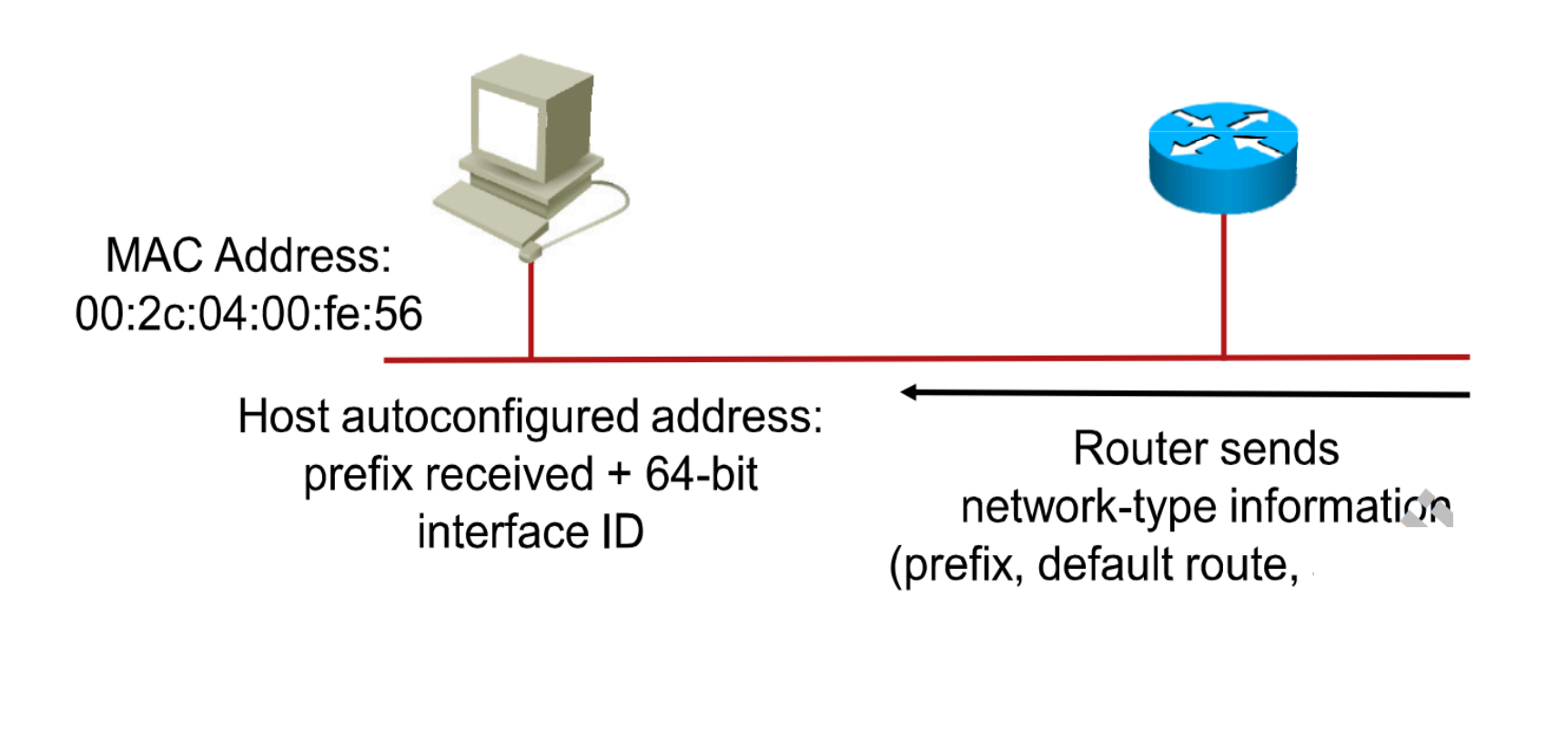

547

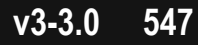

### **Stateless Autoconfiguration**

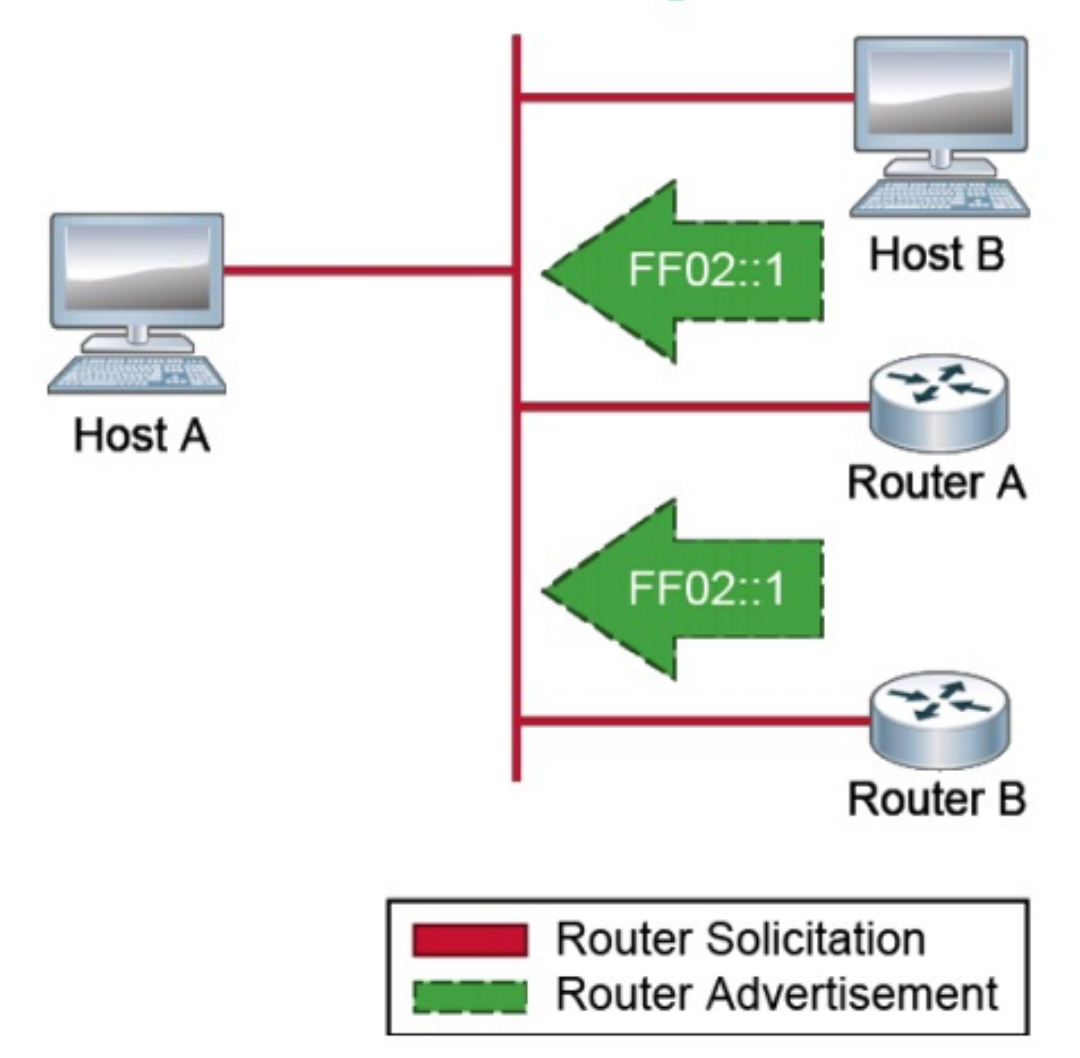

The router advertisement packet:

- ICMP type: 134
- Source: Router link-local address
- Destination: FF02::1 (allnodes multicast address)
- Data: Options, prefix, lifetime, autoconfiguration flag

# Stateless Autoconfiguration (Cont.)

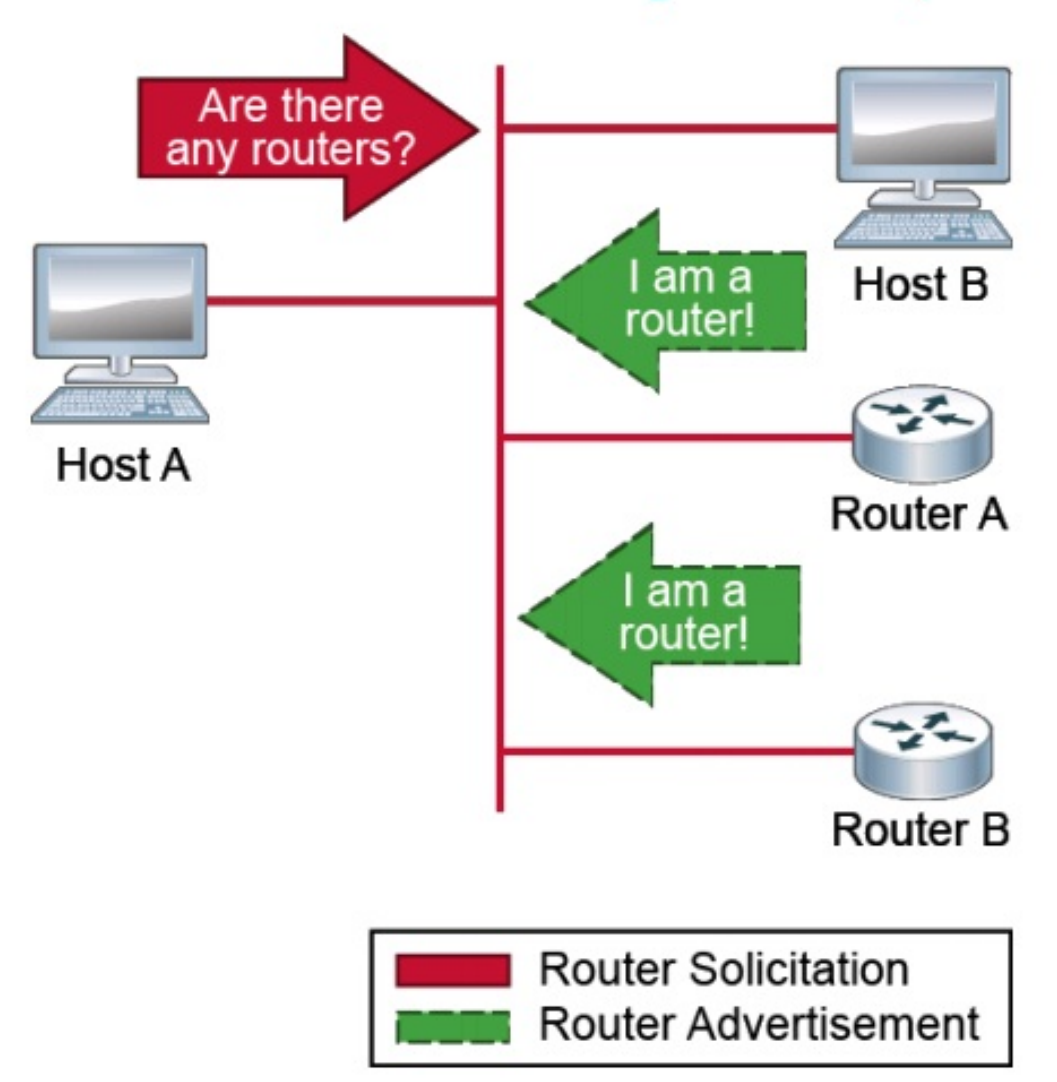

The router solicitation packet:

- ICMP type: 133
- Source: Unspecified address (::)
- Destination: FF02::2 (allrouters multicast address)

## NDP RS & RA

## • NDP, Neighbor Discovery Protocol

- deux paquets ICMPv6:
  - RS, Router Sollicitation = paquet ICMPv6 type 133
    - multicast vers FF02::2
    - demande aux routeurs d'envoyer un RA
    - ne peut être envoyé que 3 fois, au boot
  - **RA, Router Advertisement** = paquet ICMPv6 type 134
    - multicast vers FF02::1 (unicast si en réponse à un RS)
    - Prefix information = les sous-réseaux disponibles sur le lien
    - Gateway

550

v3-3.0

550

# Exemple RA

- ICMPv6 type 134
  - Adresse source = Link-local du routeur
  - Adresse destination = FF02::1 (tous les nœuds)
  - Data = Prefix, gateway, lifetime, flags

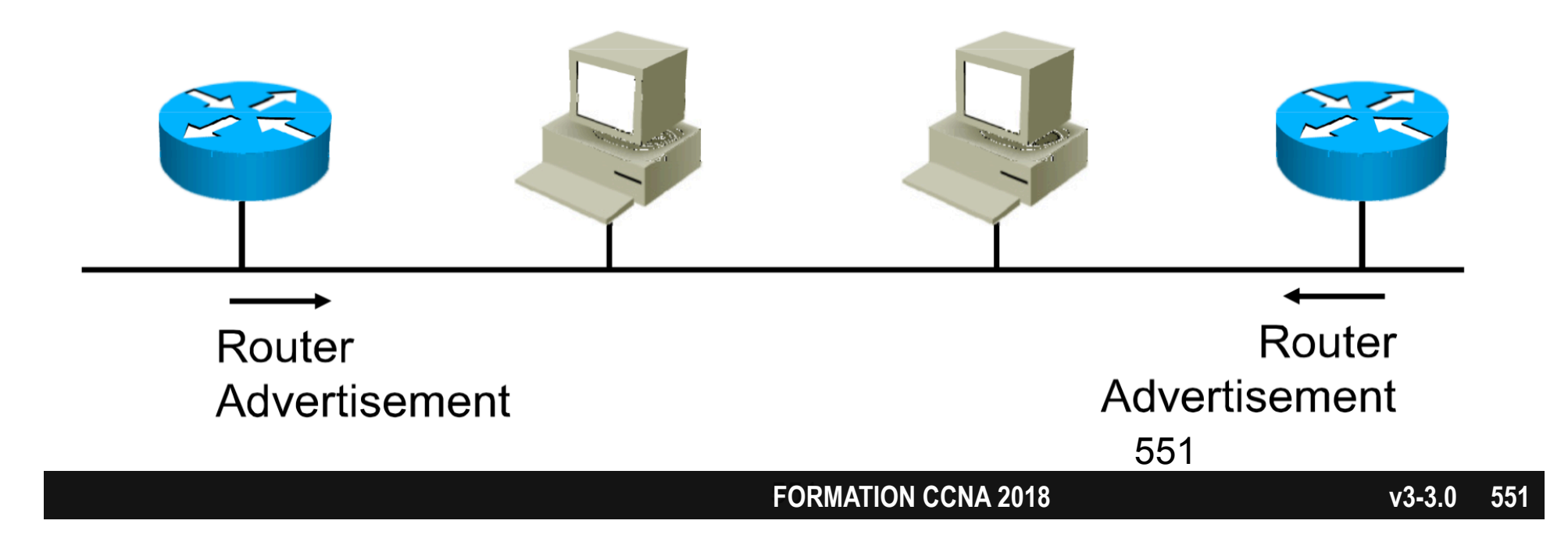

# Exemple RS

- ICMPv6 type 133
  - Adresse source = ::
  - Adresse destination = FF02::2 (tous les routeurs)

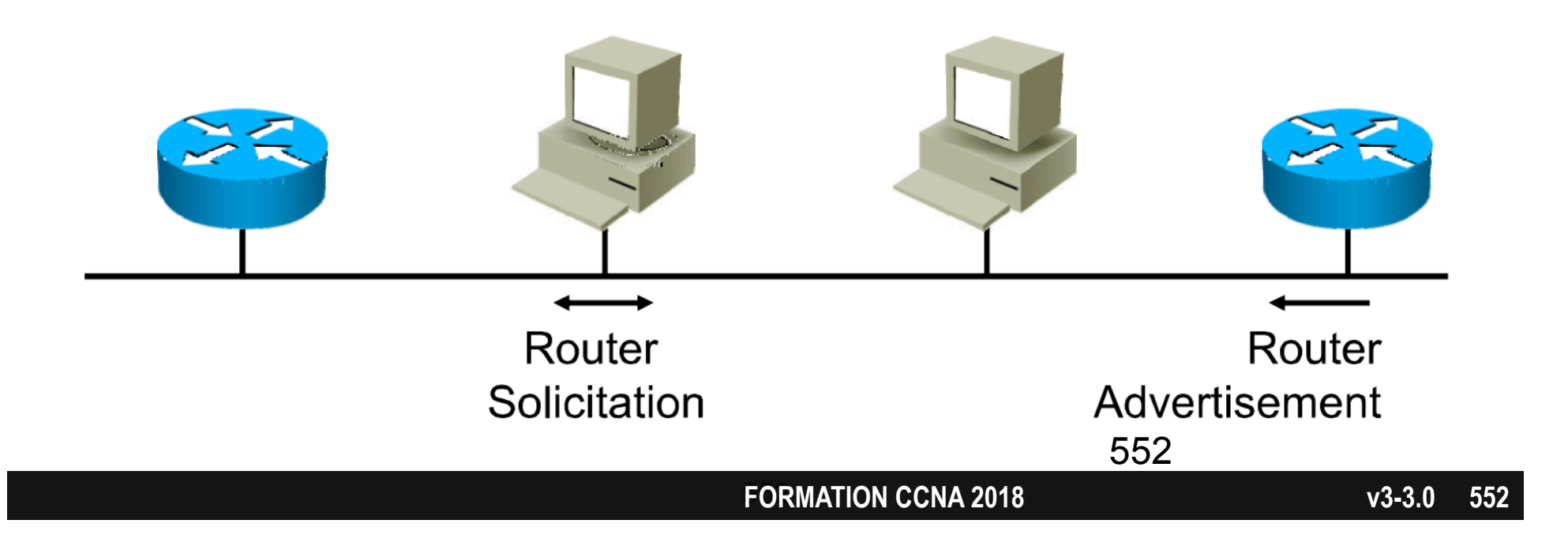

# Bilan des méthodes de config

| link-<br>local | statique |                 | ipv6 address FE80::1 link-local                           |
|----------------|----------|-----------------|-----------------------------------------------------------|
|                | eui 64   |                 | [automatique]                                             |
|                | statique |                 | ipv6 address 2001:abcd::1/64<br>ipv6 unnumbered Loopback0 |
| routable       | eui 64   |                 | ipv6 address 2001:abcd::/64 eui-64                        |
|                | dyna-    | auto-<br>config | ipv6 address autoconfig                                   |
|                | mique    | DHCPv6          | ipv6 address dhcp                                         |

#### FORMATION CCNA 2018

# Entête IPv6

# Simplifié

• moitié des champs IPv4 supprimés

- consomme moins de ressources pour processer
- amélioré les performances et l'efficacité du routage
- Aligné sur 64 bits (IPv4 sur 32 bits)
  meilleur processing en hardware
- Plus de Checksum:
  - le routage n'a plus besoin de recalculer
  - détection d'erreur au niveaux 2 et 4

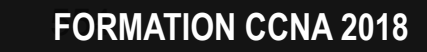

551

# Subnetting Seconde partie

# Le subnetting :

- 1. L'adresse IP et son masque
- 2. Les adresses réservées

# 3. Les classes

- 4. Le nombre d'adresses par réseau
- 5. Le subnetting sur un octet entier
- 6. Le subnetting sur un octet partiel

# Définition des 5 classes d'adresses IP

| Classe | Définition en binaire |          |          |          |
|--------|-----------------------|----------|----------|----------|
| A      | 0xxxxxxx              | XXXXXXXX | XXXXXXXX | XXXXXXXX |
| В      | 10xxxxxx              | XXXXXXXX | XXXXXXXX | XXXXXXXX |
| С      | 110xxxxx              | XXXXXXXX | XXXXXXXX | XXXXXXXX |
| D      | 1110xxxx              | XXXXXXXX | XXXXXXXX | XXXXXXXX |
| E      | 1111xxxx              | XXXXXXXX | XXXXXXXX | XXXXXXXX |

# Définition des 5 classes d'adresses IP

| Classe | Définition en décimal |          |          |          |
|--------|-----------------------|----------|----------|----------|
| A      | 0 à 127               | XXXXXXXX | xxxxxxx  | XXXXXXXX |
| В      | 128 à 191             | XXXXXXXX | xxxxxxx  | XXXXXXXX |
| С      | 192 à 223             | XXXXXXXX | xxxxxxx  | XXXXXXXX |
| D      | 224 à 239             | XXXXXXXX | xxxxxxxx | XXXXXXXX |
| E      | 240 à 255             | XXXXXXXX | XXXXXXXX | XXXXXXXX |

# **Explications**

| classe | 128 | 64 | 32 | 16 | 8 | 4 | 2 | 1 |   | décimal |
|--------|-----|----|----|----|---|---|---|---|---|---------|
| А      | 0   | 0  | 0  | 0  | 0 | 0 | 0 | 1 | = | 1       |
| А      | 0   | 0  | 1  | 1  | 1 | 1 | 1 | 1 | = | 63      |
| A      | 0   | 1  | 1  | 1  | 1 | 1 | 1 | 1 |   | 127     |
| В      | 1   | 0  | 0  | 0  | 0 | 0 | 0 | 0 | = | 128     |
| В      | 1   | 0  | 0  | 0  | 0 | 0 | 0 | 1 | = | 129     |
| В      | 1   | 0  | 1  | 1  | 1 | 1 | 1 | 0 | = | 190     |
| В      | 1   | 0  | 1  | 1  | 1 | 1 | 1 | 1 |   | 191     |
| С      | 1   | 1  | 0  | 0  | 0 | 0 | 0 | 0 | = | 192     |
| С      | 1   | 1  | 0  | 0  | 0 | 0 | 0 | 1 | I | 193     |
| С      | 1   | 1  | 0  | 1  | 1 | 1 | 1 | 1 |   | 223     |
| D      | 1   | 1  | 1  | 0  | 0 | 0 | 0 | 0 | = | 224     |
| D      | 1   | 1  | 1  | 0  | 1 | 1 | 1 | 1 | = | 239     |

# Masque des 5 classes

| Classe | Masque   |          |          |          |
|--------|----------|----------|----------|----------|
| A      | XXXXXXXX | XXXXXXXX | XXXXXXXX | XXXXXXXX |
| В      | XXXXXXXX | XXXXXXXX | XXXXXXXX | XXXXXXXX |
| С      | XXXXXXXX | XXXXXXXX | XXXXXXXX | XXXXXXXX |
| D      | XXXXXXXX | XXXXXXXX | XXXXXXXX | XXXXXXXX |
| E      | XXXXXXXX | XXXXXXXX | XXXXXXXX | xxxxxxx  |

# Masque des 3 classes

| Classe | Ma        | asque         |
|--------|-----------|---------------|
| A      | /8        | 255.0.0.0     |
| В      | /16       | 255.255.0.0   |
| С      | /24       | 255.255.255.0 |
| D      | Multicast |               |
| E      | Recherche |               |

# Adresses privées de chaque classe

| А | <b>10</b> .0.00                   |
|---|-----------------------------------|
| B | 172.16.0.0<br>à<br>172.31.0.0     |
| С | 192.168.0.0<br>à<br>192.168.255.0 |

# Le subnetting :

- 1. L'adresse IP et son masque
- 2. Les adresses réservées

3. Les classes

4. Le nombre d'adresses par réseau

- 5. Le subnetting sur un octet entier
- 6. Le subnetting sur un octet partiel

# Pour les réseaux de Classe C

• Regardons la longueur du masque :

- Masque : 255.255.255.0 i.e. /24
- Nombre de bits pour la partie hôte = 8
- Exemple : 200.10.20.0
   Adresse réseau : 200.10.20.0
   Première adresse disponible : 200.10.20.1
   Dernière adresse disponible : 200.10.20.254
   Adresse broadcast : 200.10.20.255
   Nombre d' adresses disponibles : 254
  - $254 = 256 2 = 2^8 2$

# La Classe B

• Regardons la longueur du masque : • Masque : 255.255.0.0 /16 i.e. • Nombre de bits pour la partie hôte = 16 • Exemple : 151.1.0.0 Adresse réseau : 151.1.0.0 • Première adresse disponible : 151.1.0.1 • Dernière adresse disponible : 151.1.255.254 Adresse broadcast : 151.1.255.255 Nombre d'adresses disponibles : 65 534

•  $(256 \times 256) - 2 = 65 534 = 2^{16} - 2$ 

# La Classe A

# • Propriétés :

• Masque : 255.0.0.0 i.e. /8

• Nombre de bits pour la partie hôte = 24

- Exemple : 5.0.0.0
   Adresse réseau : 5.0.0.0
  - Première adresse disponible : 5.0.0.1
  - Dernière adresse disponible : 5.255.255.254
  - Adresse broadcast : 5.255.255.255
  - Nombre d'adresses disponibles : 16 777 216

•  $(256 \times 256 \times 256) - 2 = 2^{24} - 2$ 

# Exercice

| Adresse   | Classe | Adresse<br>réseau | 1 <sup>ère</sup> adresse<br>disponible | Dernière adresse<br>disponible | Adresse<br>broadcast |
|-----------|--------|-------------------|----------------------------------------|--------------------------------|----------------------|
| 2.2.2.2   |        |                   |                                        |                                |                      |
| 200.2.2.2 |        |                   |                                        |                                |                      |
| 222.2.2.2 |        |                   |                                        |                                |                      |
| 182.2.2.2 |        |                   |                                        |                                |                      |
| 191.1.1.1 |        |                   |                                        |                                |                      |

# Solution

| Adresse   | Classe | Adresse<br>réseau | 1 <sup>ère</sup> adresse<br>disponible | Dernière adresse<br>disponible | Adresse<br>broadcast  |
|-----------|--------|-------------------|----------------------------------------|--------------------------------|-----------------------|
| 2.2.2.2   | A      | <b>2</b> .0.0.0   | <b>2</b> .0.0.1                        | <b>2</b> .255.255.254          | <b>2</b> .255.255.255 |
| 200.2.2.2 | С      | 200.2.2.0         | 200.2.2.1                              | 200.2.2.254                    | 200.2.2.255           |
| 222.2.2.2 | С      | 222.2.2.0         | 222.2.2.1                              | 222.2.2.254                    | 222.2.2.255           |
| 182.2.2.2 | В      | 182.2.0.0         | 182.2.0.1                              | 182.2.255.254                  | 182.2.255.255         |
| 191.1.1.1 | В      | 191.1.0.0         | 191.1.0.1                              | 191.1.255.254                  | 191.1.255.255         |

# Tableau récapitulatif

| Masque | Nombre de<br>bits dans la<br>partie<br>réseau | Nombre de<br>bits dans la<br>partie hôte | Nombre de<br>combinaisons<br>possibles | Nombre<br>d' @<br>interdites | Nombres<br>d' @<br>disponibles    |
|--------|-----------------------------------------------|------------------------------------------|----------------------------------------|------------------------------|-----------------------------------|
| /8     | 8                                             | 24                                       | 2 <sup>24</sup>                        | 2                            | <b>2</b> <sup>24</sup> - <b>2</b> |
| /16    | 16                                            | 16                                       | 2 <sup>16</sup>                        | 2                            | 2 <sup>16</sup> -2                |
| /24    | 24                                            | 8                                        | 2 <sup>8</sup>                         | 2                            | 2 <sup>8</sup> -2                 |

# Identifier avec la « Largeur de bloc »

|     | Masque        | Largeur du<br>bloc          | Nombre<br>d'hôtes |
|-----|---------------|-----------------------------|-------------------|
| /24 | 255.255.255.0 | 2 <sup>8</sup> =256         | 254               |
| /16 | 255.255.0.0   | 2 <sup>16</sup> =65 536     | 65 534            |
| /8  | 255.0.0.0     | 2 <sup>24</sup> =16 777 218 | 16 777 216        |

# Le subnetting :

- 1. L'adresse IP et son masque
- 2. Les adresses réservées
- 3. Les classes
- 4. Le nombre d'adresses par réseau

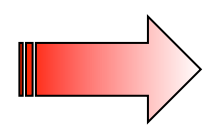

- 5. Le subnetting sur un octet entier
- 6. Le subnetting sur un octet partiel

# Les broadcast sans sous-réseau

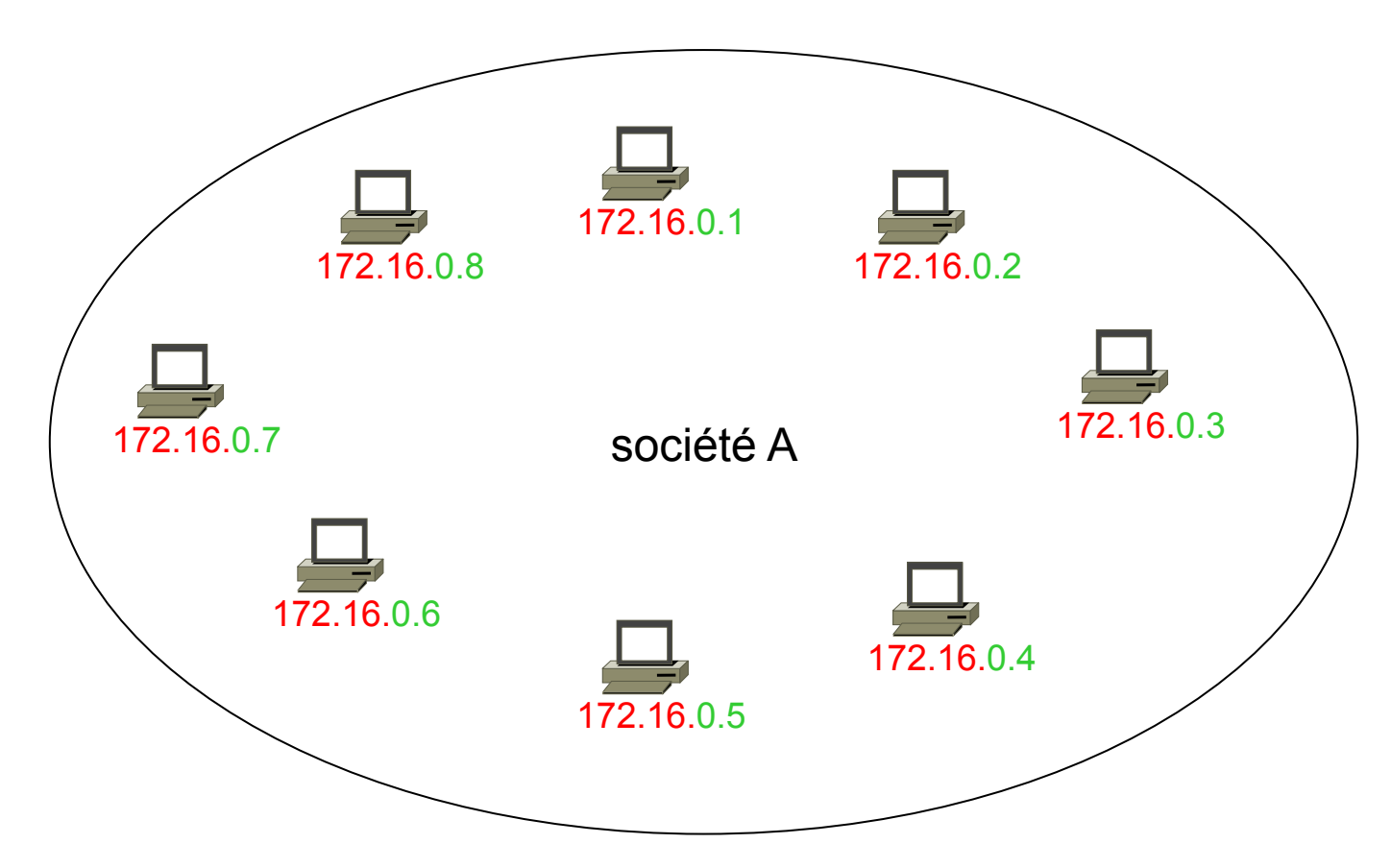

- Avec le masque de la classe /16 :
  - Les broadcast sont diffusés sur tout le réseau 172.16.0.0/16.
  - Ils innondent le réseau.

FORMATION CCNA 2018

v3-3.0 572

#### Les broadcast avec sous-réseau

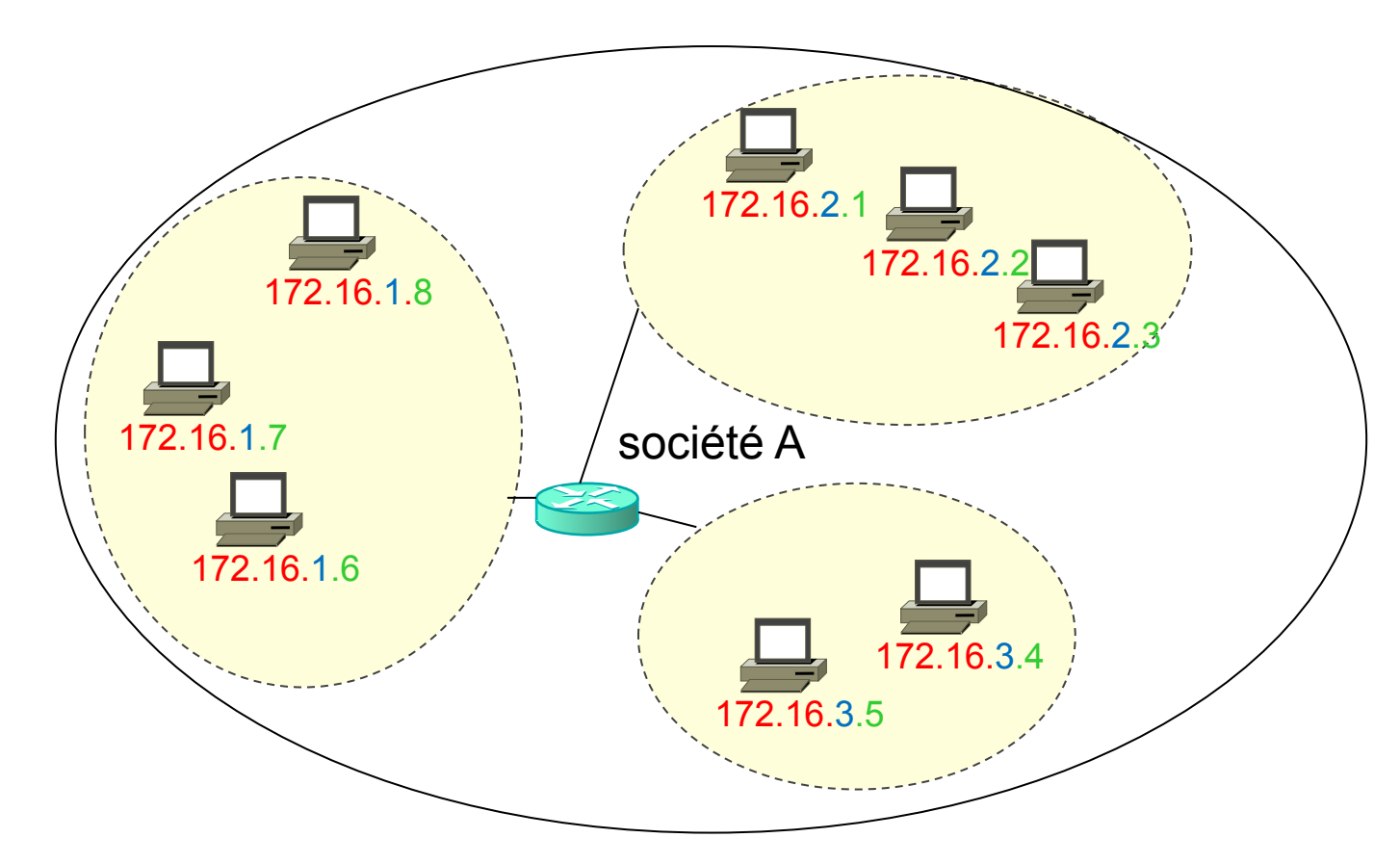

- Avec un masque de sous-réseau en /24 :
  - Les broadcast sont confinés dans chaque sous-réseau.

# Créer un sous-réseau

• Pour créer un sous-réseau :

•on allonge la taille du masque initial

- Exemple :
  - masque initial : /16
  - masque final : /24
- En binaire :
  - masque initial :
  - masque final :

 11111111.1111111.0000000.0000000

 1111111.1111111.111111.00000000

# Le sous-réseau

• Avec le masque initial :

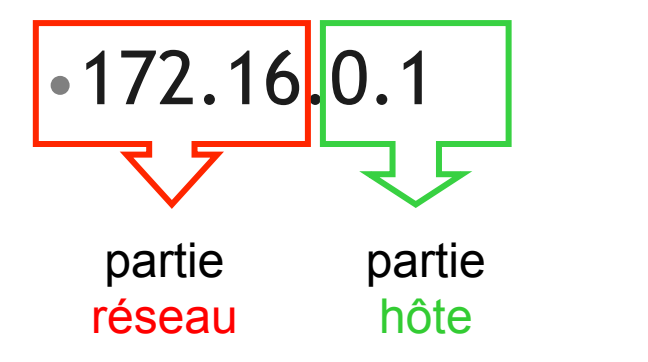

/16

• Avec un masque allongé (plusieurs possibilités selon X) :

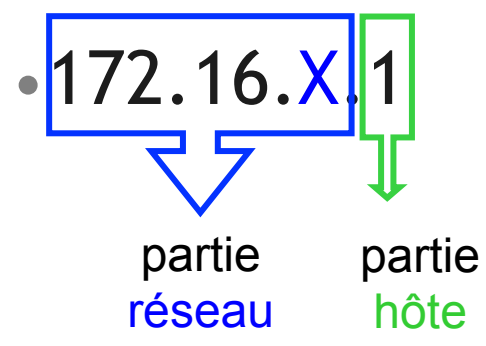

/24

# Avec le masque initial en /16

| 172.16.0.0     | Adresse réseau                      |
|----------------|-------------------------------------|
| 172.16.0.1     | 1 <sup>ère</sup> adresse disponible |
| 172.16.0.2     | 2 <sup>ème</sup> adresse disponible |
| 172.16.0.3     | 3 <sup>ème</sup> adresse disponible |
| 172.16.0       | etc                                 |
| 172.16.255.254 | Dernière adresse disponible         |
| 172.16.255.255 | Adresse de broadcast                |
# Avec un masque rallongé en /24

| 172.16. <mark>0</mark> .0 | Adresse réseau                      |             |
|---------------------------|-------------------------------------|-------------|
| 172.16. <mark>0.1</mark>  | 1 <sup>ère</sup> adresse disponible | 1er         |
| 172.16. <mark>0.2</mark>  | 2 <sup>ème</sup> adresse disponible | cous-récoau |
| 172.16. <mark>0</mark>    | etc                                 | 3003-1636au |
| 172.16.0.254              | Dernière adresse disponible         |             |
| 172.16.0.255              | Adresse de broadcast                |             |
| 172.16. <b>1</b> .0       | Adresse réseau                      |             |
| 172.16. <mark>1</mark> .1 | 1 <sup>ère</sup> adresse disponible | 2ème        |
| 172.16.1.2                | 2 <sup>ème</sup> adresse disponible | couc₋rócoau |
| 172.16. <b>1</b>          | etc                                 | 3003-1636au |
| 172.16.1.254              | Dernière adresse disponible         |             |
| 172.16.1.255              | Adresse de broadcast                |             |
| 172.16. <mark>2</mark> .0 | Adresse réseau                      |             |
| 172.16. <mark>2</mark> .1 | 1 <sup>ère</sup> adresse disponible | 3ème        |
| 172.16.2.2                | 2 <sup>ème</sup> adresse disponible | couc_récoau |
| 172.16. <mark>2</mark>    | etc                                 | 3003-153CaU |
| 172.16.2.254              | Dernière adresse disponible         |             |
| 172.16.2.255              | Adresse de broadcast                |             |

### Combien de sous-réseaux créés ?

| 172.16. <mark>0</mark> .0   | Adresse <mark>réseau</mark> | 1 <sup>er</sup> sous-réseau    |
|-----------------------------|-----------------------------|--------------------------------|
| 172.16. <mark>1</mark> .0   | Adresse réseau              | 2 <sup>ème</sup> sous-réseau   |
| 172.16. <mark>2</mark> .0   | Adresse <mark>réseau</mark> | 3 <sup>ème</sup> sous-réseau   |
| 172.16. <mark>3</mark> .0   | Adresse <mark>réseau</mark> | 4 <sup>ème</sup> sous-réseau   |
| 172.16. <mark>4</mark> .0   | Adresse <mark>réseau</mark> | 5 <sup>ème</sup> sous-réseau   |
| 172.16. <mark>5</mark> .0   | Adresse réseau              | 6 <sup>ème</sup> sous-réseau   |
|                             |                             |                                |
|                             |                             |                                |
| 172.16. <mark>254</mark> .0 | Adresse réseau              | 255 <sup>ème</sup> sous-réseau |
| 172.16. <b>255</b> .0       | Adresse <mark>réseau</mark> | 256 <sup>ème</sup> sous-réseau |

## Conclusion

- Lorsqu'on rallonge le masque de 8 bits :
- Exemple :
  - de /16 = 111111111111111100000000.00000000

• à /24 = 11111111111111111111111100000000

Nombre de sous-réseaux créés : 256 = 2<sup>8</sup>

• C'est le nombre de combinaisons possibles pour le 3<sup>ème</sup> octet

# Le subnetting :

- 1. L'adresse IP et son masque
- 2. Les adresses réservées
- 3. Les classes
- 4. Le nombre d'adresses par réseau
- 5. Le subnetting sur un octet entier
- 6. Le subnetting sur un octet partiel

# Subnetting sur octet entier ou partiel ?

- Sur un octet entier :
  - rallonger le masque de 8 ou 16 bits
  - par exemple :
    - de /16 = 1111111111111111100000000.00000000
    - à /24 = 11111111111111111111111100000000
- Sur un octet **partiel** :
  - rallonger le masque de 1, 2, ... 5 ... X bits
  - par exemple :
    - de /16 = 111111111111111100000000.00000000
    - à /20 = 111111111111111111110000.0000000

## Rallonger de 1 bit

- Lorsqu'on rallonge le masque de 1 bit :
- Exemple :
  - de /24 = 1111111111111111111111111100000000

Nombre de sous-réseaux créés : 2<sup>1</sup> = 2

## Rallonger de 2 bits

- Lorsqu'on rallonge le masque de 2 bits :
- Exemple :
  - de /24 = 1111111111111111111111111100000000

Nombre de sous-réseaux créés : 2<sup>2</sup> = 4

## Rallonger de N bits

- Lorsqu'on rallonge le masque de N bits :
- Exemple :
  - de /24 = 111111111111111111111111100000000
- Nombre de sous-réseaux créés : 2<sup>N</sup>

# Comment écrire le masque en décimal ?

• Exemple :

# Rappel de conversion d'octet

| 128 | 64 | 32 | 16 | 8 | 4 | 2 | 1 |    | en<br>décimal |
|-----|----|----|----|---|---|---|---|----|---------------|
| 1   | 0  | 0  | 0  | 0 | 0 | 0 | 0 | Π  | 128           |
| 1   | 1  | 0  | 0  | 0 | 0 | 0 | 0 | Ш  | 192           |
| 1   | 1  | 1  | 0  | 0 | 0 | 0 | 0 | Ш  | 224           |
| 1   | 1  | 1  | 1  | 0 | 0 | 0 | 0 | II | 240           |
| 1   | 1  | 1  | 1  | 1 | 0 | 0 | 0 | II | 248           |
| 1   | 1  | 1  | 1  | 1 | 1 | 0 | 0 | Ш  | 252           |
| 1   | 1  | 1  | 1  | 1 | 1 | 1 | 0 |    | 254           |
| 1   | 1  | 1  | 1  | 1 | 1 | 1 | 1 |    | 255           |

# Exercice 1 : écrivez le masque

| 255 | 255 | 255 | 0   | = | /24 |
|-----|-----|-----|-----|---|-----|
| 255 | 255 | 255 | 128 | = | ?   |
| 255 | 255 | 255 | 192 | = | ?   |
| 255 | 255 | 255 | 224 | = | ?   |
| 255 | 255 | 255 | 240 | = | ?   |
| 255 | 255 | 255 | 248 | = | ?   |
| 255 | 255 | 255 | 252 | = | ?   |
| 255 | 255 | 255 | 254 | = | ?   |
| 255 | 255 | 255 | 255 | = | ?   |

| 255 | 255 | 255 | 0   | = | /24 |
|-----|-----|-----|-----|---|-----|
| 255 | 255 | 255 | 128 | Η | /25 |
| 255 | 255 | 255 | 192 | Η | /26 |
| 255 | 255 | 255 | 224 | = | /27 |
| 255 | 255 | 255 | 240 | = | /28 |
| 255 | 255 | 255 | 248 | Η | /29 |
| 255 | 255 | 255 | 252 | = | /30 |
| 255 | 255 | 255 | 254 | = | /31 |
| 255 | 255 | 255 | 255 | = | /32 |

## Exercice 2 : écrivez le masque

| 255 | 255 | ? | ? | = | /16 |
|-----|-----|---|---|---|-----|
| 255 | 255 | ? | ? | Η | /17 |
| 255 | 255 | ? | ? | Η | /18 |
| 255 | 255 | ? | ? | = | /19 |
| 255 | 255 | ? | ? | = | /20 |
| 255 | 255 | ? | ? | = | /21 |
| 255 | 255 | ? | ? | = | /22 |
| 255 | 255 | ? | ? | = | /23 |
| 255 | 255 | ? | ? | = | /24 |

| 255 | 255 | 0   | 0 | = | /16 |
|-----|-----|-----|---|---|-----|
| 255 | 255 | 128 | 0 | = | /17 |
| 255 | 255 | 192 | 0 | = | /18 |
| 255 | 255 | 224 | 0 | = | /19 |
| 255 | 255 | 240 | 0 | = | /20 |
| 255 | 255 | 248 | 0 | = | /21 |
| 255 | 255 | 252 | 0 | = | /22 |
| 255 | 255 | 254 | 0 | = | /23 |
| 255 | 255 | 255 | 0 | = | /24 |

# Taille d'un réseau

- Lorsqu'on rallonge le masque de 1 bit :
- Exemple :
  - de /24 = 111111111111111111111111100000000
    - pour ce réseau initial :
    - nombre d'@ consommées = 256 = 2<sup>8</sup>
    - nombre d'@ disponibles = **254** = 2<sup>8</sup> 2
  - - pour chaque nouveau réseau :
    - nombre d'@ consommées = **128** = 2<sup>7</sup>
    - nombre d'@ disponibles =  $126 = 2^7 2$

# Taille d'un réseau

- Lorsqu'on rallonge le masque de 2 bits :
- Exemple :
  - de /24 = 111111111111111111111111100000000
    - pour ce réseau initial :
    - nombre d'@ consommées = 256 = 2<sup>8</sup>
    - nombre d'@ disponibles = **254** = 2<sup>8</sup> 2
  - - pour chaque nouveau réseau :
    - nombre d'@ consommées = 64 = 2<sup>6</sup>
    - nombre d'@ disponibles =  $62 = 2^6 2$

# Taille d'un réseau

- Lorsqu'on rallonge le masque de N bits :
- Exemple :
  - de /24 = 111111111111111111111111100000000
    - pour ce réseau initial :
    - nombre d'@ consommées = 256 = 2<sup>8</sup>
    - nombre d'@ disponibles = **254** = 2<sup>8</sup> 2
  - - pour chaque nouveau réseau :
    - nombre d'@ consommées = 2<sup>(8-N)</sup>
    - nombre d'@ disponibles = 2<sup>(8-N)</sup> -2

## Apprendre par coeur

|     | Masque          | Largeur du<br>bloc = @<br>consommées | Nombre<br>d'hôtes = @<br>disponibles |
|-----|-----------------|--------------------------------------|--------------------------------------|
| /24 | 255.255.255.0   | 2 <sup>8</sup> =256                  | 254                                  |
| /25 | 255.255.255.128 | 2 <sup>7</sup> =128                  | 126                                  |
| /26 | 255.255.255.192 | 2 <sup>6</sup> =64                   | 62                                   |
| /27 | 255.255.255.224 | 2 <sup>5</sup> =32                   | 30                                   |
| /28 | 255.255.255.240 | 2 <sup>4</sup> =16                   | 14                                   |
| /29 | 255.255.255.248 | <b>2</b> <sup>3</sup> =8             | 6                                    |
| /30 | 255.255.255.252 | 2 <sup>2</sup> =4                    | 2                                    |
| /31 | 255.255.255.254 | 2 <sup>1</sup> =2                    | 0                                    |

# VLSM

- Variable Length Subnet Mask
- Tous les sous-réseaux n'ont pas le même masque.
- Exemple :
  - 192.168.0.0 /25 pour le VLAN A
    192.168.0.128 /26 pour le VLAN B
    192.168.0.192 /28 pour le VLAN C

# Le plus petit sous-réseau

- Utilisé pour des réseaux point à point
  exemple : WAN
- Masque en /30
  - Exemple :
    - Première adresse IP disponible :
    - Seconde adresse IP disponible :
    - Adresse broadcast :
  - Sous-réseau suivant :

10.1.1.0/30 10.1.1.1 10.1.1.2 10.1.1.3 10.1.1.4 /30

#### **Exercice 1**

- Est-ce que 172.16.1.48 est :
  - une adresse réseau ?
  - une adresse disponible pour un hôte ?
  - une adresse broadcast ?

#### **Exercice 1**

- Tout dépend du masque !!
- 172.16.1.48 /24
- 172.16.1.48 /25
- 172.16.1.48 /26
- 172.16.1.48 /27
- 172.16.1.48 /28

|     | Masque          | Largeur<br>du bloc  | Nombre<br>d'hôtes |
|-----|-----------------|---------------------|-------------------|
| /24 | 255.255.255.0   | 2 <sup>8</sup> =256 | 254               |
| /25 | 255.255.255.128 | 2 <sup>7</sup> =128 | 126               |
| /26 | 255.255.255.192 | 2 <sup>6</sup> =64  | 62                |
| /27 | 255.255.255.224 | 2 <sup>5</sup> =32  | 30                |
| /28 | 255.255.255.240 | 2 <sup>4</sup> =16  | 14                |

# **Explications 1**

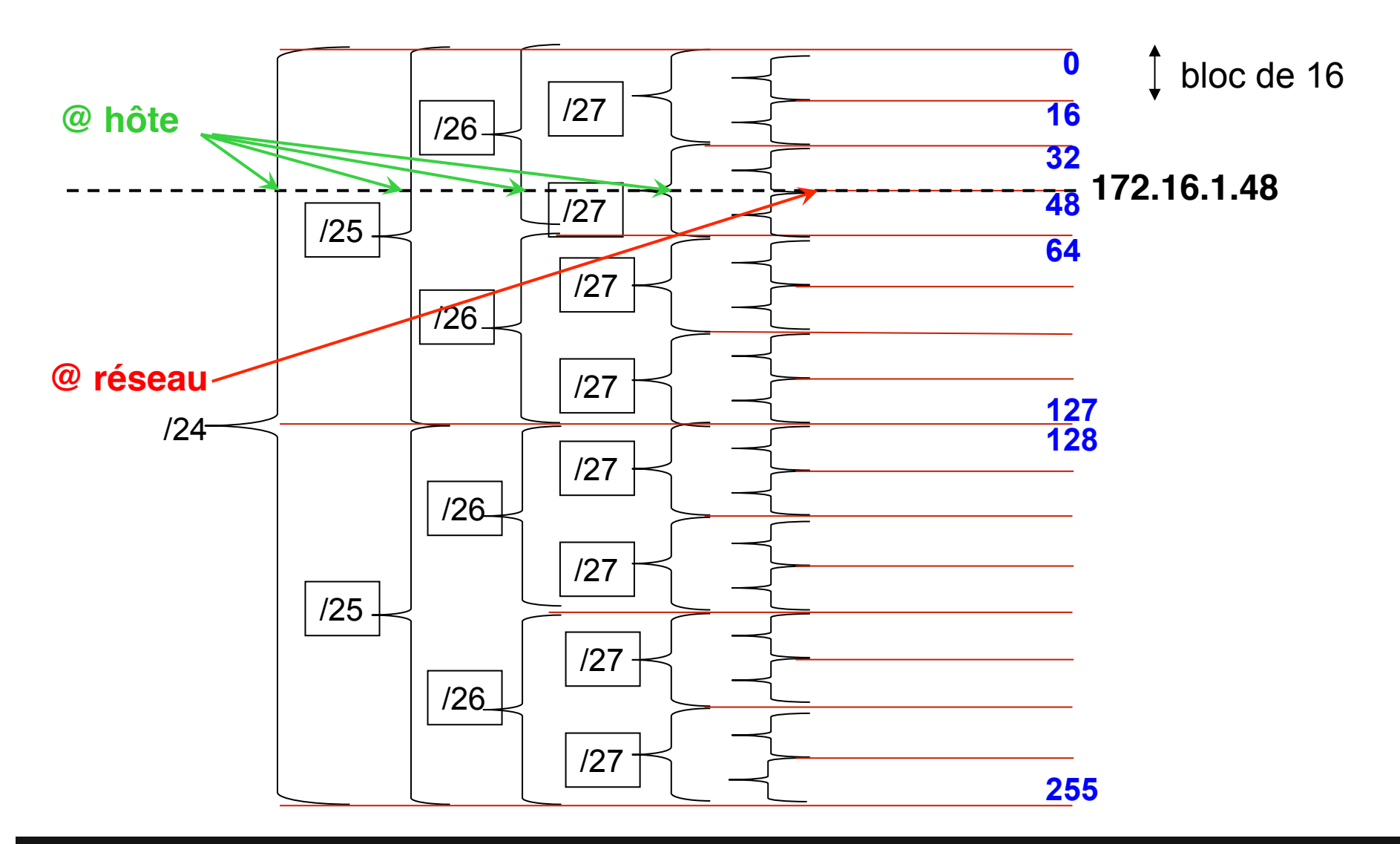

- 172.16.1.48 /24
- 172.16.1.48 /25
- 172.16.1.48 /26
- 172.16.1.48 /27
- 172.16.1.48 /28

- adresse hôte
- adresse hôte
- adresse hôte
- adresse hôte
- adresse réseau

# Exercice 2 : identifier l'adresse réseau

| Adresse       | Masque          | Adresse<br>sous-réseau |
|---------------|-----------------|------------------------|
| 172.16.2.10   | 255.255.255.0   |                        |
| 10.6.24.20    | 255.255.240.0   |                        |
| 10.30.36.12   | 255.255.255.0   |                        |
| 192.168.1.129 | 255.255.255.128 |                        |

|     | Masque          | Largeur<br>du bloc  | Nombre<br>d'hôtes |
|-----|-----------------|---------------------|-------------------|
| /24 | 255.255.255.0   | 2 <sup>8</sup> =256 | 254               |
| /25 | 255.255.255.128 | 2 <sup>7</sup> =128 | 126               |
| /28 | 255.255.255.240 | 2 <sup>4</sup> =16  | 14                |

| Adresse       | Masque                  | Adresse<br>sous-réseau |
|---------------|-------------------------|------------------------|
| 172.16.2.10   | 255.255. <b>255</b> .0  | 172.16.2.0             |
| 10.6.24.20    | 255.255. <b>240</b> .0  | 10.6.16.0              |
| 10.30.36.12   | 255.255. <b>255</b> .0  | 10.30.36.0             |
| 192.168.1.129 | 255.255.255. <b>128</b> | 192.168.1.128          |

|     | Masque          | Largeur<br>du bloc  | Nombre<br>d'hôtes |
|-----|-----------------|---------------------|-------------------|
| /24 | 255.255.255.0   | 2 <sup>8</sup> =256 | 254               |
| /25 | 255.255.255.128 | 2 <sup>7</sup> =128 | 126               |
| /28 | 255.255.255.240 | 2 <sup>4</sup> =16  | 14                |

# Exercice 3 : identifier les @ réseau & br

| Adresse       | Masque                  | Adresse<br>sous-réseau | Adresse<br>broadcast |
|---------------|-------------------------|------------------------|----------------------|
| 201.222.10.60 | 255.255.255. <b>248</b> |                        |                      |
| 15.16.193.6   | 255.255. <b>248</b> .0  |                        |                      |
| 128.16.32.13  | 255.255.255. <b>252</b> |                        |                      |
| 153.50.6.27   | 255.255.255. <b>128</b> |                        |                      |

|     | Masque          | Largeur du bloc = @<br>consommées | Nombre d'hôtes = @<br>disponibles |
|-----|-----------------|-----------------------------------|-----------------------------------|
| /25 | 255.255.255.128 | 2 <sup>7</sup> =128               | 126                               |
| /29 | 255.255.255.248 | <b>2</b> <sup>3</sup> = <b>8</b>  | 6                                 |
| /30 | 255.255.255.252 | 2 <sup>2</sup> =4                 | 2                                 |

| Adresse       | Masque          | Adresse<br>sous-réseau | Adresse<br>broadcast |
|---------------|-----------------|------------------------|----------------------|
| 201.222.10.60 | 255.255.255.248 | 201.222.10.56          | 201.222.10.63        |
| 15.16.193.6   | 255.255.248.0   | 15.16.192.0            | 15.16.199.255        |
| 128.16.32.13  | 255.255.255.252 | 128.16.32.12           | 128.16.32.15         |
| 153.50.6.27   | 255.255.255.128 | 153.50.6.0             | 153.50.6.127         |

|     | Masque          | Largeur du bloc = @<br>consommées | Nombre d'hôtes = @<br>disponibles |
|-----|-----------------|-----------------------------------|-----------------------------------|
| /25 | 255.255.255.128 | 2 <sup>7</sup> =128               | 126                               |
| /29 | 255.255.255.248 | <b>2</b> <sup>3</sup> = <b>8</b>  | 6                                 |
| /30 | 255.255.255.252 | 2 <sup>2</sup> =4                 | 2                                 |

# Le subnetting :

- 1. L'adresse IP et son masque
- 2. Les adresses réservées
- 3. Les classes
- 4. Le nombre d'adresses par réseau
- 5. Le subnetting sur un octet entier
- 6. Le subnetting sur un octet partiel
- 7. Cas pratiques

#### Cas concrêt

- On vous a attribué le sous-réseau 172.16.1.0 /24
- Choisir un sous-réseau pour :

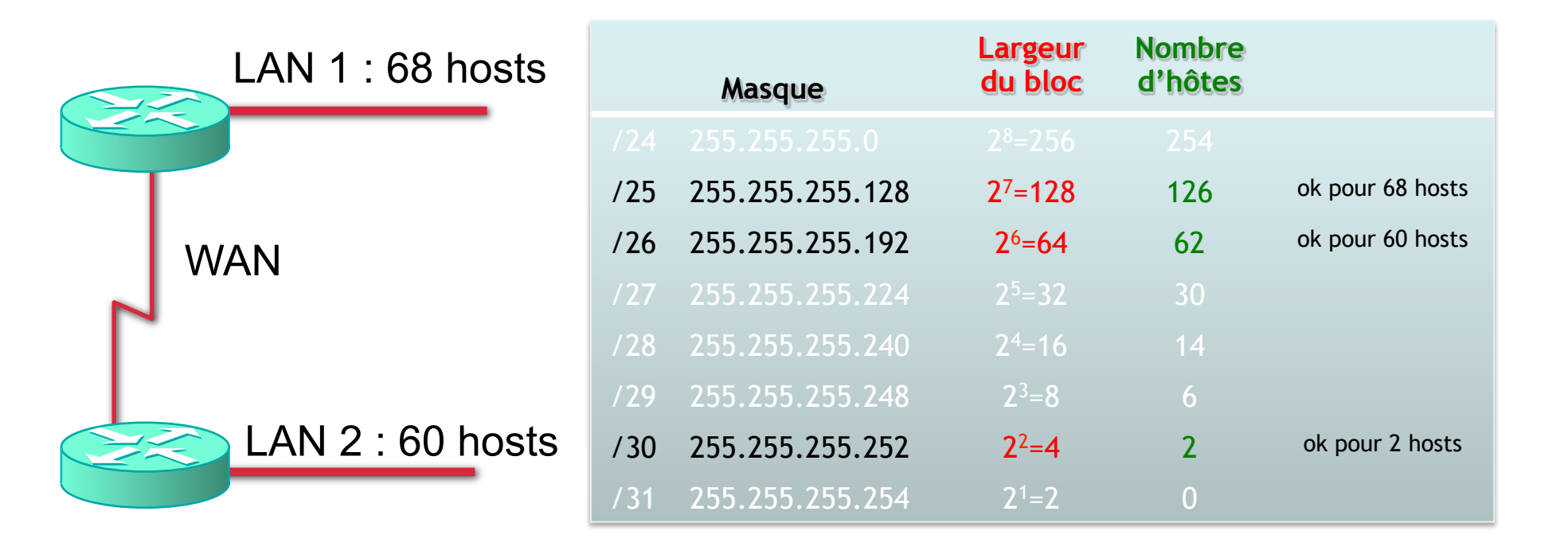

- LAN 1 = 172.16.1.X /25 : largeur de bloc = 128
- LAN 2 = 172.16.1.X /26 : largeur de bloc = 64
- WAN = 172.16.1.X / 30 : largeur de bloc = 4

| 172 | 16 | 1 | 0     | Adresse <mark>réseau</mark>         |                                |  |
|-----|----|---|-------|-------------------------------------|--------------------------------|--|
|     |    |   | 1     | 1 <sup>ère</sup> adresse disponible |                                |  |
|     |    |   |       | 2 <sup>ème</sup> adresse disponible |                                |  |
|     |    |   |       | 3 <sup>ème</sup> adresse disponible | Lin bloc do 128                |  |
|     |    |   | 63    |                                     | pour le LAN 1<br>avec 68 hôtes |  |
|     |    |   | 64    |                                     |                                |  |
|     |    |   | 65    |                                     |                                |  |
|     |    |   |       |                                     |                                |  |
|     |    |   | 126   | Dernière adresse disponible         |                                |  |
|     |    |   | 127 🔻 | Adresse de broadcast                |                                |  |
|     |    |   | 128   |                                     |                                |  |
|     |    |   | 129   |                                     |                                |  |
|     |    |   |       |                                     |                                |  |
|     |    |   | 190   |                                     |                                |  |
|     |    |   | 191   |                                     |                                |  |
|     |    |   | 192   |                                     |                                |  |
|     |    |   | 193   |                                     |                                |  |
|     |    |   |       |                                     |                                |  |
|     |    |   | 255   |                                     |                                |  |

| 172 | 16 | 1 | 0     | Adresse réseau                      |                                |  |
|-----|----|---|-------|-------------------------------------|--------------------------------|--|
|     |    |   | 1     | 1 <sup>ère</sup> adresse disponible |                                |  |
|     |    |   |       | 2 <sup>ème</sup> adresse disponible |                                |  |
|     |    |   |       | 3 <sup>ème</sup> adresse disponible | Lin bloc do <b>129</b>         |  |
|     |    |   | 63    |                                     | pour le LAN 1<br>avec 68 hôtes |  |
|     |    |   | 64    |                                     |                                |  |
|     |    |   | 65    |                                     |                                |  |
|     |    |   |       |                                     |                                |  |
|     |    |   | 126   | Dernière adresse disponible         |                                |  |
|     |    |   | 127 🔻 | Adresse de broadcast                |                                |  |
|     |    |   | 128   | Adresse réseau                      | Un bloc de <mark>64</mark>     |  |
|     |    |   | 129   | 1 <sup>ère</sup> adresse disponible | nour le LAN 2                  |  |
|     |    |   |       |                                     | pour le LAIV 2                 |  |
|     |    |   | 190   | Dernière adresse disponible         |                                |  |
|     |    |   | 191 🔶 | Adresse de broadcast                |                                |  |
|     |    |   | 192   |                                     |                                |  |
|     |    |   | 193   |                                     |                                |  |
|     |    |   |       |                                     |                                |  |
|     |    |   | 255   |                                     |                                |  |

- LAN 1 = 172.16.1.0 /25
- LAN 2 = 172.16.1.128 /26
- WAN = 172.16.1.**192** / **30**

Test

You have been asked to come up with a subnet mask that will allow all three web servers to be on the same network while providing the maximum number of subnets. Which network address and subnet mask meet this requirement?

- A. 192.168.252.0 255.255.255.252
- B. 192.168.252.8 255.255.255.248
- C. 192.168.252.8 255.255.255.252
- D. 192.168.252.16 255.255.255.240
- E. 192.168.252.16 255.255.255.252

#### Correct Answer: B

|     | Masque          | Largeur<br>du bloc               | Nombre<br>d'hôtes |                 |
|-----|-----------------|----------------------------------|-------------------|-----------------|
|     |                 |                                  |                   |                 |
|     |                 |                                  |                   |                 |
| /26 | 255.255.255.192 | 2 <sup>6</sup> =64               | 62                |                 |
|     | 255.255.255.224 |                                  | 30                |                 |
| /28 | 255.255.255.240 | 2 <sup>4</sup> =16               | 14                |                 |
| /29 | 255.255.255.248 | <b>2</b> <sup>3</sup> = <b>8</b> | 6                 | ok pour 3 hosts |
| /30 | 255.255.255.252 | 2 <sup>2</sup> =4                | 2                 |                 |
| /31 | 255.255.255.254 | 2 <sup>1</sup> =2                | 0                 |                 |

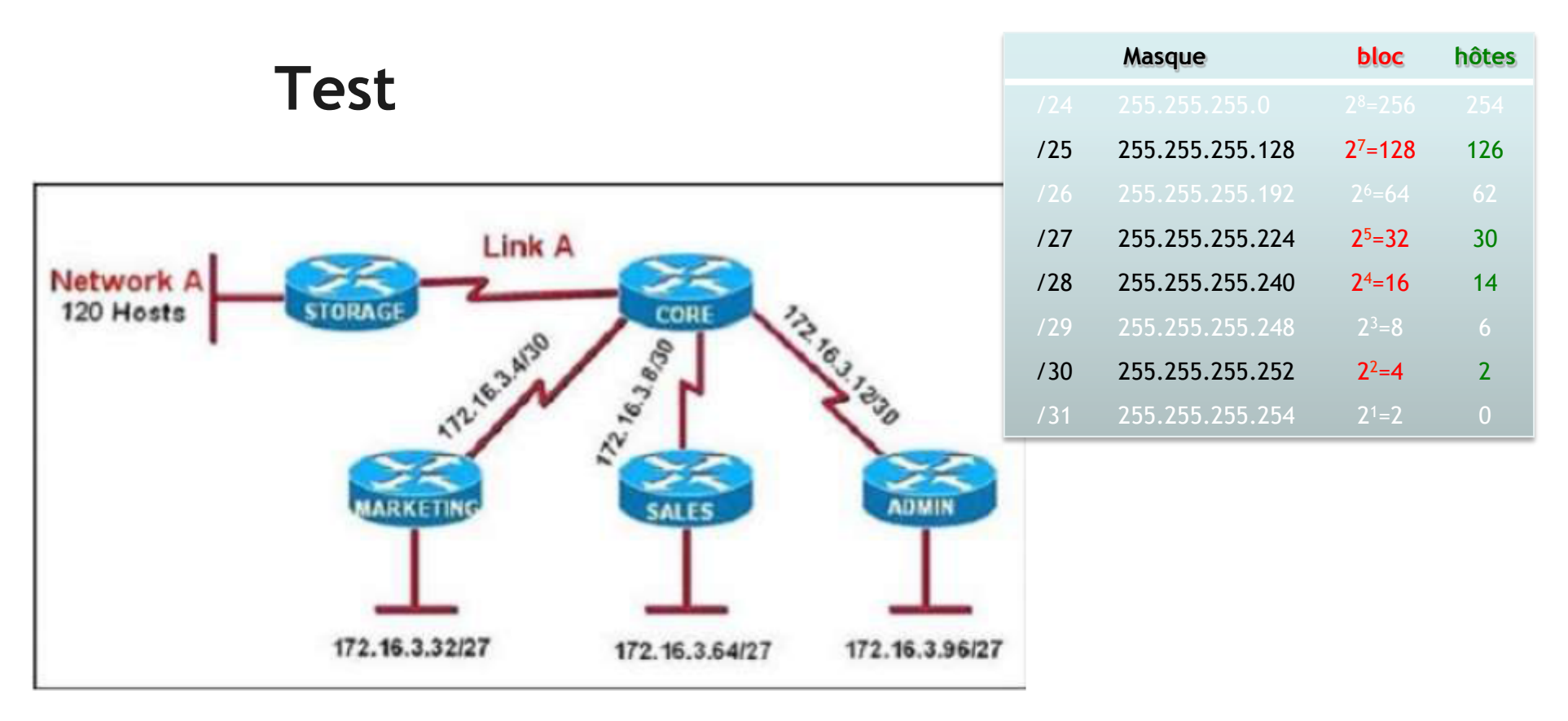

All of the routers in the network are configured with the ip subnet-zero command. Which network addresses should

be used for Link A and Network A? (Choose two.)

- A. Link A 172.16.3.0/30
- B. Link A 172.16.3.112/30
- C. Network A 172.16.3.48/26
- D. Network A 172.16.3.128/25
- E. Link A 172.16.3.40/30
- F. Network A 172.16.3.192/26

#### Correct Answer: AD
### Test

How many usable host are there per subnet if you have the address of 192.168.10.0 with a subnet mask of 255.255.255.240?

A. 4 B. 8 C. 16 D. 14

Correct Answer: D

|     | Masque          | Largeur<br>du bloc | Nombre<br>d'hôtes |  |
|-----|-----------------|--------------------|-------------------|--|
|     |                 |                    |                   |  |
|     |                 |                    |                   |  |
| /26 | 255.255.255.192 | 2 <sup>6</sup> =64 | 62                |  |
|     | 255.255.255.224 |                    | 30                |  |
| /28 | 255.255.255.240 | 2 <sup>4</sup> =16 | 14                |  |
| /29 | 255.255.255.248 | 2 <sup>3</sup> =8  | 6                 |  |
| /30 | 255.255.255.252 | 2 <sup>2</sup> =4  | 2                 |  |
| /31 | 255.255.255.254 | 2 <sup>1</sup> =2  | 0                 |  |

### ROUTAGE

### Routage statique

Introduction

#### Enrichir la table de routage

#### • Route statique :

- saisie manuellement par l'administrateur
  - Sécurité car seul l'administrateur peut changer les tables de routage
- aucune charge sur l'utilisation de la bande passante
- administration fastidieuse
- la distance administrative d'une route statique est égale à 1 par défaut.
- Protocole de routage :
  - il suffit d'activer un protocole de routage
  - adaptation automatique en cas de modification de la topologie du réseau

#### Route statique pour 192 à partir de R1

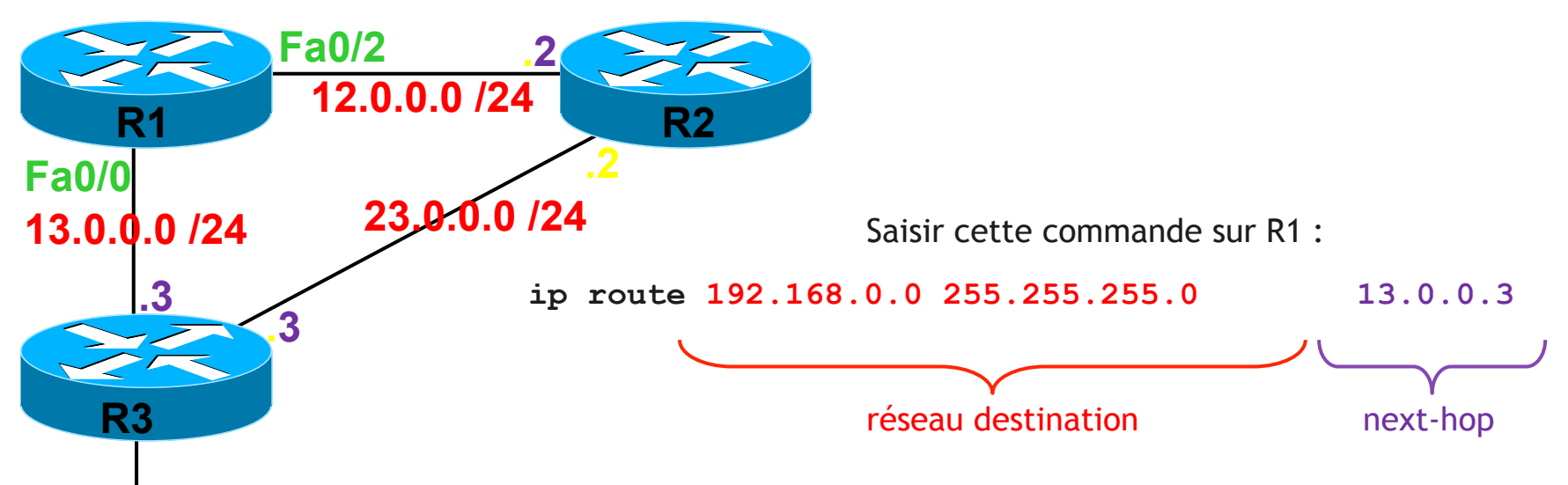

192.168.0.0 /24

|   | Réseau      | Masque | Next-Hop     | Interface |
|---|-------------|--------|--------------|-----------|
| С | 12.0.0.0    | /24    |              | Fa0/2     |
| С | 13.0.0.0    | /24    |              | Fa0/0     |
| ഗ | 192.168.0.0 | /24    | via 13.0.0.3 |           |

#### Route statique pour 23 à partir de R1

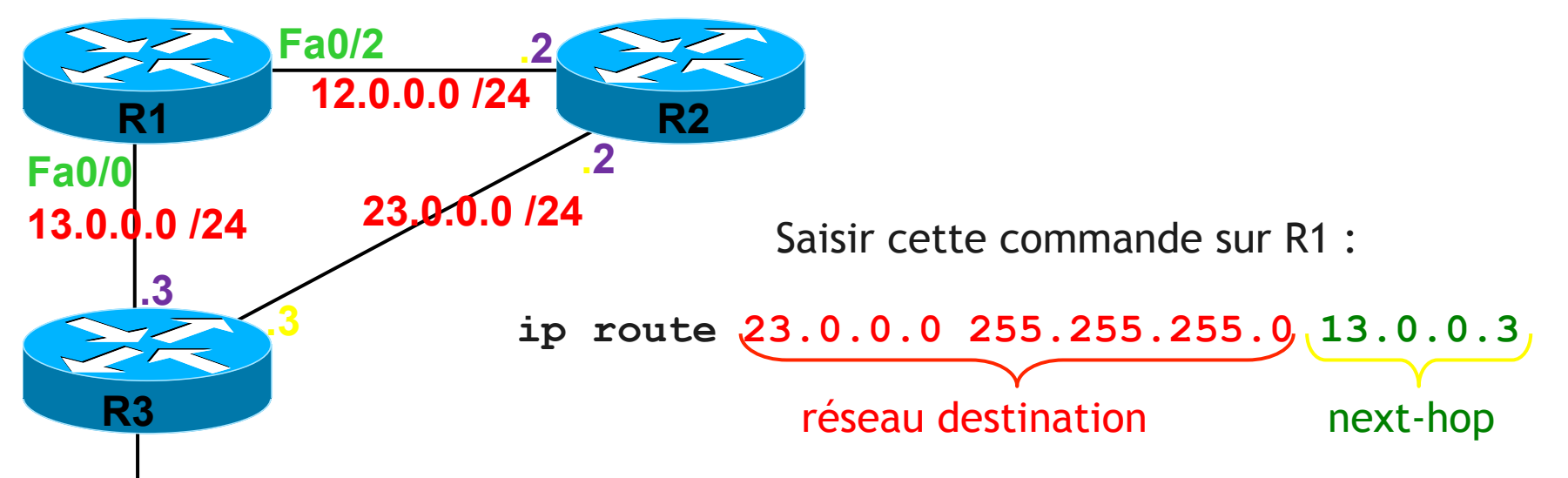

192.168.0.0 /24

|   | Réseau      | Masque | Next-Hop       | Interface      |
|---|-------------|--------|----------------|----------------|
| С | 12.0.0.0    | /24    |                | Fa0/2          |
| С | 13.0.0.0    | /24    |                | Fa0/0          |
| S | 23.0.0.0    | /24    | via 13.0.0.3   |                |
| S | 192.168.0.0 | /24    | via 13.0.0.3   |                |
|   |             |        | FORMATION CCNA | 2018 v3-3.0 61 |

#### Seconde route statique pour 23

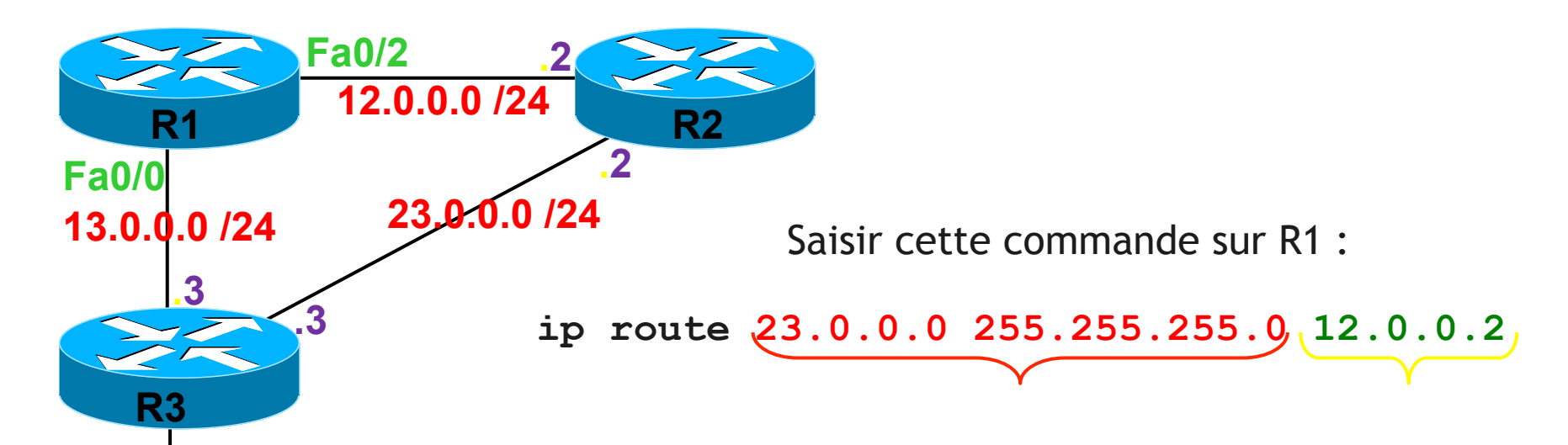

192.168.0.0 /24

réseau destination

next-hop

|   | Réseau      | Masque | AD | Next-Hop     | Interface |
|---|-------------|--------|----|--------------|-----------|
| С | 12.0.0.0    | /24    |    |              | Fa0/2     |
| С | 13.0.0.0    | /24    |    |              | Fa0/0     |
| S | 23.0.0.0    | /24    | 1  | via 13.0.0.3 |           |
|   |             |        | 1  | via 12.0.0.2 |           |
| S | 192.168.0.0 | /24    | 1  | via 13.0.0.3 |           |

#### Route statique flottante pour 192

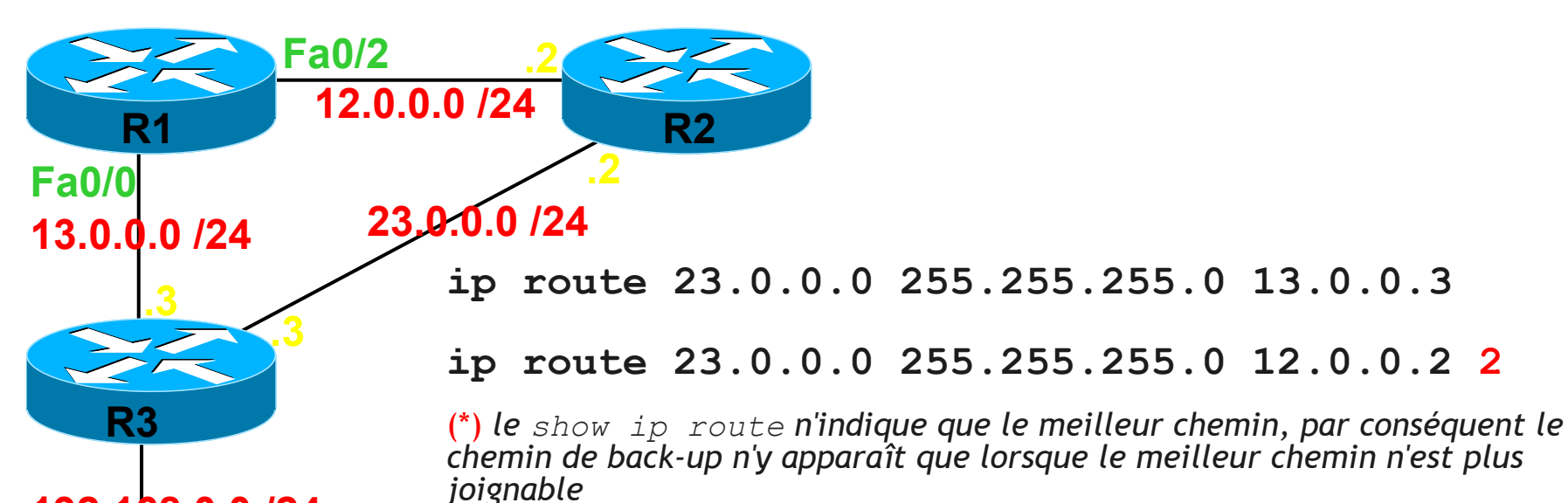

#### 192.168.0.0 /24

|   | Réseau      | Masque | AD | Next-Hop     | Interface |
|---|-------------|--------|----|--------------|-----------|
| С | 12.0.0.0    | /24    |    |              | Fa0/2     |
| С | 13.0.0.0    | /24    |    |              | Fa0/0     |
| S | 23.0.0.0    | /24    | 1  | via 13.0.0.3 |           |
| S | 192.168.0.0 | /24    | 1  | via 13.0.0.3 |           |

620

### Routage statique

Route par défaut

#### Route statique par défaut

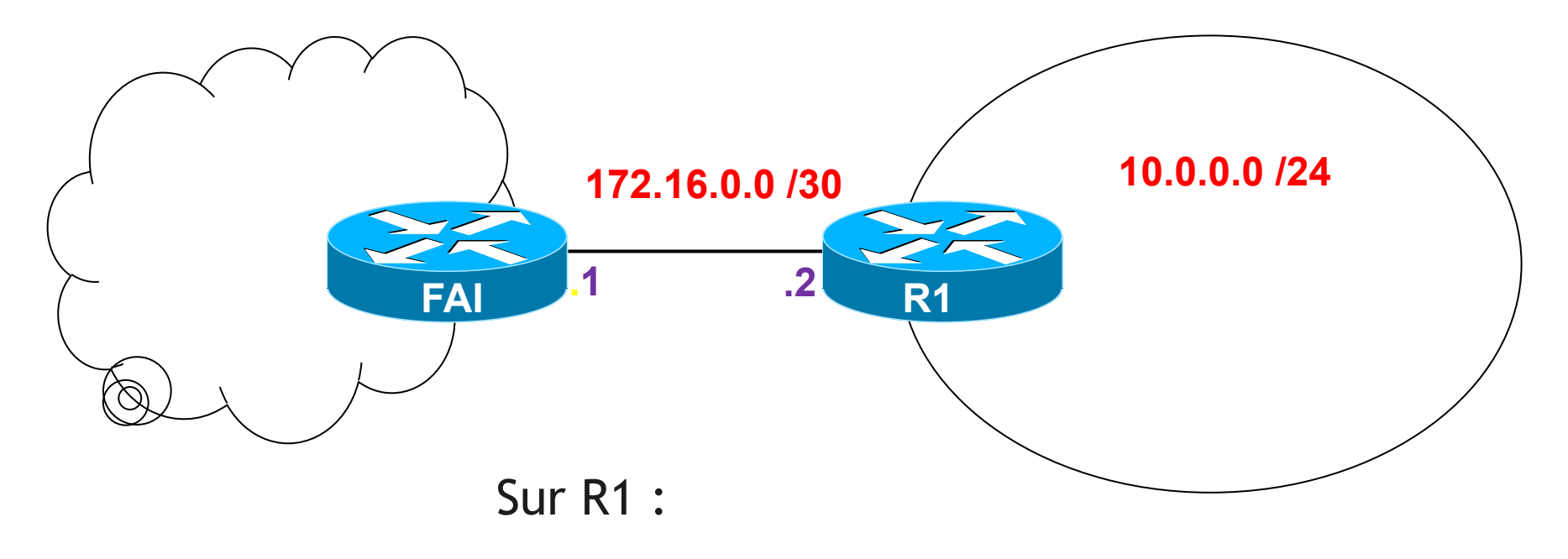

ip route 0.0.0.0 0.0.0.0 172.16.0.1

Sur FAI :

ip route 10.0.0.0 255.255.255.0 172.16.0.2

#### Route statique par défaut

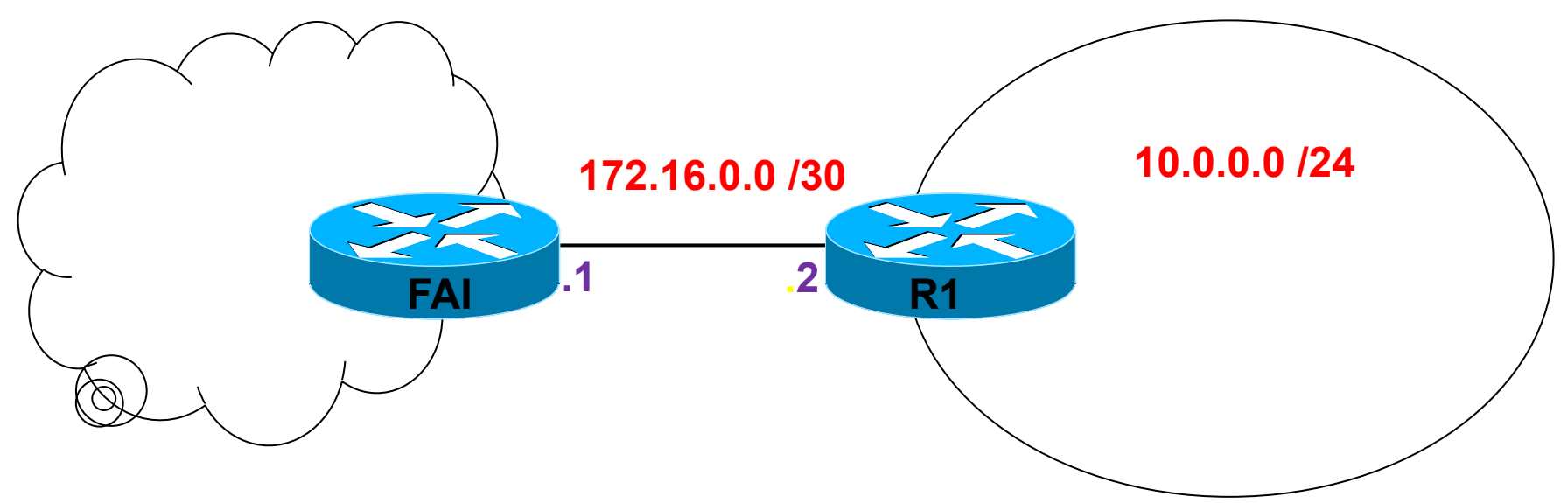

Sur R1, show ip route :

|    | Réseau     | Masque | AD | Next-Hop       | Interface |
|----|------------|--------|----|----------------|-----------|
| С  | 10.0.0.0   | /24    |    |                | Fa0/2     |
| С  | 172.16.0.0 | /24    |    |                | Fa0/0     |
| S* | 0.0.00     | /0     | 1  | via 172.16.0.1 |           |

#### Route statique sans next hop

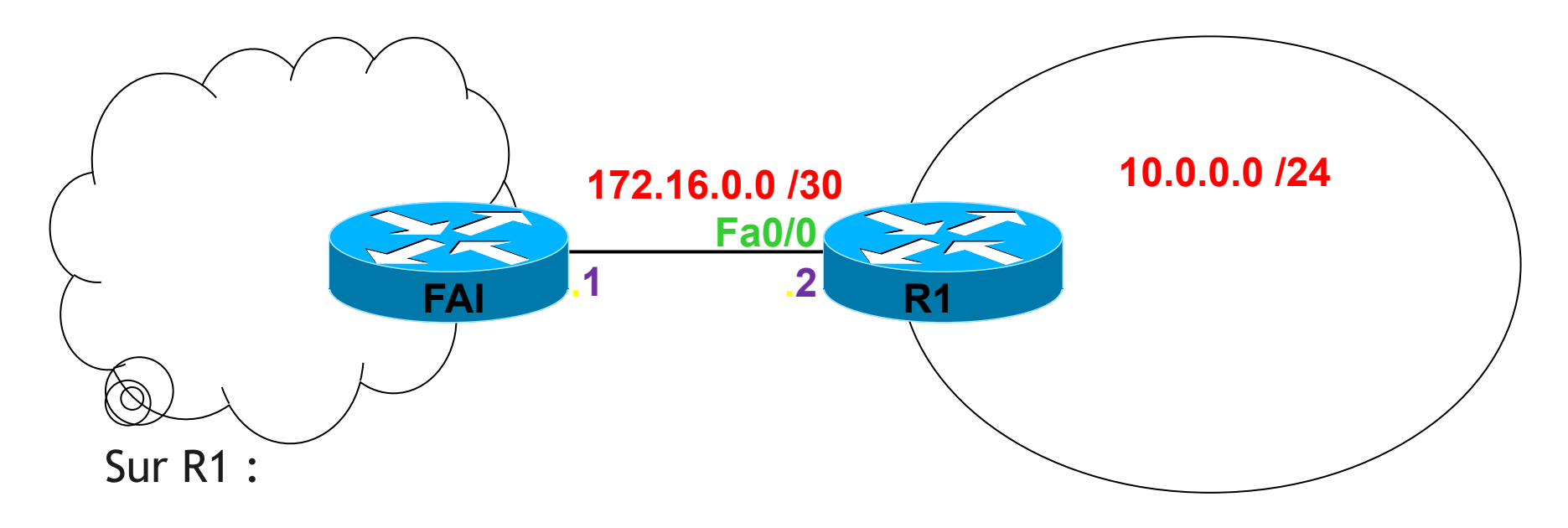

ip route 0.0.0.0 0.0.0.0 Fa0/0

La distance administrative de cette route statique sera égale à 0.

# Routage dynamique

Types et familles de protocoles

#### Principe des Protocoles de routage

- Les routeurs <u>échangent</u> des informations.
- Ces échanges leur permettent d'enrichir de manière <u>automatique</u> leurs tables de routages.
- En cas de modification de la topologie du réseau, les tables de routage sont mises à jour de manière <u>dynamique</u>.

#### Le Système Autonome

- C'est un ensemble de réseaux gérés par une seule et même entité administrative.
- C'est donc un ensemble de réseaux possédant une politique de routage qui lui est propre et indépendante.
- Internet est constitué de Systèmes Autonomes.
- Un AS est identifié par un numéro entre 1 et 65535.

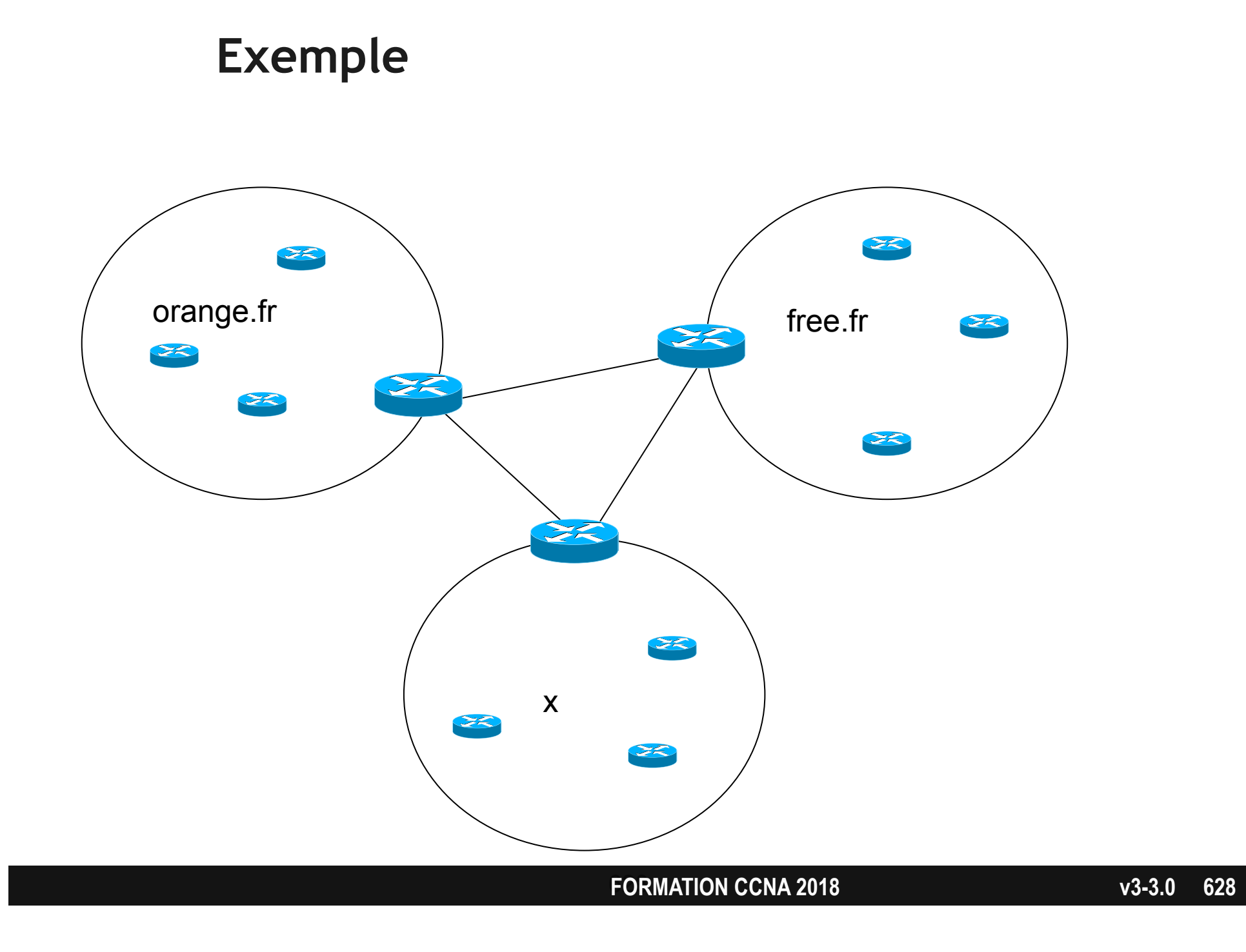

#### 2 familles de protocoles de routage

- IGP Interior Gateway Protocol
  - protocoles de routage utilisés au sein d'un même AS
  - Exemples :
    - RIP
    - OSPF
    - EIGRP
- EGP Exterior Gateway Protocol
  - protocole de routage utilisé entre 2 AS
    - BGP

#### **Distance Vector and Link-State Routing Protocols**

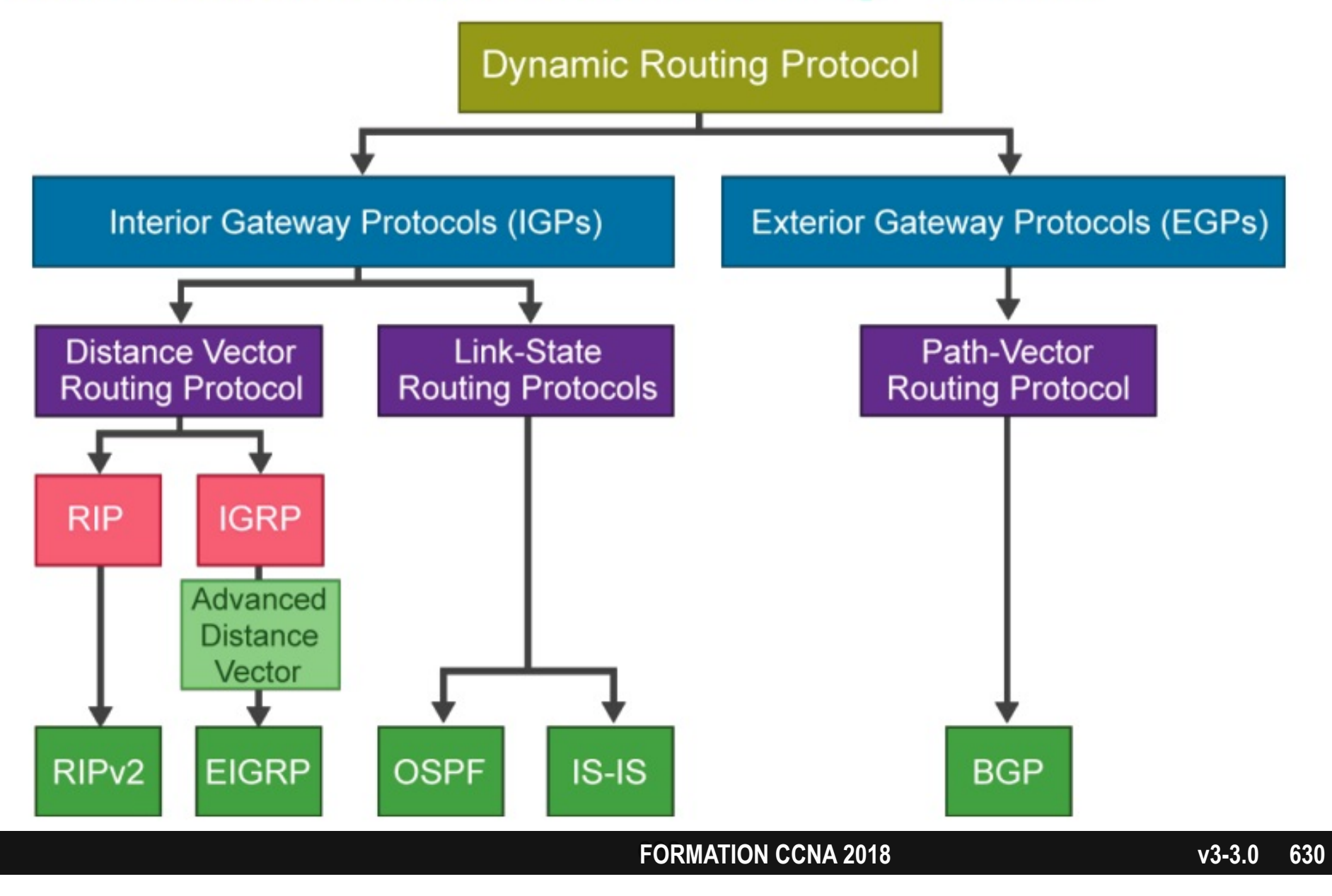

#### 2 familles de protocoles de routage

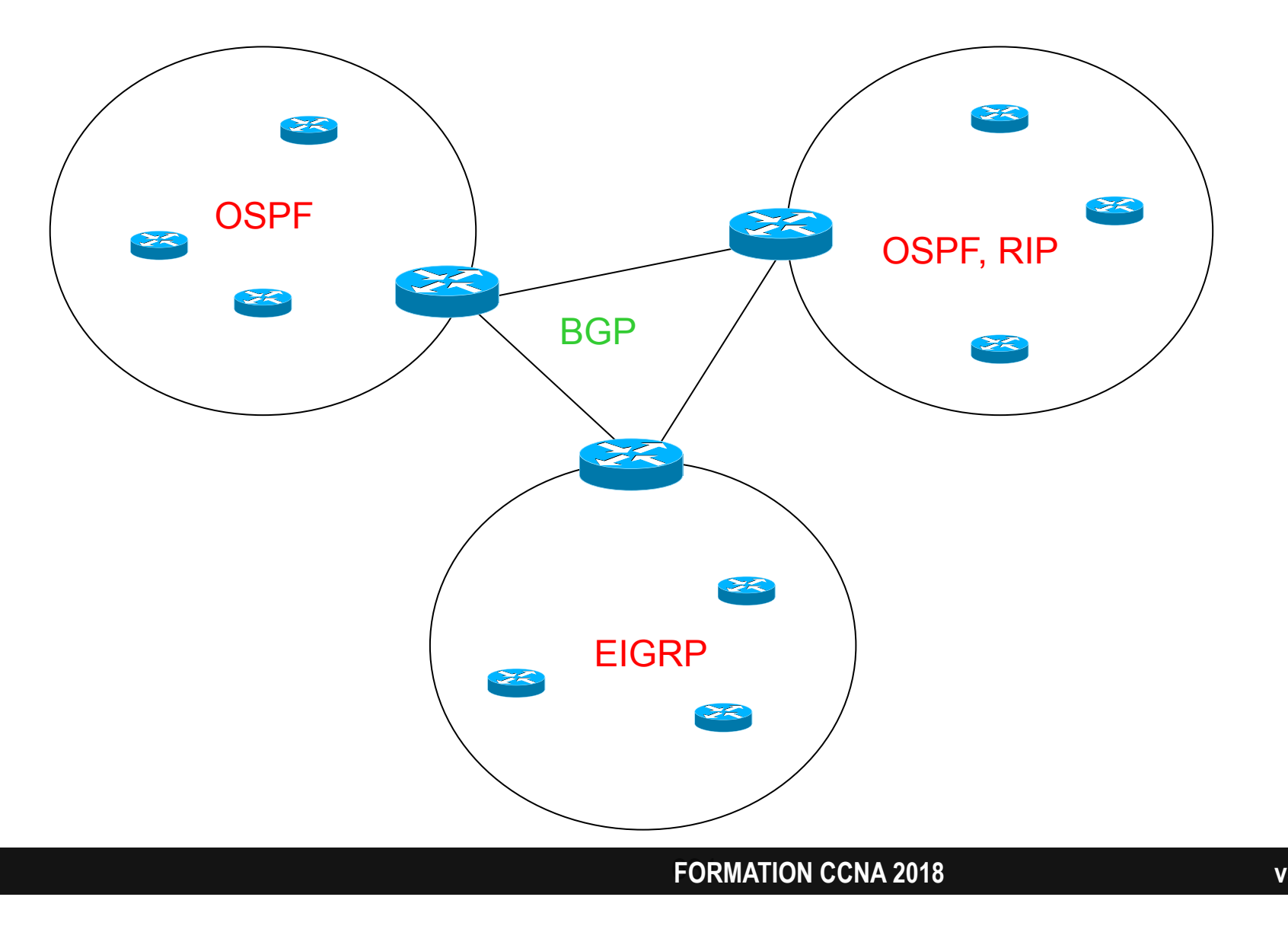

#### 2 types de protocoles de routage

- Les protocoles à vecteur de distance :
  - Routage par « rumeur »
  - Le routeur envoie à son voisin une copie de sa table de routage.
  - Exemple : RIP (Routing Information Protocol)
- Les protocoles à état de lien :
  - Cartographie du réseau
  - Le routeur fait suivre à son voisin les informations détaillées reçues d'autres voisins.
  - Exemple : OSPF (Open Shortest Path First)

## Routage dynamique

Métrique et AD

#### La métrique

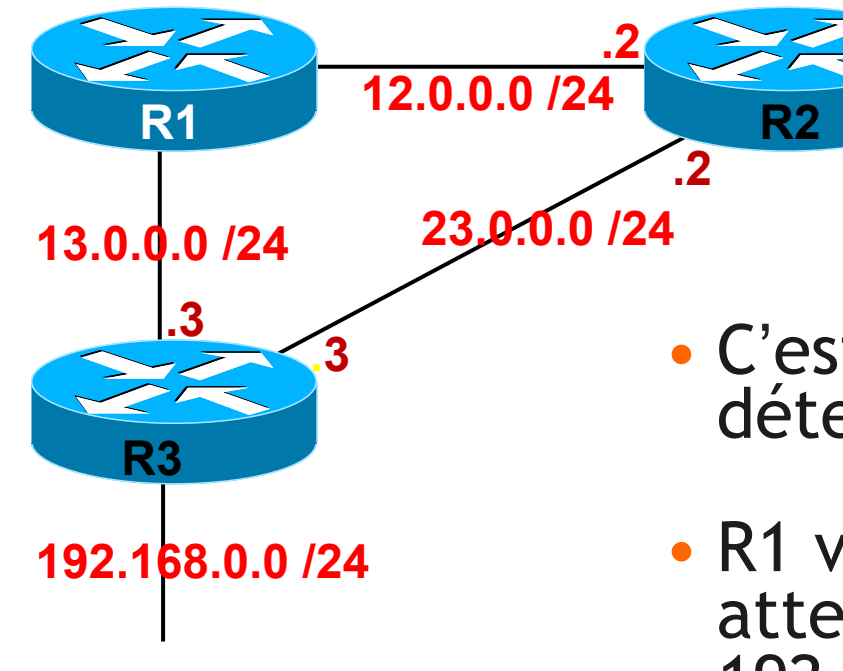

- C'est un critère utilisé pour déterminer le 'meilleur' chemin.
- R1 va-t-il passer par R2 ou R3 pour atteindrer le réseau 192.168.0.0/24 ?
- R1 prendra le chemin dont la métrique est la plus petite.

### La métrique de RIP

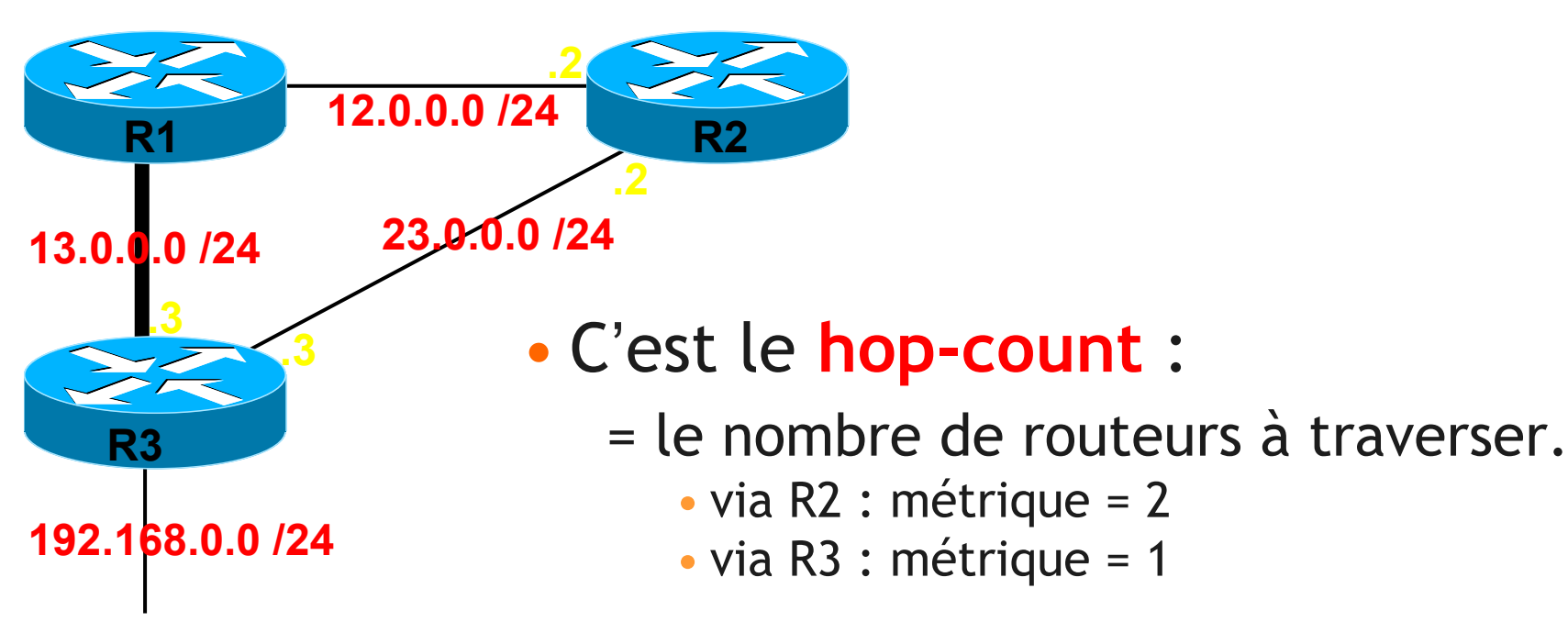

- RIP indique à R1 de passer par R3.
- Se peut-il que RIP lui indique de passer par R2 ?

### La métrique d'OSPF

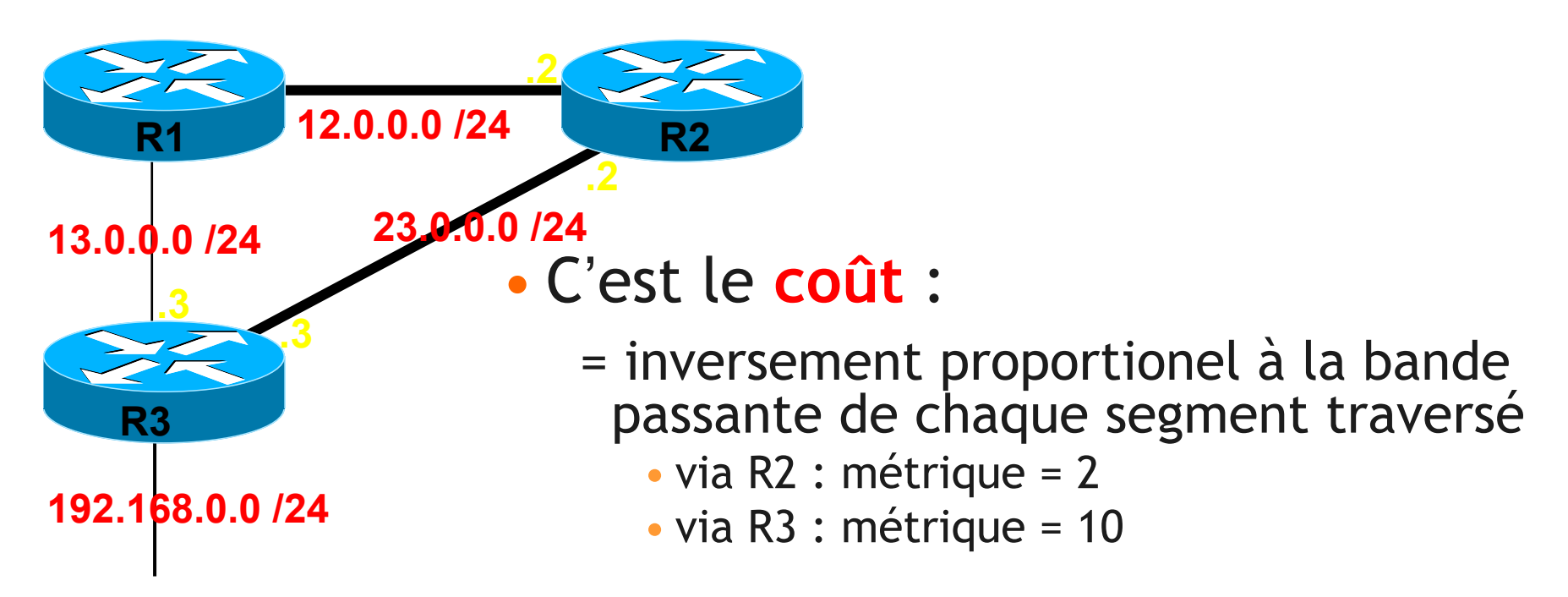

- OSPF indique à R1 de passer par R2.
- R1 reçoit donc 2 informations contradictoires

#### Comparer 2 protocoles de routage

- A chaque protocole est attribué une **Distance administrative** arbitraire.
- Si 2 protocoles sont en concurrence, le routeur préfère le chemin dont la Distance administrative est la plus **petite**.
  - RIP = 120
  - OSPF = 110
  - EIGRP=90
- La distance administrative d'une route statique :
  - avec next-hop est égale à 1.
  - sans next-hop (sur une interface) est égale à 0.

#### Show ip route avec RIP

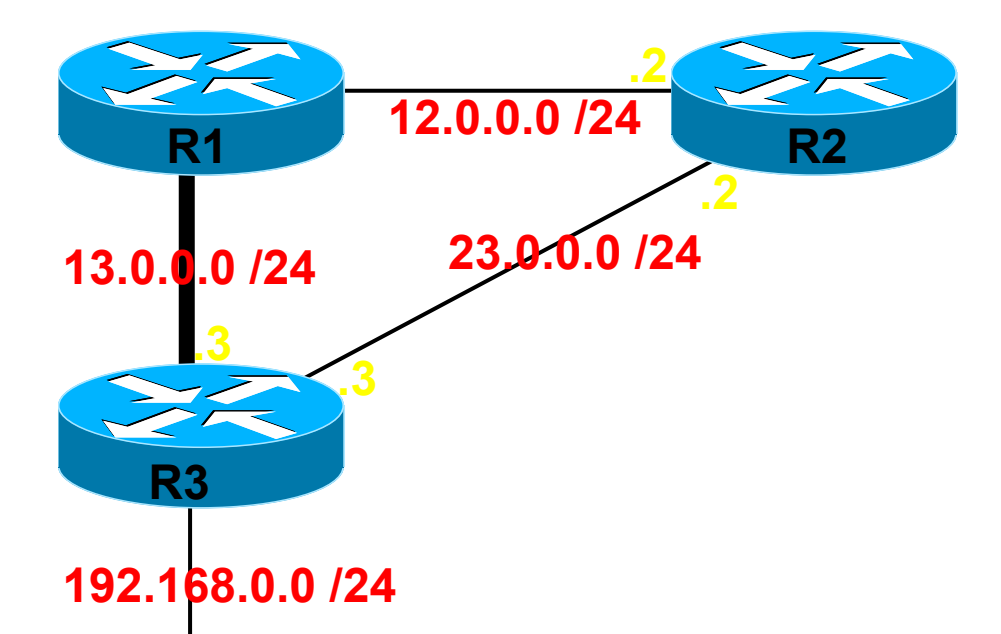

|   | Réseau      | Masque | AD / métrique | Next-Hop     | Interface |
|---|-------------|--------|---------------|--------------|-----------|
| С | 12.0.0.0    | /24    |               |              | Fa0/2     |
| С | 13.0.0.0    | /24    |               |              | Fa0/0     |
| R | 192.168.0.0 | /24    | [120 / 1]     | via 13.0.0.3 |           |

#### Show ip route avec OSPF

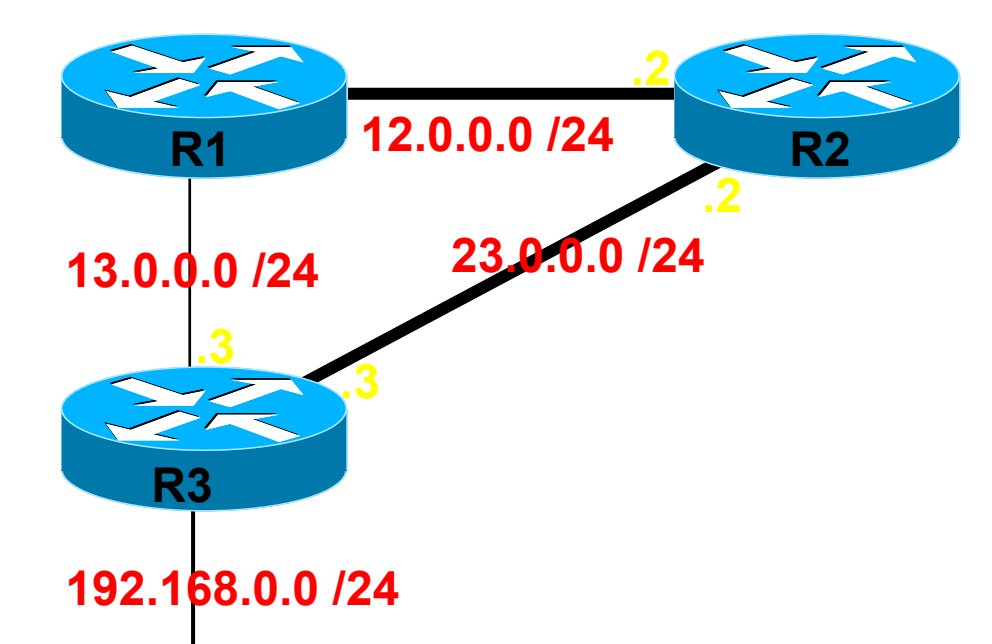

|   | Réseau      | Masque | AD / Métrique | Next-Hop     | Interface |
|---|-------------|--------|---------------|--------------|-----------|
| С | 12.0.0.0    | /24    |               |              | Fa0/2     |
| С | 13.0.0.0    | /24    |               |              | Fa0/0     |
| 0 | 192.168.0.0 | /24    | [110 / 2]     | via 12.0.0.2 |           |

#### Show ip route avec RIP et OSPF

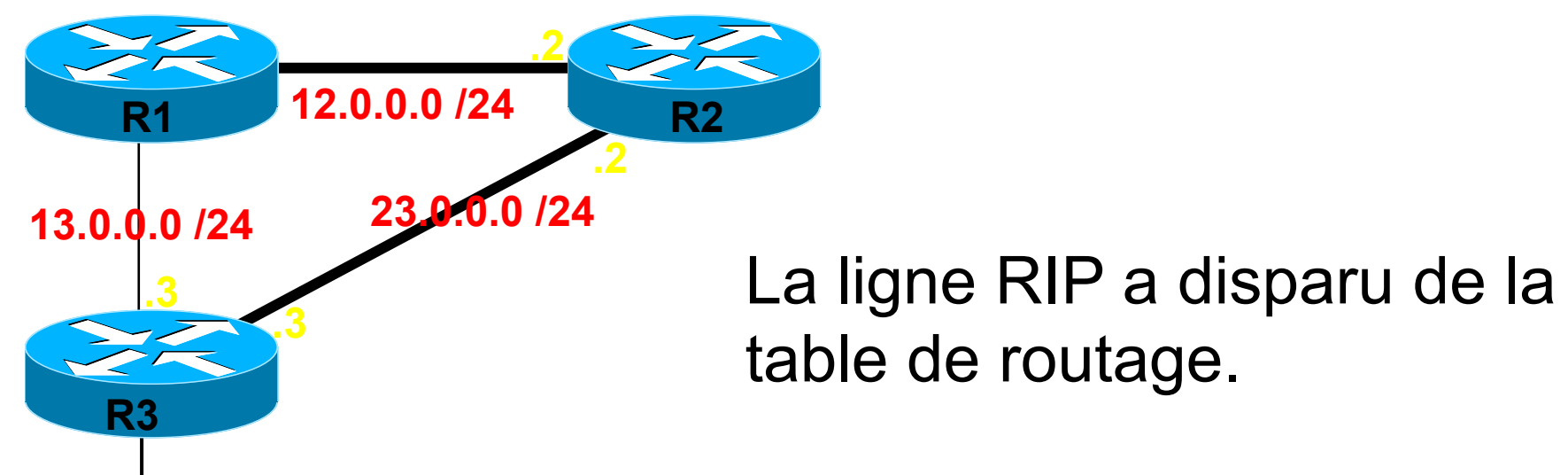

192.168.0.0 /24

|   | Réseau      | Masque | AD / Métrique | Next-Hop     | Interface |
|---|-------------|--------|---------------|--------------|-----------|
| С | 12.0.0.0    | /24    |               |              | Fa0/2     |
| С | 13.0.0.0    | /24    |               |              | Fa0/0     |
| 0 | 192.168.0.0 | /24    | [110 / 2]     | via 12.0.0.2 |           |

#### Règle de sélection du meilleur chemin.

1.Chemin dont AD est le plus petit.

•2 Chemin dont la métrique est la plus petite

- Cette règle est partielle.
- Elle sera complétée ultérieurement.

## Routage dynamique

Summarization

### Sans summarization

R

192.168.0.128

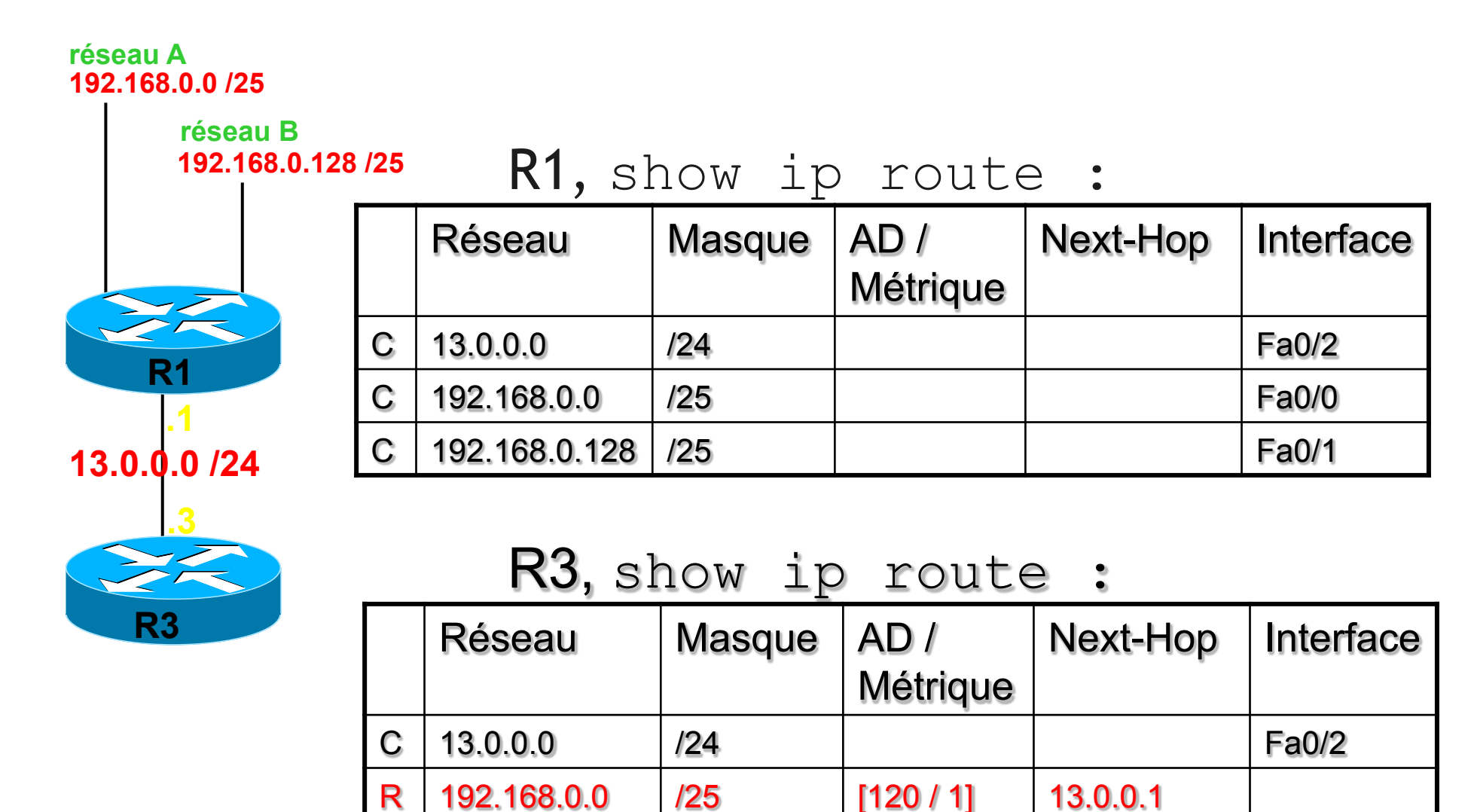

/25

[120 / 1]

**FORMATION CCNA 2018** 

13.0.0.1

v3-3.0 643

#### Avec summarization

R

192.168.0.0

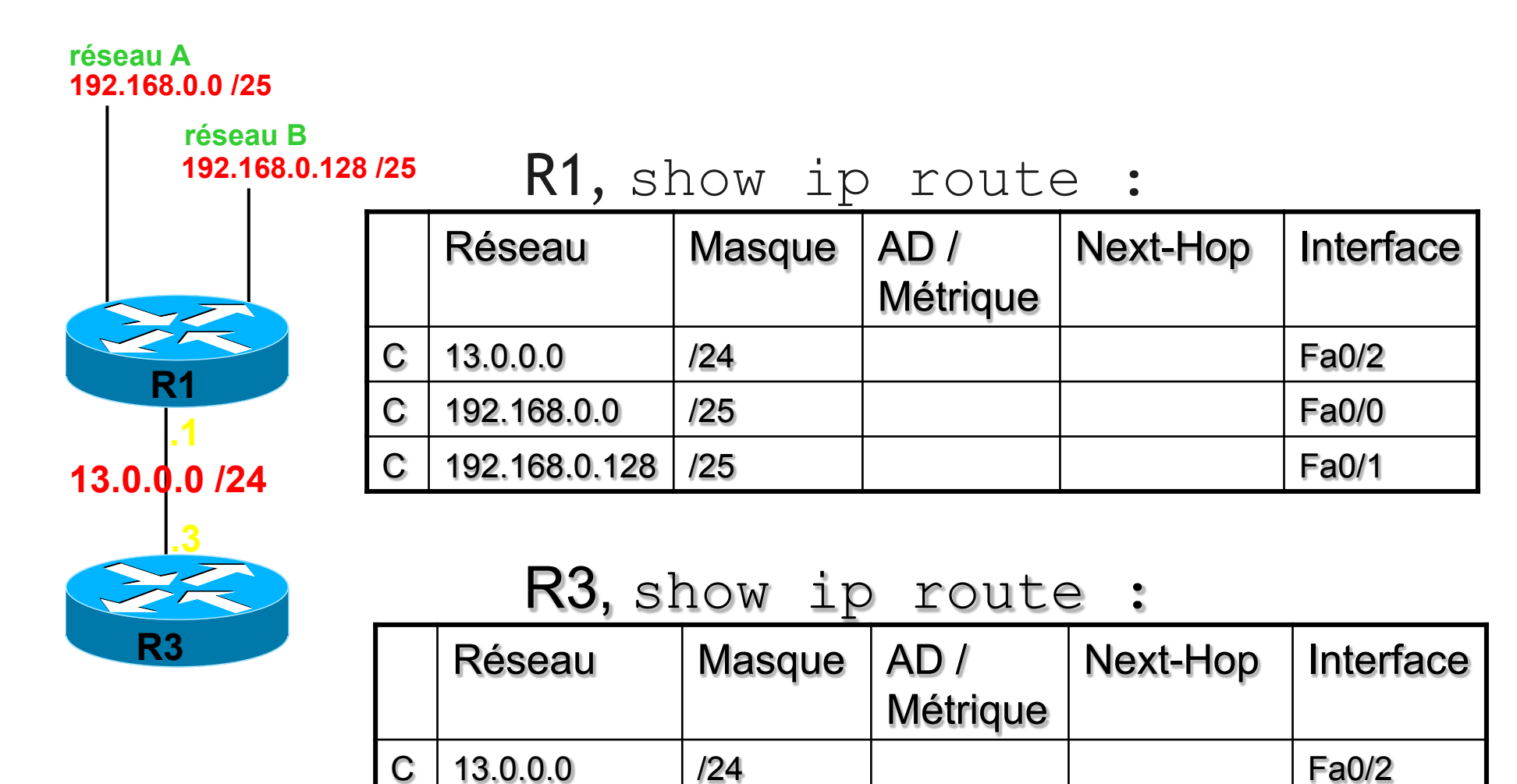

/24

Une seule ligne apprise par R3.

[120 / 1]

**FORMATION CCNA 2018** 

13.0.0.1

v3-3.0 644

#### Avantages et prérequis

- La summarization permet de fusionner plusieurs sous-réseaux d'un même réseau majeur.
- Le protocole de routage annoncera le réseau fusionné au lieu d'annoncer chacun des sousréseaux.
- Avantage : Réduction de la taille des tables de routage.
- Prérequis : Nécessite un plan d'adressage judicieusement défini.

#### **Fusion exacte**

- Sous-réseaux initiaux :
  - 10.0.0.0 /24
  - 10.0.1.0 /24
- Après fusion, annonce du réseau :
  - 10.0.0.0 /23
- La réseau fusionné est bien la somme des 2 sous-réseaux initiaux.

#### Fusion inexacte

- Sous-réseaux initiaux :
  - 10.0.0.0 /24
  - 10.0.1.0 /24
- Après fusion, annonce du réseau :
  - 10.0.0.0 /16
- La réseau fusionné contient bien d'autres réseaux que les 2 sous-réseaux initiaux.

#### **Exercice 1**

- Sous-réseaux initiaux :
  - 192.168.0.0/24
  - 192.168.1.0/24
- La meilleure summarization possible est :
  - 192.168.0.0/23
- Sous-réseaux initiaux :
  - 192.168.2.0/24
  - 192.168.3.0/24
- La meilleure summarization possible est :
  - 192.168.2.0/23

- Sous-réseaux initiaux :
  - 192.168.0.0/<mark>24</mark>
  - 192.168.1.0/24
  - 192.168.2.0/24
  - 192.168.3.0/<mark>24</mark>
- La meilleure summarization possible est :
  - 192.168.0.0/<mark>22</mark>

- Sous-réseaux initiaux :
  - 192.168.0.0/25
  - 192.168.0.128/25
- La meilleure summarization possible est :
  - 192.168.0.0/24

- Sous-réseaux initiaux :
  - 192.168.0.0/<mark>26</mark>
  - 192.168.0.64/26
- La meilleure summarization possible est :
  - 192.168.0.0/25

- Sous-réseaux initiaux :
  - 192.168.0.128/<mark>26</mark>
  - 192.168.0.192/26
- La meilleure summarization possible est :
  - 192.168.0.128/25

- Sous-réseaux initiaux :
  - 192.168.0.0/<mark>26</mark>
  - 192.168.0.<mark>64/26</mark>
  - 192.168.0.128/<mark>26</mark>
  - 192.168.0.192/<mark>26</mark>
- La meilleure summarization possible est :
  - 192.168.0.0/24

## Summarizations hiérarchiques

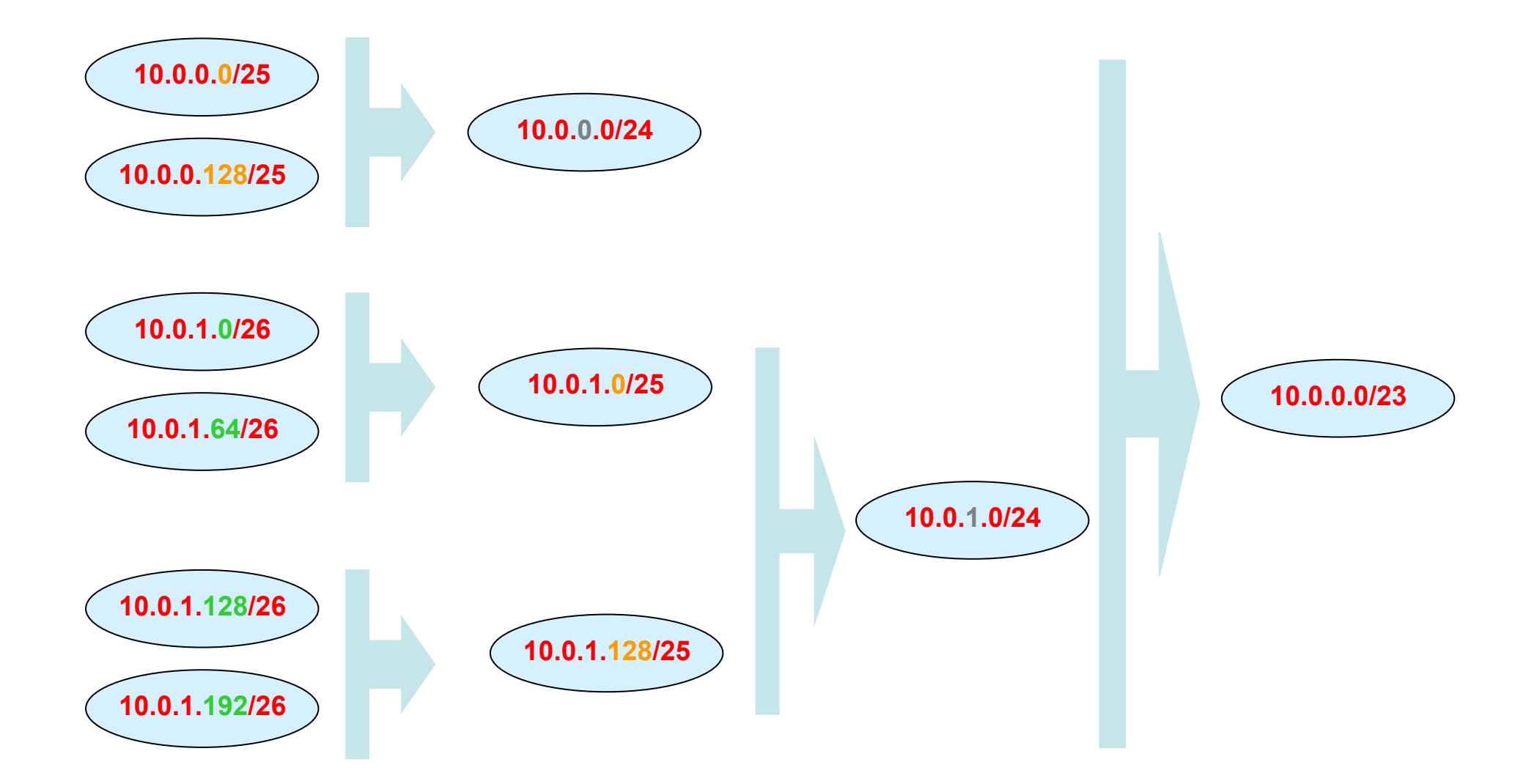

#### FORMATION CCNA 2018

### Test

Refer to the exhibit. What is the most appropriate summarization for these routes?

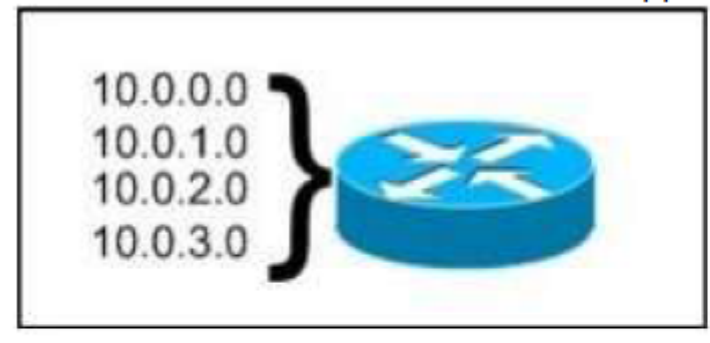

- A. 10.0.0.0/21
- B. 10.0.0.0/22
- C. 10.0.0.0/23
- D. 10.0.0/24
- Correct Answer: B

# Routage dynamique

Summarization automatique

#### Principe

- Pour réduire la taille des tables de routage, certains protocoles effectuent de manière automatique une summarization à la frontière des réseaux majeurs.
- Ce sont les protocoles RIP et EIGRP.

### Exemple

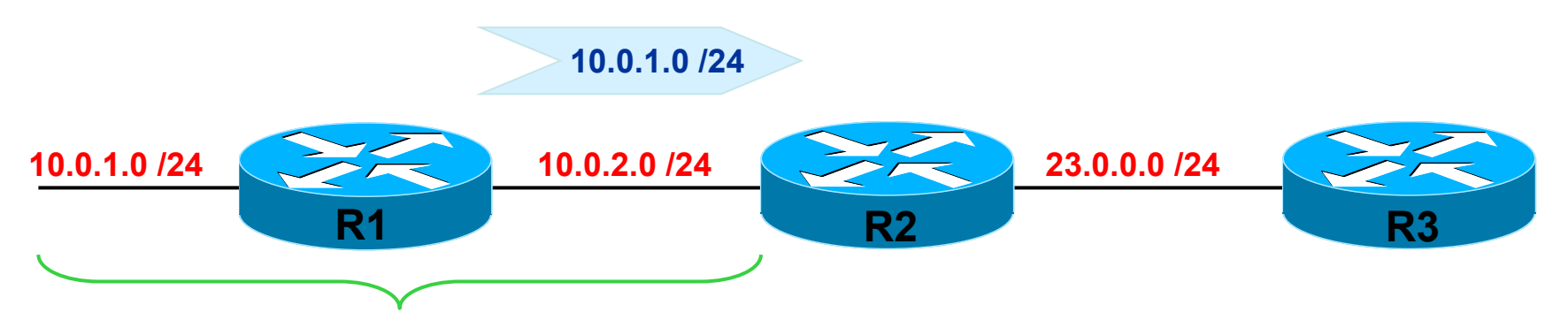

même réseau majeur 10.0.0.0 /8

# Annonce du réseau 10.0.1.0/24 de R1 à R2 :

- R1 envoie cette annonce à R2.
- Le sous-réseau entre R1 et R2 est 10.0.2.0 /24.
- 10.0.1.0/24 et 10.0.2.0 /24 appartiennent au même réseau majeur.
- R1 n'applique pas de summarization automatique.
- R1 annonce donc 10.0.1.0 /24 à R2

#### Exemple, suite

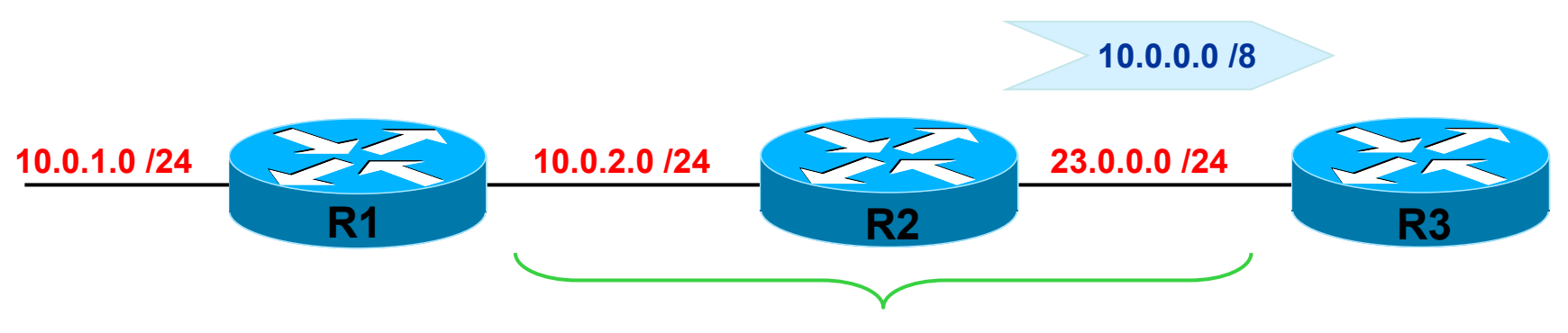

réseau majeur DIFFERENT

# Annonce du réseau 10.0.1.0/24 de R2 à R3 :

- R2 envoie cette annonce à R3.
- Le sous-réseau entre R2 et R3 est 23.0.0.0 /24.
- 10.0.1.0/24 et 23.0.0.0 /24 n'appartiennent pas au même réseau majeur.
- R2 applique DONC la summarization automatique.
- R2 annonce donc 10.0.0.0 /8 à R2

#### FORMATION CCNA 2018

#### Frontière des réseaux majeurs

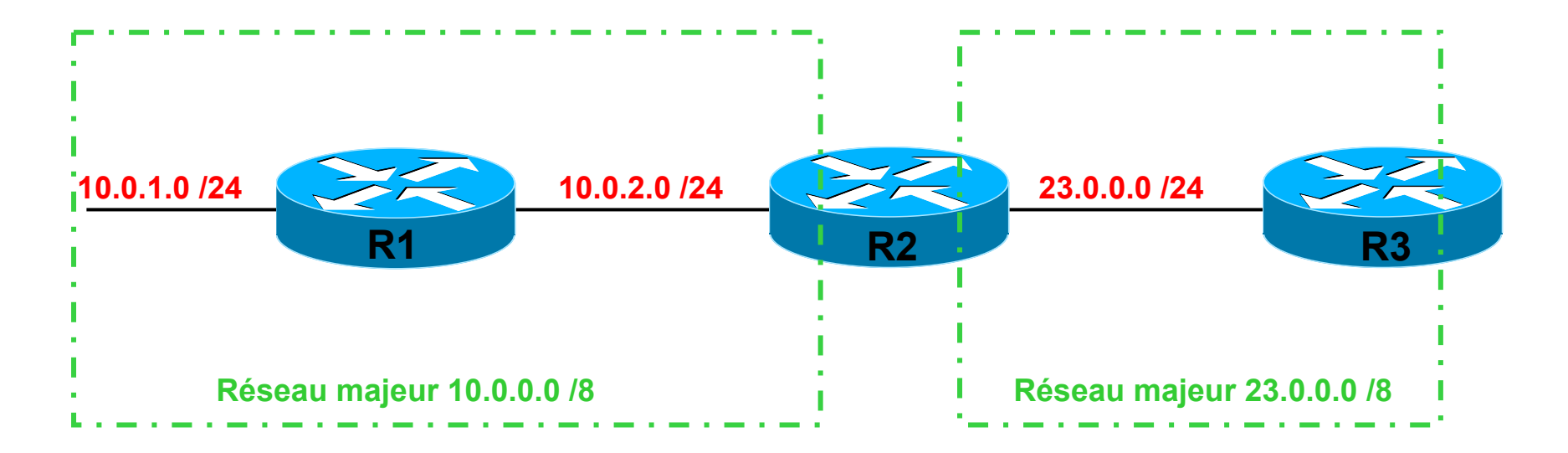

La summarization automatique ne concerne que les annonces qui traversent les frontières de réseaux majeurs.

#### show ip route

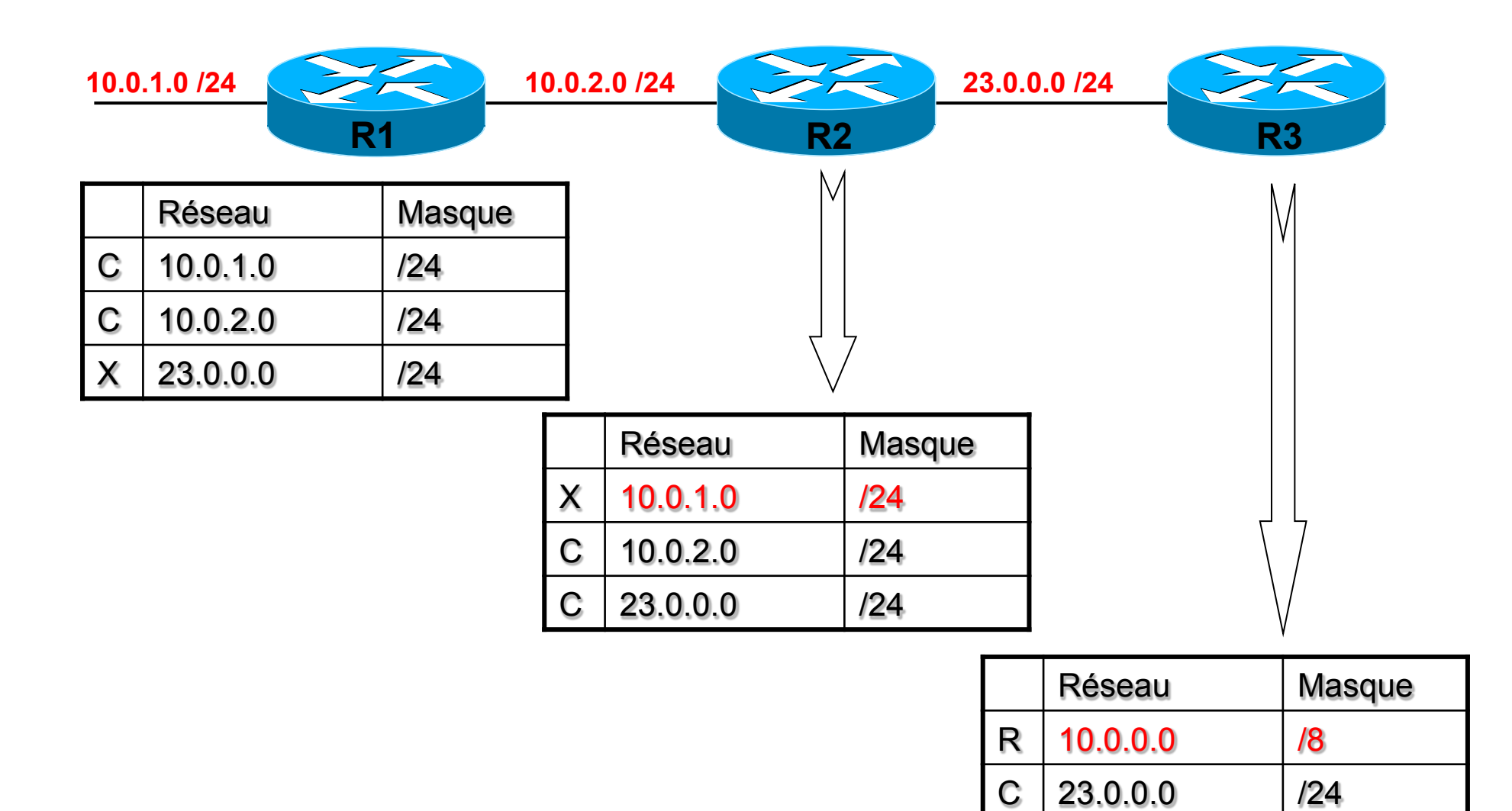

FORMATION CCNA 2018

v3-3.0 662

#### Désactiver

- Par défaut, RIP et EIGRP effectuent la summarization automatique.
- Elle peut être désactivée avec la commande suivnate :
  - no auto-summary
- et re-activée par :
  - auto-summary

#### Avec no auto-summary

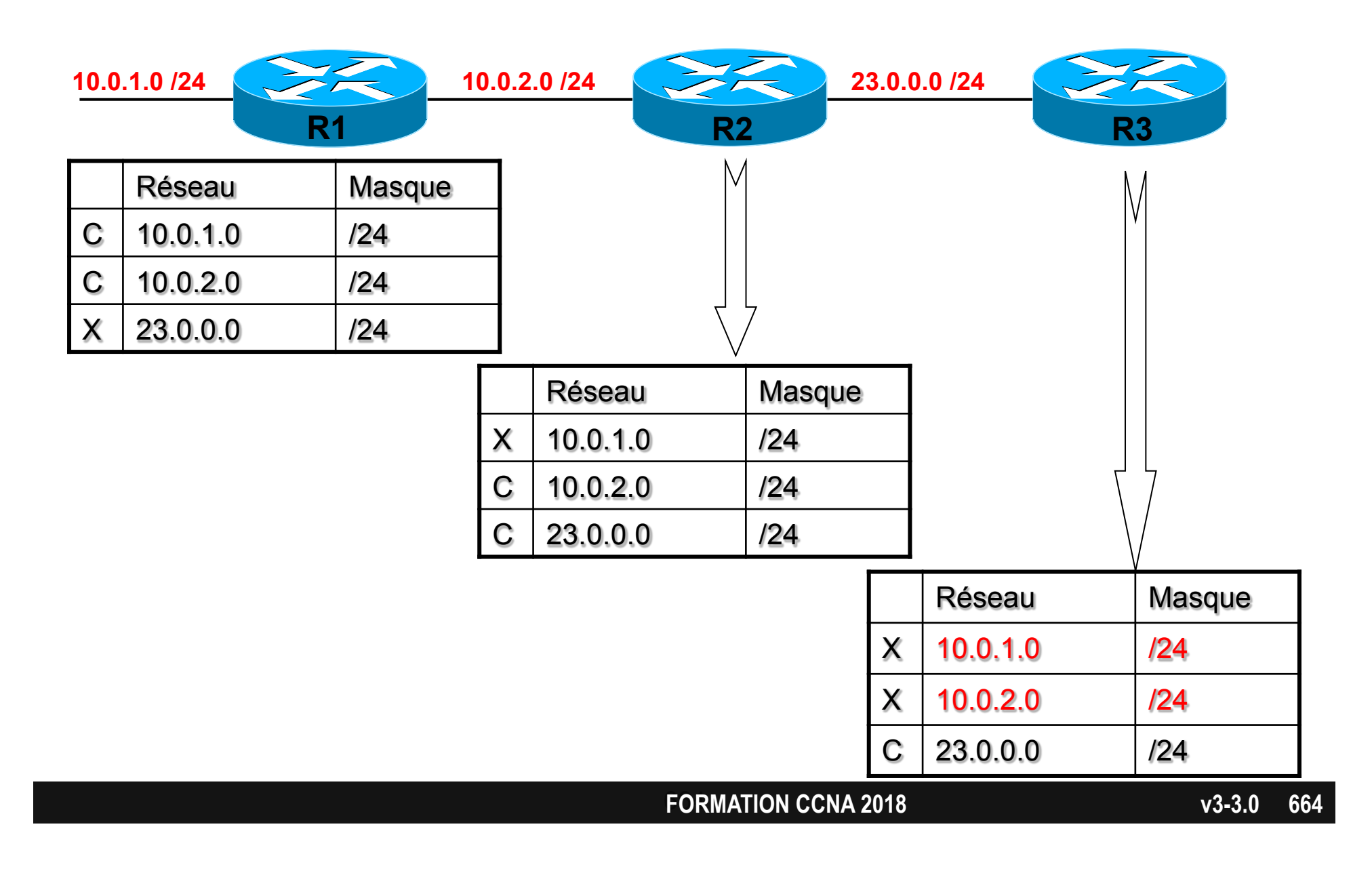

#### Problème avec réseaux disjoints

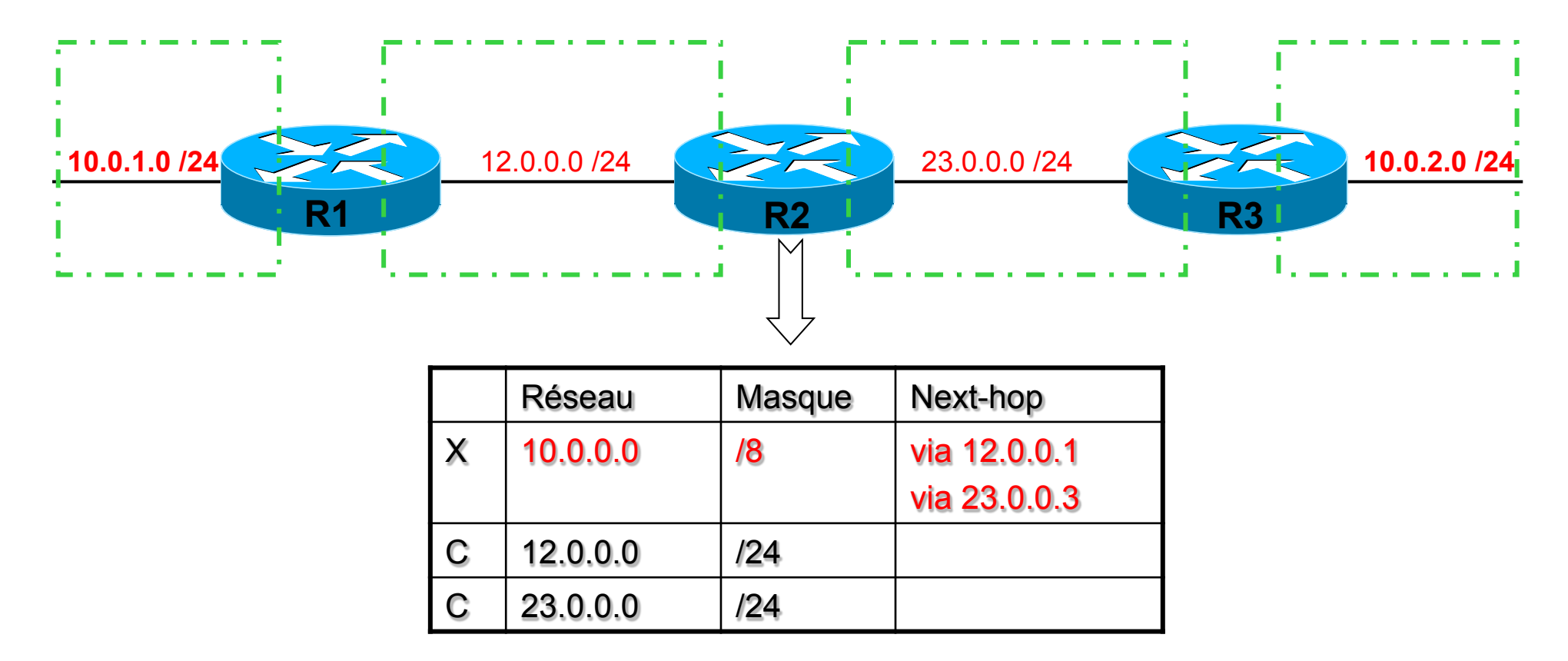

R2 croit qu'il peut joindre le réseau 10.0.0.0/8 indifféremment via R1 ou R3. Il enverra un paquet à R1, le suivant à R3.

Il faut désactiver auto-summary !

FORMATION CCNA 2018

# Routage dynamique

Maîtriser la Table de routage

## Exemple 1/3

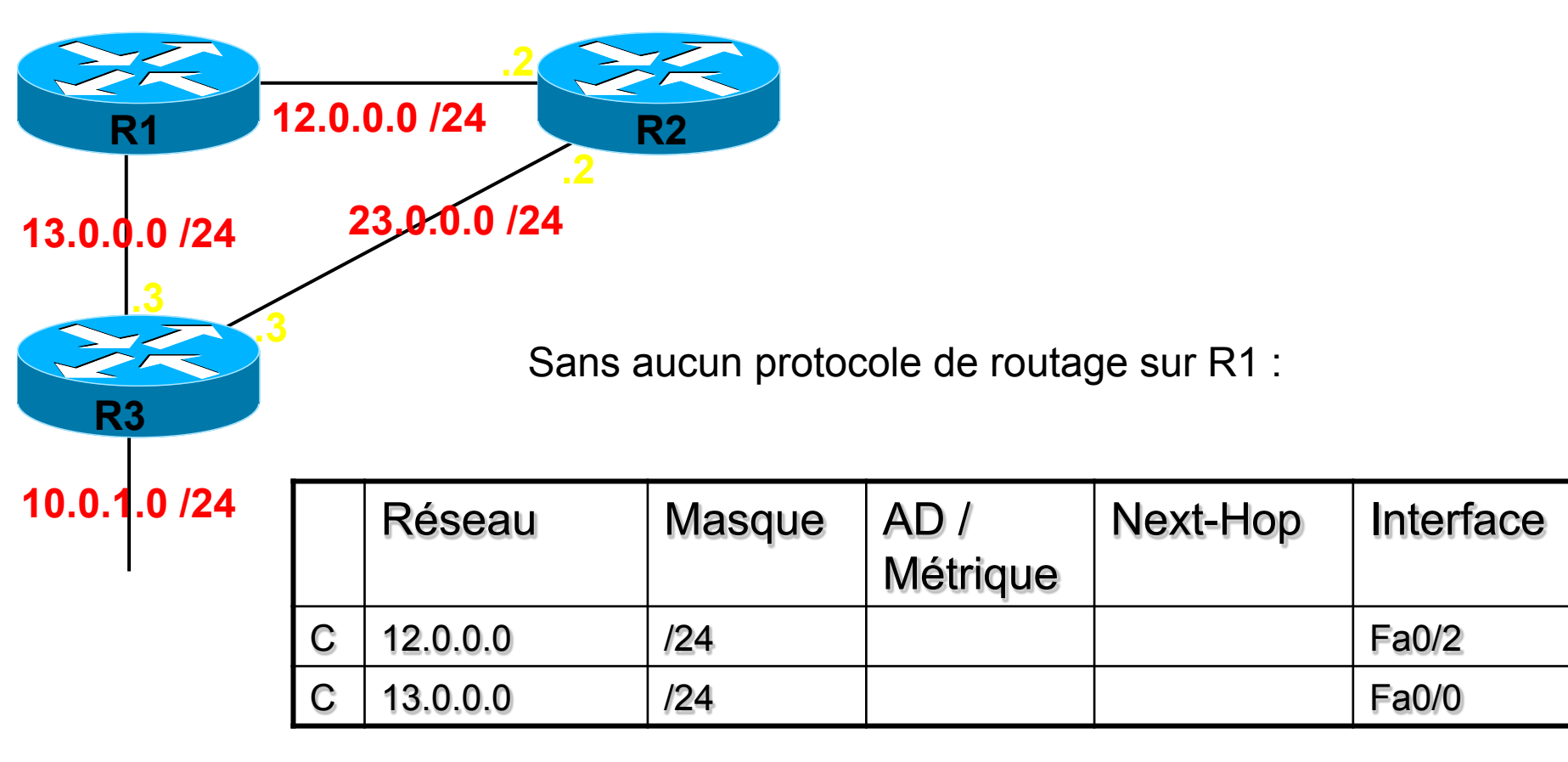

### Exemple 2/3 sur R1

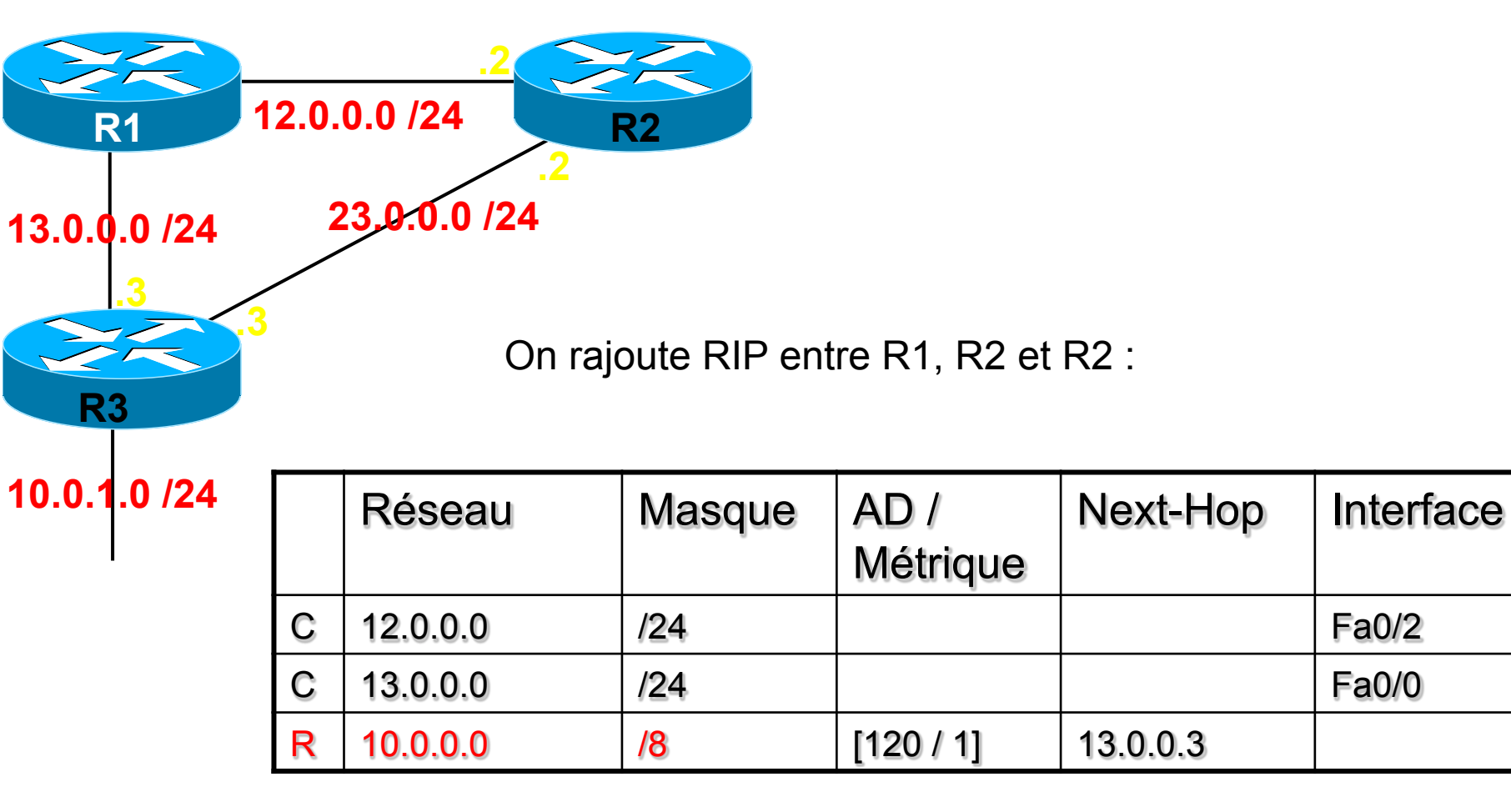

## Exemple 3/3

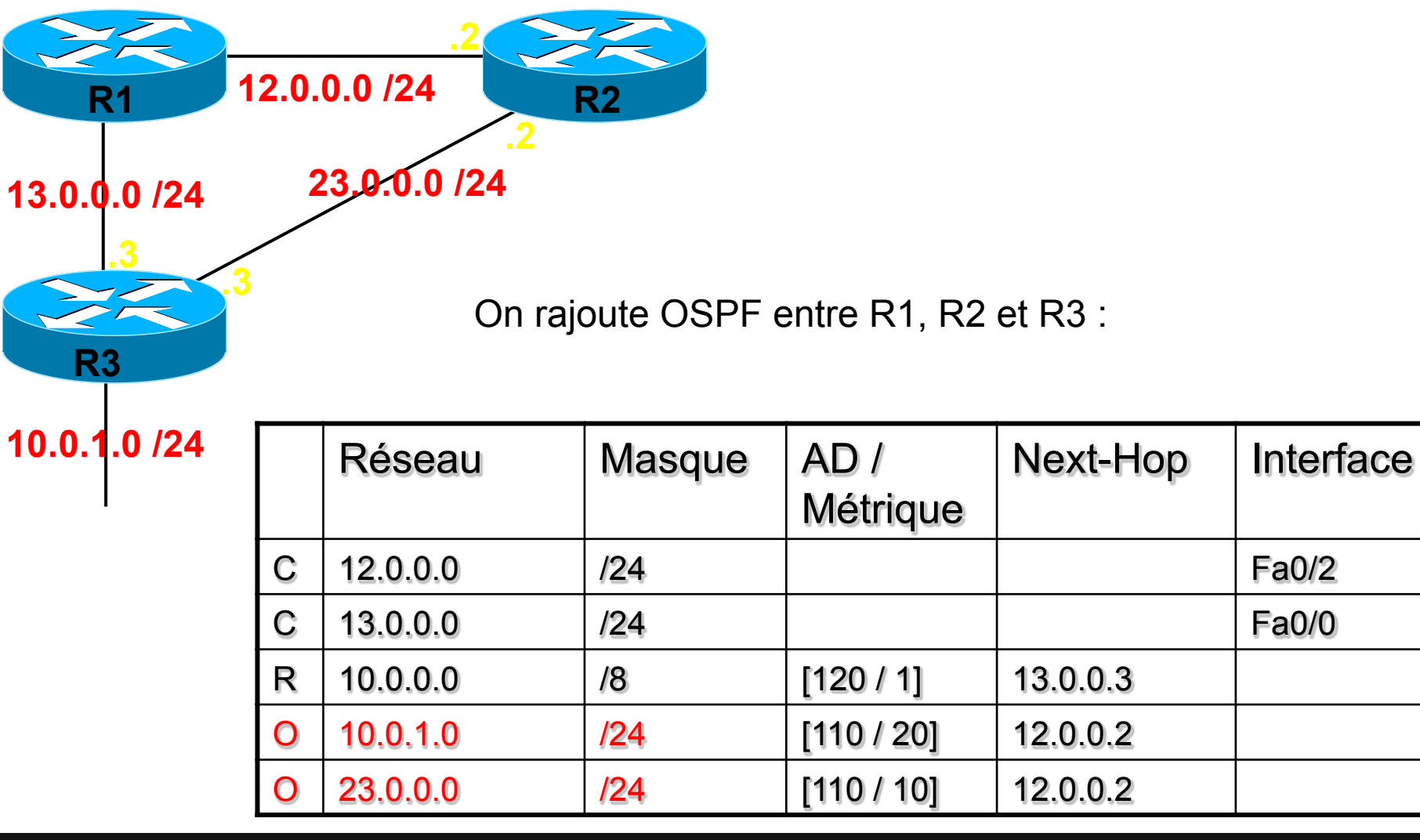

#### Exploitation de la table - Cas 1

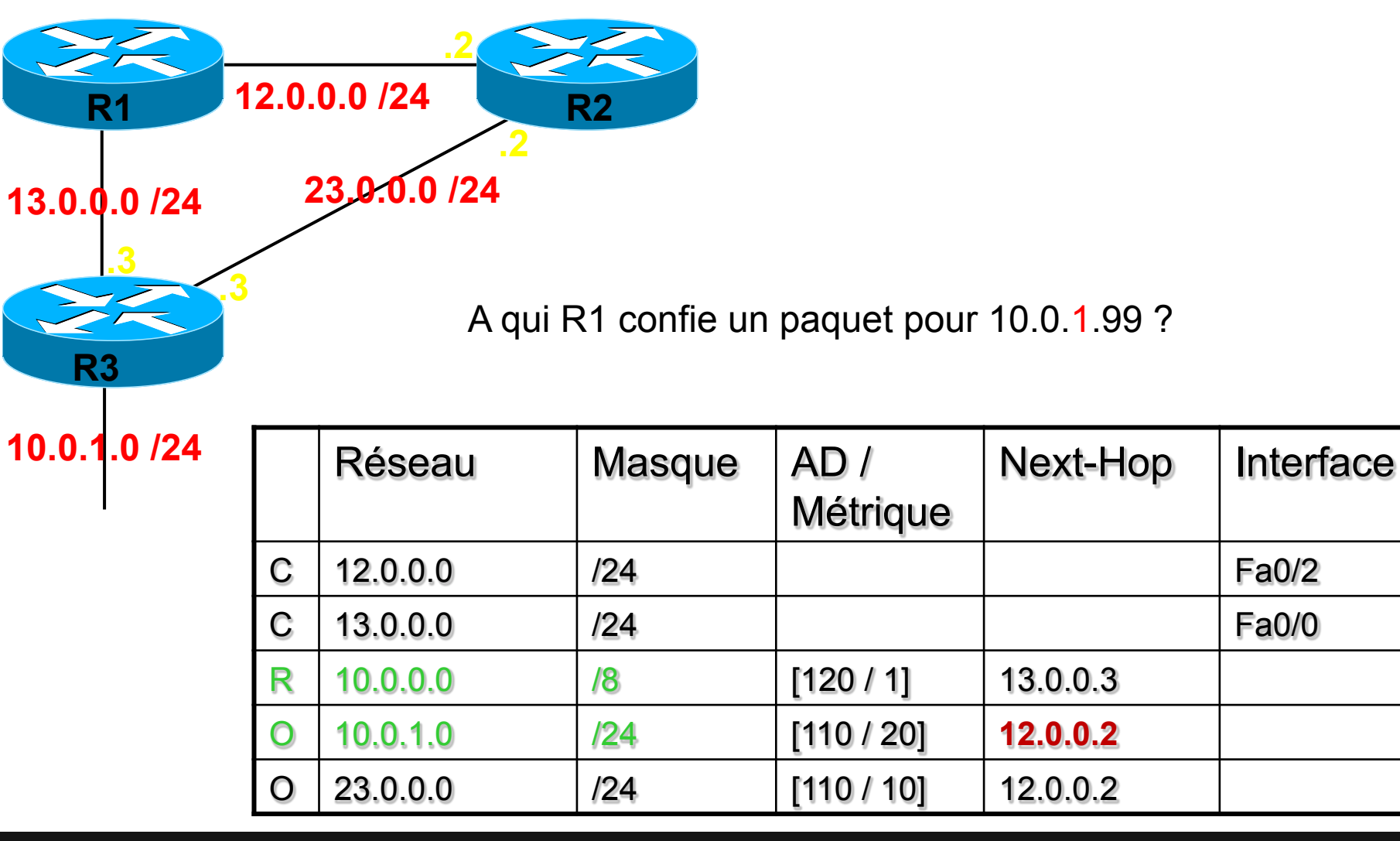

#### Exploitation de la table - Cas 2

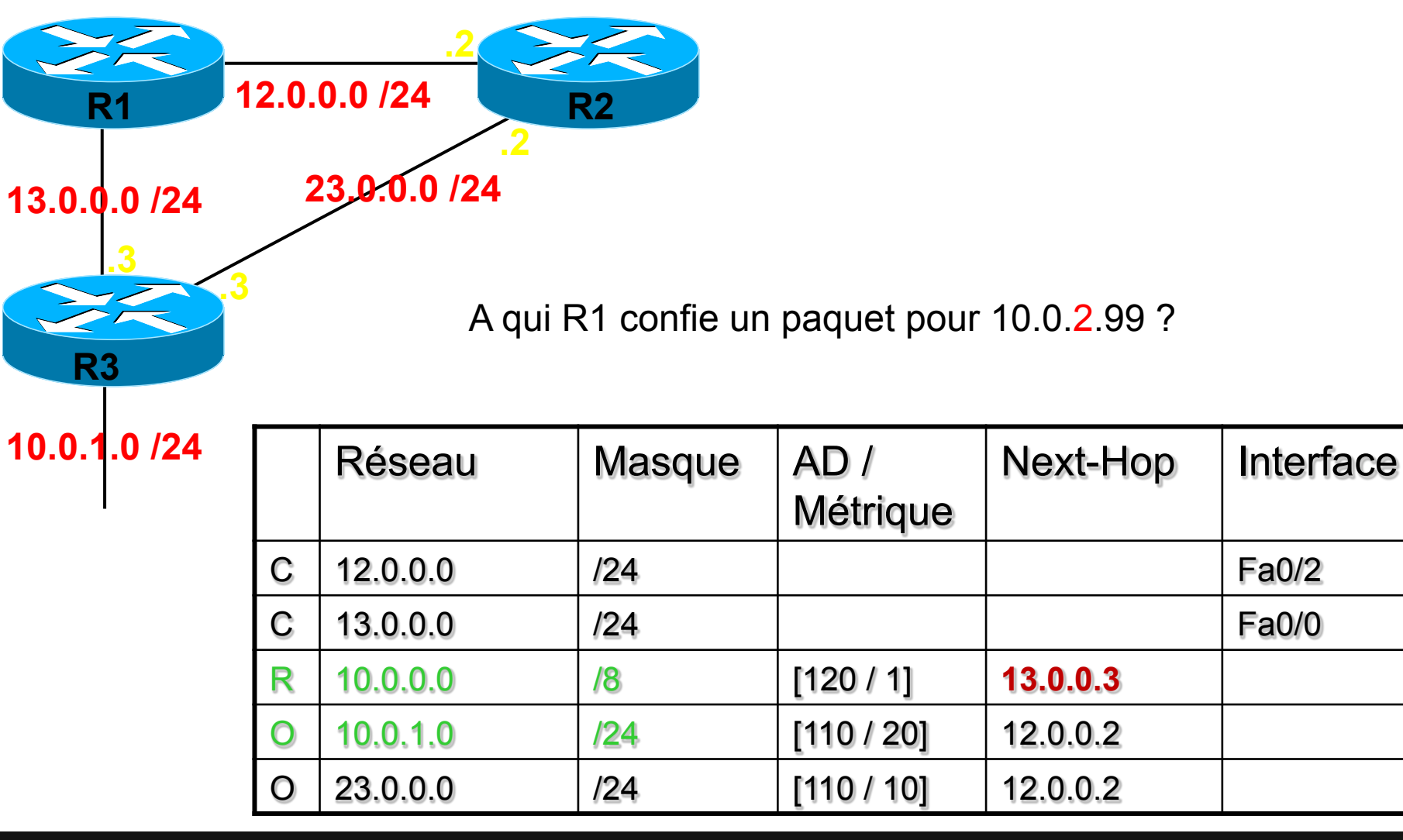

FORMATION CCNA 2018

### Règle de sélection du meilleur chemin.

- Route la plus précise,
  i.e. avec le masque le plus long.
- 2. Chemin dont AD est le plus petit.
- 3. Chemin dont la métrique est la plus petite

• Cette règle est maintenant complète.

# RIP

**Routing Information Protocol** 

# Carte d'identité de RIP

- Standard ou Propriétaire ?
- standard
- IGP / EGP ?
- IGP
- DV ou LS ?
- DV : Vecteur de distance
- Distance administrative : AD ?
- 120
- Métrique ?
- Σ hops
- Lettre qui identifie ce protocole dans sh ip route?
- R

#### FORMATION CCNA 2018

#### Les annonces

- « Updates »
- Envoyées toutes les 30 secondes.
- Version 1 = envoyées en broadcast.
  - •adresse IP destination = 255.255.255.255
- Version 2 = envoyées en multicast.
  - adresse IP destination = 224.0.0.9
- Envoyées sur toutes les interfaces où RIP est activé.

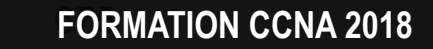

#### Activer RIP sur une interface

- configure terminal
- router rip
- network 10.0.0.0

signifie :

« active RIP dès qu'une de tes propres interfaces est dans le pool 10.0.0.0 /8 »

### Exemples

- network 11.0.0.0
- activer RIP sur toutes les interfaces en 11.0.0.0 /8
- network 111.0.0.0
- activer RIP sur toutes les interfaces en 111.0.0.0 /8
- network 131.0.0.0
- activer RIP sur toutes les interfaces en 131.0.0.0 /16
- network 211.0.0.0
- activer RIP sur toutes les interfaces en 211.0.0.0 /24

677

v3-3.0 677

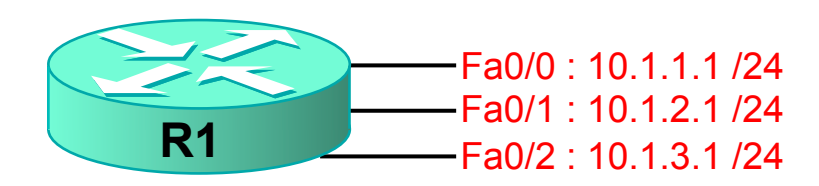

- Activer RIP sur toutes les interfaces
- router rip
- network 10.0.0.0

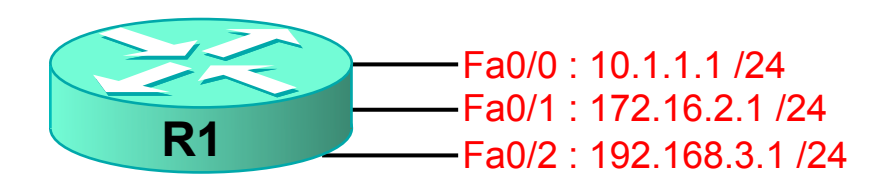

- Activer RIP sur toutes les interfaces
- router rip
- network 10.0.0.0
- network 172.16.0.0
- network 192.168.3.0

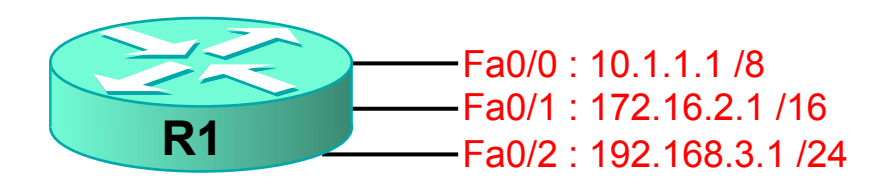

- Activer RIP sur Fa0/0 et Fa0/2 seulement :
- router rip
- network 10.0.0.0
- network 192.168.3.0

Partage de charge

- A métriques égales, RIP est capable de faire du partage de charge via 4 chemins différents.
- Configurable jusqu'à 16 :
- router rip
- maximum-path 1 pas de partage de charge
- maximum-path 4 valeur par défaut
- maximum-path 16 valeur maximale

### Summarization automatique

- Pour réduire la taille des tables de routage, certains protocoles effectuent de manière automatique une summarization à la frontière des réseaux majeurs.
- Ce sont les protocoles RIP et EIGRP.

### Exemple

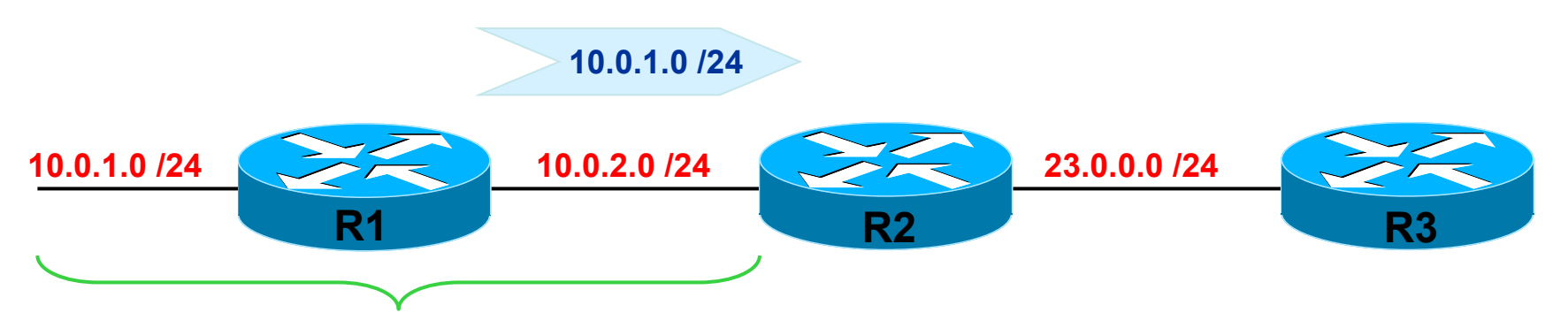

même réseau majeur 10.0.0.0 /8

# Annonce du réseau 10.0.1.0/24 de R1 à R2 :

- R1 envoie cette annonce à R2.
- Le sous-réseau entre R1 et R2 est 10.0.2.0 /24.
- 10.0.1.0/24 et 10.0.2.0 /24 appartiennent au même réseau majeur.
- R1 n'applique pas de summarization automatique.
- R1 annonce donc 10.0.1.0 /24 à R2

#### Exemple, suite

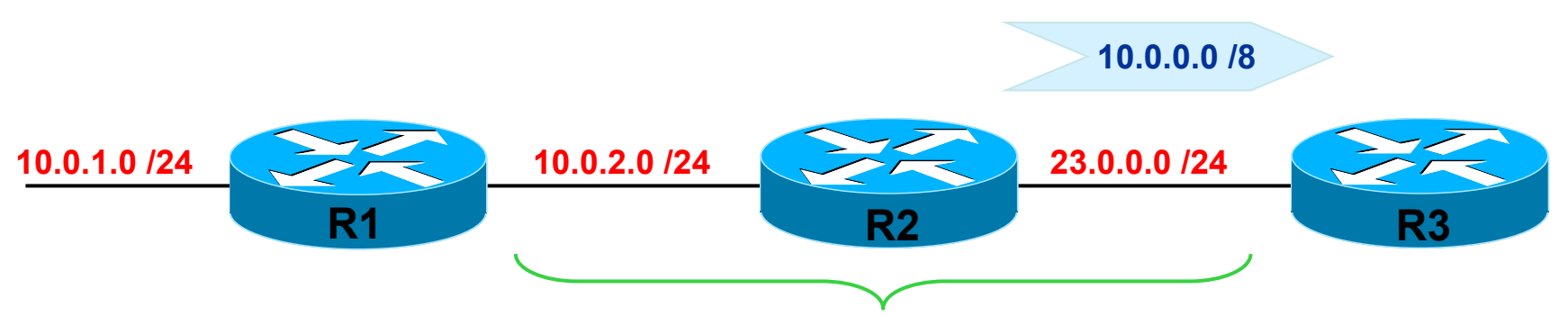

réseau majeur DIFFERENT

# Annonce du réseau 10.0.1.0/24 de R2 à R3 :

- R2 envoie cette annonce à R3.
- Le sous-réseau entre R2 et R3 est 23.0.0.0 /24.
- 10.0.1.0/24 et 23.0.0.0 /24 n'appartiennent pas au même réseau majeur.
- R2 applique DONC la summarization automatique.
- R2 annonce donc 10.0.0.0 /8 à R2

#### FORMATION CCNA 2018
#### Frontière des réseaux majeurs

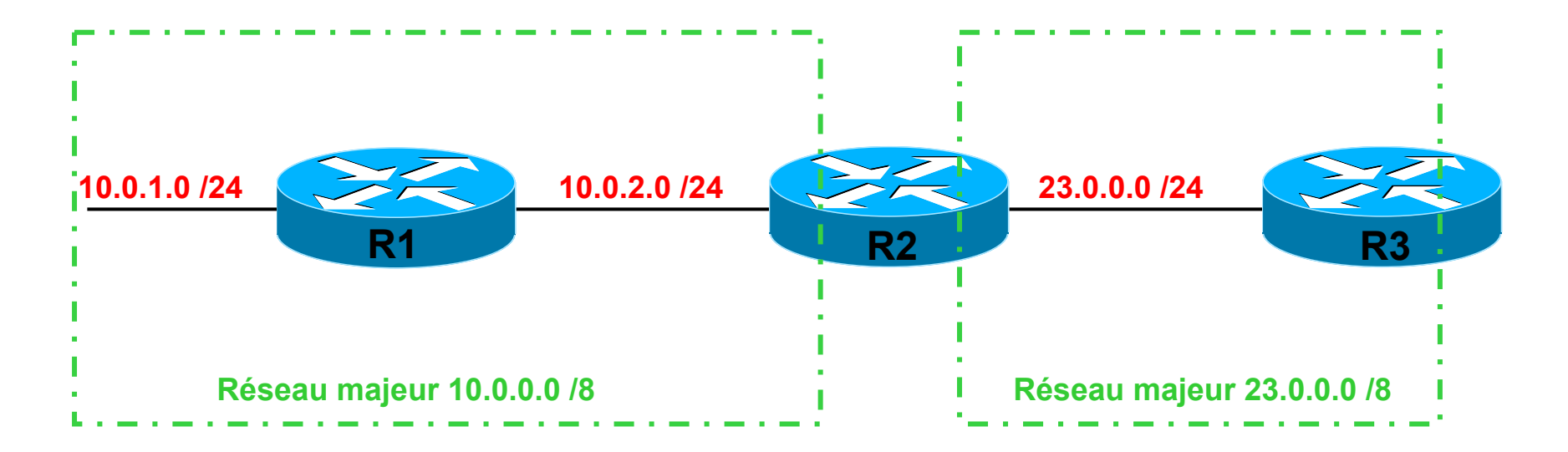

La summarization automatique ne concerne que les annonces qui traversent les frontières de réseaux majeurs.

#### show ip route

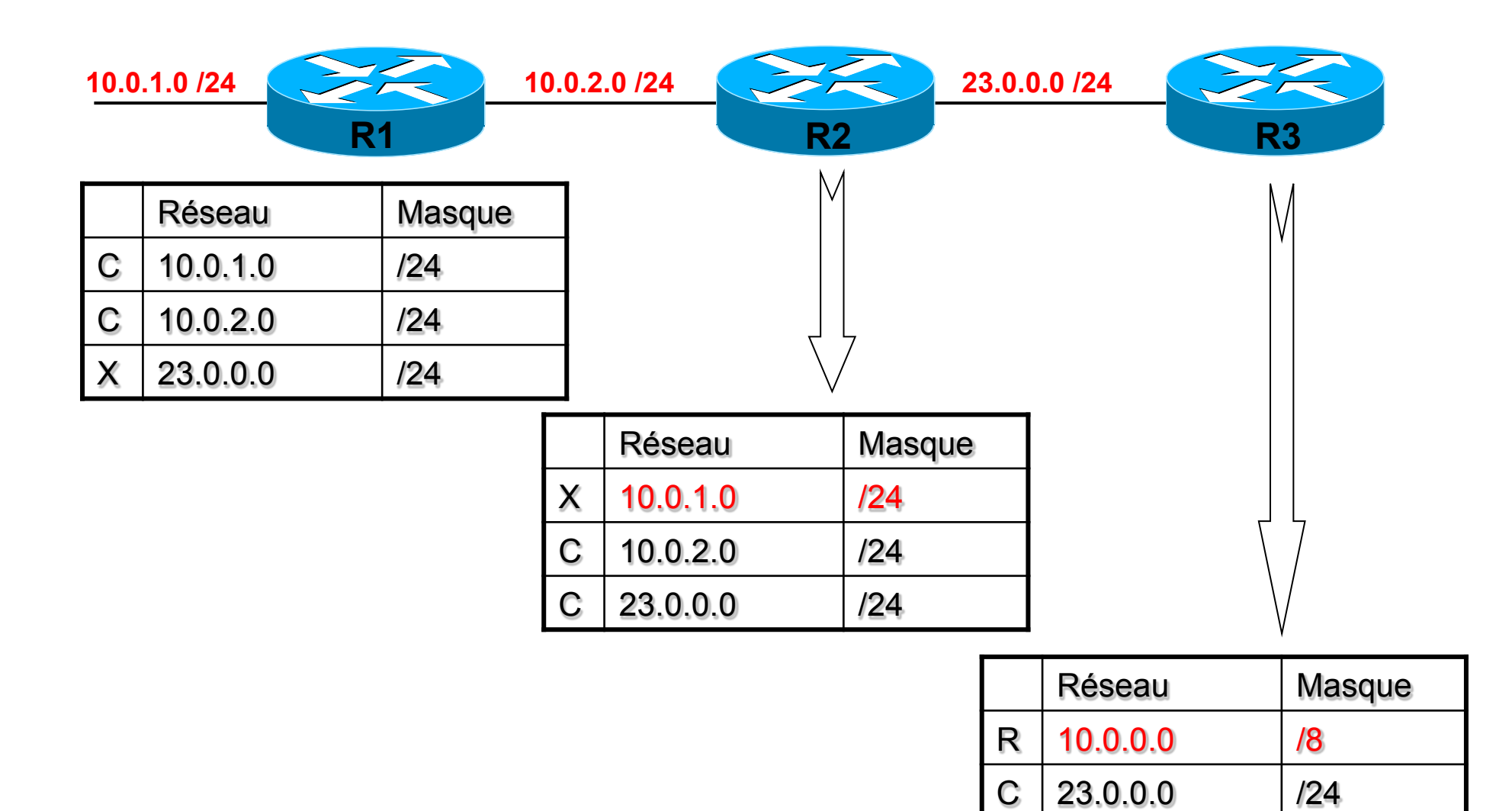

FORMATION CCNA 2018

v3-3.0 6<u>86</u>

#### Désactiver

- Par défaut, RIP et EIGRP effectuent la summarization automatique.
- Elle peut être désactivée avec la commande suivnate :
  - no auto-summary
- et re-activée par :
  - auto-summary

#### Avec no auto-summary

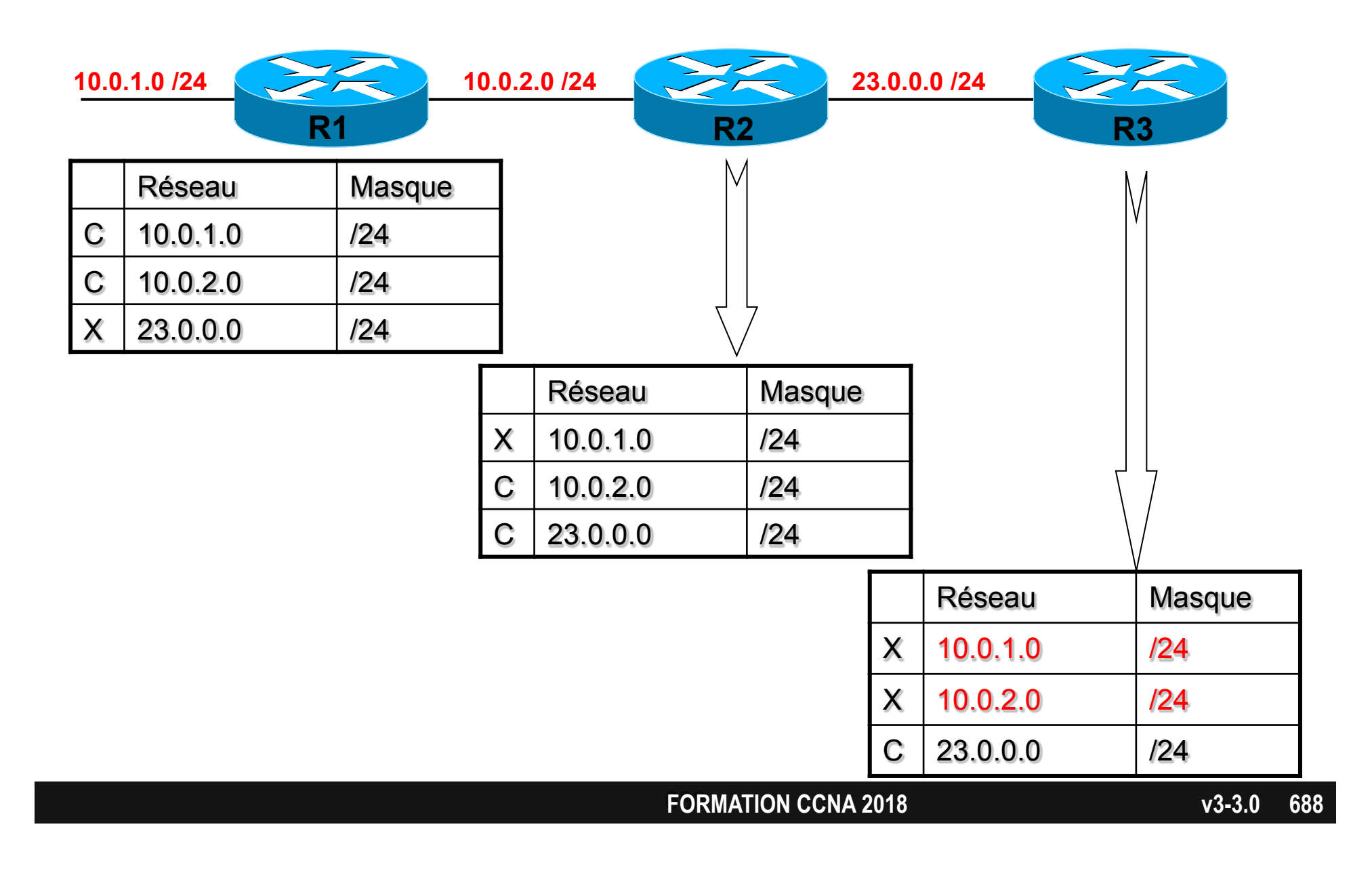

#### Problème avec réseaux disjoints

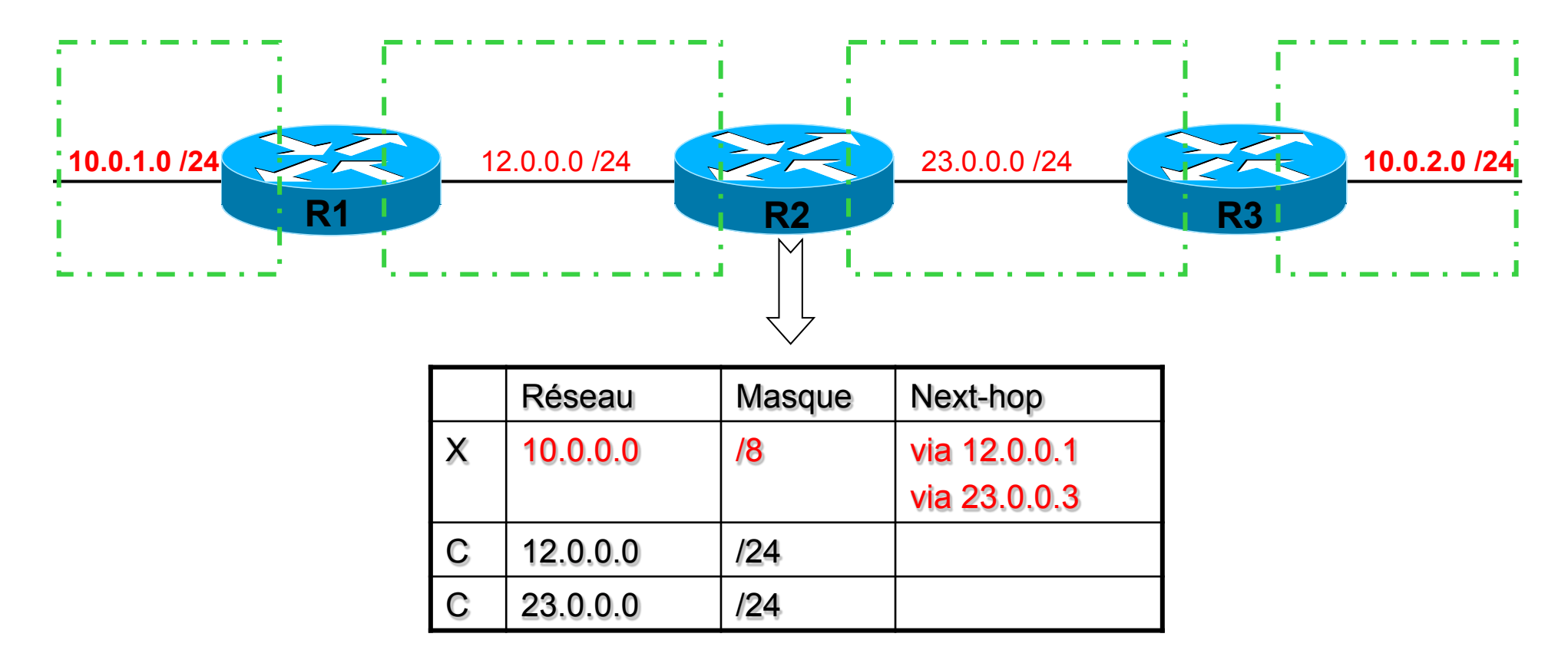

R2 croit qu'il peut joindre le réseau 10.0.0.0/8 indifféremment via R1 ou R3. Il enverra un paquet à R1, le suivant à R3.

Il faut désactiver auto-summary !

## Passer en RIP version 2

- configure terminal
- router rip
- version 2

RIP sait maintenant indiquer le masque des réseaux qu'il annonce.

Va-t-il toujours annoncer le vrai masque ?

NON !

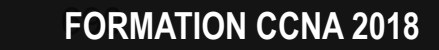

600

v3-3.0 690

#### Annoncer le vrai masque

- configure terminal
- router rip
- version 2
- no auto-summary

601

# Routage OSPF

# OSPF

**Open Shortest Path First** 

## Carte d'identité de OSPF

- Standard ou Propriétaire ?
- standard
- IGP / EGP ?
- IGP, capable de gérer VLSM
- DV ou LS ?
- LS : Link-State
- Distance administrative : AD ?
- 110
- Métrique ?
- Σ coûts
- Lettre qui identifie ce protocole dans sh ip route?
- 0

© www.ccna-lab.com 2011

694

#### RIP ou OSPF ?

 Si un routeur reçoit 2 annonces pour exactement le même sous-réseau et le même masque :

• l'une de RIP, métrique 5

• l'autre de OSPF, métrique 10

• Laquelle sera préférée ?

• OSPF

- car on compare les Distances Administratives :
  - la plus petite AD est préférée
  - 110 < 120
  - OSPF est préférable à RIP

## La métrique d'OSPF 1/2

| <ul> <li>Chaque interface a un coût :</li> <li>BW = bande passante</li> </ul> | 10 <sup>8</sup> |
|-------------------------------------------------------------------------------|-----------------|
| <ul> <li>Exprimée en bits/s</li> </ul>                                        | BW              |

- Exemples :
  - FastEthernet 100 Mb/s coût = 1
  - Ethernet 10 Mb/s coût = 10
  - 1 Mb/s coût = 100
  - Serial 1,544 Mb/s coût ≈ 65

## La métrique d'OSPF 2/2

 La métrique est la somme des coûts : celui de l'interface ajouté à ceux des interfaces traversés

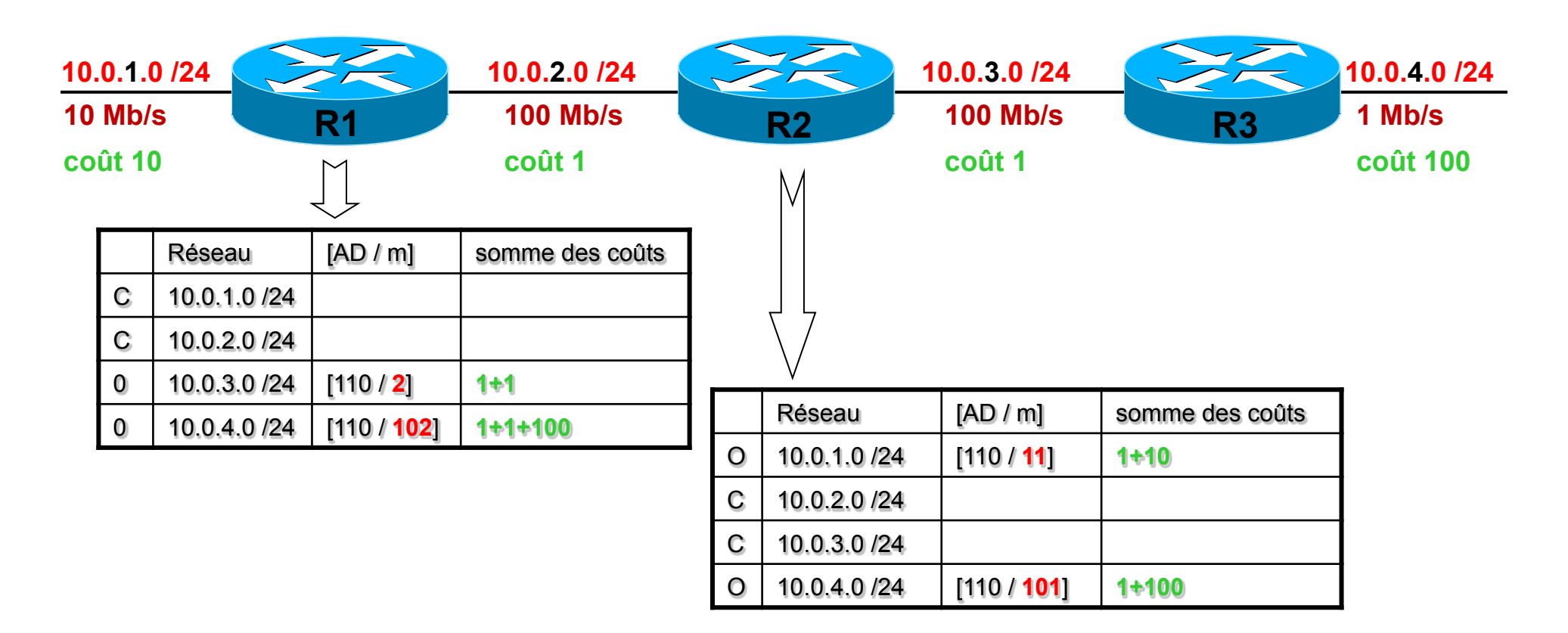

#### **Exercice 1**

• La métrique est la somme des coûts.

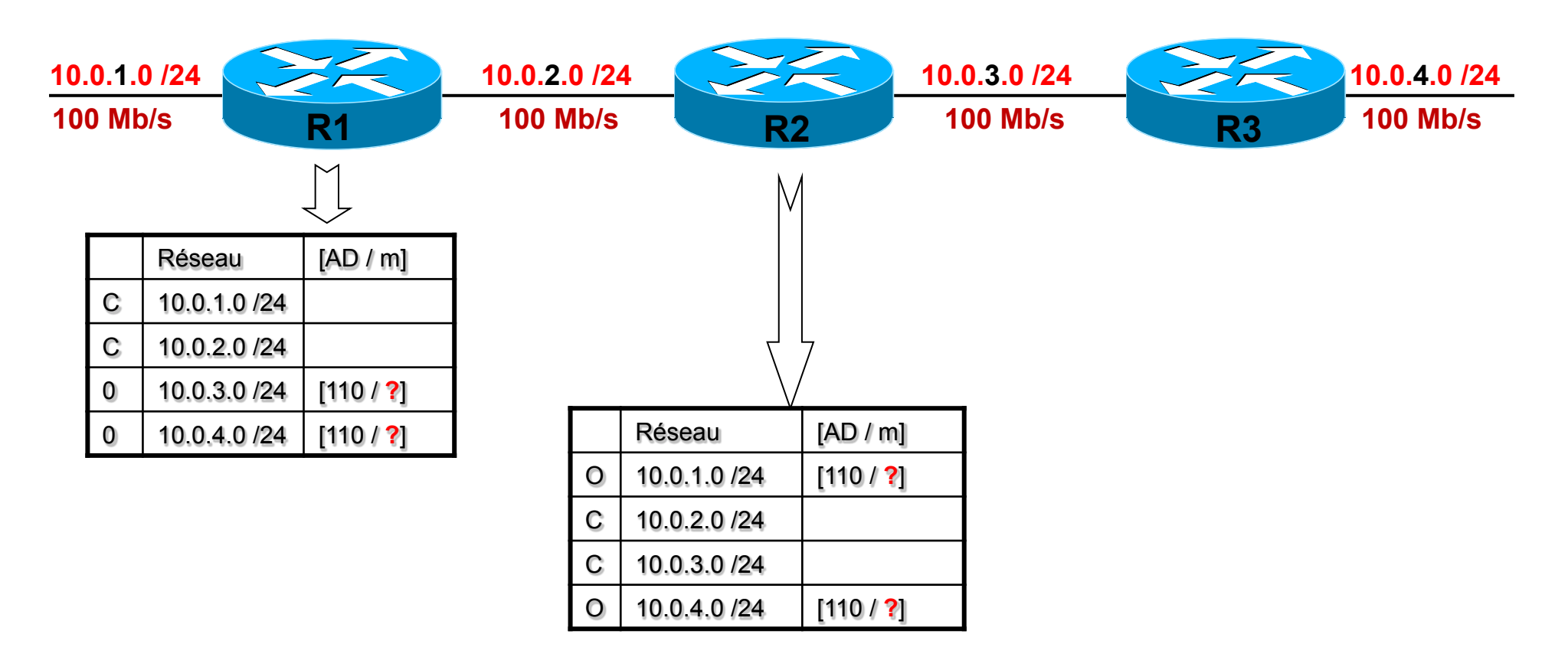

## Solution 1

• La métrique est la somme des coûts.

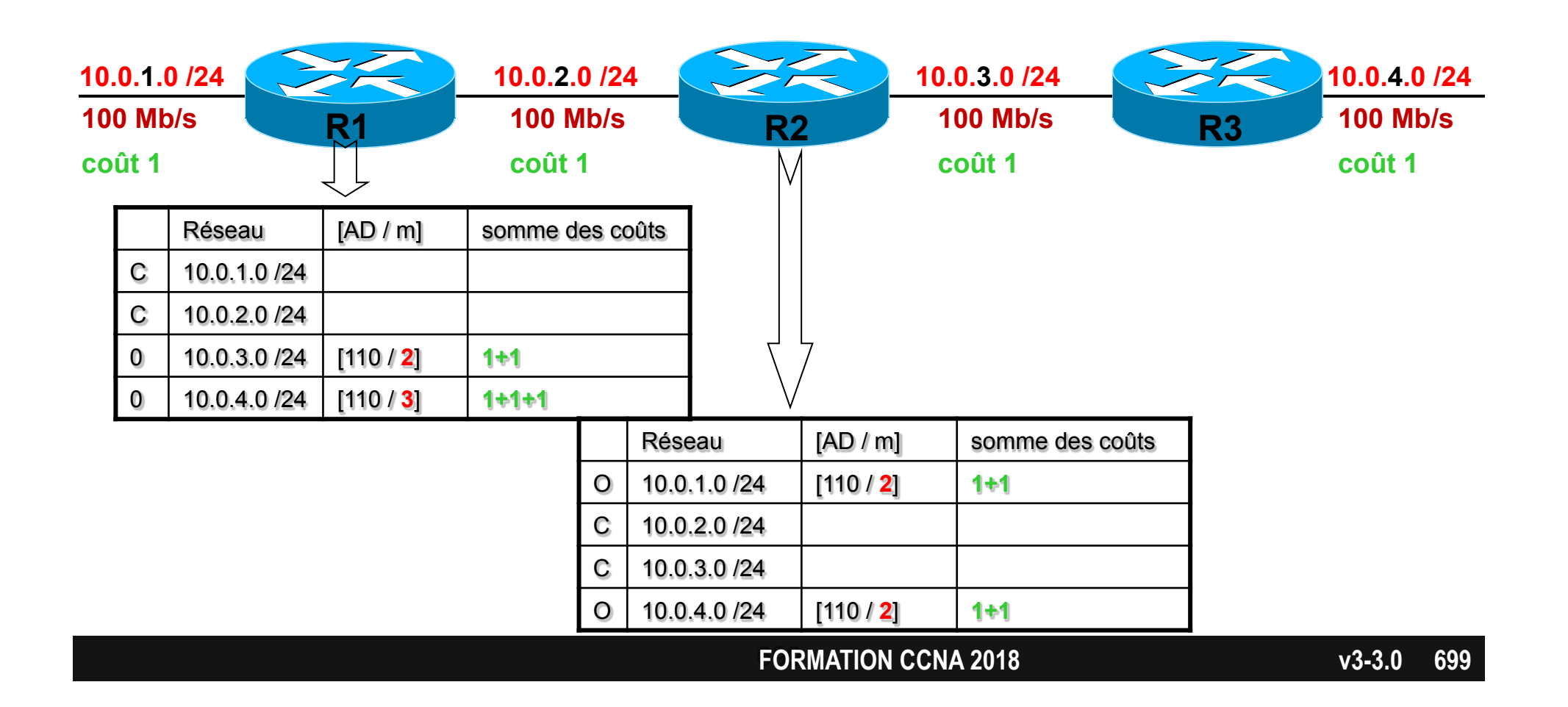

## Formule inadaptée

• Le coût doit être un entier.

• Ceci pose problème pour toutes les bandes passantes supérieures à 100 Mb/s

#### • Exemples :

- 100 Mb/s coût = 1
- 1 Gb/s coût = 0,1 ramené à 1
- 10 Gb/s coût = 0,01 ramené à 1
- Conséquence :

• Par défaut, OSPF ne sait pas faire de distinction entre 100 Mb/s et 1 Gb/s

#### Adapter la formule 1/2

- On peut configurer OSPF pour qu'il adapte la formule de calcul du coût.
- Exemples :

|                        | Formule de<br>calcul du<br>coût : | Le coût de 1<br>est attribué<br>à : | soit :      | « Reference<br>bandwidth »<br>= |
|------------------------|-----------------------------------|-------------------------------------|-------------|---------------------------------|
| Valeur par<br>défaut : | $\frac{10^8}{\mathrm{BW}}$        | 100 Mb/s                            | 100 Mb/s    | 100                             |
|                        | $\frac{10^9}{BW}$                 | 1 Gb/s                              | 1000 Mb/s   | 1000                            |
|                        | $\frac{10^{10}}{BW}$              | 10 Gb/s                             | 10,000 Mb/s | 10,000                          |

## Adapter la formule 2/2

- configure terminal
- router ospf 1
  - auto-cost reference-bandwidth **100** 
    - valeur par défaut
  - auto-cost reference-bandwidth 1000
    - pour tenir compte de bandes passantes jusqu'à 1000 Mb/s, soit 1 Gb/s

Saisir cette commande sur tous les routeurs !

#### Exercice 2

auto-cost reference-bandwidth 100

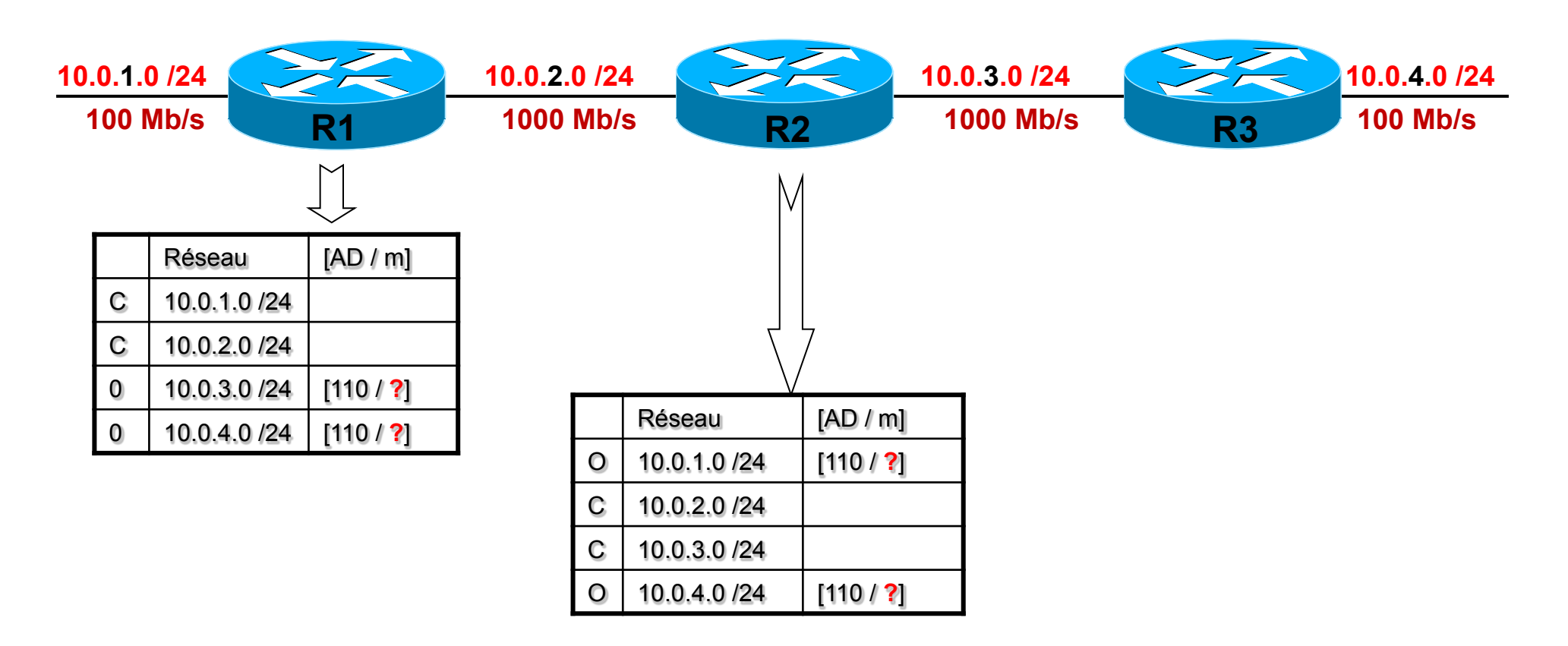

## Solution 2

auto-cost reference-bandwidth 100

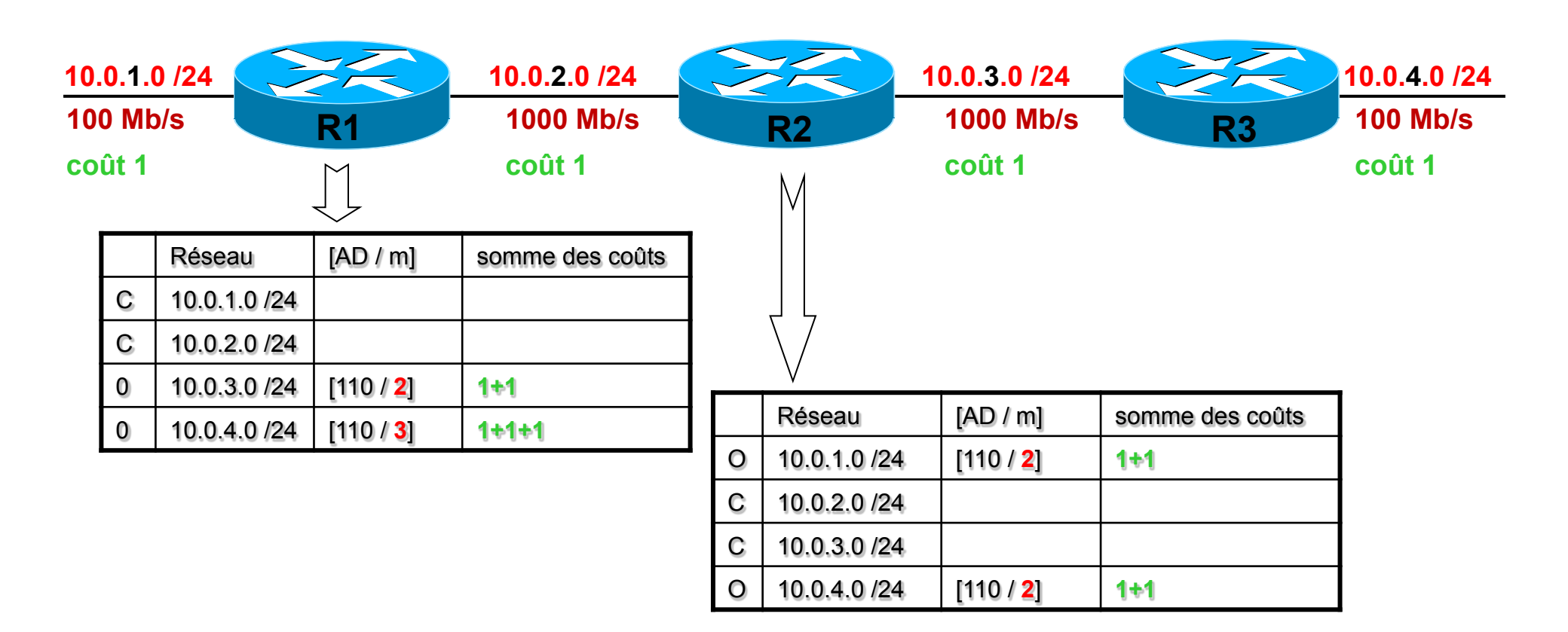

#### **Exercice 3**

auto-cost reference-bandwidth 1000

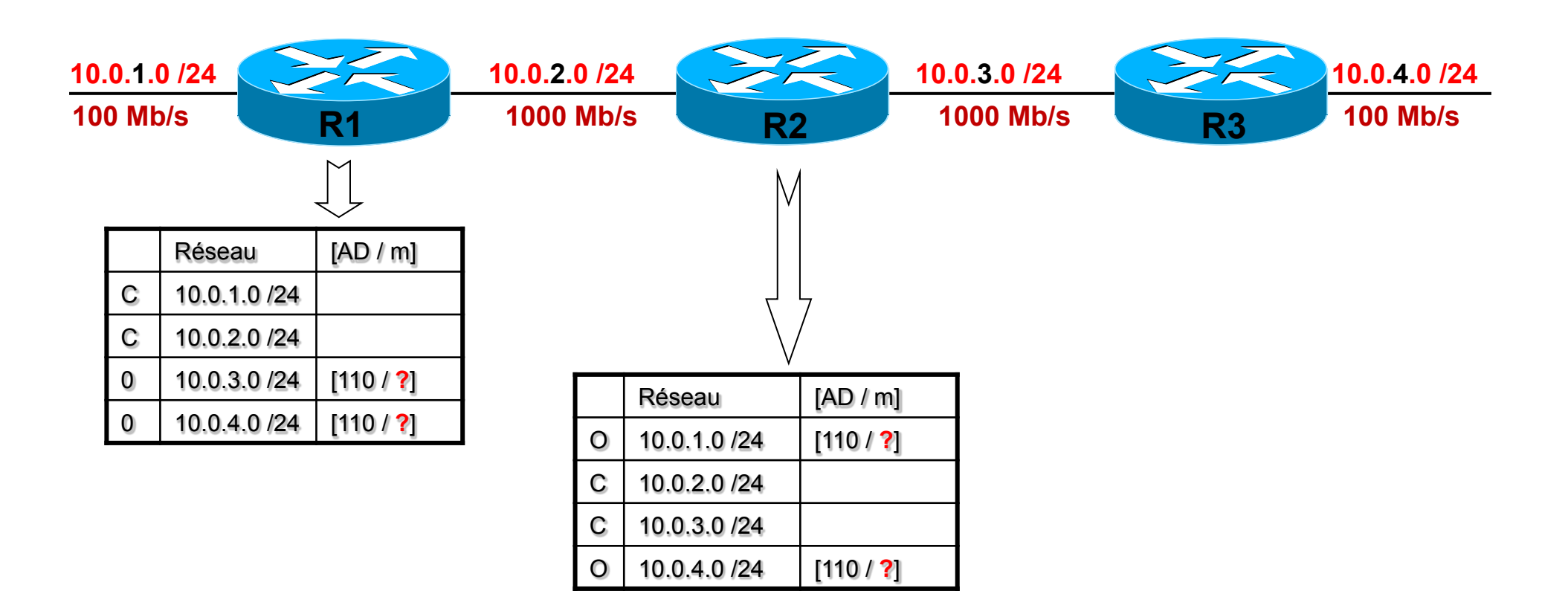

## Solution 3

auto-cost reference-bandwidth 1000

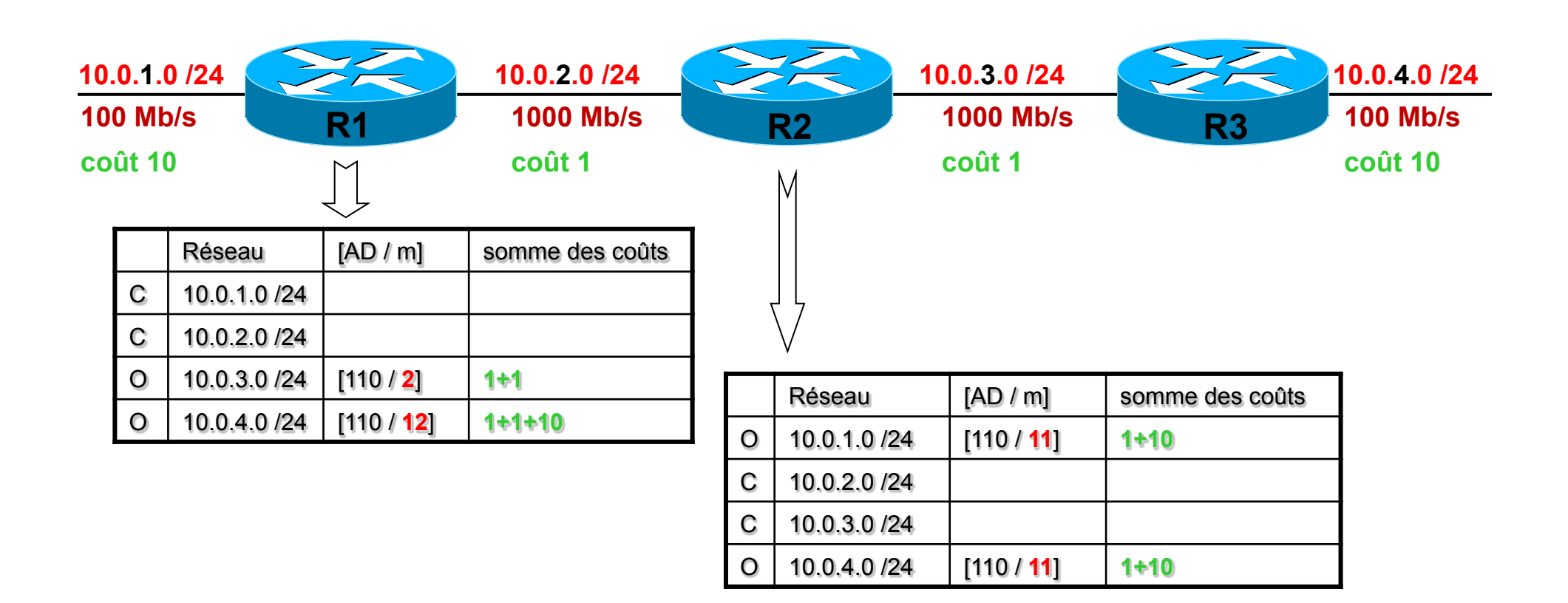

## Modifier le coût OSPF

- Le coût associé à une interface peut être modifié de 2 manières :
  - soit en configurant directement ce coût
  - soit en modifiant la bande passante de l'interface

#### Configurer le coût

configure terminal

interface gi0/0

ip ospf cost 10

Le routeur ne tiendra plus compte de la bande passante de l'interface pour calculer le coût de l'interface

### Modifier la bande passante

| Attention : o | d'autres protocoles<br>modifica | seront impactés par<br>ation. | cette |
|---------------|---------------------------------|-------------------------------|-------|
| е             | en kbit/s                       |                               |       |
| bandwidth 1   | LO 000                          |                               |       |
| interface G   | Gi0/0                           |                               |       |
| configure t   | cerminal                        |                               |       |

Exemple : STP, EIGRP

# OSPF

Un protocole à ETATS de LIENS : LS

« Link State »

### DV et LS

- Les protocoles à Vecteur de distance envoient à leurs voisins une partie de leur table de routage.
  - cette information sera-t-elle transférée par le voisin à un tiers ?
- Les protocoles à Etat de Lien envoient à leurs voisins des données sur les réseaux auxquels ils sont connectés.
  - cette information sera-t-elle transférée par le voisin à un tiers ?

## **DV** : Le transfert d'une annonce

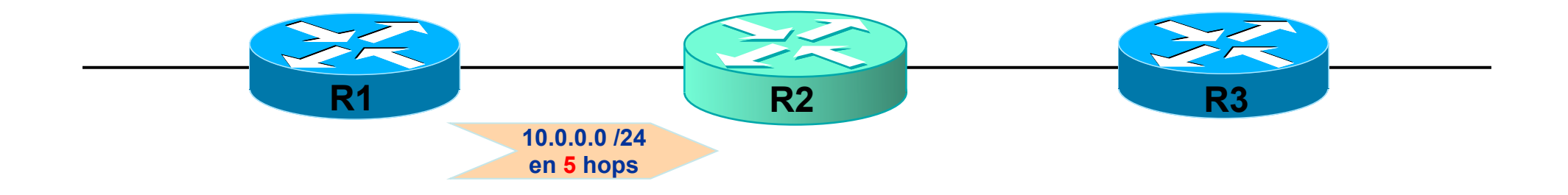

1. R1 me dit que je peux atteindre le sous-réseau 10.0.0.0 /24 en 5 hops, AD 120.

2. Ai-je une meilleure route vers 10.0.0.0 /24 ?

## **DV** : Le transfert d'une annonce

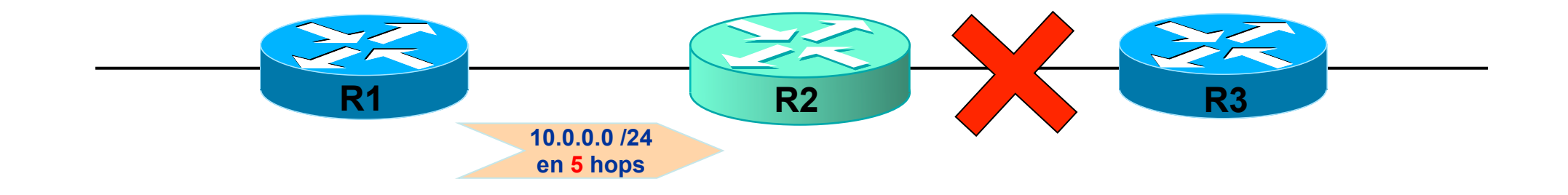

OUI : j'ai une meilleure route vers 10.0.0.0 /24 !

Je ne tiens pas compte de l'annonce reçue, i.e. je ne modifie pas ma table de routage.

Je ne transfère pas cette annonce à R3

## **DV** : Le transfert d'une annonce

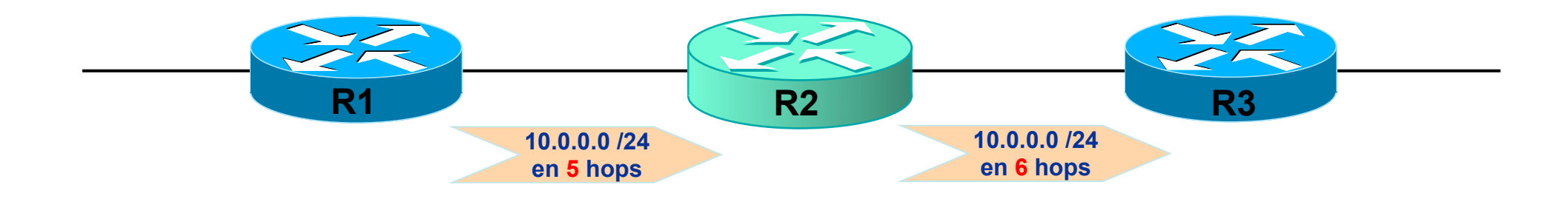

#### NON : je n'ai pas de meilleure route vers 10.0.0.0 /24 !

#### Je tiens compte de l'annonce reçue, i.e. j'injecte cette route dans ma table de routage.

Je transfère à R3 une annonce modifiée : j'ai mis à jour la métrique.

## LS : Le transfert d'une annonce

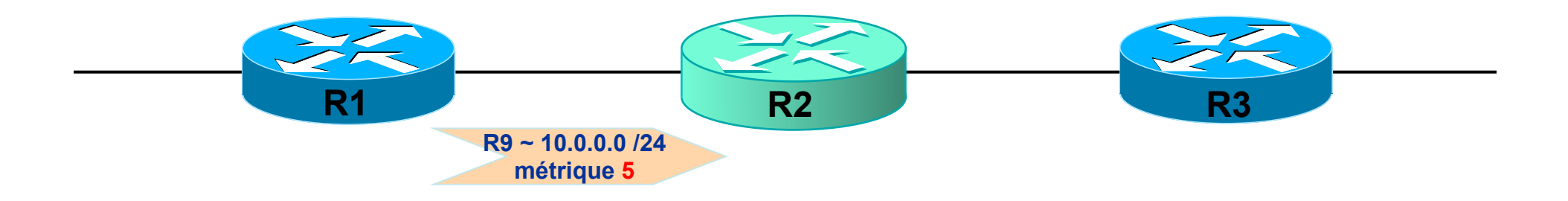

1. R1 m'envoie une annonce avec les informations suivantes :

« le routeur R9 est connecté au sous-réseau 10.0.0.0 /24, coût du lien 5, AD 110. »

2. Je ne me pose pas la question de savoir si j'ai une meilleure route vers 10.0.0.0 /24 !

#### LS : Le transfert d'une annonce

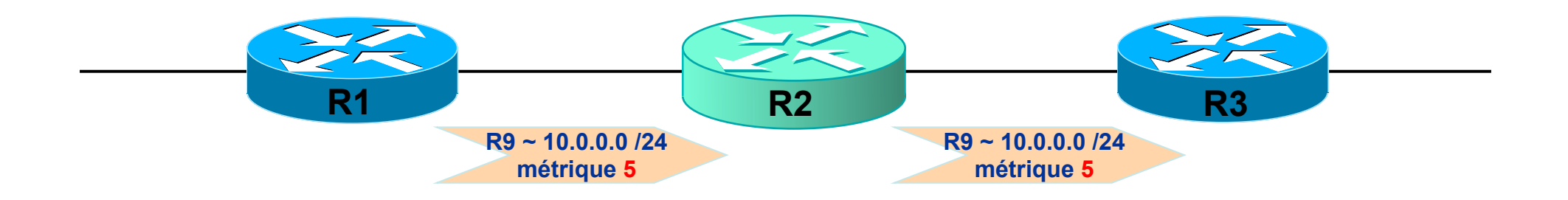

J'envoie systématiquement cette information à mes voisins, sans la modifier (\*) :

« le routeur R9 est connecté au sous-réseau 10.0.0.0 /24, coût du lien 5, AD 110. »

(\*) des exceptions sont étudiées niveau CCNP

#### LS : les annonces

Ces annonces s'appellent des LSA :
 Link State Advertisement

- Elles contiennent :
  - l'identité du routeur qui a généré l'annonce
    le ROUTER-ID
  - le sous-réseau annoncé
  - le masque de sous-réseau
  - la distance administrative
  - le coût du lien
  - etc....

#### **Router-ID**

- C'est une adresse IP.
- Le Router-ID peut être configuré manuellement :
  - conf t

```
• router ospf 1
```

```
• router-ID 1.1.1.1
```

- Sinon, il sera calculé automatiquement :
  - Existe-t-il une interface LOOPBACK ?
  - Si OUI, alors
    - le Router-ID = la plus grande adresse IP des interfaces Loopback.
  - Si NON, alors
    - le Router-ID = la plus grande adresse IP des interfaces UP

#### **Exercice 1**

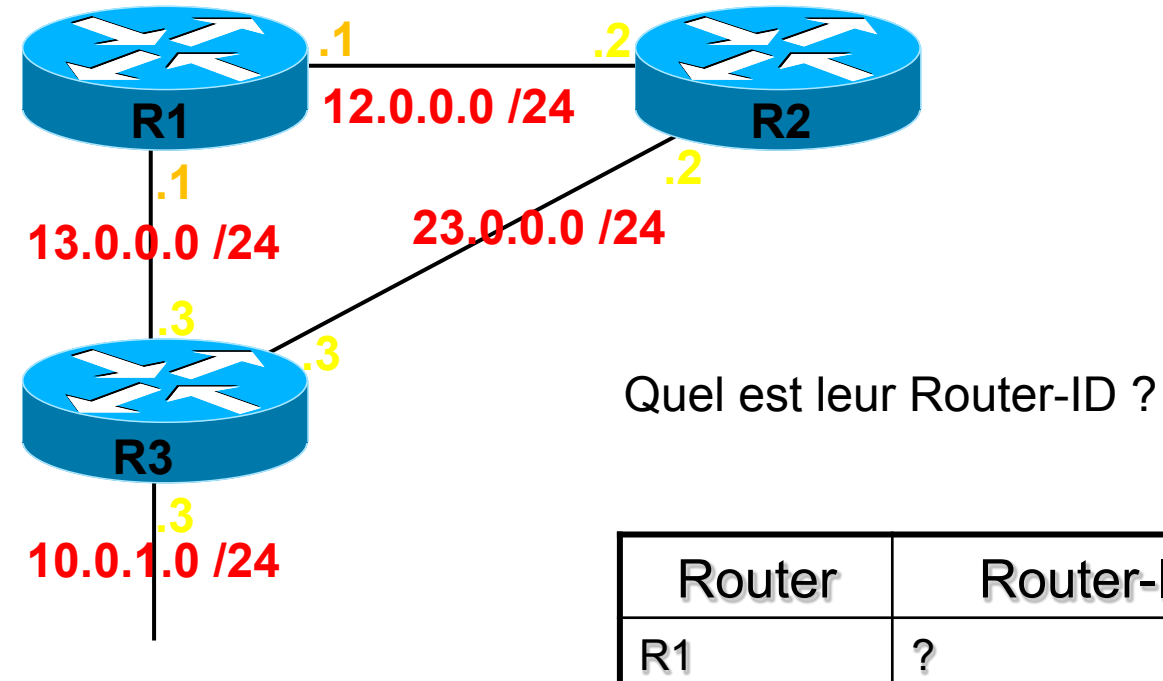

| Router | Router-ID |
|--------|-----------|
| R1     | ?         |
| R2     | ?         |
| R3     | ?         |

#### Solution 1

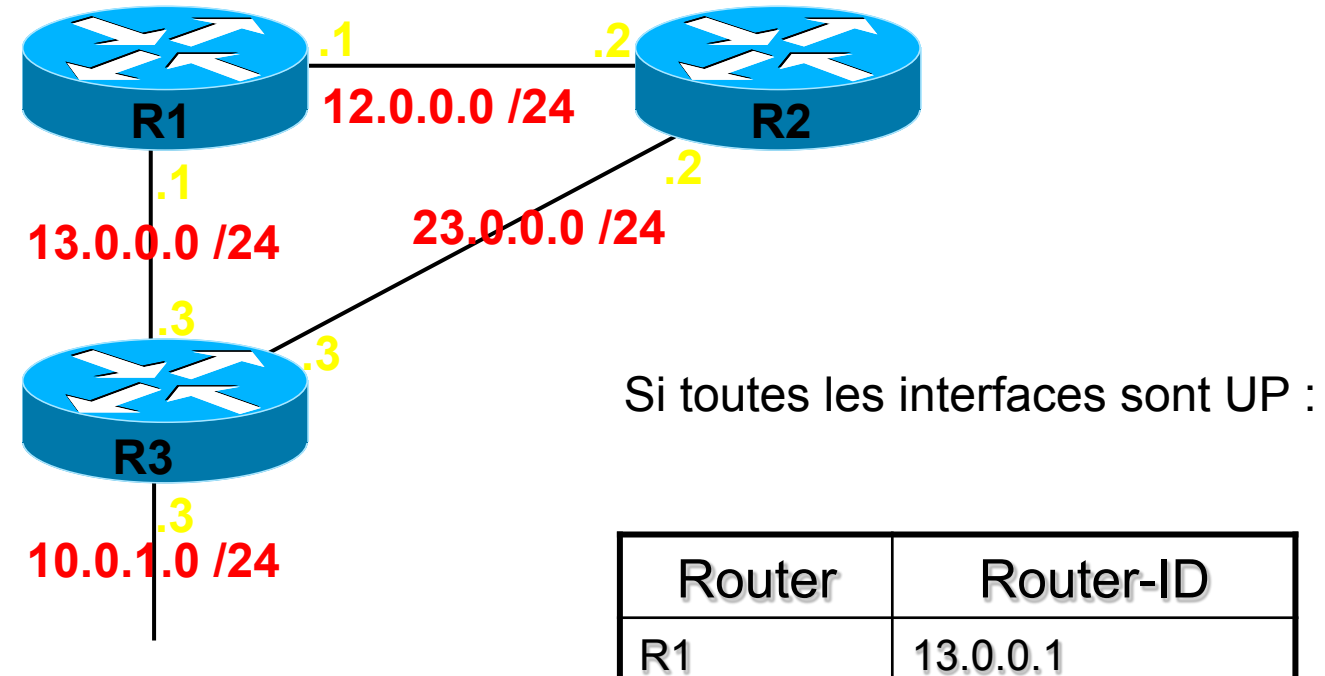

| Router | Router-ID |
|--------|-----------|
| R1     | 13.0.0.1  |
| R2     | 23.0.0.2  |
| R3     | 23.0.0.3  |
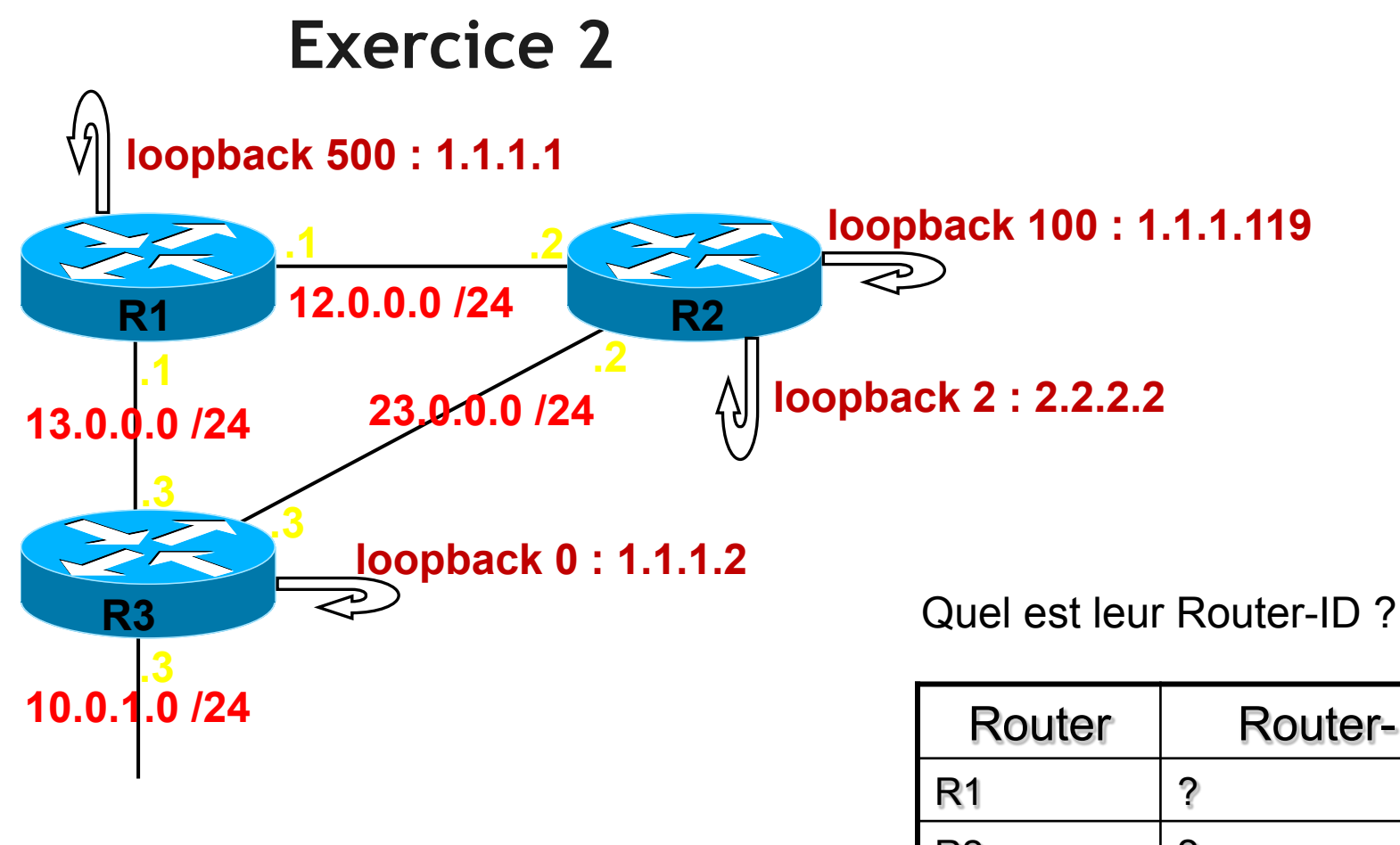

| Router | Router-ID |
|--------|-----------|
| R1     | ?         |
| R2     | ?         |
| R3     | ?         |

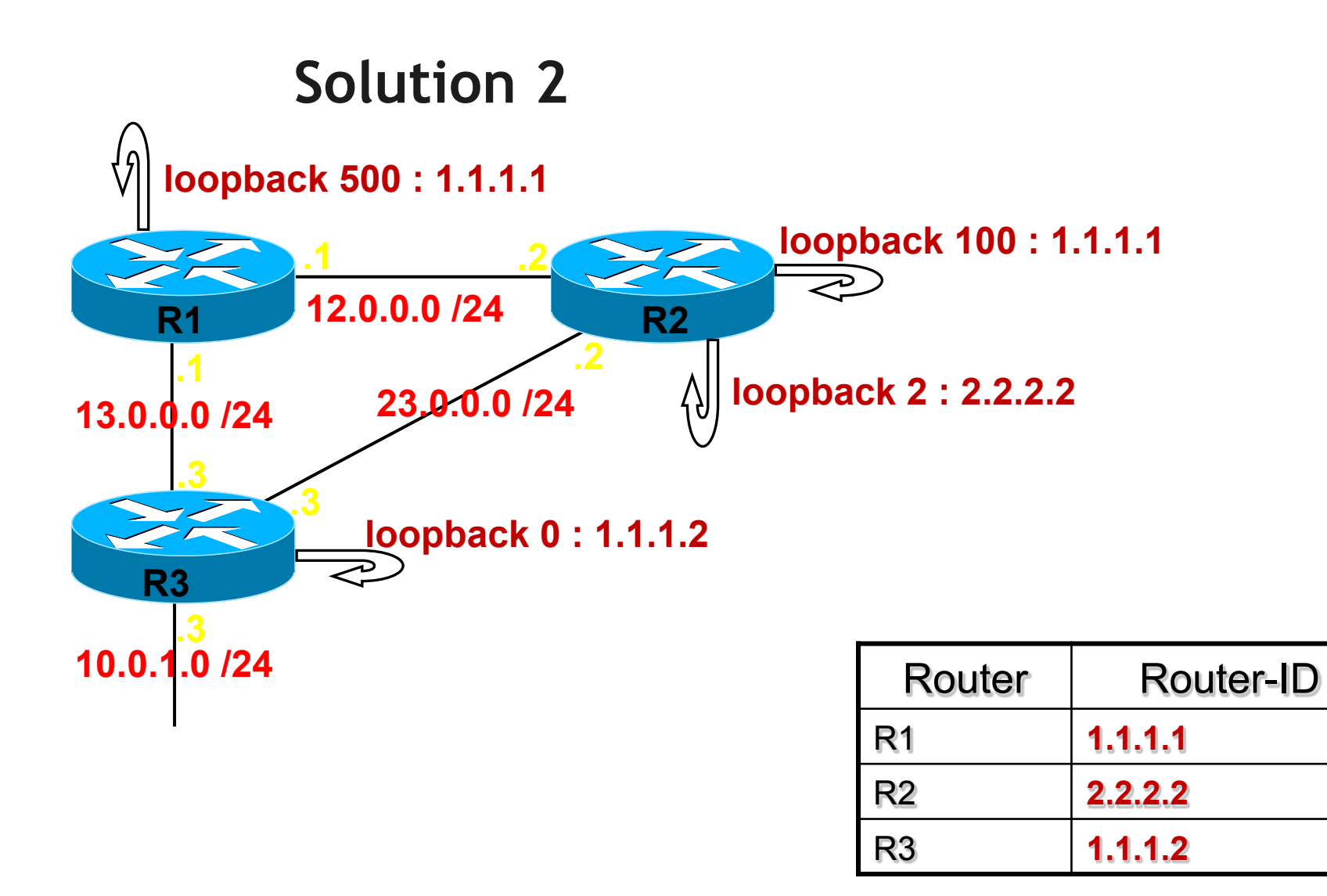

Quelque soit l'état des interfaces physiques !

FORMATION CCNA 2018

## LSA

- Pourquoi les LSA sont-ils systématiquement envoyés à tous les voisins ?
- Pour que chaque routeur puisse construire la topologie globale du réseau.
- Les protocoles à états de liens ne se basent pas sur des rumeurs :
- 1. Chacun identifie ses voisins (routeur directement connecté)
- 2. Chacun construit la cartographie du réseau.
- 3. Chacun applique ensuite un algorithme pour décider du chemin qu'il prendra pour atteindre les sous-réseaux annoncés.

### Ressources

- Mémoriser la cartographie :
  - nécessite de la RAM
- Appliquer un algorithme :
  - nécessite du CPU

Problèmes pour « grands » réseaux.

Solution : découper la réseau en plusieurs AIRES

# OSPF

Optimiser les ressources

## Sans aires

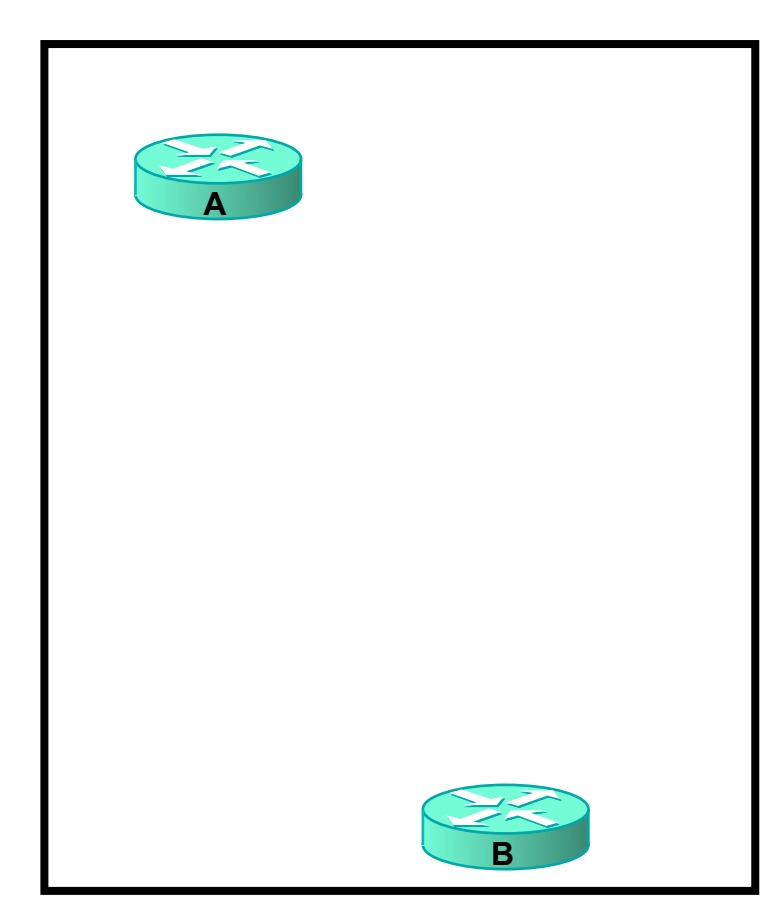

• A et B auront en mémoire la même cartographie, i.e. TOUT le réseau.

• A et B devront appliquer l'algorithme à toute la cartographie, i.e. TOUS les sous-réseaux.

## **Rôles**

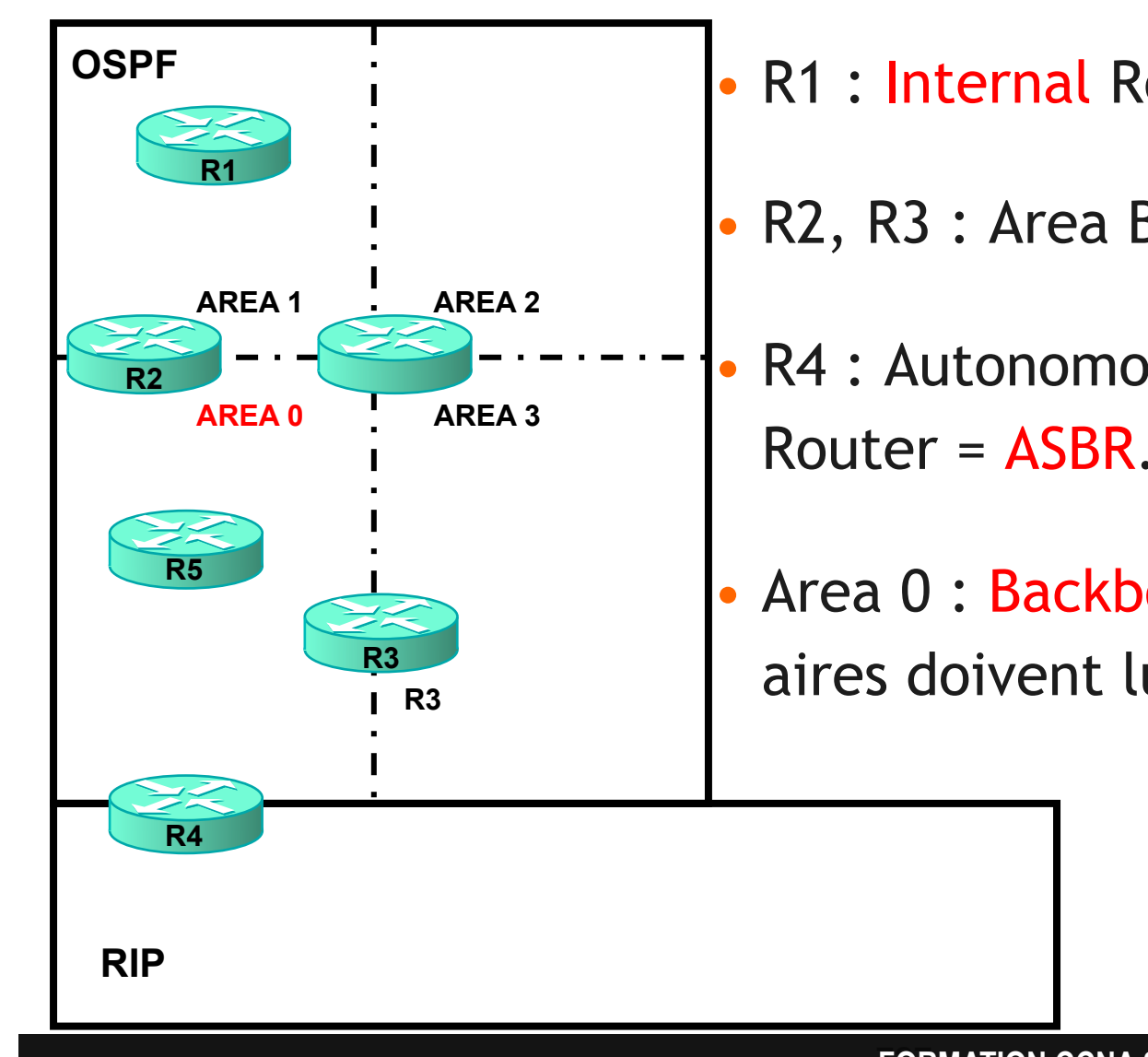

- R1 : Internal Router.
- R2, R3 : Area Border Router = ABR.
- R4 : Autonomous Sytem Border Router = ASBR.
- Area 0 : Backbone = toutes les autres aires doivent lui être rattachées.

## Intérêts des Aires 1/3

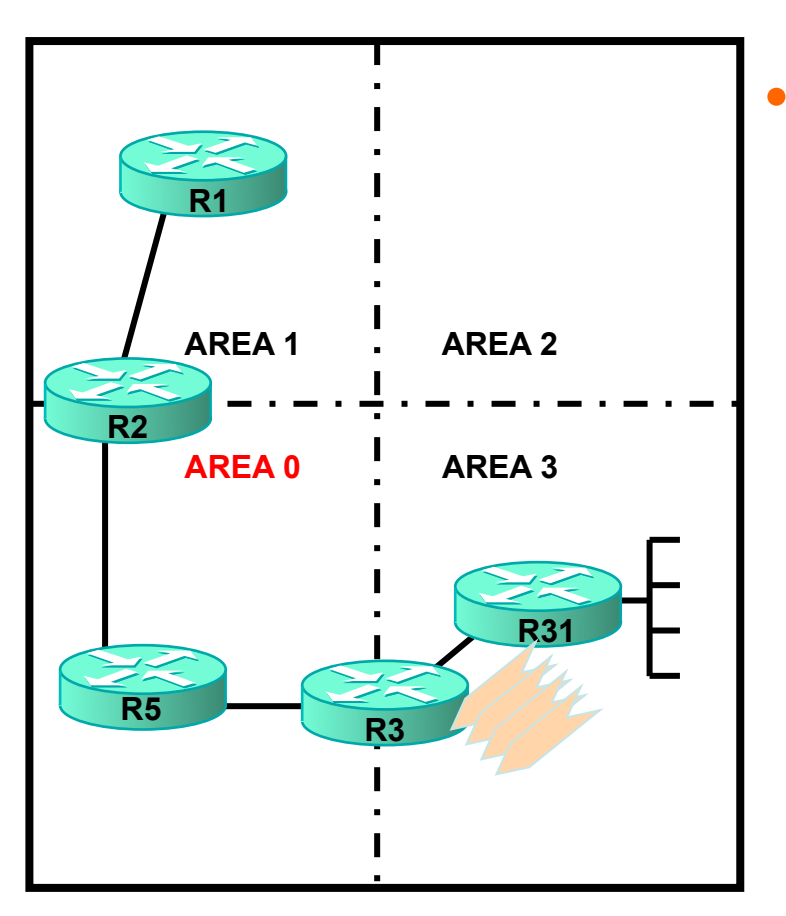

 R31 (internal) va générer au moins 4 LSA, une pour chacun de ses 4 sous-réseaux.

#### FORMATION CCNA 2018

## Intérêts des Aires 2/3

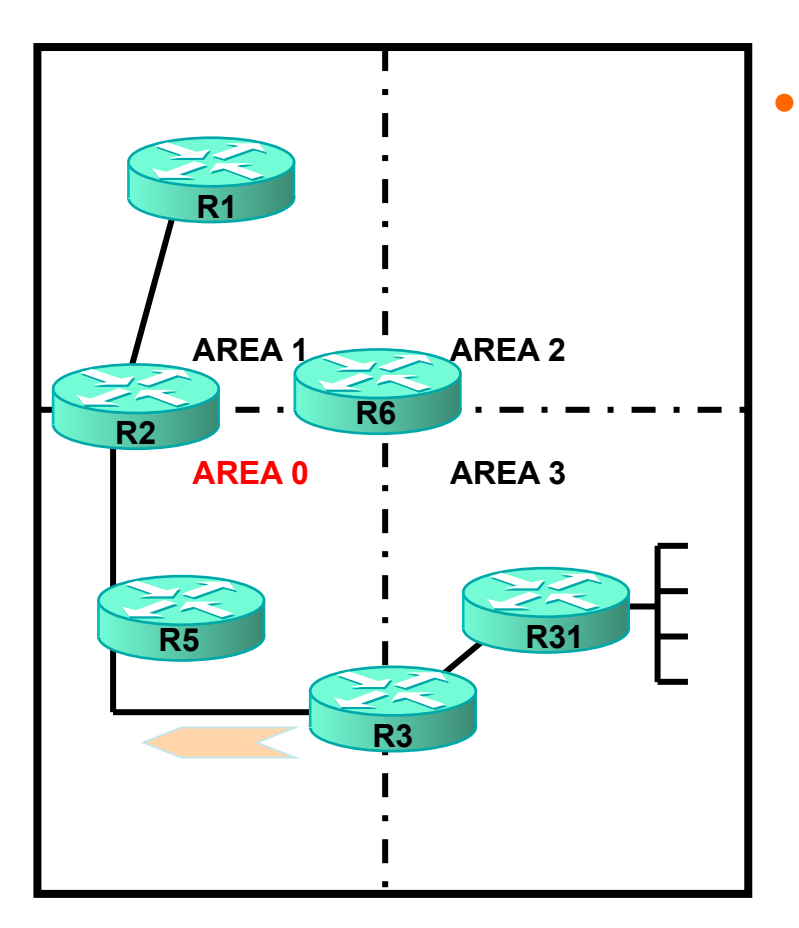

• R3 (ABR) va résumer les 4 sousréseaux en un seul sous-réseau.

#### FORMATION CCNA 2018

## Intérêts des Aires 3/3

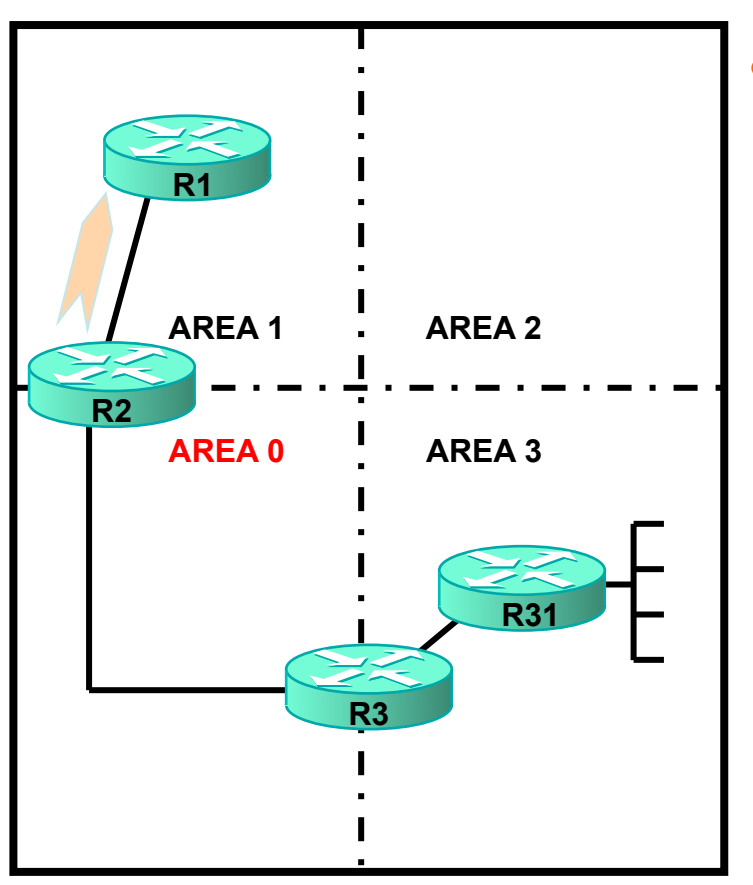

- R1 (internal) n'aura donc qu'une seule LSA pour ces 4 sousréseaux.
  - Moins de RAM nécessaire pour conserver en mémoire la cartographie du réseau
  - Moins de CPU nécessaire pour exécuter l'algorithme
    - si bagotage d'un des 4 sous-réseaux, aucun impact sur la summary.
    - l'instabilité est donc confinée à une seule aire
  - Pas de perte de connectivité
  - Convergence plus rapide

# Le Masque Inversé

## Le masque inversé (1 octet)

• Chaque bit est inversé, un par un.

• Exemple sur 1 octet :

| Masque<br>normal  | 1 | 1 | 1 | 1 | 1 | 0 | 0 | 0 |
|-------------------|---|---|---|---|---|---|---|---|
| Masque<br>inversé | 0 | 0 | 0 | 0 | 0 | 1 | 1 | 1 |

## Exercice

### • Inverser :

| 255 | 1 | 1 | 1 | 1 | 1 | 1 | 1 | 1 |
|-----|---|---|---|---|---|---|---|---|
| 254 | 1 | 1 | 1 | 1 | 1 | 1 | 1 | 0 |
| 252 | 1 | 1 | 1 | 1 | 1 | 1 | 0 | 0 |
| 248 | 1 | 1 | 1 | 1 | 1 | 0 | 0 | 0 |
| 240 | 1 | 1 | 1 | 1 | 0 | 0 | 0 | 0 |
| 224 | 1 | 1 | 1 | 0 | 0 | 0 | 0 | 0 |
| 192 | 1 | 1 | 0 | 0 | 0 | 0 | 0 | 0 |
| 128 | 1 | 0 | 0 | 0 | 0 | 0 | 0 | 0 |
| 0   | 0 | 0 | 0 | 0 | 0 | 0 | 0 | 0 |

## Solution

## • Réponse :

| 0   | 0 | 0 | 0 | 0 | 0 | 0 | 0 | 0 |
|-----|---|---|---|---|---|---|---|---|
| 1   | 0 | 0 | 0 | 0 | 0 | 0 | 0 | 1 |
| 3   | 0 | 0 | 0 | 0 | 0 | 0 | 1 | 1 |
| 7   | 0 | 0 | 0 | 0 | 0 | 1 | 1 | 1 |
| 15  | 0 | 0 | 0 | 0 | 1 | 1 | 1 | 1 |
| 31  | 0 | 0 | 0 | 1 | 1 | 1 | 1 | 1 |
| 63  | 0 | 0 | 1 | 1 | 1 | 1 | 1 | 1 |
| 127 | 0 | 1 | 1 | 1 | 1 | 1 | 1 | 1 |
| 255 | 1 | 1 | 1 | 1 | 1 | 1 | 1 | 1 |

## Formule d'inversion sur 1 octet

| Masque normal | Masque inversé |
|---------------|----------------|
| 255           | 0              |
| 254           | 1              |
| 252           | 3              |
| 248           | 7              |
| 240           | 15             |
| 224           | 31             |
| 192           | 63             |
| 128           | 127            |
| 0             | 255            |

Masque normal + Masque inversé = 255

## Le masque inversé (4 octets)

- Chaque octet est inversé, un par un.
- Exemple sur 4 octets:

| Masque<br>normal  | 255 | 255 | 255 | 128 |
|-------------------|-----|-----|-----|-----|
| Masque<br>inversé | 0   | 0   | 0   | 127 |

# OSPF

Configuration

## Lancer OSPF

- configure terminal
- router ospf 1

signifie :

« lancer sur ce routeur un process OSPF et attribuer le numéro de process 1»

- on peut lancer plusieurs process OSPF sur un même routeur
- le numéro de process a une portée LOCALE
  - il n'est PAS nécessaire que deux routeurs voisins utilisent le même numéro de process.
  - Il est compris entre 1 et 65 535

## Activer OSPF sur une interface

- configure terminal
- interface fa0/0
- ip ospf **1** area **0**

## signifie :

« activer le process OSPF 1 sur cette interface et la positionner dans l'aire 0 »

## Activer OSPF sur une interface

Autre commande :

- configure terminal
- •router ospf 1

•network 10.0.0.0 0.0.0.255 area 0

masque inversé

## signifie :

### « activer OSPF sur toute interface dont l'adresse IP est 10.0.0.X et positionner cette interface dans l'aire 0»

Masques « extrêmes »

## Activer sur TOUTES les interfaces en une seule commande :

• network 0.0.0.0 255.255.255 area 0

## • Activer sur UNE SEULE interface :

• network 1.1.1.1 0.0.0.0 area 0 activer sur 1.1.1.1

• network 2.2.2.2 0.0.0.0 area 0 activer sur 2.2.2.2

## Vérifier les interfaces OSPF

Vérifier sur quelles interfaces OSPF est activé :

R1(config) #router ospf 1

R1(config-router) #network 0.0.0.0 255.255.255.255 area 0

(ou network 0.0.0.0 0.0.0.0 area 0)

### R1#show ip ospf interface brief

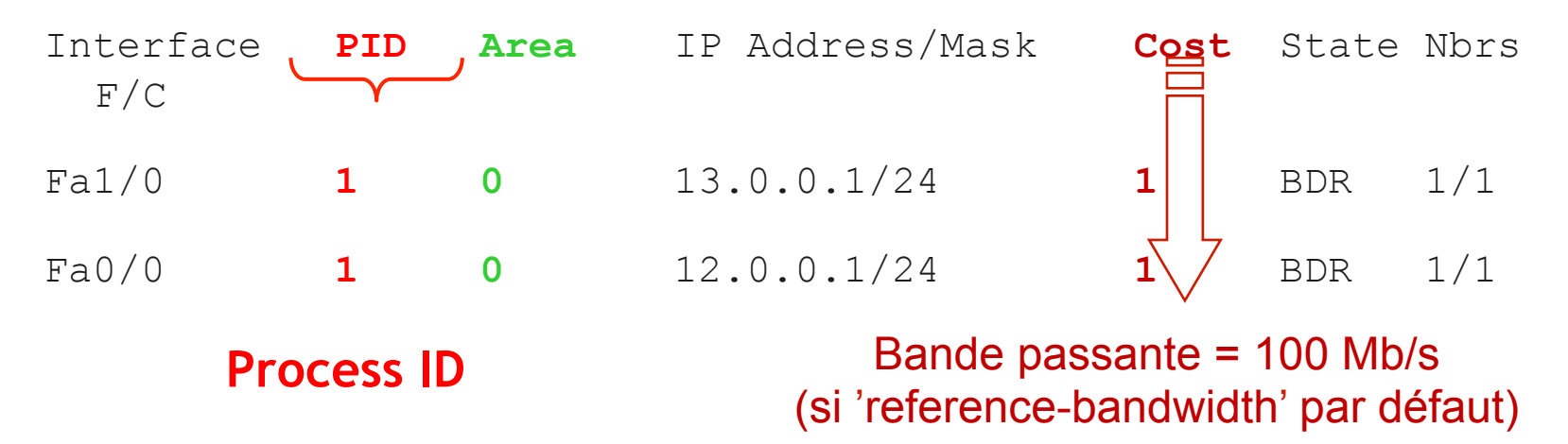

## Que signifie « Activer » ?

« Activer OSPF sur une interface »

signifie :

le routeur va chercher des voisins OSPF sur cette interface.

Il échangera ensuite des LSA avec tous ces voisins.

# OSPF

Recherche de voisins

## **TROIS** étapes

| ETAPE 1                                                        | ETAPE 2                                                          | ETAPE 3                                                                                                    |
|----------------------------------------------------------------|------------------------------------------------------------------|----------------------------------------------------------------------------------------------------|
| <u>Objectif :</u><br>Découvrir tous<br>mes voisins<br>directs. | <u>Objectif :</u><br>Construire la<br>cartographie du<br>réseau. | <u>Objectif :</u><br>Décider du<br>chemin le plus<br>court pour<br>atteindre<br>chaque sous-<br>réseau<br>annoncé. |

## **Deux méthodes**

Est-ce que les multicast sont autorisés sur cette interface ?

### • Si OUI :

- recherche automatique des voisins
- utiliser l'adresse IP multicast 224.0.0.5.

### • Si NON :

• recherche manuelle des voisins

### FORMATION CCNA 2018

## **Recherche automatique**

- Le routeur envoie des paquets HELLO sur l'interface :
  - envoyés à fréquence fixe :
    - selon la valeur du timer 'HELLO'
      - configurable
    - par défaut :
      - HELLO = 10 sec. sur un réseau 'broadcast' (Exemple : Ethernet)
      - HELLO = 30 sec. sur un réseau 'NBMA' (Exemple : Frame Relay)
  - ont une durée de vie limitée :
    - selon la valeur du timer 'DEAD'
      - configurable
    - par défaut :
      - DEAD = HELLO x 4
      - 40 secondes sur un réseau 'broadcast'
      - 120 secondes sur un réseau 'NBMA'

### **FORMATION CCNA 2018**

## Configurer un timer

- configure terminal
- interface fa0/0
- ip ospf hello-interval 5 » entre 1 et 65535 sec.

• Si vous changez la valeur de Hello, l'IOS adapte automatiquement celle du Dead : » Dead = Hello x 4

• ip ospf dead-interval 30 » entre 1 et 65535 sec.

## Vérifier le timer

### sh ip ospf interface

```
FastEthernet0/0 is up, line protocol is up
  Internet Address 12.0.0.1/24, Area 0
  Process ID 1, Router ID 10.0.0.2, Network Type BROADCAST,
Cost: 1
  Transmit Delay is 1 sec, State WAITING, Priority 1
  No designated router on this network
  No backup designated router on this network
  Timer intervals configured, Hello 10, Dead 40, Wait 40,
Retransmit 5
    oob-resync timeout 40
    Hello due in 00:00:09
    Wait time before Designated router selection 00:00:29
  Supports Link-local Signaling (LLS)
  Index 2/2, flood queue length 0
  Next 0 \times 0 (0) / 0 \times 0 (0)
  Last flood scan length is 0, maximum is 0
  Last flood scan time is 0 msec, maximum is 0 msec
  Neighbor Count is 0, Adjacent neighbor count is 0
  Suppress hello for 0 neighbor(s)
```

## Le paquet HELLO

- Il est envoyé à l'adresse IP destination : 224.0.0.5
- Il contient les infos suivantes :
  - mon Router-ID
  - l'AREA de mon interface
  - la valeur de mon timer HELLO
  - la valeur de mon timer **DEAD**
  - les Router-ID de tous les voisins que j'ai déjà identifiés
  - etc...

## La relation de voisinage

- Si je reçois un paquet HELLO avec :
  - la même valeur de AREA que la mienne
  - la même valeur du timer HELLO que le mien
  - la même valeur du timer DEAD que le mien
- Alors je reconnais cet individu comme un voisin :
  - je rajoute son Router-ID dans ma liste des voisins

## La relation 'TWO-WAY'

- Si je reçois un paquet HELLO dans lequel je vois mon propre Router-ID :
  - ce voisin m'a reconnu comme voisin.
- Deux équipements qui se reconnaissent mutuellement comme voisins ont une relation dite 'TWO-WAY'

## **Réseaux NBMA**

- Certains réseaux n'autorisent pas le multicast.
- Il faut alors configurer manuellement chaque voisin :

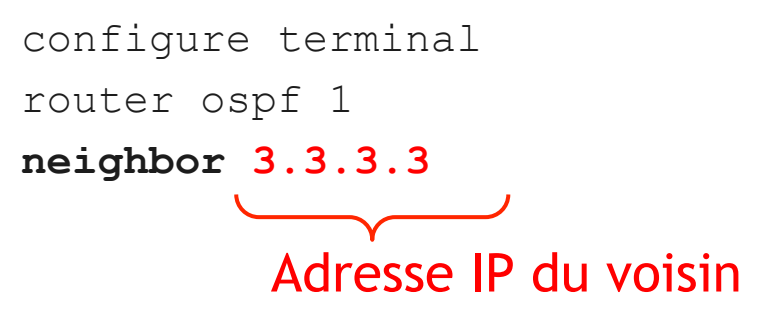

## Cinq types de paquets OSPF

- 1. HELLO
- 2. DBD
  - Database Description
- 3. LSR
  - Link State Request
- 4. LSU
  - Link State Update
    - Contient les LSA = Link state advertisement
- 5. LSAck
  - Link State Acknowledgment

## Format du paquet OSPF

- Encapsulé dans un paquet IP
  - Protocole n°89
- Contient les champs suivants :
  - N° de version = 2
  - Type de paquet = entre 1 et 5
  - Longueur du paquet
  - Router ID du routeur ayant généré ce paquet
  - Area ID dans lequel ce paquet a été généré
  - Checksum
  - Type authentification (none, clear, MD5)
  - Authentification (le mot de passe ou le hash)
  - Data

## **OSPF Packet Header Format**

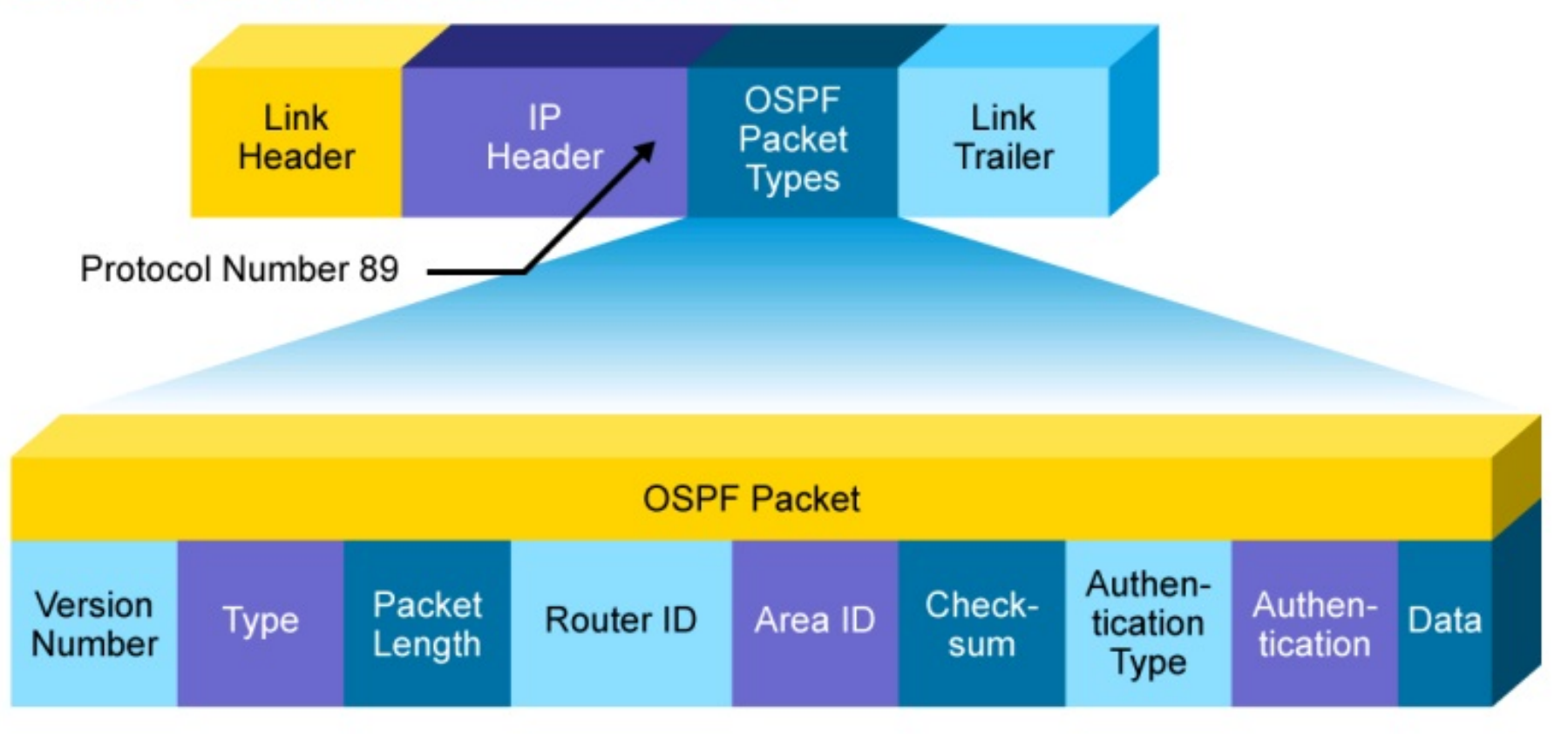
## Le paquet HELLO

- Router-ID
- Hello timer
- Dead timer
- Liste des routers ID des voisins découverts
- Area ID
- Router priority
- Adresse IP du DR
- Adresse IP du BDR
- Authentification
- Stub area

# OSPF

La cartographie

### **TROIS étapes**

| ETAPE 1                                                        | ETAPE 2                                                         | ETAPE 3                                                                                                    |
|----------------------------------------------------------------|-----------------------------------------------------------------|----------------------------------------------------------------------------------------------------|
| <u>Objectif :</u><br>Découvrir tous<br>mes voisins<br>directs. | <u>Objectif :</u><br>Construire la<br>catographie du<br>réseau. | <u>Objectif :</u><br>Décider du<br>chemin le plus<br>court pour<br>atteindre<br>chaque sous-<br>réseau<br>annoncé. |

#### Echanges des LSA

 Dès que deux voisins sont 'TWO-WAY', ils commencent à s'envoyer tous leurs LSA.

• Lorsque l'échange est terminé, ils deviennent 'FULL' :

#### R1#show ip ospf neighbor

| Neighbor | ID | Pri | State | Dead Time | Address  | Interface       |
|----------|----|-----|-------|-----------|----------|-----------------|
| 34.0.0.3 |    | 1   | FULL  | 00:00:39  | 13.0.0.3 | FastEthernet1/0 |
| 24.0.0.2 |    | 1   | FULL  | 00:00:39  | 12.0.0.2 | FastEthernet0/0 |

#### Le statut 'FULL'

- Ce statut indique que les 2 voisins ont maintenant la même vision du réseau, i.e. la même cartographie.
- La commande show ip ospf database permet de voir la cartographie du réseau.
- Cette commande donnera donc le même résultat sur les 2 voisins, pour l'aire dans laquelle sont configurées leurs interfaces.

## Timers

• Tant qu'il n'y a pas de modification de topologie, je n'envoie que des paquets HELLO toutes les 10 sec.

• Chaque LSA est également renvoyé toutes les 30 minutes, pour une meilleure synchronisation des bases de données.

# OSPF

L'algorithme

## **TROIS étapes**

| ETAPE 1                                                                   | ETAPE 2                                                                     | ETAPE 3                                                                                                    |
|---------------------------------------------------------------------------|-----------------------------------------------------------------------------|----------------------------------------------------------------------------------------------------|
| ETAPE 1<br><u>Objectif :</u><br>Découvrir tous<br>mes voisins<br>directs. | ETAPE 2<br><u>Objectif :</u><br>Construire la<br>cartographie du<br>réseau. | ETAPE 3<br><u>Objectif :</u><br>Décider du<br>chemin le plus<br>court pour<br>atteindre<br>chaque sous-<br>réseau |
|                                                                           |                                                                             | annoncé.                                                                                                    |

## Dijkstra

• Egalement appelé algorithme SPF : Shortest Path First

• Déterminer le chemin le plus court pour atteindre chaque réseau annoncé.

• Injecter ce chemin dans la table de routage, si pas de meilleur chemin déjà présent.

#### Exemple de topologie

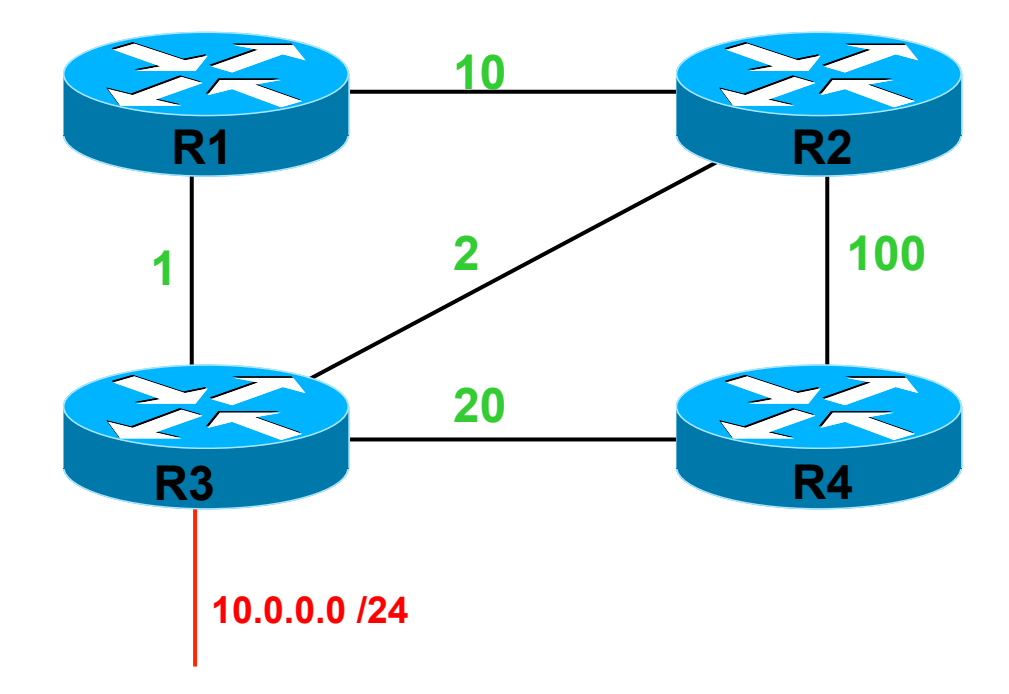

Pour R1, quel est le chemin le plus court pour aller vers 10.0.0.0 /24 ?

#### Exemple d'application de l'algorithme Dijkstra

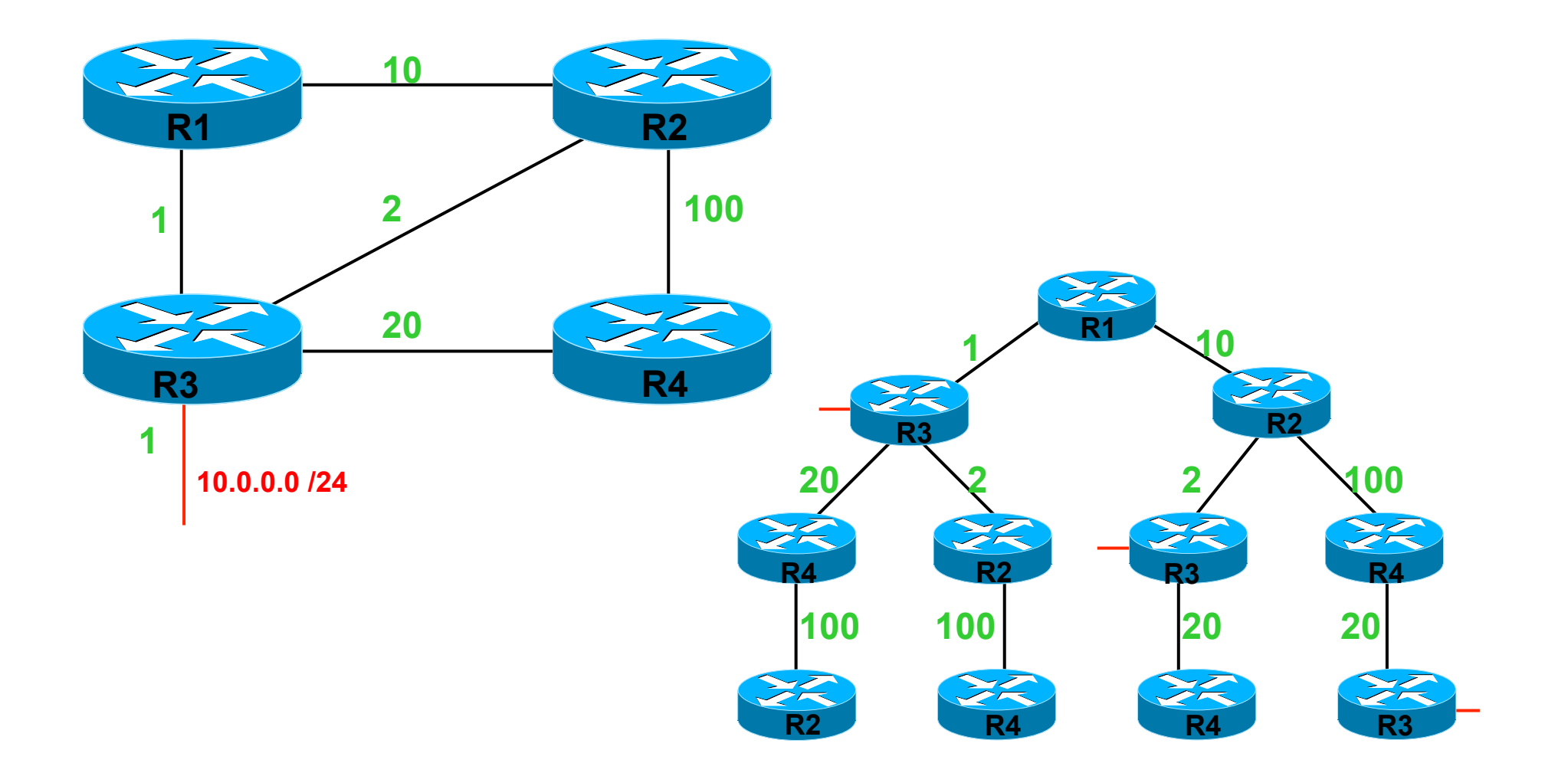

#### Métrique = somme des coûts

Le coût est égal à celui de l'interface ajouté de ceux des interfaces traversés.

Le chemin le plus court est injecté dans la table de routage, si elle ne contenait pas de meilleur chemin :

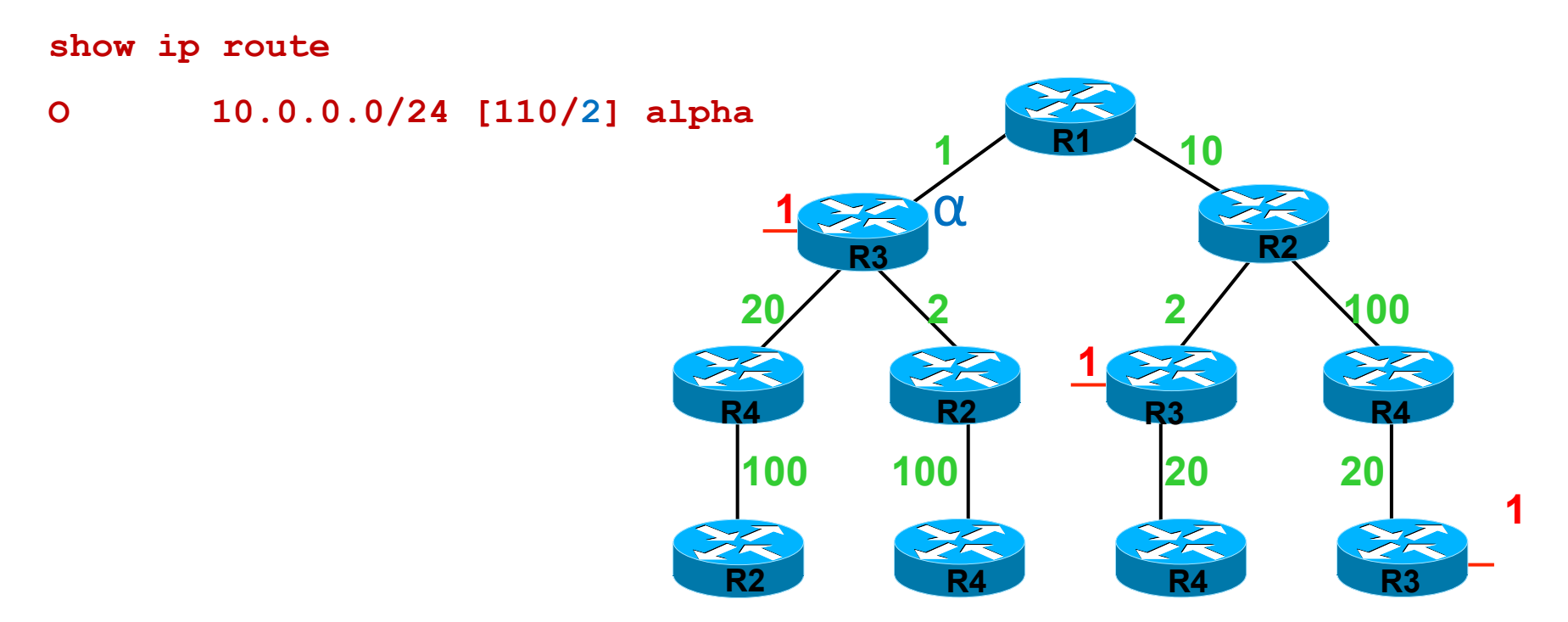

### Vérifier les 3 étapes

| ETAPE 1      | ETAPE 2      | ETAPE 3    |  |
|--------------|--------------|------------|--|
| show ip ospf | show ip ospf | show ip    |  |
| neighbor     | database     | route ospf |  |

# OSPF

Optimisation

DR et BDR

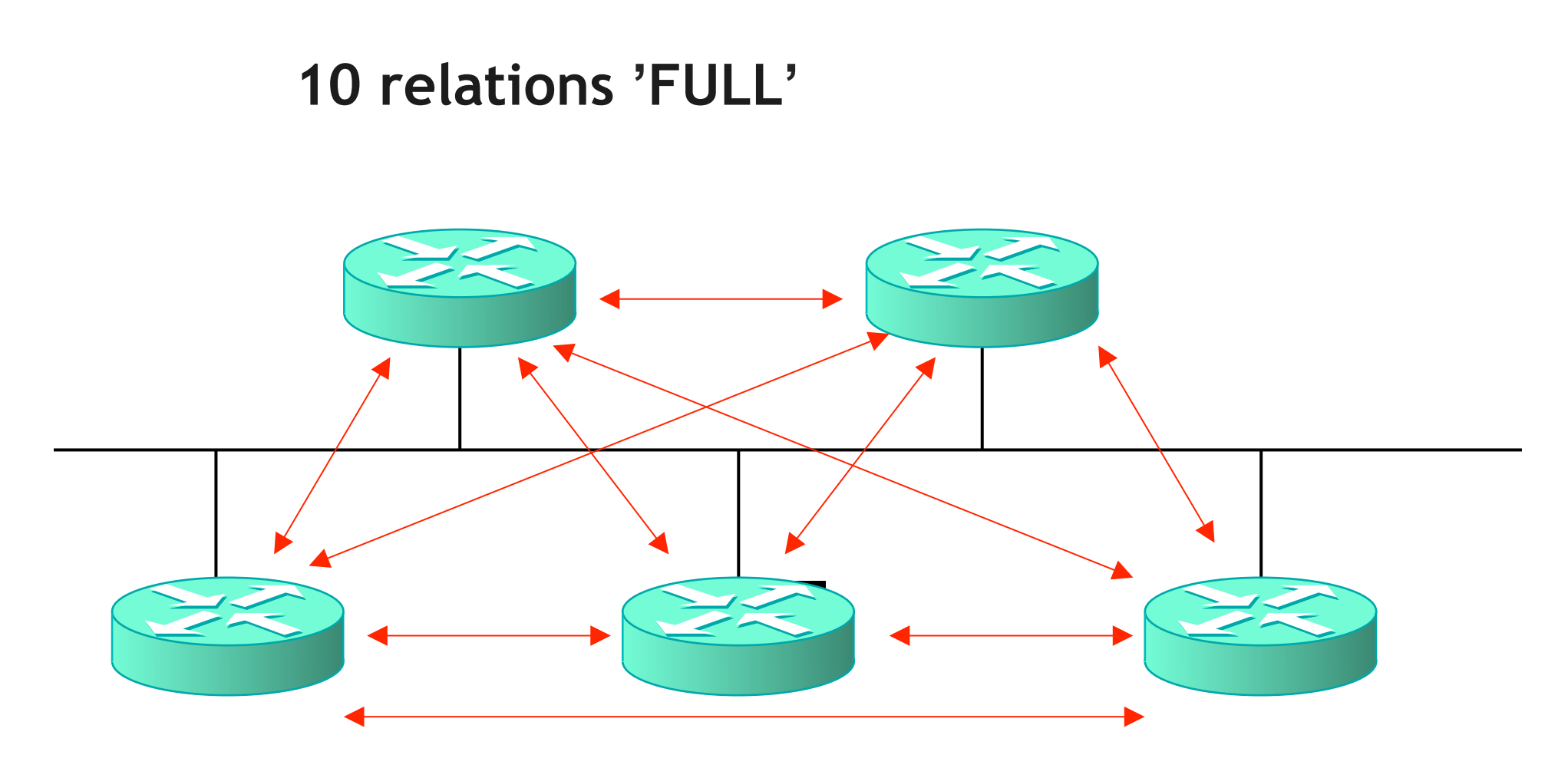

Avec 5 routeurs sur un même segment :

- Chaque routeur a 4 voisins.
- Il est 'FULL' avec chacun des 4 voisins.

Avec N routeurs :

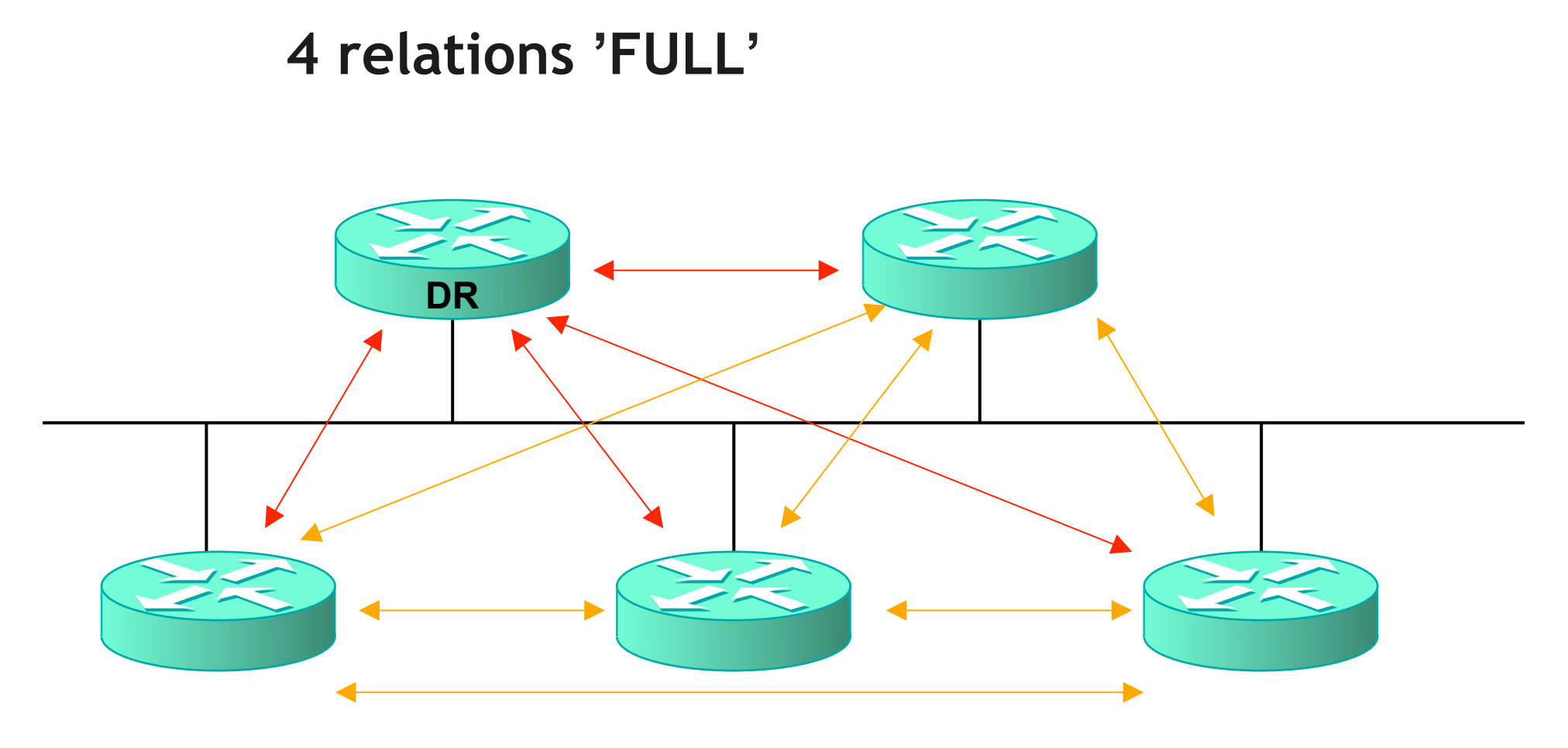

- Un routeur joue le rôle de compilateur :
  - •DR = Designated Router.
- Tous les routeurs sont 'FULL' avec les DR.
- Les autres relations de voisinage sont 'TWO-WAY'.

# 7 relations 'FULL' DR **BDR**

- Et si le DR tombe en panne ?
  - Un autre routeur joue le rôle de back-up du DR : BDR
  - Tous les routeurs sont 'FULL' avec les BDR.
  - Les autres relations de voisinage sont 'TWO-WAY'.

#### **Configuration finale**

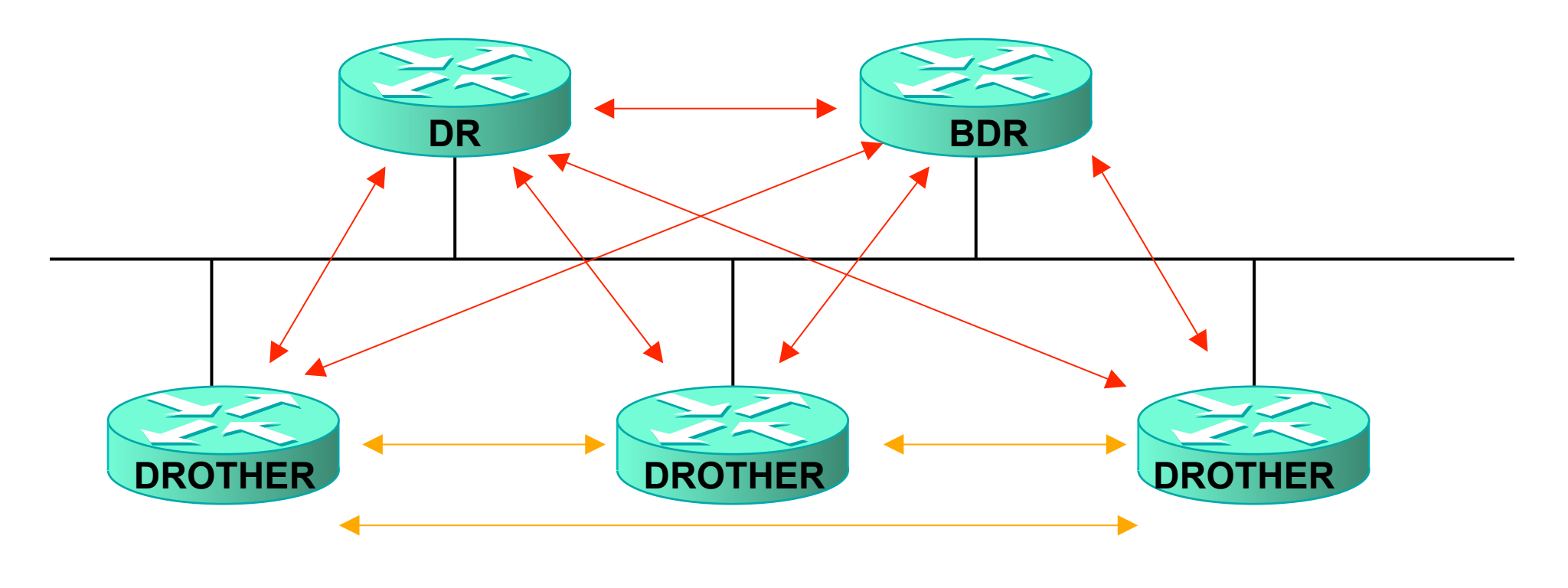

- 1 DR
- 1 BDR
- Les autres sont 'DROTHER'.

#### **Priorité OSPF**

- Chaque interface a une priorité.
- Par défaut, la priorité est égale à 1.
- Configurable entre 0 et 255 :
  - configure terminal
  - interface fa0/0
  - ip ospf priority 2

### Le choix du DR

• Le DR est celui ...

dont la priorité est la plus grande.

une priorité de 0 signifie que ce routeur n'est pas éligible en tant que DR ni BDR

En cas d'égalité, le DR est celui ...
 dont le <u>Router-ID</u> est le plus grand.

le Router-ID est unique

Le choix du DR n'est pas préemptif !

#### Deux adresses multicast

- Les DR et BDR écoutent sur 224.0.0.6
- Tous les routeurs OSPF écoutent sur 224.0.0.5

- Pour communiquer avec le DR ou BDR, j'utilise 224.0.0.6
- Pour communiquer avec tout voisin OSPF, j'utilise 224.0.0.5

#### La route par défaut

- Aucune route par défaut n'est injectée par défaut.
- Un routeur peut annoncer une route par défaut :
  - default-information originate
    - uniquement si le routeur a lui-même une route par défaut
  - default-information originate always
    - même si le routeur n' a pas de route par défaut
  - default-information originate metric 10
    - pour préférer une route par défaut par rapport à une autre
- Le routeur anonçant la route par défaut devient alors un ASBR.

A network administrator is troubleshooting the OSPF configuration of routers R1 and R2. The routers cannot establish an adjacency relationship on their common Ethernet link.

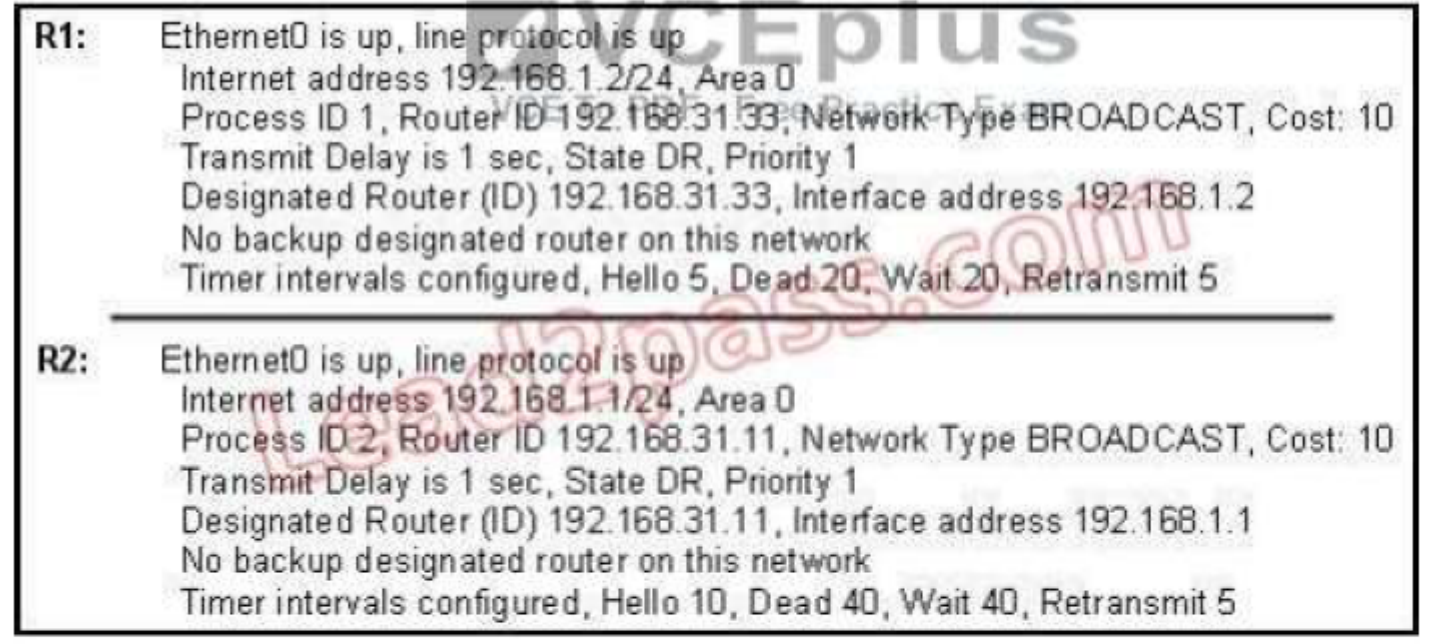

The graphic shows the output of the show ip ospf interface e0 command for routers R1 and R2. Based on the information in the graphic, what is the cause of this problem?

- A. The OSPF area is not configured properly.
- B. The priority on R1 should be set higher.
- C. The cost on R1 should be set higher.
- D. The hello and dead timers are not configured properly.
- E. A backup designated router needs to be added to the network.
- F. The OSPF process ID numbers must match.

#### Correct Answer: D

- .. .

Which three statements about link-state routing are true? (Choose three.)

- A. OSPF is a link-state protocol.
- B. Updates are sent to a broadcast address.
- C. It uses split horizon.
- D. Routes are updated when a change in topology occurs.
- E. RIP is a link-state protocol.
- F. Updates are sent to a multicast address by default.

#### Correct Answer: ADF

# Routage EIGRP

# EIGRP

Enhanced Interior Gateway Routing Protocol

## Carte d'identité d'EIGRP

- Standard ou Propriétaire ?
  - Propriétaire CISCO
- IGP / EGP ?

• IGP

• DV ou LS ?

• Advanced DV - Hybrid

• AD ?

• 90

- Lettre qui identifie ce protocole dans sh ip route?
   D
- Envois en broadcast ou multicast ?
  - 224.0.0.10

#### Métrique d'EIGRP

- Par défaut, calculée selon 2 critères
  - La Bande Passante
  - Le Délai
- Métrique = 256 \* (10<sup>7</sup> / BW + Σ DLY)
  - BW = la plus mauvaise des BW
  - Exprimée en kb/s
  - DLY exprimé en dizaines de µsec.

### Métrique théorique

• Initialement, EIGRP, capable d'utiliser 5 critères:

| • BW                          | K1 | 1 |
|-------------------------------|----|---|
| <ul> <li>Charge</li> </ul>    | K2 | 0 |
| • DLY                         | K3 | 1 |
| <ul> <li>Fiabilité</li> </ul> | K4 | 0 |
| • MTU                         | K5 | 0 |

Métrique = [K1 \* 256\*10^7 / BW + K2 \* (BW / 256 - charge) + K3 \* 256 Σ DLY ] \* (K5 / (K4 + fiabilité))

## Configuration d'EIGRP

#### • # conf t

- # router eigrp 100
  - 100 représente le numéro de AS (système autonome privé)
- # network 192.168.10.0 0.0.0.255
  - activer EIGRP sur toute interface dont l'adresse IP appartient à 192.168.10.0/24

#### MASQUE INVERSE !

## Timers EIGRP

- Selon le type de réseau
- ETHERNET :
  - HELLO = 5 sec
  - DEAD = 15 sec
- NBMA :
  - HELLO = 60 sec
  - DEAD = 180 sec
- Si vous changez la valeur de Hello, l'IOS ne modifie pas automatiquement celle du HOLD
   c'est l'inverse d'OSPF

#### Relations de voisinage

- OSPF exigeait....
- Même Area
- Même HELLO
- Même DEAD
- EIGRP exige....
- Même AS
- Même K1, K2, K3, K4, K5

#### Masque annoncé

- EIGRP, par défaut, annonce le masque naturel de la classe.
- i.e. par défaut, on a :
  - router EIGRP 100
    - •auto-summary
- pour annoncer le vrai masque:
  - router EIGRP 100
    - no auto-summary

# EIGRP

L'algorithme DUAL

#### La terminologie DUAL

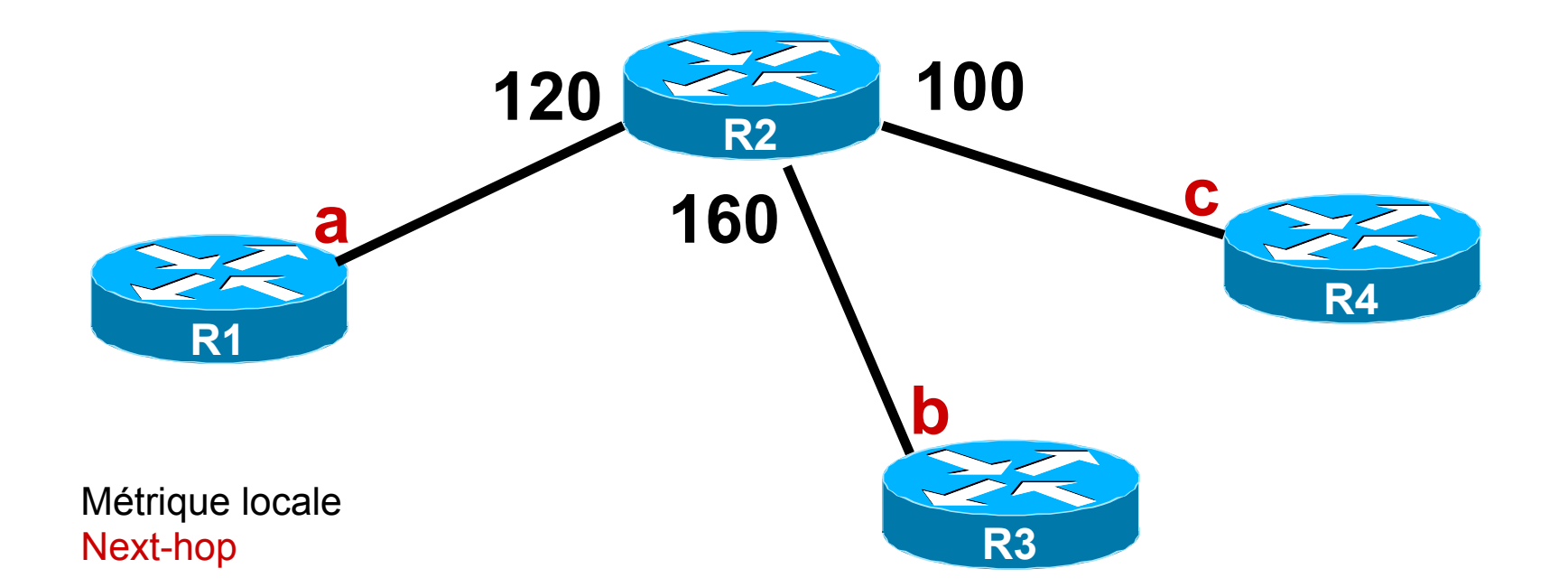

# Quel est le meilleur chemin depuis R2 vers le sous-réseau 10.0.0/24 ?

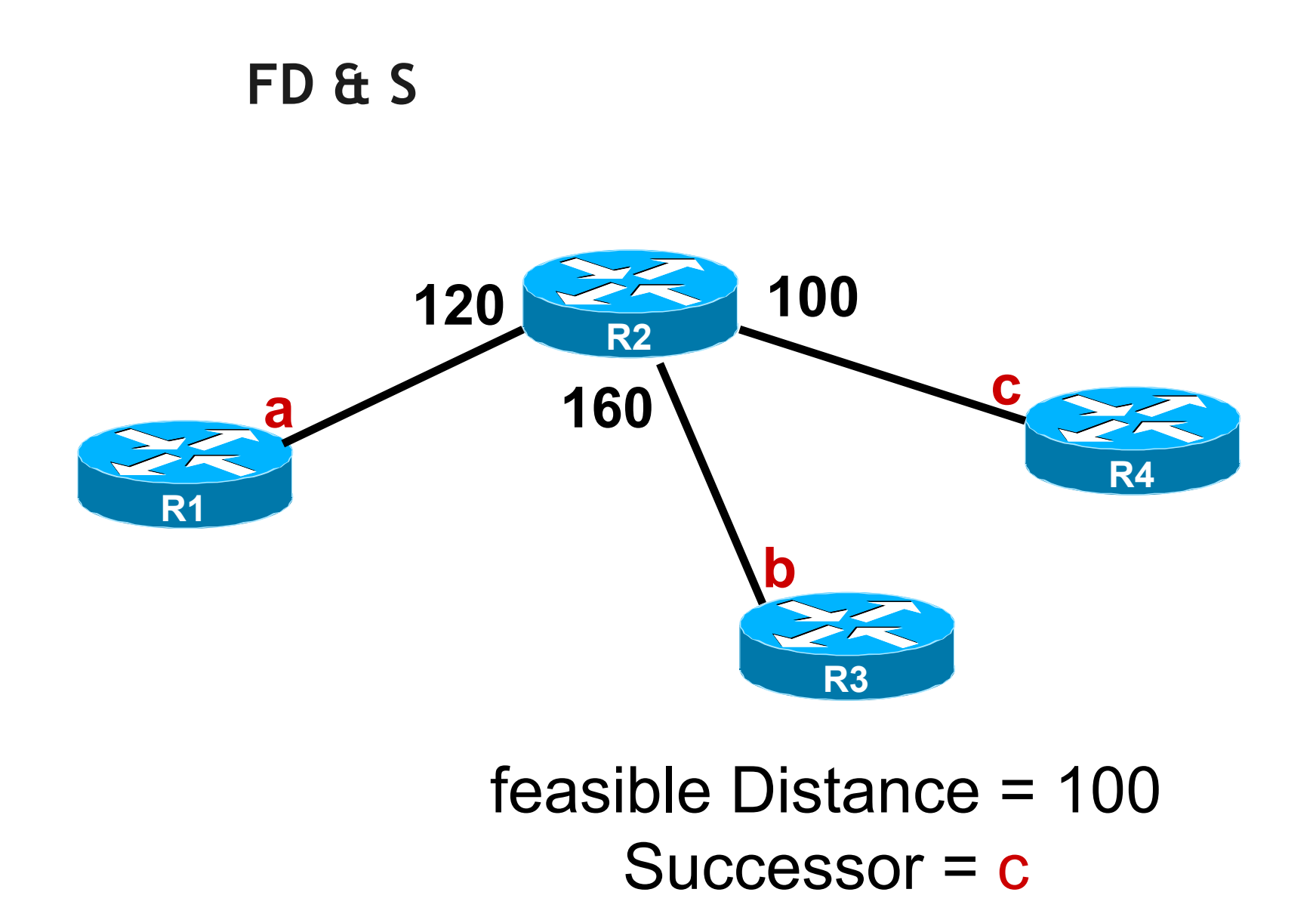
#### Attention aux boucles !

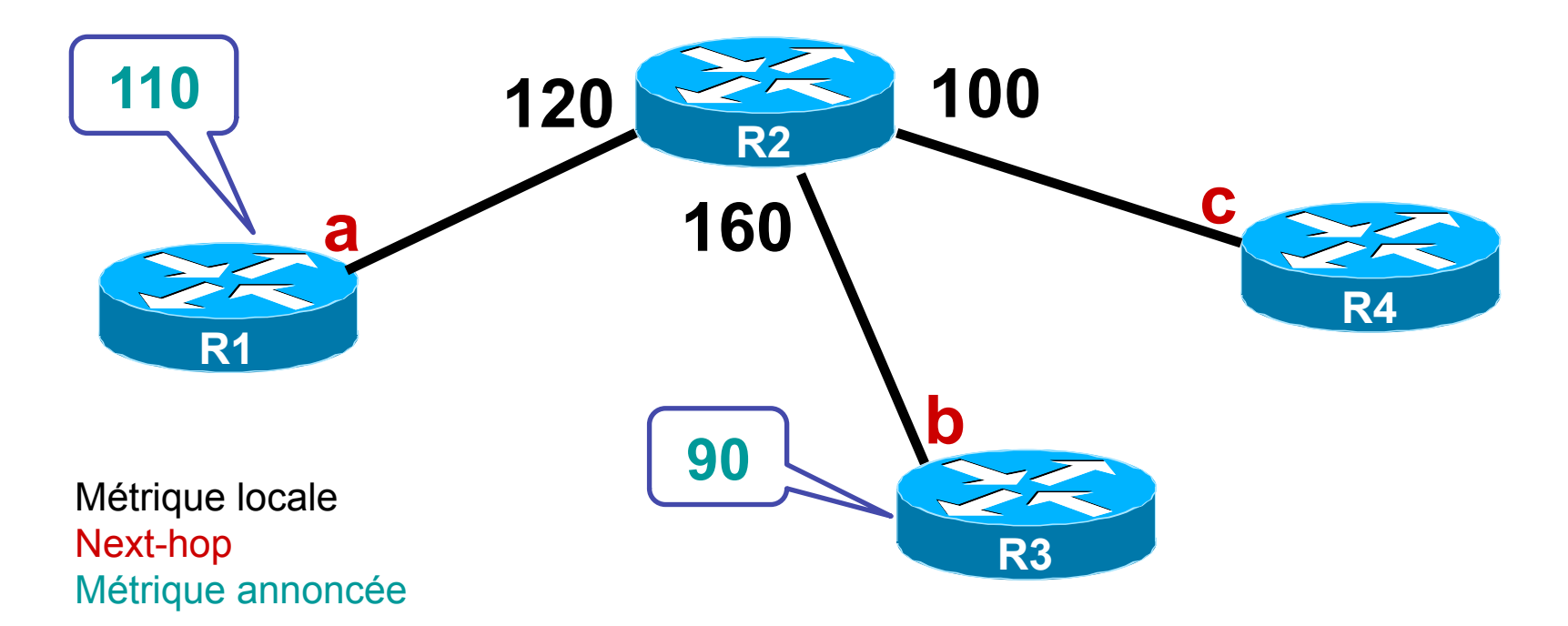

# R1 annonce à R2 une métrique de 110. R3 annonce à R2 une métrique de 90

## RD & FS

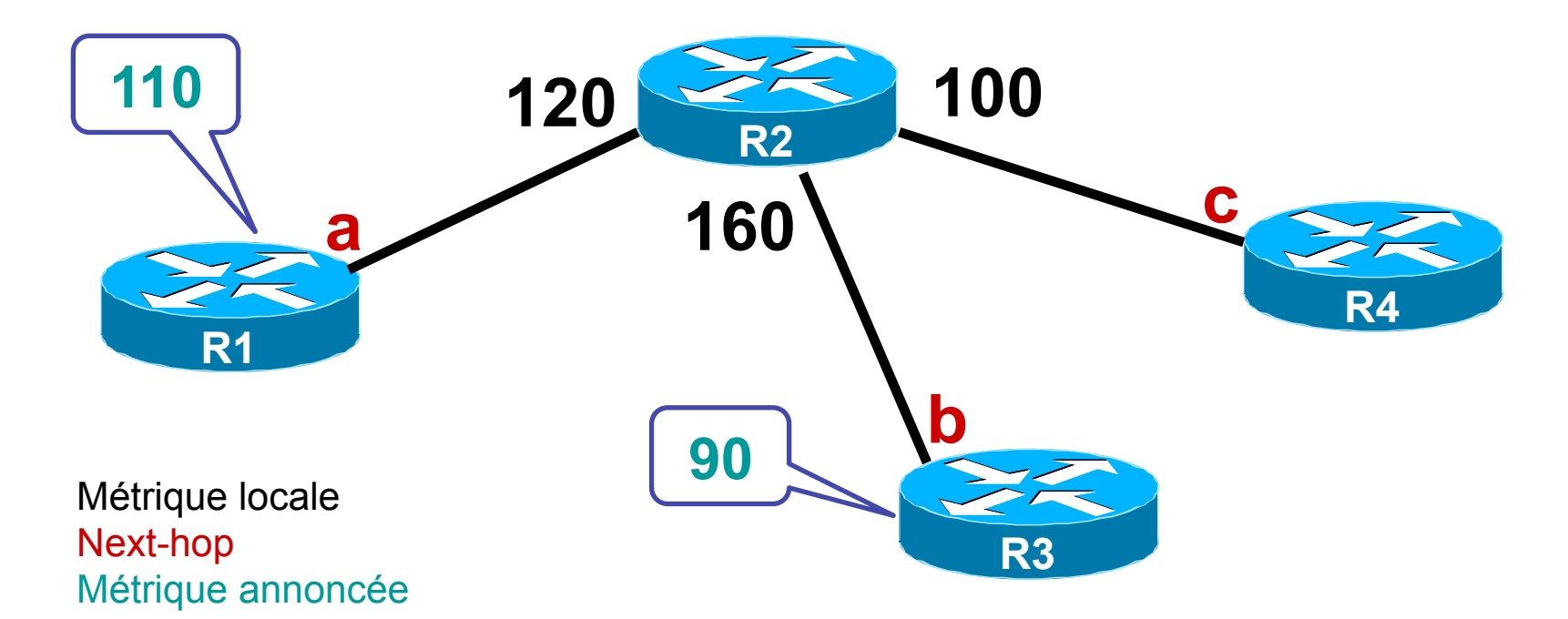

# Reported Distance = 90 feasible Successor = b

## La terminologie DUAL

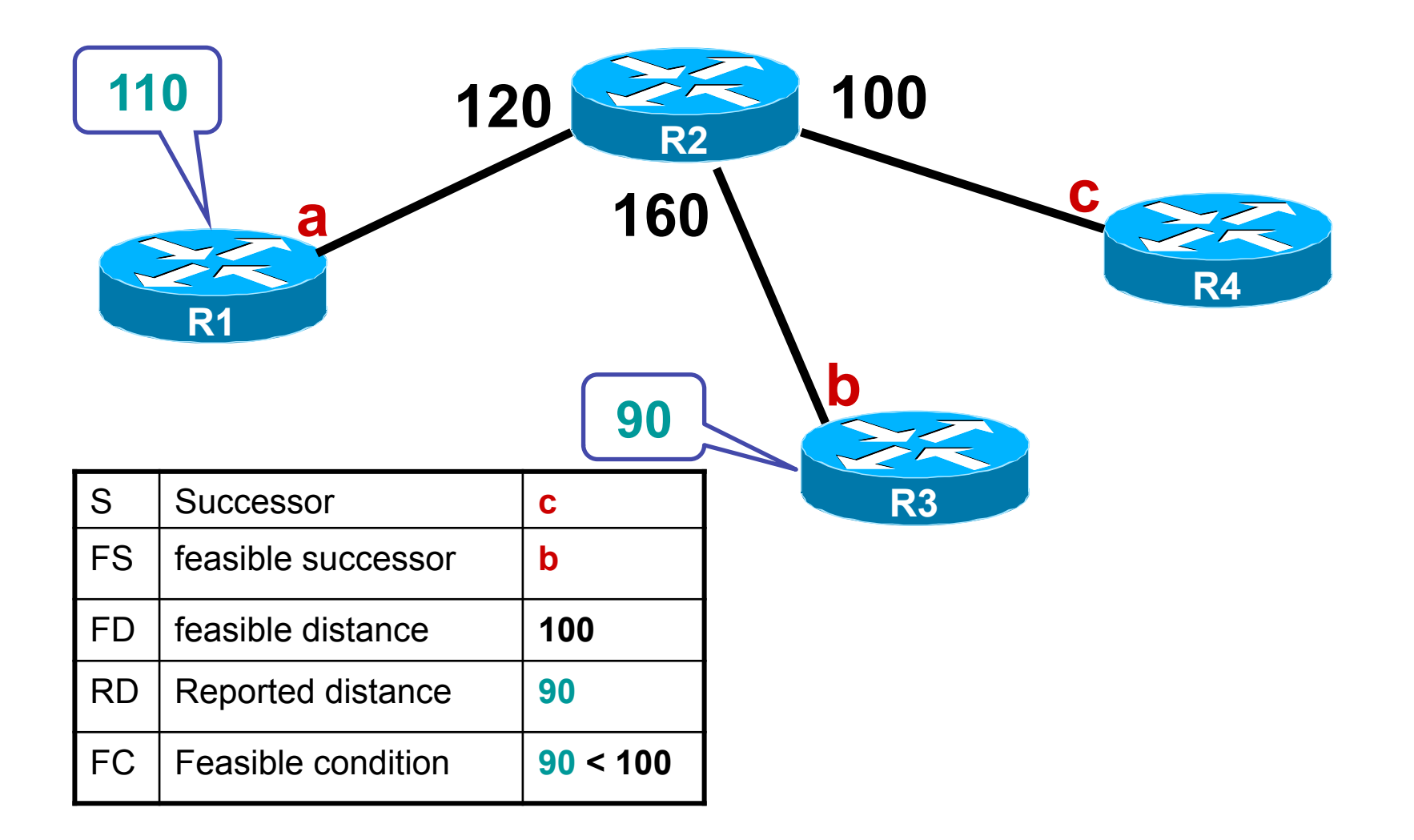

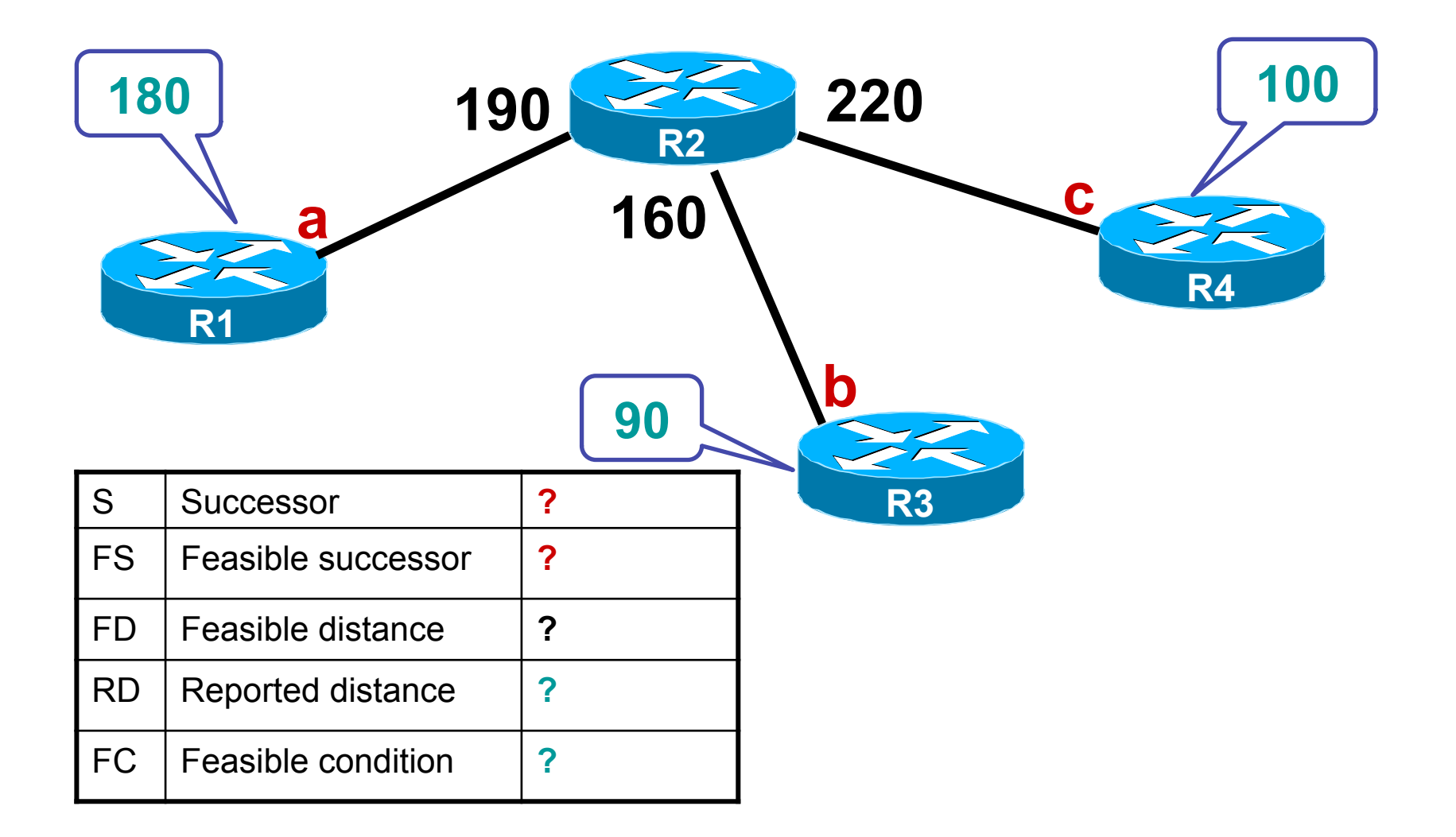

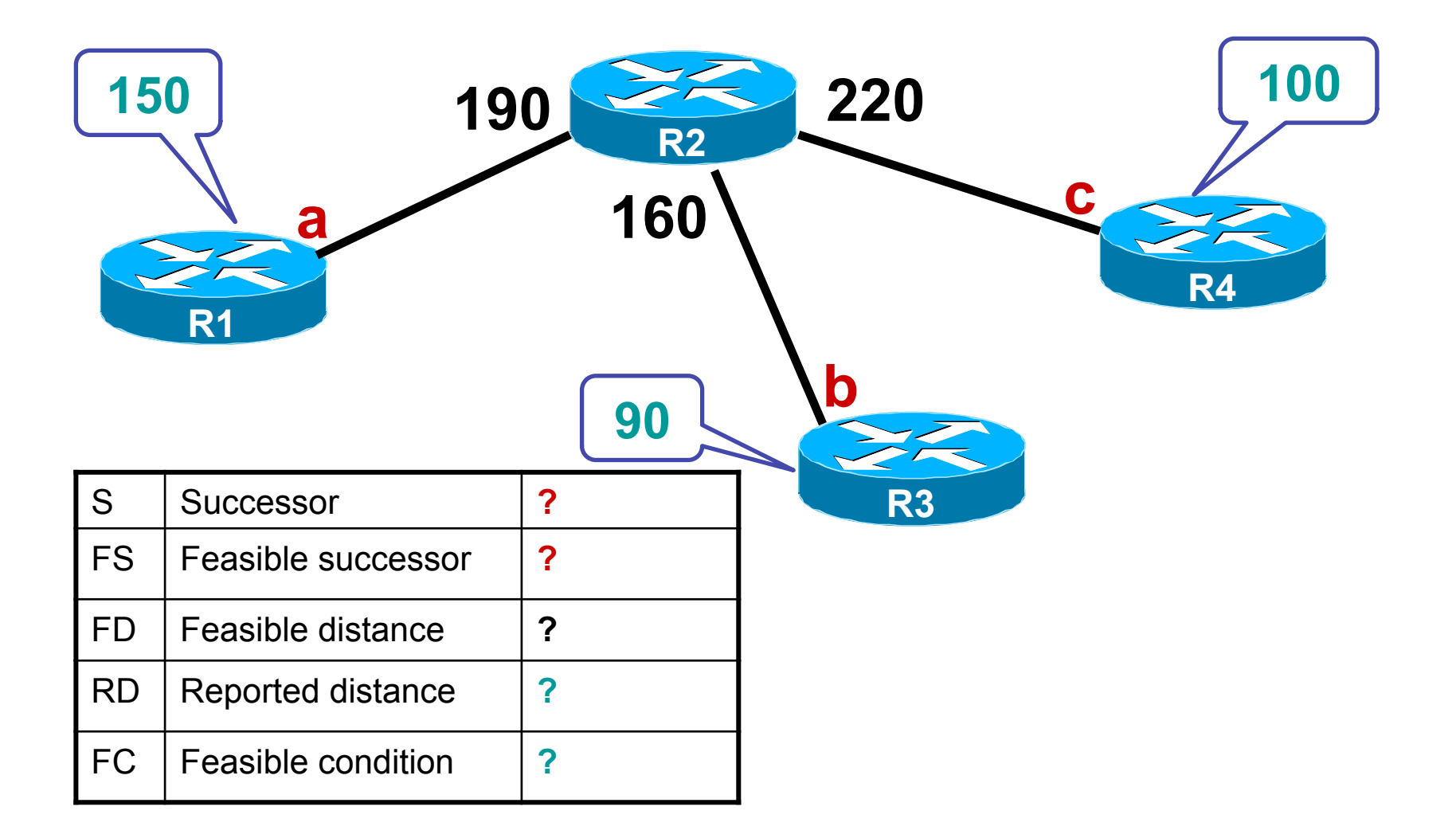

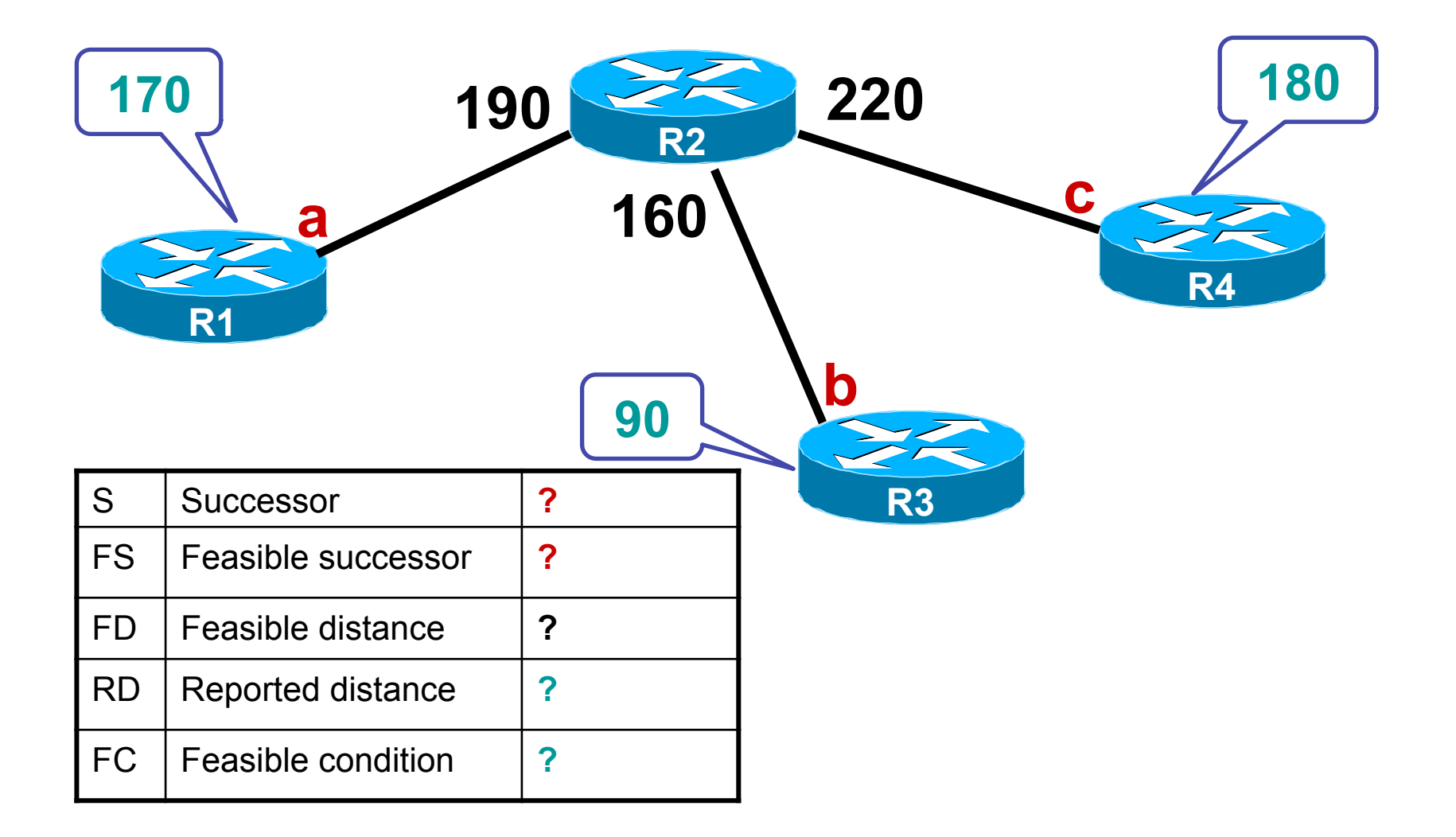

#### EIGRP Path Selection (Cont.)

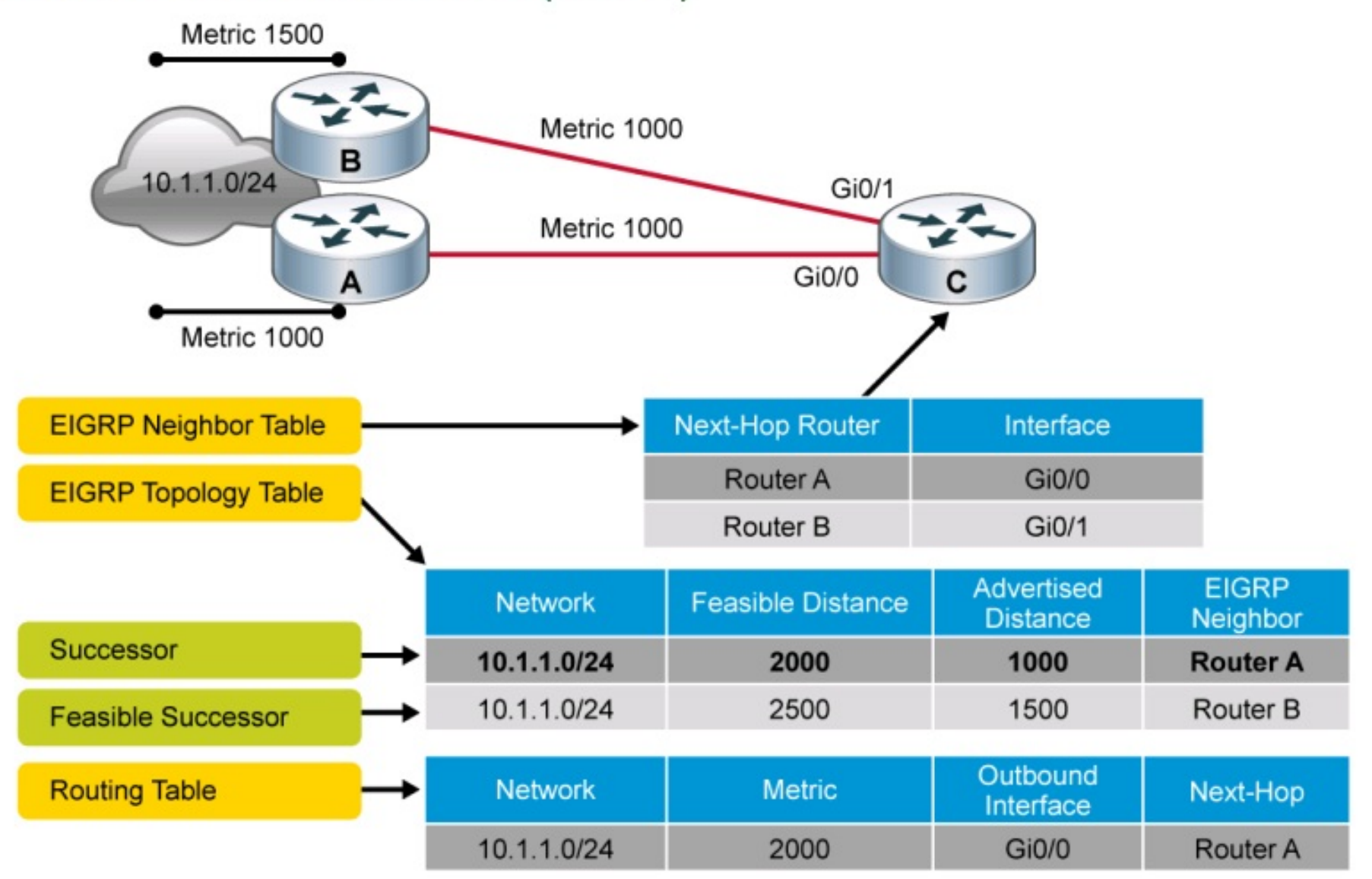

#### Successeurs non retenus

```
R4# show ip eigrp topology all-links
IP-EIGRP Topology Table for AS(1)/ID(4.4.4.4)
Codes: P - Passive, A - Active, U - Update, Q - Query, R - Reply,
       r - reply Status, s - sia Status
P 10.0.12.0/24, 1 successors, FD is 6400, serno 95
       via 10.0.34.3 (6400/3840), Serial1/0
       via 10.0.45.5 (7680/6400), Serial1/1
P 10.0.13.0/24, 1 successors, FD is 5120, serno 91
       via 10.0.34.3 (5120/2560), Serial1/0
       via 10.0.45.5 (6400/5120), Serial1/1
P 10.0.23.0/24, 1 successors, FD is 5120, serno 94
       via 10.0.34.3 (5120/2560), Serial1/0
       via 10.0.45.5 (6400/5120), Serial1/1
P 10.0.45.0/24, 1 successors, FD is 1280, serno 90
       via Connected, Serial1/1
P 10.0.34.0/24, 1 successors, FD is 2560, serno 89
       via Connected, Serial1/0
P 10.0.35.0/24, 1 successors, FD is 3840, serno 96
        via 10.0.45.5 (3840/2560), Serial1/1
        via 10.0.34.3 (5120/2560), Serial1/0
P 192.168.5.0/24, 1 successors, FD is 1792, serno 97
       via 10.0.45.5 (1792/512), Serial1/1
       via 10.0.34.3 (5632/3072), Serial1/0
```

# Deux types de partage de charge

• Partage de charge à métrique égale :

activé par défaut

- sur 4 chemins différents par défaut
- configurable jusqu' à 16 chemins différents :

```
• router eigrp 100
```

- maximum-path 16

• Partage de charge à métrique inégale :

désactivé par défaut

Par défaut EIGRP ne fait pas de partage de charge à métriques inégales : variance = 1.

Pour faire du partage de charge à métriques inégales :

- configurer la variance à V > 1
- permet d'utiliser tout chemin qui est V fois moins bon que mon meilleur chemin
- la commande maximum-path contrôle le nombre maximum de chemins injectés dans la table de routage

#### Variance

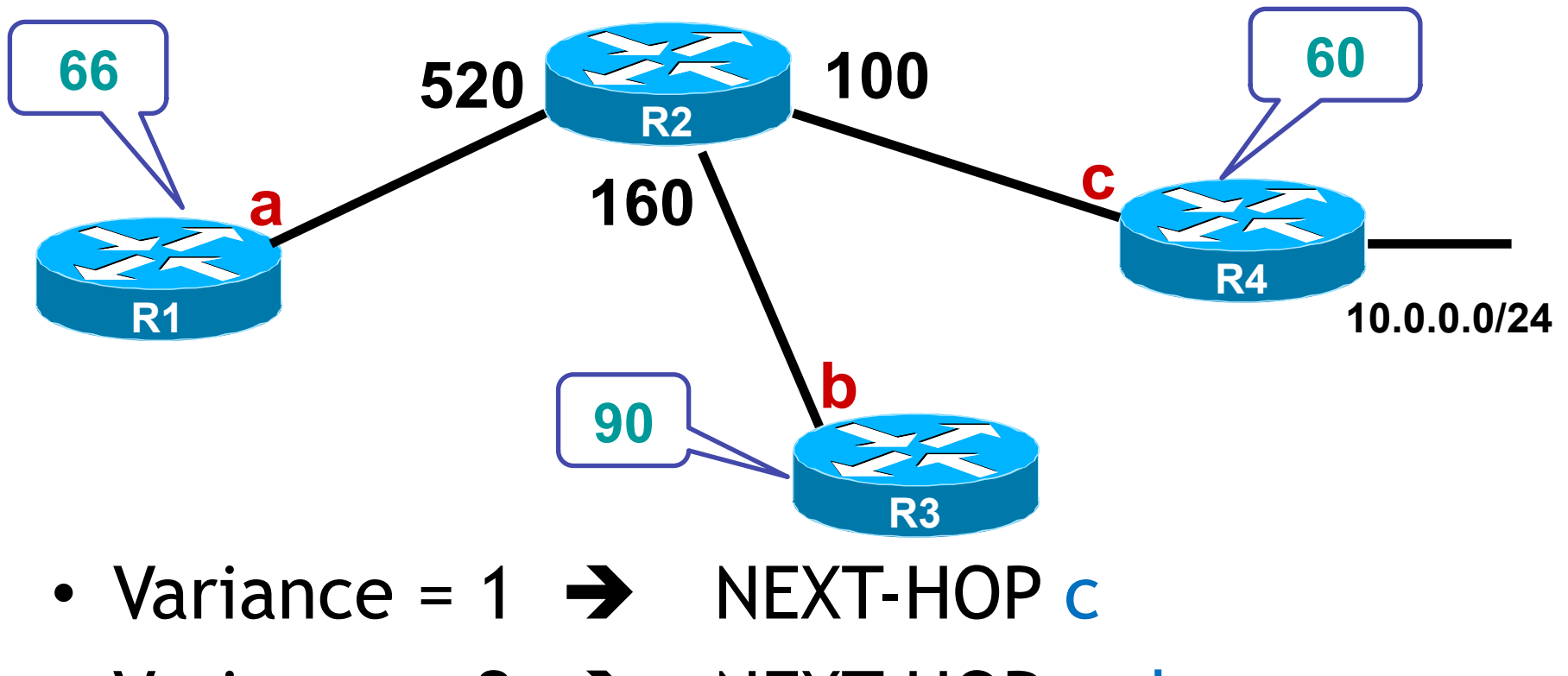

- Variance = 2 → NEXT-HOP c, b
- Variance = ? → NEXT-HOP c, b, a

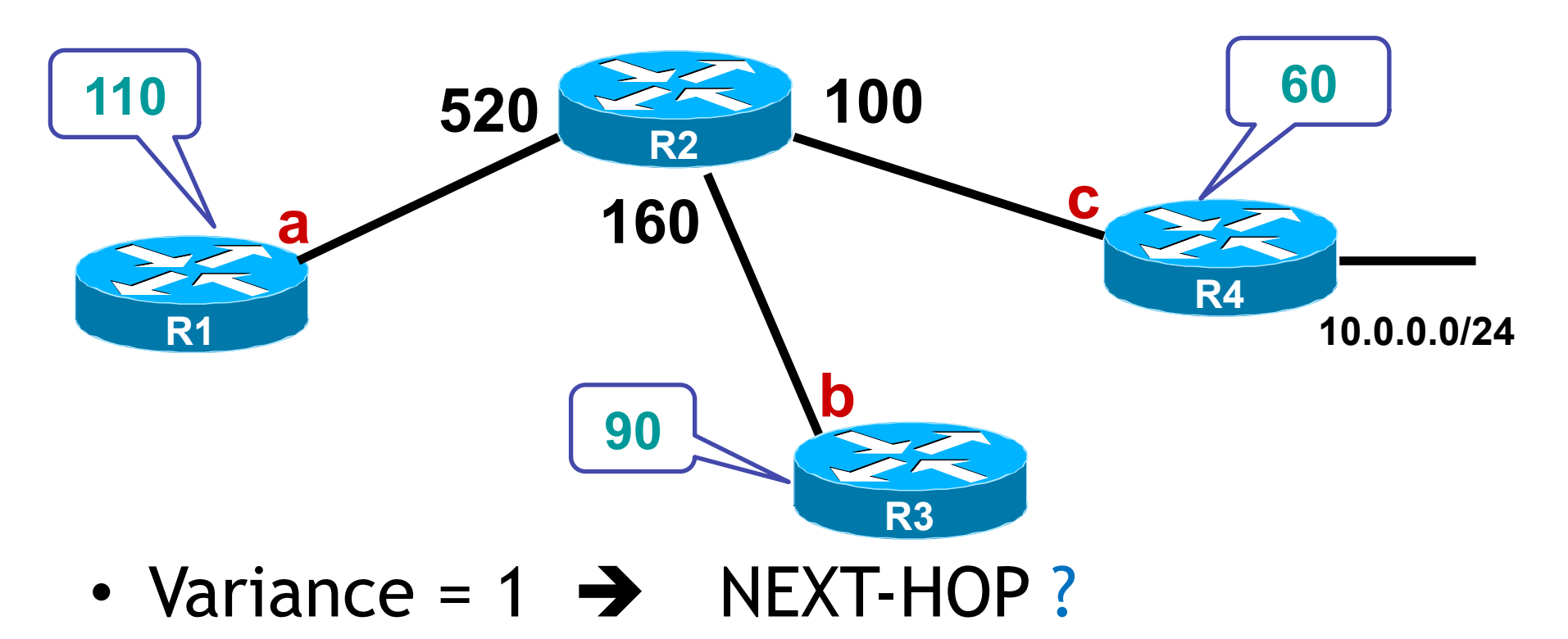

- Variance = 2 → NEXT-HOP ?
- Variance = 6 → NEXT-HOP ?

#### Configurer la variance

#### • conf t

• router eigrp 100

•variance 2

• avec 1 < V < 128

• Pour voir comment se fait le partage de charge :

• Show ip route 10.0.0.0 /24

 $\ll$  traffic share count X  $\gg$ 

A router has learned three possible routes that could be used to reach a destination network. One route is from EIGRP and has a composite metric of 20514560. Another route is from OSPF with a metric of 782. The last is from RIPv2 and has a metric of 4. Which route or routes will the router install in the routing table?

- A. the OSPF route
- B. the EIGRP route
- C. the RIPv2 route
- D. all three routes
- E. the OSPF and RIPv2 routes

Correct Answer: B

A network administrator is troubleshooting an EIGRP problem on a router and needs to confirm the IP addresses of the devices with which the router has established adjacency. The retransmit interval and the queue counts for the adjacent routers also need to be checked. What command will display the required information ?

A. Router# show ip eigrp neighborsB. Router# show ip eigrp interfacesC. Router# show ip eigrp adjacencyD. Router# show ip eigrp topology

Correct Answer: A

# eBGP

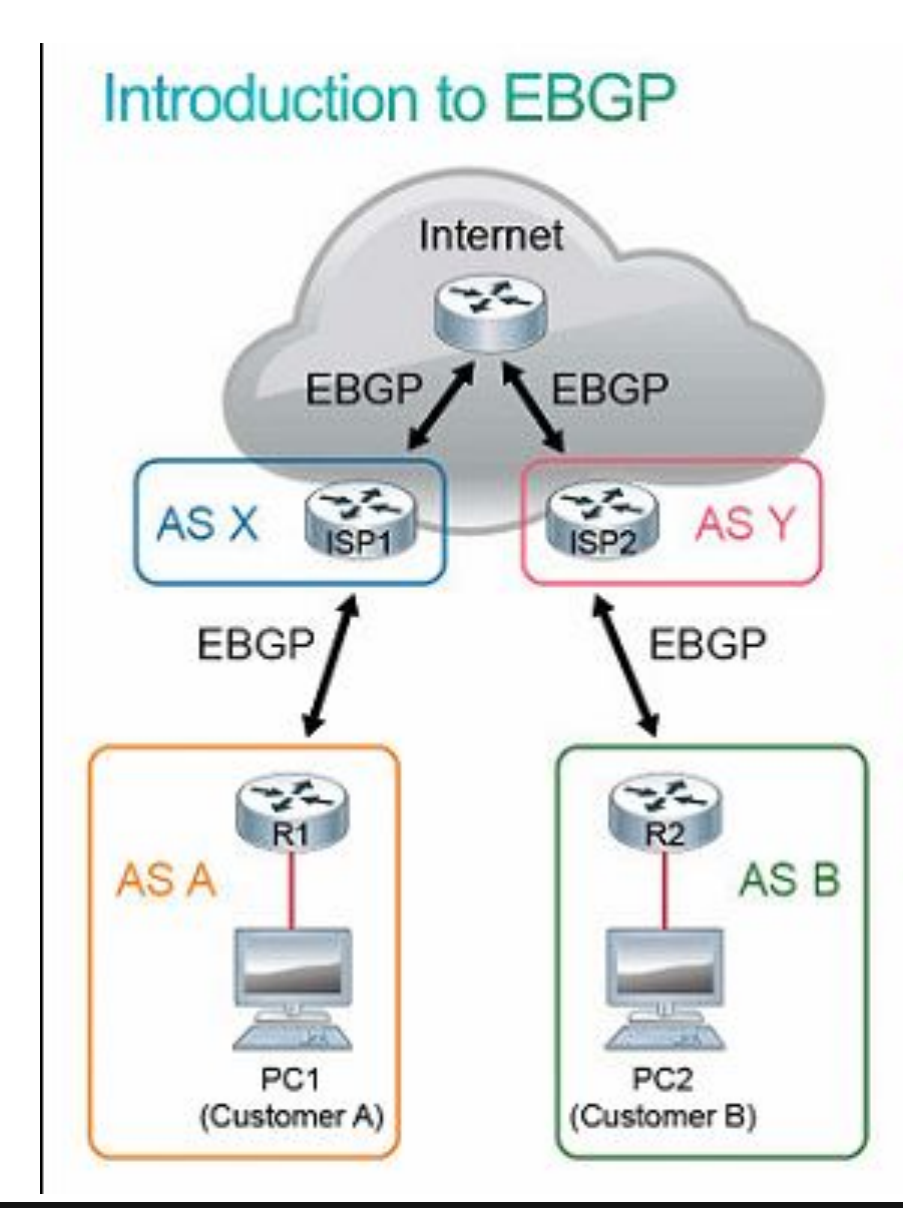

EBGP characteristics:

- Reliable updates: TCP port 179
- Interdomain routing—EGP
- Customer exchanges routes with the ISP
- ISPs exchange routes with other ISPs
- Scalable
- Secure
- Supports routing policies

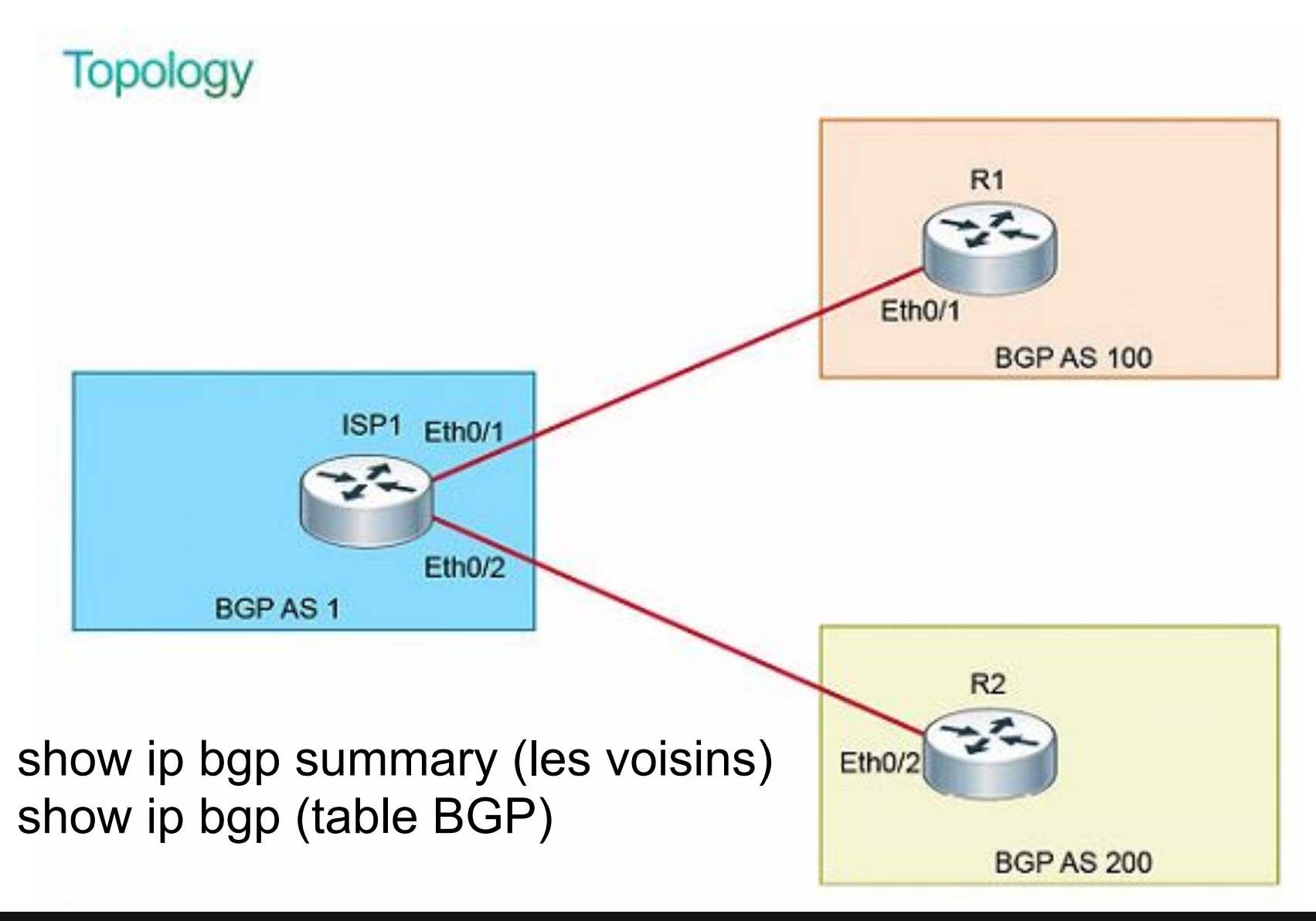

## Commande de vérification

# Which command can you enter to verify that

#### a BGP connection to a remote device is established?

- A. show ip bgp summary
- B. show ip community-list
- C. show ip bgp paths
- D. show ip route

• Réponse : A

# ROUTAGE IP v6

#### Routage statique

- Configuration:
  - •ipv6 unicast-routing

•ipv6 route ::/0 NEXT-HOP [AD]

•ipv6 route 2001:1::/64 NEXT-HOP [AD]

#### Protocoles de routage

#### Rappel sur IPv4:

- RIP
- OSPF
- EIGRP

#### <u>IPv6 :</u>

- RIPng
- OSPFv3
- EIGRP for IPv6

# RIPng

• RFC 2080

• Similaire à RIP v2:

- vecteur de distance
- AD 120
- métrique = somme des sauts
- multicast FF02::9
- Différences avec RIPv2:
  UDP port 521 (port 520 sur IPv4)
  utilise adresses link-local

**Q1**5

# Configurer RIPng

- ipv6 unicast-routing (pas activé par défaut)
- ipv6 router rip **TAG** (identique entre voisins)
- interface fa0/0
  - ipv6 rip TAG enable
- debug ipv6 rip

<u>816</u>

## Exemple RIPng

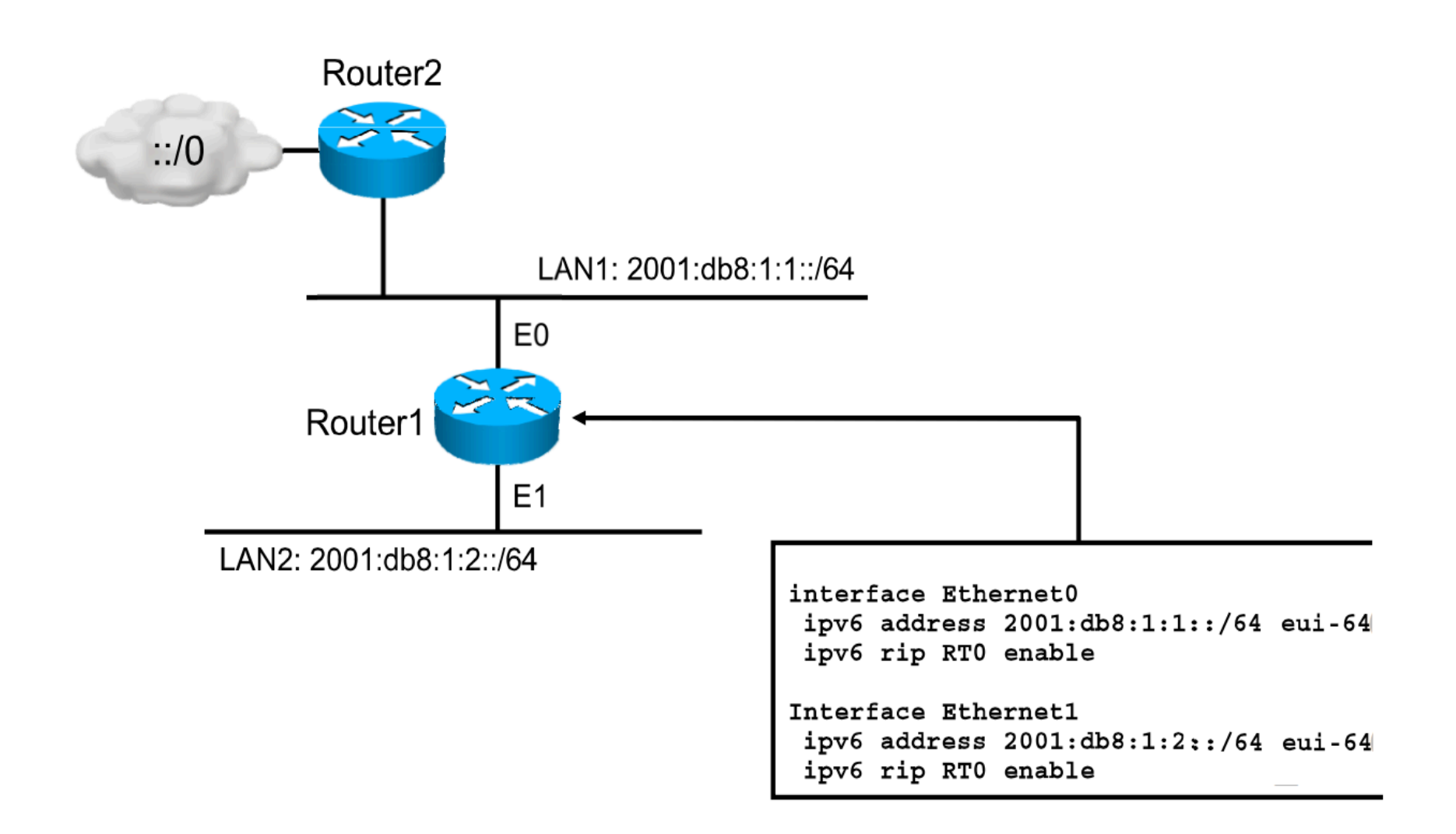

<u>817</u>

# OSPFv3

## • Similaire à OSPFv2:

- état de lien
- découverte des voisins
- AD 110
- métrique = somme des couts
- multicast FF02::5 & 6

# • Différence avec OSPFv2:

• utilise les adresses link-local pour les adjacences

212

# **Configurer OSPFv3**

- ipv6 unicast-routing
- ipv6 router ospf PROCESSrouter-id 0.0.0.1
- •interface fa0/0
  - •ipv6 ospf PROCESS area X
  - •ipv6 ospf cost 2
  - •ipv6 ospf hello-interval 10

**Q10** 

## **EIGRP for IPv6**

• Similaire à EIGRP:

• DV avancé ou hybride

• AD 90

métrique = 256 \* (10^7/BW + somme (délais))

• multicast FF02::A

• Différences avec EIGRP:

• utilise les adresses link-local pour les adjacences

820

v3-3.0

820

# **Configurer EIGRP for IPv6**

- ipv6 unicast-routing
- ipv6 router eigrp AS
  - •no shutdown
- interface fa0/0
  - •ipv6 eigrp AS

821

#### Vérifications

- show ipv6 interface brief
- show ipv6 route
- show ipv6 protocols
- show ipv6 rip
- show ipv6 ospf interface
- show ipv6 ospf neighbor
- show ipv6 ospf database
- show ipv6 eigrp interface
- show ipv6 eigrp neighbor
- show ipv6 eigrp topology

# WAN

# **Couche Physique du WAN**

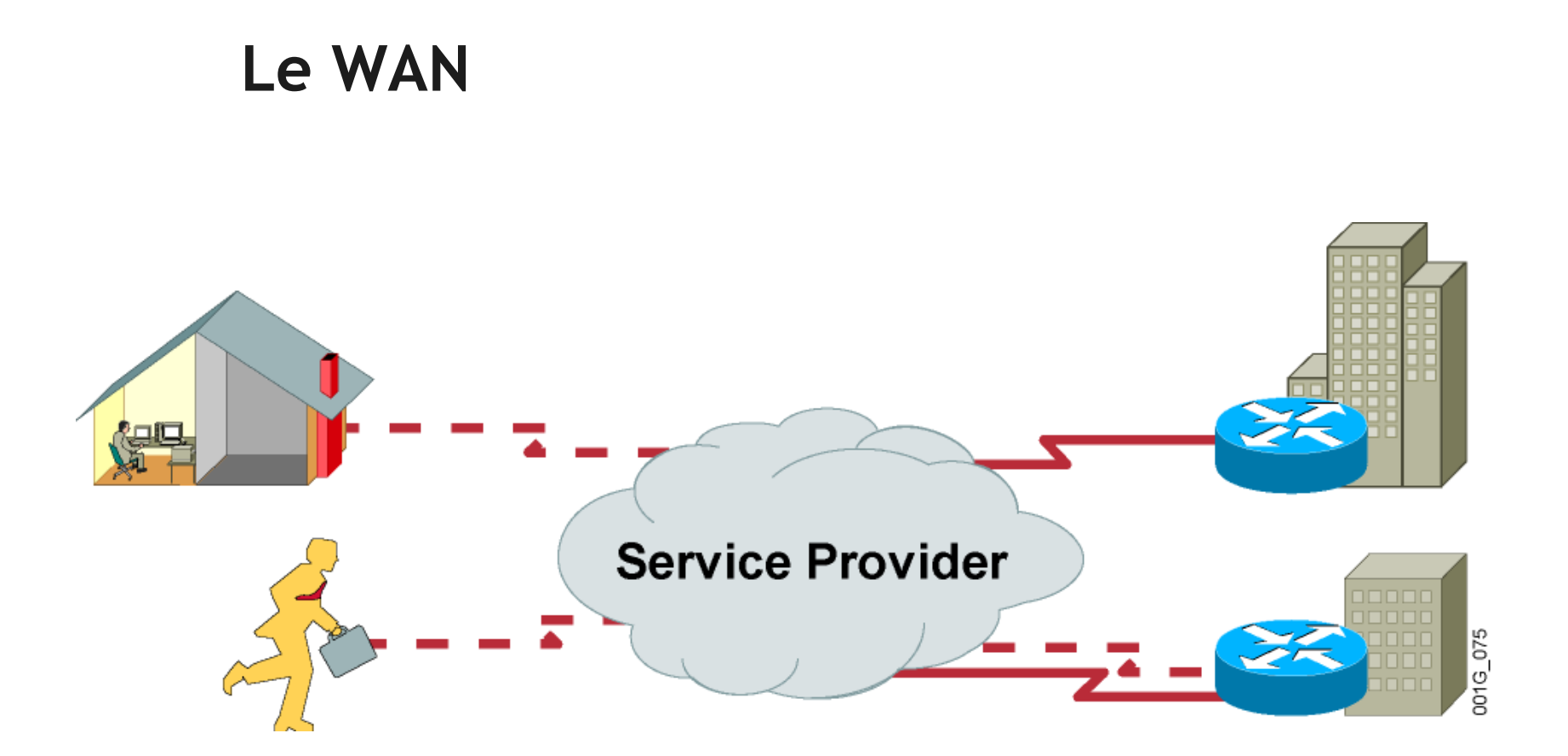

- Le WAN interconnecte les sites distants
- Le type de connection dépend du besoin et des coûts

#### Les types de connections

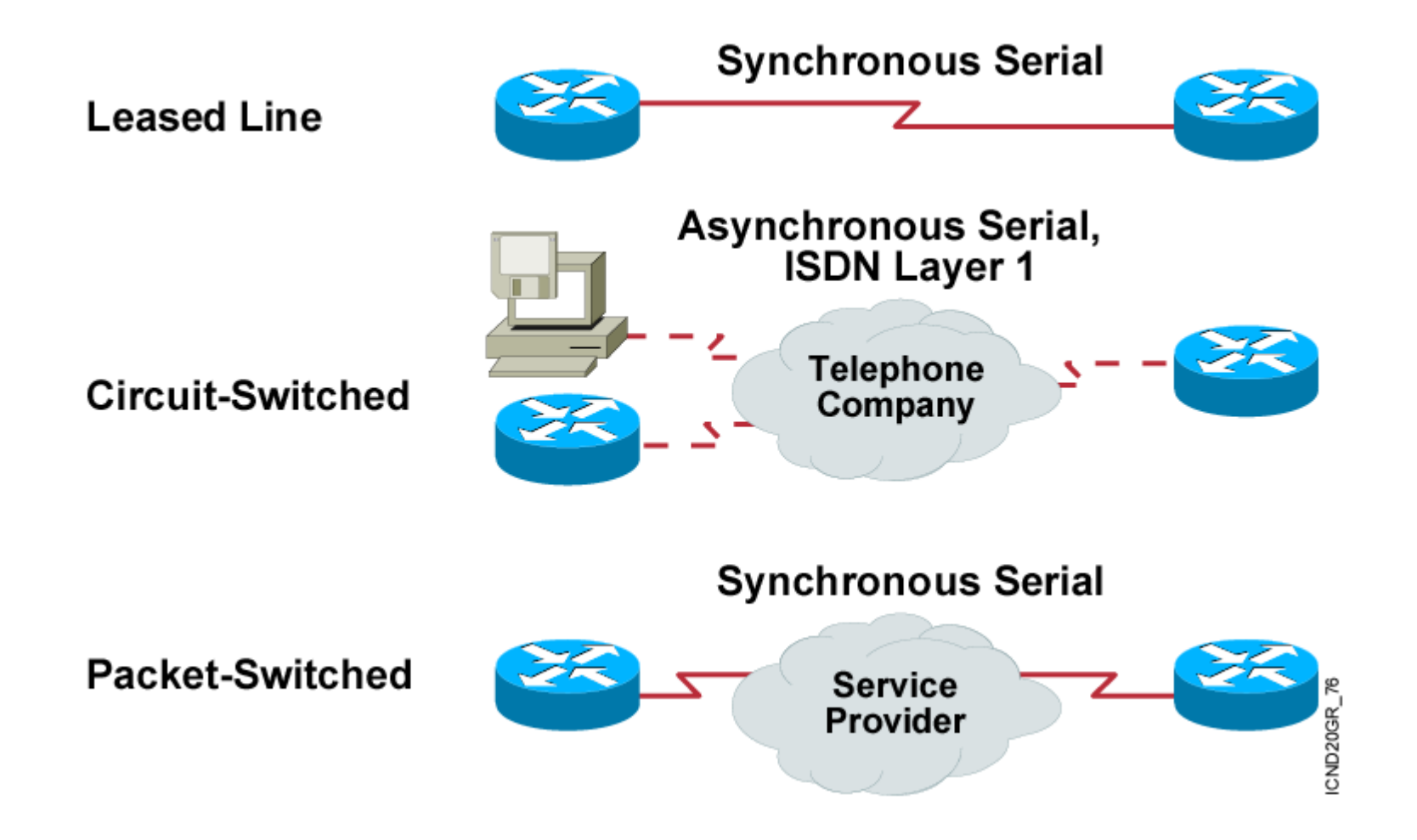

#### Les encapsulations sur le WAN

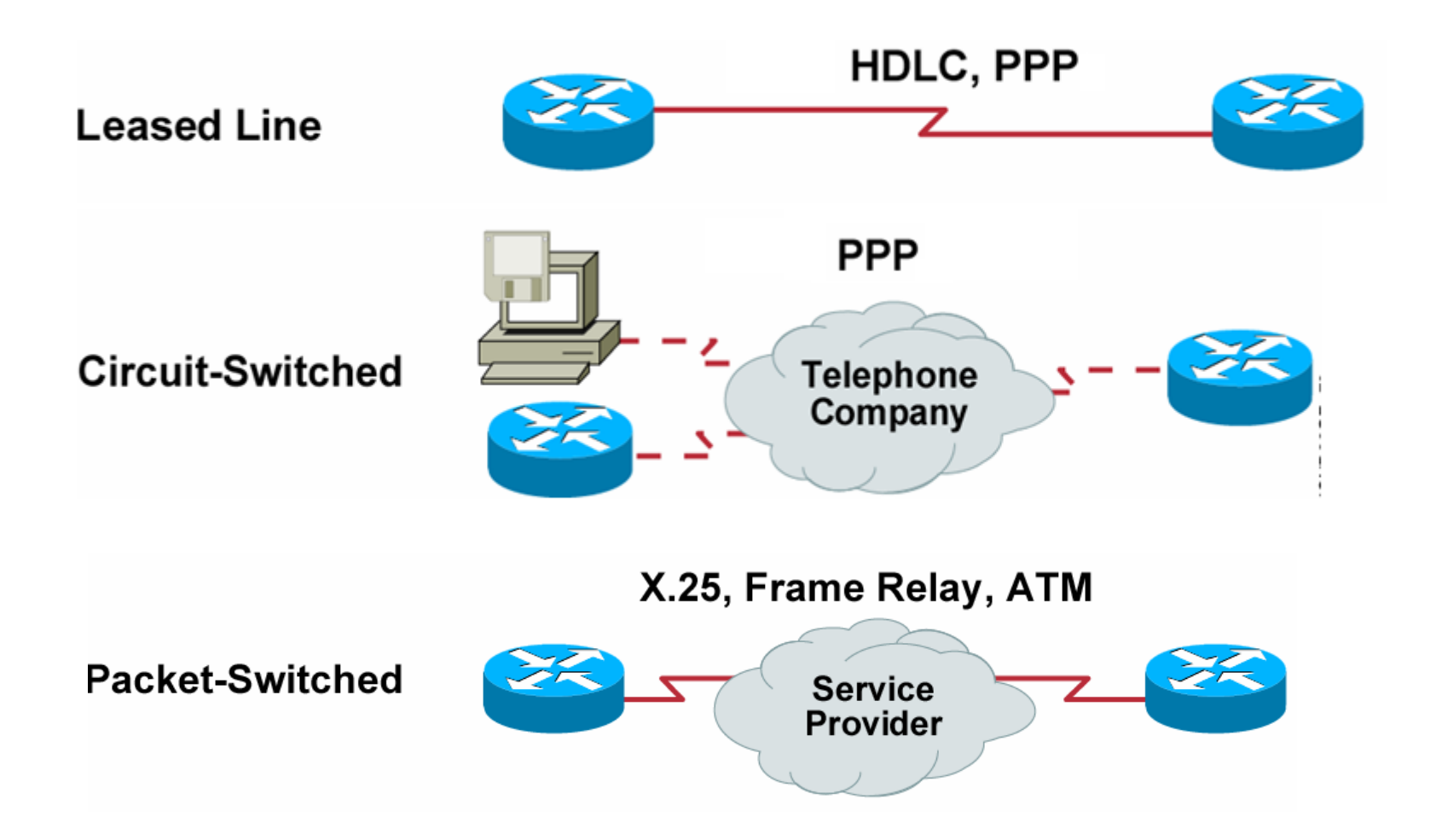

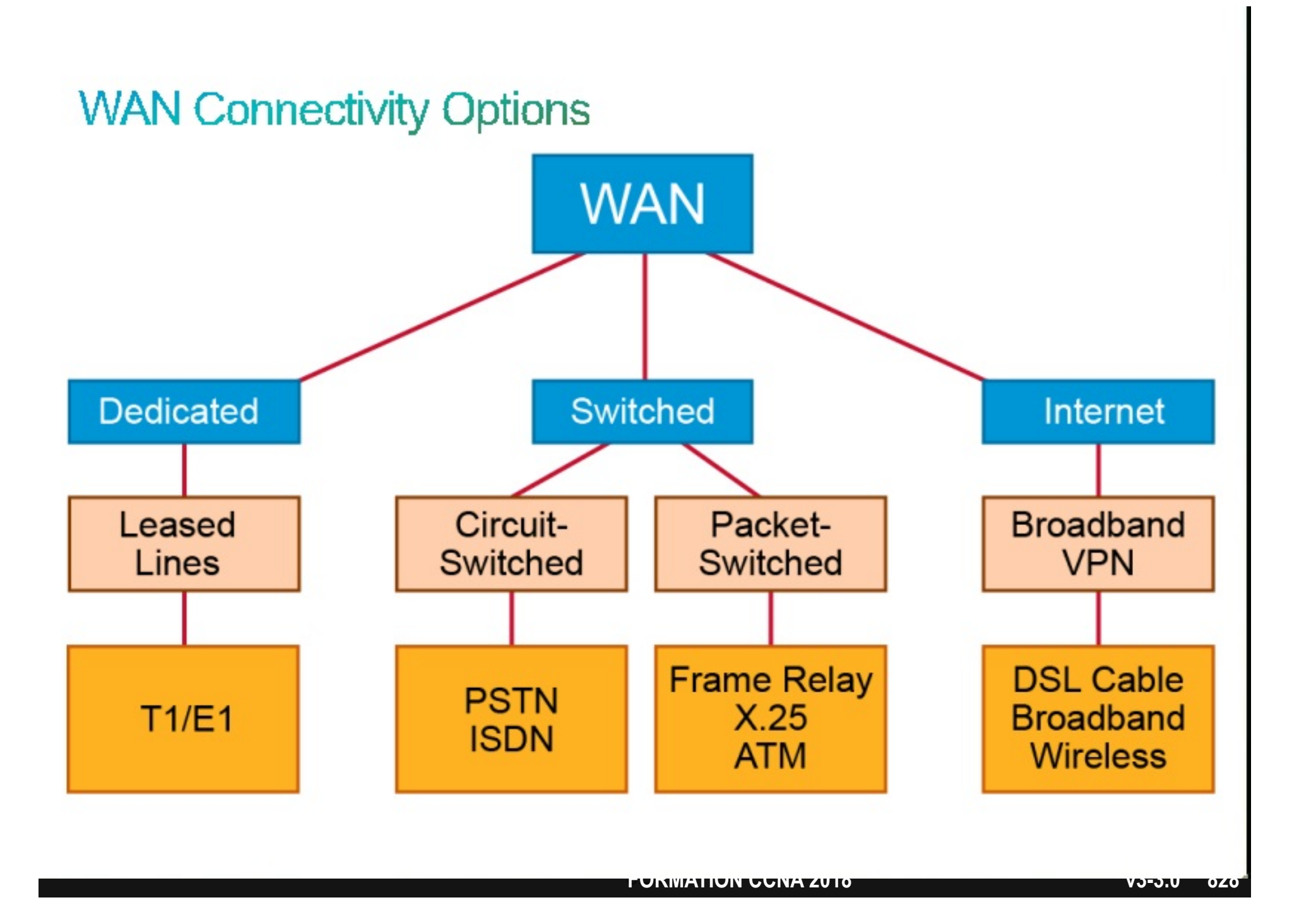
Comparaison de OSI et TCP/IP dans le LAN

## TCP/IP sur Ethernet est le modèle qui s'est imposé dans les réseaux locaux

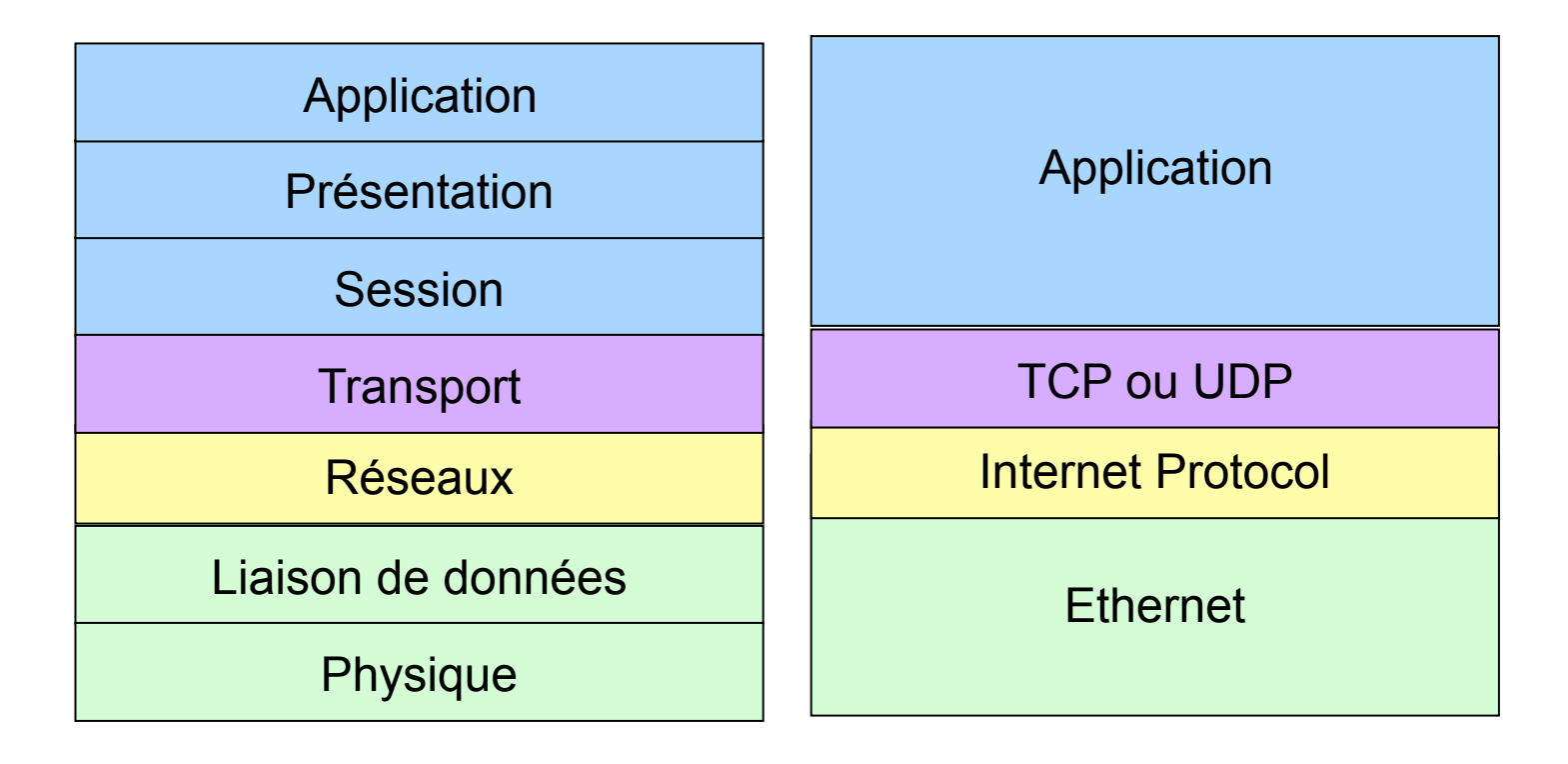

### Comparaison de OSI et TCP/IP dans le WAN

# Le réseau étendu est caractérisé par les deux premières couches

| Application        | Application          |  |  |
|--------------------|----------------------|--|--|
| Présentation       |                      |  |  |
| Session            |                      |  |  |
| Transport          | TCP ou UDP           |  |  |
| Réseaux            | Internet Protocol    |  |  |
| Liaison de données | Dial/DSL/FR/HDLC/PPP |  |  |
| Physique           |                      |  |  |

### Couches physiques sur le WAN

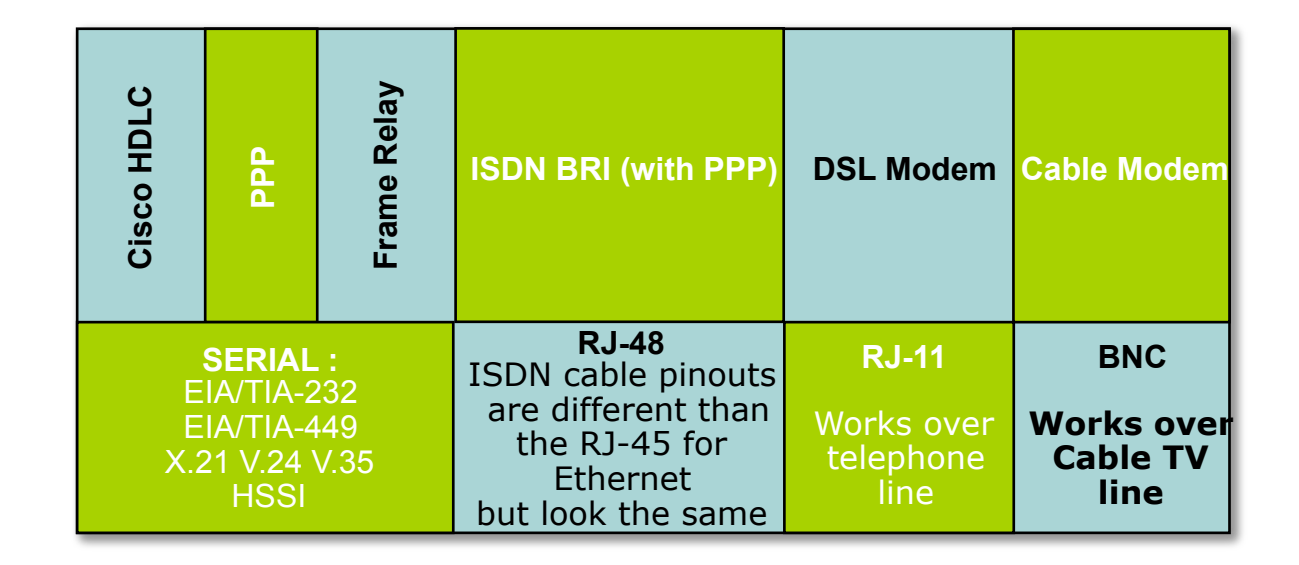

- Les liens WAN sont vus par IP comme des couches 2
- Le type de lien détermine la bande passante

### **Routeur Cable Modem**

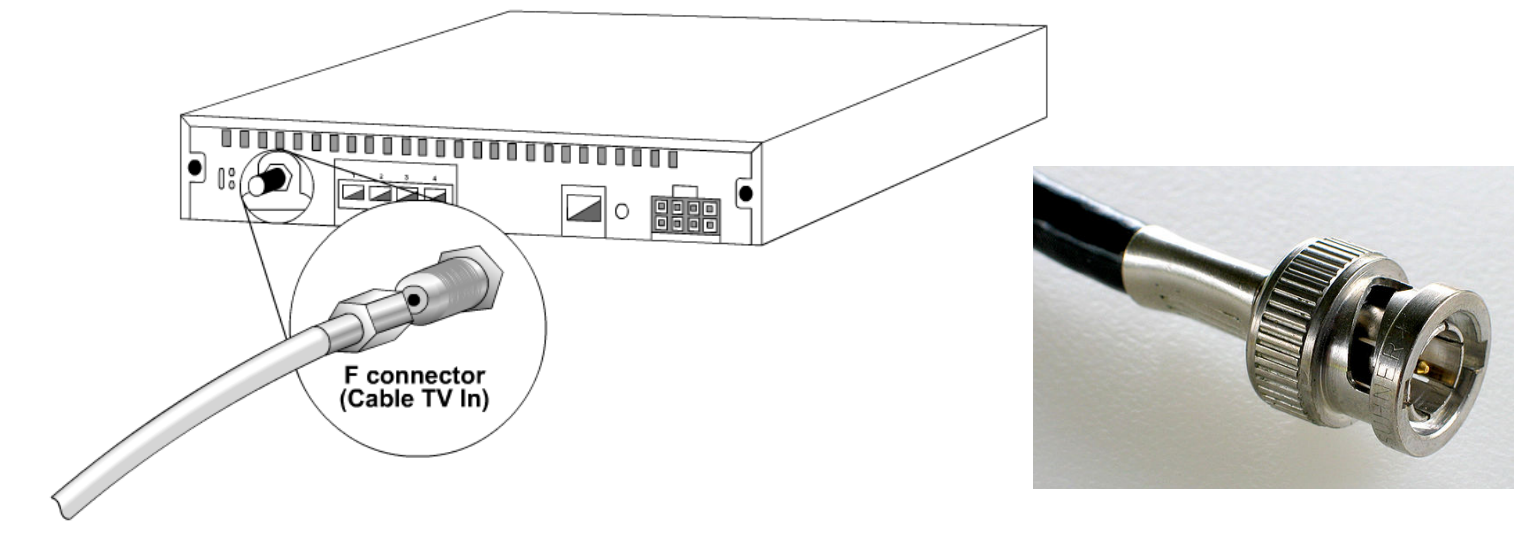

To cable source

### Routeurs DSL (RJ11)

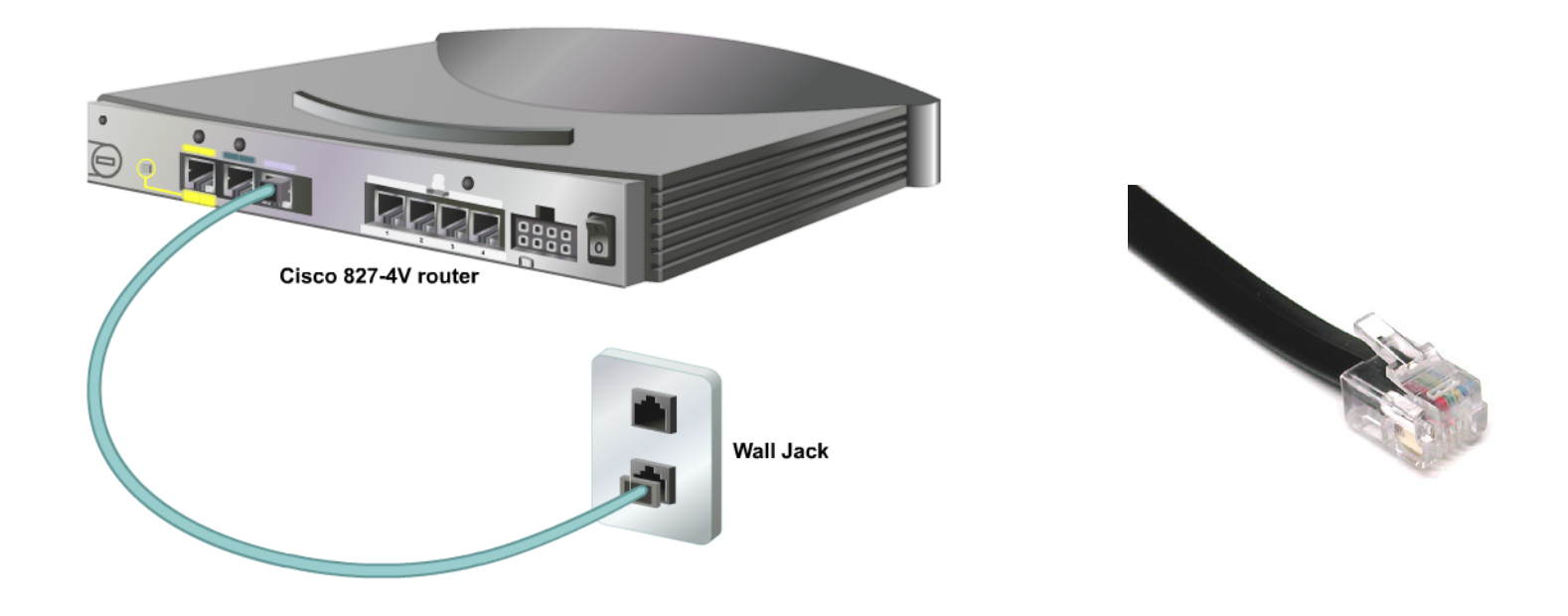

• Le modem est branché sur la prise téléphonique

### Réseau sans fil avec un controlleur

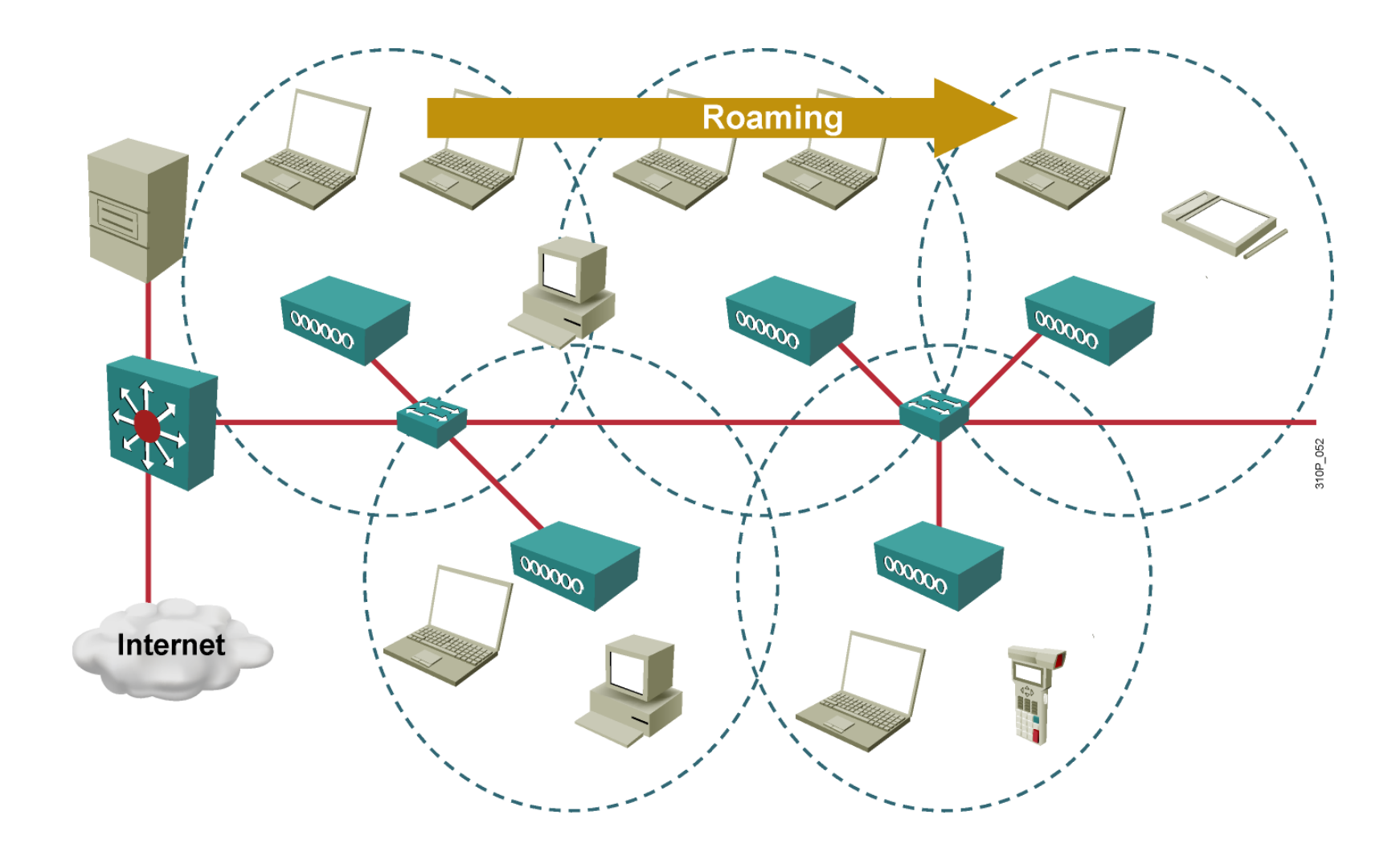

### Fibre optique mono et bi directionel (DWDM)

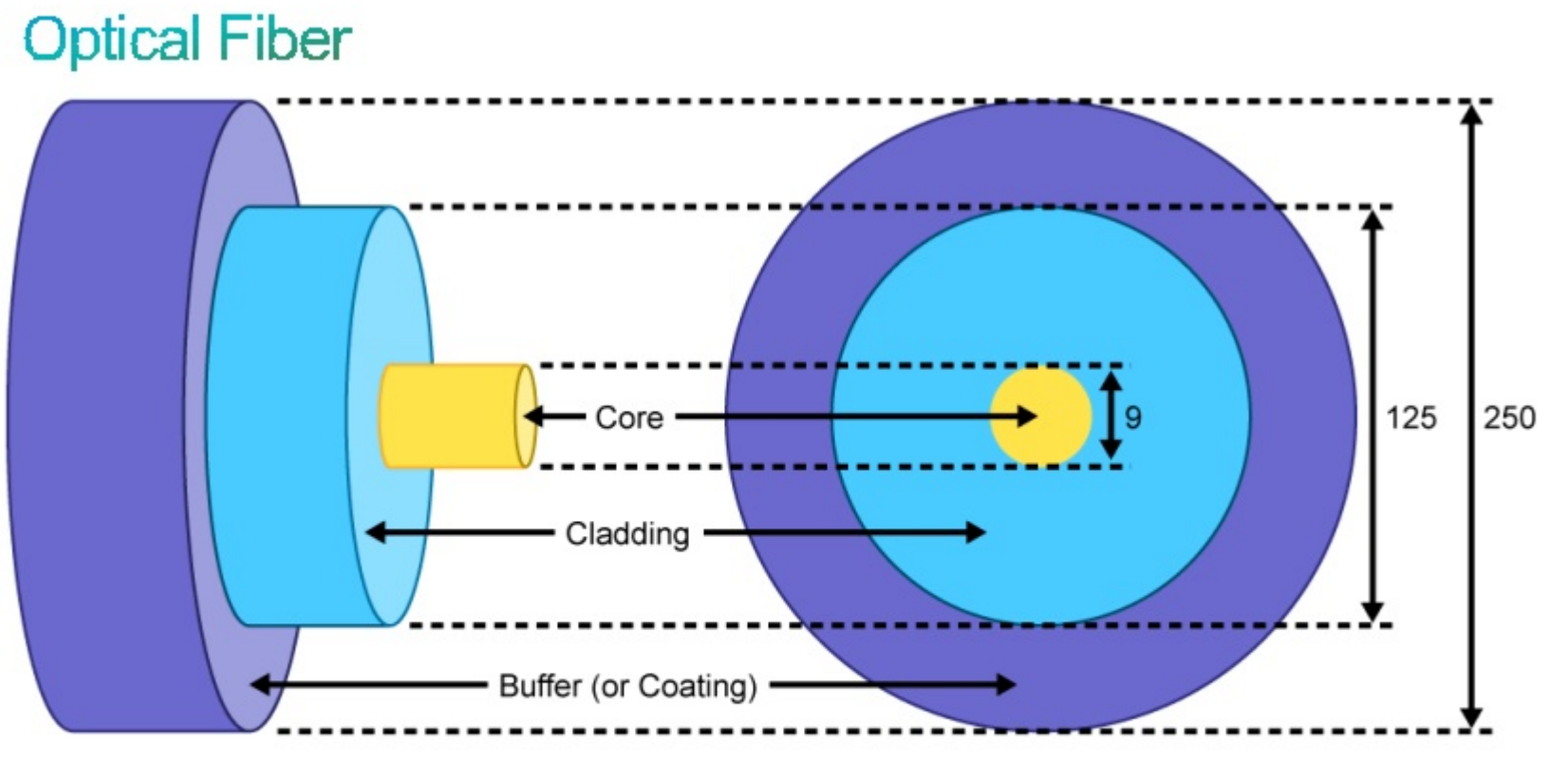

Dimensions are in µm (10-6 meters)

### Cœur entouré de la gaine

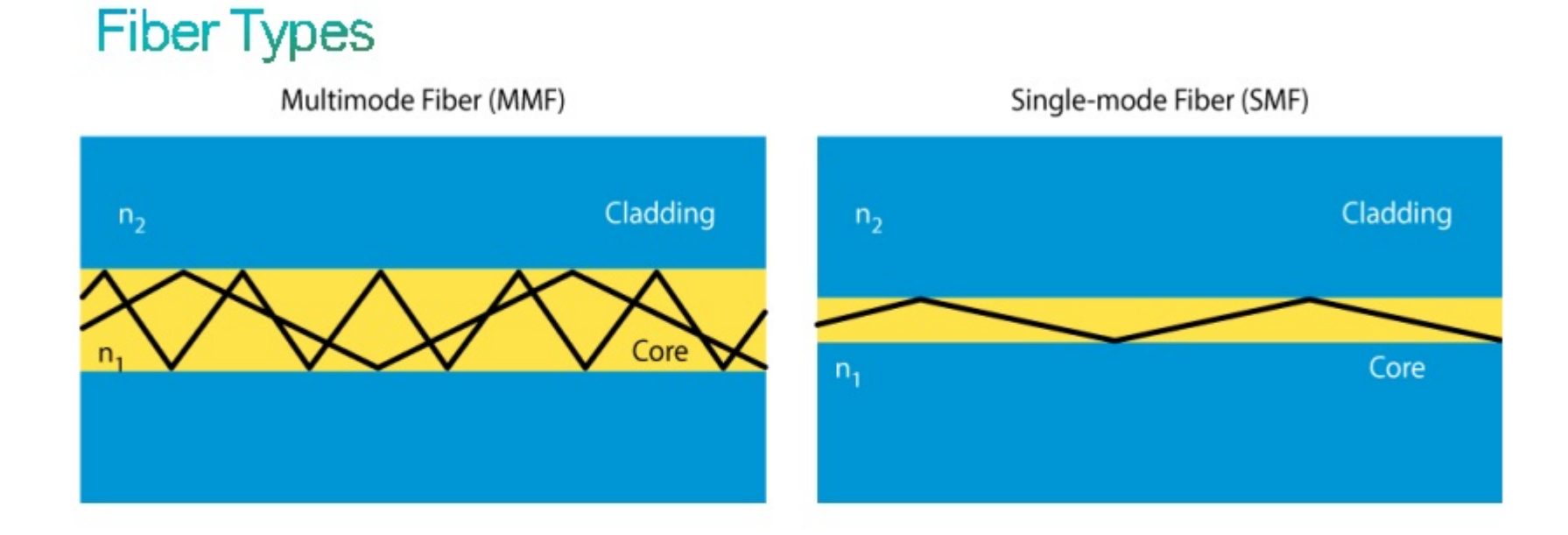

## Connections RNIS (RJ 48)

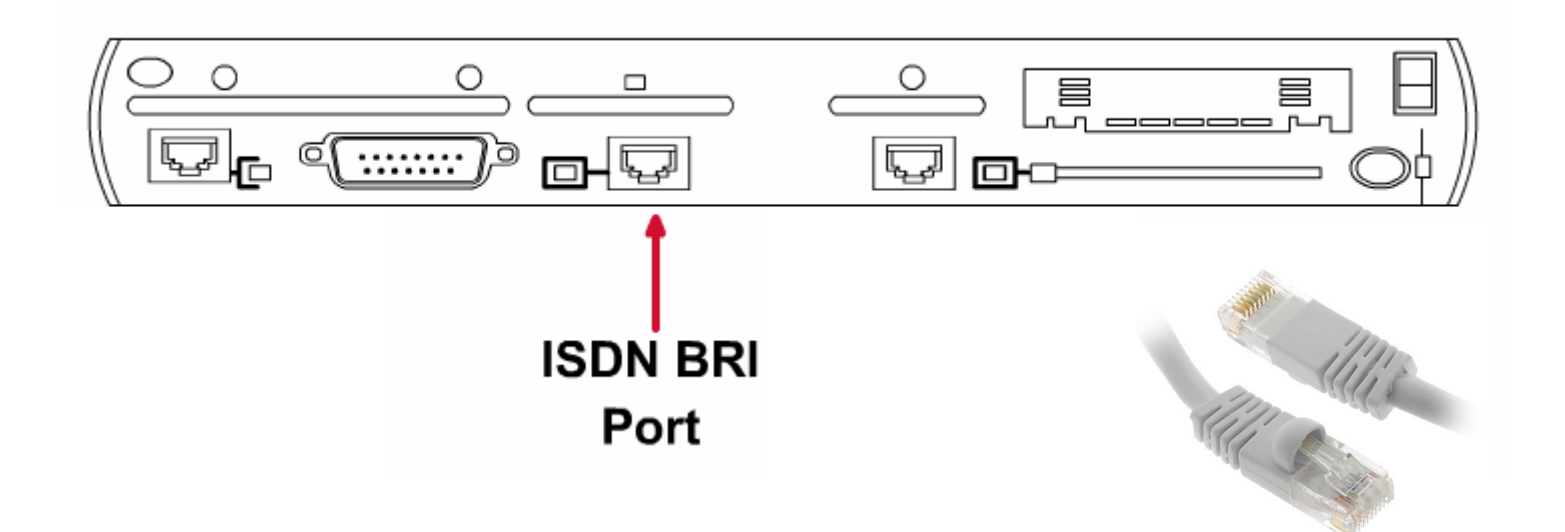

- Le connecteur RJ48 est très semblable au RJ45 (un détrompeur en plus)
- L'accès de base (T0 en France) est utilisé pour tranporter de la voix numérisée ou des données

### **Connection Série**

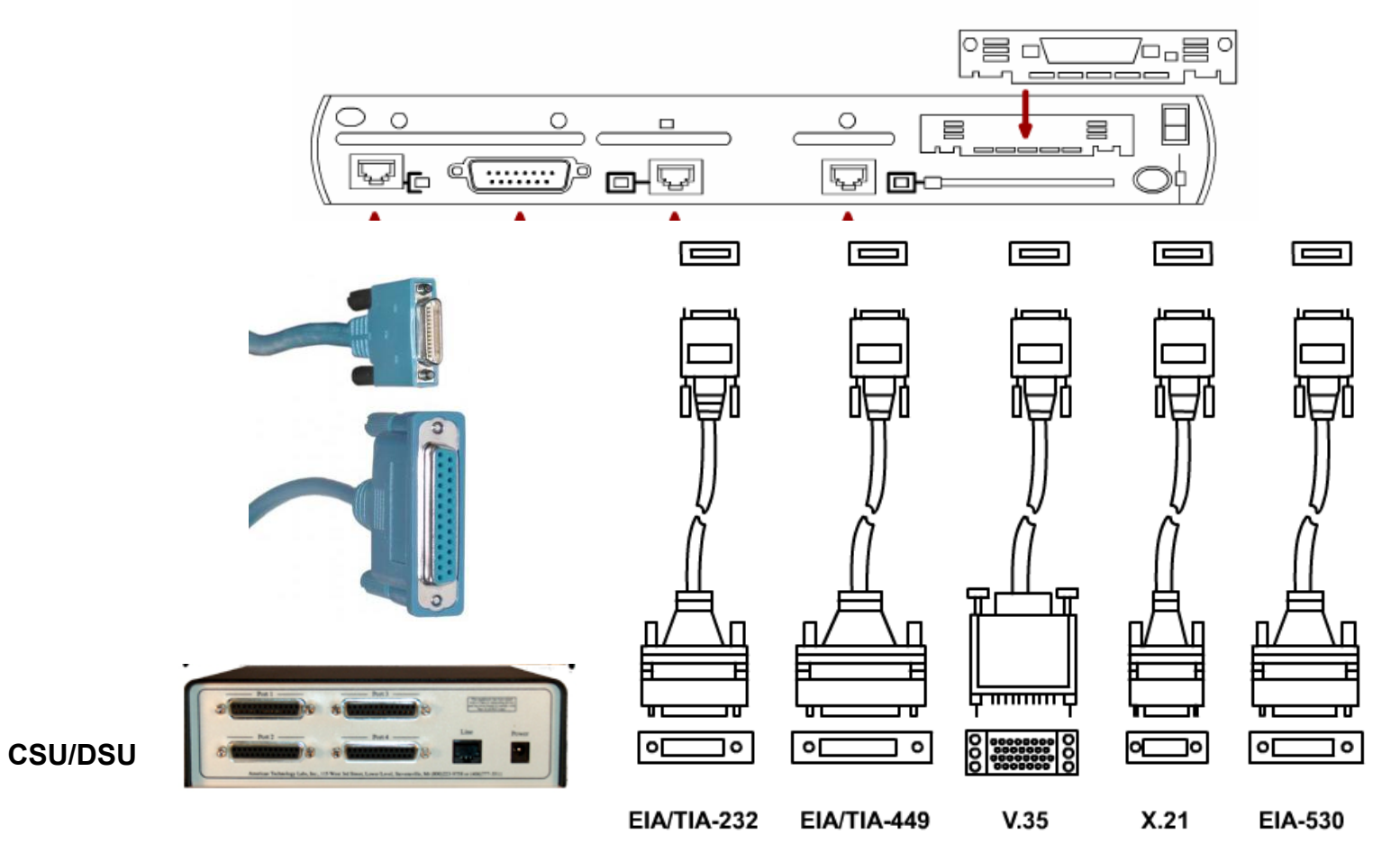

#### WAN Interface Card

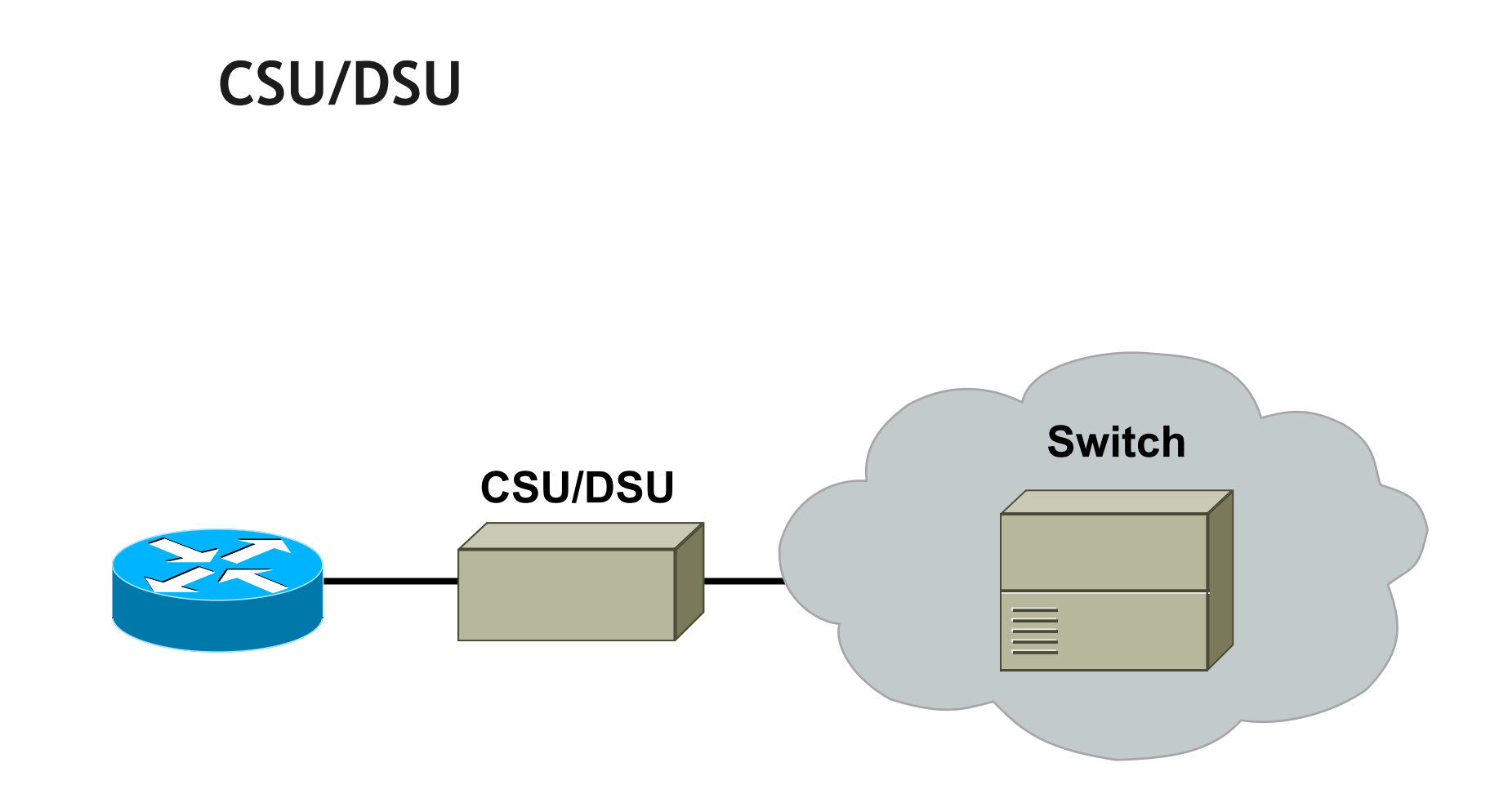

- Le CSU/DSU est un modem numérique
- Il est utilisé pour les liaisons spécialisées

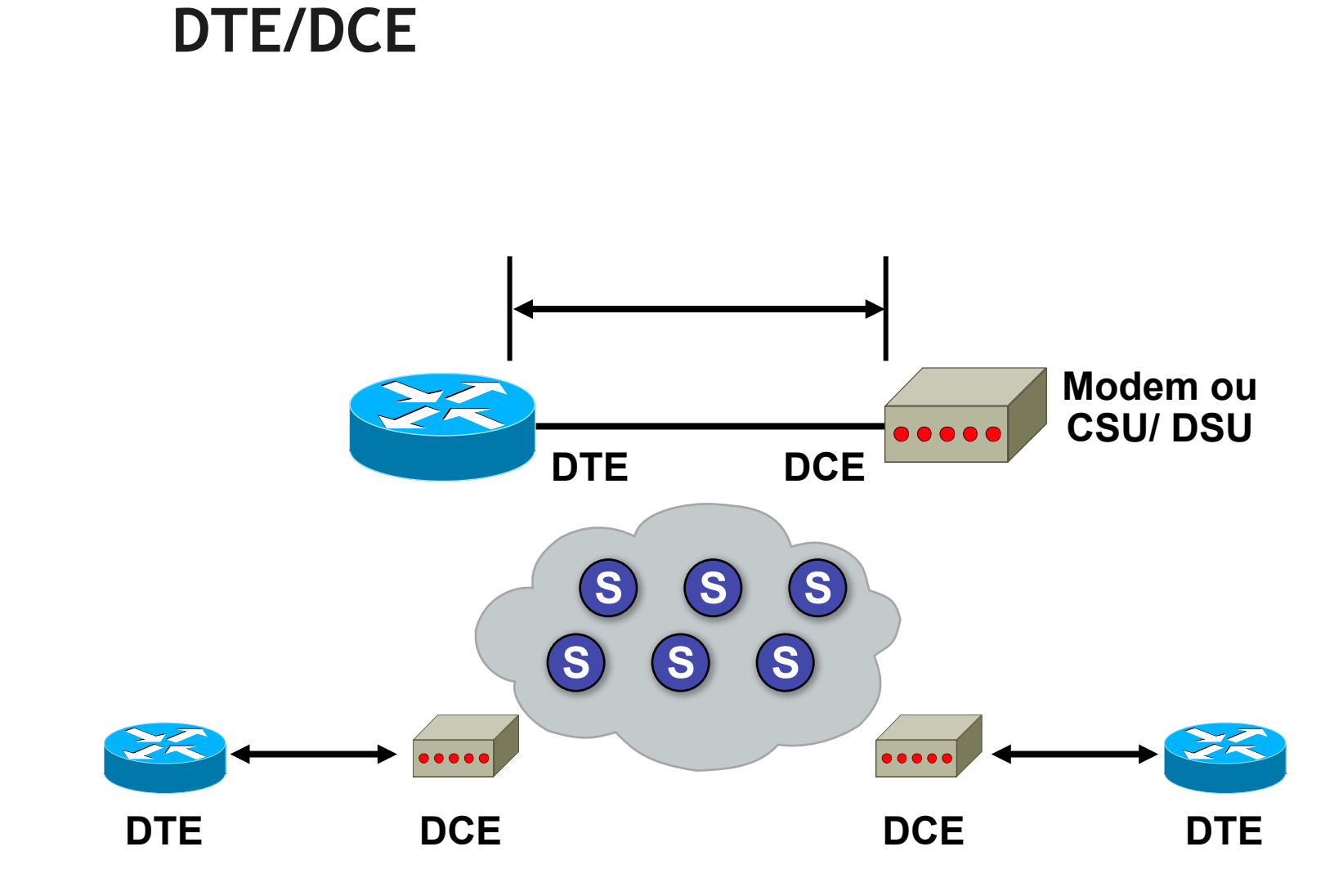

C'est le réseau opérateur qui est en charge de l'horloge

### **Connection Back-to-Back**

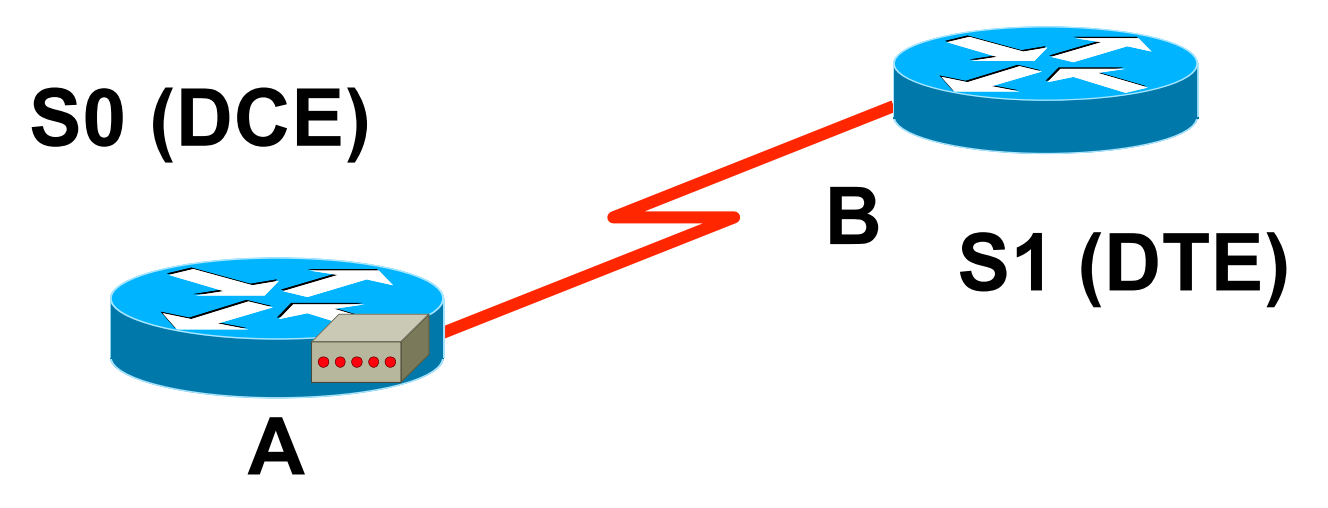

- L'un des routeurs doit simuler le modem et envoyer l'horloge
- La fréquence d'horloge indique la vitesse :

Exemple : clock rate 64 000 pour 64 Kbits

# WAN

Wide Area Network

## Protocoles d'encapsulation

- Protocoles de Niveau 2 :
  - HDLC
    - High Data Link Control Protocol
  - PPP
    - point-to-point Protocol
  - Frame-Relay

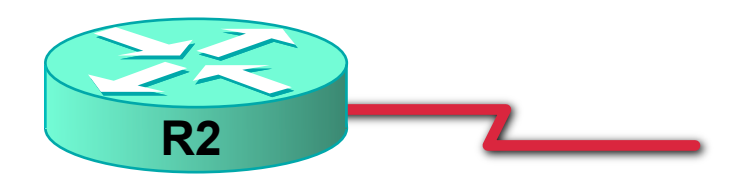

- Sur interface serial
- Pour les commandes show, utiliser show interface (niveau 2) et non show ip interface (niveau 3)

## HDLC

 C'est le protocole par défaut sur interface serial d'un équipement Cisco

### Router#show interfaces serial 0/0

Serial0/0 is up, line protocol is up

Hardware is M4T

MTU 1500 bytes, BW 1544 Kbit, DLY 20000 usec,

reliability 255/255, txload 1/255, rxload 1/255

Encapsulation HDLC, crc 16, loopback not set

## **Entêtes HDLC CISCO**

- CISCO n' utilise pas le standard HDLC de l' OSI conçu à la base pour X25.
  - Il rajoute un champ TYPE propriétaire pour indiquer le type de protocol encapsulé, c'est-à-dire IP.

• 2 octets

- On ne pourra faire du HDLC qu'entre équipements Cisco
- Entre routeurs de marque différente, il faudra passer en encapsulation ppp

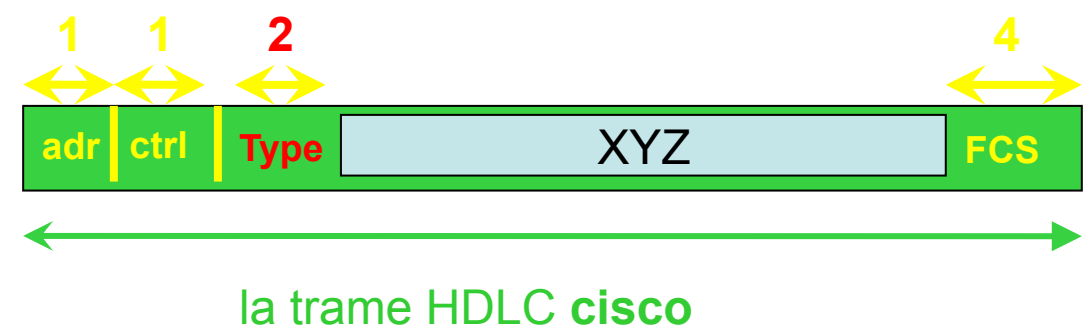

## Configuration

- configure terminal
- interface serial 0/0
- encapsulation hdlc

- C'est déjà l'encapsulation par défaut.
- Cette commande permet donc de revenir à HDLC si un autre protocole d'encapsulation avait été configuré.

Which command can you enter to determine whether serial interface 0/2/0 has been configured using HDLC encapsulation?

- A. router#show platform
- B. router#show interfaces Serial 0/2/0
- C. router#show ip interface s0/2/0
- D. router#show ip interface brief

• Réponse : B

Which two statements about using leased lines for your WAN infrastructure are true? (Choose two.)

- A. Leased lines provide inexpensive WAN access.
- B. Leased lines with sufficient bandwidth can avoid latency between endpoints.
- C. Leased lines require little installation and maintenance expertise.
- D. Leased lines provide highly flexible bandwidth scaling.
- E. Multiple leased lines can share a router interface.
- F. Leased lines support up to T1 link speeds.

• Réponse : CD

Which two statements about wireless LAN controllers are true? (Choose two.)

- A. They can simplify the management and deployment of wireless LANs.
- B. They rely on external firewalls for WLAN security.
- C. They are best suited to smaller wireless networks.
- D. They must be configured through a GUI over HTTP or HTTPS.
- E. They can manage mobility policies at a systemwide level.

• Réponse : AE

## PPP

Point to Point Protocol

### Avantages de PPP

- N' est pas propriétaire CISCO
  standard
- Gère l'autentification
- Gère le multi-link
- Surveille la qualité de la liaison
- Sait faire la compression

## Deux familles de protocoles

- LCP
  - Link Control Protocol
  - Permet détablir la liaison avant d'envoyer des trames.
  - Gère les négotiations à effectuer avant de monter la liaison PPP session phase
  - Dans show interface, « LCP open » signifie les phases de négociation sont terminées et le trafic peut être envoyé.

### • NCP

- Network Control Protocol
- Permet d'envoyer les trames du trafic.
- Gère l'encapsulation des paquets :
  - IPCP pour les paquets IP : IP Control Protocol
  - CDPCP pour les paquets CDP : CDP Control Protocol

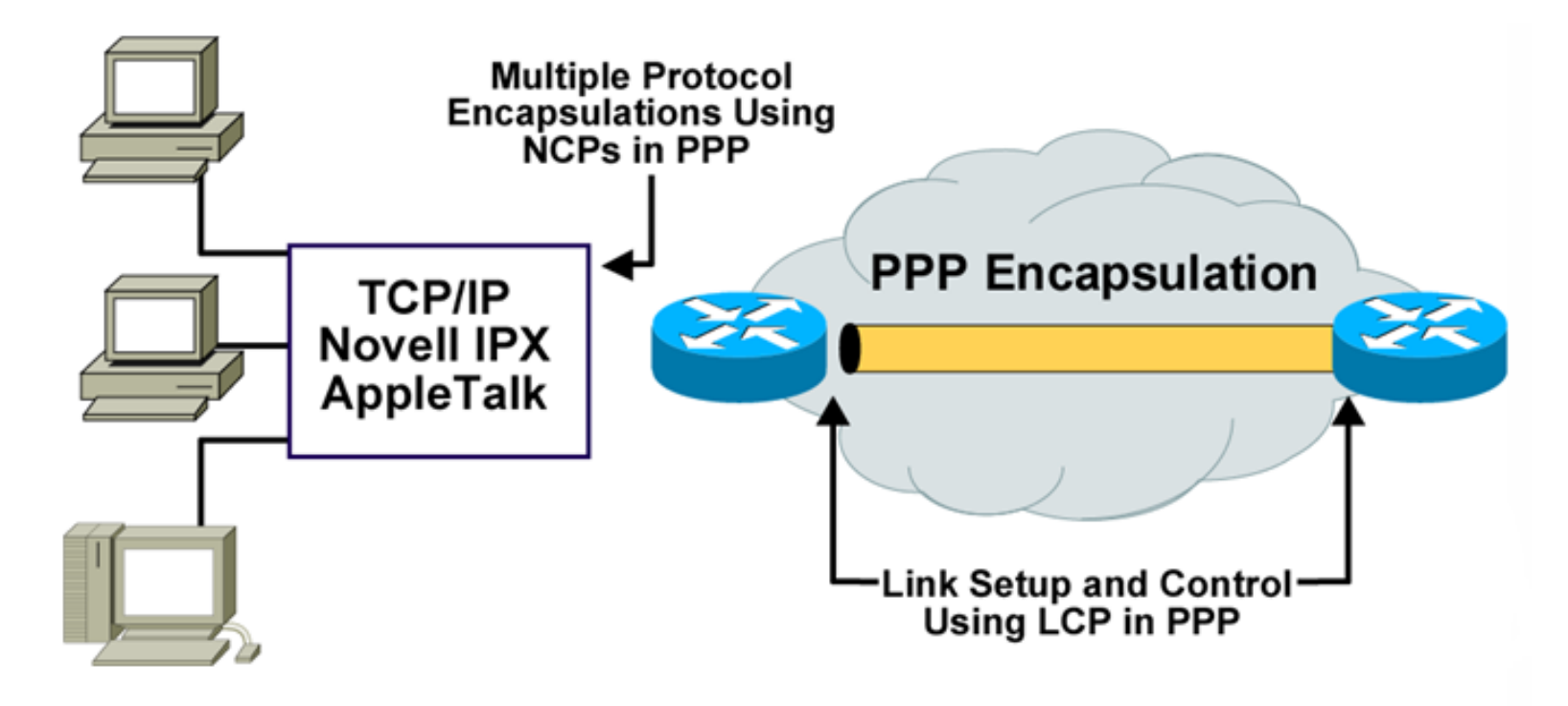

- PPP can carry packets from several protocol suites using NCP.
- PPP controls the setup of several link options using LCP.

|                               | IP                                            | IPX   | Layer 3     | Protocols |                    |  |
|-------------------------------|-----------------------------------------------|-------|-------------|-----------|--------------------|--|
|                               | IPCP                                          | IPXCP | Many Others |           | Network<br>Layer   |  |
| PPP                           | Network Control Protocol                      |       |             |           |                    |  |
| Authentication, Other Options |                                               |       |             |           | Data-Link<br>Layer |  |
|                               |                                               |       |             |           |                    |  |
|                               | Synchronous or Asynchronous<br>Physical Media |       |             |           | Physical<br>Layer  |  |

PPP = Data link with network layer services

### Configuration

- configure terminal
- interface serial 0/0
- encapsulation ppp

• show interface serial 0/0

## L'authentification

- Objectif :
  - garantir l'identitié de l'équipement distant.
- Deux protocoles disponibles :
  - PAP :
    - Point-to-point Authentication Protocol
    - Le mot des passe est envoyé en clair
  - CHAP :
    - Challenge Handshake Authentication Protocol
    - Le mot de passe n'est pas envoyé

Handshake

# Combien d'échanges sont nécessaires pour que R1 puisse authentifier R2?

PAP

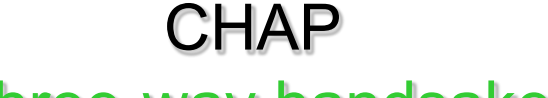

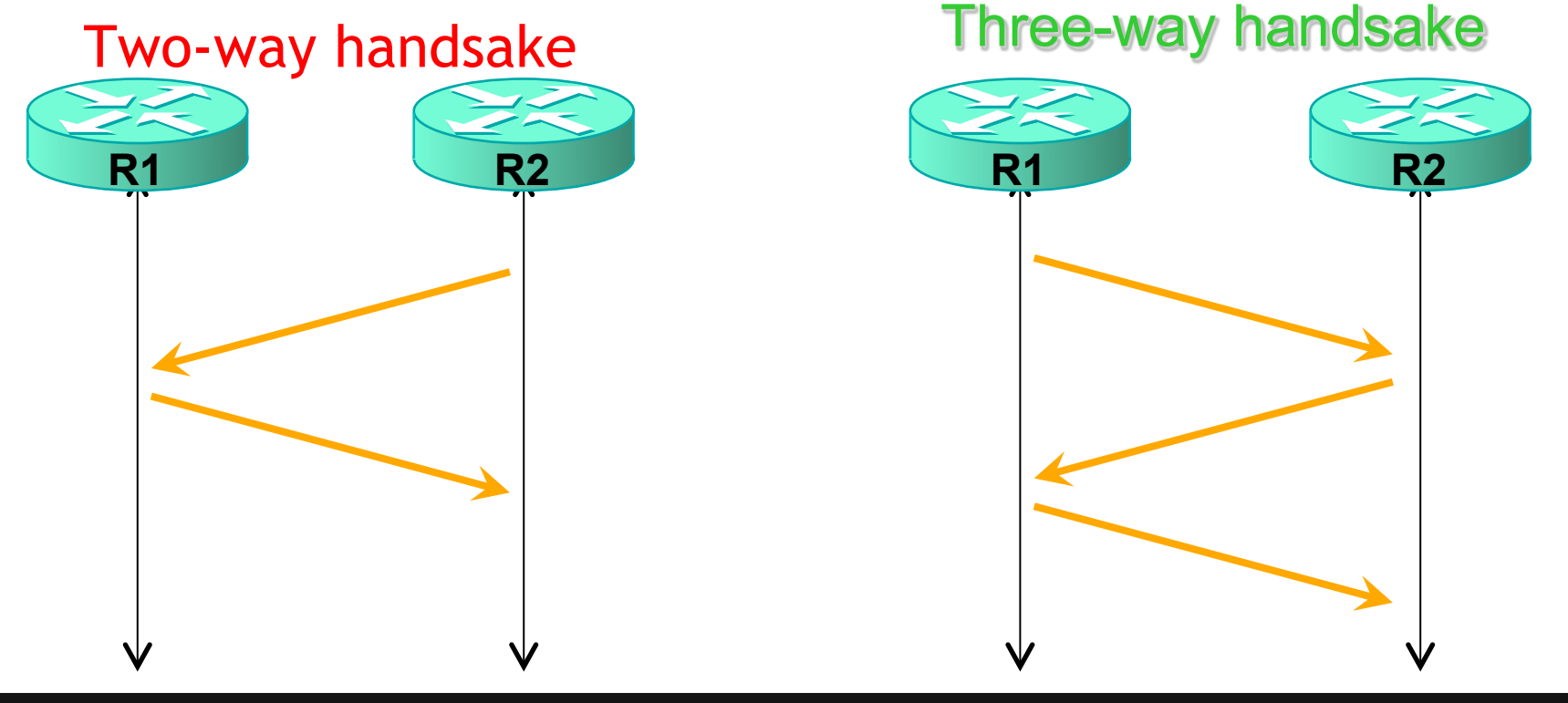

Initiation de l'authentification

# Lorsque R1 veut authentifier R2, qui initie le processus d'authentification ?

PAP

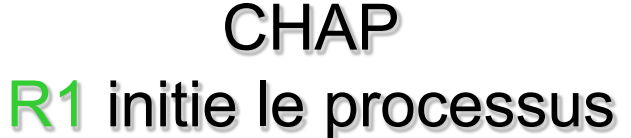

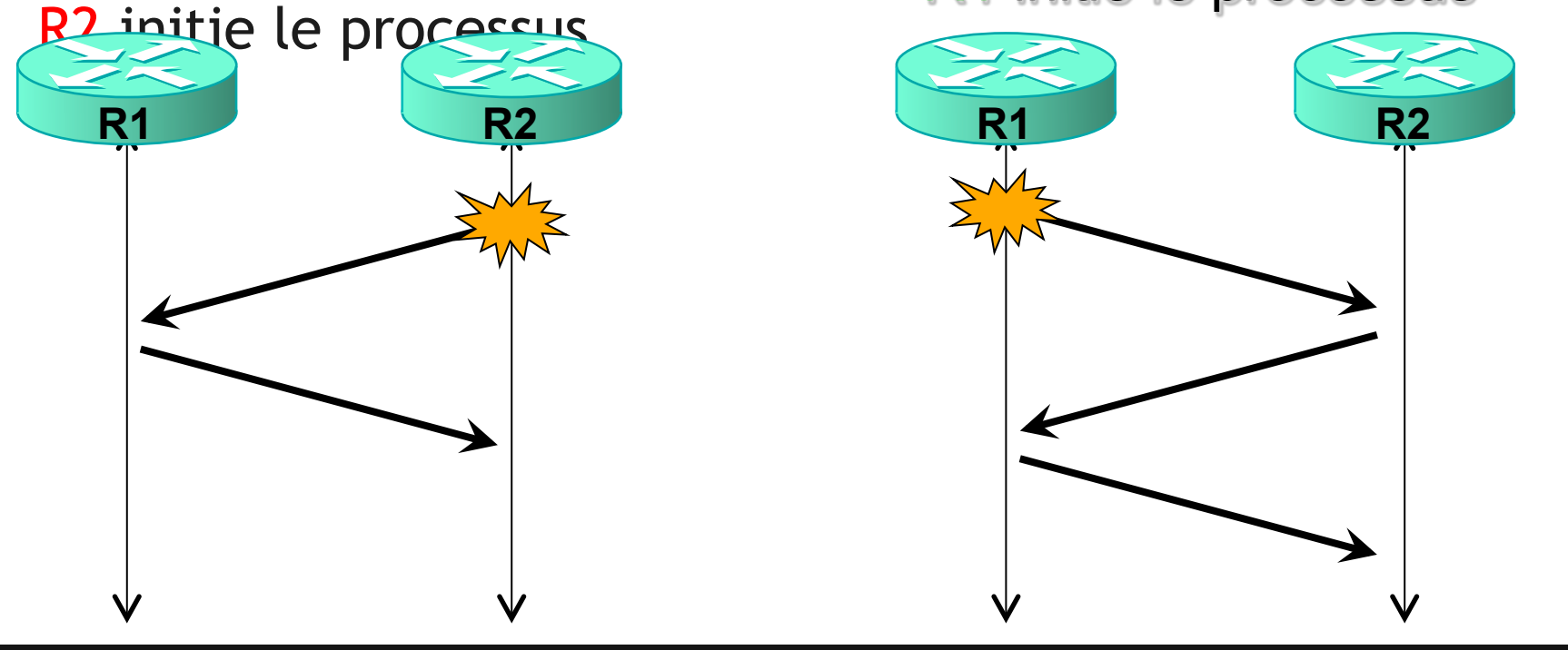

### Le Mot de passe TOTO

### Un individu qui écoute la communication pourrat-il facilement découvrir le mot de passe ?

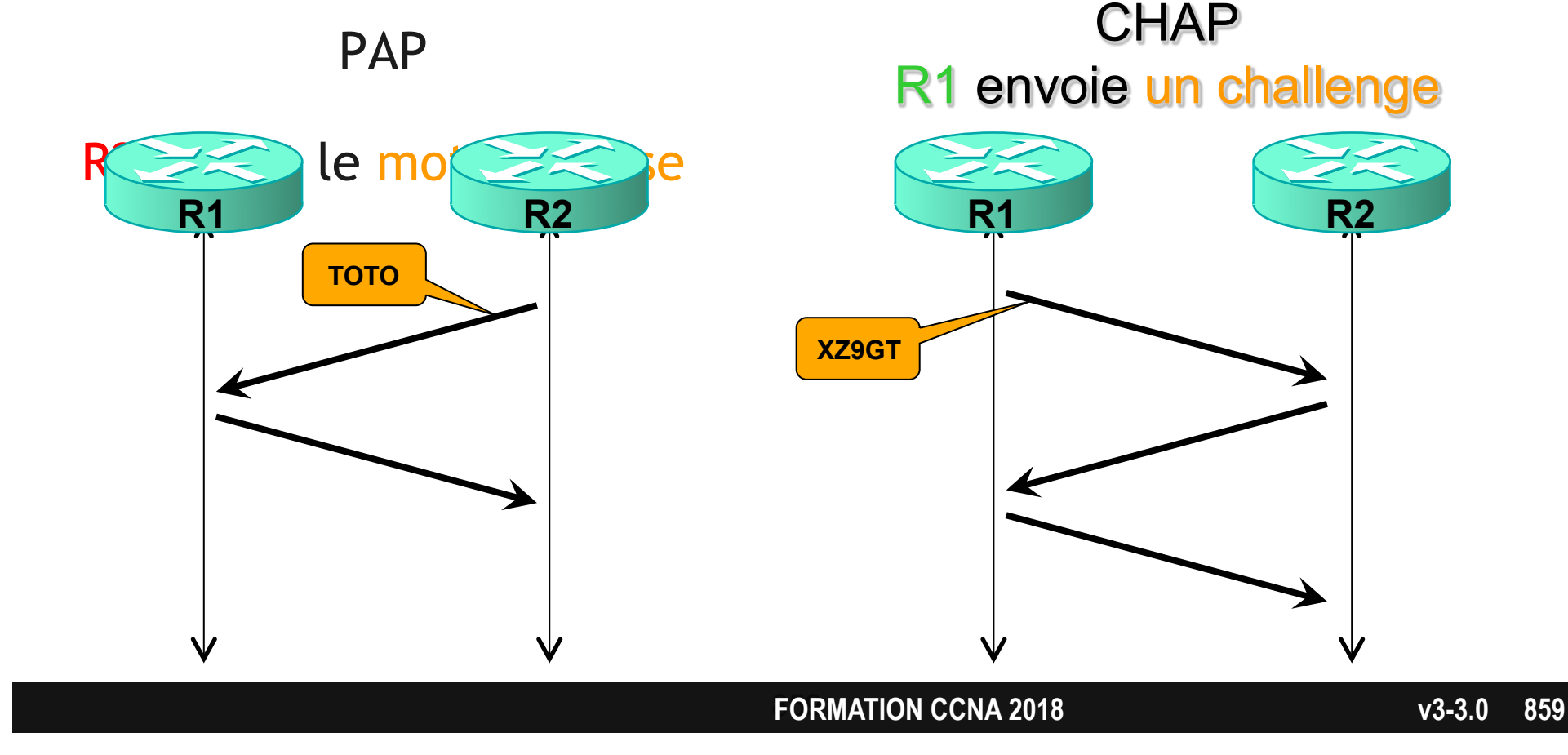

## Fonctionnement de PAP

- Deux étapes :
  - R2 envoie le mot de passe TOTO
  - R1 vérifie le mot de passe reçu et répond

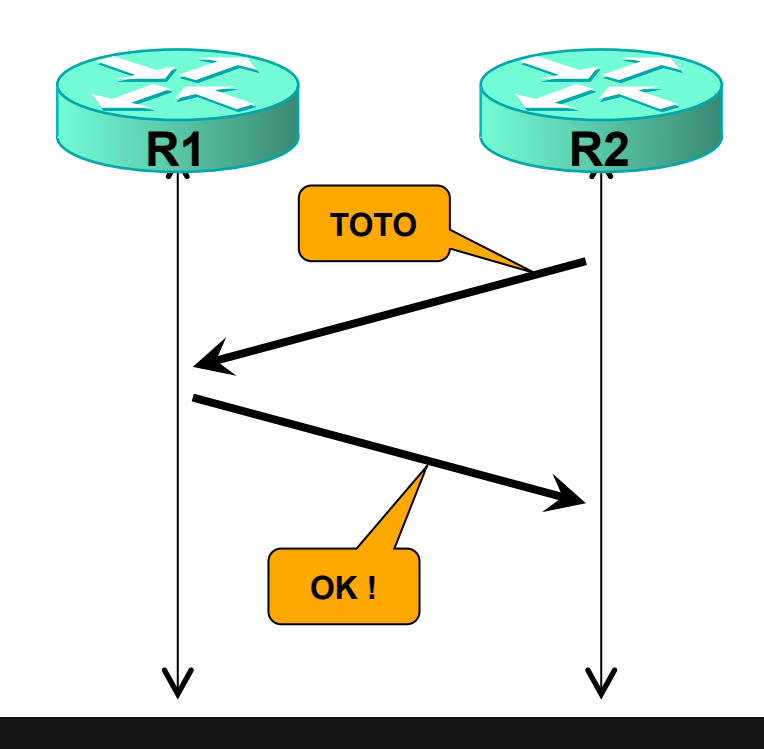

## Fonctionnement de CHAP

### • Trois étapes :

- R1 envoie un challenge
  - différent à chaque fois
- R2 calcule le MD5 et envoie le résultat à R1
  - fonction mathématique
  - dont le résultat dépend
    - du challenge
    - du mot de passe TOTO
- R1 calcule le même MD5 et compare son résultat avec celui envoyé par R2

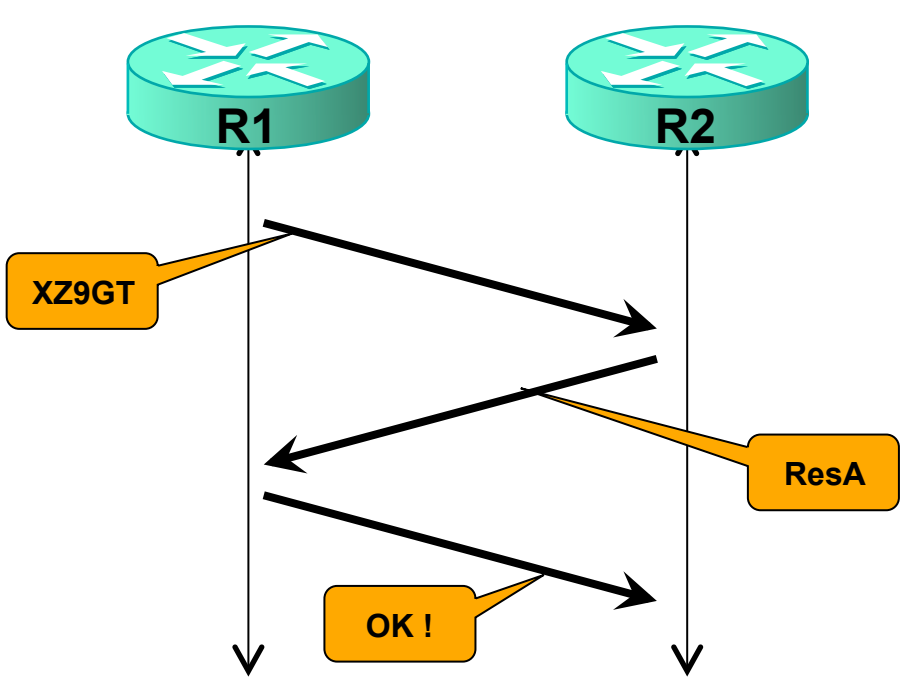

### **Exemple CHAP**

- Trois étapes :
  - R1 envoie le XZ9GT
  - R2 calcule le MD5 (XZ9GT, TOTO) = ResA
  - R1 calcule le MD5 (XZ9GT, TOTO) = ResB
    - si ResA = ResB
    - alors R1 répond OK

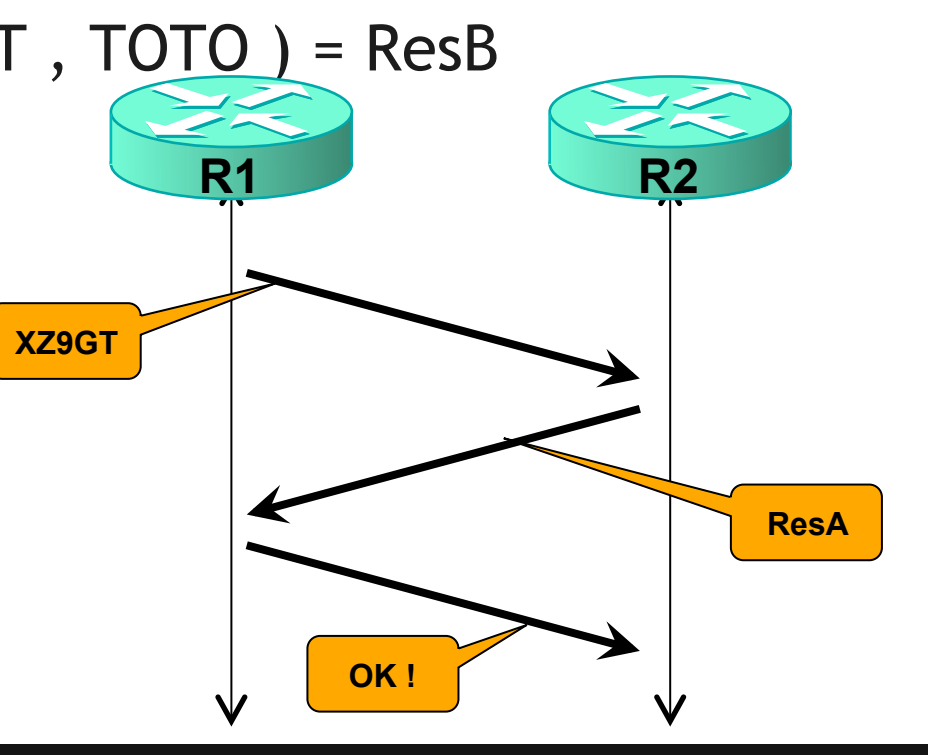

### **Configuration de PAP**

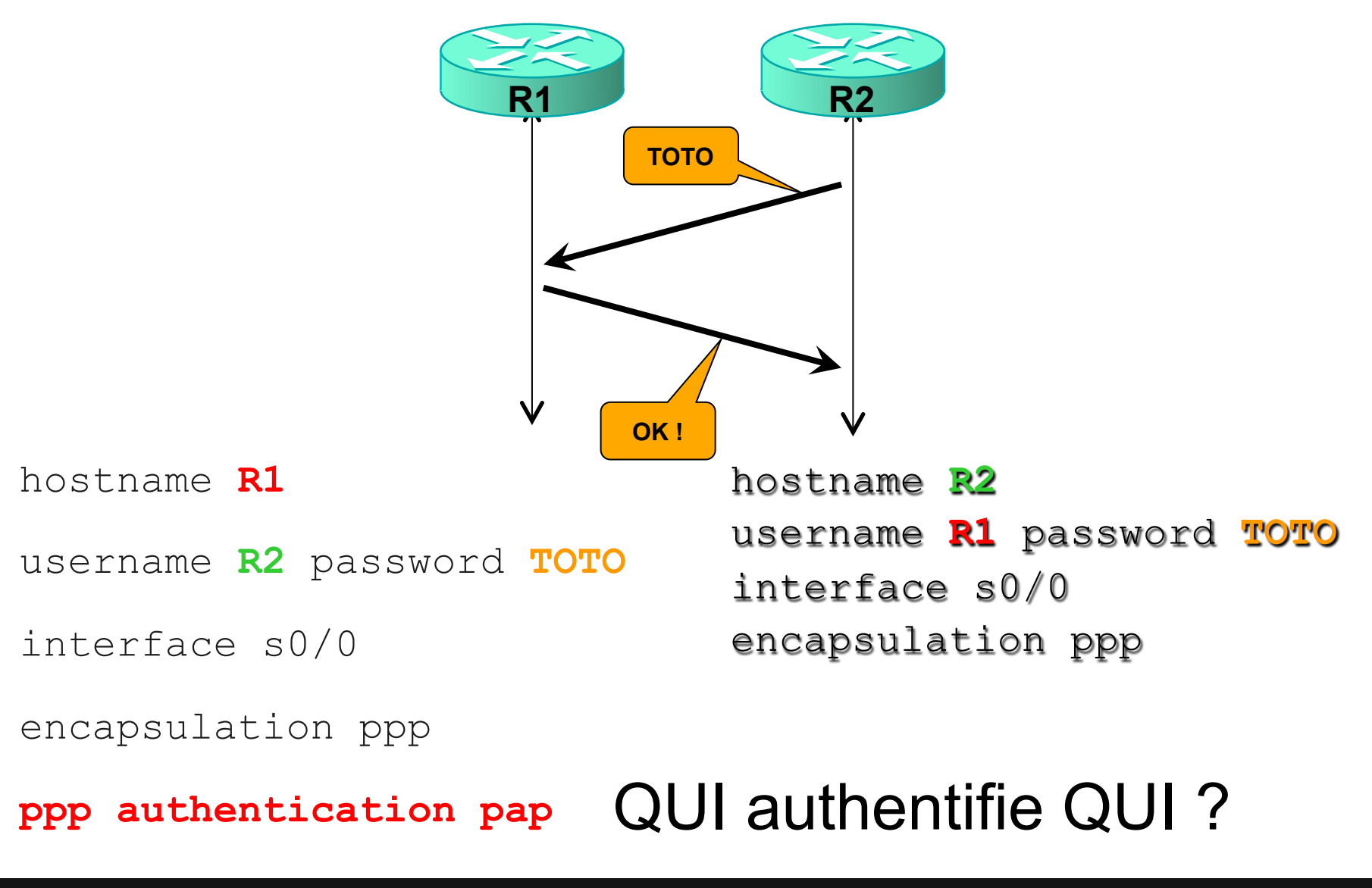

### **Configuration de PAP**

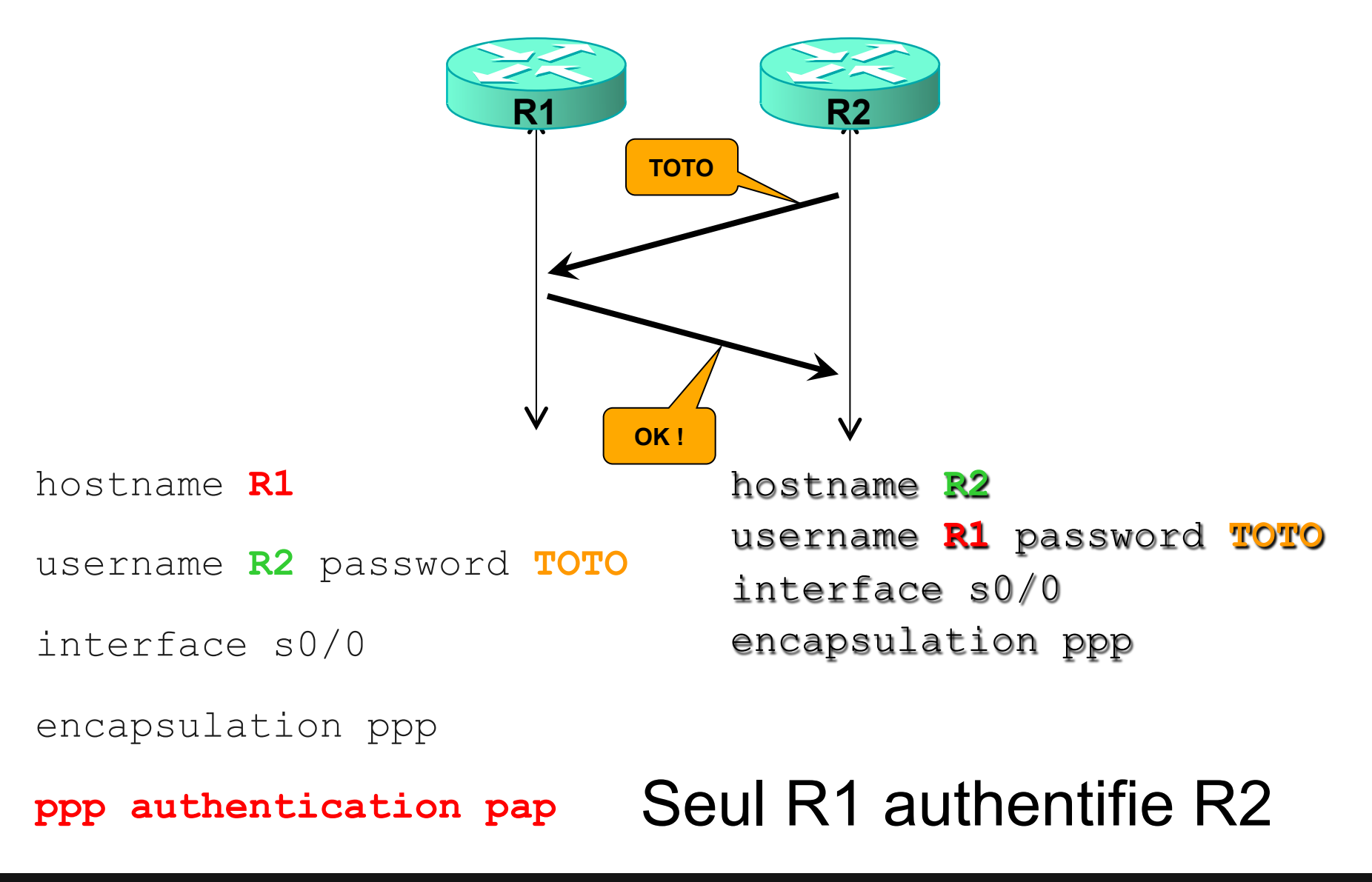
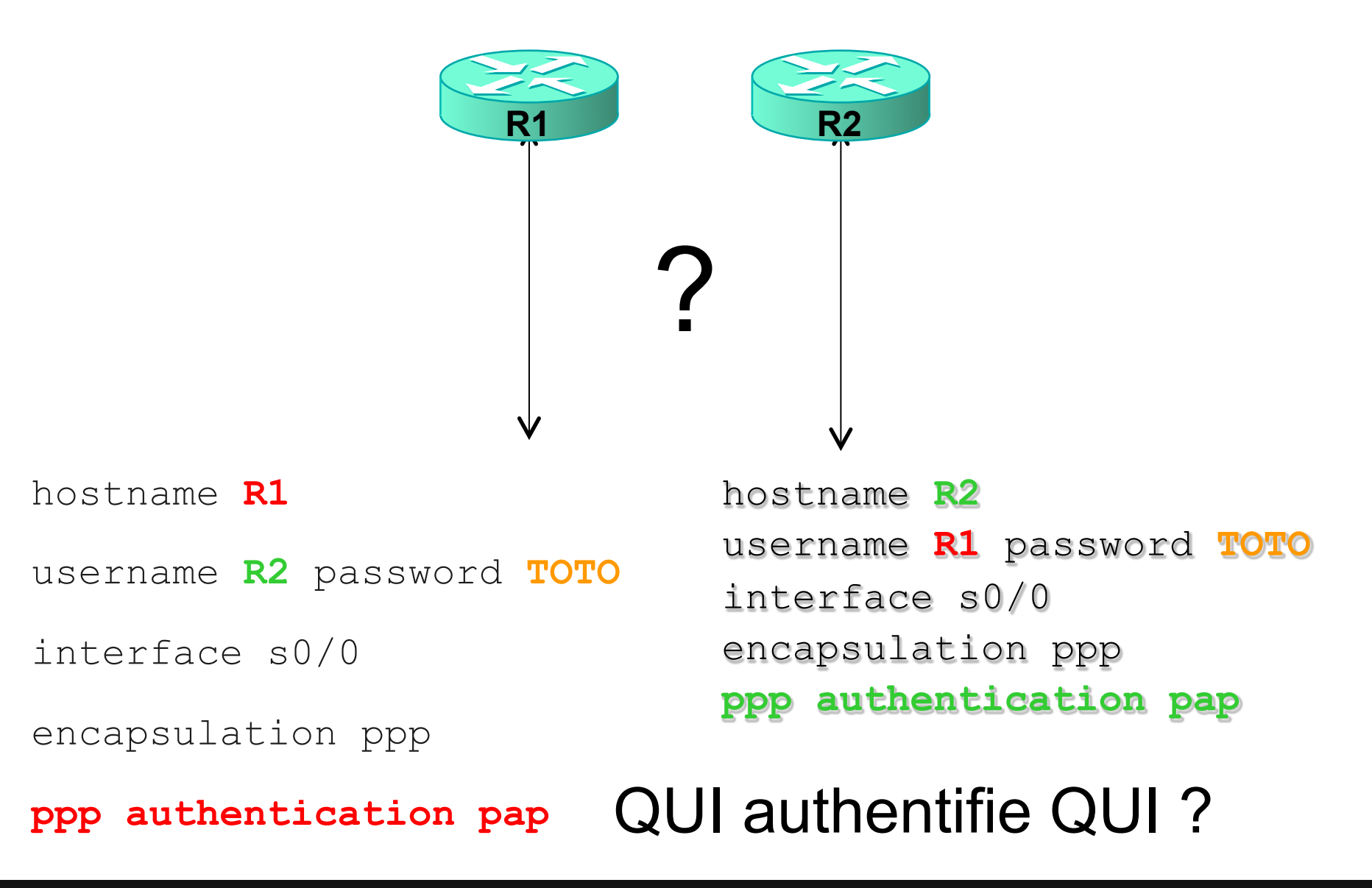

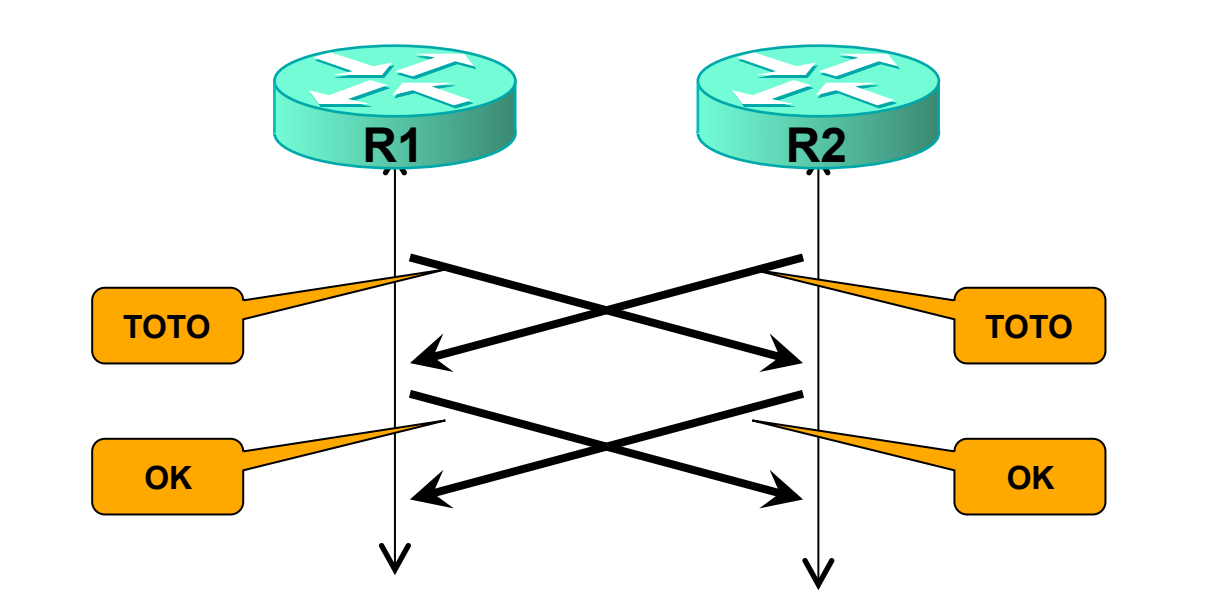

hostname R1 username R2 password TOTO interface s0/0 encapsulation ppp ppp authentication pap hostname R2 username R1 password TOTO interface s0/0 encapsulation ppp R1 et R2 s' authentifient mutuellement

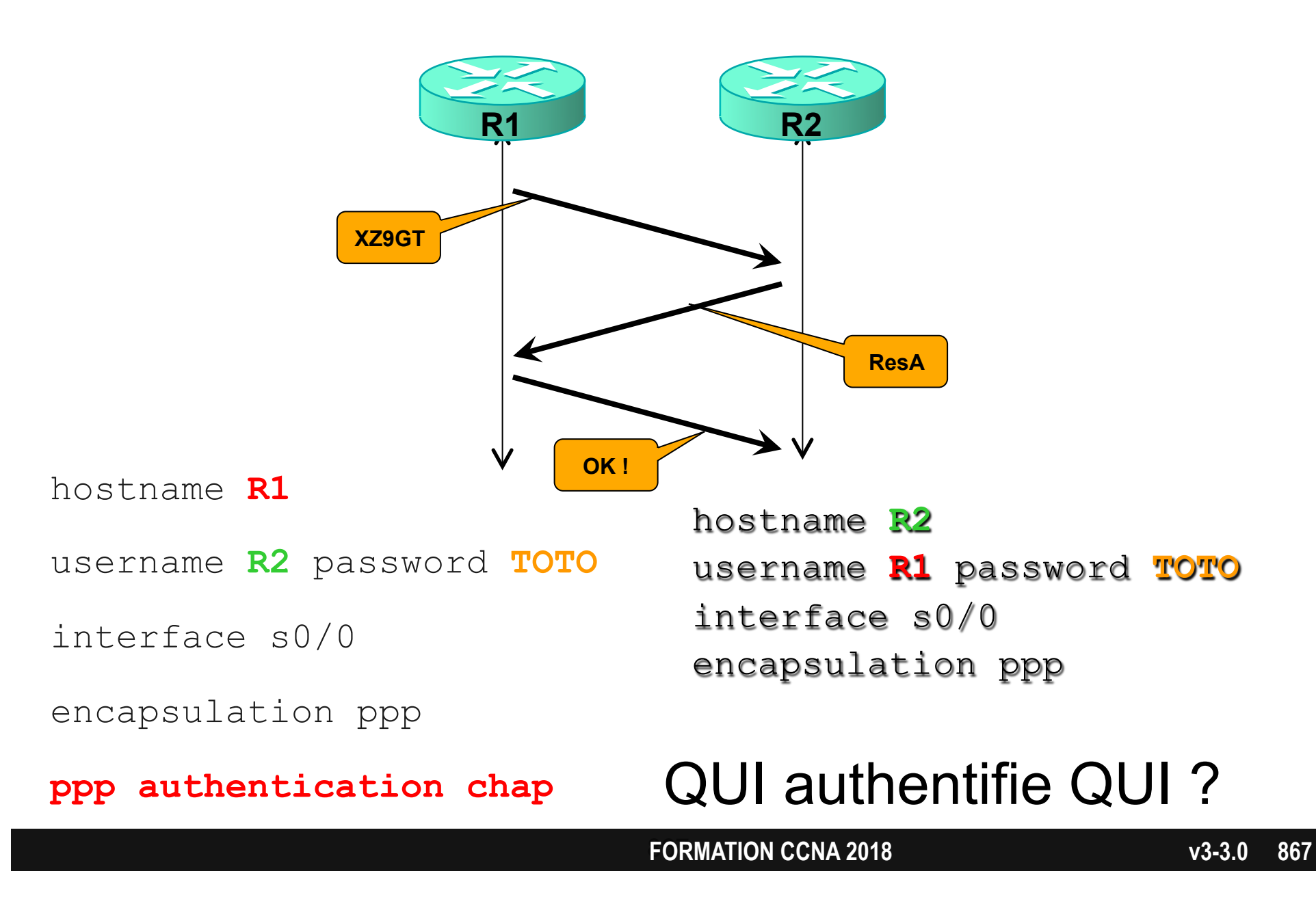

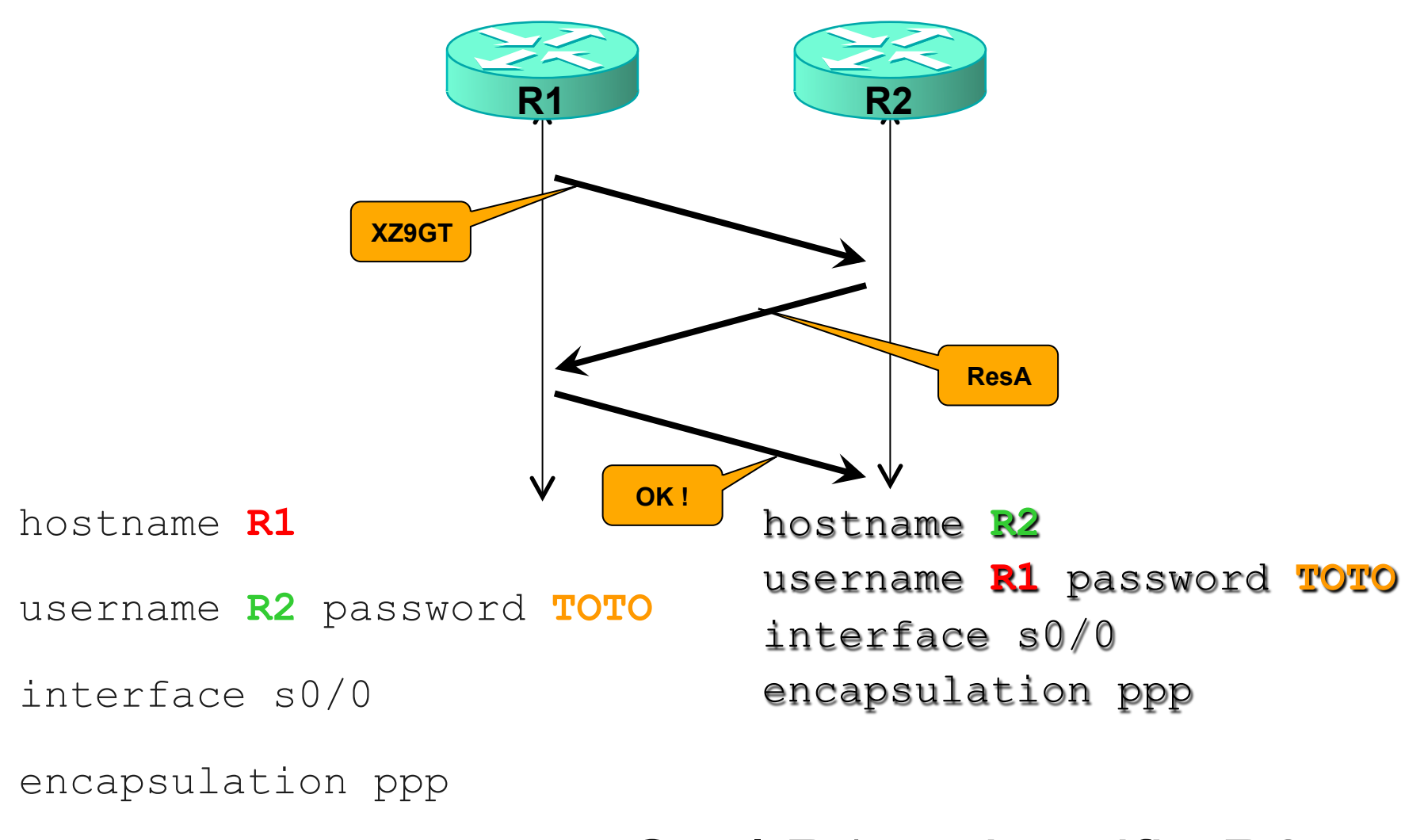

ppp authentication chap Seul R1 authentifie R2

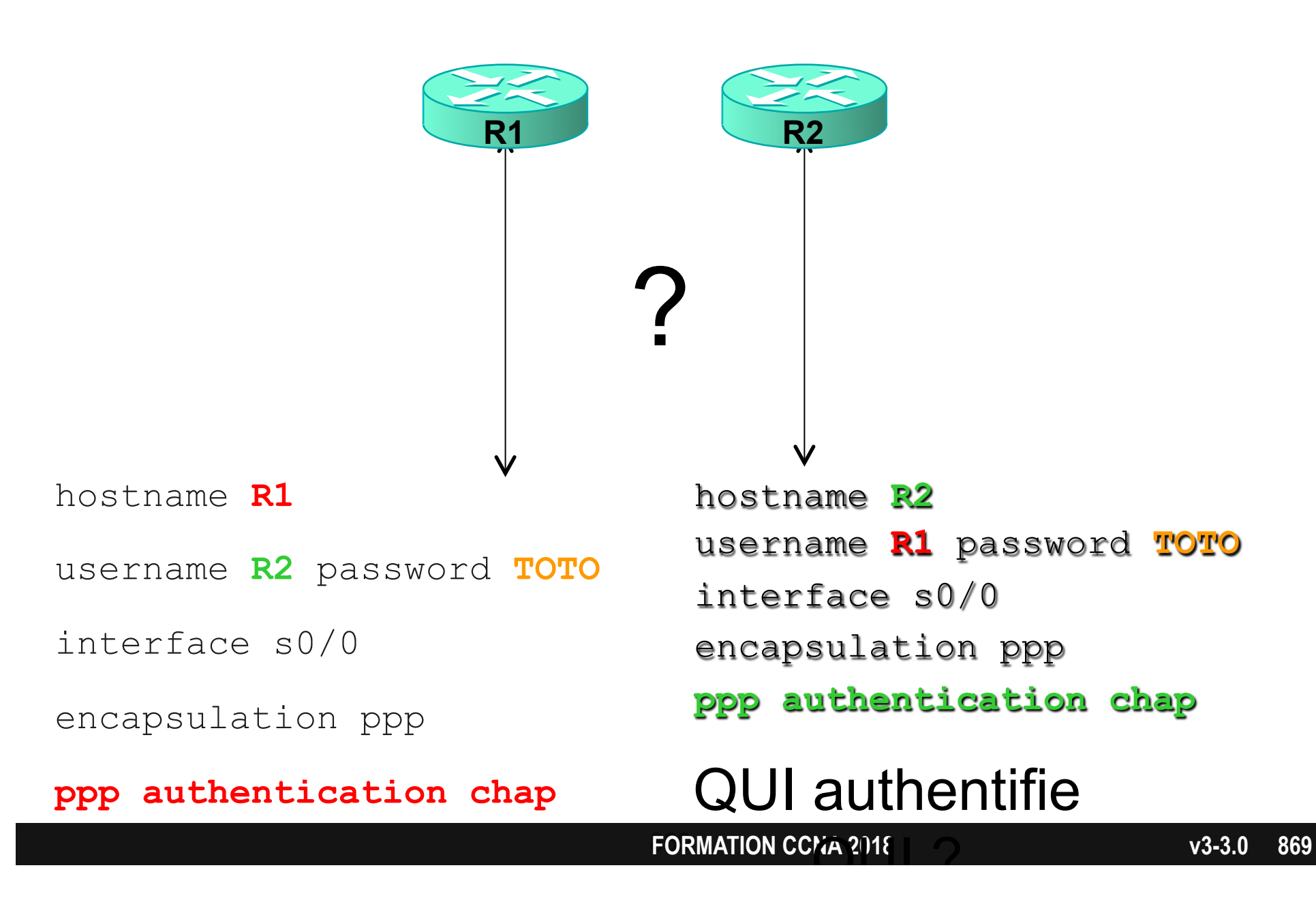

### **Configuration sur interface**

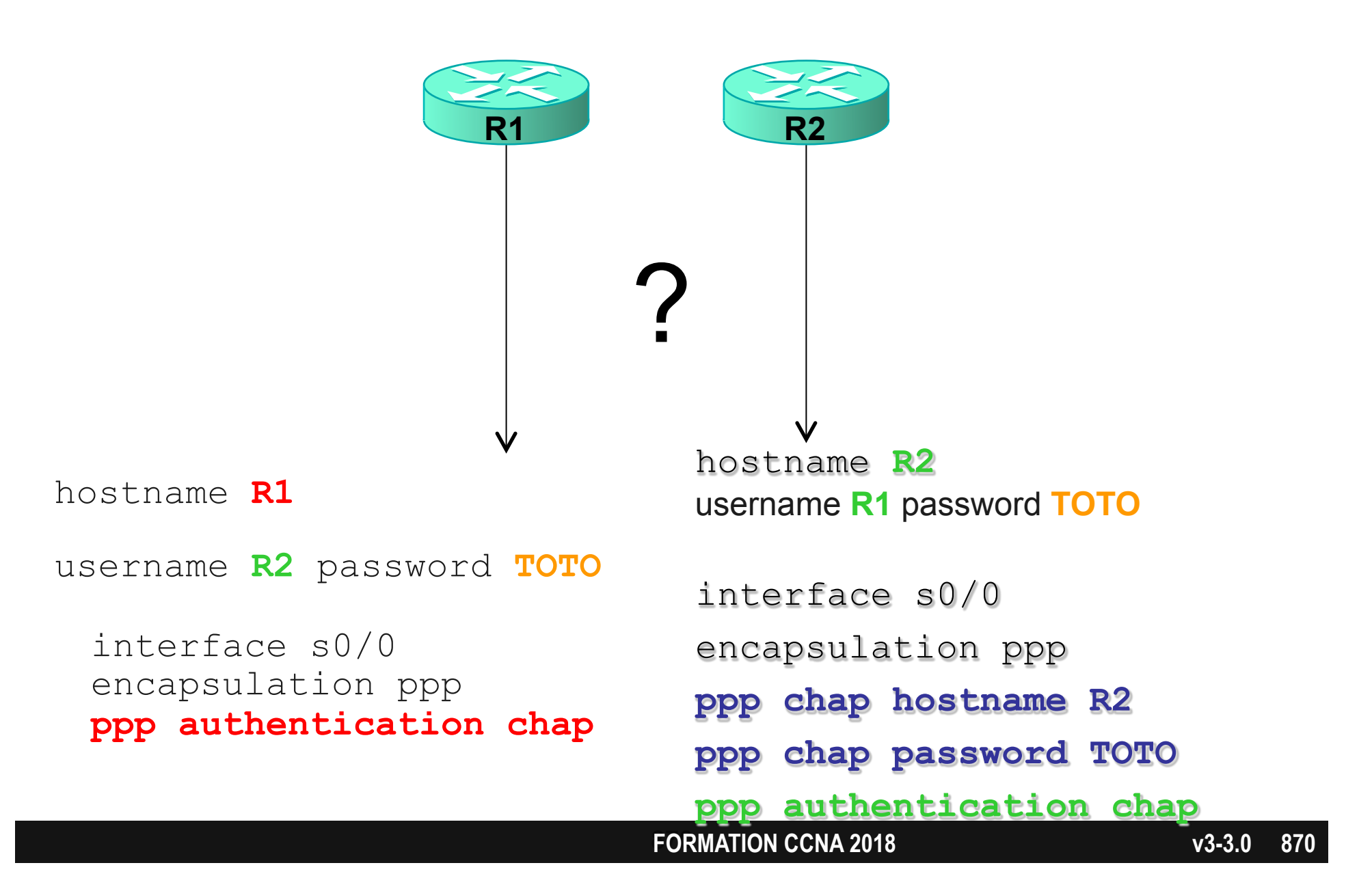

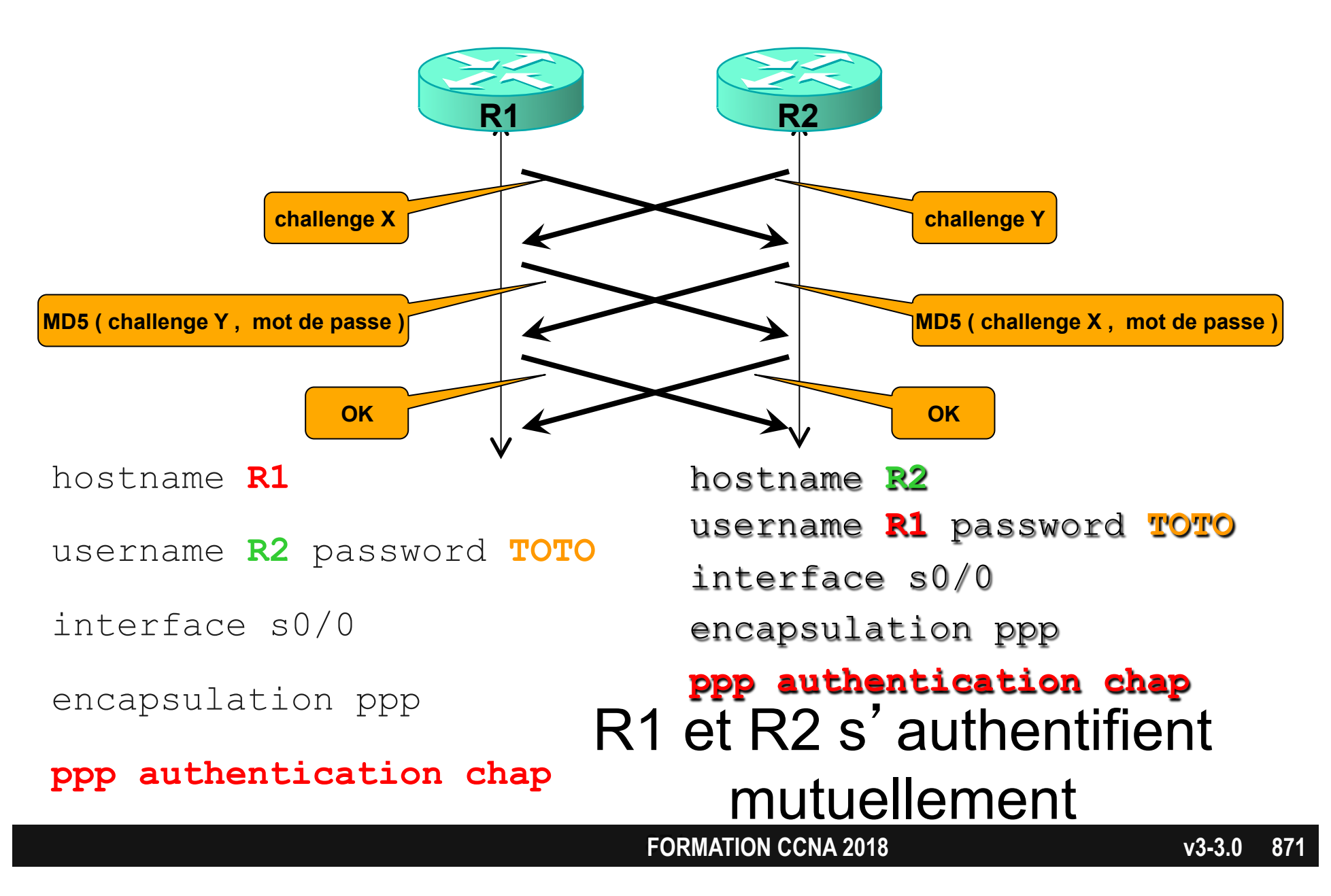

### Nomenclature

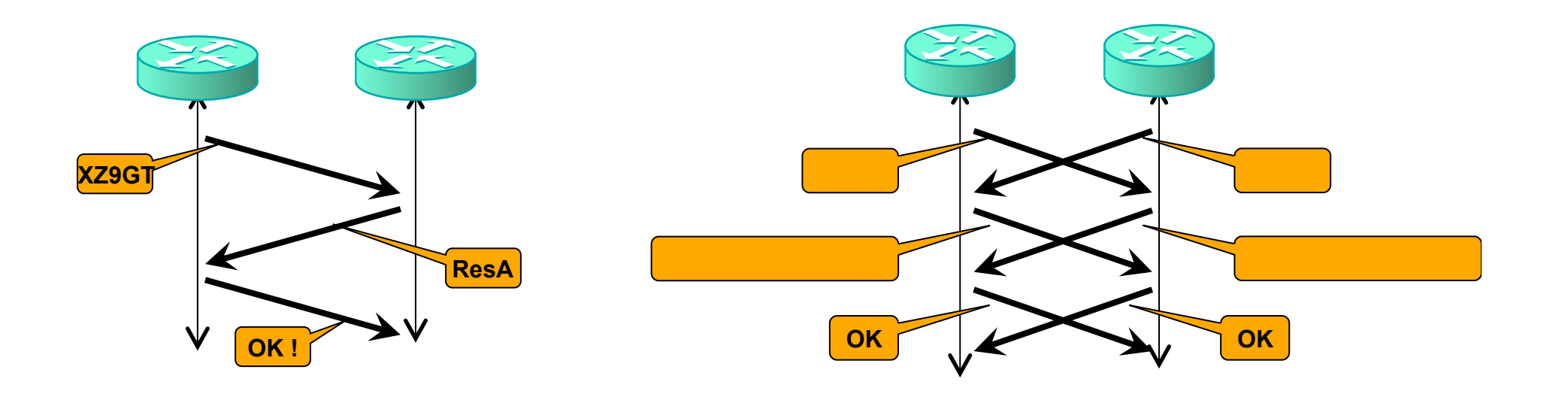

ONE-WAY CHALLENGE TWO-WAY CHALLENGE

# Multilink PPP

Point-to-Point

MLP overview:

- MLP combines multiple physical links into a logical bundle called a Multilink PPP bundle.
- The MLP over Serial Interfaces feature provides the following functionalities:
  - Load balancing
  - Increased redundancy
  - Link fragmentation and interleaving (LFI)

### **Configuration PPP multilink**

### interface multilink1

ppp multilink ppp multilink group 1 ip address ....

### Interface serial 0/0

encap ppp ppp multilink ppp multilink group 1

### Interface serial 0/1

encap ppp ppp multilink ppp multilink group 1

show ppp multilink show interfaces multilink1

### **PPPoE** Client

PPPoE client overview:

- PPPoE is a commonly used application in the deployment of DSL.
- A Cisco router can act as a PPPoE client.
- You can connect multiple PCs on the Ethernet segment that is connected to the Cisco IOS router acting as a PPPoE client.

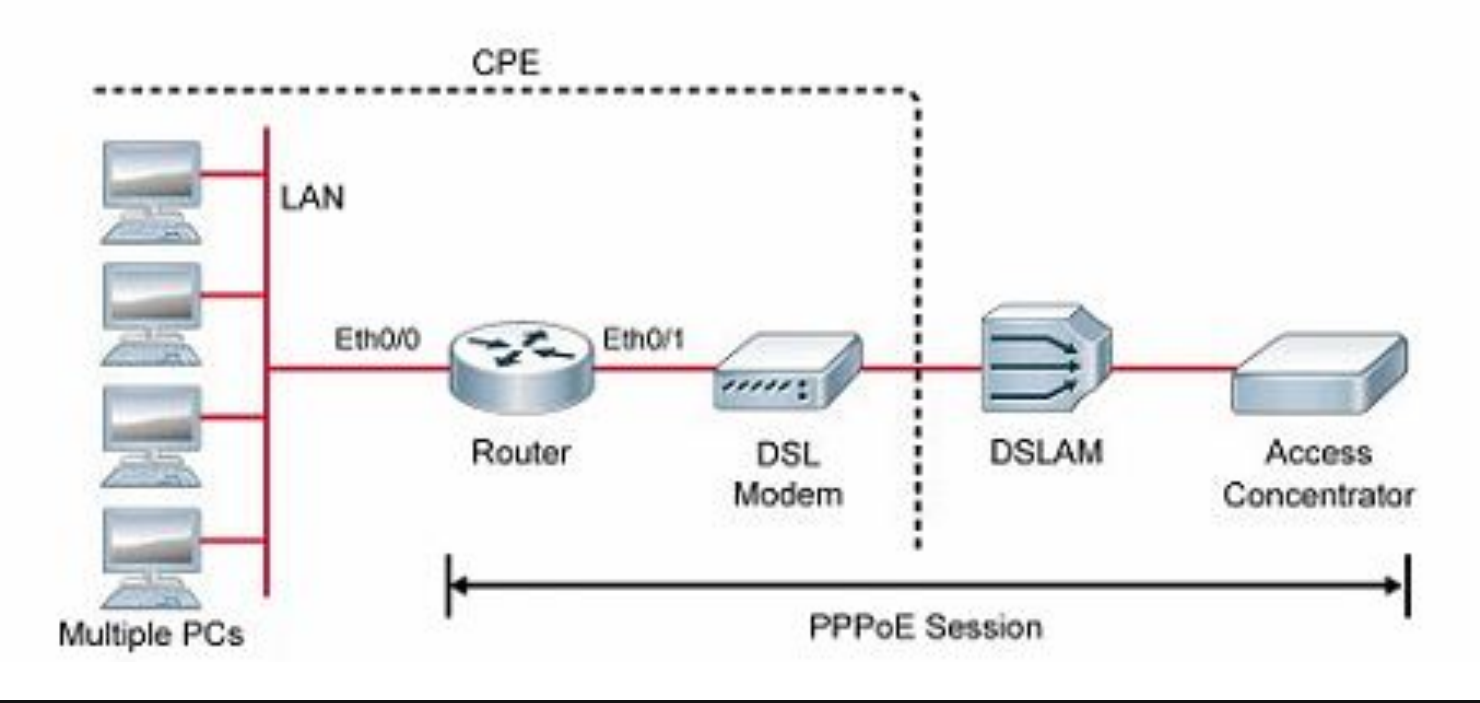

### **GRE** Tunnel Overview

The following are the main GRE—Generic Routing Encapsulation characteristics:

- GRE is one of many tunneling protocols
- IP protocol 47 defines GRE packets
- Allows routing information to be passed between connected networks
- No encryption

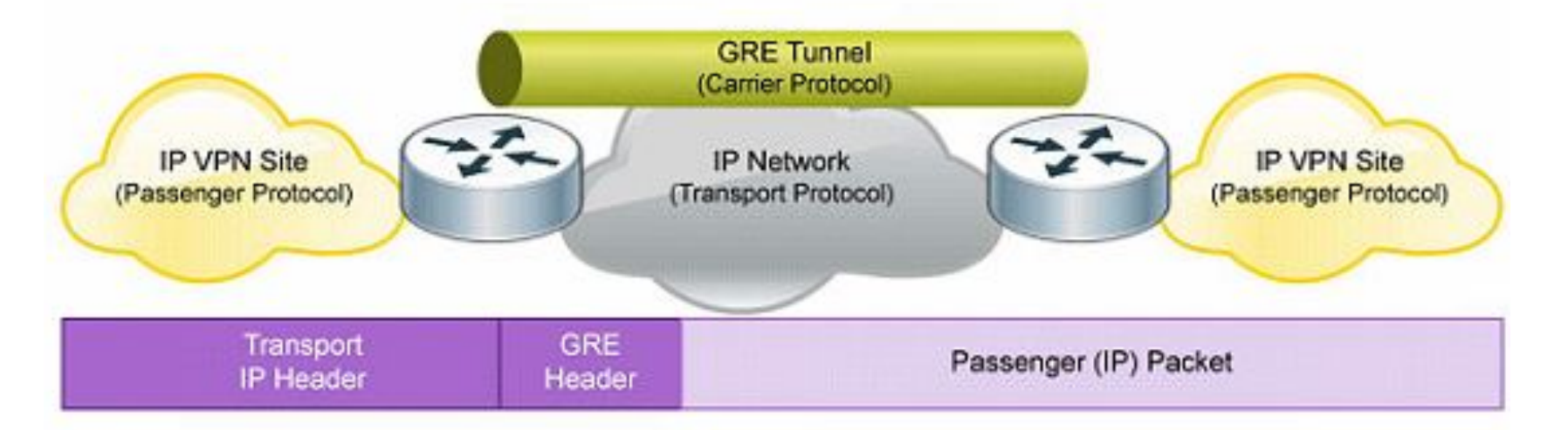

### **Default GRE Characteristics**

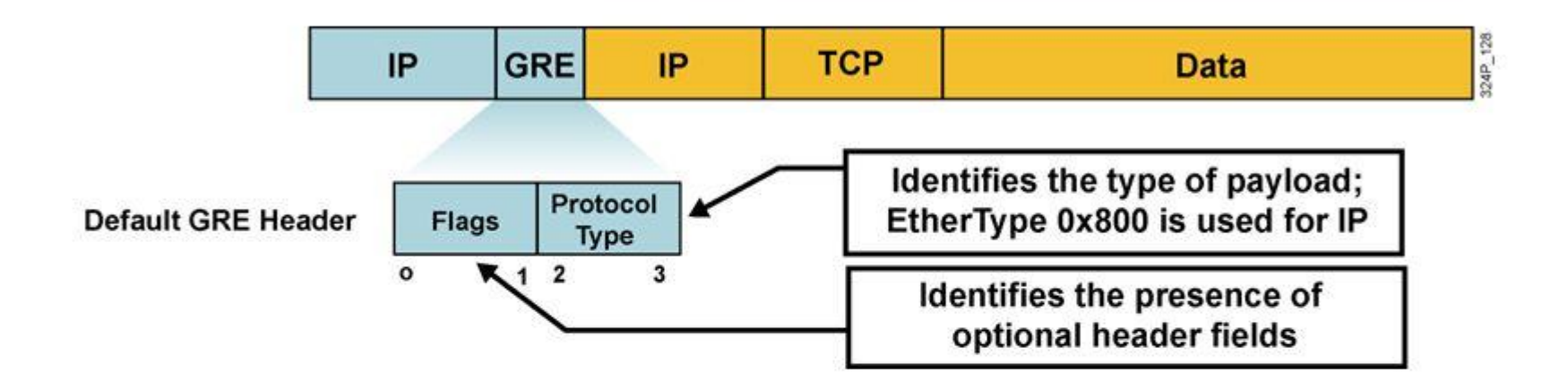

- Tunneling of arbitrary OSI Layer 3 payload is the primary goal of GRE
- Stateless (no flow control mechanisms)
- No security (no confidentiality, data authentication, or integrity assurance)
- 24-byte overhead by default (20-byte IP header and 4-byte GRE header)

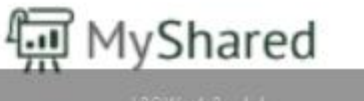

# Configuration d'un GRE

### • R1 :

### •interface tunnel 10

- tunnel source 1.1.1.1
- tunnel destination 2.2.2.2
- ip address 10.0.0.1 255.255.255.0

### • R2 :

### •interface tunnel 10

- tunnel source 2.2.2.2
- tunnel destination 1.1.1.1
- ip address 10.0.0.2 255.255.255.0

### **Configuring GRE Tunnel**

To implement a GRE tunnel, perform the following actions: Create a tunnel interface.

Router(config) # interface tunnel tunnel-id

Configure GRE tunnel mode. This is a default tunnel mode so it is not necessary to configure it.

Router(config-if) # tunnel mode gre ip

Configure an IP address for the tunnel interface.

Router(config-if) # ip address ip-address mask

Specify the tunnel source IP address.

Router(config-if) # tunnel source ip-address

Specify the tunnel destination IP address.

Router(config-if) # tunnel destination ip-address

# Verifying GRE Tunnel

To verify a GRE tunnel, perform the following actions: Determine whether the tunnel interface is up or down.

Router# show ip interface brief Tunnel tunnel-id

Verify the state of the GRE tunnel.

Router# show interface tunnel tunnel-id

Verify that the tunnel network is seen as directly connected in the routing table.

Router# show ip route

# VPN

### Connexions entre le siège et les branches

- Connections traditionnelles :
  - Liaison LS, Frame-Relay, ...
  - Désavantages :
    - Cout
    - Bande passante
    - Scalabilité
- Nouveaux modes de connection :
  - VPN MPLS
  - VPN tunnelé (GRE, IPSec, DMVPN)
  - Avantages :
    - Full-mesh
    - Sécurité
    - Scalabilité

### Routage via VPN MPLS

- VPN couche 2 :
  - R1 et R2 sont connectés sur le même réseau IP.
  - La relation de voisinage sera établie directement entre R1 et R2
  - Le client souhaite gérer lui-même son infrastructure de routage

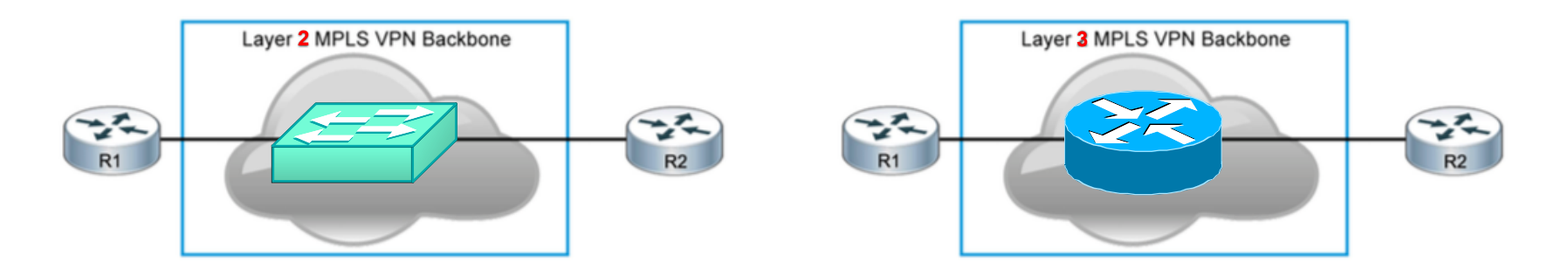

- VPN couche 3 :
  - R1 et R2 sont chacun sur un réseau IP différent.
  - Le FAI doit participer au routage entre vos sites.
  - Le client laisse le FAI gérer le routage entre ses sites

## Routage via Tunnel GRE

- Le Tunnel GRE :
  - Crée un tunnel virtuel point à point entre 2 routeurs
  - Utilise l'identifiant IP protocol 47
  - Pas de cryptage, pas de mécanisme de contrôle de flux
  - Rajoute l'entête GRE (24 octets)
  - Peut encapsuler une grande variété de protocoles
    - Peut encapsuler le multicast
      - Approprié pour les protocoles de routage

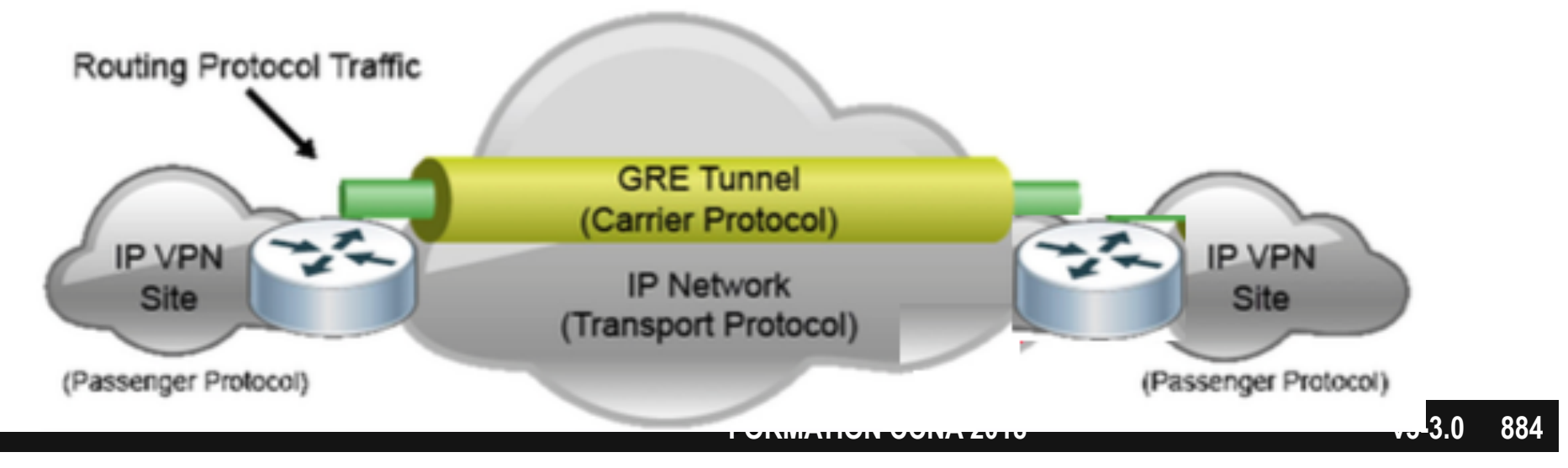

### Routage via DMVPN

- Désavantages du tunnel GRE :
  - Le rajout d'un nouveau spoke entraîne une reconfiguration du hub
  - Le trafic entre les spokes doit traverser le hub
- DMVPN :
  - Scalable avec configuration minimale sur hub
  - Utilise mGRE et NHRP.
  - Fonctionne aussi avec des spokes dont l'adresse IP est attribuée dynamiquement (nécessite authentification via PKI)

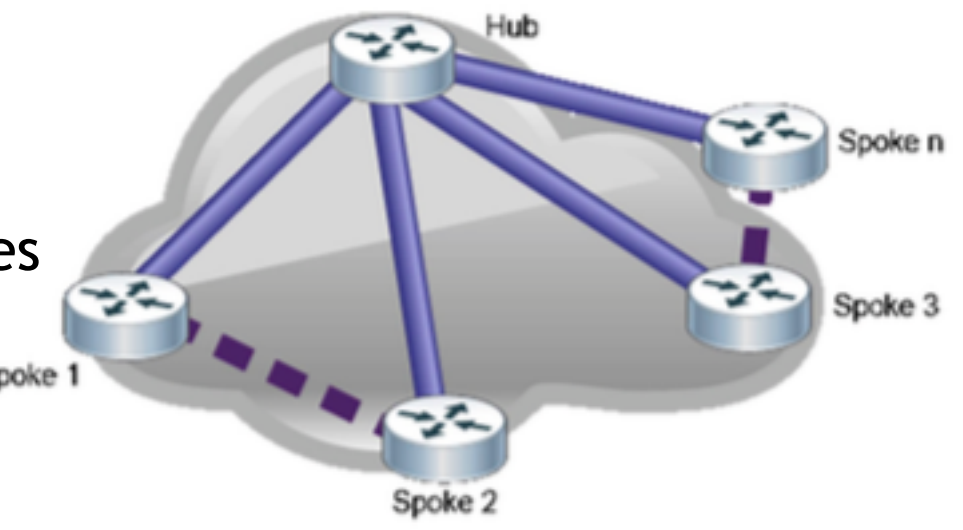

### mGRE

- Plusieurs spokes peuvent se connecter à une seule interface tunnel mGRE
- Autorise le multicast :
  - •Permet la diffusion des annonces de routage

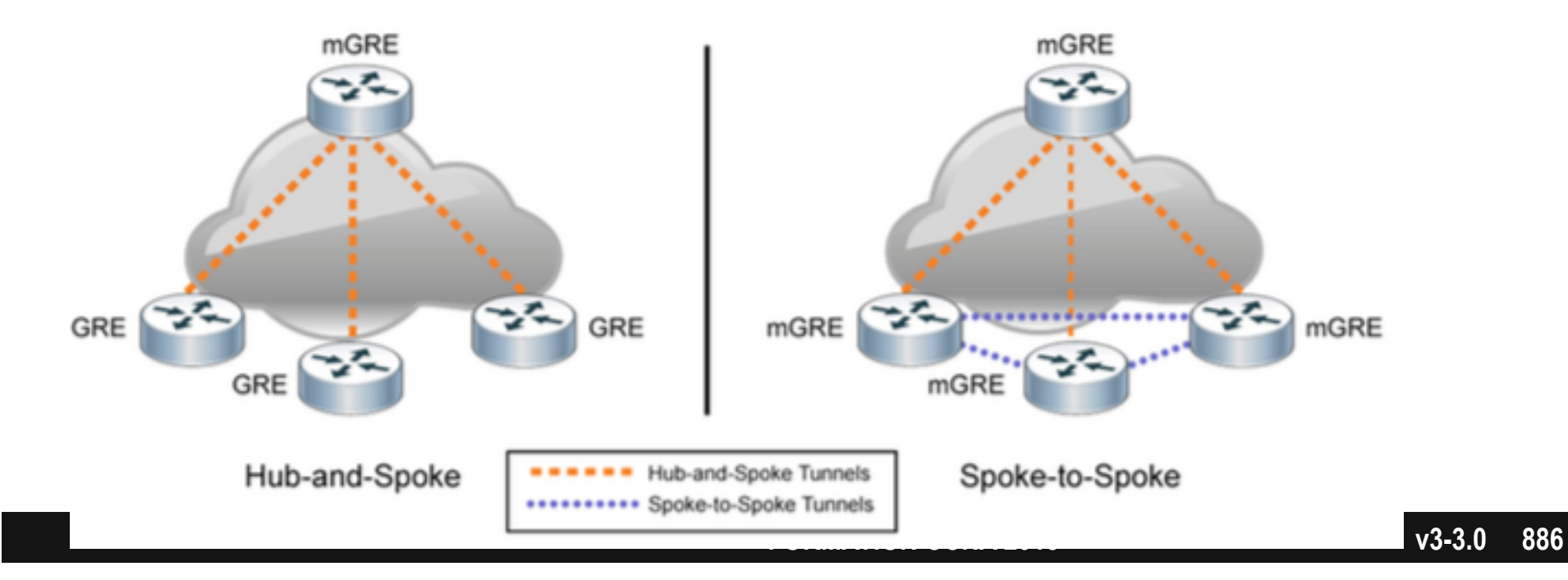

### NHRP

- Next Hop Resolution Protocol
  - Permet au hub de découvrir dynamiquement l'adresse IP distante des spokes
  - Permet aux spokes découvrir l'adresse IP des autres spokes

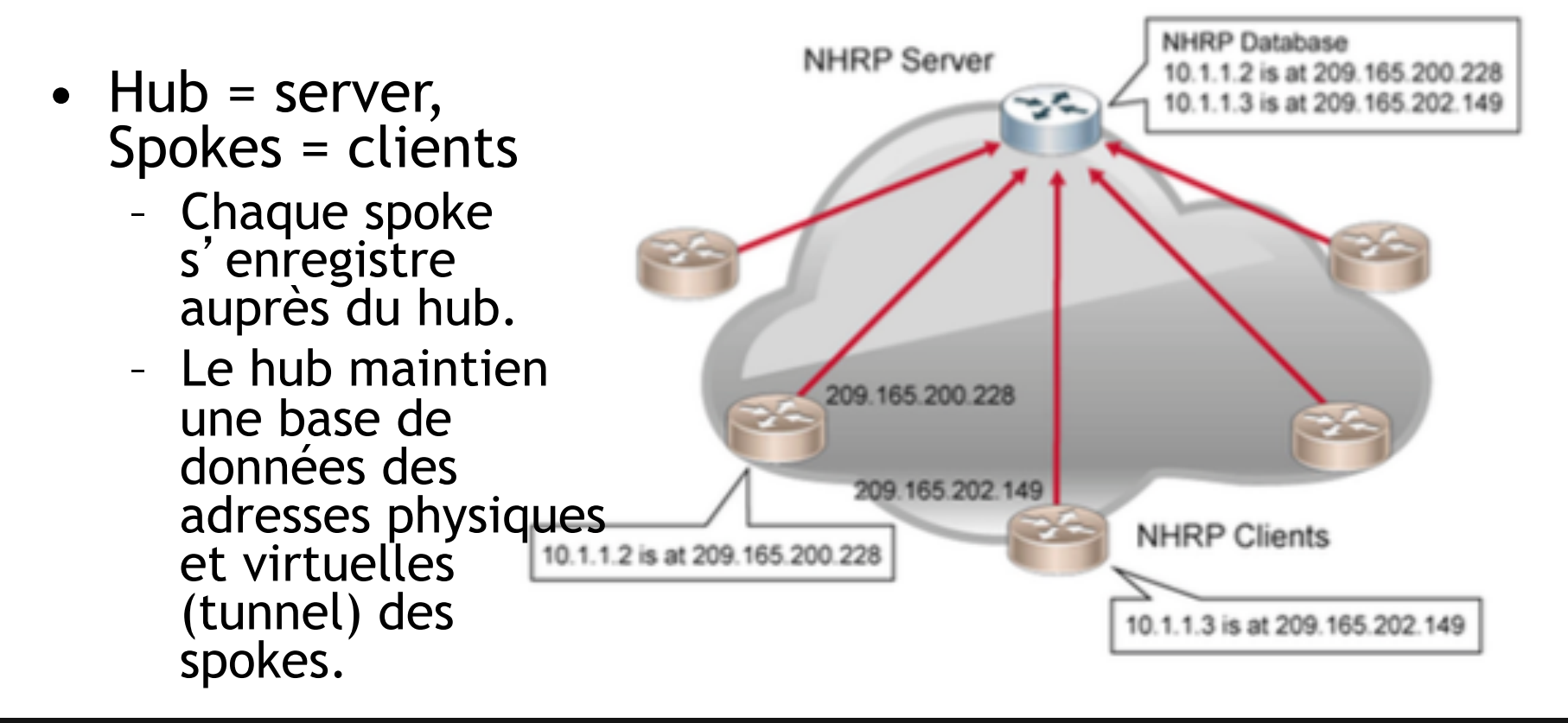

### **Requête NHRP**

• Lorsqu'un spoke souhaite envoyer du trafic à un autre spoke, il interroge la base de 10.1.1.3 is at 209.165.202.149 NHRP Server données du hub, puis

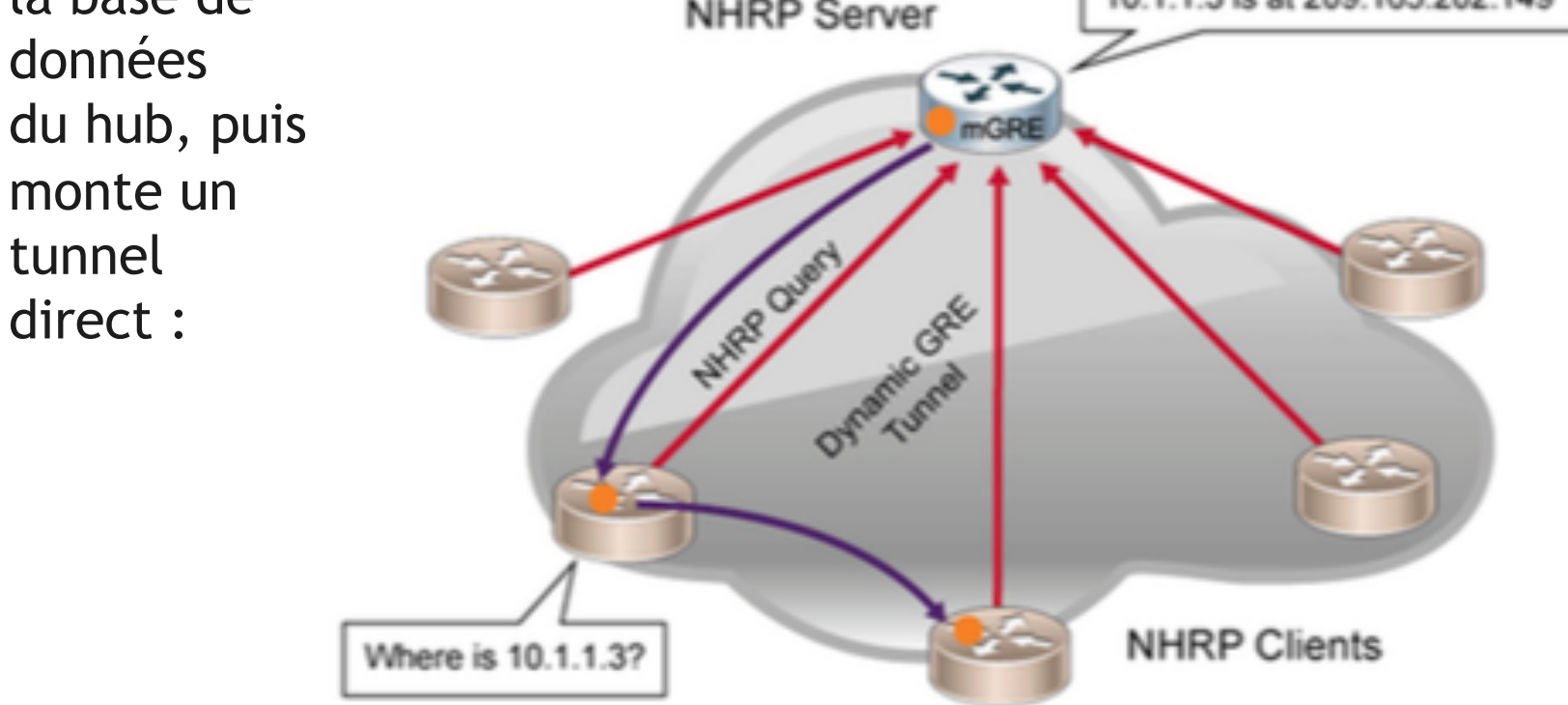

# Introduction aux algorithmes

- Clefs symétriques :
  - DES
    - 64 bits
  - 3DES
  - AES
    - 128, 192 ou 256 bits
  - MD5
    - 128 bits
  - SHA1
    - 160 bits
- Clefs asymétriques :
  - RSA
    - 512 bits ... 2048 bits ...
- Diffie-Hellman :
  - group 1 : 768 bits
  - group 2 : 1024 bits
  - group 5 : 1536 bits

**FORMATION CCNA 2018** 

# Fonctions d'un VPN

- Confidentialité
  - cryptage DES, 3DES, AES
- Intégrité
  - Hash MD5, SHA1
- Authentification
  - PSK
    - pre shared key
  - RSA signatures
    - certificat
- Avantages d'un VPN sur une solution point à point WAN :
  - Réduction des coûts
  - Sécurité
  - Extensibilité

# **Authentification & intégrité**

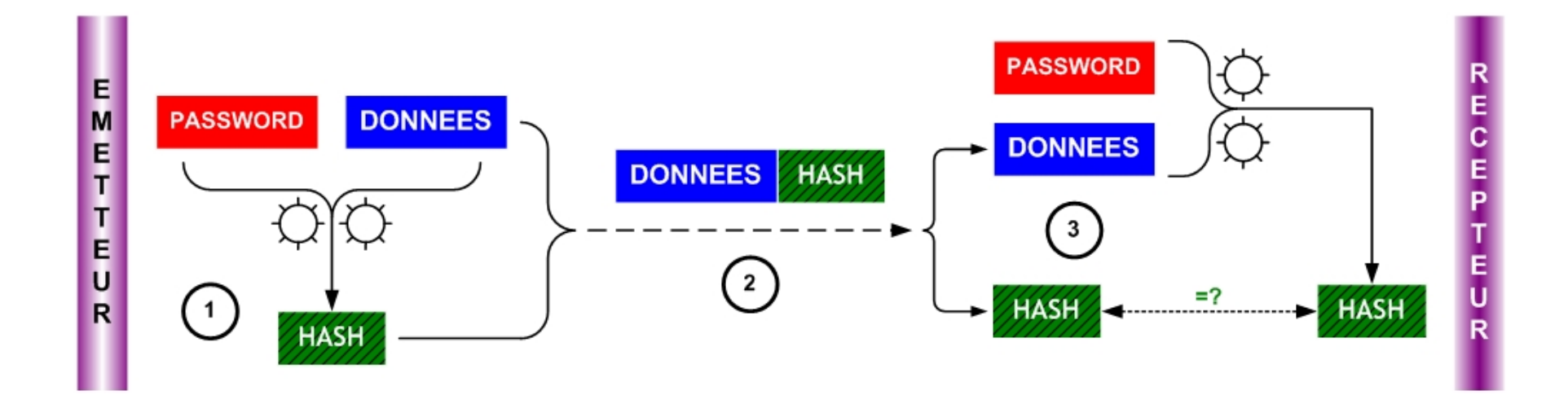

FORMATION CCNA 2018

# Confidentialité

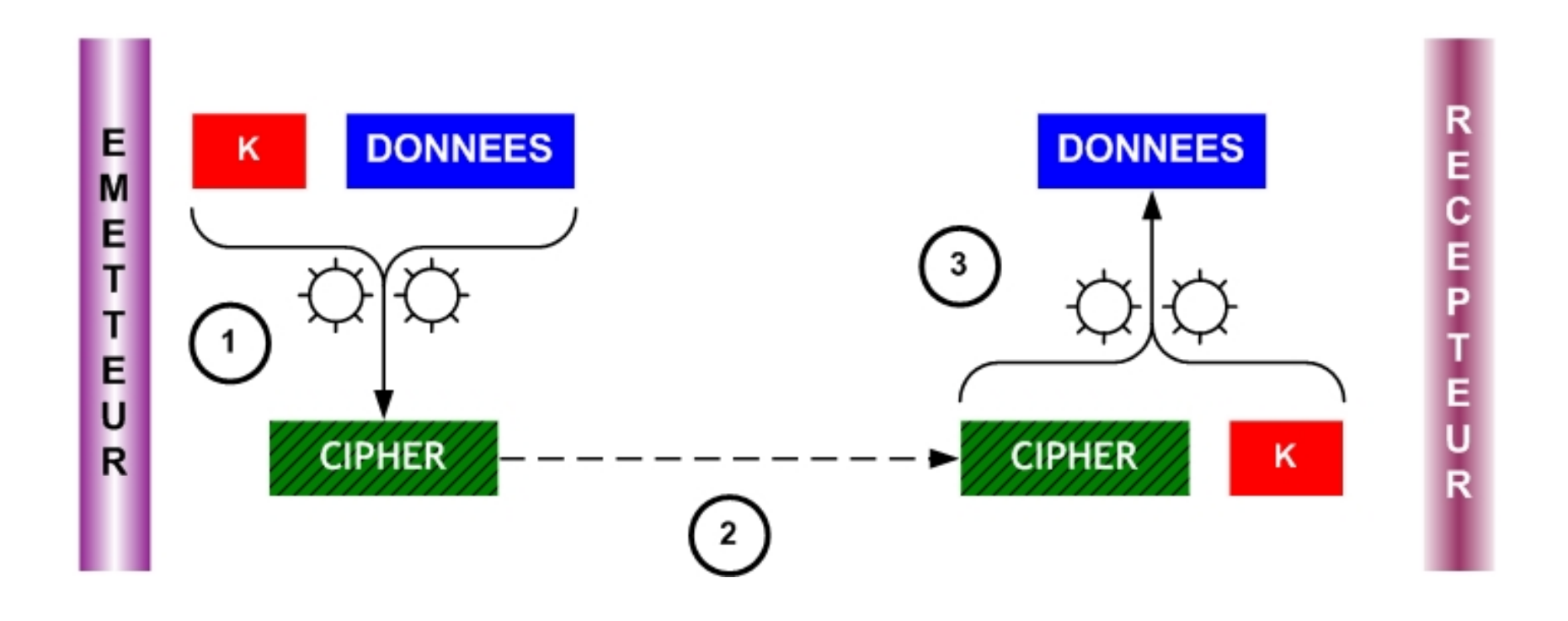

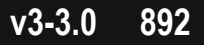

### **VPN IPSec**

- Couche 3 OSI
- Equipements à chaque extrémité :
  - 2 routeurs
  - 2 pare-feu ASA ('Adaptative Security Appliance')
  - 1 routeur et 1 pare-feu ASA
- Ils sont classifiés de 3 types :
  - Remote access VPN
  - Site to site VPN
  - Host to host VPN

### IP Sec Mode Tunnel

- Le paquet original n'est pas modifié.
- Il est encapsulé dans un header IPSec.

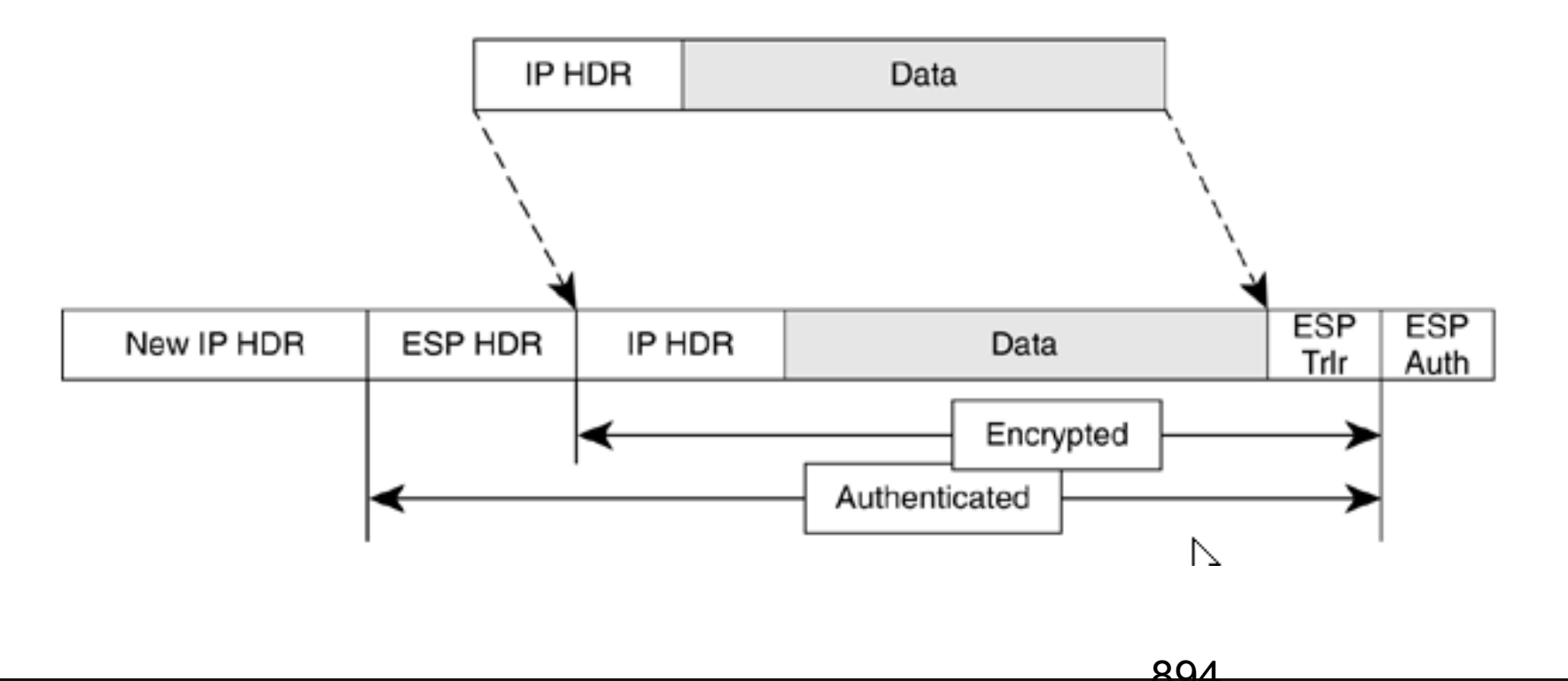

### **IP Sec Mode Transport**

 Protège les données du paquet IP (couche 4) mais pas les entêtes IP

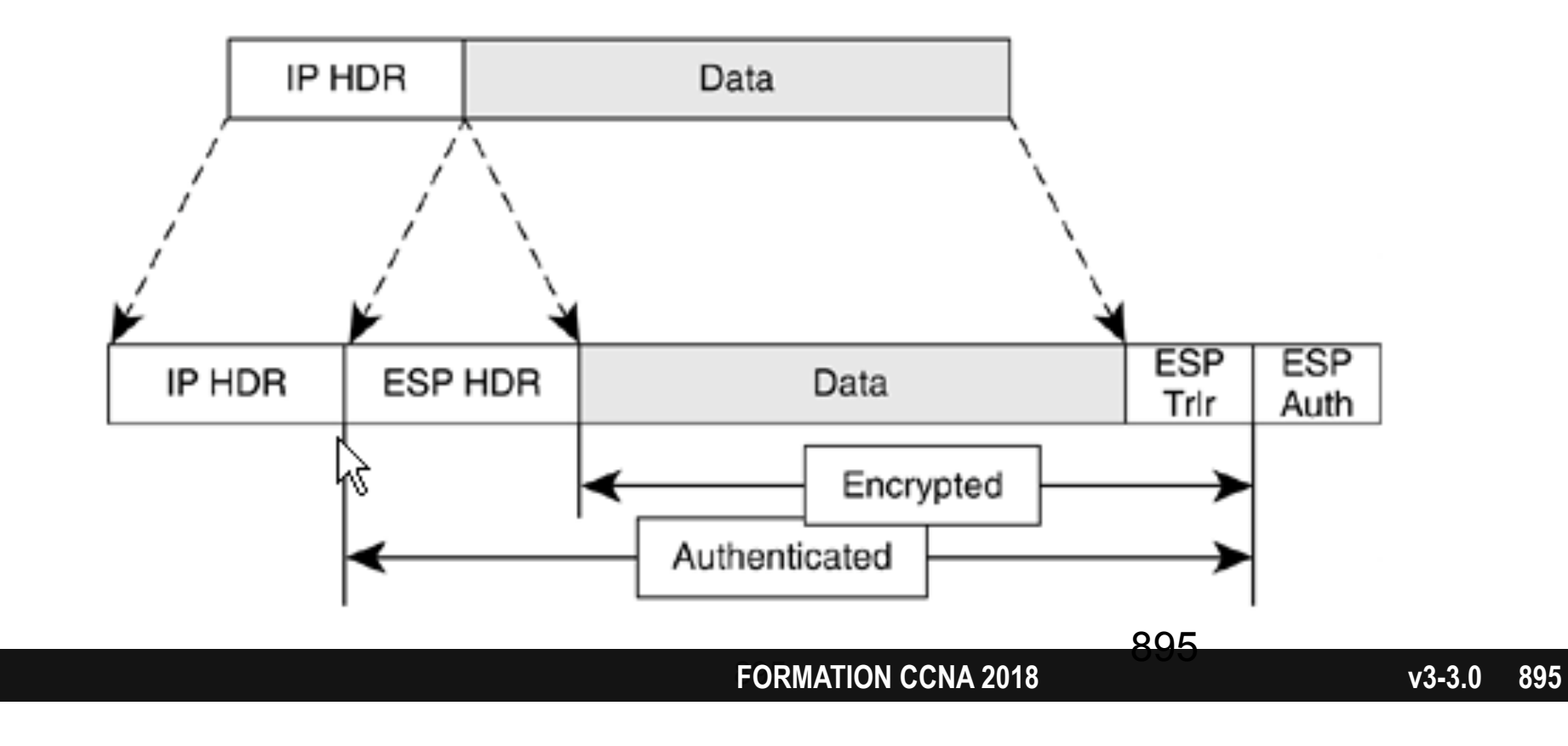

**Remote access VPN** 

# • Easy VPN nécessite un logiciel client

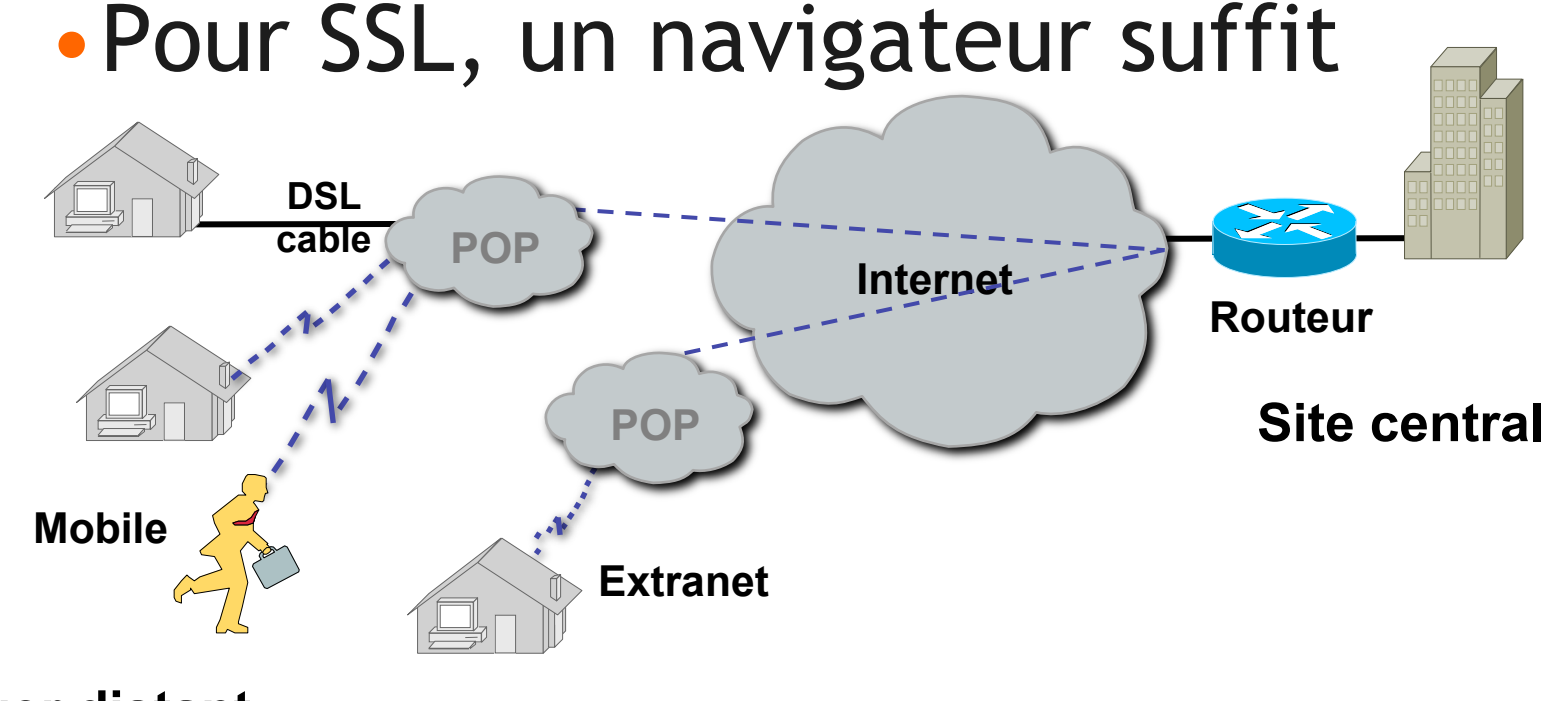

**Usager distant** 

### Site to site VPN

• Extension du LAN sur le WAN

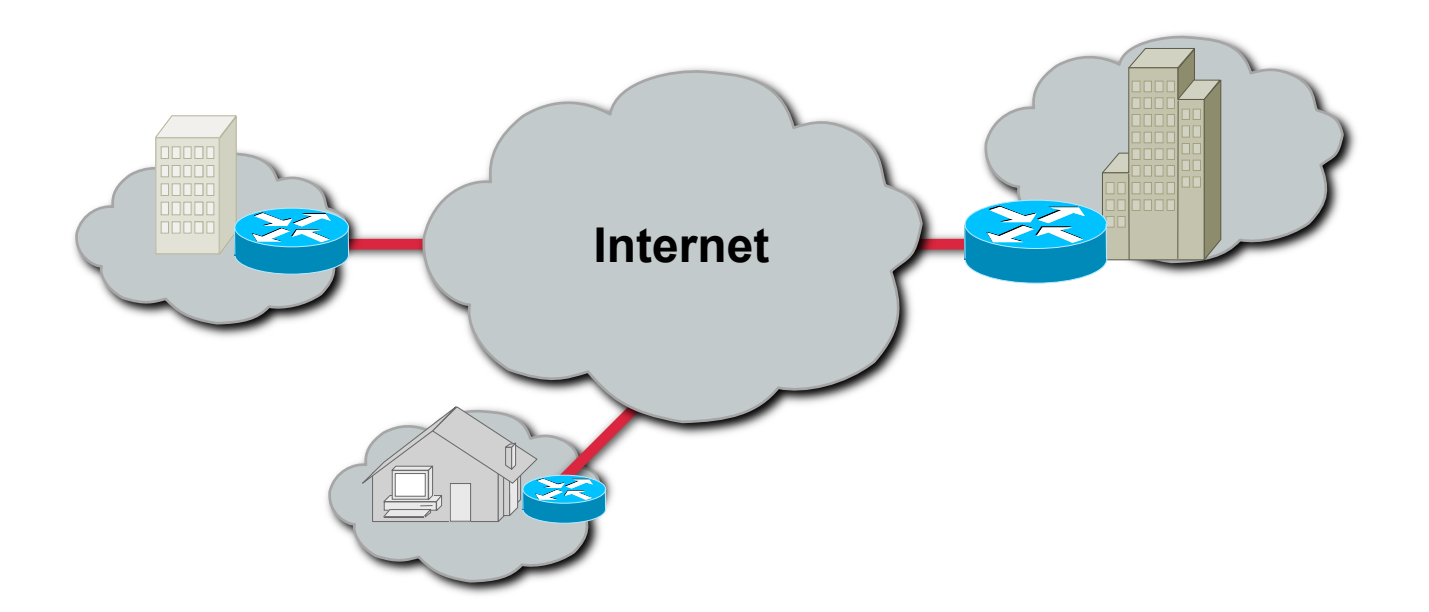

### Host to host VPN

• VPN de hôte à hôte

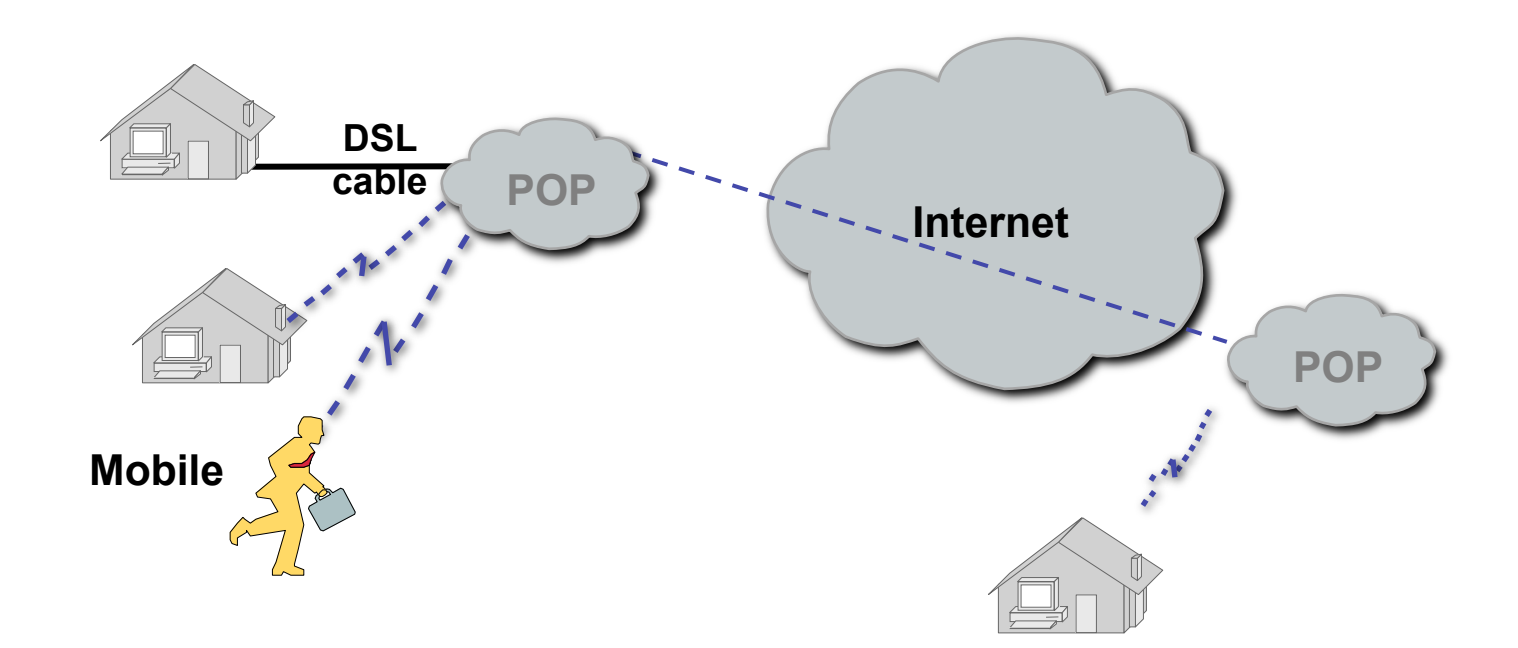

# **Cloud Computing**

# Cloud Computing and Its Effect on Enterprise Network

- IT resources and services are abstracted from the underlying infrastructure.
- Computing is delivered as a service rather than a product.
- A cloud can be an off-premise hosted model, either application hosting or storage hosting.

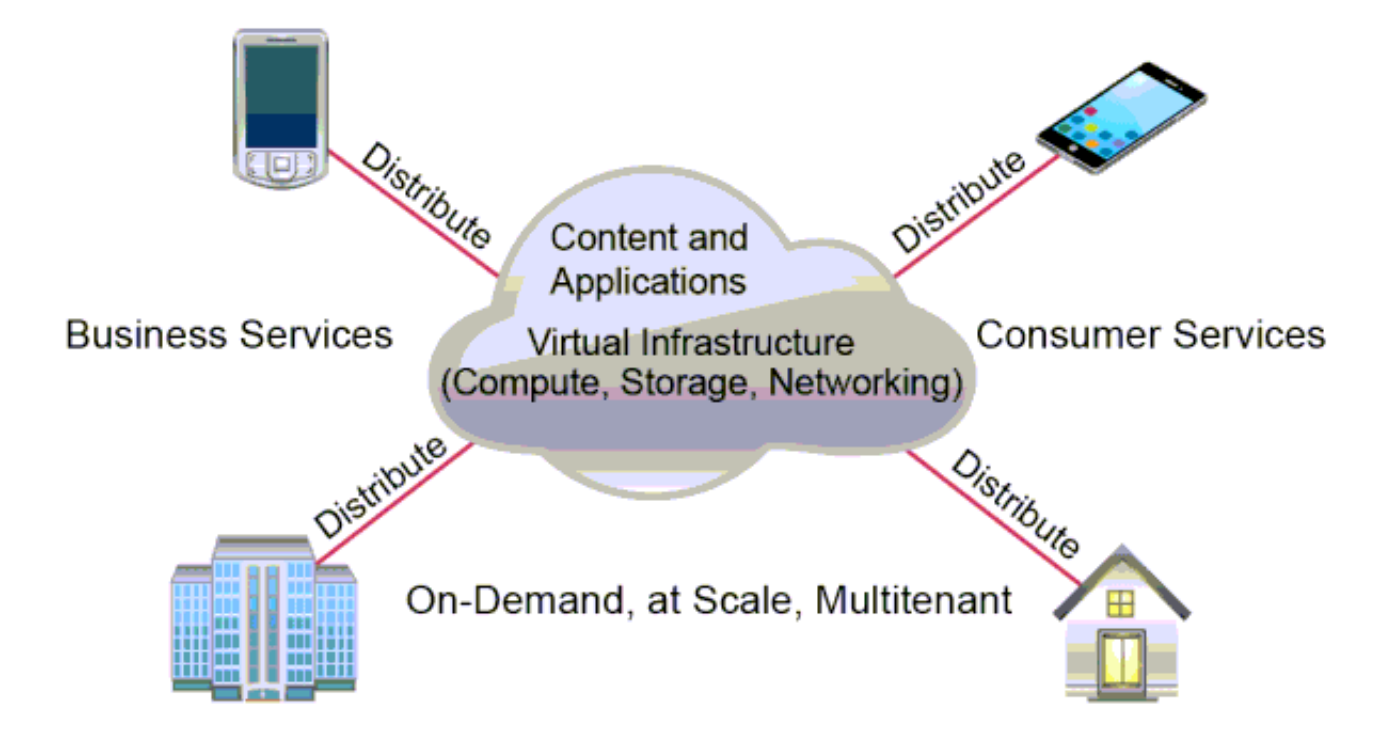
# Cloud Computing and Its Effect on Enterprise Network (Cont.)

Advantages to the cloud service builder or provider:

- Cost reduction from standardization and automation
- High utilization through virtualized, shared resources
- Easier administration
- Fail-in-place operations model

Advantages to cloud users:

- On-demand, self-service resource provisioning
- Centralized appearance of resources
- Highly available, horizontally scaled application architectures
- No local backups

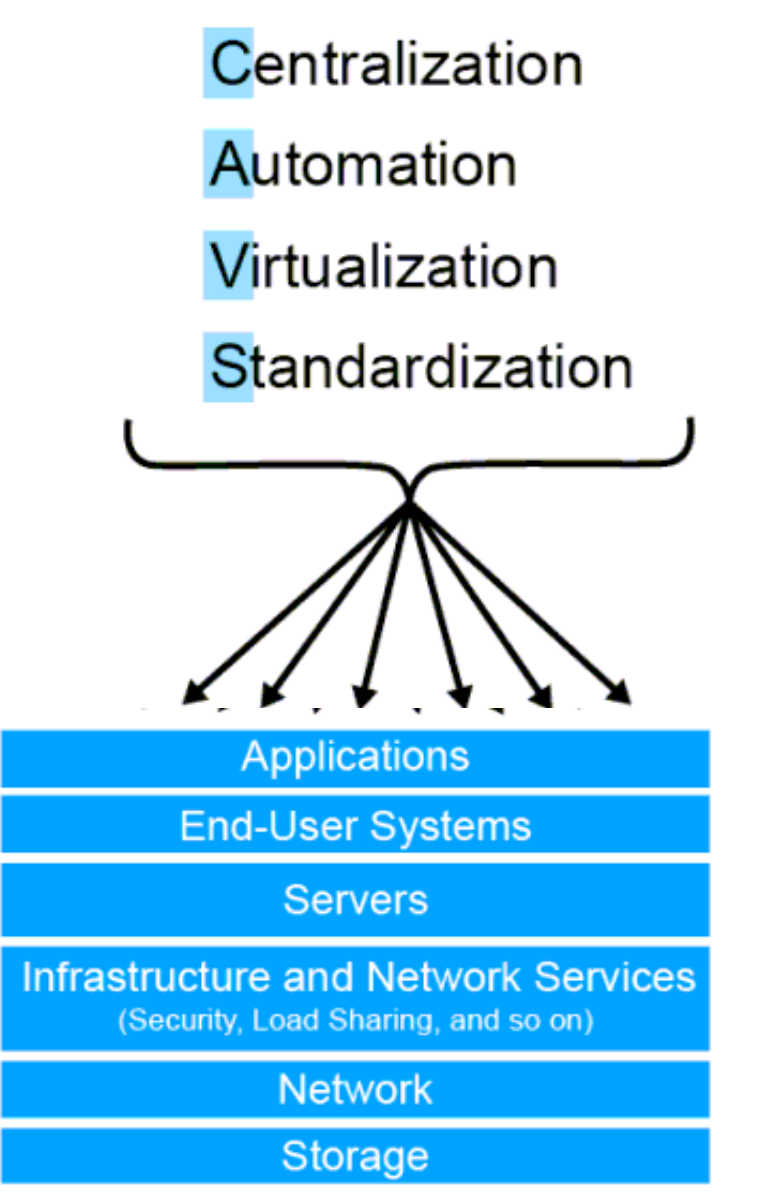

### **Cloud Computing Services**

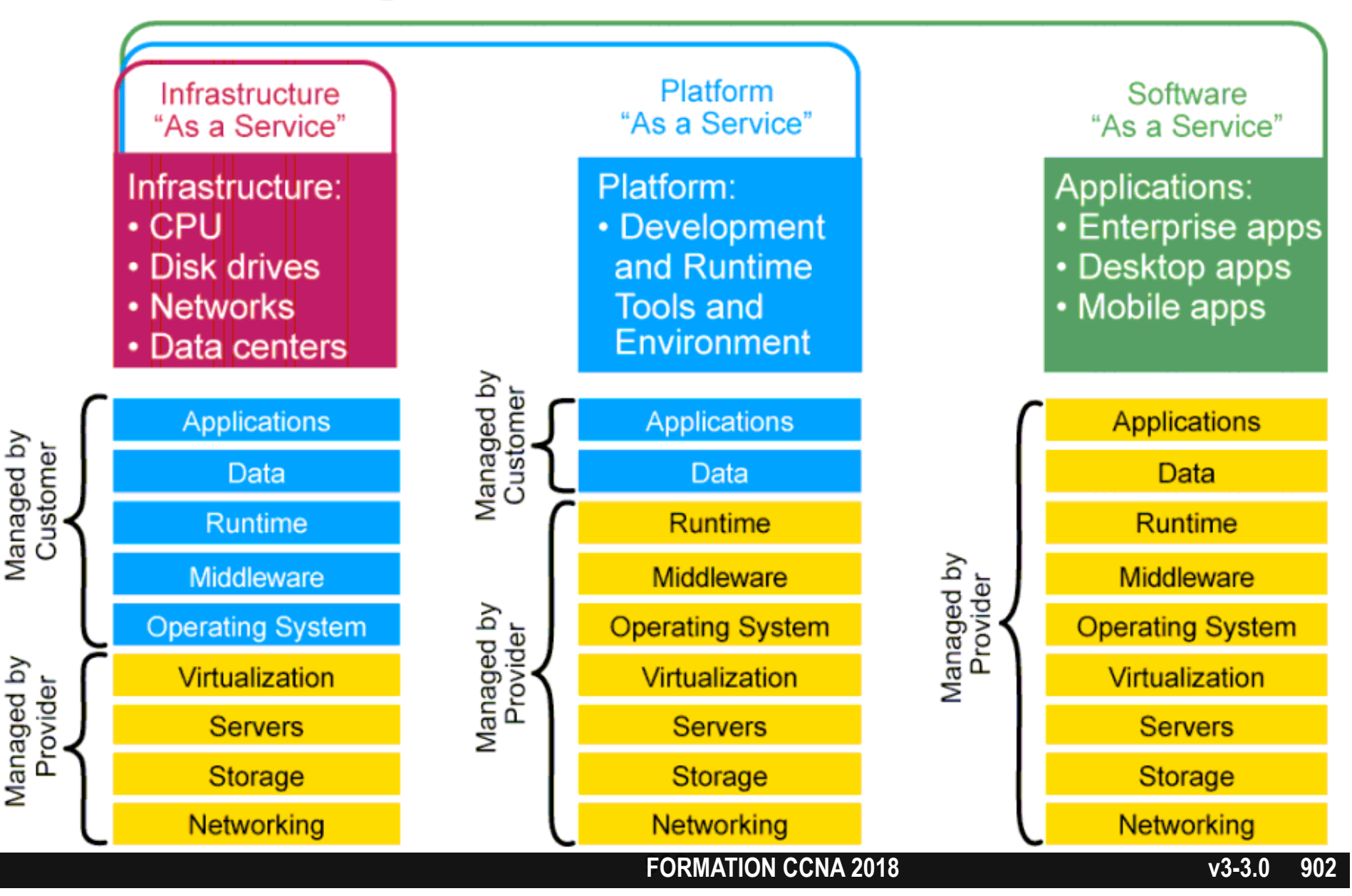

# Sofware Defined Network

SDN

# Overview of Network Programmability in Enterprise Network

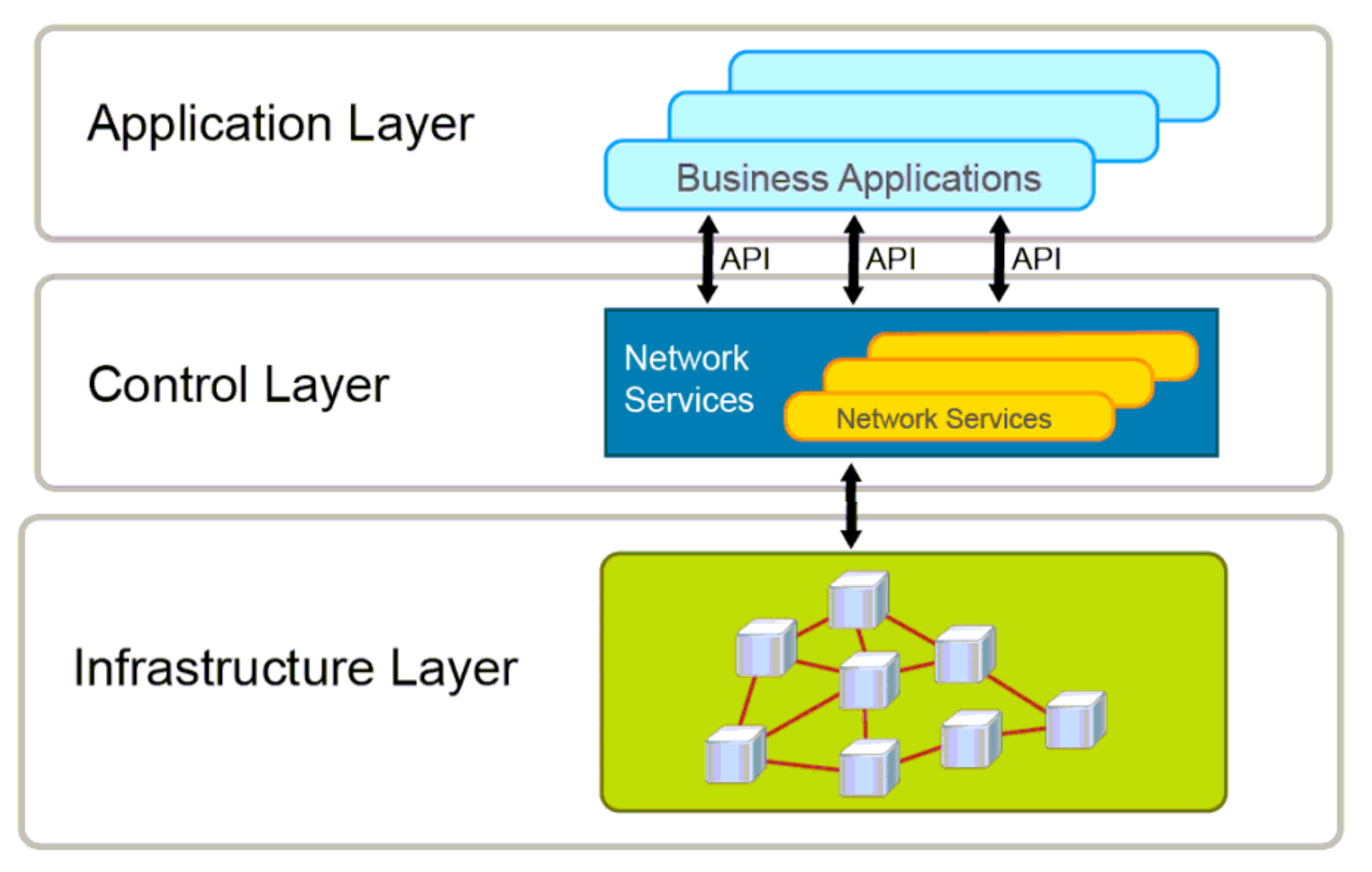

### **Application Programming Interfaces**

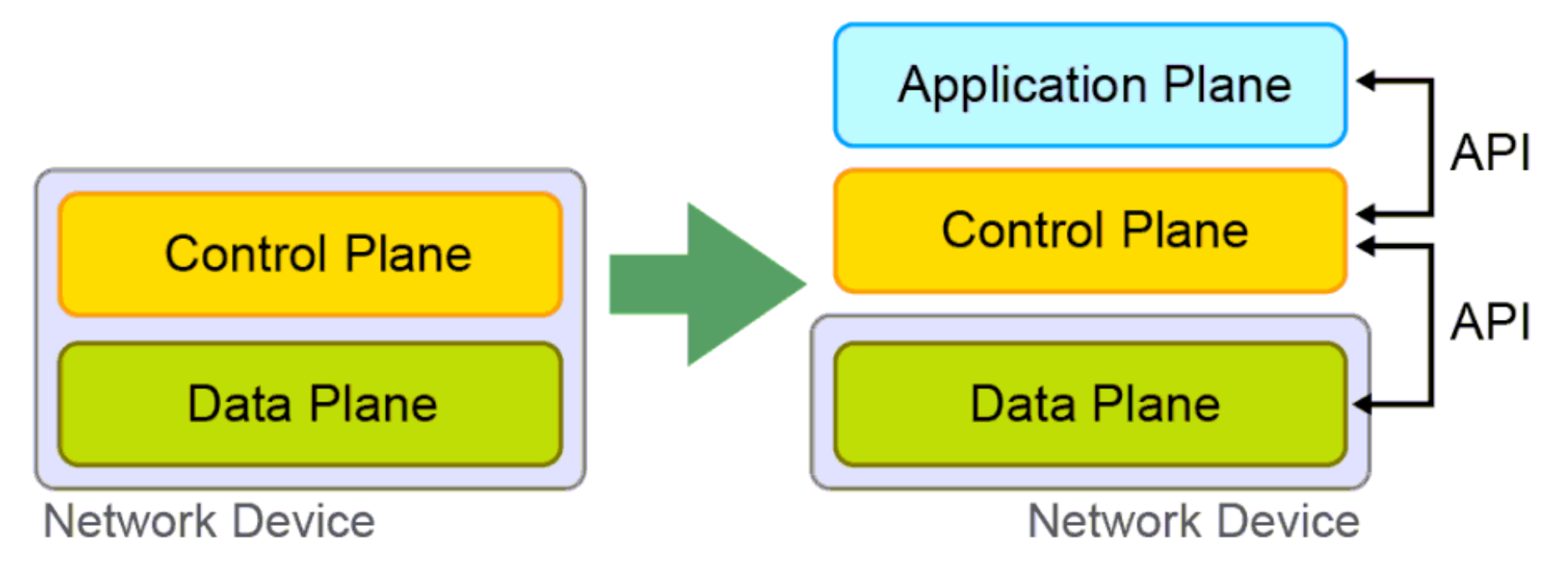

Traditional Network Architecture

### SDN Architecture

### Application Programming Interfaces (Cont.)

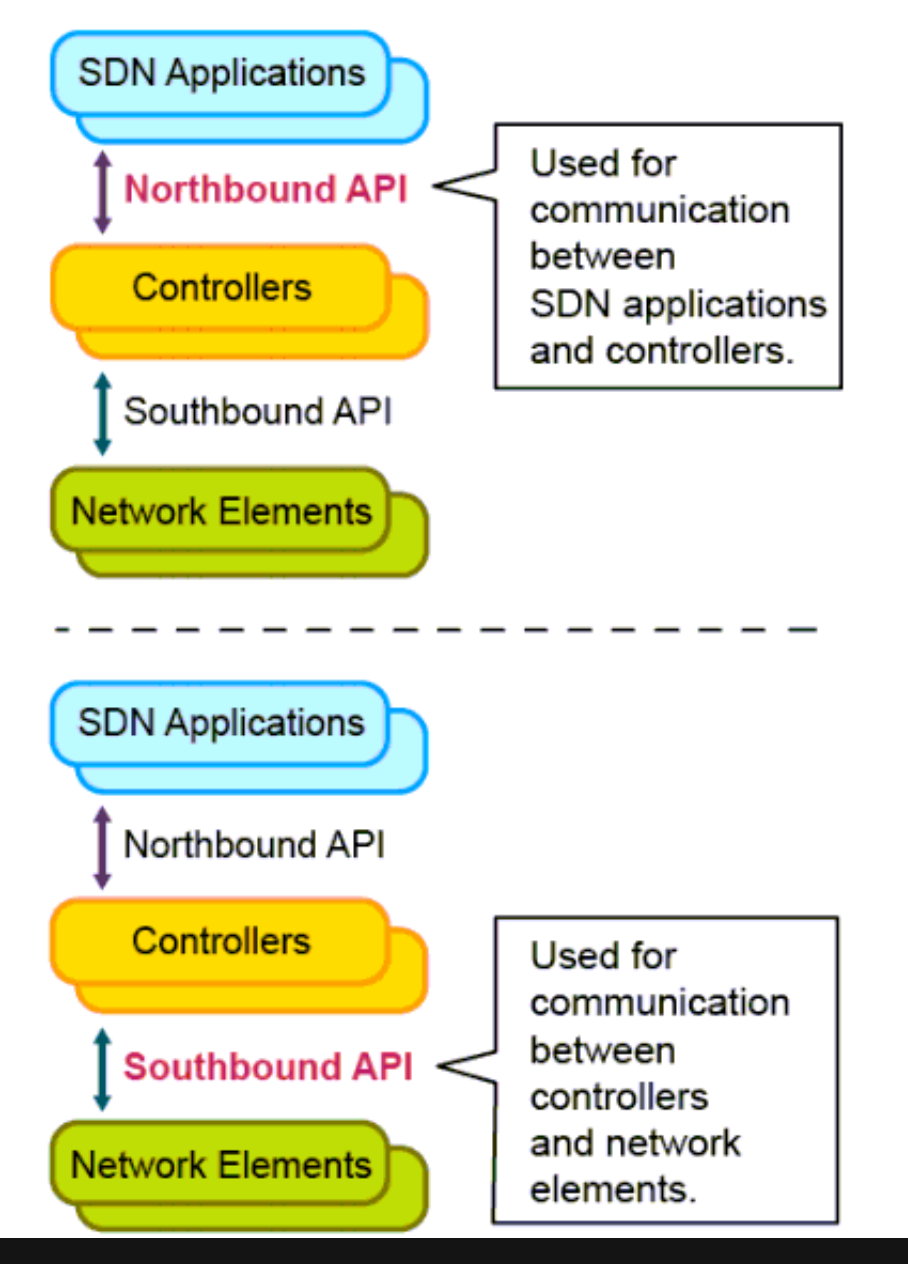

- Northbound API:
  - Currently, very little has been done for unification; different applications use different APIs.
- Southbound API:
  - OpenFlow: Configure the flow tables in switches.
  - NETCONF: Configure devices with XML, transactional.
  - OpFlex

Application Policy Infrastructure Controller – Entreprise module

### Cisco APIC-EM

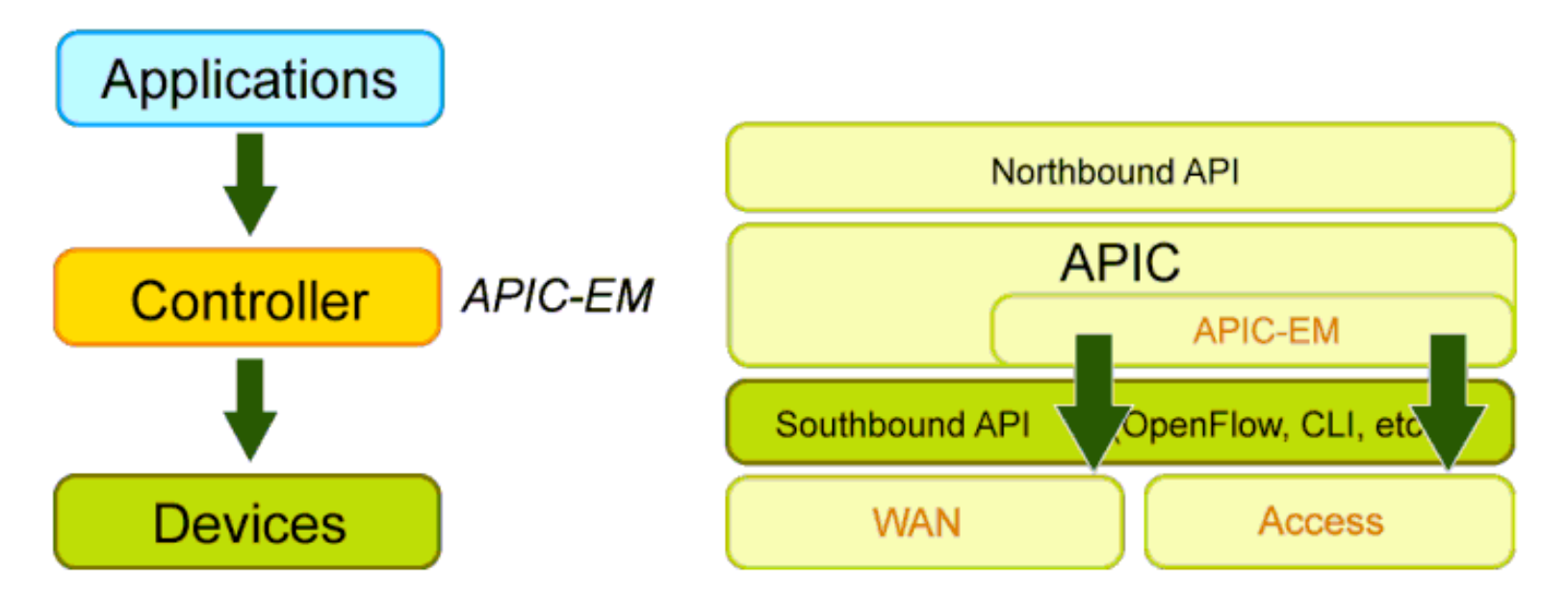

APIC-EM is a centralized automation of policy-based application profiles with the following benefits:

- Single point for network automation for consistency
- Automation, which saves time and costs.
- Open and programmable network devices, using APIs
- Support for greenfield and brownfield deployments

### **Cisco APIC-EM Features**

Cisco APIC-EM has these features:

- Optimize and automate Enterprise WAN and access operations:
  - ACL
  - IWAN
  - QoS
  - User policy
  - Zero-touch provisioning of new devices (images and configuration)
- Improve visibility into the network:
  - Discovery
  - Topology

### Using APIC-EM for Path Tracing

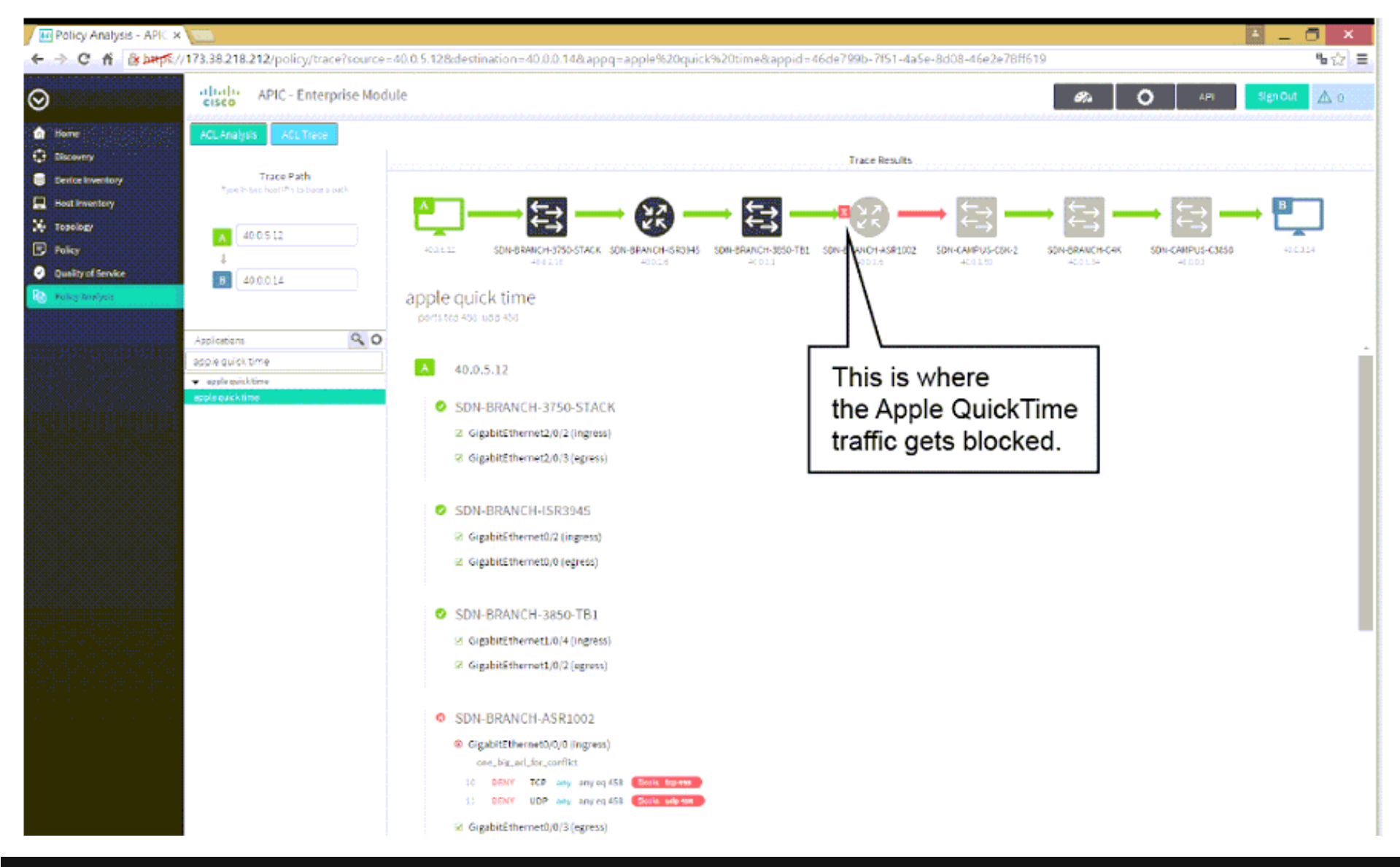

#### FORMATION CCNA 2018

### Introducing Cisco Intelligent WAN

The following are the four components of IWAN:

- Transport Independent Connectivity
- Intelligent Path Control
- Application Optimization
- Highly Secure Connectivity

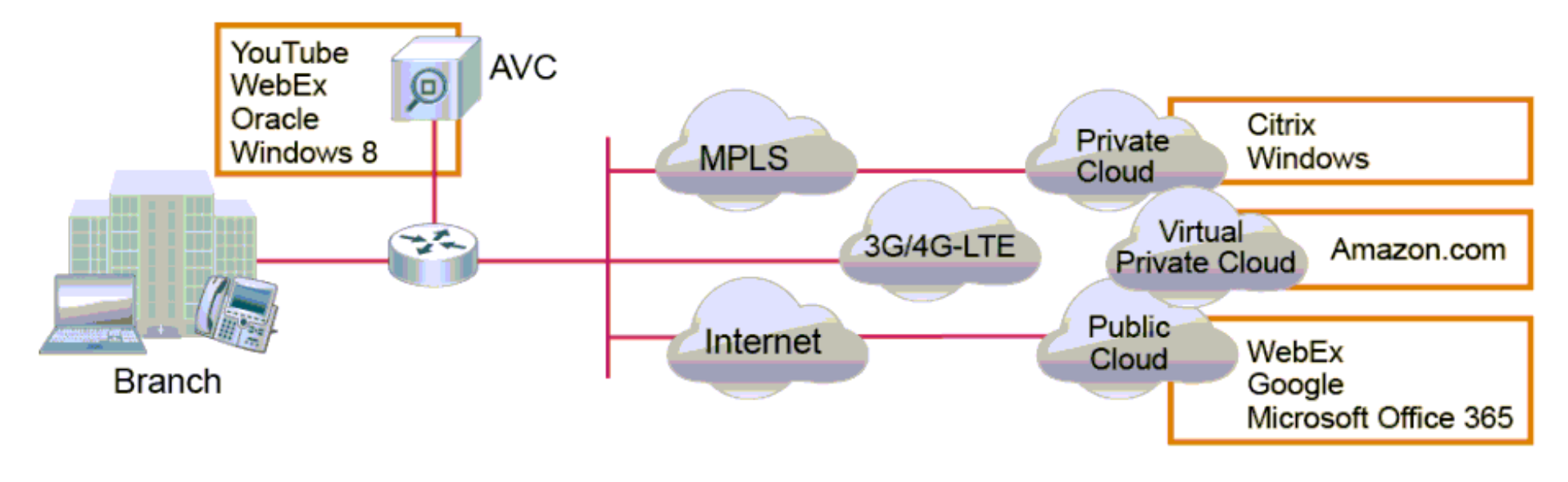

**FORMATION CCNA 2018** 

## ACL

Access-List

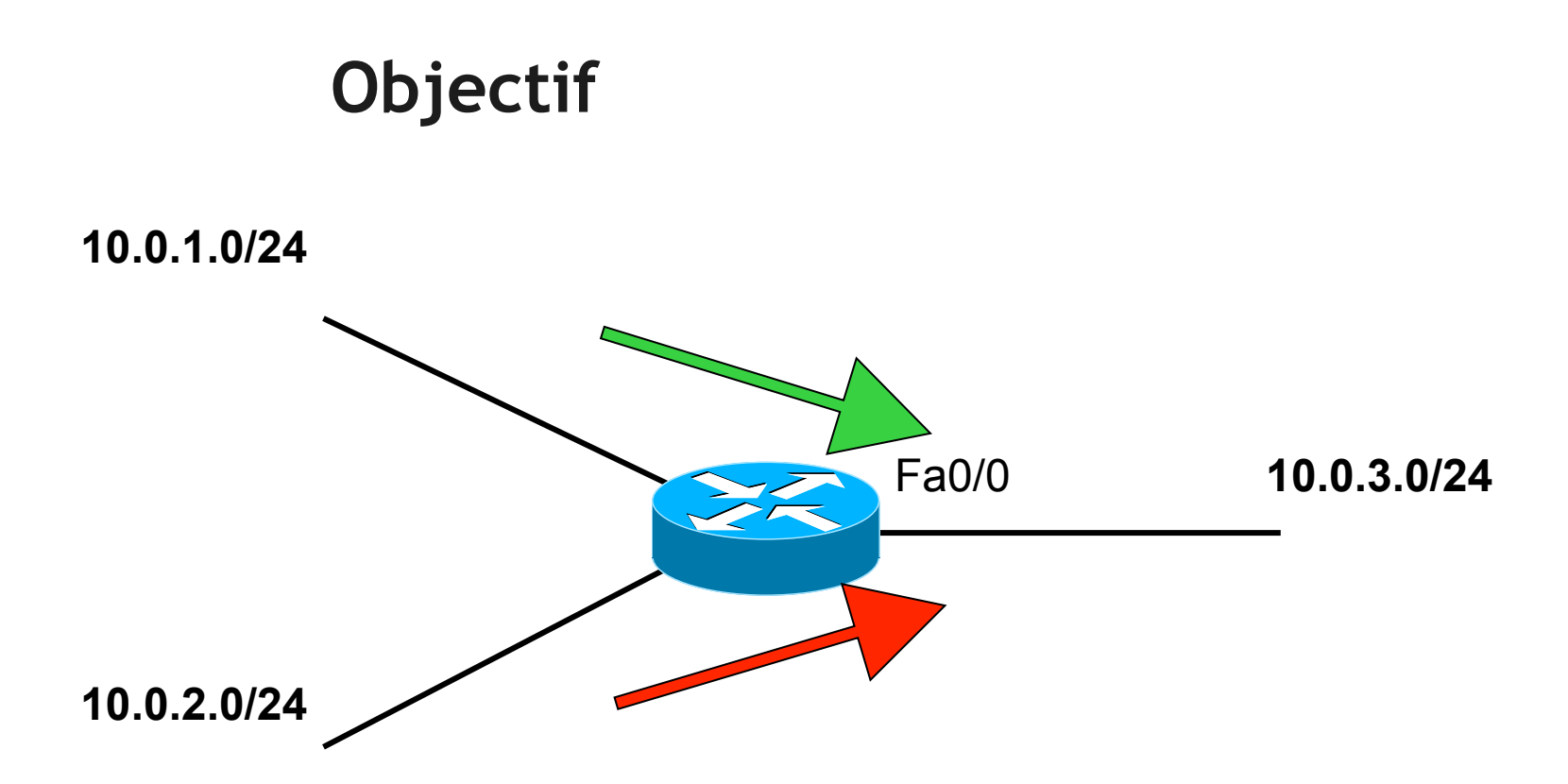

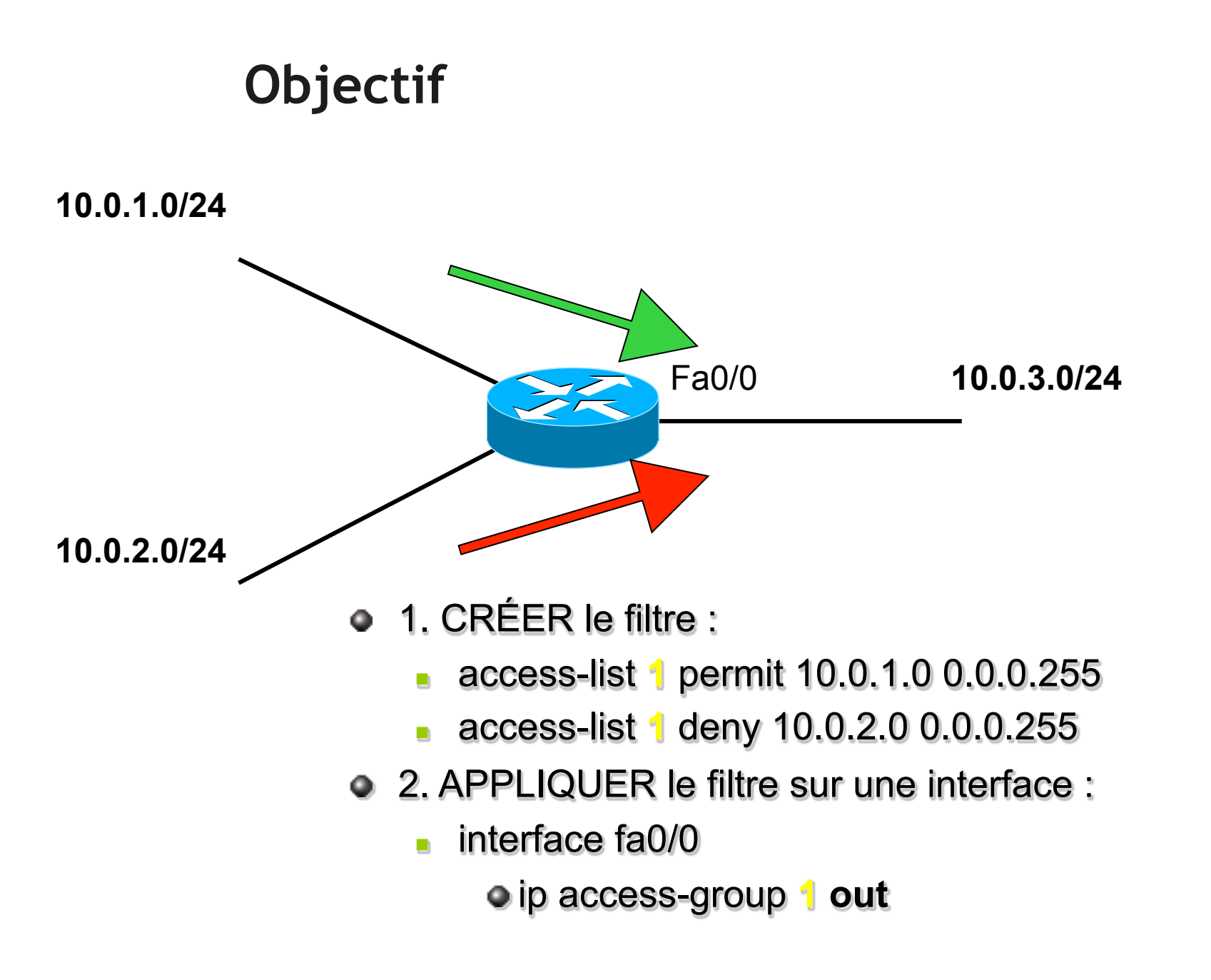

### ACL standard

- Filtrer selon l'@ IP source
- Son identifiant global est un numéro
  - entre 1 et 99
- Chaque ligne de l'ACL se voit attribuer automatiquement un numéro de ligne qui incrémente de 10 en 10

### Numéros de ligne

- show ip access-list
  - access-list 1
    - **10** permit 10.0.1.0 0.0.0.255
    - 20 deny 10.0.2.0 0.0.0.255
- Chaque ligne sera testée une par une, dans l'ordre.
  - Si l'@ IP source appartient à la population de la ligne, la commande deny/permit est exécutée
  - Sinon, la ligne suivante est testée.

### Raccourcis

Pour filtrer selon une seule addresse :

- access-list 1 permit 10.1.1.1 0.0.0.0
- access-list 1 permit host 10.1.1.1

Pour filtrer quelque soit l'addresse :

- Exemple : autoriser toute address
- access-list 1 permit 0.0.0.0 255.255.255.255
- access-list 1 permit any

### Dernière ligne implicite

- Pour toute ACL, l'IOS rajoute une dernière ligne avec deny any.
- Cette ligne n'apparait pas dans le show ip access-list

• Comment optimiser notre ACL 1 ? access-list 1 permit 10.0.1.0 0.0.0.255 deny any (implicite, non écrit)

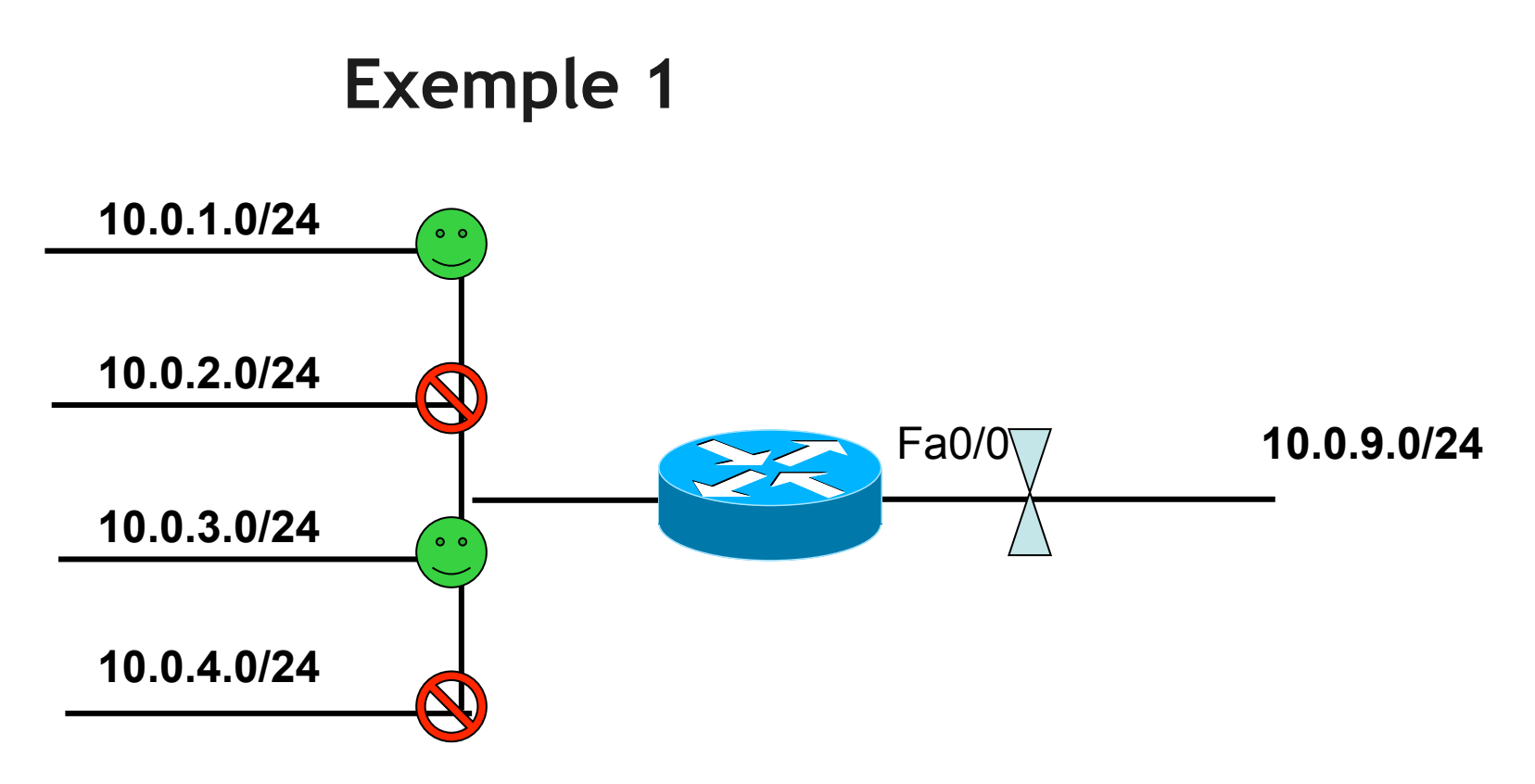

- access-list 1 permit 10.0.1.0 0.0.0.255
- access-list 1 deny 10.0.2.0 0.0.0.255
- access-list 1 permit 10.0.3.0 0.0.0.255
- access-list 1 deny 10.0.4.0 0.0.0.255

### **Exemple 1 Optimisation**

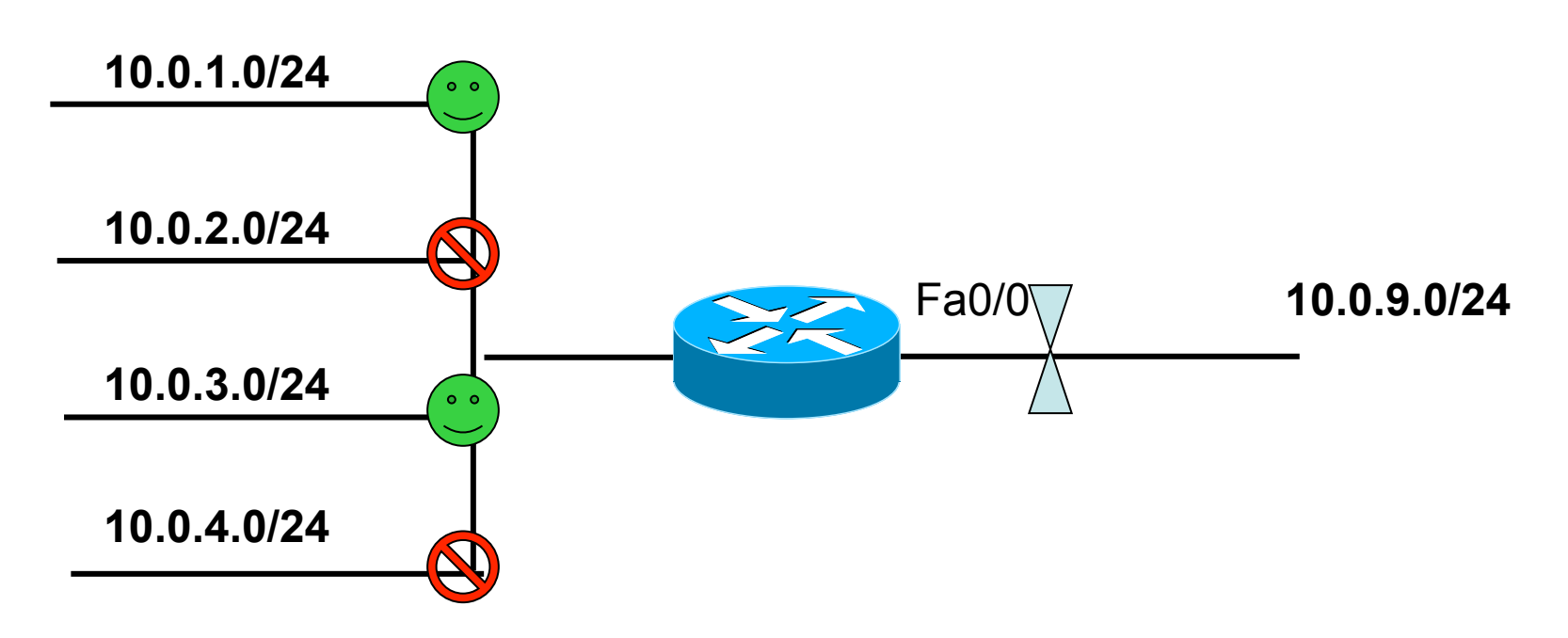

- access-list 1 permit 10.0.1.0 0.0.0.255
- access-list 1 permit 10.0.3.0 0.0.0.255

### Exemple 2 - schéma

- Autoriser tous les 10.0.0.0 /8
  - Sauf, les 10.1.0.0/16 qui sont interdits
    - Par contre, les 10.1.2.0/24 sont autorisés
      - Mais les 10.1.2.18 et 10.1.2.33 sont interdits

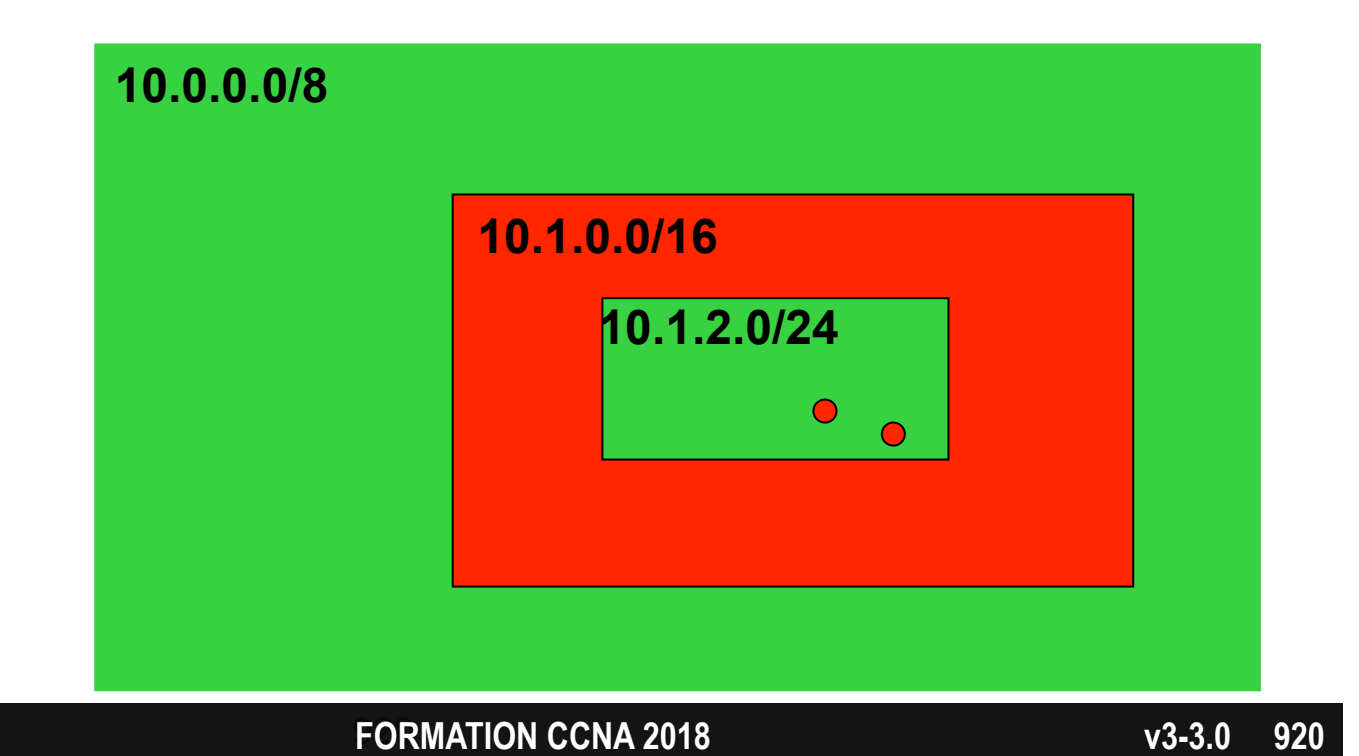

### Exemple 2 - bonne réponse

- Autoriser tous les 10.0.0.0 /8
  - Sauf, les 10.1.0.0/16 qui sont interdits
    - Par contre, les 10.1.2.0/24 sont autorisés
      - Mais les 10.1.2.18 et 10.1.2.33 sont interdits

#### de PLUS précis au MOINS précis

- access-list 1 deny host 10.1.2.18
- access-list 1 deny host 10.1.2.33
- access-list 1 permit 10.1.2.0 0.0.255
- access-list 1 deny 10.1.0.0 0.0.255.255
- access-list 1 permit 10.0.0.0 0.255.255.255

#### FORMATION CCNA 2018

### Appliquer l'ACL sur une interface

- Deux possibilités :
  - filtrer le traffic entrant
  - filtrer le traffic sortant
- Deux commandes :
  - interface Fa0/0
    - ip access-group 1 in
    - ip access-group 2 out

Mais une seule ACL

par interface et par direction

pour le protocole (IP)

### Vérification

• Vérifier les ACL configurées :

•Show access-lists

• Vérifier où sont appliquées les ACL :

•Show ip interface

### **ACL étendues**

- Capable de filtrer selon **5** critères
  - protocole
  - @ IP source
  - port source (optionnel)
  - IP destination
  - port destination (optionnel)
- Son identifiant global est un numéro
  - entre 100 et 199

### Standard vs étendue

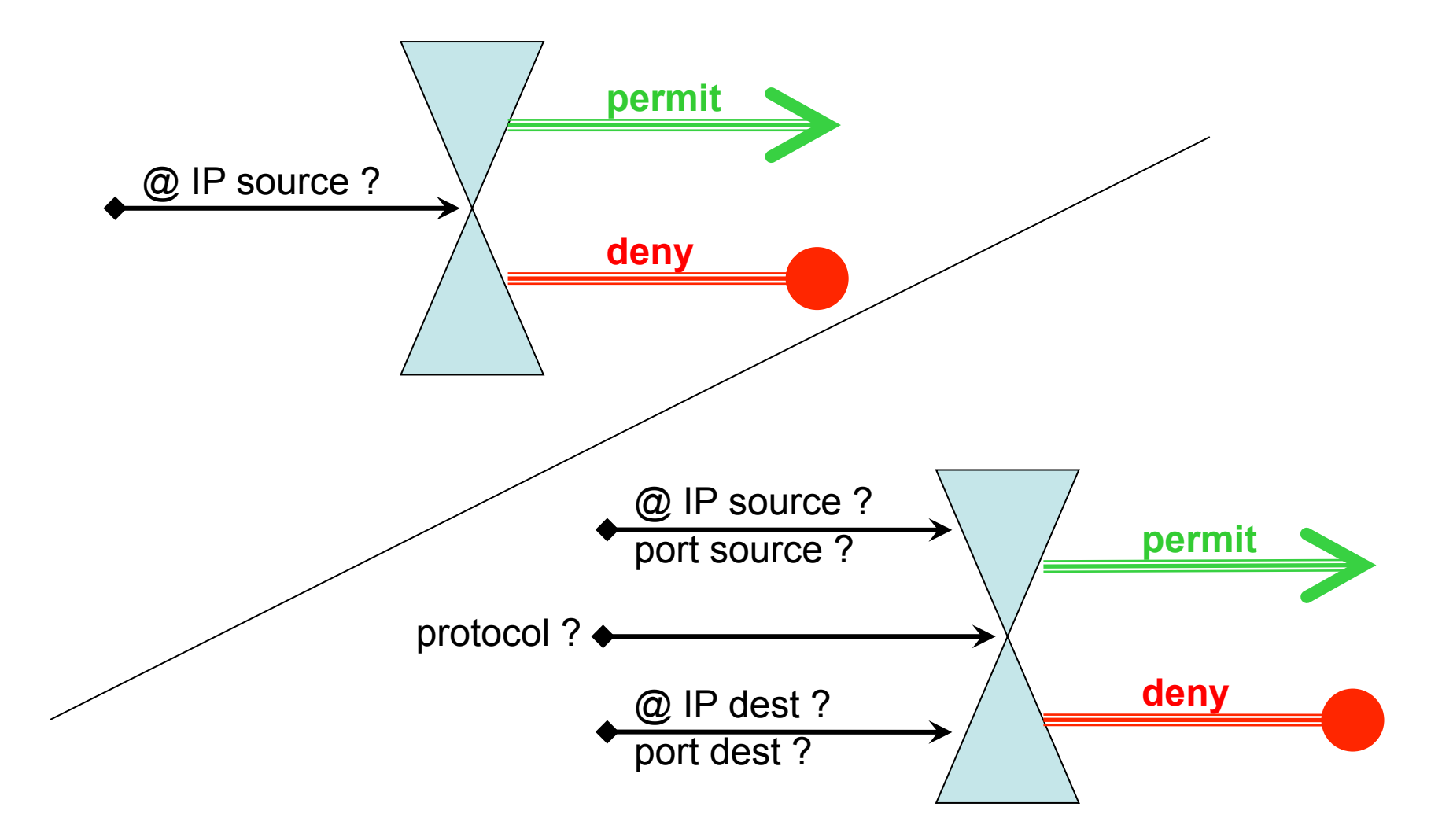

FORMATION CCNA 2018

### Utilité d'une ACL étendue

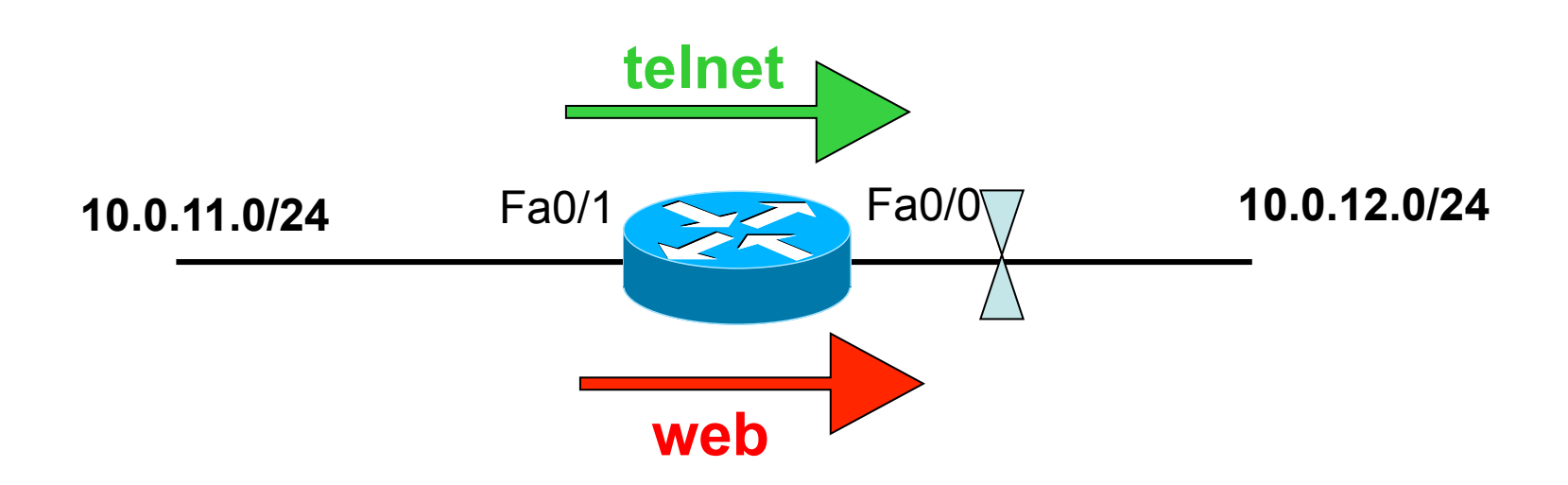

 Autoriser 10.0.11.0/24 à aller sur 10.0.12.0/24 en telnet, mais pas en http

### Solutions

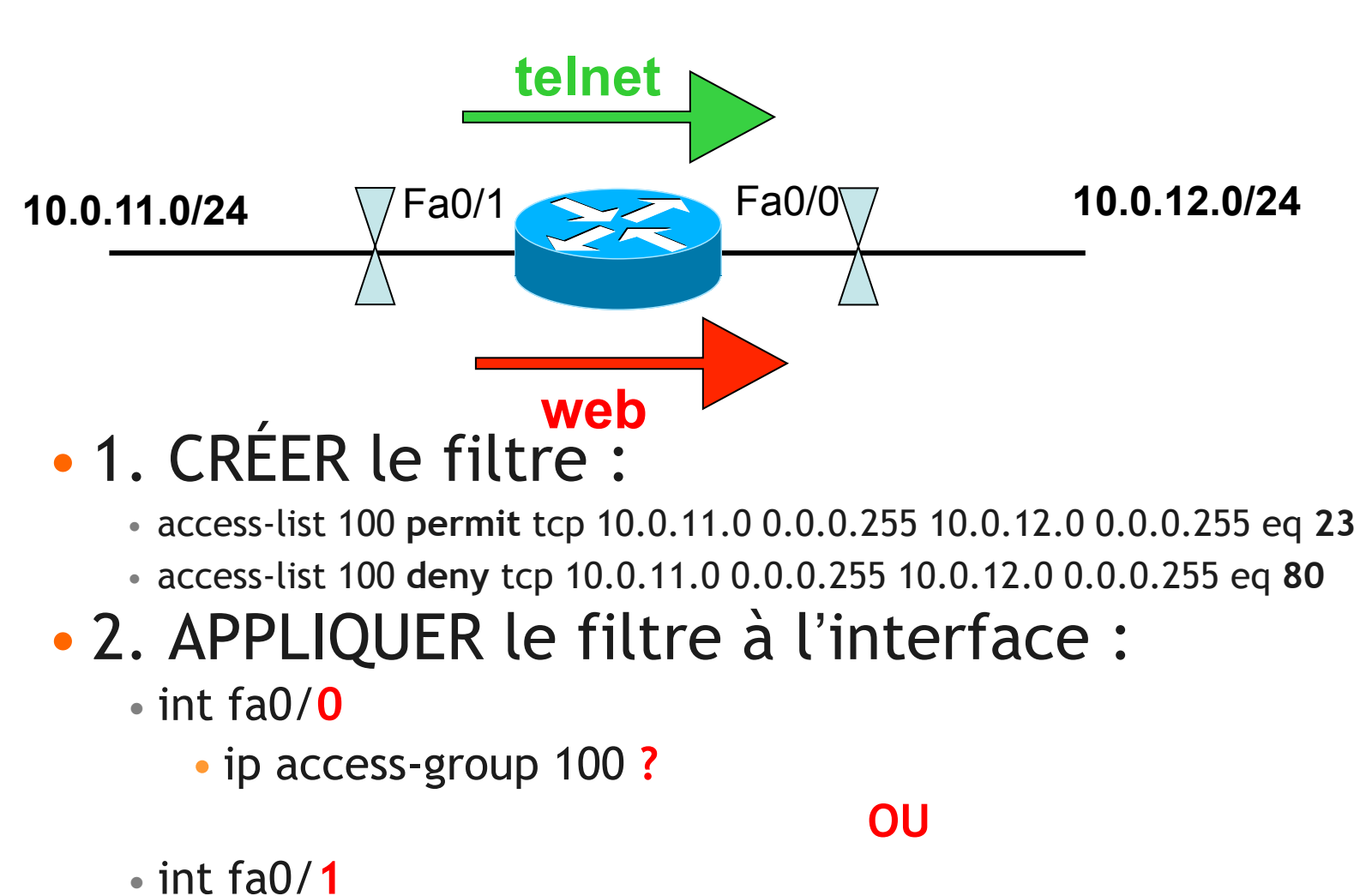

• ip access-group 100 ?

### Détail de l'ACL

| access-<br>list | lden-<br>tifiant | permit<br>ou<br>deny | Proto<br>cole | @ IP<br>Source | Masque<br>Source | Port<br>Source | @ IP<br>Dest | Masque<br>Dest. | Port<br>Dest. |
|-----------------|------------------|----------------------|---------------|----------------|------------------|----------------|--------------|-----------------|---------------|
| access-list     | 100              | permit               | tcp           | 10.0.11.0      | 0.0.0.255        |                | 10.0.12.0    | 0.0.0.255       | eq 23         |
| access-list     | 100              | deny                 | tcp           | 10.0.11.0      | 0.0.0.255        |                | 10.0.12.0    | 0.0.0.255       | eq 80         |
|                 |                  |                      | ip            |                |                  |                |              |                 | neq           |
|                 |                  |                      | udp           |                |                  |                |              |                 | lt            |
|                 |                  |                      | ospf          |                |                  |                |              |                 | gt            |
|                 |                  |                      | eigrp         |                |                  |                |              |                 | range         |
|                 |                  |                      | etc           |                |                  |                |              |                 |               |

### **Opérateurs**

### • Opérateurs disponibles pour filtrer le port :

- eq equal
- neq not equal
- It less than
- gt greater than
- range
- plage

### ACL nommées

- ip access-list standard TOTO
  - permit ....
  - deny....
- ip access-list extended TATA
  - permit ....
  - deny....
- idem pour appliquer l'ACL sur une interface
  - int fa0/0
    - ip access-group TOTO in | out

#### FORMATION CCNA 2018

### Avantages des ACL nommées

- possibilité de supprimer une ligne :
  - ip access-list standard TOTO
  - no 20
    - supprime la ligne 20
- possibilité d'insérer une ligne :
  - ip access-list standard TOTO
  - 33 permit ....
    - entre la ligne 30 et la ligne 40

### Traffic filtré

- Les ACL ne filtrent que le traffic qui traverse le routeur.
- Elle ne filtrent pas le traffic généré par le routeur.

- Cette règles s'applique à toutes les ACL
  - nommées ou numérotées
  - standards ou étendues

### Exemple

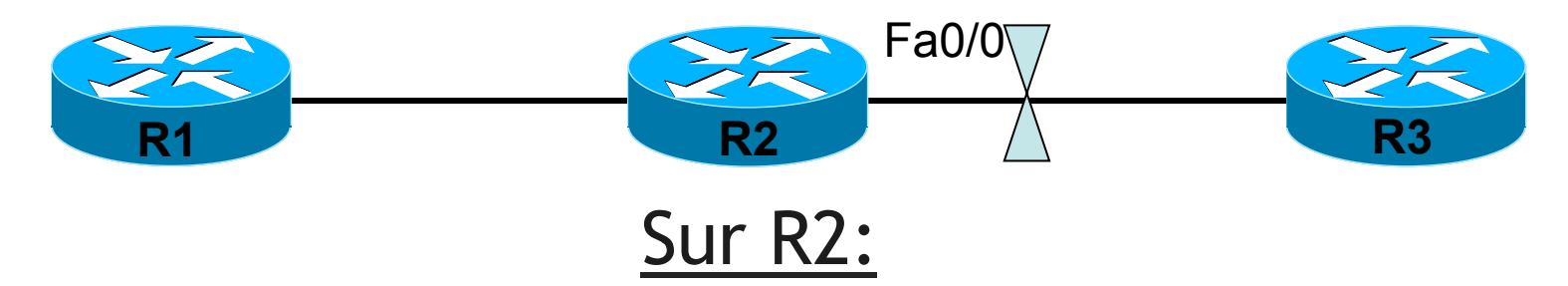

- access-list 100 deny tcp any any eq 23
- access-list 100 permit ip any any
- implicit deny
- int fa0/0
  - ip access-group 100 out
  - Est-ce que R1 peut faire un telnet vers R3?
  - Est-ce que R2 peut faire un telnet vers R3?

# ACL

Appliquée sur une ligne VTY

### Cas particulier du TELNET

- Au lieu d'appliquer une ACL
  - sur une interface physique,
  - on peut l'appliquer sur les lignes vty.

 Objectif = filtrer les individus qui peuvent accéder au routeur / switch.

### Exemple

- access-list 1 permit host 10.0.0.1
- line vty 0 4
  - access-class 1 in
- seul l'individu 10.0.0.1 pourra faire un telnet sur cet équipement
#### Exercice

- Seuls les administrateurs peuvent accéder aux routeurs en telnet.
- Les administrateurs sont tous sur le réseau 10.1.128.0/17.
- Un administrateur ne doit pas pouvoir accéder aux routeurs.
   Son adresse est 10.1.128.200

#### Solution

• conf t

#### • access-list 1 deny host 10.1.128.200

- access-list 1 permit 10.1.128.0 0.0.127.255
- line vty 0 4
  - access-class 1 in

# NAT

**Network Address Translation** 

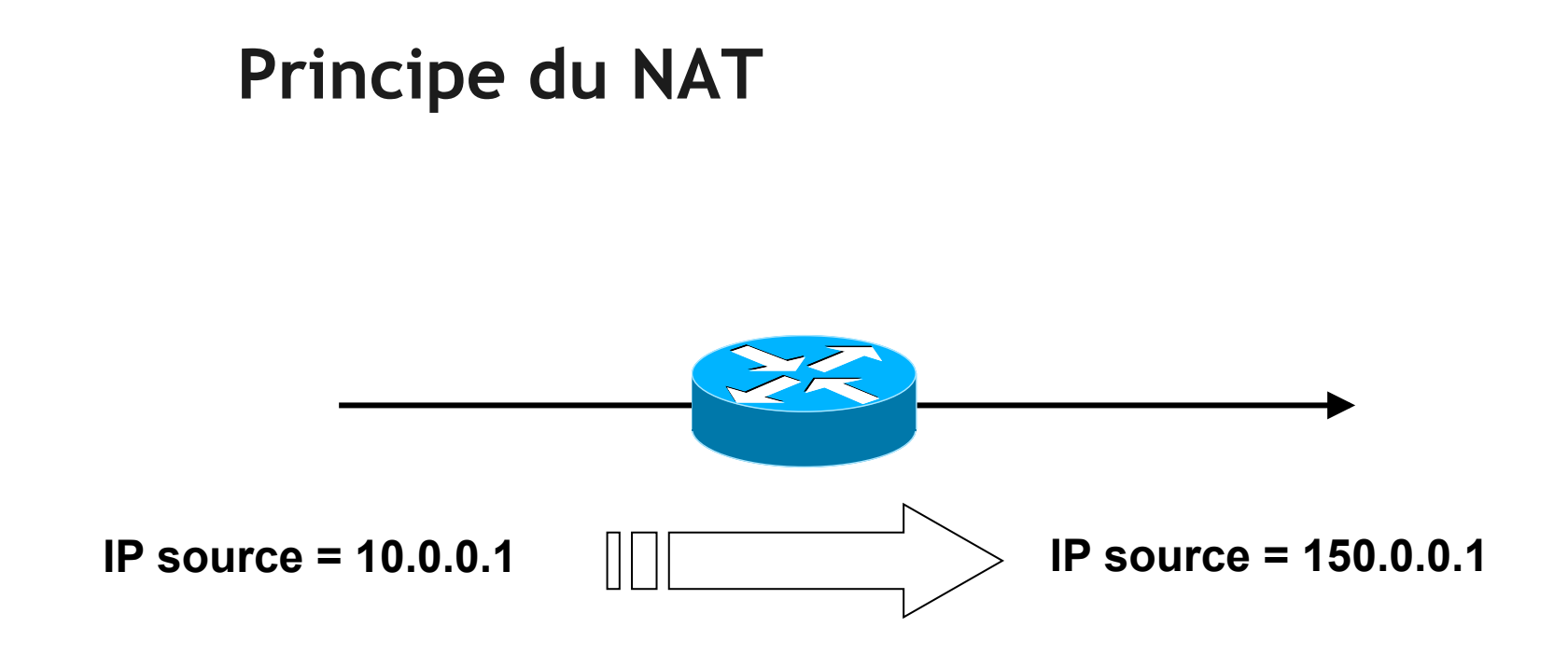

 Le routeur a modifié l'@ IP source du paquet avant de le transmettre.

Quel peut être l'intérêt ?

#### Quatre possibilités

- NAT Statique
- PAT Statique
- NAT Dynamique
- PAT Dynamique

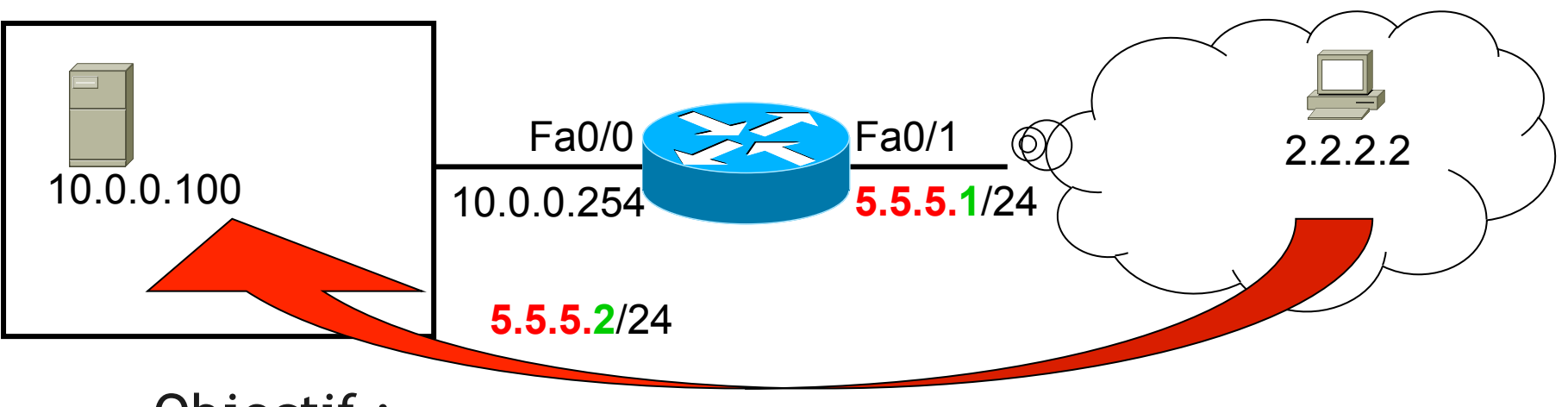

- Objectif :
  - permettre aux clients d'accéder à mon serveur web
- Problème :
  - 10.0.0.100 est interdit sur internet
- Solution :
  - 1. prétendre que mon serveur web est accessible sur **5.5.5.2**
  - 2. translater 5.5.5.2 en 10.0.0.100

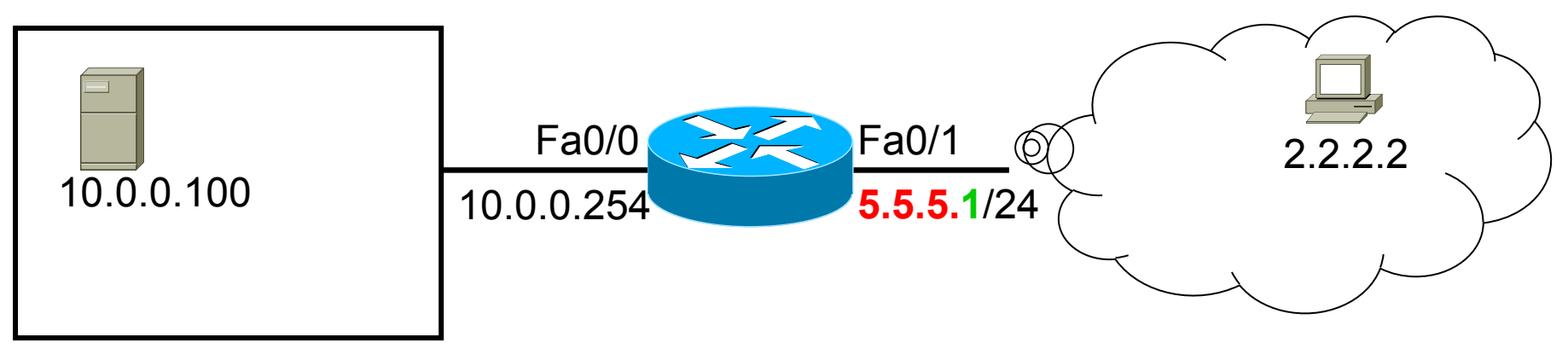

- conf t
- int fa0/0
  - ip nat inside
- int fa0/1
  - ip nat outside
- ip nat inside source static 10.0.0.100 5.5.5.2

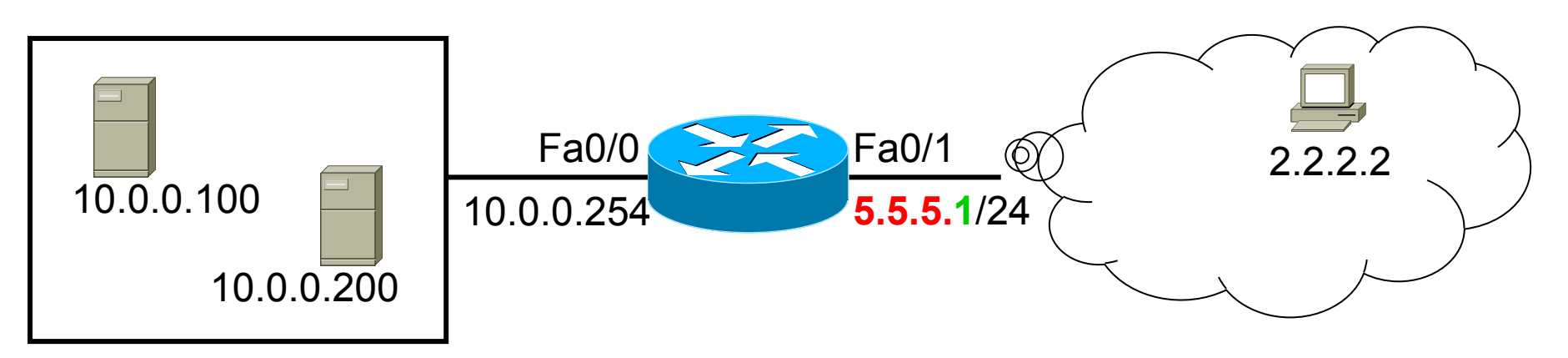

- Objectif :
  - permettre aux clients d'accéder à mes 2 serveurs (web, smtp)
- Solution n°1:
  - prétendre que mon serveur web est accessible sur
     5.5.2 + translater 5.5.2 en 10.0.0.100
  - prétendre que mon serveur smtp est accessible sur
     5.5.3 + translater 5.5.3 en 10.0.200

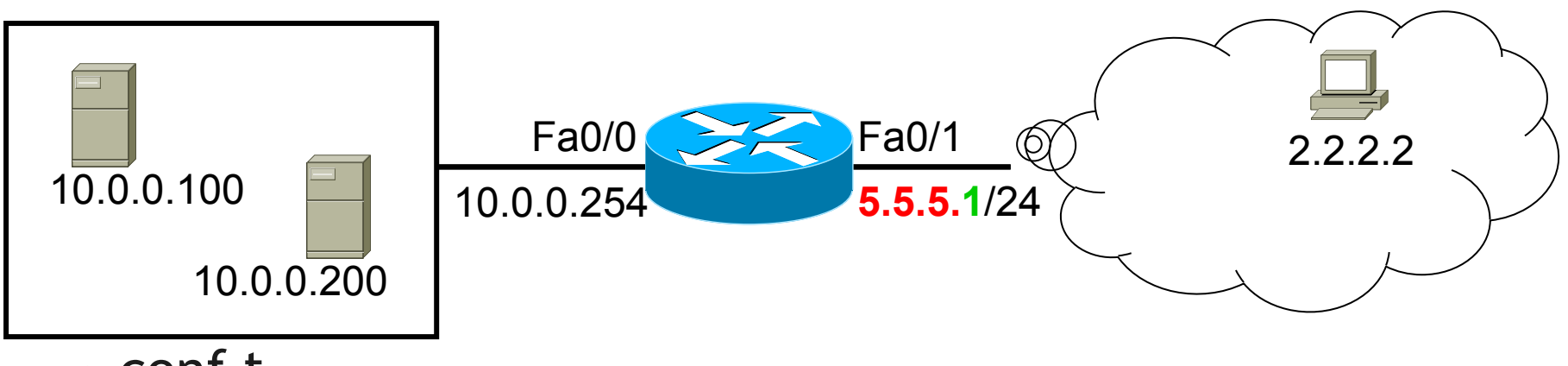

- conf t
- int fa0/0
  - ip nat inside
- int fa0/1
  - ip nat outside
- ip nat inside source static 10.0.0.100 5.5.5.2
- ip nat inside source static 10.0.0.200 5.5.5.3

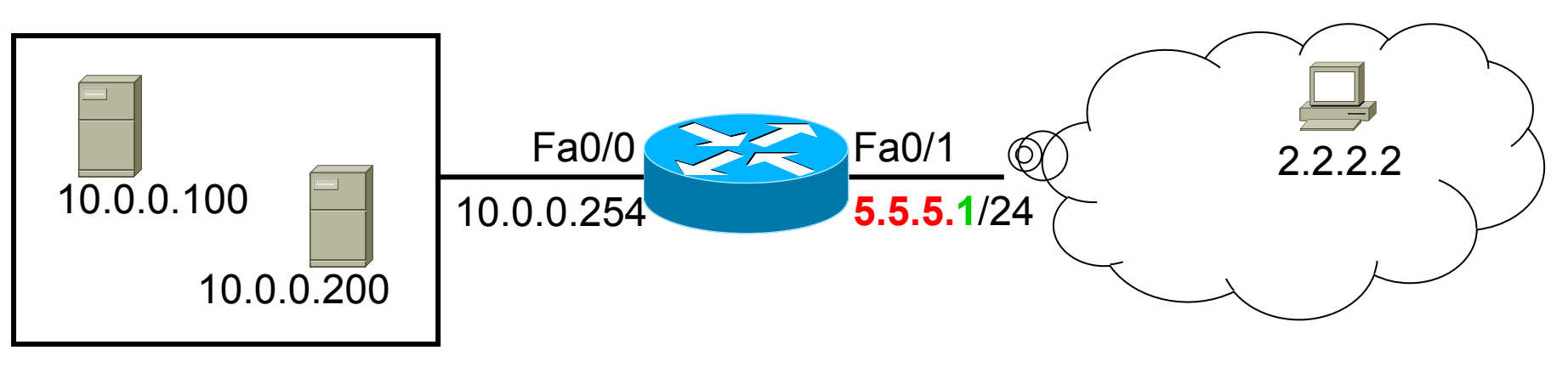

- Objectif :
  - permettre aux clients d'accéder à mes 2 serveurs web
  - utiliser une seule adresse publique pour accéder aux 2 serveurs
- Solution n°2:
  - prétendre que mon serveur web est accessible sur le port 80 de 5.5.5.2 + translater 5.5.5.2 en 10.0.0.100
  - prétendre que mon serveur smtp est accessible sur le port 8080 de 5.5.5.2 + translater 5.5.2 en 10.0.0.200

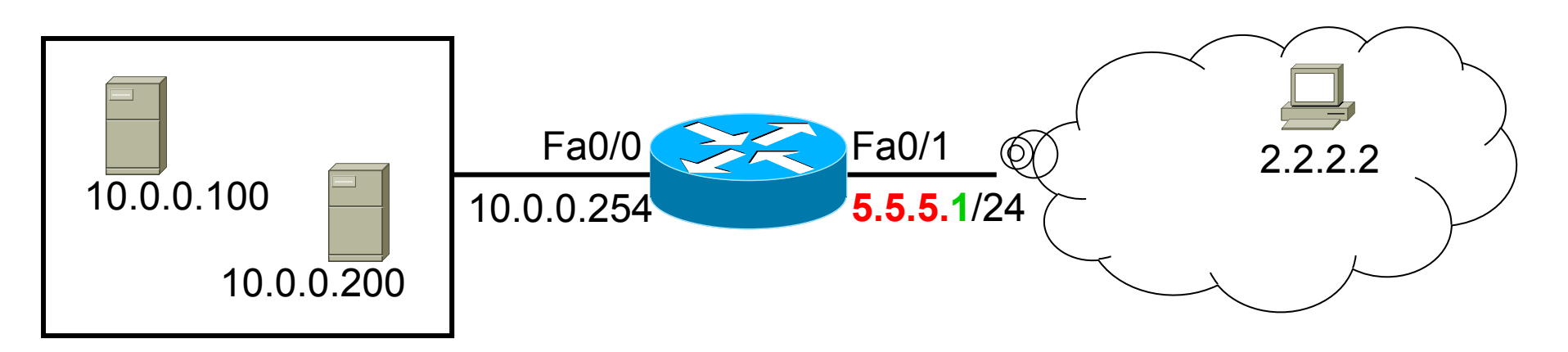

- Objectif WEB1 :
  - mon serveur web en 10.0.0.100 répond sur le port 80
  - les clients doivent attaquer mon serveur web en allant sur 5.5.5.2 port 80.
- Objectif WEB2:
  - mon serveur smtp 10.0.0.200 répond sur le port 80
  - les clients doivent attaquer mon serveur smtp en allant sur 5.5.5.2 port 8080.

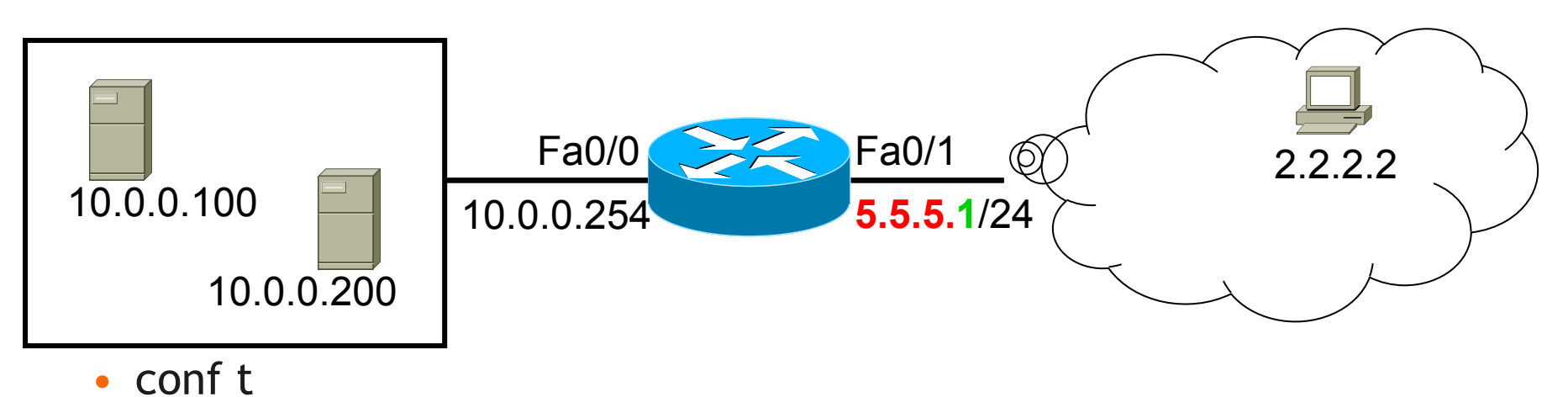

- int fa0/0
  - ip nat inside
- int fa0/1
  - ip nat outside
- ip nat inside source static tcp 10.0.0.100 80 5.5.5.2 80
- ip nat inside source static tcp 10.0.0.200 80 5.5.5.2 8080

#### Exercice

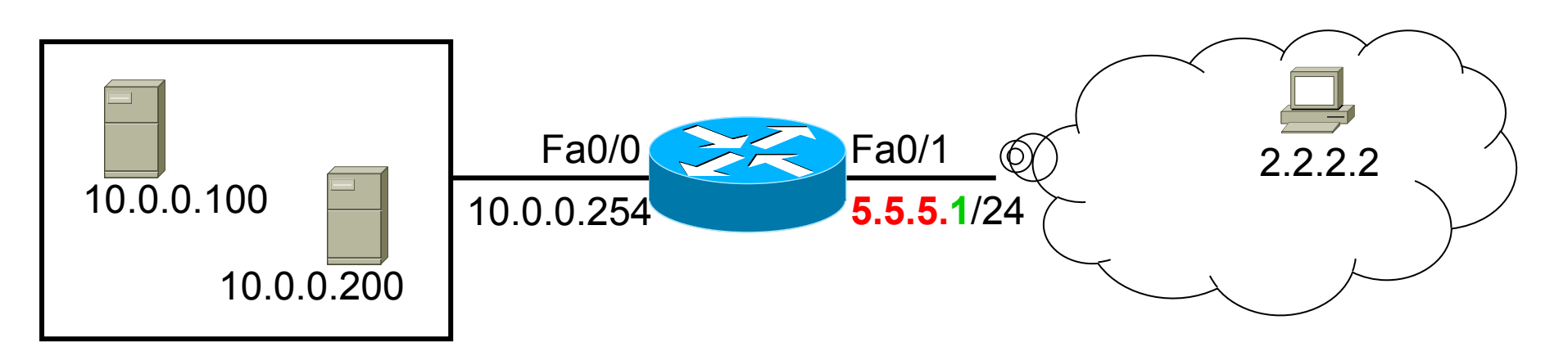

- Objectif WEB :
  - mon serveur web en 10.0.0.100 répond sur le port 80
  - les clients doivent attaquer mon serveur web en allant sur 5.5.5.2 port 8080.
- Objectif WEB2:
  - mon serveur telnet 10.0.0.200 répond sur le port 80
  - les clients doivent attaquer mon serveur telnet en allant sur 5.5.5.2 port 8081.

## Solution

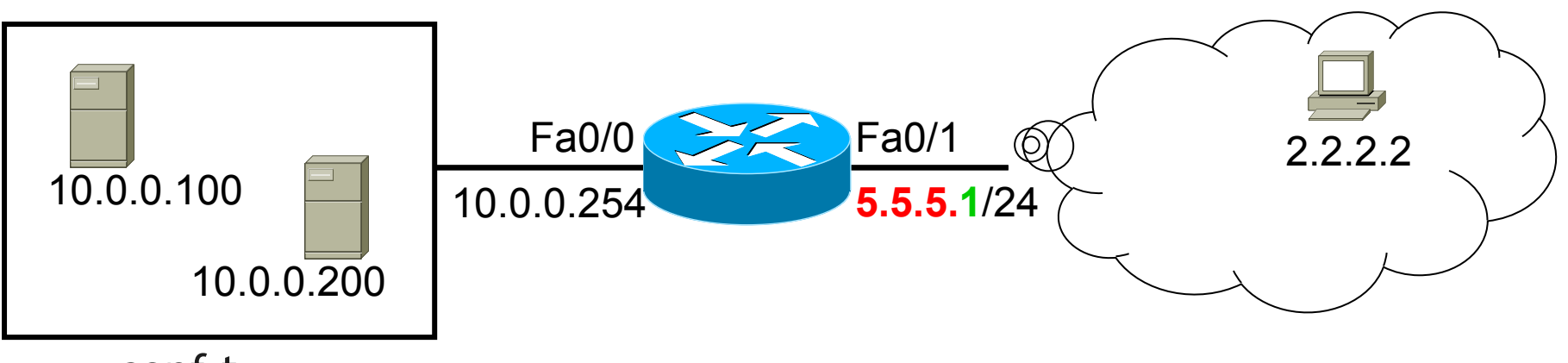

- conf t
- int fa0/0
  - ip nat inside
- int fa0/1
  - ip nat outside
- ip nat inside source static tcp 10.0.0.100 80 5.5.5.2 8080
- ip nat inside source static tcp 10.0.0.200 80 5.5.5.2 8081

#### **NAT Dynamique**

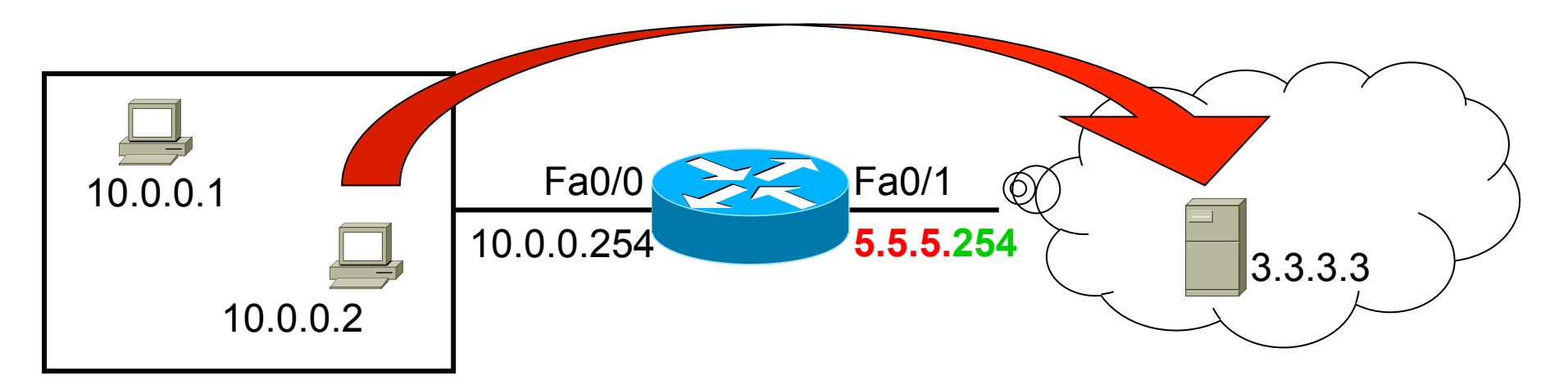

- Objectif :
  - permettre à mon réseau interne d'accéder à internet.
- Problème :
  - toutes mes adresses internes (10.0.0.1, 10.0.0.2 etc..) sont interdites sur internet.
- Solution :
  - 1. prétendre que mon réseau interne est en 5.5.5.X
  - 2. translater 10.0.0.1 en 5.5.5.1
  - 3. translater 10.0.0.2 en 5.5.5.2
  - 4. etc...

### NAT Dynamique

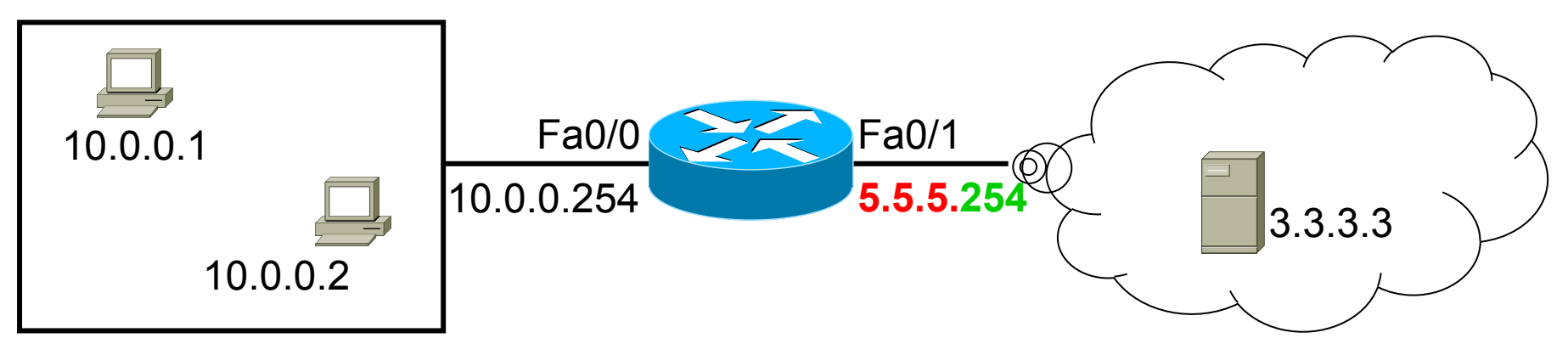

- int fa0/0
  - ip nat inside
- int fa0/1
  - ip nat outside
- ip nat pool TOTO 5.5.5.1 5.5.253 netmask 255.255.255.0
  - ce sont les adresses fictives qui seront attribuées aux adresses translatées
- access-list 1 permit 10.0.0.0 0.0.255
  - ce sont les adresses qui seront translatées
- ip nat inside source list 1 pool TOTO
  - pour activer le NAT

#### **FORMATION CCNA 2018**

#### NAT dynamique

• ip nat pool TOTO 5.5.5.1 5.5.253 netmask 255.255.255.0

 ce sont les adresses fictives en interne qui seront attribuées aux adresses translatées

Cette méthode nécessite

d'acquérir plusieurs adresses publiques !

#### PAT dynamique

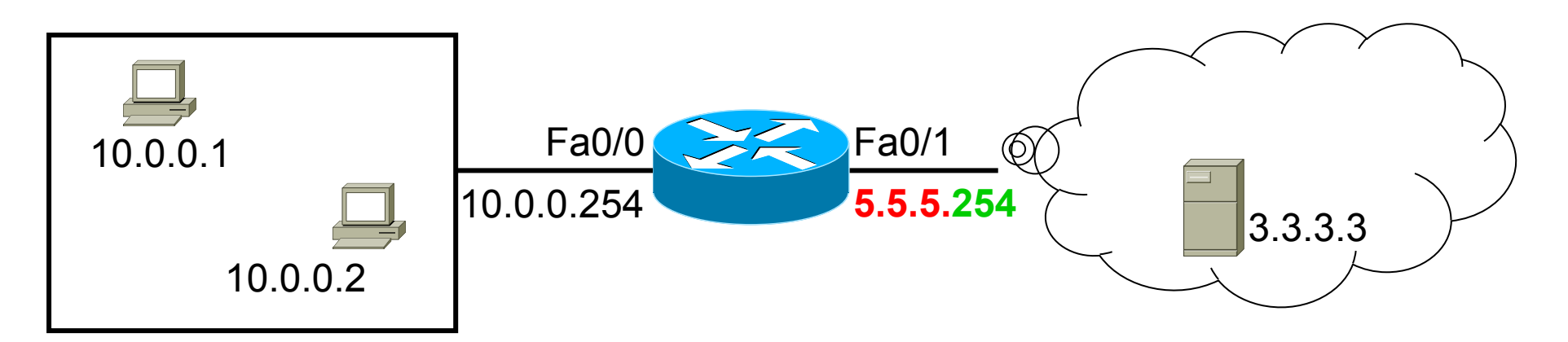

- int fa0/0
  - ip nat inside
- int fa0/1
  - ip nat outside
- access-list 1 permit 10.0.0.0 0.0.255
  - ce sont les adresses qui seront translatées
- ip nat inside source list 1 interface fa0/1 overload
  - toutes les adresses nattés se verront attribuées l'adresse IP de l'interface fa0/1 i.e. 5.5.5.254

#### FORMATION CCNA 2018

#### Terminologie dans show ip nat translation

- Où est placé l'équipement :
  - Inside = équipement physiquement situé côté inside
  - Outside = équipement physiquement situé côté outside
- De quel point de vue je me place :
  - Local = point de vue d'un équipement situé inside
  - Global = point de vue d'un équipement situé outside
- Définitions :
  - Inside Local = @ IP d'un équipement situé dans inside du point de vue d'un équipement situé dans inside
  - Inside Global = @ IP d'un équipement situé dans inside du point de vue d'un équipement situé dans outside
  - Outside Local = @ IP d'un équipement situé dans outside du point de vue d'un équipement situé dans inside
  - Outside Global = @ IP d'un équipement situé dans outside du point de vue d'un équipement situé dans outside

#### FORMATION CCNA 2018

#### Exemple 1 - NAT dynamique

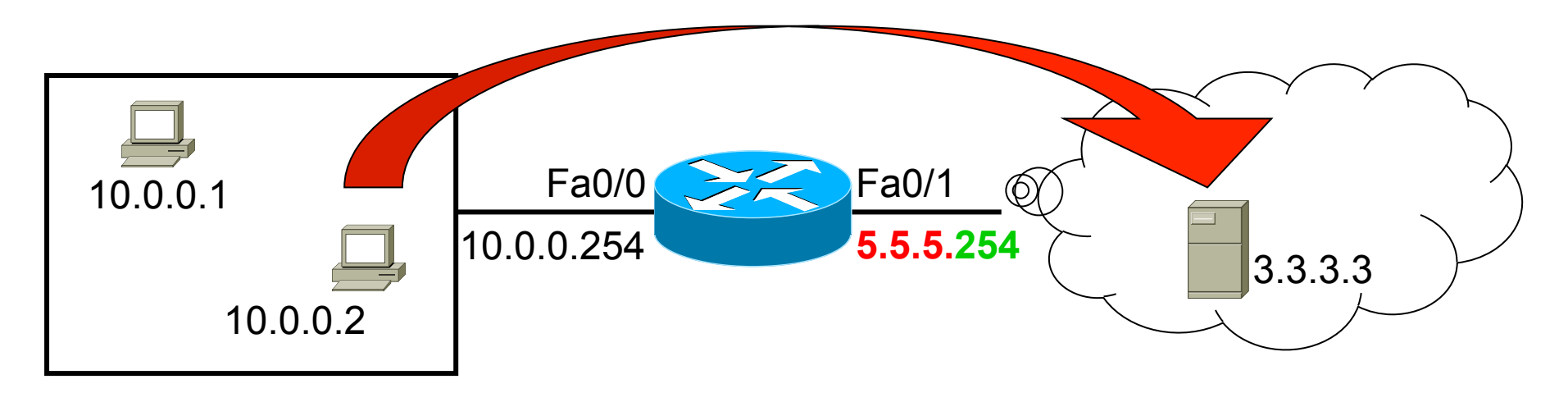

- 10.0.0.1 est translaté en 5.5.5.1
- 10.0.0.2 est translaté en 5.5.5.2

| Inside<br>Global | Inside<br>Local | Outside<br>Local | Outside<br>Global |
|------------------|-----------------|------------------|-------------------|
| 5.5.5.1          | 10.0.0.1        | 3.3.3.3          | 3.3.3.3           |
| 5.5.5.2          | 10.0.0.2        | 3.3.3.3          | 3.3.3.3           |

# Administration des réseaux

SNMP : Simple Network Management Protocol

#### **SNMP** Overview

- NMS polls the SNMP agent on the network device to obtain statistics.
- Analyzing and representing the results:
  - Graphing
  - Reporting
- Thresholds can be set to trigger a notification process when exceeded.

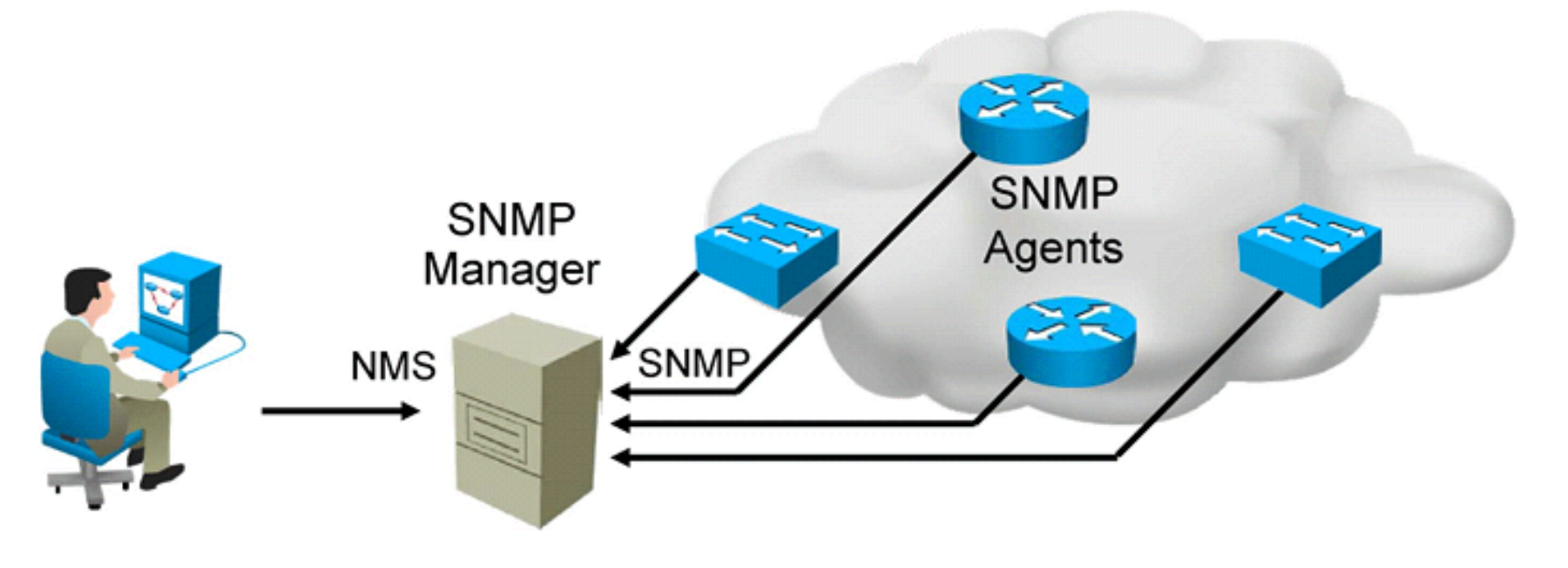

#### SNMP

#### • Deux rôles:

- SNMP managers
- SNMP agents

#### • Utilise la MIB.

#### • Opérations disponibles:

- Get + GetNext + GetBulk (si Version 2)
- Set
- Traps
- Informs (= trap + ack) si Version 2

#### FORMATION CCNA 2018

050

#### **SNMP Versions**

| SNMP Version | Security                                                    | Bulk Retrieval<br>Mechanism |
|--------------|-------------------------------------------------------------|-----------------------------|
| SNMPv1       | Plaintext authentication with community strings             | No                          |
| SNMPv2c      | Plaintext authentication<br>with community strings          | Yes                         |
| SNMPv3       | Strong authentication,<br>confidentiality, and<br>integrity | Yes                         |

## **Versions SNMP**

#### • SNMPv1:

• community

#### • SNMPv2c:

- GetBulk
- messages d'erreurs plus détaillés

#### • SNMPv3:

- 3 niveaux de sécurité:
  - noAuthNoPriv
    - » authentification basée sur usernames
  - authNoPriv
    - » authentification basée sur algo MD5 / SHA
  - authPriv
- » + cryptage basé sur algo DES, 3DES /AES

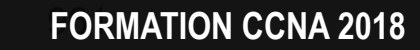

061

#### **Obtaining Data from an SNMP Agent**

An SNMP graphing tool periodically polls an SNMP agent (for example, a router) and graphs obtained values:

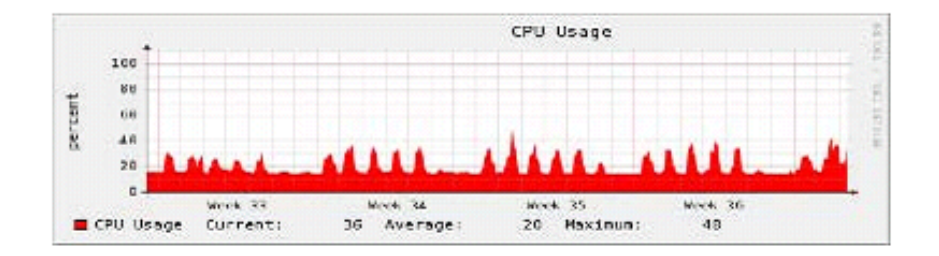

## Obtaining Data from an SNMP Agent (Cont.)

- MIB is a collection of information that is organized hierarchically.
- · OIDs uniquely identify managed objects in an MIB.
  - A 5-minute, exponentially moving average of the CPU busy percentage: 1.3.6.1.4.1.9.2.1.58.0

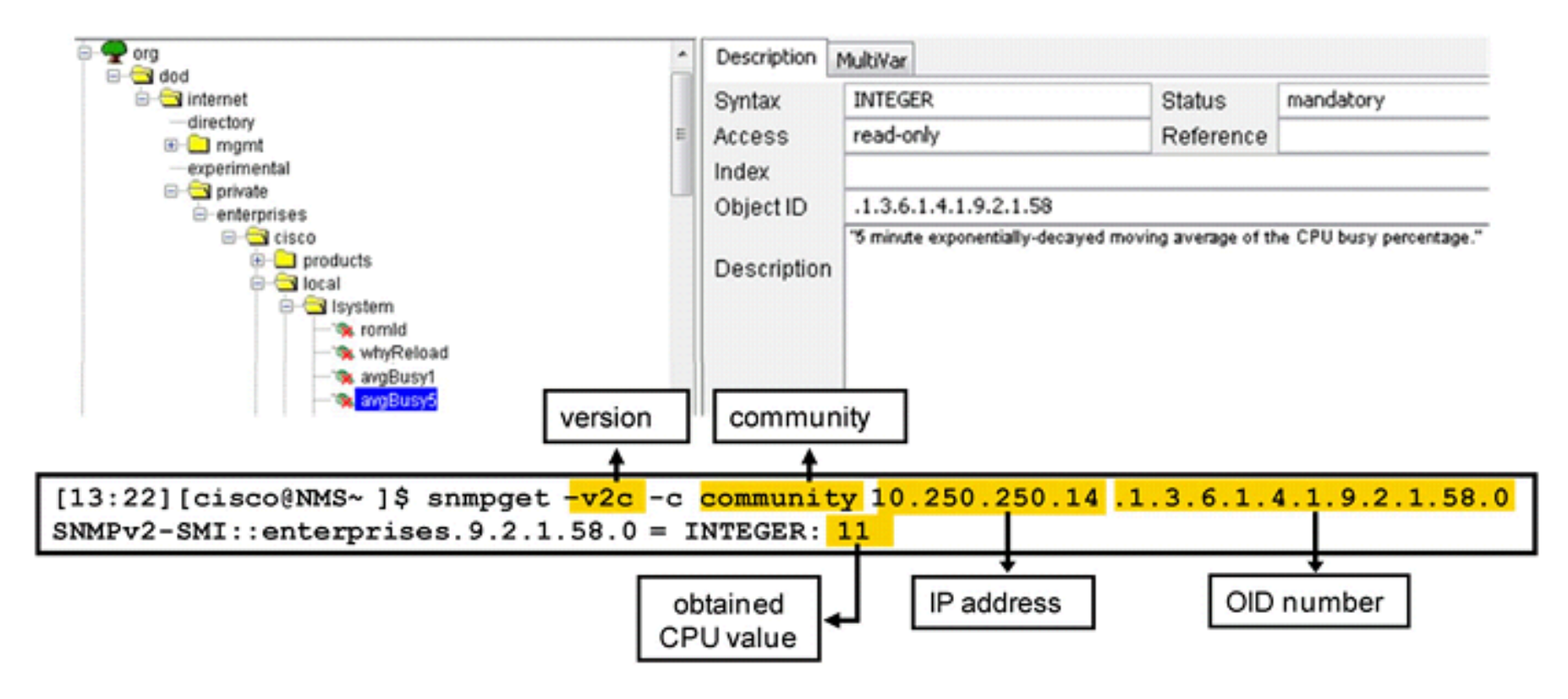

FORMATION CCNA 2018

# **Configuration SNMP**

- Exemple de configuration :
- snmp-server community string [ro | rw] [acl]
- **snmp-server enable traps** [notification-type]
- **snmp-server host** *host-id* [**traps** | **informs**] *community*

964

# Gestion des messages

Syslog

#### Le Process de Logging

- Le PROCESS de Logging :
  - reçoit les messages de log et les debug
  - distribue ces messages à :
    - console, logging buffer, terminal lines (si 'terminal monitor'
    - serveurs syslog, serveurs SNMP
- Format d'un message de log:
  - seq no:timestamp: %facility-severity-MNEMONIC:description
    - *seq no:* sequence number
    - *timestamp:* horodatage
    - facility: syslog facility
    - *severity:* entre 0 et 7
    - MNEMONIC: identifiant alphanumérique unique
    - *description:* détail textuel
  - Jun 13 10:17:20.352: %LINEPROTO-5-UPDOWN: Line protocol on Interface Ethernet0/0, changed state to up

066

#### Niveaux de sévérité

| Level | Keyword       | Description                      | Definition  |
|-------|---------------|----------------------------------|-------------|
| 0     | emergencies   | System is unusable               | LOG_EMERG   |
| 1     | alerts        | Immediate action is needed       | LOG_ALERT   |
| 2     | critical      | Critical conditions exist        | LOG_CRIT    |
| 3     | errors        | Error conditions exist           | LOG_ERR     |
| 4     | warnings      | Warning conditions exist         | LOG_WARNING |
| 5     | notification  | Normal but significant condition | LOG_NOTICE  |
| 6     | informational | Informational messages only      | LOG_INFO    |
| 7     | debugging     | Debugging messages               | LOG_DEBUG   |

#### **Configuration du Logging**

#### • Activer:

- logging on
- Envoyer aux destinations internes:
  - **logging buffered** [buffer-size | severity-level]
  - **logging console** [severity-level]
  - terminal monitor
  - logging monitor severity-level

062

#### **Configuration du Logging**

- Envoyer à un server syslog :
  - logging host {{ip-address | hostname} | ipv6
    {ipv6-address | hostname}}
  - logging trap severity-level
- Envoyer à un server SNMP :
  - snmp-server enable trap syslog
  - logging history [severity-level]

060

Which logging command can enable administrators to correlate syslog messages with millisecond precision?

- A. no logging console
- B. logging buffered 4
- C. no logging monitor
- D. service timestamps log datetime mscec
- E. logging host 10.2.0.21

• Réponse : D

# NetFlow

#### NetFlow Overview

- NetFlow is an application for collecting IP traffic information.
- Reports from NetFlow are like a phone bill.
- NetFlow enables the following:
  - Measuring who uses network resources
  - Accounting and charging for resource utilization
  - Using the measured information to do effective network planning
  - Using the measured information to customize applications and services
## NetFlow Overview (Cont.)

#### Example of analysis on a NetFlow collector:

Shows the top talkers, top listeners, top protocols, and more.

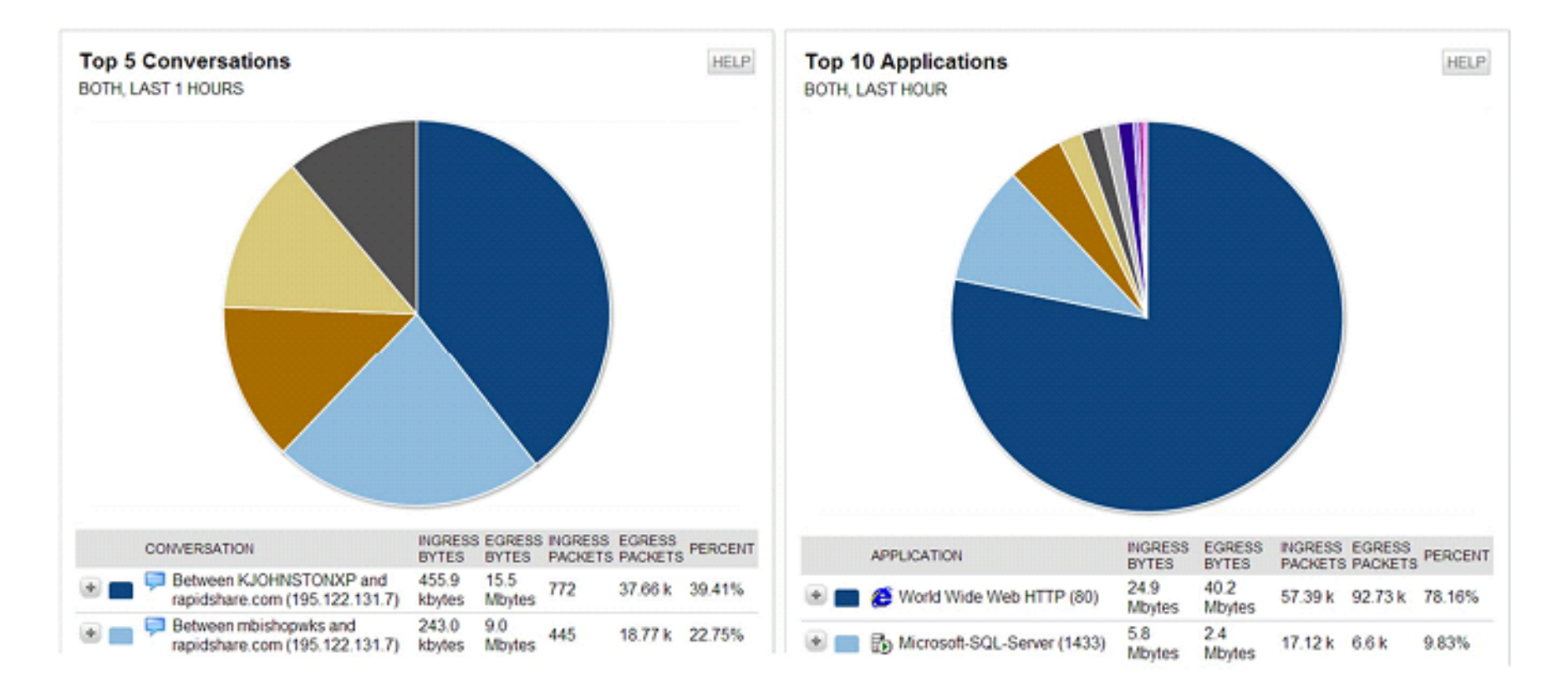

### NetFlow Overview (Cont.)

Cisco defines a flow as a unidirectional sequence of packets with seven common values:

- Source IP address
- Destination IP address
- Source port number
- Destination port number
- Layer 3 protocol type
- ToS
- Input logical interface

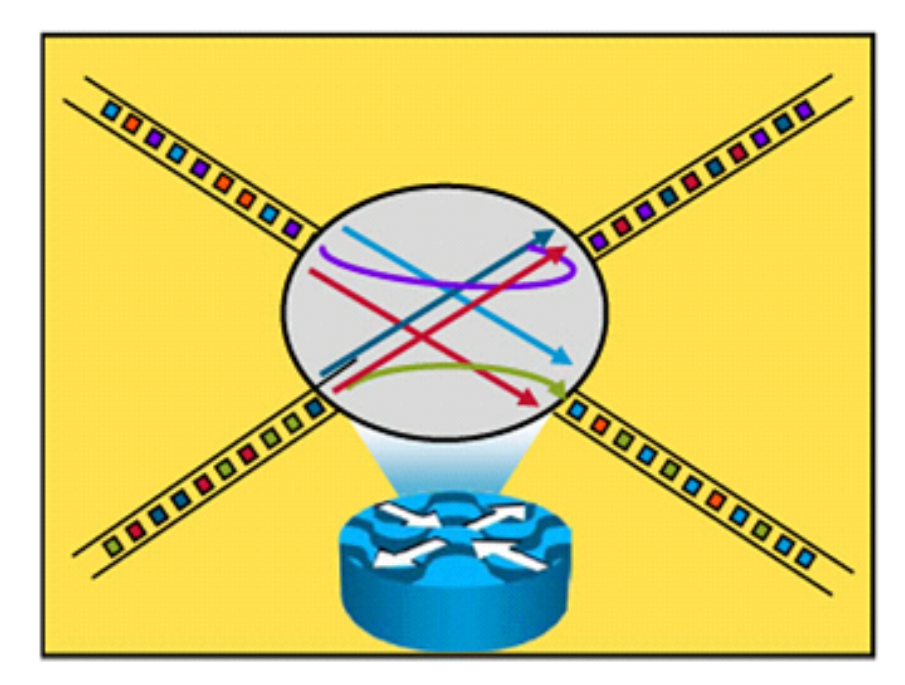

#### **NetFlow Configuration**

- Configure NetFlow data capture
- Configure NetFlow data export
- Configure NetFlow data export version
- Verify NetFlow, its operation, and statistics

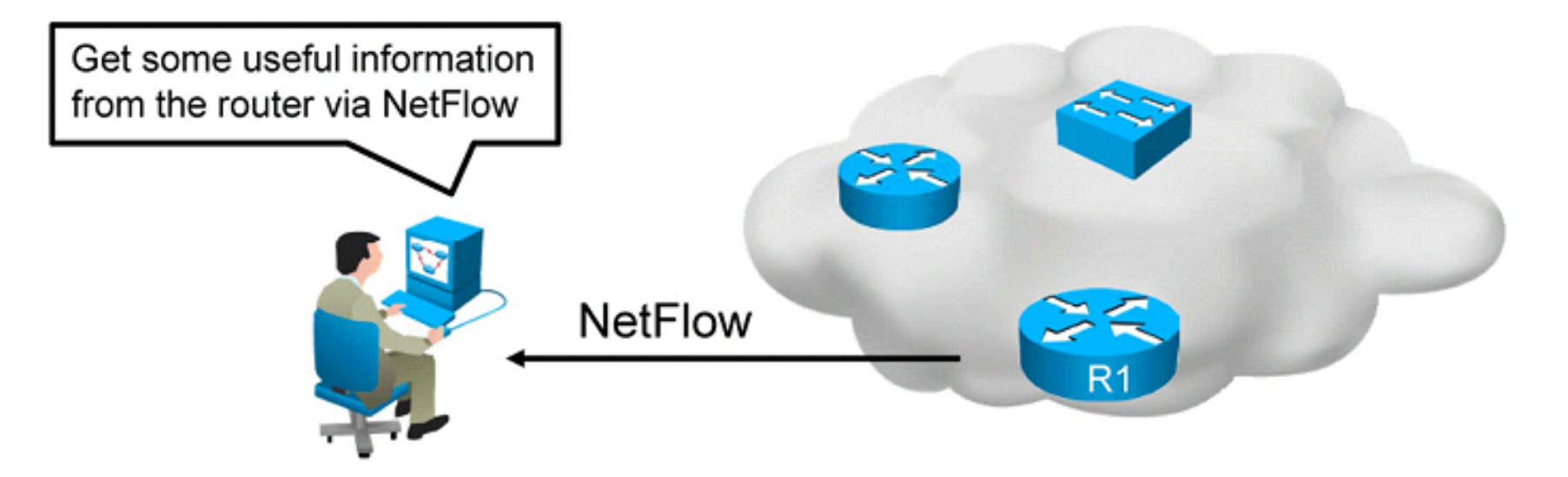

#### NetFlow Configuration (Cont.)

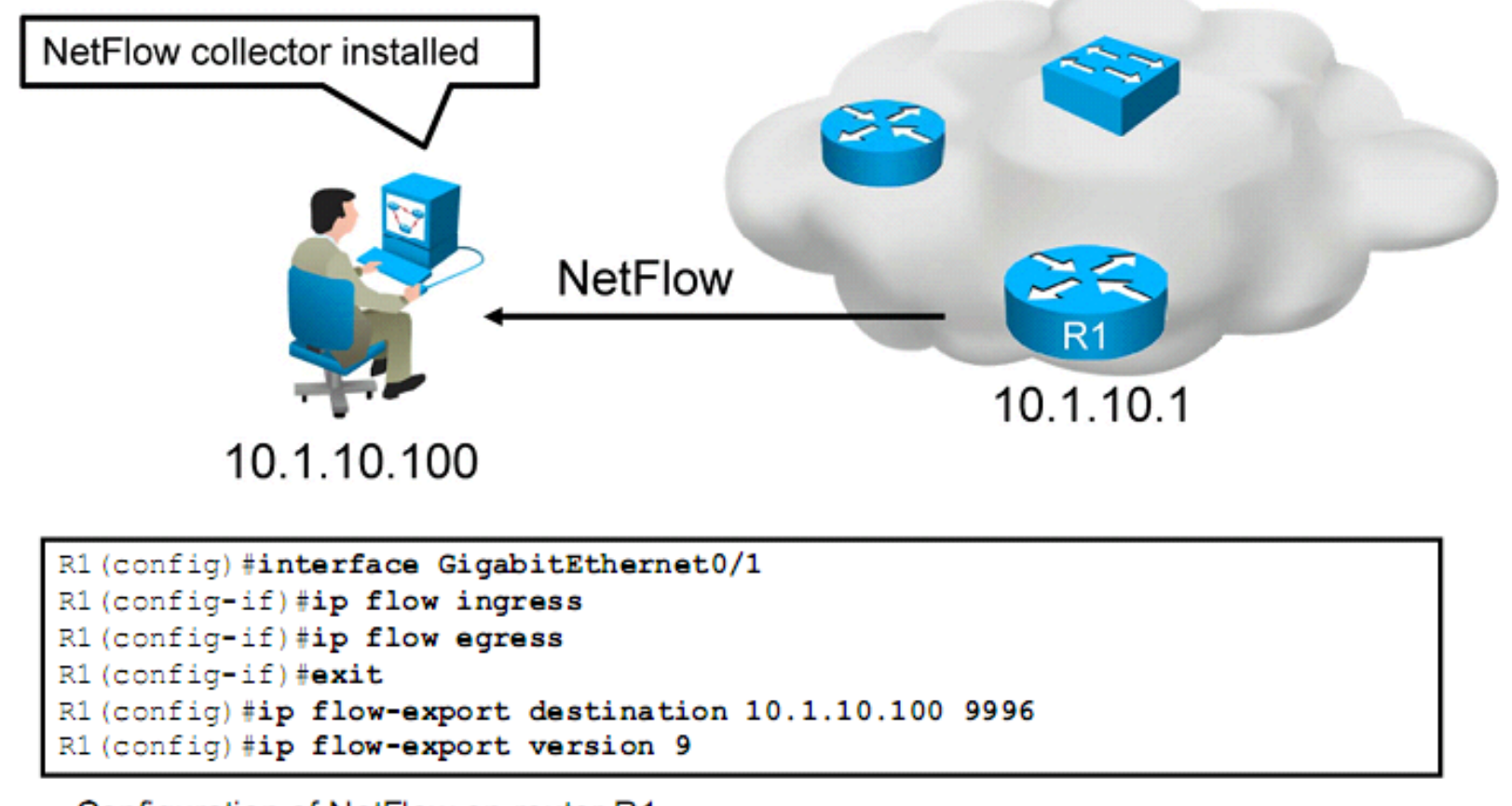

Configuration of NetFlow on router R1

#### NetFlow Configuration (Cont.)

```
R1#show ip interface GigabitEthernet0/1
<output omitted>
    Input features: Ingress-NetFlow, MCI Check
    Output features: Access List, Post-Ingress-NetFlow, Egress-NetFlow
```

Displays whether NetFlow is enabled on an interface

```
R1#show ip flow export
Flow export v9 is enabled for main cache
Export source and destination details :
    VRF ID : Default
        Destination(1) 10.1.10.100 (9996)
    Version 9 flow records
    43 flows exported in 15 udp datagrams
```

Displays the status and the statistics for NetFlow data export

#### NetFlow Configuration (Cont.)

```
Branch#show ip cache flow
<output omitted>
IP Flow Switching Cache, 278544 bytes
 2 active, 4094 inactive, 31 added
 6374 ager polls, 0 flow alloc failures
 Active flows timeout in 30 minutes
 Inactive flows timeout in 15 seconds
IP Sub Flow Cache, 34056 bytes
 2 active, 1022 inactive, 31 added, 31 added to flow
 0 alloc failures, 0 force free
 1 chunk, 0 chunks added
 last clearing of statistics 00:49:48
          Total Flows Packets Bytes Packets Active(Sec) Idle(Sec)
Protocol
        Flows /Sec /Flow /Pkt /Sec /Flow
                                                         /Flow
TCP-Telnet190.019580.16.5TCP-WWW140.082020.00.0
                                                         11.7
                                                          1.5
TCP-other 2 0.0 19 98 0.0 2.2
                                                           8.9
<output omitted>
        SrcIPaddress DstIf DstIPaddress Pr SrcP DstP Pkts
SrcIf
Gi0/1
         172.16.1.100 Gi0/0.10
                                    10.1.10.100
                                                   01 0000 0000
                                                               1341
```

Displays a summary of the NetFlow accounting statistics

# QoS

La Qualité de service

#### Traffic Characteristics

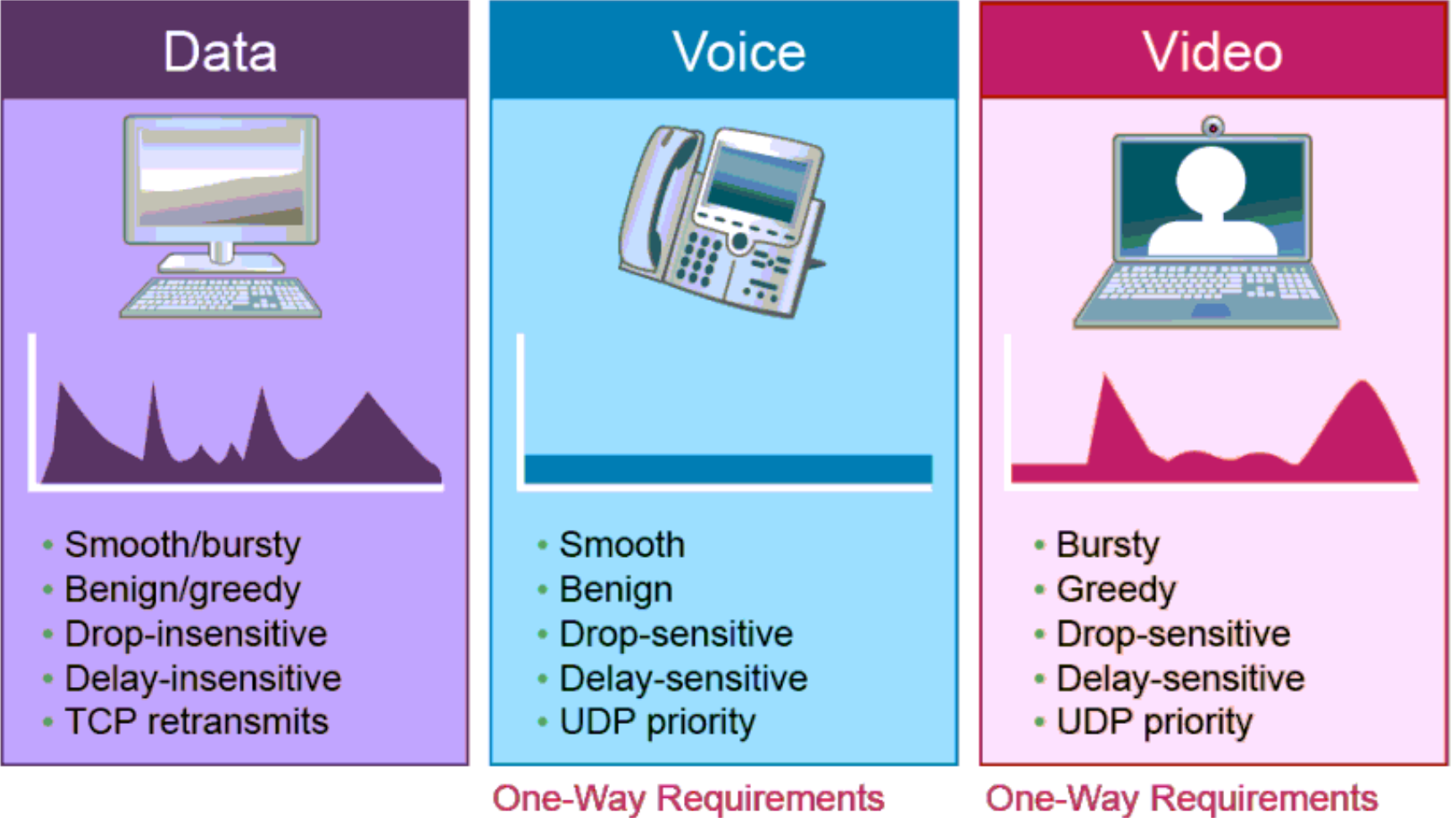

- Latency ≤ 150 ms
- Jitter  $\leq 30 \text{ ms}$
- Loss ≤ 1%
- Bandwidth (30–128 Kbps)

- Latency ≤ 150 ms
- Jitter  $\leq 30 \text{ ms}$
- Loss ≤ 0.1–1%
- Bandwidth (384 Kbps–20+ Mbps)

#### Classification et marquage

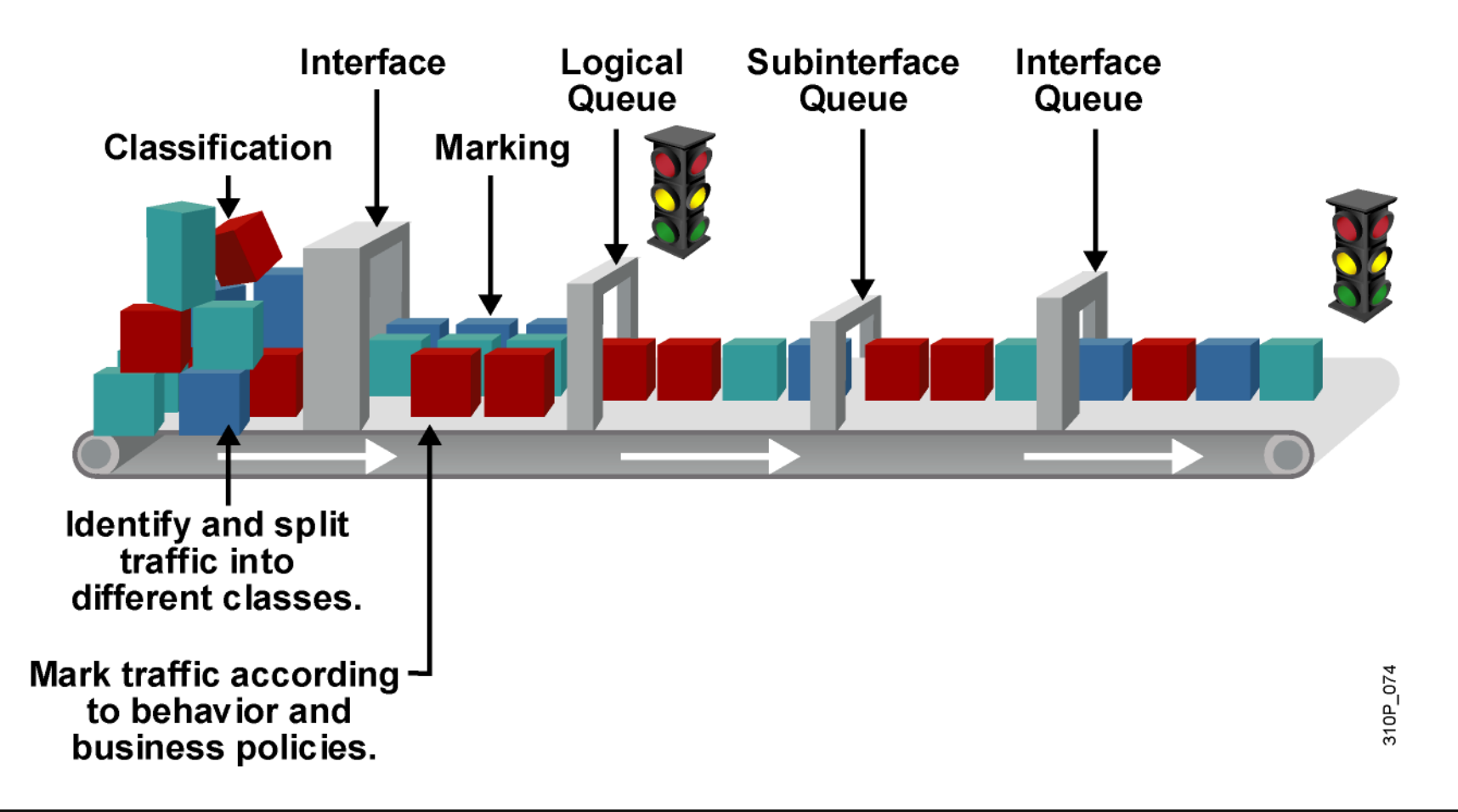

### Marquage en couche 2:802.1p, CoS

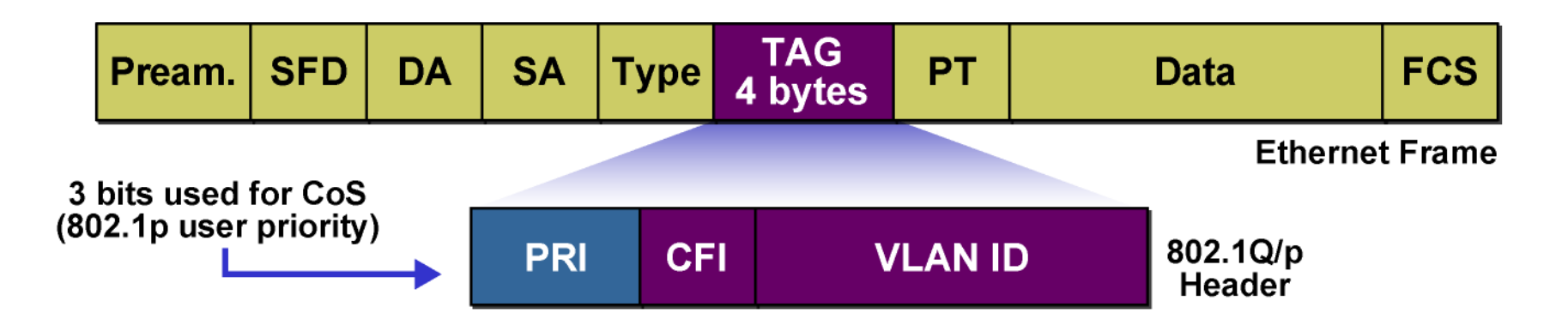

- 802.1p est aussi appelé Classe de Service
- Chaque type de trafic se voit assigné d'une valeur CoS.
- Les CoS 6 et 7 sont réservés aux protocles de routage et supervision

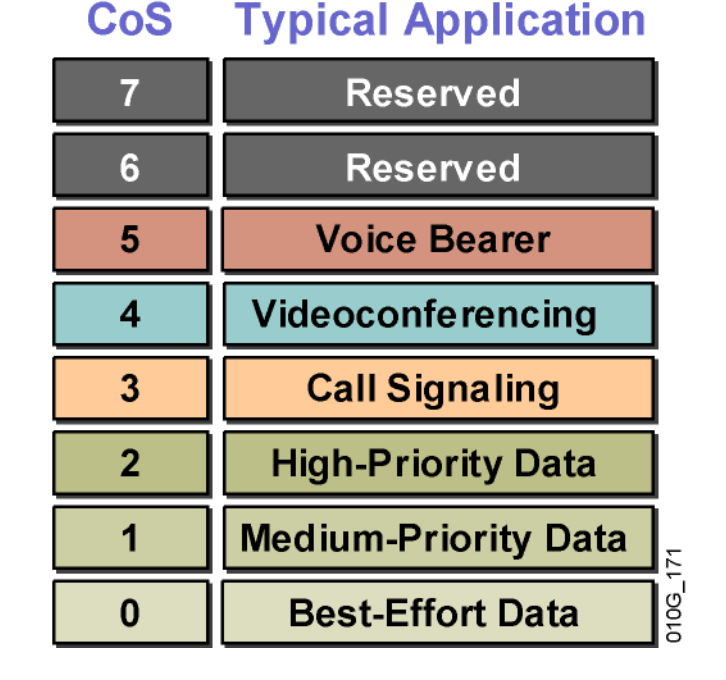

## Marquage en couche 3 : IP Precedence, DSCP

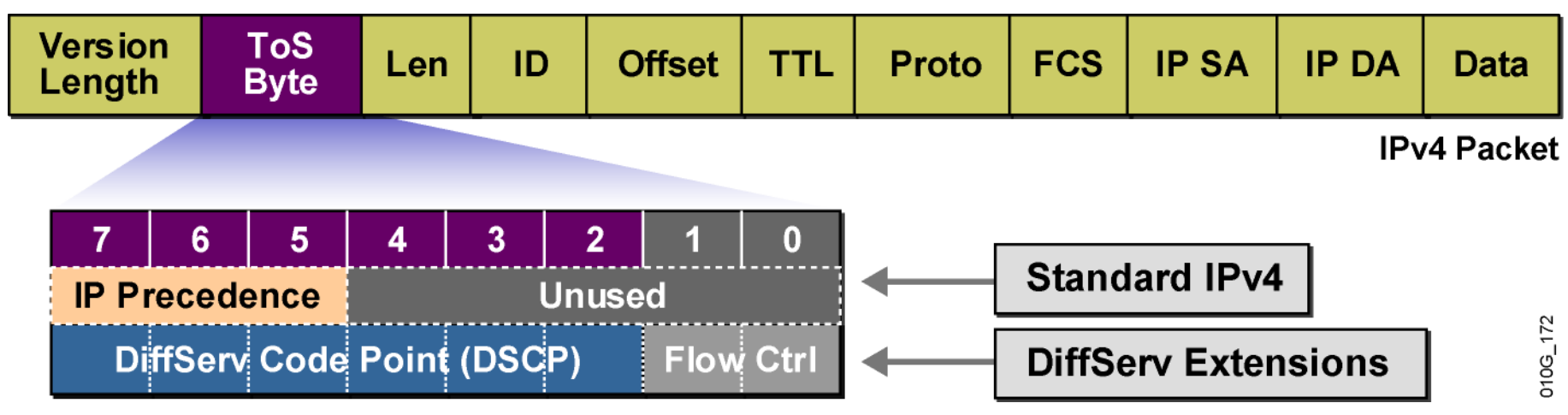

- IPv4
  - Les 3 premiers bits du champ ToS sont appelés IP précédence.
  - Les autres bits ne sont pas utilisés
- DiffServ
  - Les 6 premiers bits du champ ToS sont appelés DiffServ Code Point (DSCP).
  - DSCP est compatible avec la précédence.
  - Les deux derniers bits sont utilisés pour le contrôle de flux

## Frontières de la Classification

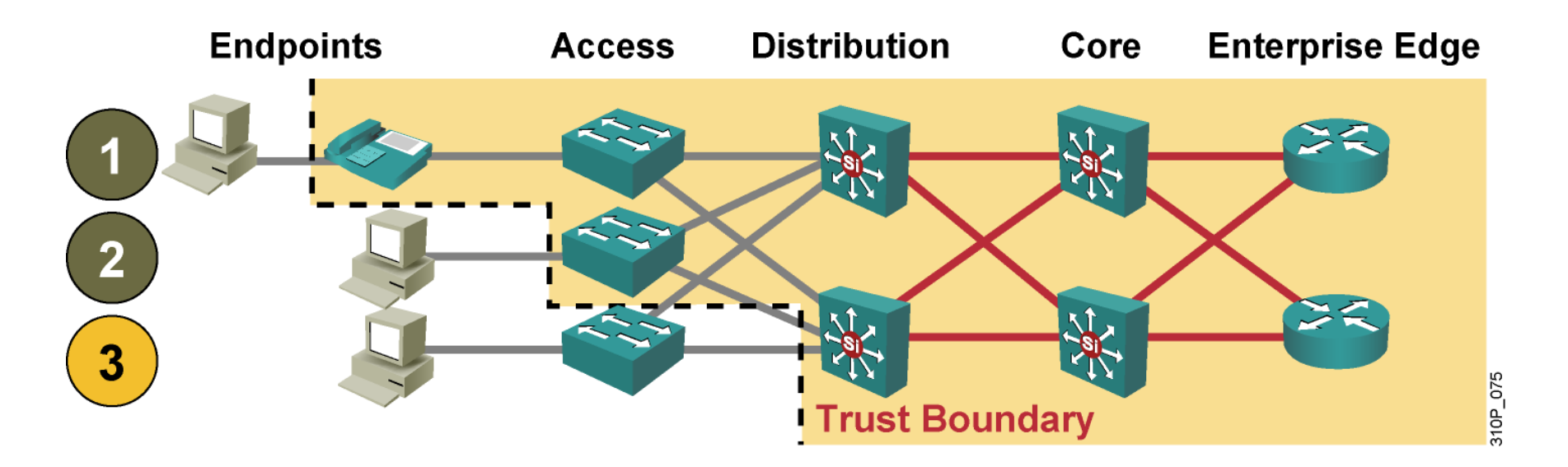

- Un équipement de confiance traite correctement les paquets.
- La classification doit être aussi proche de la source que possible
- 1 et 2 sont optimales, 3 est acceptable, si le switch d'accès n'est pas capable de faire de la classification

#### Configuration d'un switch pour la Voix

•Le traffic est marqué prioritaire sur le VLAN voix

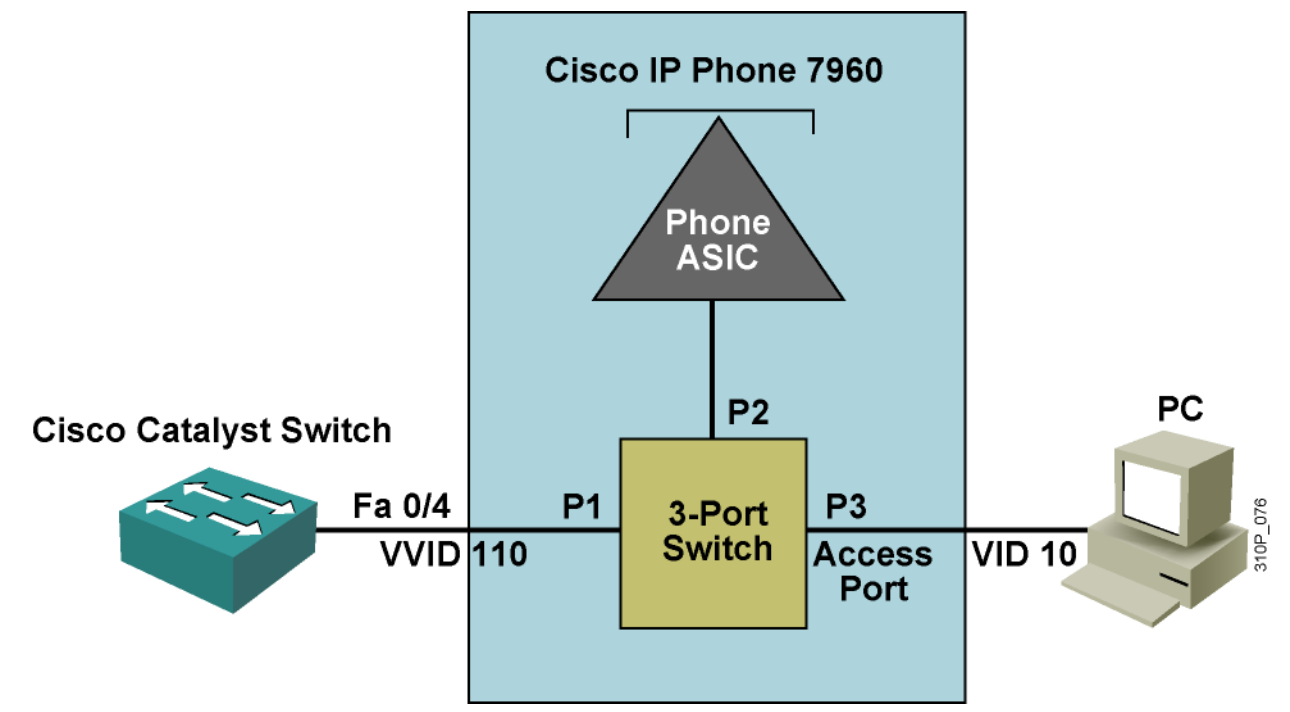

#### Commandes de base pour un Téléphone

Configuration du "voice VLAN"

• switchport voice vlan 110

Vérification de la configuration

show interfaces fa 0/4 switchport

#### QoS Mechanisms Overview

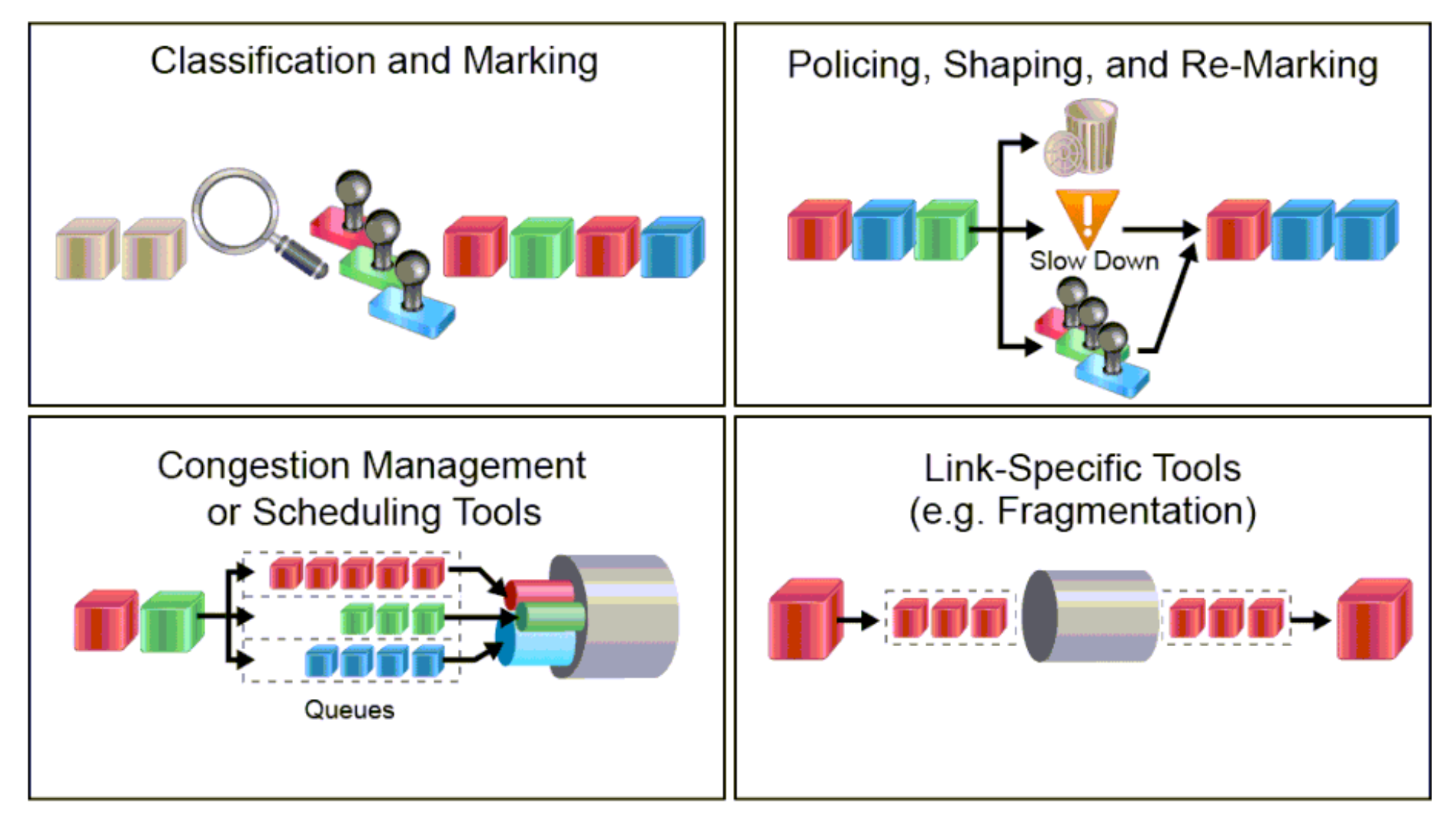

## QoS Mechanisms—Classification and Marking

Various Layer 2 and Layer 3 fields for marking traffic:

- **CoS** = class of service
  - Layer 2, Ethernet marking
- ToS = type of service
  - Layer 3, IP packet
  - For IPv4, it is called "ToS." For IPv6, it is called "Traffic Class."
- DSCP = differentiated services code point
  - The value that is used to describe the meaning of ToS
- CS = Class Selector
  - Subset of DSCP fields
- TID = traffic identifier
  - What CoS is for wired Ethernet, TID is for wireless Ethernet.

### **Classification Tools**

There are three general ways to classify traffic:

- Markings:
  - Looks at header information.
  - Classification is done based on the existing markings.

#### Addressing:

- Looks at header information.
- Classification is done based on the source/destination port, interface, Layer 2 address, or Layer 3 address.

#### Application signatures:

- Looks at the content of the payload.

## Classification Tools (Cont.)

Example of advanced classification tool: NBAR

- Layers 4 to 7 deep-inspection classifier.
- While most applications can be identified by inspecting Layers 3 and 4 information, this kind of identification is not always possible.
- NBAR classifies applications by looking into the packet payload and comparing the content against its signature database.

#### QoS Mechanisms—Policing, Shaping, and Re-Marking

Policers and shapers are both rate-limiters, but they differ in how they treat excess traffic; policers drop it and shapers delay it.

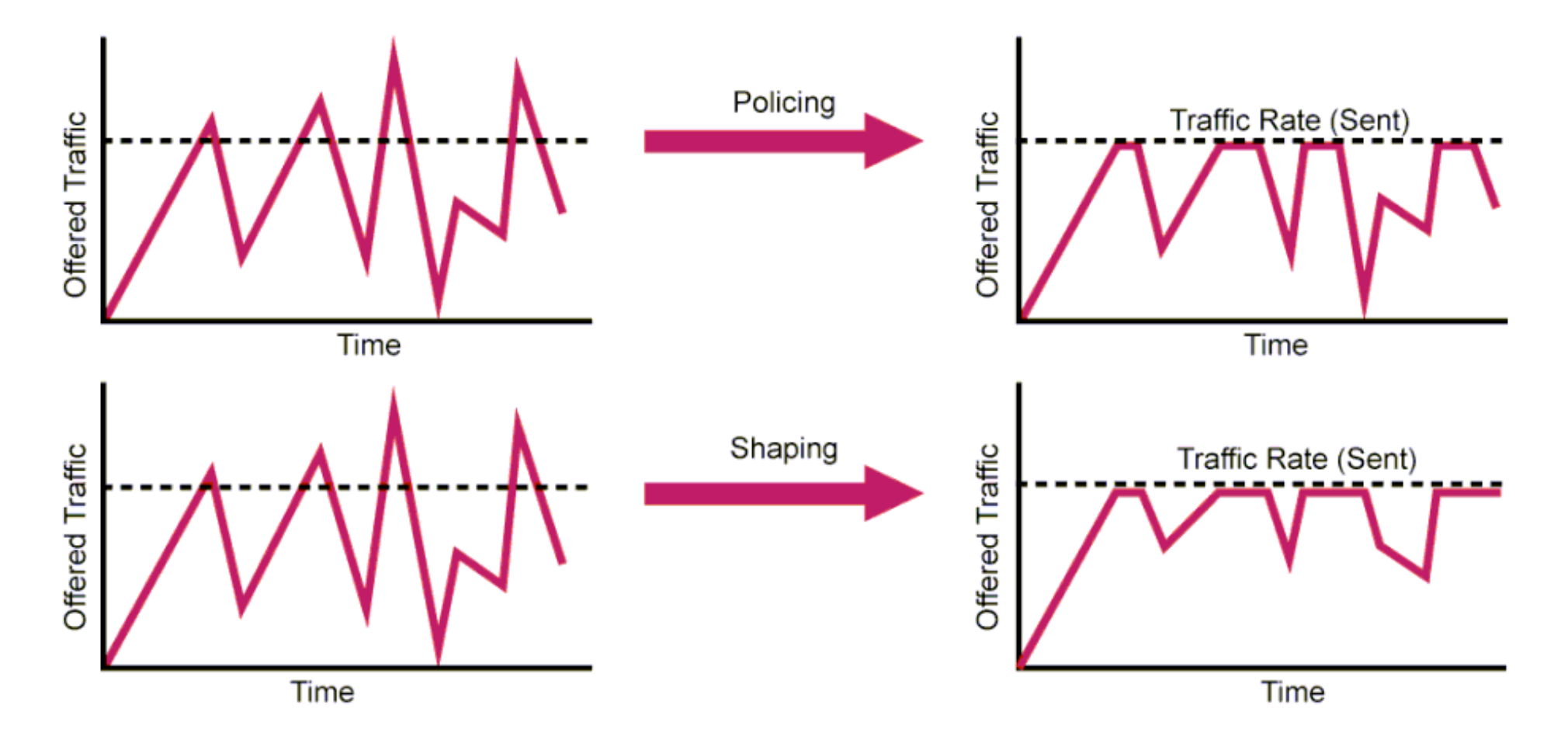

## **Tools for Managing Congestion**

Congestion management includes:

- Queuing (or buffering) is the logic of ordering packets in output buffers. It is only activated when congestion occurs. When queues fill up, packets can be reordered so that the higher-priority packets can be sent out of the exit interface sooner than the lower priority ones.
- Scheduling is a process of deciding which packet should be sent out next. Scheduling occurs regardless of whether there is congestion on the link.

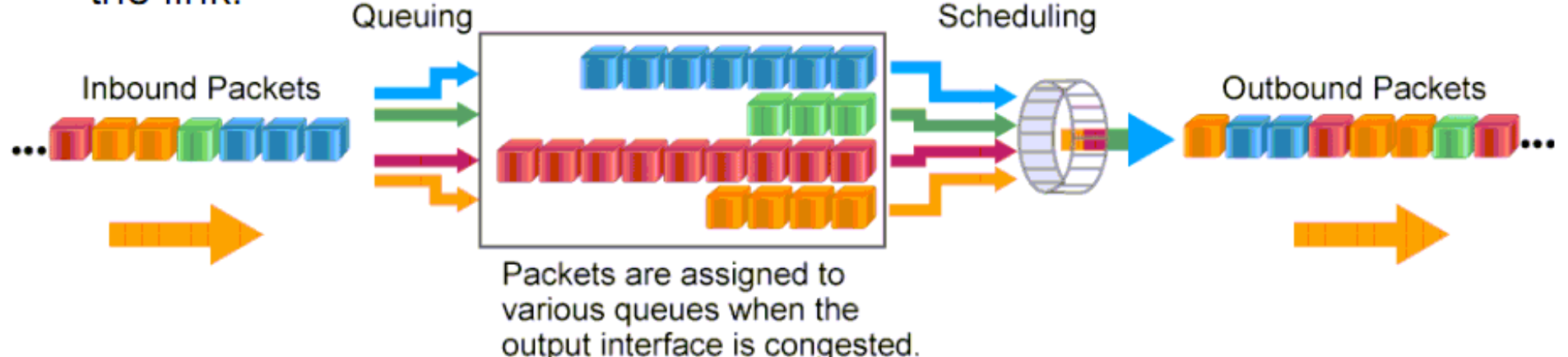

## Tools for Managing Congestion (Cont.)

There are many queuing mechanisms. Two modern examples from Cisco are as follows:

- Class-based weighted fair queuing:
  - Traffic classes get fair bandwidth guarantees.
  - No latency guarantees—only suitable for data networks.
- Low-latency queuing:
  - Takes the previous model and adds a queue with strict priority (for real-time traffic).

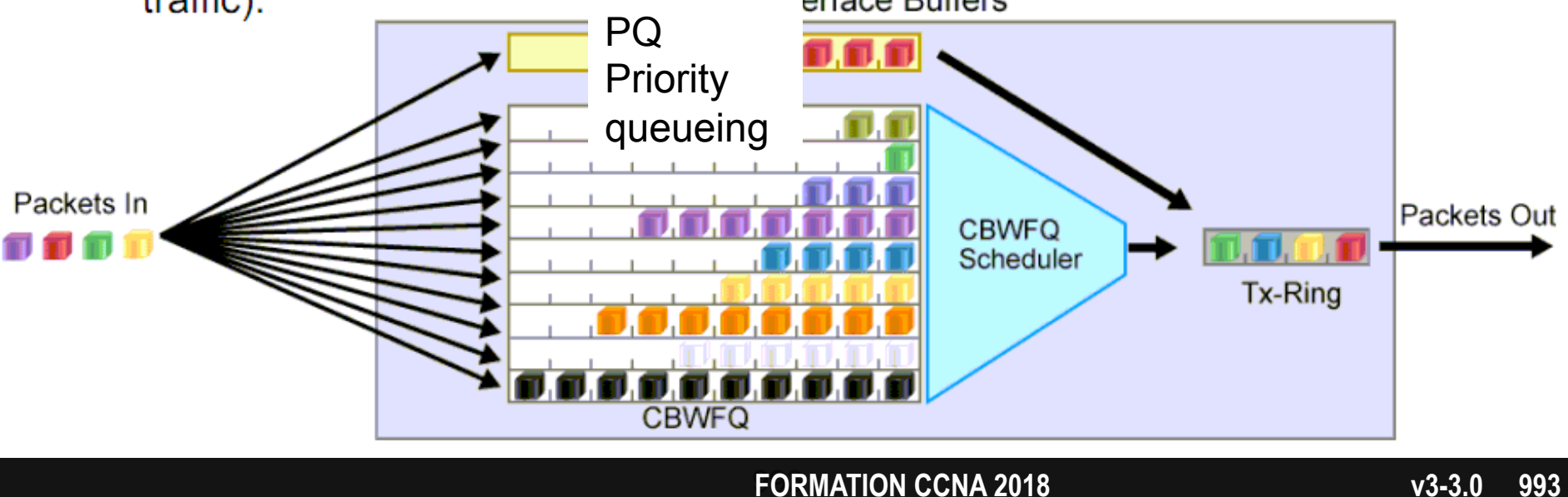

### **Tools for Congestion Avoidance**

#### Tail drop:

- When a queue fills up, it drops packets as they arrive.
- It can result in waste of bandwidth if TCP traffic is predominant.

#### Congestion avoidance:

- It drops random packets before a queue fills up.
- Cisco uses WRED (drops packets randomly, but "randomness" is skewed by traffic weights).

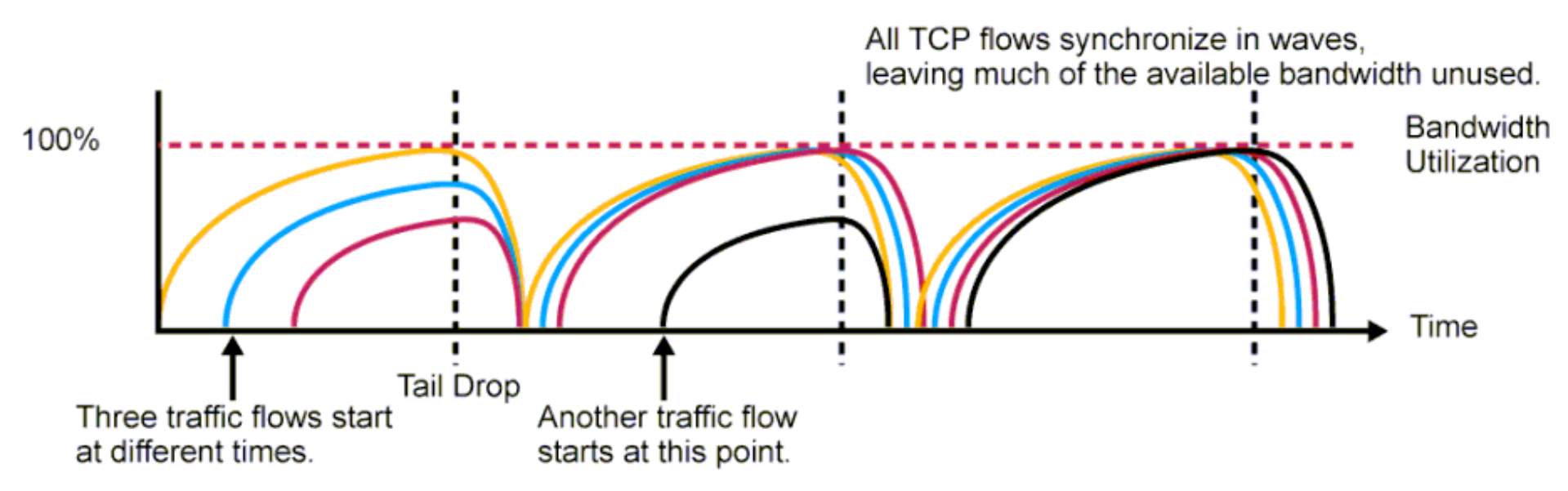

Which feature can you implement to reserve bandwidth

for VoIP calls across the call path?

- A. PQ
- B. CBWFQ
- C. round robin
- D. RSVP

• Réponse : D

## **IP SLA**

Service Level Agreement

### Using IP SLA for Troubleshooting

IP SLA can use ICMP Echo Request and Response packets to test availability.

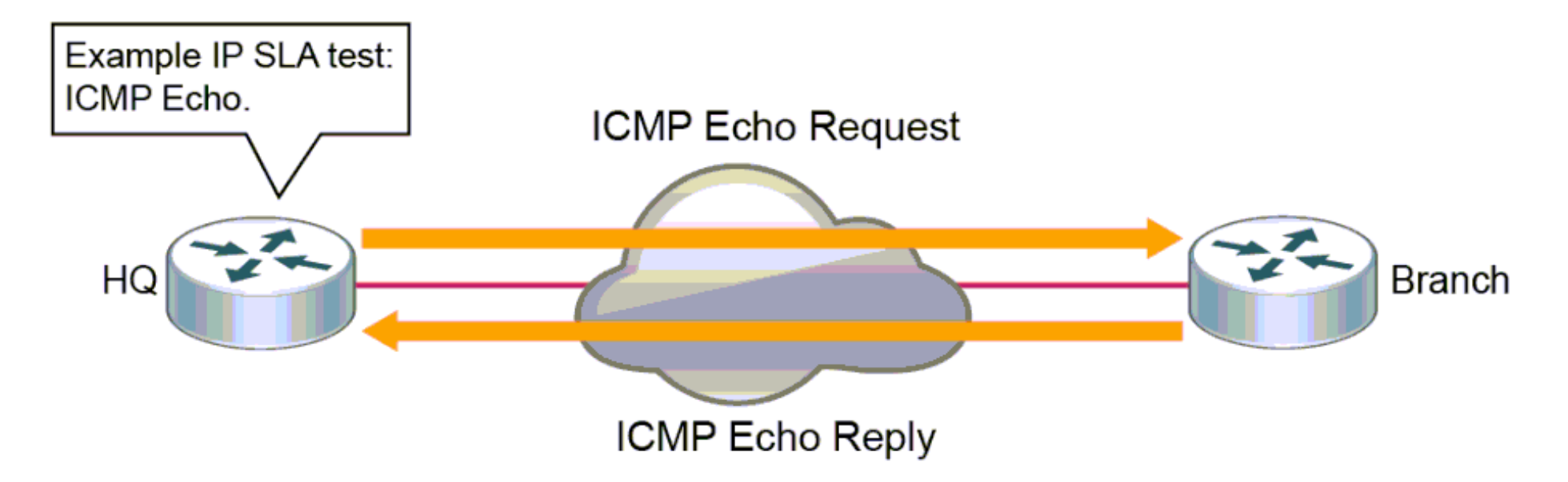

Step 4 Access the console of R1 and configure an IP SLA ICMP Echo test to the SRV1 IP addres (10.10.3.30).

Define the IP SLA with the number 1 and set the frequency to 10 seconds.

```
Rl# conf t
Rl(config)# ip sla 1
Rl(config-ip-sla)# icmp-echo 10.10.3.30
Rl(config-ip-sla-echo)# frequency 10
Rl(config-ip-sla-echo)# exit
```

Step 5 Schedule IP SLA 1 on R1 to perform an ICMP Echo test forever and to start running now.

```
Rl(config)# ip sla schedule 1 life forever start-time now
Rl(config)# exit
```

## Félicitations

Vous avez suivi avec succès

cette formation